MapReduce Service

### Troubleshooting

 Issue
 01

 Date
 2024-12-18

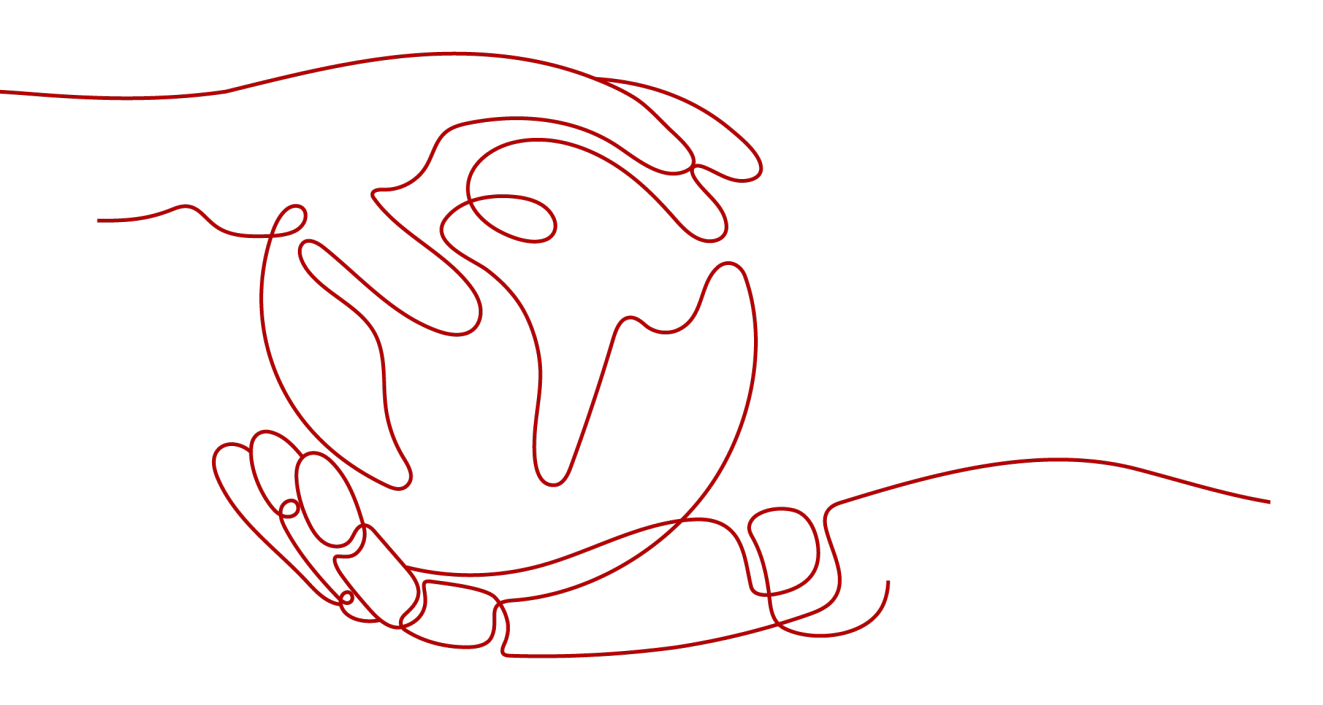

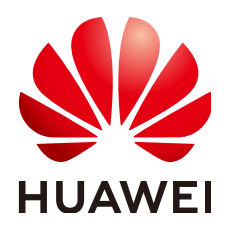

HUAWEI CLOUD COMPUTING TECHNOLOGIES CO., LTD.

#### Copyright © Huawei Cloud Computing Technologies Co., Ltd. 2024. All rights reserved.

No part of this document may be reproduced or transmitted in any form or by any means without prior written consent of Huawei Cloud Computing Technologies Co., Ltd.

#### **Trademarks and Permissions**

NUAWEI and other Huawei trademarks are the property of Huawei Technologies Co., Ltd. All other trademarks and trade names mentioned in this document are the property of their respective holders.

#### Notice

The purchased products, services and features are stipulated by the contract made between Huawei Cloud and the customer. All or part of the products, services and features described in this document may not be within the purchase scope or the usage scope. Unless otherwise specified in the contract, all statements, information, and recommendations in this document are provided "AS IS" without warranties, guarantees or representations of any kind, either express or implied.

The information in this document is subject to change without notice. Every effort has been made in the preparation of this document to ensure accuracy of the contents, but all statements, information, and recommendations in this document do not constitute a warranty of any kind, express or implied.

### **Contents**

| 1 Account Passwords                                                                                                    | .1        |
|----------------------------------------------------------------------------------------------------|-----------|
| 1.1 Resetting or Changing the Password of Manager User admin                                                                                   | 1         |
| 1.2 Failed to Download Authentication Credentials If the Username Is Too Long                                                                  | 1         |
| 2 Account Permissions                                                                                                    | . 4       |
| 2.1 A Message Is Displayed Indicating That the User Does Not Have the Permission to Obtain the MRS Cluster Hosts                               | 4         |
| 2.2 Failed to View MRS Cluster Details                                                                                                    | 5         |
| 3 Common Exceptions in Logging In to the Cluster Manager                                                                                       | . 6       |
| 3.1 Failed to Access Manager of an MRS Cluster                                                                                                 | 6         |
| 3.2 Accessing the Web Pages                                                                                                    | 8         |
| 3.2.1 Error "502 Bad Gateway" Is Reported During the Access to MRS Manager                                                                     | 8         |
| 3.2.2 An Error Message Occurs Indicating that the VPC Request Is Incorrect During the Access                                                   | 9         |
| 3.2.3 Error 503 Is Reported When Manager Is Accessed Through Direct Connect                                                                    | 10        |
| 3.2.4 Error Message "You have no right to access this page." Is Displayed When Users log in to the Cluster Page                                | 11        |
| 3.2.5 Error Message "Invalid credentials" Is Displayed When a User Logs In to Manager                                                          | 12        |
| 3.2.6 Failed to Log In to the Manager After Timeout                                                                                            | 13        |
| 3.2.7 Failed to Log In to MRS Manager After the Python Upgrade                                                                                 | 13        |
| 3.2.8 Failed to Log In to MRS Manager After Changing the Domain Name                                                                           | 14        |
| 3.2.9 Manager Page Is Blank After a Success Login                                                                                              | 15        |
| 3.2.10 Cluster Login Fails Because Native Kerberos Is Installed on Cluster Nodes                                                               | 16        |
| 3.2.11 Using Google Chrome to Access MRS Manager on macOS                                                                                      | 17        |
| 3.2.12 How Do I Unlock a User Who Logs in to Manager?                                                                                          | 18        |
| 3.2.13 Why Does the Manager Page Freeze?                                                                                                    | 19        |
| 3.3 Common Exceptions in Accessing the MRS Web UI                                                                                              | 20        |
| 3.3.1 How Do I Do If an Error Is Reported or Some Functions Are Unavailable When I Access the Web U of HDFS, Hue, YARN, HetuEngine, and Flink? | lls<br>20 |
| 3.3.2 Error 500 Is Reported When a User Accesses the Component Web UI                                                                          | 21        |
| 3.3.3 [HBase WebUI] Users cannot switch from the HBase WebUI to the RegionServer WebUI                                                         | .22       |
| 3.3.4 [HDFS WebUI] When users access the HDFS WebUI, an error message is displayed indicating that the number of redirections is too large     | .23       |
| 3.3.5 [HDFS WebUI] Failed to access the HDFS WebUI using the Internet Explorer                                                                 | 23        |
| 3.3.6 [Hue Web UI] A "No Permission" Error Is Displayed When a User Log In to the Hue Web UI                                                   | 24        |

| 3.3.7 [Hue Web UI] Failed to Access the Hue Web UI                                                                                                    | 25        |
|----------------------------------------------------------------------------------------------------|-----------|
| 3.3.8 [Hue WebUI] The error "Proxy Error" is reported when a user accesses the Hue WebUI                                                              | 26        |
| 3.3.9 [Hue WebUI] Why Is the Hue Native Page Cannot Be Properly Displayed If the Hive Service Is No<br>Installed in a Cluster?                        | ot<br>27  |
| 3.3.10 Hue (Active) Cannot Open Web Pages                                                                                                    | 27        |
| 3.3.11 [Ranger WebUI] Why Cannot a New User Log In to Ranger After Changing the Password?                                                             | 28        |
| 3.3.12 [Tez WebUI] Error 404 is reported when users access the Tez WebUI                                                                              | 28        |
| 3.3.13 [Spark WebUI] Why Cannot I Switch from the Yarn Web UI to the Spark Web UI?                                                                    | 29        |
| 3.3.14 [Spark WebUI] What Can I Do If an Error Occurs when I Access the Application Page Because the Application Cached by HistoryServer Is Recycled? | he<br>30  |
| 3.3.15 [Spark WebUI] Why Is the Native Page of an Application in Spark2x JobHistory Displayed Incorrectly?                                            | 31        |
| 3.3.16 [Spark WebUI] The Spark2x WebUI fails to be accessed using the Internet Explorer                                                               | 32        |
| 3.3.17 [Yarn Web UI] Failed to Access the Yarn Web UI                                                                                                 | 32        |
| 4 APIs                                                                                                    | . 34      |
| 4.1 Failed to Call an API to Create a Cluster                                                                                                    | 34        |
| 5 Cluster Management                                                                                                    | . 35      |
| 5.1 Failed to Reduce Task Nodes                                                                                                    | 35        |
| 5.2 OBS Certificate in a Cluster Expired                                                                                                    | 36        |
| 5.3 Replacing a Disk in an MRS Cluster (Applicable to 2.x and Earlier)                                                                                | 38        |
| 5.4 Replacing a Disk in an MRS Cluster (Applicable to 3.x)                                                                                            | 40        |
| 5.5 Failed to Execute an MRS Backup Task                                                                                                    | 43        |
| 5.6 Inconsistency Between df and du Command Output on the Core Node                                                                                   | 44        |
| 5.7 Disassociating a Subnet from a Network ACL                                                                                                    | 45        |
| 5.8 MRS Cluster Becomes Abnormal After the Hostname of a Node Is Changed                                                                              | 45        |
| 5.9 Processes Are Terminated Unexpectedly                                                                                                    | 46        |
| 5.10 Failed to Configure Cross-Cluster Mutual Trust for MRS                                                                                           | 48        |
| 5.11 Network Is Unreachable When Python Is Installed on an MRS Cluster Node Using Pip3                                                                | 50        |
| 5.12 Connecting the Open-Source confluent-kafka-go to an MRS Security Cluster                                                                         | 50        |
| 5.13 Failed to Execute the Periodic Backup Task of an MRS Cluster                                                                                     | 52        |
| 5.14 Failed to Download the MRS Cluster Client                                                                                                    | 53        |
| 5.15 An Error Is Reported When a Flink Job Is Submitted in an MRS Cluster with Kerberos Authenticat<br>Enabled                                        | ion<br>53 |
| 5.16 An Error Is Reported When the Insert Command Is Executed on the Hive Beeline CLI                                                                 | 56        |
| 5.17 Upgrading the OS to Fix Vulnerabilities for an MRS Cluster Node                                                                                  | 56        |
| 5.18 Failed to Migrate Data to MRS HDFS Using CDM                                                                                                    | 58        |
| 5.19 Alarms Indicating Heartbeat Interruptions Between Nodes Are Frequently Generated in the MRS Cluster                                              | 59        |
| 5.20 High Memory Usage of the PMS Process                                                                                                    | 61        |
| 5.21 High Memory Usage of the Knox Process                                                                                                    | 62        |
| 5.22 It Takes a Long Time to Access HBase from a Client Outside a Security Cluster                                                                    | 63        |
| 5.23 Failed to Submit Jobs                                                                                                    | 64        |
| 5.24 OS Disk Space Is Insufficient Due to Oversized HBase Log Files                                                                                   | 67        |

| 5.25 OS Disk Space Is Insufficient Due to Oversized HDFS Log Files                                                                                                 | 67           |
|----------------------------------------------------------------------------------------------------|--------------|
| 5.26 An Exception Occurs During Specifications Upgrade of Nodes in an MRS Cluster                                                                                  | 68           |
| 5.27 Failed to Delete a New Tenant on FusionInsight Manager                                                                                                    | 70           |
| 5.28 MRS Cluster Becomes Unavailable After the VPC Is Changed                                                                                                    | 71           |
| 5.29 Failed to Submit Jobs on the MRS Console                                                                                                    | 73           |
| 5.30 Error "symbol xxx not defined in file libcrypto.so.1.1" Is Displayed During HA Certificate Genera                                                             | ition        |
| E 21 Same Instances Fail to Be Started After Care Nedes Are Added to the MBS Cluster                                                                               | 74           |
| 5.51 Some instances Fait to be started After Core Nodes Are Added to the MRS Cluster                                                                               |              |
| 6 Using Alluixo                                                                                                    | 78           |
| 6.1 Error Message "Does not contain a valid host:port authority" Is Reported When Alluixo Is in HA                                                                 | Mode<br>78   |
| 7 Using ClickHouse                                                                                                    | 79           |
| 7.1 ClickHouse Fails to Start Due to Incorrect Data in ZooKeeper                                                                                                   | 79           |
| 7.2 An Exception Occurs When ClickHouse Consumes Kafka Data                                                                                                    | 81           |
| 9 Using DRSonvice                                                                                                    | 02           |
| 0 USING DESErvice                                                                                                    | <b> 03</b>   |
| 8.1 DBServer Instance Is in Abnormal Status                                                                                                    | 83           |
| 8.2 Deserver Instance Remains in the Restoring State                                                                                                    | 84           |
| 8.3 Default Port 20050 or 20051 of DBService is Occupied                                                                                                    | 85<br>sion   |
| o.4 Deserver instance is Atways in the Restoring state because the incorrect <b>/tmp</b> Directory Permis                                                          |              |
| 8.5 Failed to Execute a DBService Backup Task                                                                                                    | 87           |
| 8.6 Components Failed to Connect to DBService in Normal State                                                                                                    | 88           |
| 8.7 DBServer Failed to Start                                                                                                    | 88           |
| 8.8 DBService Backup Failed Because the Floating IP Address Is Unreachable                                                                                         | 89           |
| 8.9 DBService Failed to Start Due to the Loss of the DBService Configuration File                                                                                  | 91           |
| 9 Using Flink                                                                                                    | 94           |
| 9.1 Error Message "Error While Parsing YAML Configuration File: Security.kerberos.login.keytab" Is Displayed When a Command Is Executed on the Flink Client        | 94           |
| 9.2 Error Message "Error while parsing YAML configuration file : security.kerberos.login.principal:pip<br>Displayed When a Command Is Executed on the Flink Client | po" ls<br>95 |
| 9.3 Error Message "Could Not Connect to the Leading JobManager" Is Displayed When a Command Executed on the Flink Client                                           | ls<br>96     |
| 9.4 Failed to Create a Flink Cluster by Running yarn-session As Different Users                                                                                    | 97           |
| 9.5 Flink Service Program Fails to Read Files on the NFS Disk                                                                                                    | 98           |
| 9.6 Failed to Customize the Flink Log4j Log Level                                                                                                    | 99           |
| 10 Using Flume                                                                                                    | . 101        |
| 10.1 Class Cannot Be Found After Flume Submits Jobs to Spark Streaming                                                                                             |              |
| 10.2 Failed to Install a Flume Client                                                                                                    | 102          |
| 10.3 A Flume Client Cannot Connect to the Server                                                                                                    | 102          |
| 10.4 Flume Data Fails to Be Written to the Component                                                                                                    | 103          |
| 10.5 Flume Server Process Fault                                                                                                    | 104          |
| 10.6 Flume Data Collection Is Slow                                                                                                    | 104          |
|                                                                                                    |              |

| 10.7 Failed to Start Flume                                                                                              | . 105        |
|----------------------------------------------------------------------------------------------------|--------------|
| 11 Using HBase                                                                                                    | 107          |
| 11.1 Slow Response to HBase Connection                                                                                  | 107          |
| 11.2 Failed to Authenticate the HBase User                                                                              | . 108        |
| 11.3 RegionServer Failed to Start Because the Port Is Occupied                                                          | 108          |
| 11.4 HBase Failed to Start Due to Insufficient Node Memory                                                              | . 109        |
| 11.5 HBase Service Unavailable Due to Poor HDFS Performance                                                             | 109          |
| 11.6 HBase Failed to Start Due to Inappropriate Parameter Settings                                                      | . 111        |
| 11.7 RegionServer Failed to Start Due to Residual Processes                                                             | 111          |
| 11.8 HBase Failed to Start Due to a Quota Set on HDFS                                                                   | . 112        |
| 11.9 HBase Failed to Start Due to Corrupted Version Files                                                               | . 113        |
| 11.10 High CPU Usage Caused by Zero-Loaded RegionServer                                                                 | 113          |
| 11.11 HBase Failed to Start with "FileNotFoundException" in RegionServer Logs                                           | . 115        |
| 11.12 The Number of RegionServers Displayed on the Native Page Is Greater Than the Actual Number After HBase Is Started | er<br>116    |
| 11.13 RegionServer Instance Is in the Restoring State                                                                   | 117          |
| 11.14 HBase Failed to Start in a Newly Installed Cluster                                                                | 118          |
| 11.15 HBase Failed to Start Due to the Loss of the ACL Table Directory                                                  | 119          |
| 11.16 HBase Failed to Start After the Cluster Is Powered Off and On                                                     | 120          |
| 11.17 Failed to Import HBase Data Due to Oversized File Blocks                                                          | . 121        |
| 11.18 Failed to Load Data to the Index Table After an HBase Table Is Created Using Phoenix                              | 122          |
| 11.19 Failed to Run the hbase shell Command on the MRS Cluster Client                                                   | 124          |
| 11.20 Disordered Information Display on the HBase Shell Client Console Due to Printing of the INFO Information          | 124          |
| 11.21 HBase Failed to Start Due to Insufficient RegionServer Memory                                                     | 126          |
| 11.22 Failed to Start HRegionServer on the Node Newly Added to the Cluster                                              | 126          |
| 11.23 Region in the RIT State for a Long Time Due to HBase File Loss                                                    | . 127        |
| 12 Using HDFS                                                                                                    | 129          |
| 12.1 HDFS NameNode Instances Become Standby After the RPC Port Is Changed                                               | 129          |
| 12.2 An Error Is Reported When the HDFS Client Is Connected Through a Public IP Address                                 | 130          |
| 12.3 Failed to Use Python to Remotely Connect to the Port of HDFS                                                       | 131          |
| 12.4 HDFS Capacity Reaches 100%, Causing Unavailable Upper-Layer Services Such as HBase and Spa                         | ark<br>. 132 |
| 12.5 Error Message "Permission denied" Is Displayed When HDFS and Yarn Are Started                                      | 133          |
| 12.6 HDFS Users Can Create or Delete Files in Directories of Other Users                                                | 134          |
| 12.7 A DataNode of HDFS Is Always in the Decommissioning State                                                          | 135          |
| 12.8 HDFS NameNode Failed to Start Due to Insufficient Memory                                                           | 137          |
| 12.9 A Large Number of Blocks Are Lost in HDFS due to the Time Change Using ntpdate                                     | 139          |
| 12.10 CPU Usage of DataNodes Is Close to 100% Occasionally, Causing Node Loss                                           | 141          |
| 12.11 Manually Performing Checkpoints When a NameNode Is Faulty for a Long Time                                         | 142          |
| 12.12 Error "Failed to place enough replicas" Is Reported When HDFS Reads or Writes Files                               | 143          |
| 12.13 Maximum Number of File Handles Is Set to a Too Small Value, Causing File Reading and Writir Exceptions            | וg<br>144    |

| 12.14 HDFS Client File Fails to Be Closed After Data Writing                                                                                | . 145        |
|----------------------------------------------------------------------------------------------------|--------------|
| 12.15 File Fails to Be Uploaded to HDFS Due to File Errors                                                                                  | .147         |
| 12.16 After dfs.blocksize Is Configured on the UI and Data Is Uploaded, the Block Size Does Not Chan                                        | ge           |
| - · · · · · · · · · · · · · · · · · · ·                                                                                                    | 148          |
| 12.17 HDFS File Fails to Be Read, and Error Message "FileNotFoundException" Is Displayed                                                    | . 149        |
| 12.18 Failed to Write Files to HDFS, and Error Message "item limit of xxx is exceeded" Is Displayed                                         | .150         |
| 12.19 Adjusting the Log Level of the HDFS SHDFShell Client                                                                                  | .150         |
| 12.20 HDFS File Read Fails, and Error Message "No common protection layer" Is Displayed                                                     | . 151        |
| 12.21 Failed to Write Files Because the HDFS Directory Quota Is Insufficient                                                                | .152         |
| 12.22 Balancing Fails, and Error Message "Source and target differ in block-size" Is Displayed                                              | .153         |
| 12.23 Failed to Query or Delete HDFS Files                                                                                                  | .154         |
| 12.24 Uneven Data Distribution Due to Non-HDFS Data Residuals                                                                               | . 155        |
| 12.25 Uneven Data Distribution Due to HDFS Client Installation on the DataNode                                                              | .156         |
| 12.26 Unbalanced DataNode Disk Usages of a Node                                                                                             | . 156        |
| 12.27 Locating Common Balance Problems                                                                                                    | .157         |
| 12.28 HDFS Displays Insufficient Disk Space But 10% Disk Space Remains                                                                      | .158         |
| 12.29 Error Message "error creating DomainSocket" Is Displayed When the HDFS Client Installed on the Core Node in a Normal Cluster Is Used. | he<br>.159   |
| 12.30 HDFS Files Fail to Be Uploaded When the Client Is Installed on a Node Outside the Cluster                                             | .159         |
| 12.31 Insufficient Number of Replicas Is Reported During High Concurrent HDFS Writes                                                        | .160         |
| 12.32 HDFS Client Failed to Delete Overlong Directories                                                                                     | . 161        |
| 12.33 An Error Is Reported When a Node Outside the Cluster Accesses MRS HDFS                                                                | . 163        |
| 12.34 "ALM-12027 Host PID Usage Exceeds the Threshold" Is Generated for a NameNode                                                          | . 164        |
| 12.35 ALM-14012 JournalNode Is Out of Synchronization Is Generated in the Cluster                                                           | .166         |
| 12.36 Failed to Decommission a DataNode Due to HDFS Block Loss                                                                              | . 166        |
| 12.37 An Error Is Reported When DistCP Is Used to Copy an Empty Folder                                                                      | . 168        |
| 13 Using Hive                                                                                                    | 169          |
| 13.1 Common Hive Logs                                                                                                    | . 169        |
| 13.2 Failed to Start Hive                                                                                                    | .170         |
| 13.3 Error Message "Cannot modify xxx at runtime" Is Displayed When the set Command Is Executed Security Cluster.                           | in a<br>.171 |
| 13.4 Specifying a Queue When Submitting a Hive Task                                                                                         | .172         |
| 13.5 Setting the Map/Reduce Memory on the Client                                                                                            | . 173        |
| 13.6 Specifying the Output File Compression Format When Importing a Hive Table                                                              | 173          |
| 13.7 Description of the Hive Table Is Too Long to Be Completely Displayed                                                                   | .174         |
| 13.8 NULL Is Displayed When Data Is Inserted After the Partition Column Is Added to a Hive Table                                            | .175         |
| 13.9 New User Created in the Cluster Does Not Have the Permission to Ouerv Hive Data                                                        | .175         |
| 13.10 An Error Is Reported When SOL Is Executed to Submit a Task to a Specified Oueue                                                       | .177         |
| 13.11 An Error Is Reported When the "load data inpath" Command Is Executed                                                                  | . 177        |
| 13.12 An Error Is Reported When the "load data local inpath" Command Is Executed                                                            | .178         |
| 13.13 An Error Is Reported When the create external table Command Is Executed                                                               | . 179        |
| 13.14 An Error Is Reported When the dfs -put Command Is Executed on the Beeline Client                                                      | .180         |
| 13.15 Insufficient Permissions to Execute the set role admin Command                                                                        | . 180        |

| 13.16 An Error Is Reported When a UDF Is Created on the Beeline Client                                         | 181            |
|----------------------------------------------------------------------------------------------------|----------------|
| 13.17 Hive Is Faulty                                                                                           |                |
| 13.18 Difference Between Hive Service Health Status and Hive Instance Health Status                            | 182            |
| 13.19 "authentication failed" Is Displayed During an Attempt to Connect to the Shell Client                    | 183            |
| 13.20 Failed to Access ZooKeeper from the Client                                                               | 183            |
| 13.21 "Invalid function" Is Displayed When a UDF Is Used                                                       | 185            |
| 13.22 Hive Service Status Is Unknown                                                                           | 185            |
| 13.23 Health Status of a HiveServer or MetaStore Instance Is unknown                                           | 186            |
| 13.24 Health Status of a HiveServer or MetaStore Instance Is Concerning                                        | 186            |
| 13.25 Garbled Characters Returned Upon a Query If Text Files Are Compressed Using ARC4                         | 187            |
| 13.26 Hive Task Failed to Run on the Client but Successful on Yarn                                             | 187            |
| 13.27 Error Message "Execution Error return code 2" Is Displayed When the SELECT Statement Is Executed         | 188            |
| 13.28 Failed to Perform drop partition When There Are a Large Number of Partitions                             |                |
| 13.29 Failed to Start the Local Task When the Join Operation Is Performed                                      |                |
| 13.30 WebHCat Fails to Be Started After the Hostname Is Changed                                                | 192            |
| 13.31 An Error Is Reported When the Hive Sample Program Is Running After the Domain Name of Cluster Is Changed | f a<br>193     |
| 13.32 Hive MetaStore Exception Occurs When the Number of DBService Connections Exceeds the Limit               | Upper<br>194   |
| 13.33 Error Message "Failed to execute session hooks: over max connections" Is Displayed on the Client         | Beeline<br>195 |
| 13.34 Error Message "OutOfMemoryError" Is Displayed on the Beeline Client                                      |                |
| 13.35 Task Execution Fails Because the Input File Number Exceeds the Threshold                                 | 198            |
| 13.36 Hive Task Execution Fails Because of Stack Memory Overflow                                               | 199            |
| 13.37 Task Failed Due to Concurrent Writes to One Table or Partition                                           | 200            |
| 13.38 Hive Task Failed Due to a Lack of HDFS Directory Permission                                              | 201            |
| 13.39 Failed to Load Data to Hive Tables                                                                       | 202            |
| 13.40 Failed to Run the Application Developed Based on the Hive JDBC Code Case                                 | 203            |
| 13.41 HiveServer and HiveHCat Process Faults                                                                   | 204            |
| 13.42 Error Message "ConnectionLoss for hiveserver2" Is Displayed When MRS Hive Connects to ZooKeener          | 205            |
| 13.43 An Error Is Reported When Hive Executes the insert into Statement                                        | 205            |
| 12.44 Timeout Poported When Adding the Hive Table Field                                                        | 200            |
| 12.45 Failed to Restart Llive                                                                                  | 207            |
| 13.45 Failed to Restart Hive                                                                                   |                |
| 12.47 An Error la Departed When much repair table la Event den Llive                                           |                |
| 13.47 An Error Is Reported when msck repair table is Executed on Hive                                          |                |
| 13.48 Insufficient User Permission for Running the Insert Into Command on Hive                                 | 212            |
| 13.49 Releasing Disk Space After Dropping a Table in Hive                                                      |                |
| 13.50 Abnormal Hive Query Due to Damaged Data in the JSON Table                                                |                |
| 13.51 Connection Timed Out During SQL Statement Execution on the Hive Client                                   | 216            |
| 13.52 WebHCat Failed to Start Due to Abnormal Health Status                                                    | 217            |
| 13.53 WebHCat Failed to Start Because the mapred-default.xml File Cannot Be Parsed                             | 218            |

| 13.54 An SQL Error Is Reported When the Number of MetaStore Dynamic Partitions Exceeds the Threshold                            | . 219            |
|----------------------------------------------------------------------------------------------------|------------------|
| 14 Using Hue                                                                                                    | <mark>220</mark> |
| 14.1 An Unknown Job Is Running on the Hue Page                                                                                  | . 220            |
| 14.2 HQL Fails to Be Executed on Hue Using Internet Explorer                                                                    | . 221            |
| 14.3 Failed to Access the Hue Web UI                                                                                            | . 221            |
| 14.4 HBase Tables Cannot Be Loaded on the Hue Web UI                                                                            | . 222            |
| 15 Using Impala                                                                                                    | 224              |
| 15.1 Failed to Connect to impala-shell                                                                                          | . 224            |
| 15.2 Failed to Create a Kudu Table                                                                                              | . 225            |
| 15.3 Installing Python2 on the Impala Client                                                                                    | . 225            |
| 16 Using Kafka                                                                                                    | 229              |
| 16.1 An Error Is Reported When the Kafka Client Is Run to Obtain Topics                                                         | . 229            |
| 16.2 Using Python3.x to Connect to Kafka in a Security Cluster                                                                  | . 229            |
| 16.3 Flume Normally Connects to Kafka but Fails to Send Messages                                                                | .232             |
| 16.4 Producer Fails to Send Data and Error Message "NullPointerException" Is Displayed                                          | . 233            |
| 16.5 Producer Fails to Send Data and Error Message "TOPIC_AUTHORIZATION_FAILED" Is Displayed                                    | .235             |
| 16.6 Producer Occasionally Fails to Send Data and the Log Displays "Too many open files in system"                              | . 238            |
| 16.7 Consumer Is Initialized Successfully, but the Specified Topic Message Cannot Be Obtained from Kafka                        | . 240            |
| 16.8 Consumer Fails to Consume Data and Remains in the Waiting State                                                            | .244             |
| 16.9 SparkStreaming Fails to Consume Kafka Messages, and "Error getting partition metadata" Is<br>Displayed                     | . 246            |
| 16.10 Consumer Fails to Consume Data in a Newly Created Cluster, and Message "<br>GROUP_COORDINATOR_NOT_AVAILABLE" Is Displayed | .248             |
| 16.11 SparkStreaming Fails to Consume Kafka Messages, and Message "Couldn't find leader offsets" I<br>Displayed                 | ls<br>. 249      |
| 16.12 Consumer Fails to Consume Data and Message "SchemaException: Error reading field" Is Displa                               | iyed<br>. 251    |
| 16.13 Kafka Consumer Loses Consumed Data                                                                                        | .252             |
| 16.14 Failed to Start Kafka Due to Account Lockout                                                                              | .253             |
| 16.15 Kafka Broker Reports Abnormal Processes and the Log Shows "IllegalArgumentException"                                      | .253             |
| 16.16 Kafka Topics Cannot Be Deleted                                                                                            | . 255            |
| 16.17 Error "AdminOperationException" Is Displayed When a Kafka Topic Is Deleted                                                | . 259            |
| 16.18 When a Kafka Topic Fails to Be Created, "NoAuthException" Is Displayed                                                    | . 261            |
| 16.19 Failed to Set an ACL for a Kafka Topic, and "NoAuthException" Is Displayed                                                | . 263            |
| 16.20 When a Kafka Topic Fails to Be Created, "NoNode for /brokers/ids" Is Displayed                                            | . 265            |
| 16.21 When a Kafka Topic Fails to Be Created, "replication factor larger than available brokers" Is Displayed                   | . 266            |
| 16.22 Consumer Repeatedly Consumes Data                                                                                         | . 267            |
| 16.23 Leader for the Created Kafka Topic Partition Is Displayed as none                                                         | .269             |
| 16.24 Safety Instructions on Using Kafka                                                                                        | . 271            |
| 16.25 Obtaining Kafka Consumer Offset Information                                                                               | .276             |

| 16.26 Adding or Deleting Configurations for a Topic                                                                                | 278         |
|----------------------------------------------------------------------------------------------------|-------------|
| 16.27 Reading the Content of theconsumer_offsets Internal Topic                                                                    | 279         |
| 16.28 Configuring Logs for Shell Commands on the Kafka Client                                                                      | 280         |
| 16.29 Obtaining Topic Distribution Information                                                                                     | 281         |
| 16.30 Kafka HA Usage Description                                                                                                   | 283         |
| 16.31 Failed to Manage a Kafka Cluster Using the Kafka Shell Command                                                               | 286         |
| 16.32 Kafka Producer Writes Oversized Records                                                                                      | 287         |
| 16.33 Kafka Consumer Reads Oversized Records                                                                                       | 288         |
| 16.34 High Usage of Multiple Disks on a Kafka Cluster Node                                                                         | 289         |
| 16.35 Kafka Is Disconnected from the ZooKeeper Client                                                                              | 291         |
| 17 Using Oozie                                                                                                    | 293         |
| 17.1 Oozie Jobs Do Not Run When a Large Number of Jobs Are Submitted Concurrently                                                  | 293         |
| 17.2 An Error Is Reported When Oozie Schedules HiveSQL Jobs                                                                        | 294         |
| 17.3 Oozie Tasks Cannot Be Submitted on a Client Outside the MRS Cluster or Can Be Submitted On                                    | ly          |
| Two Hours Later                                                                                                    | 294         |
| 18 Using Presto                                                                                                    | . 296       |
| 18.1 During sql-standard-with-group Configuration, a Schema Fails to Be Created and the Error Mess<br>"Access Denied" Is Displayed | sage<br>296 |
| 18.2 Coordinator Process of Presto Cannot Be Started                                                                               | 297         |
| 18.3 When Presto Queries a Kudu Table, an Error Is Reported Indicating That the Table Cannot Be Fo                                 | ound<br>299 |
| 18.4 No Data is Found in the Hive Table Using Presto                                                                               | 300         |
| 18.5 Error Message "The node may have crashed or be under too much load" Is Displayed During M Presto Query                        | RS<br>301   |
| 18.6 Accessing Presto from an MRS Cluster Through a Public Network                                                                 | 302         |
| 19 Using Spark                                                                                                    | . 304       |
| 19.1 An Error Is Reported When the Split Size Is Changed for a Running Spark Application                                           | 304         |
| 19.2 Incorrect Parameter Format Is Displayed When a Spark Task Is Submitted                                                        | 305         |
| 19.3 Spark, Hive, and Yarn Are Unavailable Due to Insufficient Disk Capacity                                                       | 306         |
| 19.4 A Spark Job Fails to Run Due to Incorrect JAR File Import                                                                     | 307         |
| 19.5 Spark Job Suspended Due to Insufficient Memory or Lack of JAR Packages                                                        | 307         |
| 19.6 Error "ClassNotFoundException" Is Reported When a Spark Task Is Submitted                                                     | 309         |
| 19.7 Driver Displays a Message Indicating That the Running Memory Exceeds the Threshold When a Spark Task Is Submitted             | 310         |
| 19.8 Error "Can't get the Kerberos realm" Is Reported When a Spark Task Is Submitted in Yarn-Cluste<br>Mode                        | er<br>311   |
| 19.9 Failed to Start spark-sql and spark-shell Due to JDK Version Mismatch                                                         | 312         |
| 19.10 ApplicationMaster Fails to Start Twice When a Spark Task Is Submitted in Yarn-client Mode                                    | 313         |
| 19.11 Failed to Connect to ResourceManager When a Spark Task Is Submitted                                                          | 314         |
| 19.12 DataArts Studio Failed to Schedule Spark Jobs                                                                                | 315         |
| 19.13 Job Status Is error After a Spark Job Is Submitted Through an API                                                            | 316         |
| 19.14 ALM-43006 Is Repeatedly Reported for the MRS Cluster                                                                         | 317         |
| 19.15 Failed to Create or Delete a Table in Spark Beeline                                                                          | 317         |

| 19.16 Failed to Connect to the Driver When a Spark Job Is Submitted on a Node Outside the Cluster                   | .319          |
|----------------------------------------------------------------------------------------------------|---------------|
| 19.17 Large Number of Shuffle Results Are Lost During Spark Task Execution                                          | .320          |
| 19.18 Disk Space Is Insufficient Due to Long-Term Running of JDBCServer                                             | 321           |
| 19.19 Failed to Load Data to a Hive Table Across File Systems by Running SQL Statements Using Spar Shell            | k<br>. 322    |
| 19.20 Spark Task Submission Failure                                                                                 | . 323         |
| 19.21 Spark Task Execution Failure                                                                                  | 324           |
| '<br>19.22 JDBCServer Connection Failure                                                                            | . 324         |
| 19.23 Failed to View Spark Task Logs                                                                                | 325           |
| 19.24 Spark Streaming Task Submission Issues                                                                        | . 326         |
| 19.25 Authentication Fails When Spark Connects to Other Services                                                    | 326           |
| 19.26 Authentication Fails When Spark Connects to Kafka                                                             | 327           |
| 19.27 An Error Occurs When SparkSQL Reads the ORC Table                                                             | . 328         |
| 19.28 Failed to Switch to the Log Page from stderr and stdout on the Native Spark Web UI                            | . 328         |
| 19.29 An Error Is Reported When spark-beeline Is Used to Query a Hive View                                          | 331           |
| 20 Using Sqoop                                                                                                    | 333           |
| 20.1 Connecting Sqoop to MySQL                                                                                      | . 333         |
| 20.2 Failed to Find the <b>HBaseAdmin.<init></init></b> Method When Sqoop Reads Data from the MySQL Databato HBase  | ase<br>334    |
| 20.3 An Error Is Reported When a Sqoop Task Is Created Using Hue to Import Data from HBase to HE                    | )FS<br>335    |
| 20.4 A Data Format Error Is Reported When Data Is Exported from Hive to MySQL 8.0 Using Sqoop                       | 339           |
| 20.5 An Error Is Reported When the sqoop import Command Is Executed to Extract Data from PgSQL Hive                 | to<br>.341    |
| 20.6 Failed to Use Sqoop to Read MySQL Data and Write Parquet Files to OBS                                          | .342          |
| 20.7 An Error Is Reported When Database Data Is Migrated Using Sqoop                                                | . 343         |
| 21 Using Storm                                                                                                    | 345           |
| 21.1 Invalid Hyperlink of Events on the Storm Web UI                                                                | 345           |
| 21.2 Failed to Submit the Storm Topology.                                                                           | . 346         |
| 21.3 Failed to Submit the Storm Topology and Message "Failed to check principle for keytab" Is Displa               | ayed<br>348   |
| 21.4 Worker Logs Are Empty After the Storm Topology Is Submitted                                                    | 349           |
| 21.5 Worker Runs Abnormally After the Storm Topology Is Submitted and Error "Failed to bind to XXX Displayed        | (" Is<br>351  |
| 21.6 "well-known file is not secure" Is Displayed When the jstack Command Is Used to Check the Proc<br>Stack        | cess<br>. 353 |
| 21.7 Data Cannot Be Written to Bolts When the Storm-JDBC Plug-in Is Used to Develop Oracle Datab                    | ases<br>355   |
| 21.8 Internal Server Error Is Displayed When the User Queries Information on the Storm UI                           | 357           |
| 22 Using Ranger                                                                                                    | 359           |
| 22.1 After Ranger Authentication Is Enabled for Hive, Unauthorized Tables and Databases Can Be View on the Hue Page | wed<br>359    |
| 23 Using Yarn                                                                                                    | 361           |

| 23.1 A Large Number of Jobs Occupying Resources After Yarn Is Started in a Cluster                                    | 51         |
|----------------------------------------------------------------------------------------------------|------------|
| 23.2 Error "GC overhead" Is Reported When Tasks Are Submitted Using the hadoop jar Command on the Client              | e<br>52    |
| 23.3 Disk Space of a Node Is Used Up Due to Oversized Aggregated Logs of Yarn                                         | 53         |
| 23.4 Temporary Files Are Not Deleted When a MapReduce Job Is Abnormal                                                 | <u> </u>   |
| 23.5 Incorrect Port Information of the Yarn Client Causes Error "connection refused" After a Task Is<br>Submitted     | 56         |
| 23.6 "Could not access logs page!" Is Displayed When Job Logs Are Queried on the Yarn Web UI                          | 57         |
| 23.7 Error "ERROR 500" Is Displayed When Queue Information Is Queried on the Yarn Web UI                              | 58         |
| 23.8 Error "ERROR 500" Is Displayed When Job Logs Are Queried on the Yarn Web UI                                      | 59         |
| 23.9 An Error Is Reported When a Yarn Client Command Is Used to Query Historical Jobs                                 | 70         |
| 23.10 Number of Files in the TimelineServer Directory Reaches the Upper Limit                                         | 71         |
| 24 Using ZooKeeper                                                                                                    | '3         |
| 24.1 An Error Is Reported When the MRS Client Is Used to Connect to ZooKeeper                                         | 73         |
| 24.2 ZooKeeper Is Unavailable Because of Non-synchronized Time Between Active and Standby Master<br>Nodes             | 74         |
| 25 Storage-Compute Decoupling                                                                                         | <b>′</b> 6 |
| 25.1 A User Without the Permission on the /tmp Directory Failed to Execute a Job for Accessing OBS37                  | 76         |
| 25.2 When the Hadoop Client Is Used to Delete Data from OBS, It Does Not Have the Permission for the .Trash Directory | 77         |
| 25.3 An MRS Cluster Fails Authentication When Accessing OBS Because the NTP Time of Cluster Nodes<br>Not Synchronized | ls<br>79   |

## Account Passwords

### 1.1 Resetting or Changing the Password of Manager User admin

- If you know the password, change the password by following the instructions in **Changing the Password for User admin**.
- If you forget the password, reset the password by following the instructions in Changing the Password of a Component Running User.

#### **1.2 Failed to Download Authentication Credentials If the Username Is Too Long**

#### Issue

In MRS clusters 3.0.2 to 3.1.0, a maximum of 32 characters are allowed in the username when a user is added. However, if the username contains more than 20 characters, the user fails to download the Keytab file, and status code "400 Bad Request" is displayed.

#### Symptom

In MRS clusters 3.0.2 to 3.1.0, a maximum of 32 characters are allowed in the username when a user is added. However, if the username contains more than 20 characters, the user fails to download the Keytab file, and status code "400 Bad Request" is displayed.

#### **Cause Analysis**

The validate-common-config.xml, validate-rule-session.xml, and validate-ruleuser.xml configuration files in the /opt/Bigdata/om-server\_\*/apache-tomcat-\*/ webapps/web/WEB-INF/validate directory of the master node are incorrect and need to be modified.

#### Procedure

Step 1 Log in to the master node as user omm and switch to the /opt/Bigdata/omserver\_\*/apache-tomcat-\*/webapps/web/WEB-INF/validate directory.

cd /opt/Bigdata/om-server\_\*/apache-tomcat-\*/webapps/web/WEB-INF/ validate

Step 2 Modify the validate-common-config.xml file.

vi validate-common-config.xml

Change the maxLength value of the username from 32 to 64.

```
<!-- Username -->
<validators alias="USER_NAME">
<validator name="RANGE_LENGTH_VALIDATOR" minLength="3"
maxLength="64" />
<validator name="REGEXP_VALIDATOR" rule="^[_a-zA-Z0-9\- ]+$"
</validators>
```

#### Step 3 Modify the validate-rule-session.xml file.

#### vi validate-rule-session.xml

Change the **rule** value from **20** to **64**.

```
<!-- Download the credentials of the current user -->
<param_validator url="/api/v2/session/user/keytab/download" method="get"
errorHandler="com.huawei.bigdata.om.web.api.validate.SpecialValidatorErrorHandler" dataPattern="form">
<!-- Parameter name: File name -->
<!-- Validation rule: userName_13-digit number_keytab.tar; case sensitive-->
<parameter name="file_name" required="true" errorKey="13-4000005"
errorMessage="RESID_OM_API_SESSION_0013">
<validator name="file_name" required="true" errorKey="13-4000005"
errorMessage="RESID_OM_API_SESSION_0013">
<validator name="REGEXP_VALIDATOR" rule="[\-\w]{3,64}_\d{13}_keytab\.tar"
caseSensitive="true" />
</parameter>
```

#### Step 4 Modify the validate-rule-user.xml file.

#### vi validate-rule-user.xml

Change the **rule** value from **20** to **64**.

```
<!--Download the user credentials -->

<param_validator url="/api/v2/permission/users/keytab/download" method="get"

errorHandler="com.huawei.bigdata.om.web.api.validate.SpecialValidatorErrorHandler" dataPattern="form">

<parameter"></parameter"></parameter"></parameter"></parameter name="file_name" required="true" errorKey="12-4000005"

errorMessage="RESID_OM_API_AUTHORITY_0005">
```

Step 5 Restart Tomcat and wait until the startup is successful.

1. Run the following command as user **omm** to query the PID of the Tomcat process:

#### ps -ef|grep apache-tomcat

2. Run the **kill -9** *PID* command to forcibly stop the specified Tomcat process. For example:

kill -9 1203

#### Run the following command to restart Tomcat: sh \${BIGDATA\_HOME}/om-server/tomcat/bin/startup.sh

#### **Step 6** Download the authentication credentials again.

----End

# **2** Account Permissions

#### 2.1 A Message Is Displayed Indicating That the User Does Not Have the Permission to Obtain the MRS Cluster Hosts

#### Issue

When a user calls the **/v1.1/<project\_id>/clusters/<cluster\_id>/hosts** API using the AK/SK to obtain hosts in an MRS cluster, message "User do not have right to access cluster" is displayed.

#### **Cause Analysis**

Parameters such as **project\_id** are not filled in the request header. As a result, the **project\_id** of the token parsed by the cloud service is inconsistent with that of the cluster.

#### Procedure

Before calling interfaces in AK/SK-based authentication mode, collect required information by referring to **Table 2-1**. For details about how to sign requests and use SDKs, see **API Request Signing Guide**.

Before constructing an API request, obtain the following information, including the endpoint and URI of the request URL, AK/SK used for signature and authentication, and project ID used to distinguish tenants.

| Endpoint   | Endpoint of a cloud service in a region.                                                         |
|------------|--------------------------------------------------------------------------------------------------|
| Project_ld | Project ID, which needs to be configured in the URI of most APIs to identify different projects. |

Table 2-1 Information to be collected

| AK/SK        | Access key pair, including the access key ID (AK) and secret access key (SK), used to sign API requests.                                                                                                    |
|--------------|----------------------------------------------------------------------------------------------------|
| URI          | API request path and parameters.<br>For details, see <b>API Overview</b> .                                                                                                    |
| X-Domain-Id  | <ul> <li>Account ID, which is used for:</li> <li>Obtaining a token for token-based authentication.</li> <li>Calling APIs of global services using AK/SK-based authentication. X-Domain-Id needs to be configured in the request header.</li> </ul> |
| X-Project-Id | Sub-project ID, which is used in multi-project scenarios. The <b>X-Project-Id</b> field is mandatory in the request header for accessing resources in a sub-project through AK/SK-based authentication.                                            |

#### D NOTE

For details about how to obtain the parameters in **Table 2-1**, see **AK/SK Signing and Authentication Guide**.

#### 2.2 Failed to View MRS Cluster Details

#### Symptom

A user fails to access the cluster details page by clicking the cluster name on the MRS console.

#### **Cause Analysis**

- 1. The user's MRS cluster uses enterprise project A (with **MRS FULLACCESS** and **ECS FULLACCESS** permissions).
- 2. The VPC uses enterprise project B.
- 3. The security group uses enterprise project A.
- 4. No permissions are configured for the IAM user group.
- 5. The analysis shows that enterprise project B used by the user's VPC does not have the **vpc readonly** permission. As a result, the error is reported.

#### Procedure

Add the **vpc readonly** permission to the enterprise project used by the VPC.

# **3** Common Exceptions in Logging In to the Cluster Manager

#### 3.1 Failed to Access Manager of an MRS Cluster

#### Symptom

After an MRS cluster is created, its Manager cannot be accessed from the console.

#### **Fault Locating**

- 1. Check the MRS cluster status. If the cluster is stopped or being created, or an active/standby switchover is being performed, the Manager page cannot be accessed.
- 2. Check the access permission of the current user. **ReadOnlyAccess** indicates the read-only permission. Users with this permission can only view MRS resources but cannot access the Manager page.
- 3. Check whether an available EIP is bound. Manager can be accessed from a local PC only after an available EIP is bound.
- 4. Check the local user IP address in the security group rules. In the security group rules of the MRS cluster, port 9022 needs to be opened for the current user.
- 5. Check the local browser. For example, check whether the internal network proxy is configured and whether security settings that block user tokens are added.
- 6. Check the Manager running status. If network configurations such as the EIP and security group are correct, check whether Manager is running properly.
- 7. Check the user password. The user password used for logging in to Manager must be correct or valid.

#### Procedure

**Step 1** Log in to the MRS management console, choose **Active Clusters**, and check whether the MRS cluster is running properly.

- If the MRS cluster is running properly, go to **Step 3**.
- Otherwise, find the cause of this problem. If the MRS cluster is abnormal, rectify the cluster fault and access Manager again. If the MRS cluster is being created or an active/standby switchover is being performed, wait until the cluster creation or active/standby switchover is complete and access Manager again.
- **Step 2** Check whether the permission configurations of the current user are correct and whether the user has the permission to access Manager.

For details, see Creating an MRS User.

Do not add the MRS **ReadOnlyAccess** permission, which allows users only to view MRS resources but not to access Manager.

- **Step 3** Click the desired cluster in the cluster list to go to the cluster details page.
- **Step 4** Check the bound EIP.

Click **Access Manager** next to **MRS Manager** and select an available EIP from the EIP drop-down list.

**NOTE** 

- If no EIP is available, click **Manage EIP** to create one and select an EIP from the **EIP** drop-down list.
- If an EIP has been created but cannot be found during binding, the EIP may have been bound to another cluster. In this case, unbind the EIP on the **EIPs** page and then bind it to the current cluster.

**Step 5** Check whether the security group configurations are correct.

If Manager still cannot be accessed after the EIP is bound, check whether port 9022 is enabled in the security group rule of the current cluster.

1. On **Security Groups**, select the security group to which the security group rule to be added belongs.

**NOTE** 

You can view the security group name in **Security Group** on the **Dashboard** page of the cluster.

Click Manage Security Group Rule in Add Security Group Rule to add a security group rule. On the displayed page, click Inbound Rules. Check whether there is a security group rule in which the source address is the IP address of the current user to access the cluster, the protocol & port is TCP : 9022, and the action is Allow in the rule list. If not, click Add Rule to add such a rule and enable port 9022.

For example, if the current user accesses the cluster via IP address **10.x.x.**, the security group rule is as follows.

Figure 3-1 Adding a security group

| Security Or | oup    |       |            |           |      |  |                 |          |          |    |   |             |           |        |
|-------------|--------|-------|------------|-----------|------|--|-----------------|----------|----------|----|---|-------------|-----------|--------|
| /ou can im  | port m | ultip | le rules l | 1 a batch |      |  |                 |          |          |    |   |             |           |        |
| Priority    | •      |       | Action     | ٢         | Туре |  | Protocol & Port | ۲        | Source   | •  |   | Description | Operation |        |
| 1,100       |        |       | Allow      |           | IPv4 |  | Protocols/TCP ( | (Custo v | IP addre | 55 | ~ |             | Renirate  | Delete |
|             |        |       |            |           |      |  | 9022            |          | 10.      | ×  |   |             |           |        |
| Add Rule    |        |       |            |           |      |  |                 |          |          |    |   |             |           |        |
|             |        |       |            |           |      |  |                 |          |          |    |   |             | Cancel    | ОК     |

#### D NOTE

The IP address that needs to be allowed in the security group is the public IP address used by users to access the MRS cluster. If the current network is an internal LAN, check that the IP address configured in the security group is the public network egress IP address.

- 3. Click **Add Security Group Rule** on the MRS **Dashboard** page to check whether the configured IP address is changed. If yes, change the IP address and access Manager again.
- **Step 6** If the EIP and security group are normal, log in to Manager again and check whether the login page is displayed.

Enter the username and password and click Login.

#### D NOTE

- To log in as user **admin**, enter the password set during the cluster creation.
- To log in using the username and password created by the administrator, reset the password after the first login.
- If an error message is displayed indicating that the authentication information is invalid during the login, the password may be incorrect or has expired. Enter the correct password, or change the password by referring to **Resetting or Changing the Password of Manager User admin**.
- Check whether the internal network proxy is configured and whether security settings that can intercept user tokens are added in the browser.
- If the Manager login page cannot be displayed after multiple updates, clear the browser cache or use another browser.

If the Manager page is still blank or abnormal after a successful login, rectify the fault by referring to **Accessing the Web Pages**.

**Step 7** After logging in to Manager, access the web UIs of MRS cluster components.

On Manager, choose **Cluster** > **Services** and click the desired component name. On the overview page, log in to the web UIs of MRS components.

For example, choose **Cluster** > **Services** and click **HDFS**. On the overview page, click the hyperlink next to **NameNode WebUI** to access the HDFS web UI.

If a blank page or an exception occurs when the web UI of a component is accessed, rectify the fault by referring to **Common Exceptions in Accessing the MRS Web UI**.

----End

#### 3.2 Accessing the Web Pages

### 3.2.1 Error "502 Bad Gateway" Is Reported During the Access to MRS Manager

Issue

Error 502 Bad Gateway is reported when a user attempts to access MRS Manager.

#### Symptom

In an MRS cluster with Kerberos authentication disabled, an error message is displayed when you access the MRS Manager page.

#### Figure 3-2 Error message

| 502 Bad Gateway | × + |                                                                |
|-----------------|-----|----------------------------------------------------------------|
| €) → ୯ ଢ        | [   | A https://console.huaweicloud.com/console-emr/rest/cn-north-1/ |
|                 |     | 502 Bad Gateway                                                |
|                 |     | nginx                                                          |

#### **Cause Analysis**

The MRS domain name is changed from console-emr to mrs. As a result, the link between the common cluster and MRS Manager is incorrect.

#### Procedure

- **Step 1** Log in to each Master node as user **root**.
- Step 2 Go to the /opt/knox/conf/ directory and find the ext.properties file.

| [root@node- ~]           | <pre># cd /opt/knox/conf/</pre> |                                  |                        |             |
|--------------------------|---------------------------------|----------------------------------|------------------------|-------------|
| [root@node-n             | nf]# ls                         |                                  |                        |             |
| descriptors              | gateway-site.xml                | krb5JAASLogin.conf               | shared-providers       | user.keytab |
| ext.properties           | knoxcli-log4j.properties        | <pre>ldap-log4j.properties</pre> | shell-log4j.properties | users.ldif  |
| gateway-log4j.properties | krb5 <u>.</u> conf              | README                           | topologies             |             |

Step 3 Change the value of console-emr in the ext.properties file on all Master nodes to mrs.

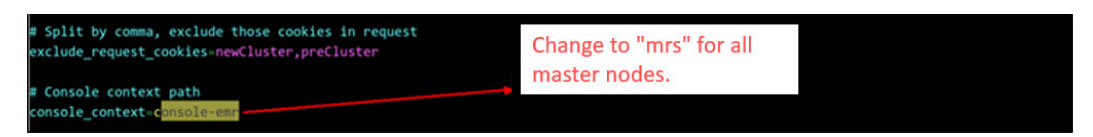

- **Step 4** Go to the **/opt/knox/bin/** directory and run the **su omm** command to switch to user **omm**.
- **Step 5** Run the **restart-knox.sh** script to restart the knox service.
- **Step 6** Try to access MRS Manager again.

----End

#### 3.2.2 An Error Message Occurs Indicating that the VPC Request Is Incorrect During the Access

#### Symptom

An error message indicating that the VPC request is incorrect is displayed when Manager is accessed on the console.

#### **Possible Causes**

- The current user lacks the permission to access the VPC.
- The group to which the IAM sub-user belongs has mutually exclusive permissions. As a result, Manager cannot be accessed.
- The current user lacks the permission to add IP addresses to the security group, or the IP addresses added to the security group have changed.

#### Procedure

**Step 1** Set user permissions.

For how to create an MRS user, see **Creating an MRS User**. Alternatively, add user permissions. Do not add the MRS **ReadOnlyAccess** permission. Users have this permission can only view MRS resources.

#### **NOTE**

By default, new IAM users do not have any permissions. To assign permissions to a user, add the user to one or more groups and assign permissions policies or roles to these groups. The user then inherits permissions from the groups it is a member of and can perform specified operations on cloud services based on the permissions.

- **Step 2** On the MRS console, choose **Clusters** > **Active Clusters**. Click the desired cluster in the cluster list to access its details page. Check that the local IP address is correctly configured in the security group.
  - MRS 3.*x* or later versions: For details, see the "Accessing FusionInsight Manager Using EIP" part of "Accessing Manager" > "Accessing FusionInsight Manager (MRS 3.x or later )" in *User Guide*.
  - Versions before MRS 3.x. For details, see the "Accessing FusionInsight Manager Using an EIP" part of "Accessing Manager" > "Accessing MRS Manager (MRS 2.x or Earlier)" in User Guide.

----End

#### 3.2.3 Error 503 Is Reported When Manager Is Accessed Through Direct Connect

#### Symptom

When Manager is accessed through Direct Connect, error 503 is displayed, indicating that the page cannot be used currently.

#### **Possible Causes**

As the number of tasks increases or the number of concurrent tasks increases, the Executor memory may be insufficient. As a result, the Manager cannot be accessed.

#### Procedure

1. Log in to either the Master1 or Master2 node as user **root** and run the following command to switch to user **omm**:

su - omm

2. Run the following commands to modify the **catalina.sh** script:

#### vim /opt/executor/bin/catalina.sh

Search for JAVA\_OPTS, find the configuration similar to JAVA\_OPTS="-Xms1024m -Xmx4096m", change the value as required, and save the modification.

- 3. The **manager-executor** process only runs on either the Master1 or Master2 node in active/standby mode. Check whether it exists on the node before restarting it.
  - a. Log in to the Master1 and Master2 nodes and run the following command to check whether the process exists. If any command output is displayed, the process exists.

ps -ef | grep "/opt/executor" | grep -v grep

b. Run the following command to restart the process:

sh /opt/executor/bin/shutdown.shsh /opt/executor/bin/startup.sh

4. Log in to the Manager page again.

### 3.2.4 Error Message "You have no right to access this page." Is Displayed When Users log in to the Cluster Page

#### Symptom

The following error message is displayed when you access the cluster management page.

You have no right to access the page.

#### **Fault Locating**

- The currently logged-in user does not have access to FusionInsight Manager.
- The disk space of the partition where **/srv/BigData/dbdata\_om** is located is used up.

#### Procedure

- **Step 1** Log in to the FusionInsight Manager page as user **admin** to check the permissions of the current user.
- **Step 2** The user must have at least one of the following permissions for accessing the FusionInsight Manager page.

| Manager_administrator | 🕑 Manager system administrator: has all rights of Manager system |
|-----------------------|------------------------------------------------------------------|
| Manager_auditor       | Manager system auditor: has rights to view and manager audit inf |
| Manager_operator      | ▶ Manager system operator: has all rights of Manager system exce |
| Manager_tenant        | Manager tenant viewer: has rights to view tenant.                |
| Manager_viewer        | Manager system viewer: has rights to view dashboard, services,   |

**Step 3** Log in to the active OMS node as user **root**or**omm**.

**Step 4** Check whether the partition where /srv/BigData/dbdata\_om resides is used up.

Step 5 Clear unnecessary data.

----End

### 3.2.5 Error Message "Invalid credentials" Is Displayed When a User Logs In to Manager

#### Symptom

Error message "Invalid credentials" is displayed when a user logs in to Manager.

#### Login

Invalid credentials.

| Ø |  |
|---|--|
|   |  |

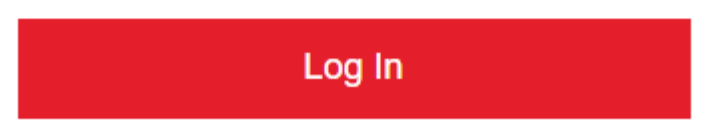

#### **Possible Causes**

- The username or password is not correct.
- The password of the current login user has expired.

#### Procedure

**Step 1** If the password is incorrect, check and enter the correct password.

(The default administrator of the MRS cluster is **admin** and the password is set when the cluster is created.)

Alternatively, reset the user password by referring to **Resetting or Changing the Password of Manager User admin**.

- **Step 2** If the password of a cluster user expires or you forgot the password, log in to Manager as an administrator to initialize the password.
  - 1. Log in to FusionInsight Manager.
  - 2. Choose **System** > **Permission** > **User**.

3. Locate the row that contains the target user, click **More**, and select **Initialize Password**. In the displayed dialog box, enter the password of the current login user and click **OK**. In the **Initialize Password** dialog box, click **OK**, and enter the password.

After the password is reset, you need to change the password again when using the new password to log in to Manager.

----End

#### 3.2.6 Failed to Log In to the Manager After Timeout

#### Symptom

Login occasionally fails after MRS Manager exits due to timeout.

#### **Possible Causes**

After the timeout, the JS and CSS files of the page fail to be loaded.

#### Procedure

- **Step 1** Clear the browser cache.
- **Step 2** Refresh the current page and log in again.

----End

### 3.2.7 Failed to Log In to MRS Manager After the Python Upgrade

#### Issue

Failed to log in to MRS Manager after Python is upgraded.

#### Symptom

After Python is upgraded, MRS Manager fails to be accessed using the **admin** account and the correct password.

#### **Cause Analysis**

When upgrading Python to Python 3.*x*, the user modifies the file directory permission of **openssl**. As a result, the LdapServer service cannot be started, causing a login authentication failure.

#### Procedure

- **Step 1** Log in to the Master node in the cluster as user **root**.
- **Step 2** Run the **chmod 755 /usr/bin/openssl** command to modify the file directory permission of **/usr/bin/openssl** to **755**.

**Step 3** Run the **su omm** command to switch to user **omm**.

**Step 4** Run the **openssl** command to check whether the **openssl** mode can be entered.

If it can be entered, the permission has been modified successfully. If it cannot be entered, the permission fails to be modified.

If the permission fails to be modified, check whether the command is correct or contact O&M personnel.

**Step 5** After the permission is modified, the LdapServer service will be restarted. After the LdapServer service is restarted, log in to MRS Manager again.

----End

#### 3.2.8 Failed to Log In to MRS Manager After Changing the Domain Name

#### Symptom

After changing the domain name, the user cannot log in to MRS Manager through the console, or fails to log in to MRS Manager.

#### Cause Analysis

After the domain name is changed, the **keytab** file of user **executor** is not updated. As a result, the executor process repeatedly performs authentication after the authentication fails, causing memory overflow of the ACS process.

#### Procedure

**Step 1** Restart the ACS process.

- 1. Log in to the active management node (master node marked a solid star on the **Nodes** tab of the MRS cluster) as user **root**.
- 2. Run the following commands to restart the acs process:

su - omm

**ps -ef|grep =acs** (Query the PID of the acs process.)

kill -9 PID (Replace PID with the acs process ID to kill the acs process.)

3. Wait for several minutes and run the **ps** -**ef**|**grep** =**acs** command to check whether the acs process is automatically started.

#### **Step 2** Replace the **keytab** file of user **executor**.

- Log in to MRS Manager and choose System > User. In the Operation column where user executor resides, click Download Authentication Credential. Decompress the package to obtain the keytab file.
- Log in to the active management node as user root and replace the /opt/ executor/webapps/executor/WEB-INF/classes/user.keytab file with the file obtained in Step 2.1.

Step 3 Replace the keytab and conf files of user knox.

- Log in to MRS Manager and choose System > User. In the Operation column where user knox resides, click Download Authentication Credential. Decompress the package to obtain the keytab and conf files.
- 2. Log in to the active management node as user **root** and replace the **/opt/ knox/conf/user.keytab** with the file obtained in **Step 3.1**.
- 3. Change the **principal** value in the **/opt/knox/conf/krb5JAASLogin.conf** file to the new domain name.
- 4. Replace the **/opt/knox/conf/krb5.conf** file with the **krb5.conf** file obtained in **Step 3.1**.
- **Step 4** Back up the original client directory.

mv {Client directory} /opt/client\_init

- **Step 5** Reinstall the client. For details, see **Updating a Client**.
- **Step 6** Log in to the active and standby management nodes as user **root** and run the following commands to restart the knox process:

su - omm

ps -ef | grep gateway | grep -v grep (Search for the PID of the knox process.)

kill -9 PID (Replace PID with the ID of the knox process to kill the knox process.)

/opt/knox/bin/restart-knox.sh (Start the knox process.)

**Step 7** Log in to the active and standby management nodes as user **root** and run the following commands to restart the executor process:

su - omm

**netstat -anp |grep 8181 |grep LISTEN** (Search for the PID of the executor process.)

**kill -9** *PID* (Replace *PID* with the ID of the executor process to kill the executor process.)

/opt/executor/bin/startup.sh (Start the executor process.)

----End

#### 3.2.9 Manager Page Is Blank After a Success Login

#### Issue

After a user logs in to FusionInsight Manager, the page displayed is blank.

#### Symptom

After a user logs in to FusionInsight Manager, the page displayed is blank.

#### **Possible Causes**

- Login to the Manager page fails, and the browser cache needs to be cleared.
- The permission on the **/opt/Bigdata/tmp** directory on the Master node is modified.

#### Procedure

#### Clearing the browser cache

- **Step 1** Open the browser (using Google Chrome as an example), and press **Ctrl+Shift** +**Delete**. The dialog box for clearing browsing data is displayed.
- **Step 2** Select the browsing records to be cleared and click **Clear Data**.
- **Step 3** Check whether the Manager page is accessible.
  - If yes, no further action is required.
  - If no, go to Step 4.

Modifying the permission on the **/opt/patch\_install** directory

- **Step 4** Log in to the Master1 and Master2 nodes as user **root**.
- **Step 5** Check whether the permission on the **/opt/Bigdata/tmp** directory of the Master1 and Master2 nodes is modified. (The default permission is 770.)
- **Step 6** If the permission is modified, run the following command to restore the permission on the **/opt/Bigdata/tmp** directory:

#### chmod 1770 /opt/Bigdata/tmp

**Step 7** Log in to the active OMS node and run the following command to restart the node:

#### sh \${BIGDATA\_HOME}/om-server/om/sbin/restart-oms.sh

The command is run successfully if the following information is displayed: start HA successfully.

**Step 8** Wait for a while and log in to Manager again.

#### ----End

#### **3.2.10 Cluster Login Fails Because Native Kerberos Is Installed on Cluster Nodes**

#### Symptom

Users fail to log in to the cluster or change the password after the MRS cluster has been installed.

#### **Cause Analysis**

- 1. Log in to the Kerberos service node of the cluster and view /var/log/Bigdata/ kerberos/krb5kdc.log.
- 2. Log in to the active and standby OMS nodes and view /var/log/Bigdata/ okerberos/oms-krb5kdc.log.

It is found that there are lots of authentication failures and error message "<unknown client> for <unknown server>" is displayed.

3. According to the check, the authentication exception is caused by the native Kerberos installed on the node.

Run the **rpm -qa | grep krb5** command to check whether **krb5-workstation-1.10.3-33.el6.x86\_64** exists.

#### Procedure

**Step 1** Run the following command to uninstall the software and its dependency software.

rpm -e krb5-workstation-1.10.3-33.el6.x86\_64

**Step 2** On the node where Kerberos is installed, run the **kill -9** command to stop the Kerberos process. Wait until the Kerberos process is restarted.

----End

### 3.2.11 Using Google Chrome to Access MRS Manager on macOS

#### Issue

The user failed to access MRS Manager using Google Chrome on macOS.

#### Symptom

MRS Manager is inaccessible from Google Chrome on macOS.

#### **Possible Causes**

Access failed due to restrictions of the Mac certificates.

#### Procedure

**Step 1** Enter the login URL of MRS Manager in the address box of Google Chrome.

The MRS Manager login page is displayed, although Google Chrome cannot be used to log in to MRS Manager at this time. Proceed with the next step.

**Step 2** Search for the certificate.

Click  $\mathbf{A}$  in the upper left corner of the browser and click  $\mathbf{Z}$  in the target row.

**Step 3** Obtain the certificate.

Select the certificate and drag it to the desktop to obtain the certificate.

- **Step 4** In the Mac application, choose **Keychain Access**.
- Step 5 Set Keychains to login and Category to Certificates.
- **Step 6** Drag the certificate obtained in **Step 3** to the keychain list.
- **Step 7** Double-click the certificate, configure **Always Trust** for it, and close the window.

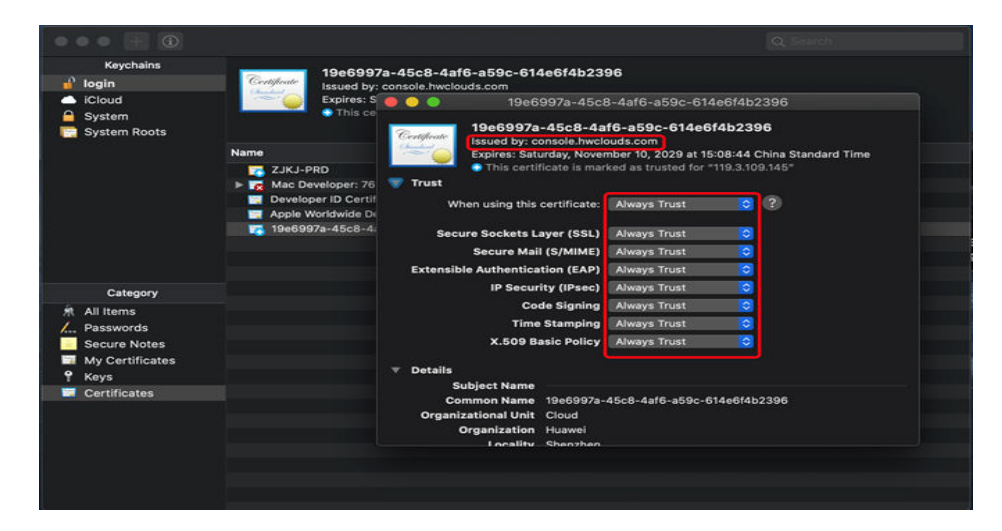

**Step 8** In the displayed dialog box, enter the login password. Then you can access MRS Manager using Google Chrome.

----End

#### 3.2.12 How Do I Unlock a User Who Logs in to Manager?

#### Symptom

- 1. When logging in to Manager, the system displays a message indicating that the account is locked. Contact the system administrator to obtain the access permission again.
- 2. The user who logs in to the Manager page is locked. As a result, jobs cannot be submitted and the Manager page cannot be accessed.
- 3. The following error message is displayed when the **kinit** *user* command is executed when a job is submitted in the background: kinit: Clients credentials have been revoked while getting initial credentials

#### **Cause Analysis**

The number of incorrect password attempts for logging in to Manager exceeds the upper limit, and the account is locked.

#### Procedure

Step 1 Log in to the kadmin console.

- Log in to the node where the client is installed as the **root** user and run the following command to switch to the client directory, for example, **/opt/client**.
   cd /opt/client
- 2. Run the following command to configure environment variables.

#### source bigdata\_env

3. Run the following command and enter the password of user **kadmin/admin** to log in to the **kadmin** console:

#### kadmin -p kadmin/admin

#### D NOTE

In 3.x and later versions, the default password is **Admin@123**. In versions earlier than 3.x, the default password is **KAdmin@123**.

After the first login, the system displays a message indicating that the password has expired. Change the password as prompted and keep it secure.

**Step 2** Run the following command to check whether the value of **Failed password attempts** is greater than or equal to **5**. If yes, the account is locked.

#### getprinc Locked User Name

**Step 3** If the account is locked, run the following command to unlock the account and log in to Manager again:

modprinc -unlock Locked User Name

----End

#### 3.2.13 Why Does the Manager Page Freeze?

#### Question

The Manager page of MRS clusters responds slowly.

#### Symptom

After a user logs in to Manager of an MRS cluster and clicks a button, data can be loaded only one minute later. After some buttons are clicked, frame freezing occurs and the pages cannot be accessed.

#### **Possible Causes**

View the **/var/log/Bigdata/omm/oms/pms/scriptlog/pms\_script.log** file. The content of the **/var/log/Bigdata/omm/oms/pms.log** file is similar to the following:

| # Java lang.OutofMemoryError: GC overhead limit exceeded                                                                                                    |
|----------------------------------------------------------------------------------------------------|
| <ul> <li>A. ONDITOTEBRUTGATOT - CONCENTRATION OF OUTEBRUTY // ANTIOL/DIglata/omm/oms/pms/scriptiog/pms_script.log/kiii -/ Ap</li> <li>Executing /bin/sh - c "ecol [EREGIE]: JMT Outfemory // Avar/log/Bigdata/omm/oms/pms/scriptiog/pms_script.log"</li> </ul> |
| (DRROR): JUH OutMemory                                                                                                    |
| # Executing /bin/sh -c "kill -9 25000"                                                                                                    |
| /opt/Bigdata/om-server_8.1.8.1/OMS/workspace/bin/omm_s_pm_ctl.sh: line 334: 25898 Killed java -Dprocess.nc                                                                                                    |
| sd -Xms1824m -Xms1824m -Xss256k -XX:OnOutOfMemoryError="echo [ <del>XREDR</del> ]; JVM OutMemory >> /var/log/Bigdata/omm/oms/pms/script                                                                                                    |
| s_script.log;kill -9 %p" -XX:ErrorFile=/var/log/Bigdata/omm/oms/pms/pms/pms/ump/pms_error_211129223734.log -Djava.net.preferIPv                                                                                                    |
| k=true -Djava.net.preferIPv6Addresses=false -Dbase.dir=/opt/Bigdata/om-server_8.1.8.1/OMS/workspace/lib -cp :/opt/Bigdata/u                                                                                                    |
| ver_8.1.0.1/OHS/workspace/lib/snakeyaml-1.27.jar:/opt/Bigdata/om-server_8.1.0.1/OHS/workspace/lib/c3p0-0.9.5.4.jar:/opt/Big                                                                                                    |
| om-server_8.1.8.1/0MS/workspace/lib/quartz-2.3.2.jar:/opt/Bigdata/om-server_8.1.8.1/0MS/workspace/lib/commons-collections4-                                                                                                    |
| ar:/opt/Bigdata/om-server_8.1.0.1/OMS/workspace/lib/commons-io-2.8.0.jar:/opt/Bigdata/om-server_8.1.0.1/OMS/workspace/lib/c                                                                                                    |
| 28.0-jre.jar:/opt/Bigdata/om-server_8.1.0.1/OMS/workspace/lib/manager-pms-8.1.0-310013-All.jar:/opt/Bigdata/om-server_8.1.6                                                                                                    |
| S/workspace/lib/manager-pms-8.1.8-319813-EXTERN.jar:/opt/Bigdata/om-server 8.1.8.1/0MS/workspace/lib/kafka-clients-2.4.8-h                                                                                                    |

According to the logs, memory overflow occurs. Therefore, it can be determined that the Manager page freezes due to insufficient PMS memory.

#### Procedure

**Step 1** Log in to the active management node as user **omm**.

Step 2 Run the following command to open the application.properties file:

#### vi \${BIGDATA\_HOME}/om-server\_\*/OMS/workspace0/conf/pms/ application.properties

**Step 3** Increase the value of **pms.mem** for the PMS process based on site requirements, save the modification, and exit.

pms.mem=800m

The increment of the new value cannot be greater than the free memory of the OS.

**Step 4** Run the following commands to query the PID of the PMS process, stop the PMS process, and wait for the process to restart:

ps -ef | grep pms

kill -9 PID

Step 5 Log in to Manager and check whether frame freezing disappears.

----End

#### 3.3 Common Exceptions in Accessing the MRS Web UI

#### 3.3.1 How Do I Do If an Error Is Reported or Some Functions Are Unavailable When I Access the Web UIs of HDFS, Hue, YARN, HetuEngine, and Flink?

#### **Question:**

What can I do if an error is reported or some functions are unavailable when I access the WebUI of components such as HDFS, Hue, Yarn, Flink, and HetuEngine?

#### Answer:

Users who access the WebUI of components such as HDFS, Hue, Yarn, Flink, and HetuEngine do not have the management permission of the corresponding components. As a result, an error is reported or some functions are unavailable.

Example:

• After you log in to the web UI of Flink as the current user, some content cannot be displayed, and you do not have the permission to create applications, cluster connections, or data connections.

| <b>Fusion</b>      | Insight Flink |             | Table | e Management | Job Management | System Management                                           | 🔵 admin 🗸                 |
|--------------------|---------------|-------------|-------|--------------|----------------|-------------------------------------------------------------|---------------------------|
| Cluster Connectior | n Managemen   | t           |       |              |                | Cluster Connection Management<br>Data Connection Management | Create Cluster Connection |
| Cluster Name       | Version       | Description | User  | Creator      | Created        | Updated                                                     | Secure Mode               |
|                    |               |             |       |              |                |                                                             |                           |
|                    |               |             |       | No data av   | ailable.       |                                                             |                           |

• After you log in to the web UI of HDFS as the current user, error message "Failed to retrieve data from /jmx?qry=java.lang:type=Memory, cause: Forbidden" is displayed.

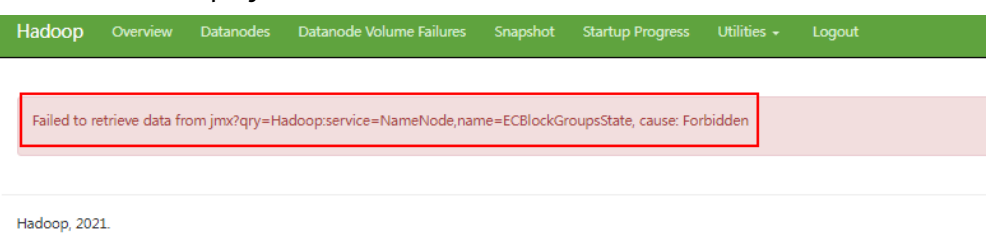

• After you log in to the web UI of YARN as the current user, you cannot view job information.

| ()<br>Anac   | Dop                      |                         |                                     |                       | SUBMI                                                                                                    | TTED A                                                                                                    | pplica                                           | tions               |                             |                                       |                               |                    |                                                            | Logged in a        | s: admin <u>Logo</u>   |
|--------------|--------------------------|-------------------------|-------------------------------------|-----------------------|----------------------------------------------------------------------------------------------------|----------------------------------------------------------------------------------------------------|--------------------------------------------------|---------------------|-----------------------------|---------------------------------------|-------------------------------|--------------------|------------------------------------------------------------|--------------------|------------------------|
| Cluster      | Cluster Metrics          |                         |                                     |                       |                                                                                                    |                                                                                                    |                                                  |                     |                             |                                       |                               |                    |                                                            |                    |                        |
| About        | Apps Submitted           | Apps Pending            | Apps Running                        | Apps Running Apps Cor |                                                                                                    | mpleted Containers Running                                                                                                    |                                                  | g Used Resources    |                             | Total Resources                       |                               |                    | Re                                                         | Reserved Resources |                        |
| Node Labels  | 0                        | 0                       | 0                                   | 0                     | 0                                                                                                    |                                                                                                    | < memo                                           | ry:0 B, vCores:0>   |                             | memory:96                             | GB, vCorest9                  | l6>                | <memory:< td=""><td>B, vCores:0</td><td>b.</td></memory:<> | B, vCores:0        | b.                     |
| Applications | Cluster Nodes Metri      | ster Nodes Metrics      |                                     |                       |                                                                                                    |                                                                                                    |                                                  |                     |                             |                                       |                               |                    |                                                            |                    |                        |
| NEW SAVING   | Active Nodes             | Decor                   | nmissioning Nodes                   |                       | Decommissioned M                                                                                                    | lodes                                                                                                    | Lost Node                                        | s U                 | Inhealthy Nod               | es                                    | Rebo                          | oted Nodes         |                                                            | Shutdown M         | lodes                  |
| SUBMITTED    | 3                        | 0                       |                                     | 0                     |                                                                                                    |                                                                                                    | 0                                                | 0                   |                             |                                       | 2                             |                    | 0                                                          |                    |                        |
| RUNNING      | User Metrics for adr     | min                     |                                     |                       |                                                                                                    |                                                                                                    |                                                  |                     |                             |                                       |                               |                    |                                                            |                    |                        |
| FAILED       | Apps Submitted Ap        | pps Pending Apps Ru     | nning Apps Completed                | Containers Ru         | nning Containers                                                                                                    | Pending Contai                                                                                                    | ners Reserved                                    | Memory Used         | Memory Pen                  | ding Mem                              | ory Reserved                  | VCores U           | sed VCores Pe                                              | nding VCc          | res Reserved           |
| KILLED       | 0 0                      | 0                       | 0                                   | 0                     | 0                                                                                                    | 0                                                                                                    |                                                  | 08                  | 08                          | 08                                    |                               | 0                  | 0                                                          | 0                  |                        |
| Scheduler    | Scheduler Metrics        |                         |                                     |                       |                                                                                                    |                                                                                                    |                                                  |                     |                             |                                       |                               |                    |                                                            |                    |                        |
| + Tools      | Scheduler Type           |                         | Scheduling Resource Type            |                       | Minimum All                                                                                                    | ocation                                                                                                    | Maximum Allocation Maximum Cluster Application P |                     |                             |                                       | n Priority                    |                    |                                                            |                    |                        |
|              | SuperiorWarnSchedule     | er jyarn.io/gpu, i      | nemory-mb (unit-Mi), vo             | ores]                 | <memory:512, td="" vco<=""><td>res:1&gt; <m< td=""><td>emory:65536, vi</td><td>lores:32, yarn.io/g</td><td>pu: 92233720</td><td>3685477580</td><td>7&gt;</td><td>5</td><td></td><td></td><td></td></m<></td></memory:512,> | res:1> <m< td=""><td>emory:65536, vi</td><td>lores:32, yarn.io/g</td><td>pu: 92233720</td><td>3685477580</td><td>7&gt;</td><td>5</td><td></td><td></td><td></td></m<> | emory:65536, vi                                  | lores:32, yarn.io/g | pu: 92233720                | 3685477580                            | 7>                            | 5                  |                                                            |                    |                        |
|              | Show 22 V Intries Search |                         |                                     |                       |                                                                                                    |                                                                                                    |                                                  |                     |                             |                                       | 0                             |                    |                                                            |                    |                        |
|              | ID User Name             | Application<br>Type 0 0 | Application StartTime<br>Priority 0 | FinishTime<br>0       | State FinalStatus                                                                                                    | Running A<br>Containers<br>0 V                                                                                                    | CPU Mer                                          | ated Allocated      | Reserved<br>CPU<br>VCores 0 | Reserved<br>Memory<br>MB <sup>0</sup> | Reserved<br>GPUs <sup>0</sup> | % of 9<br>Queue Cl | 6 of<br>uster<br>0 0                                       | Tracking<br>UI 0   | Blacklisted<br>Nodes 0 |
|              |                          |                         |                                     |                       |                                                                                                    | No data ava                                                                                                    | ilable in table                                  |                     |                             |                                       |                               |                    |                                                            |                    |                        |
|              | Showing 0 to 0 of 0 er   | ntries                  |                                     |                       |                                                                                                    |                                                                                                    |                                                  |                     |                             |                                       |                               |                    |                                                            |                    | Next Last              |

• After you log in to the web UI of Hue as the current user, click in the navigation pane on the left, and select **Workflow**, an error message is displayed.

| ( )      |                                                 |         | Q Search saved documents Jobs 📰 🤊                                                                            |
|----------|-------------------------------------------------|---------|----------------------------------------------------------------------------------------------------|
|          | 24                                              | Ċ       | Error!                                                                                                    |
| 0<br>,-4 | <ul> <li>✔ I Hive</li> <li>Databases</li> </ul> | (1) + 😂 | Could not create workflow workspace<br>Mkdir failed: /user/omm/oozie/workspaces/hue-oozie-1650958635.1042998 |
| -<br>22  | Filter databases                                |         | Amore Info View Logs                                                                                         |
|          |                                                 |         | Go back                                                                                                    |

You are advised to log in to the web UIs of the components as a user with corresponding management permissions. For example, you can create a service user who has the management permissions on HDFS and you can log in to the web UI of HDFS as the created user. For details, see **Creating a User**.

### 3.3.2 Error 500 Is Reported When a User Accesses the Component Web UI

#### Issue

Error 500 is reported when a user accesses the component web UI.

#### Symptom

Error 500 is reported when a user accesses the component web UI. The detailed error information is as follows:

HTTP ERROR 500 java.io.IOException: Service connectivity error.

#### **Possible Causes**

The possible cause is that the number of Knox threads is insufficient.

#### Procedure

- Step 1 Log in to active and standby OMS nodes as user root, respectively.
- **Step 2** Add the following configuration to the **gateway-site.xml** file on the active and standby OMS nodes to increase the number of thread pools:

vi /opt/knox/conf/gateway-site.xml

<property> <name>gateway.httpclient.maxConnections</name> <value>64</value> </property>

**Step 3** Log in to the active OMS node as user **omm** and run the following command to restart the Knox process:

#### sh /opt/knox/bin/restart-knox.sh

- **Step 4** Wait for 5 minutes and check whether the component web UI can be accessed.
  - If yes, no further action is required.
  - If no, contact O&M personnel.

----End

### 3.3.3 [HBase WebUI] Users cannot switch from the HBase WebUI to the RegionServer WebUI

#### Symptom

In an MRS 1.9.3 cluster, on the HBase WebUI, click any RegionServer name in the **ServerName** column on the **Base Status** tab page in the **Region Servers** area. The corresponding page cannot be displayed.

#### Procedure

**Step 1** Log in to the node where the active OMS resides as user **root** and run the following command to obtain the URL of RegionServer:

#### cat /opt/Bigdata/Apache-httpd\*/conf/whitelist.txt |grep RegionServer

[root@node-master1GGLT ~]# cat /opt/Bigdata/Apache-httpd\*/conf/whitelist.txt |grep RegionServer /HBase/RegionServer/44 https://node-ana-coreqacr0001.mrs-1lty.com:16030 /HBase/RegionServer/45 https://node-ana-coreqacr0002.mrs-1lty.com:16030 [root@node-master1GGLT ~]#

Step 2 Change /HMaster/ID/master-status to /RegionServer/ID/rs-status to access the RegionServer information page. In the preceding command, ID in /RegionServer/ID/rs-status is the ID corresponding to the RegionServer host name queried in Step 1.

For example, if the URL of the RegionServer is **/HBase/RegionServer**/*44*, the access address is **https://100.94.xxx.sxx:9022/component/HBase/RegionServer**/*44***/rs-status**.

----End

## 3.3.4 [HDFS WebUI] When users access the HDFS WebUI, an error message is displayed indicating that the number of redirections is too large

#### Symptom

Switching to the HDFS WebUI from the Manager page occasionally fails, and an error message is displayed indicating that the number of redirections is too large. In this case, the WebUIs of other components can be accessed normally.

#### **Cause Analysis**

Knox is an active-active component. During the running of Knox, data is not synchronized between the active and standby nodes.

#### Procedure

- **Step 1** Redirect to the corresponding native page through any other component page and wait until the redirection is successful.
- **Step 2** Access the HDFS native page.

----End

### 3.3.5 [HDFS WebUI] Failed to access the HDFS WebUI using the Internet Explorer

#### Issue

Occasionally, nternet Explorer 9, Explorer 10, or Explorer 11 fails to access the native HDFS UI.

#### Symptom

The page fails to be accessed, and the browser cannot display the page, as shown in the following figure.

### This page can't be displayed

Turn on TLS 1.0, TLS 1.1, and TLS 1.2 in Advanced settings and try connecting to

#### Cause Analysis

Some earlier versions of Internet Explorer fail to process SSL handshake.

#### Procedure

Refresh the page or use Google Chrome to access the page.

#### 3.3.6 [Hue Web UI] A "No Permission" Error Is Displayed When a User Log In to the Hue Web UI

#### Symptom

In a cluster with Kerberos authentication enabled, when a user logs in to the Hue web UI as user **admin**, an error message is displayed, indicating that the user does not have the permission or cannot connect to the Hive server. The system may remind you to check whether the Hive permission of the current user and the Hive configuration of Hue are correct or display message "No available hive server...".

| (1)           |                                                   |         | Q Search saved documents                                                                                                    | No available hive server               | × |
|---------------|---------------------------------------------------|---------|----------------------------------------------------------------------------------------------------|----------------------------------------|---|
|               | 24 🗉                                              | 9       | W Hive Add a name Add a description                                                                                                    |                                        |   |
| 49 99 11 11 4 | く 目 Hive<br>Databases<br>Error loading databases. | (0) + 3 | Sumpler: SELECT * HOR tablemer, or press CRL + spece      Ourry Hotory     Sweld Ounries     Ourry Builder     You don't have any aneed quartee. | Os ▲No databases found Type text • O ? |   |

#### **Possible Causes**

For clusters with Kerberos authentication enabled, user **admin** does not have the permission to perform operations the Hue web UI. To solve this problem, you can create a human-machine user (for example, **hueuser**) and add it to the **hive**, **hadoop**, and **supergroup** user groups and the **System\_administrator** role. The primary group is **hive**.

#### Procedure

- **Step 1** Log in to FusionInsight Manager.
- **Step 2** Choose **System > Permission > User**.
- **Step 3** On the **User** page, click **Create**, configure the following information, and retain the default values for other parameters.
  - Username: user-defined, for example, hueuser.
  - User Type: Select Human-Machine.
  - **Password** and **Confirm Password**: Enter a password as prompted.
  - User Group: Click Add, select hive, hadoop, and supergroup, and click OK.
  - Primary Group: Select hive.
  - Role: Click Add and select System\_administrator.

Step 4 Click OK.

**Step 5** Access the Hue web UI as the new user (for example, user **hueuser**).
Change the password upon the first login.

----End

## 3.3.7 [Hue Web UI] Failed to Access the Hue Web UI

#### Symptom

The Hue web UI page fails to be opened.

#### **Possible Causes**

- The port is not opened for external users.
- The floating IP address is not correctly set.
- Concurrent mass data query prolongs the query process, occupying the Hive link in Hue. As a result, Hue access is abnormal.

#### Fault Handling

- 1. On the local server where the browser locates, run the **telnet** command in the command-line interface (CLI) to check whether the port is opened.
- 2. Run **ifconfig** in the node where the Hue locates to check whether the floating IP address that is set takes effect.
- 3. It takes about 10 minutes to rectify the fault.
- 4. Check whether a large amount of data is queried at a time.

#### Procedure

- **Step 1** Log in to the FusionInsight Manager portal.
- Step 2 Click Cluster, click the name of the desired cluster, and choose Service > Hue. On the displayed page, click Instance to check whether the active/standby status of the Hue service is normal.
  - If the active/standby status is normal, go to **Step 7**.
  - If the active/standby status is abnormal, go to **Step 3**.
- **Step 3** Click **Configurations** and check whether configuration items **HUE\_FLOAT\_IP** and **HTTP\_PORT** are correct.
  - If the configuration items are correct, go to **Step 4**.
  - If the configuration items are incorrect, correct the floating IP address and port number of the Hue service.
- **Step 4** Run the **telnet** *Hue node IP address HTTP\_PORT* or **telnet** *HUE\_FLOAT\_IP HTTP\_PORT* command on the service network to check whether the port is open to external systems.
  - If the port is open to external systems, check whether the port is correct and log in to the web UI again.
  - If the port is not open to external systems, go to **Step 5**.
- **Step 5** Choose **Cluster**, click the name of the desired cluster, and choose **Service** > **Hue**. On the displayed page, click **Stop Service**.

- **Step 6** Log in to the management node as user **root** and run the **ping** *HUE\_FLOAT\_IP* command to check whether the IP address can be pinged.
  - If the IP address can be pinged, the floating IP is in use. Configure another IP address.
  - If the IP address cannot be pinged, go to **Step 7**.
- **Step 7** Check whether a large amount of data is queried at a time.
  - If yes, optimize Hue query to avoid concurrent mass data query.
  - If no, go to Step 8.
- Step 8 Contact O&M personnel.

----End

# 3.3.8 [Hue WebUI] The error "Proxy Error" is reported when a user accesses the Hue WebUI

#### Symptom

"Proxy Error" is displayed when the Hue page is opened.

# Proxy Error

The proxy server received an invalid response from an upstream server. The proxy server could not handle the request  $\underline{GET}$  /.

Reason: Error reading from remote server

#### **Cause Analysis**

- Httpd does not receive packets or receives incorrect packets due to network faults, such as the high packet error rate and high latency.
- The authentication relationship between the Httpd service and the Hue service fails because of clock change or other reasons.

#### Fault Locating

- 1. Check whether a network fault or clock change occurs.
- 2. Check whether alarms related to the Hue service have been generated or still exist.

#### Procedure

- **Step 1** Log in to FusionInsight Manager to check whether any network fault, clock change, or Hue service alarm exists. If yes, contact the administrator to rectify the fault. Then, check whether the Hue page can be normally opened.
  - If yes, no further action is required.
  - If no, go to Step 2.

- **Step 2** Obtain the address of the current Httpd server, which is the host address in the URL of the Hue page. That is, if the URL of Hue is https://192.168.0.1:21201, the Httpd service address is 192.168.0.1.
- **Step 3** Log in to the Httpd server and check logs in **/var/log/Bigdata/httpd/error\_log**.
- **Step 4** Check whether the error message "AH01102: error reading status line from remote server" or "AH00898: Error reading from remote server" exists in the **error\_log** file. (You can open the Hue page for several times to confirm the error.)
  - If yes, restart the Hue service on FusionInsight Manager and go to **Step 5**.
  - If no, go to **Step 6**.
- **Step 5** Restart the Hue service and open the Hue page again.
  - If yes, no further action is required.
  - If no, go to Step 6.
- Step 6 Contact the O&M personnel.

----End

## 3.3.9 [Hue WebUI] Why Is the Hue Native Page Cannot Be Properly Displayed If the Hive Service Is Not Installed in a Cluster?

#### Question

Why is the native Hue page blank if the Hive service is not installed in a cluster?

#### Answer

In MRS 3.x, Hue depends on Hive.

### 3.3.10 Hue (Active) Cannot Open Web Pages

#### Symptom

The following information is displayed on the web UI of Hue (active):

Service Unavailable

The server is temporarily unable to service your request due to maintenance downtime or capacity problems. Please try again later.

#### **Cause Analysis**

- The Hue configuration has expired.
- The configuration of the Hue service needs to be modified manually in a single-master cluster of MRS 2.0.1 or later.

#### Solution

- If the Hue configuration has expired, restart the Hue service.
- Manually modify the Hue service configuration for a single-master cluster of MRS 2.0.1 or later.

- a. Log in to the Master node.
- b. Run the **hostname -i** command to obtain the IP address of the local host.
- Run the following command to obtain the value of HUE\_FLOAT\_IP: grep "HUE\_FLOAT\_IP" \${BIGDATA\_HOME}/MRS\_Current/1\_\*/etc\*/ ENV\_VARS,

Replace *MRS* with the actual file name.

- d. Check whether the local IP address is the same as the value of HUE\_FLOAT\_IP. If they are different, change the value of HUE\_FLOAT\_IP to the local IP address.
- e. Restart the Hue service.

# 3.3.11 [Ranger WebUI] Why Cannot a New User Log In to Ranger After Changing the Password?

#### Question

When a new user logs in to Ranger, why is the 401 error reported after the password is changed?

#### Answer

The UserSync synchronizes user data at an interval of 5 minutes by default. Therefore, a new user created on Manager cannot log in to the Ranger before the user data is successfully synchronized because the Ranger database does not have the user information. The user can log in to the Ranger only after the specified interval ends.

If Kerberos authentication is disabled, only the **admin** user can log in to the Ranger page because Ranger does not synchronize user data from Manager.

# 3.3.12 [Tez WebUI] Error 404 is reported when users access the Tez WebUI

#### Question

When a user logs in to Manager and switches to the Tez web UI, error 404 or 503 is displayed.

#### **HTTP ERROR 404**

Problem accessing /null/applicationhistory. Reason:

Not Found

Powered by Jetty:// 9.3.20.v20170531

Adapter operation failed Å» 503: Error accessing https:// 20026/Yarn/TimelineServer/57/ws/v1/timeline/TEZ\_DAG\_ID

#### Answer

The Tez web UI depends on the TimelineServer instance of Yarn. Therefore, TimelineServer must be installed in advance and in the **Good** state.

# 3.3.13 [Spark WebUI] Why Cannot I Switch from the Yarn Web UI to the Spark Web UI?

#### Question

The Spark application is run in yarn-client mode on the client. The following error occurs during the switch from the Yarn web UI to the application web UI:

#### Error Occurred.

Problem accessing /proxy/application\_

Powered by Jetty://

The YARN ResourceManager log shows the following information: 2016-07-21 16:35:27,099 | INFO | Socket Reader #1 for port xxx | Auth successful for mapred/ hadoop.<System domain name>@<System domain name> (auth:KERBEROS) | Server.java:1388 2016-07-21 16:35:27,105 | INFO | 1526016381@qtp-1178290888-1015 | admin is accessing unchecked http://10.120.169.53:23011 which is the app master GUI of application\_1468986660719\_0045 owned by spark | WebAppProxyServlet.java:393 2016-07-21 16:36:02,843 | INFO | Socket Reader #1 for port xxx | Auth successful for hive/hadoop. <System domain name>@<System domain name> (auth:KERBEROS) | Server.java:1388 2016-07-21 16:36:02,851 | INFO | Socket Reader #1 for port xxx | Auth successful for hive/hadoop.<System domain name>@<System domain name> (auth:KERBEROS) | Server.java:1388 2016-07-21 16:36:12,163 | WARN | 1526016381@qtp-1178290888-1015 | /proxy/ application\_1468986660719\_0045/: java.net.ConnectException: Connection timed out | Slf4jLog.java:76 2016-07-21 16:37:03,918 | INFO | Socket Reader #1 for port xxx | Auth successful for hive/hadoop. <System domain name>@<System domain name> (auth:KERBEROS) | Server.java:1388 2016-07-21 16:37:03,926 | INFO | Socket Reader #1 for port xxx | Auth successful for hive/hadoop. <System domain name>@<System domain name> (auth:KERBEROS) | Server.java:1388 2016-07-21 16:37:11,956 | INFO | AsyncDispatcher event handler | Updating application attempt appattempt\_1468986660719\_0045\_000001 with final state: FINISHING, and exit status: -1000 | RMAppAttemptImpl.java:1253

#### **Cause Analysis**

On FusionInsight Manager, the IP address of the Yarn service is in the 192 network segment.

In Yarn logs, the IP address of Spark web UI read by Yarn is http:// 10.10.169.53:23011, which is in the 10 network segment. The IP addresses in the 192 network segment cannot communicate with those in the 10 network segment. As a result, the Spark web UI fails to be accessed.

#### Procedure

**Step 1** Log in to the client whose IP address is **10.10.169.53**.

**Step 2** Modify the **/etc/hosts** file and change 10.10.169.53 to the IP address of the 192 network segment.

**Step 3** Modify and run the Spark application again. Then, the Spark Web UI is displayed.

----End

## 3.3.14 [Spark WebUI] What Can I Do If an Error Occurs when I Access the Application Page Because the Application Cached by HistoryServer Is Recycled?

#### Question

An error occurs when I access a Spark application page on the HistoryServer page.

Check the HistoryServer logs. The "FileNotFound" exception is found. The related logs are as follows:

2020-11-22 23:58:03,694 | WARN | [qtp55429210-232] | /history/application\_1479662594976\_0001/stages/ stage/ | org.sparkproject.jetty.servlet.ServletHandler.doHandle(ServletHandler.java:628) java.io.FileNotFoundException: \${BIGDATA\_HOME}/tmp/spark/jobHistoryTemp/ blockmgr-5f1f6aca-2303-4290-9845-88fa94d78480/09/temp\_shuffle\_11f82aaf-e226-46dcb1f0-002751557694 (No such file or directory)

#### Answer

If a Spark application with a large number of tasks is run on the HistoryServer page, the memory overflows to disk and files with the **temp\_shuffle** prefix are generated.

By default, HistoryServer caches 50 Spark applications (determined by the **spark.history.retainedApplications** configuration item). When the number of Spark applications in the memory exceeds 50, HistoryServer reclaims the first cached Spark application and clears the corresponding **temp\_shuffle** file.

When a user is viewing Spark applications to be recycled, the **temp\_shuffle** file may not be found. As a result, the current page cannot be accessed.

If the preceding problem occurs, use either of the following methods to solve the problem:

- Access the HistoryServer page of the Spark application again. The correct page information is displayed.
- If more than 50 Spark applications need to be accessed at the same time, increase the value of **spark.history.retainedApplications**.

Log in to FusionInsight Manager, choose **Cluster** > **Service**s > **Spark2x** > **Configurations**, and click **All Configurations**. In the navigation tree on the left, choose **JobHistory2x** > **UI**, and set parameters.

| Table 3-1 Par | ameter d | lescription |
|---------------|----------|-------------|
|---------------|----------|-------------|

| Parameter                                  | Description                                                                                                    | Default<br>Value |
|--------------------------------------------|----------------------------------------------------------------------------------------------------|------------------|
| spark.history<br>.retainedApp<br>lications | Number of Spark applications cached by<br>HistoryServer. When the number of applications<br>to be cached exceeds the value of this parameter,<br>HistoryServer reclaims the first cached Spark<br>application. | 50               |

# 3.3.15 [Spark WebUI] Why Is the Native Page of an Application in Spark2x JobHistory Displayed Incorrectly?

#### Question

Submit a Spark application that contains millions of tasks in a single job. After the application is complete, when I access the native page of the application in JobHistory, the browser waits for a long time before the page is displayed. If the native page cannot be displayed within 10 minutes, "Proxy Error" is displayed.

Figure 3-3 Example error information

#### **Proxy Error**

The proxy server received an invalid response from an upstream server. The proxy server could not handle the request <u>GBI\_/Spark2x/TobHistorv/2x/T7/historv/application</u>
<u>1/iobs/</u>.
Reason: Error reading from remote server

#### Answer

When you switch to the native page of an application in JobHistory, JobHistory needs to replay the event logs of the application. If the application contains a large number of event logs, the replay takes a long time and the browser waits for a long time.

When the browser accesses the native page in JobHistory, the httpd proxy is required. The timeout interval of the proxy is 10 minutes. Therefore, if JobHistory cannot parse and return the event logs within 10 minutes, httpd returns the "Proxy Error" message to the browser.

#### Solution

The local disk caching function is enabled for JobHistory. When an application is accessed, the parsing result of the event logs of the application is cached to the local disk. When the application is accessed for the second time, the response speed is significantly improved. In this case, you only need to wait for a while and access the original link again.

## 3.3.16 [Spark WebUI] The Spark2x WebUI fails to be accessed using the Internet Explorer

#### Question

When you access the Spark WebUI using Internet Explorer, the access fails occasionally.

#### Symptom

The page fails to be accessed, and the browser cannot display the page, as shown in the following figure.

# This page can't be displayed

Turn on TLS 1.0, TLS 1.1, and TLS 1.2 in Advanced settings and try connecting to

#### **Cause Analysis**

Some earlier versions of Internet Explorer fail to process SSL handshake.

#### Solution

Refresh the page or use Google Chrome to access the page.

## 3.3.17 [Yarn Web UI] Failed to Access the Yarn Web UI

#### Symptom

After the number of nodes in a cluster is expanded to 300, the Yarn web UI cannot be accessed.

#### **Possible Causes**

When there are a large number of nodes in the cluster, the NodeManager data increases, but the instance memory is not modified. The garbage collection of the ResourceManager process takes a long time, affecting the normal service provision of the ResourceManager process. As a result, an exception occurs when the native Yarn page is accessed.

In this case, it is advised to modify the memory of the instance.

#### Procedure

Step 1 Log in to FusionInsight Manager and choose Cluster > Services > Yarn. On the displayed page, click Configurations, click All Configurations, and choose ResourceManager(Role) > System. Increase the value of the GC\_OPTS parameter as required.

#### D NOTE

The mapping between the number of NodeManager instances in the cluster and the ResourceManager memory size is as follows:

- If the number of NodeManager instances in the cluster reaches 100, it is advised to set the JVM parameter of the ResourceManager instance to -Xms4G -Xmx4G -XX:NewSize=512M -XX:MaxNewSize=1G.
- If the number of NodeManager instances in the cluster reaches 200, it is advised to set the JVM parameter of the ResourceManager instance to -Xms6G -Xmx6G XX:NewSize=512M -XX:MaxNewSize=1G.
- If the number of NodeManager instances in the cluster reaches 500, it is advised to set the JVM parameter of the ResourceManager instance to -Xms10G -Xmx10G XX:NewSize=1G -XX:MaxNewSize=2G.
- If the number of NodeManager instances in the cluster reaches 1,000, it is advised to set the JVM parameter of the ResourceManager instance to -Xms20G -Xmx20G -XX:NewSize=1G -XX:MaxNewSize=2G.

**Step 2** Save the configurations and restart the ResourceManager instance.

Step 3 Log in to the Yarn web UI again. If the access fails, contact O&M personnel.

----End

# **4**<sub>APIs</sub>

## 4.1 Failed to Call an API to Create a Cluster

#### Issue

After the user follows instructions in **Creating a Cluster and Executing a Job** to call the cluster creation API **POST /v1.1/{project\_id}/run-job-flow**, **500** is returned.

#### Symptom

After the cluster creation API **POST /v1.1/{project\_id}/run-job-flow** is called, **500** is returned.

#### **Cause Analysis**

The user does not have the permission to create a cluster.

#### Procedure

Check whether the user has the permission to create an MRS cluster. For details, see **Permissions Management**.

# **5** Cluster Management

## 5.1 Failed to Reduce Task Nodes

#### Symptom

A user fails to reduce the number of task nodes to **0** on details page of the MRS 2.x cluster, and the following information is displayed:

This operation is not allowed because the number of instances of NodeManager will be less than the minimum configuration after scale-in, which may cause data loss.

#### **Cause Analysis**

The NodeManager service of the core node is stopped. If the number of task nodes is changed to **0**, there will be no NodeManager in the cluster and the Yarn service will be unavailable. Therefore, MRS allows the reduction of task nodes only when the number of NodeManagers is greater than or equal to **1**.

#### Procedure

**Step 1** Go to the Yarn instance page.

• For versions earlier than MRS 3.*x*. Click the cluster name on the MRS console and choose **Components** > **Yarn** > **Instances**.

#### **NOTE**

If the **Components** tab is unavailable, complete IAM user synchronization first. (On the **Dashboard** page, click **Synchronize** on the right side of **IAM User Sync** to synchronize IAM users.)

- For MRS 3.*x* or later: Log in to FusionInsight Manager, choose **Cluster**, click the name of the target cluster, and choose **Services** > **Yarn** > **Instance**.
- **Step 2** Select the NodeManager instance of the core node, click **More**, and select **Start Instance**.

| Dashboard        | Services   | Hosts          | Alarms         | Audit             | Tenant | System                |                   |                        |
|------------------|------------|----------------|----------------|-------------------|--------|-----------------------|-------------------|------------------------|
| Service Yarn > 1 | Instance   |                |                |                   |        |                       |                   |                        |
| Service Statu    | s Instance | Service Config | guration Resou | Irce Distribution |        |                       |                   |                        |
| More •           |            |                |                |                   |        |                       |                   | Refresh every 30 sec 💌 |
| Role ≑           |            | Hos            | t Name 🌲       | OM IP Addr        | ess \$ | Business IP Address 💲 | Rack 🜲            | Operating Status 💲     |
| NodeMa           | anager     | nod            | e-core-JWAkw   | 192.168.0.17      | 14     | 192.168.0.174         | /default/rack1b75 | • Stopped              |

**Step 3** Reduce the number of task nodes on the cluster details page.

- 1. Click the cluster name, and select the **Nodes** tab.
- 2. Locate the row that contains the task node group and click **Scale In** in the **Operation** column.

#### Figure 5-1 Removing task nodes

| Dashboard Nodes Components Alarms Patches Files        | Jobs Tenants     | Rackups & Restorations Rootstran Artions T | ags        |                                                |
|--------------------------------------------------------|------------------|--------------------------------------------|------------|------------------------------------------------|
| Configure Task Node Node Operation * Failed Tasks: 🔮 2 | Scale In         | ×                                          |            | C                                              |
| Node Group                                             |                  |                                            | Node Count | Operation                                      |
| ✓ master_node_default_group                            | Node Type        | Analysis Task v                            | 1          | Scale Up Specifications                        |
| ✓ core_node_analysis_group                             | Current Nodes    | 1                                          |            | Scale Out   Scale In                           |
| ✓task_node_analysis_group                              | * Scale-In Nodes | - 1 + O                                    |            | Auto Scaling (Disabled)   Scale Out   Scale In |
|                                                        |                  | OK Cancel                                  |            |                                                |
|                                                        |                  |                                            |            |                                                |

- 3. Click **OK**. In the displayed dialog box, click **Yes**.
- **Step 4** After the scale-in is successful, stop NodeManager of the core node if you do not need it.

----End

#### **Summary and Suggestions**

You are advised not to stop NodeManager of the core node.

## 5.2 OBS Certificate in a Cluster Expired

#### Issue

The certificate has expired when a user attempts to access OBS from an MRS cluster.

#### Symptom

ALM-12054 Invalid Certificate File or ALM-12055 Certificate File About to **Expire** is generated for the MRS cluster, and the certificate that triggers the alarm in the alarm details is the OBS certificate.

Figure 5-2 Alarm Certificate File About to Expire

| ∧ □ Certificate | e File About to Expire                 | 12055     | O Minor | May 9, 2023 00:02 | 46 G OMS                | controller                                     | Source=OMS;ServiceN | Clear   Mask   View Help |
|-----------------|----------------------------------------|-----------|---------|-------------------|-------------------------|------------------------------------------------|---------------------|--------------------------|
| Alarm ID:       | 12055                                  |           |         |                   | Alarm Name:             | Certificate File About to Expire               |                     |                          |
| Alarm Severity: | • Minor                                |           |         |                   | Source:                 | OMS                                            |                     |                          |
| Generated:      | May 9, 2023 00:02:46 GMT+08:00         |           |         |                   | Cleared:                | -                                              |                     |                          |
| Object:         | controller                             |           |         |                   | Automatic Clearance:    | Yes                                            |                     |                          |
| Alarm Status:   | Uncleared                              |           |         |                   | Alarm Cause:            | The certificate file is about expired.         |                     |                          |
| Serial Number:  | 154                                    |           |         |                   | Additional Information: | Detail=Certificate availability time < 30 days |                     |                          |
| Location:       | Source-OMS-ServiceMame-controller,Role | Name=cace | erts(A  |                   |                         |                                                |                     |                          |

#### Figure 5-3 Alarm Invalid Certificate File

| ∧ Invalid Cer   | tificate File                                                | 12054 🔮 Major               | May 8, 2024 18:26 | :08 G OMS               | controller                        | Source=OMS;ServiceN | Clear   Mask   View Help |
|-----------------|--------------------------------------------------------------|-----------------------------|-------------------|-------------------------|-----------------------------------|---------------------|--------------------------|
| Alarm ID:       | 12054                                                        |                             |                   | Alarm Name:             | Invalid Certificate File          |                     |                          |
| Alarm Severity: | Ø Major                                                      |                             |                   | Source:                 | OMS                               |                     |                          |
| Generated:      | May 8, 2024 18:26:08 GMT+08:00                               |                             |                   | Cleared:                | May 8, 2023 20:44:37 GMT+08:00    |                     |                          |
| Object:         | controller                                                   |                             |                   | Automatic Clearance:    | Yes                               |                     |                          |
| Alarm Status:   | Automatically Cleared                                        |                             |                   | Alarm Cause:            | The certificate file has expired. |                     |                          |
| Serial Number:  | 103                                                          |                             |                   | Additional Information: | Detail=Certificate has expired    |                     |                          |
| Location:       | Source=OMS;ServiceName=controller;RoleM<br>HostName= node-ma | lame=cacerts(<br>aster1BhJL |                   |                         |                                   |                     |                          |

#### **Cause Analysis**

The certificate generated by OBS has a validity period. After the validity period expires, the certificate file becomes invalid, and an alarm is generated.

#### Procedure

Step 1 Query the OBS certificate information of the MRS cluster.

Log in to the active OMS node of the MRS cluster as user **root** and run the following command to check whether an OBS certificate exists:

# keytool -v -list -keystore *\${JAVA\_HOME}*/jre/lib/security/cacerts -protected 2> /dev/null|grep -E "Alias name\*|Valid from\*" | grep obs

An OBS certificate exists if information similar to the following is returned:

Alias name: obs.example.com

- If no certificate exists, no further action is required. Wait until the alarm is cleared.
- If a certificate exists, go to Step 2.

- \${java\_home} indicates the JDK directory of the cluster. In MRS 3.x, replace it with /opt/ Bigdata/common/runtime0/jdk1.8\*. In versions earlier than MRS 3.x, replace it with /opt/Bigdata/jdk.
- In MRS 3.x, if the certificate expiration alarm persists even after you perform the operations provided in this section, replace *\${JAVA\_HOME}* with *Client installation directory*/JDK/jdk and perform the operations again.

**Step 2** Delete the OBS certificate.

On the active OMS node, run the following commands to delete the OBS certificate queried in **Step 1**:

obs\_url=\$(keytool -v -list -keystore *\${JAVA\_HOME}*/jre/lib/security/cacerts protected 2> /dev/null|grep -E "Alias name\*|Valid from\*" | grep obs | cut -d ':' -f 2 | awk '\$1=\$1')

jdk\_cacert="*\${JAVA\_HOME}*/jre/lib/security/cacerts"

keytool -delete -alias \${obs\_url} -keystore \${jdk\_cacert} -storepass changeit

**Step 3** Run the following command to check that the OBS certificate does not exist. If the certificate still exists, go to **Step 2**.

keytool -v -list -keystore *\${JAVA\_HOME}*/jre/lib/security/cacerts -protected 2> /dev/null|grep -E "Alias name\*|Valid from\*" | grep obs

----End

# 5.3 Replacing a Disk in an MRS Cluster (Applicable to 2.x and Earlier)

Issue

A disk is not accessible.

#### Symptom

A user created an MRS cluster with local disks. A disk of a core node in this cluster is damaged, resulting in file read failures.

#### **Cause Analysis**

The disk hardware is faulty.

#### Procedure

#### D NOTE

This procedure is applicable to analysis clusters earlier than MRS 3.*x*. If you need to replace disks for a streaming cluster or hybrid cluster, contact Huawei Cloud technical support.

- Step 1 Log in to MRS Manager.
- **Step 2** Choose **Hosts**, click the name of the target host, click **RegionServer** in the **Roles** list, click **More**, and select **Decommission**.
- **Step 3** Choose **Hosts**, click the name of the target host, click **DataNode** in the **Roles** list, click **More**, and select **Decommission**.
- **Step 4** Choose **Hosts**, click the name of the target host, click **NodeManager** in the **Roles** list, click **More**, and select **Decommission**.

**NOTE** 

If this host still runs other instances, perform the similar operation to decommission the instances.

**Step 5** Run the **vim /etc/fstab** command to comment out the mount point of the faulty disk.

Figure 5-4 Commenting out the mount point of the faulty disk

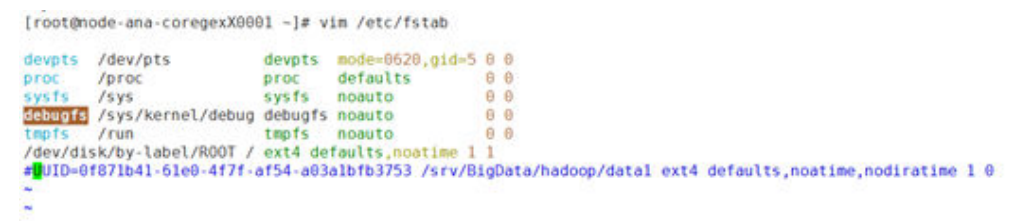

- **Step 6** If the old disk is still accessible, migrate user data on the old disk (for example, /srv/BigData/hadoop/data1/).
- **Step 7** Log in to the MRS console.
- Step 8 On the cluster details page, click the Nodes tab.
- **Step 9** Click the node whose disk is to be replaced to go to the ECS console. Click **Stop** to stop the node.
- **Step 10** Contact Huawei Cloud technical support to replace the disk in the background.
- **Step 11** On the ECS console, click **Start** to start the node where the disk has been replaced.
- Step 12 Run the fdisk -l command to view the new disk.
- Step 13 Run the cat /etc/fstab command to obtain the drive letter.

#### Figure 5-5 Obtaining the drive letter

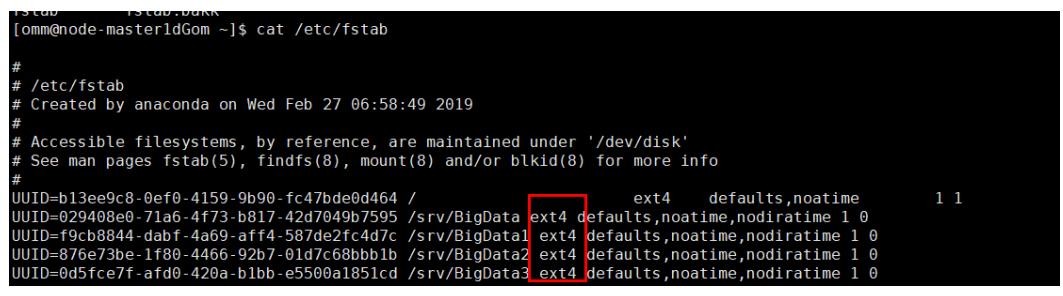

**Step 14** Use the corresponding drive letter to format the new disk.

Example: mkfs.ext4 /dev/sdh

**Step 15** Run the following command to attach the new disk.

mount New disk Mount point

Example: mount /dev/sdh /srv/BigData/hadoop/data1

**Step 16** Run the following command to grant the **omm** user permission to the new disk: **chown omm:wheel** *Mount point* 

#### Example: chown -R omm:wheel /srv/BigData/hadoop/data1

- Step 17 Add the UUID of the new disk to the fstab file.
  - 1. Run the **blkid** command to check the UUID of the new disk.

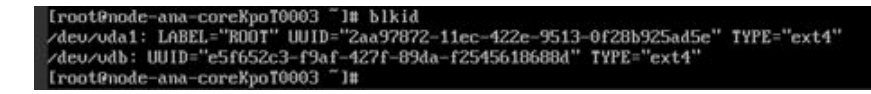

- 2. Open the **/etc/fstab** file and add the following information: UUID=*New disk UUID* /srv/BigData/hadoop/data1 ext4 defaults,noatime,nodiratime 1 0
- Step 18 (Optional) Create a log directory.

mkdir -p /srv/BigData/Bigdata

chown omm:ficommon /srv/BigData/Bigdata

chmod 770 /srv/BigData/Bigdata

Run the following command to check whether symbolic links to **Bigdata** logs exist. If yes, skip this step.

ll /var/log

- Step 19 Log in to MRS Manager.
- **Step 20** Choose **Hosts**, click the name of the target host, click **RegionServer** in the **Roles** list, click **More**, and select **Recommission**.
- **Step 21** Choose **Hosts**, click the name of the target host, click **DataNode** in the **Roles** list, click **More**, and select **Recommission**.
- **Step 22** Choose **Hosts**, click the name of the target host, click **NodeManager** in the **Roles** list, click **More**, and select **Recommission**.

**NOTE** 

If this host still runs other instances, perform the similar operation to recommission the instances.

- Step 23 Choose Services > HDFS. In the HDFS Summary area on the Service Status page, check whether Missing Blocks is 0.
  - If **Missing Blocks** is **0**, no further action is required.
  - If Missing Blocks is not 0, contact Huawei Cloud technical support.
  - ----End

# 5.4 Replacing a Disk in an MRS Cluster (Applicable to 3.x)

Issue

A disk is not accessible.

#### Symptom

A user created an MRS cluster with local disks. A disk of a core node in this cluster is damaged, resulting in file read failures.

#### **Cause Analysis**

The disk hardware is faulty.

#### Procedure

#### **NOTE**

This procedure is applicable to troubleshooting disk hardware faults of core and task nodes in MRS clusters using local disks (ECSs of D, I, IR, and KI series).

Kafka does not support disk replacement. If the node that stores Kafka data is faulty, contact Huawei Cloud technical support.

- Step 1 Log in to FusionInsight Manager.
- Step 2 Choose Hosts and click the name of the faulty host. In the Instance area, click DataNode. Then on the page that is displayed, click More and select Decommission.

#### **NOTE**

- If this host accommodates DataNode, NodeManager, RegionServer, and ClickHouseServer instances, decommission these instances by referring to this step.
- In versions later than MRS 3.1.2, the ClickHouseServer role instance can be decommissioned.
- Step 3 Choose Hosts, select the faulty host, click More, and select Stop All Instances.
- **Step 4** Run the **vim /etc/fstab** command to comment out the mount point of the faulty disk.

#### Figure 5-6 Commenting out the mount point of the faulty disk

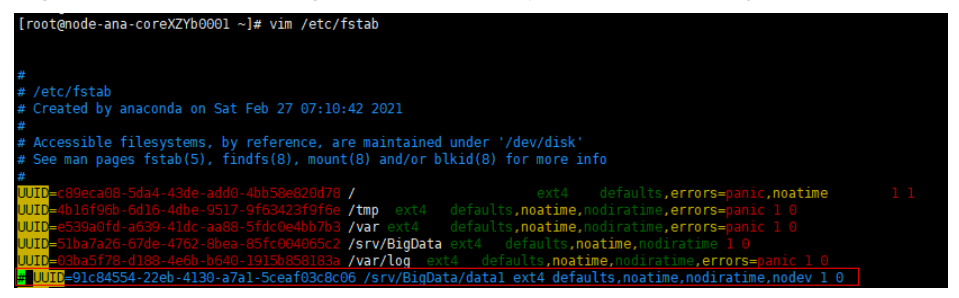

**Step 5** If the old disk is still accessible, migrate user data on the old disk (for example, /srv/BigData/data1/).

cp -r Mount point of the old disk Temporary data storage directory

Example: cp -r /srv/BigData/data1 /tmp/

- **Step 6** Log in to the MRS console.
- **Step 7** On the cluster details page, click the **Nodes** tab.
- **Step 8** Click the node whose disk is to be replaced to go to the ECS console. Click **Stop** to stop the node.
- **Step 9** Contact Huawei Cloud technical support to replace the disk in the background.
- **Step 10** On the ECS console, click **Start** to start the node where the disk has been replaced.
- **Step 11** Initialize the Linux data disk.

For details, see Initializing EVS Data Disks.

**Step 12** Run the **lsblk** command to view information about the new disk partition.

| [root@ | ecs-fcq ´ | <b>~</b> ]# | lsblk |    |      |            |
|--------|-----------|-------------|-------|----|------|------------|
| NAME   | MAJ:MIN   | RM          | SIZE  | RO | TYPE | MOUNTPOINT |
| sda    | 8:0       | 0           | 1.7T  | 0  | disk |            |
| sdb    | 8:16      | 0           | 1.7T  | 0  | disk |            |
| sdc    | 8:32      | 0           | 1.7T  | 0  | disk |            |
| L-sdc1 | 8:33      | 0           | 1.7T  | 0  | part |            |
| sdd    | 8:48      | Ø           | 1.7T  | 0  | disk |            |
| ∟sdd1  | 8:49      | 0           | 1.7T  | 0  | part |            |

Figure 5-7 Viewing the new disk partition

**Step 13** Run the **df -TH** command to obtain the file system type.

Figure 5-8 Obtaining the file system type

| [root@node-ana                  | -coreWQaIØ | 001 ~]       | # df - | -TH          |      |                    |
|---------------------------------|------------|--------------|--------|--------------|------|--------------------|
| Filesystem                      | Туре       | Size         | Used   | Avail        | Use% | Mounted on         |
| /dev/vda1                       | ext4       | 233G         | 44G    | 179G         | 20%  | /                  |
| devtmpfs                        | devtmpfs   | 34G          | 0      | 34G          | 0%   | ∕de∨               |
| tmpfs                           | tmpfs      | 34G          | 0      | 34G          | 0%   | /dev/shm           |
| tmpfs                           | tmpfs      | 34G          | 9.3M   | 34G          | 1%   | /run               |
| tmpfs                           | tmpfs      | 34G          | 0      | 34G          | 0%   | /sys/fs/cgroup     |
| ∕dev∕vda5                       | ext4       | <b>11</b> G  | 40M    | 10G          | 1%   | ∕tmp               |
| ∕dev∕vda7                       | ext4       | 64G          | 152M   | 60G          | 1%   | /srv/BigData       |
| ∕dev∕vda6                       | ext4       | <b>11</b> G  | 1.2G   | 8.9G         | 12%  | ∕var               |
| ∕dev/vda8                       | ext4       | <b>190</b> G | 211M   | <b>180</b> G | 1%   | /var/log           |
| /dev/sdc1                       | ext4       | 1.8T         | 1.4G   | 1.8T         | 1%   | /srv/BigData/data2 |
| tmpfs                           | tmpfs      | 6.8G         | И      | 6.8G         | U%.  | /run/user/2000     |
| tmpfs                           | tmpfs      | 6.8G         | 0      | 6.8G         | 0%   | /run/user/0        |
| [rootQnode-ana-coreWQaI0001 ~]# |            |              |        |              |      |                    |

**Step 14** Format the new disk partition based on the obtained file system type.

#### Example: mkfs.ext4 /dev/sdd1

**Step 15** Run the following command to mount the new disk:

mount New disk Mount point

Example: mount /dev/sdd1 /srv/BigData/data1

#### **NOTE**

If the disk cannot be mounted, run the following command to reload the configuration and mount it again:

#### systemctl daemon-reload

**Step 16** Run the following command to grant the **omm** user permission to the new disk:

chown omm:wheel Mount point

Example: chown -R omm:wheel /srv/BigData/data1

**Step 17** Migrate user data from the old disk (for example, /srv/BigData/data1/) to the new disk.

cp -r *Temporary data storage directory Mount point of the new disk* 

Example: cp -r /tmp/data1/\* /srv/BigData/data1/

- Step 18 Add the UUID of the new disk to the fstab file.
  - 1. Run the **blkid** command to check the UUID of the new disk.
    - [root0node-ana-core4Qa10001 ~]# b1kid /dev.v4d6: UUID="6539.68fd-a639-41dc-a488-5fdc@e4bb7b3" TYPE="ext4" /dev.v4d5: UUID="3b1a7a26-67de=47b2-b6ea-85fc@e4bb7b3" TYPE="ext4" /dev.v4d5: UUID="3b1a7a26-67de=47b2-b6ea-85fc@e4bb75c2" TYPE="ext4" /dev.v4d5: UUID="3b1a7a26-67de=47b2-b6ea-85fc@e4bb75c2" TYPE="ext4" /dev.v4d7: UUID="3b1a7a26-67de=47b2-b6ea-85fc@e4bb75c2" TYPE="ext4" /dev.v4d8: UUID="3b1a7a26-67de=47b2-b6ea-85fc@e4bb75c2" TYPE="ext4" /dev.v4d1: UUID="3b1a7a26-67de=47b2-b6ea-85fc@e4bb75c2" TYPE="ext4" /dev.v4d1: UUID="3b1a7a26-67de=47b2-b6ea-85fc@e4bb75c2" TYPE="ext4" /dev.v4d1: UUID="3c409811-ac36-4148-abad-c5ef935e54e8" TYPE="ext4" /dev.v4d1: UUID="578ceafe=45e5-462a-a358-e1248896947f" TYPE="ext4" PARTLABEL="logical" PARTUUID="1bd64663-42e1-4bdf-9ece=4b5b79 cf?g9" /dev.v4d1: UUID="578ceafe=45e5-462a-a358-e1248896947f" TYPE="ext4" PARTLABEL="logical" PARTUUID="ac389415-3294-47c4-b889-ae39fc cff2g" /dev.v4d1: UUID="7f377c6b-e1b9-423e-b7d2-a60e1d58c3eb" TYPE="ext4" PARTLABEL="logical" PARTUUID="7f8254ea-386c-46ae-b358-8e3845 e5128' /dev.v4d1: UUID="67133dc9-da39-4561-9353-602257347cc1" TYPE="ext4" PARTLABEL="logical" PARTUUID="2804ff81-e343-4f41-bfe8-889b4b 38966" [rocf0node-ana-core4Qa10801 ~]#
  - 2. Open the **/etc/fstab** file and add the following information: UUID=*UUID of the new disk* /srv/BigData/data1 ext4 defaults,noatime,nodiratime,nodev 1 0
- Step 19 Log in to FusionInsight Manager.
- Step 20 Choose Hosts and click the name of the host to be recommissioned. In the Instance area, click DataNode. Then on the page that is displayed, click More and select Recommission.

D NOTE

- If this host accommodates DataNode, NodeManager, RegionServer, and ClickHouseServer instances, recommission these instances by referring to this step.
- In versions later than MRS 3.1.2, the ClickHouseServer role instance can be recommissioned.
- Step 21 Choose Hosts, select the faulty host, click More, and select Start All Instances.
- Step 22 Choose Cluster > HDFS. In the Basic Information area on the Dashboard page, check whether Missing Blocks is 0.
  - If Missing Blocks is 0, no further action is required.
  - If Missing Blocks is not 0, contact Huawei Cloud technical support.
  - ----End

## 5.5 Failed to Execute an MRS Backup Task

#### Symptom

MRS backup tasks always fail.

#### **Cause Analysis**

The backup directory points to the system disk using a symbolic link. If the system disk is full, the backup task fails.

#### Procedure

- **Step 1** Check whether the backup directory points to the system disk using a symbolic link.
  - 1. Log in to the active and standby master nodes in the cluster as user **root**.

- 2. Run the **df** -**h** command to check the storage usage of the system disk.
- 3. Run the ll /srv/BigData/LocalBackup command to check whether the backup directory points to /opt/Bigdata/LocalBackup using a symbolic link. Check whether the backup file points to the system disk using a symbolic link and whether the system disk has sufficient space. If the symbolic link points to the system disk and the system disk space is insufficient, go to Step 2. If the symbolic link is not used, the failure is not caused by insufficient system disk space. Contact technical support for troubleshooting.
- **Step 2** Move historical backup data to a new directory on the data disk.
  - 1. Log in to the master node as user **root**.
  - 2. Run the **su omm** command to switch to user **omm**.
  - 3. Run the **rm -rf /srv/BigData/LocalBackup** command to delete the symbolic link of the backup directory.
  - 4. Run the **mkdir -p /srv/BigData/LocalBackup** command to create a backup directory.
  - 5. Run the **mv /opt/Bigdata/LocalBackup/\* /srv/BigData/LocalBackup/** command to move the historical backup data to the new directory.
- **Step 3** Execute the backup task again.

----End

# 5.6 Inconsistency Between df and du Command Output on the Core Node

#### Symptom

After the **df** and **du** commands are executed, the values of the core node capacity displayed are different.

The disk usage of the /srv/BigData/hadoop/data1/ directory queried by running the df -h command differs greatly from that queried by running the du -sh /srv/ BigData/hadoop/data1/ command. The difference is greater than 10 GB.

#### **Cause Analysis**

The **lsof** |**grep deleted** command output indicates that a large number of log files in the directory are in the deleted state.

When some Spark tasks are running for a long time, some containers in the tasks keep running and logs are continuously generated. When printing logs, the executor of Spark uses the log4j log scrolling function to output logs to the **stdout** file. The container also monitors this file. As a result, the file is monitored by two processes at the same time. When one process scrolls according to the configuration, the earliest log file is deleted, but the other process still occupies the file handle. As a result, a file in the deleted state is generated.

#### Procedure

Change the output directory name for executor logs of Spark.

- **Step 1** Open the log configuration file. By default, the configuration file is located in *<Client installation directory>*/**Spark/spark/conf/log4j-executor.properties**.
- **Step 2** Change the name of the log output file.

For example:

log4j.appender.sparklog.File = \${spark.yarn.app.container.log.dir}/stdout

is changed to

log4j.appender.sparklog.File = \${spark.yarn.app.container.log.dir}/stdout.log

- **Step 3** Save the configuration and exit.
- **Step 4** Submit the task again.

----End

## 5.7 Disassociating a Subnet from a Network ACL

#### **Scenarios**

You can disassociate a subnet from a network ACL when necessary.

#### Procedure

- **Step 1** Log in to the management console.
- Step 2 In the Service List, choose Networking > Virtual Private Cloud.
- Step 3 In the navigation pane on the left, choose Access Control > Network ACLs.
- **Step 4** On the **Network ACLs** page in the right pane, click the target network ACL name to switch to its details page.
- **Step 5** On the displayed page, click the **Associated Subnets** tab.
- **Step 6** On the **Associated Subnets** page, locate the target network ACL and click **Disassociate** in the **Operation** column.
- Step 7 Click OK.

----End

# 5.8 MRS Cluster Becomes Abnormal After the Hostname of a Node Is Changed

#### Symptom

After the hostname of a node is changed, the MRS cluster becomes abnormal.

#### **Cause Analysis**

Changing the hostname causes compatibility problems and faults.

#### Procedure

- **Step 1** Log in to any node in the cluster as user **root**.
- **Step 2** Run the **cat /etc/hosts** command on the node to check the value of **hostname** of each node and set the **newhostname** variable based on the value.
- **Step 3** Run the **sudo hostnamectl set-hostname \${newhostname}** command on the node where **hostname** is changed to restore the correct hostname.

**NOTE** 

\${newhostname}: new value of hostname

**Step 4** Log in to the node where **hostname** is changed, and check whether the new hostname takes effect.

----End

## 5.9 Processes Are Terminated Unexpectedly

#### Symptom

A DataNode is restarted unexpectedly, but no manual restart operation is performed for the DataNode.

#### **Cause Analysis**

Possible causes:

• OOM of the Java process is terminated.

In general, the OMM Killer is configured for Java processes to detect and kill OOM. The OOM log is printed in the out log. In this case, you can view the run log (for example, the DataNode's log path is /var/log/Bigdata/hdfs/dn/hadoop-omm-datanode-hostname.log) to check whether OutOfMemory is printed.

• The process is terminated by another process or manually terminated.

Check the DataNode run log file **/var/log/Bigdata/hdfs/dn/hadoop-omm-datanode**-*hostname*.log. It is found that the health check fails after "RECEIVED SIGNAL 15" is received.

According to the logs, DataNode was closed and then the health check reported the exception. After 2 minutes, NodeAgent started the DataNode process.

#### Procedure

Add the rule for recording the **kill** command in the audit log of the OS. The process that delivers the command will be recorded in the audit log.

#### **Operation impact**

- Printing audit logs affects operating system performance. However, analysis result shows that the impact is less than 1%.
- Printing audit log occupies some disk space. The logs to be printed are within megabytes. By default, the aging mechanism and the mechanism for checking the remaining disk space are configured. Therefore, the disk space will not be used up.

#### **Locating Method**

Perform the following operations on nodes that may restart the DataNode process:

**Step 1** Log in to the node as the **root** user and run the **service auditd status** command to check the service status.

Checking for service auditd running

If the service is not started, run the **service auditd restart** command to restart the service. The command execution takes less than 1 second and has no impact on the system.

Shutting down auditd done Starting auditd done

**Step 2** The audit rule of the **kill** command is temporarily added to audit logs.

Add an audit rule:

```
auditctl -a exit,always -F arch=b64 -S kill -S tkill -S tgkill -F a1!=0 -k
process_killed
```

View the rule:

auditctl -l

**Step 3** If a process is terminated due to an exception, run the **ausearch -k process\_killed** command to query the termination history.

| [root#aaa -]# susearch -k process killed                                                                                                    |
|----------------------------------------------------------------------------------------------------|
|                                                                                                    |
| time->Fri Jul 8 15:43:44 2016                                                                                                    |
| <pre>type=CONFIG_CHANGE msg=audit(1467963824.969:48328): auid=0 ses=3514 subj=unconfined_u:system_r:auditctl_t:s0 op="add rule" key="process_killed" list=4 res=1</pre>                       |
|                                                                                                    |
| time->Fri Jul 8 15:43:50 2016                                                                                                    |
| type=OBJ_PID msg=audit(1467963830.034:48329): opid=21601 oaujd=0 oess=3965 obj=unconfined_u:unconfined_r:unconfined_t:s0-s0:c0.c1023 ocomm="diskmytd"                                         |
| type=SYSCALL msg=audit(1467963830.034:46329): arch=c000003e syscall=62 success=yes exit=0 a0=5461 a1=0 a2=0 a3=5461 items=0 ppid=6919 pid=14173 audi=0 uid=0 gid=0 euid=0 suid=0 fsuid=0 egid |
| =0 sgid=0 fsgid=0 tty=pts1 ses=3514 comme="bash" exe="/bin/bash" subj=unconfined_r:unconfined_t:unconfined_t:s0-s0:c0.c1023 key="process_killed"                                              |

#### **NOTE**

**a0** is the PID (hexadecimal) of the process that is terminated, and **a1** is the semaphore of the **kill** command.

----End

Verification

- **Step 1** Restart an instance of the node on MRS Manager, for example, DataNode.
- **Step 2** Run the **ausearch k process\_killed** command to check whether logs are printed.

The following is an example of the **ausearch -k process\_killed |grep ".sh"** command. The command output indicates that the **hdfs-daemon-ada\*** script closed the DataNode process.

Internet of the second of the second of t

----End

Stop auditing the **kill** command.

- **Step 1** Run the **service auditd restart** command. The temporarily added **kill** command audit logs are cleared automatically.
- **Step 2** Run the **auditctl -l** command. If no related information is displayed, the rule is cleared successfully.

----End

# 5.10 Failed to Configure Cross-Cluster Mutual Trust for MRS

#### Symptom

The cross-cluster mutual trust relationship cannot be established between a cluster earlier than MRS 1.8.2 and a cluster later than MRS 1.8.2.

#### **Cause Analysis**

After cross-cluster mutual trust is configured, users **krbtgt**/*Local cluster domain name@External cluster domain name* and **krbtgt**/*External cluster domain name@Local cluster domain name* are added to both clusters. The default passwords for the users of the two clusters are different. As a result, cross-cluster mutual trust fails to be configured.

#### Procedure

#### • Scenario without mutual trust being configured:

- a. Before configuring the mutual trust, log in to the Master node in the cluster of MRS 1.8.2 or later.
- b. Change the value of local cross\_realm\_account\_pwd="\$
   {DEFAULT\_CROSS\_REALM\_PWD}" in the add\_cross\_realm\_princ
   method of the /opt/Bigdata/om-0.0.1/sbin/addRealm.sh script on all
   master nodes to local cross\_realm\_account\_pwd="\${DEFAULT\_PWD}"
   (in line 1001 of the script).

#### **NOTE**

Perform steps from  $\mathbf{a}$  to  $\mathbf{b}$  on all master nodes in the cluster of MRS 1.8.2 or later.

- c. Then, configure cross-cluster mutual trust by referring to **Configuring Cross-Cluster Mutual Trust Relationships**.
- d. Check whether the mutual trust relationship is established.
  - If yes, the configuration is complete.
  - If the relationship fails to be established, refresh the client configuration and check whether the trust relationship is established. If the problem persists, contact O&M personnel.
- Scenario with mutual trust being configured
  - a. Log in to the master node in the cluster of MRS 1.8.2 or later.
  - b. Run the **/home/omm/kerberos/bin/kadmin -p kadmin/admin** command and enter the password of the Kerberos client.
  - c. Run the **listprincs** command and press **Enter** to query user information.

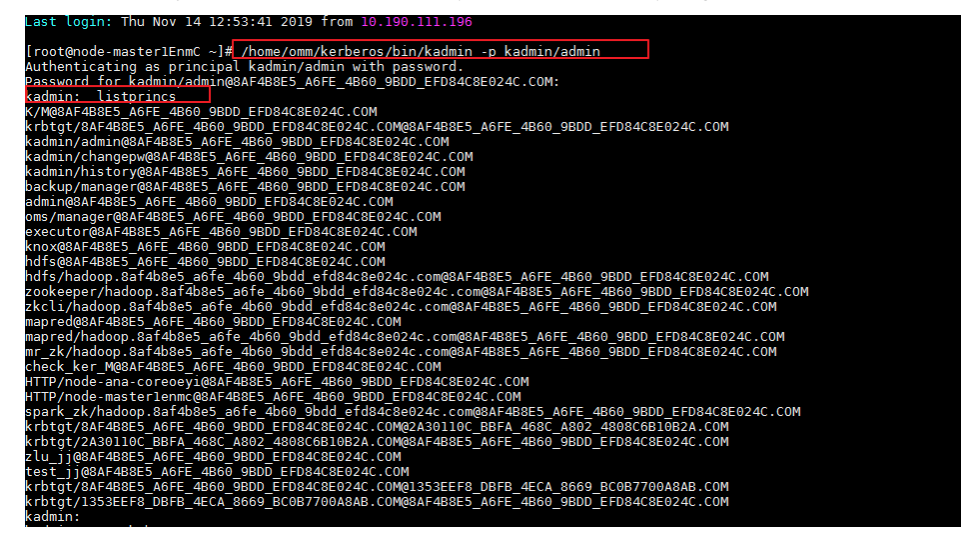

d. Run the **delprinc** command to delete users **krbtgt**/*Local cluster domain name*@*External cluster domain name* and **krbtgt**/*External cluster domain name*@*Local cluster domain name*.

| kadmin:                                                                                                    |
|----------------------------------------------------------------------------------------------------|
| kadmin: delprinc krbtgt/8AF4B8E5_A6FE_4B60_9BDD_EFD84C8E024C.COM@1353EEF8_DBFB_4ECA_8669_BC0B7700A8AB.COM                                               |
| Are you sure you want to delete the principal "krbtgt/8AF488E5_A6FE_4860_9BDD_EFD84C8E024C.COM@1353EEF8_DBFB_4ECA_8669_BC0B7700A8AB.COM"? (yes/no): yes |
| Principal "krbtqt/8AF4B8E5 A6FE 4B60 9BDD EFD84C8E024C.COM01353EEF8 DBFB 4ECA 8669 BC0B7700A8AB.COM" deleted.                                           |
| Make sure that you have removed this principal from all ACLs before reusing                                                                             |
| kadmin: delprinc krbtgt/1353EEF8 DBFB 4ECA 8669 BC0B7700A8AB.COM@8AF488E5 A6FE 4860 9BDD EFD84C8E024C.COM                                               |
| Are you sure you want to delete the principal "krbtgt/1353EEF8 DBFB 4ECA 8669 BC0B7700A8AB.COM@8AF488E5 A6FE 4860 9BDD EFD84C8E024C.COM"? (yes/no): yes |
| Principal "krbtgt/1353EEF8 DBFB 4ECA 8669 BC0B7700A8AB.COM@8AF4B8E5_A6FE_4B60_9BDD EFD84C8E024C.COM" deleted.                                           |
| Make sure that you have removed this principal from all ACLs before reusing.                                                                            |
| kadmin:                                                                                                    |

- e. Run the **quit** command to exit the Kerberos client.
- f. Change the value of local cross\_realm\_account\_pwd="\$ {DEFAULT\_CROSS\_REALM\_PWD}" in the add\_cross\_realm\_princ method of the /opt/Bigdata/om-0.0.1/sbin/addRealm.sh script on the master nodes to local cross\_realm\_account\_pwd="\${DEFAULT\_PWD}" (in line 1001 of the script).
- g. Log in to MRS Manager, and choose Services.
- h. Click More and select Synchronize Configuration.
- i. In the dialog box displayed, select **Restart the service or instance whose configuration has expired** and click **OK**.

During configuration synchronization, the **addRealm.sh** script is invoked to add the **krbtgt** user.

#### D NOTE

Perform steps from a to i on all master nodes in the cluster of MRS 1.8.2 or later.

j. Check whether the mutual trust is established. If it still fails, contact O&M personnel.

## 5.11 Network Is Unreachable When Python Is Installed on an MRS Cluster Node Using Pip3

#### Symptom

When a user runs the **pip3 install** command to install Python, an error message is displayed, indicating that the network is unreachable.

For details, see the following figure.

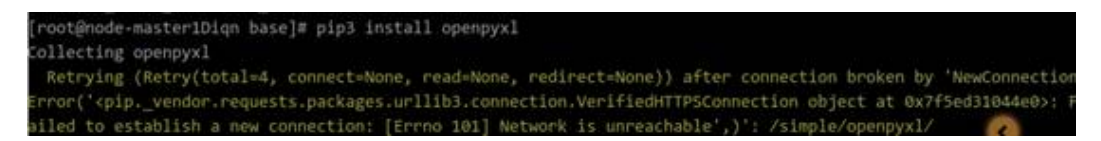

#### **Cause Analysis**

The user does not bind an EIP to the master node.

#### Procedure

- **Step 1** Log in to the MRS management console.
- **Step 2** Choose **Active Clusters**, select the faulty cluster, and click its name to check the **Basic Information** on the **Dashboard** tab page.
- **Step 3** On the **Nodes** tab, click the name of a master node in the master node group to log in to the ECS console.
- **Step 4** Click the **EIPs** tab and click **Bind EIP** to bind an EIP to the ECS.
- **Step 5** Log in to the master node and run the **pip3 install** command to install Python.

----End

# 5.12 Connecting the Open-Source confluent-kafka-go to an MRS Security Cluster

#### Issue

The user does know how to connect the Open-Source confluent-kafka-go an MRS security cluster.

#### Symptom

The open-source confluent-kafka-go fails to connect to the security cluster of MRS.

#### **Cause Analysis**

By default, the librdkafka library on which confluent-kafka-go depends uses the hostname of the broker as a part of the server principle. As a result, the authentication fails.

#### Procedure

The procedure for modifying the librdkafka is as follows:

- 1. The librdkafka source code address: https://github.com/edenhill/librdkafka
- 2. Add the **sasl.kerberos.service.name** configuration item to the **src/ rdkafka\_conf.c** file.

"Kerberos principal name that Kafka runs as.", .sdef = "kafka" }, { \_RK\_GLOBAL, "sasl.kerberos.principal", \_RK\_C\_STR, \_RK(sasl.principal), "This client's Kerberos .sdef = "kafkaclient" }, + { \_RK\_GLOBAL, "sasl.kerberos.domain.name", principal name.", \_RK(sasl.domain\_name), + "This cluster's Kerberos domain name.", RK C STR, + .sdef = "hadoop.hadoop.com" }, #ifndef \_MSC\_VER { \_RK\_GLOBAL, "sasl.kerberos.kinit.cmd", RK C STR, \_RK(sasl.kinit\_cmd), "Full kerberos kinit command string, %{config.prop.name} is replaced " "by corresponding config object value, % {broker.name} returns the " "broker's hostname.", -.sdef = "kinit -S \"% {sasl.kerberos.service.name}/%{broker.name}\" " + .sdef = "kinit -S \"% {sasl.kerberos.service.name}/%{sasl.kerberos.domain.name}\" " "-k -t \"%{sasl.kerberos.keytab} \" %{sasl.kerberos.principal}" }, { \_RK\_GLOBAL, "sasl.kerberos.keytab", \_RK\_C\_STR, RK(sasl.keytab), "Path to Kerberos keytab file. Uses system default if not set." "\*\*NOTE\*\*: This is not automatically used but must be added to the " "template in sasl.kerberos.kinit.cmd as '

- 3. Add the **domain\_name** field to the **src/rdkafka\_conf.h** file. --- src\rdkafka conf.h 2017-10-17 11:20:56.000000000 +0800 +++ src\rdkafka conf.h 2017-10-25 16:26:34.000000000 +0800 @@ -118,12 +118,13 @@ struct { const struct rd\_kafka\_sasl\_provider \*provider; char \*principal; char char \*domain\_name; \*mechanisms: char \*service\_name; + char \*kinit\_cmd; int relogin\_min\_time; char \*keytab; char char \*password; #if WITH\_SASL\_SCRAM \*username:
- 4. Replace **hostname** with **domainName** in the **src/rdkafka\_sasl\_cyrus.c** file. 2017-10-17 11:20:56.00000000 +0800 +++ src\rdkafka\_sasl.c --- src\rdkafka\_sasl.c 2017-10-25 16:09:38.00000000 +0800 @@ -192,13 +192,14 @@ rk->rk\_conf.sasl.mechanisms, rk->rk\_conf.api\_version\_request ? ....: ": try api.version.request=true"): return -1: } rd\_strdupa(&hostname, rktrans->rktrans\_rkb->rkb\_nodename); + //rd\_strdupa(&hostname, rktrans->rktrans\_rkb->rkb\_nodename); + rd\_strdupa(&hostname, rkif ((t = strchr(hostname, ':'))) \*t = ´\0´; /\* remove >rk\_conf.sasl.domain\_name); ":port" \*/
- Recompile librdkafka (ensure that libsasl2-dev has been installed). For details, see https://github.com/edenhill/librdkafka/tree/v0.11.1.

#### ./configure make make install

 Add the following configuration items when using the client: "security.protocol": "SASL\_PLAINTEXT", "sasl.kerberos.service.name": "kafka", "sasl.kerberos.keytab": "/opt/nemon/user.keytab", "sasl.kerberos.principal": "nemon@HADOOP.COM", "sasl.kerberos.domain.name": "hadoop.hadoop.com",

#### **NOTE**

MRS 2.1.*x* and earlier versions:

- sasl.kerberos.keytab: On MRS Manager, choose System > Manage User. Locate the row that contains the target user, choose More > Download authentication credential. Save the file and decompress it to extract the user.keytab file.
- sasl.kerberos.principal: Enter the actual user name.
- sasl.kerberos.domain.name: The domain naming rule is hadoop. toLowerCase(realm): If the cluster domain name (default\_realm) is example.com, the value of domain is hadoop.example.com. On MRS Manager, choose Services > KrbServer > Service Configuration > All, and search for and view the value of default\_realm.

For MRS 3.*x* or later:

- sasl.kerberos.keytab: On FusionInsight Manager, choose System > Permission > User. Locate the row that contains the target user, click More, and select Download authentication credential in the Operation column. Save the file and decompress it to extract the user.keytab file.
- sasl.kerberos.principal: Enter the actual user name.
- sasl.kerberos.domain.name: The domain naming rule is hadoop.
   toLowerCase(realm): If the cluster domain name (default\_realm) is example.com, the value of domain is hadoop.example.com. On FusionInsight Manager, choose Cluster > Services > KrbServer > Configurations > All Configurations to search for and view the value of default\_realm.

# 5.13 Failed to Execute the Periodic Backup Task of an MRS Cluster

#### Symptom

An MRS 1.7.2 cluster fails to be backed up periodically, and alarm ALM-12034 Periodic Backup Failure is displayed on the **Alarms** page of MRS Manager.

#### **Cause Analysis**

During periodic backup of the cluster, a symbolic link is generated to connect **/srv/ BigData/LocalBackup** to **/opt/Bigdata/LocalBackup**, which uses the disk space of the root directory. Because the disk space of the root directory is insufficient, backup files cannot be written into the root directory. As a result, the periodic backup of the cluster fails.

#### Procedure

- 1. Log in to the active and standby master nodes, respectively.
- 2. Run the **cd /srv/BigData/** command to go to the directory where the backup file is stored.
- 3. Run the **unlink LocalBackup** command to delete the LocalBackup symbolic link.
- 4. Run the **mkdir -p LocalBackup** command to create the LocalBackup directory.
- 5. Run the **chown -R omm:wheel LocalBackup** command to change the user and group to which the file belongs.

- 6. Run the **chmod 700 LocalBackup** command to change the read and write permissions on the file.
- 7. Log in to MRS Manager and perform periodic backup again.

## 5.14 Failed to Download the MRS Cluster Client

#### Symptom

When a user downloads the MRS cluster client from the master node to a remote node outside the MRS cluster, a message is displayed indicating that the network or parameter is incorrect.

#### **Cause Analysis**

- The two hosts are in different VPCs.
- The password is incorrect.
- The firewall is enabled on the remote host.

#### Procedure

- The two hosts are in different VPCs. Enable port 22 of the remote host.
- The password is incorrect.
   Check whether the password is correct. The password cannot contain special characters.
- The firewall is enabled on the remote host.
   Download the MRS cluster client to the server and run the scp command provided by Linux to copy the client to the remote host.

## 5.15 An Error Is Reported When a Flink Job Is Submitted in an MRS Cluster with Kerberos Authentication Enabled

#### Issue

An error is reported when a user submits a Flink job in an MRS cluster with Kerberos authentication enabled.

#### Symptom

Error **unable to establish the security context** is reported when a user submits a Flink sample program ./flink run /opt/client/Flink/flink/examples/streaming/ WordCount.jar.

#### **Cause Analysis**

1. Kerberos authentication is enabled for the MRS cluster but jobs cannot be submitted. Therefore, the permission configuration is checked first. It is found

that the parameters in **/opt/client/Flink/flink/conf/flink-conf.yaml** are not correctly configured.

Figure 5-9 flink-conf.yaml configuration

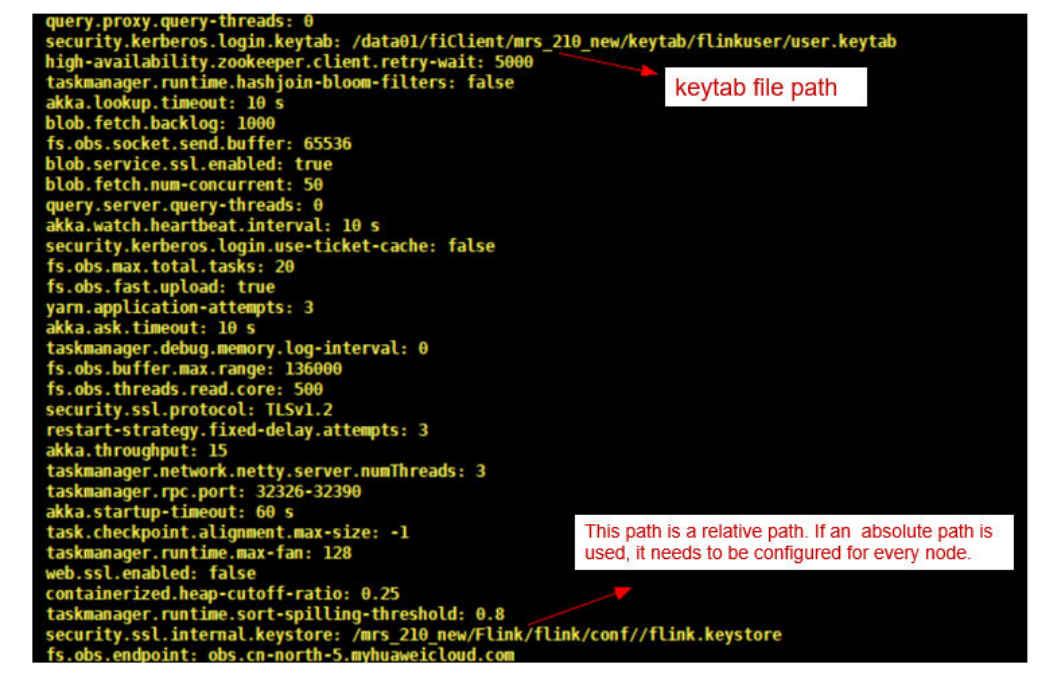

2. After the configuration is modified and updated, the job can be submitted again, but the "log4j:ERROR setFile(null,true) call failed" error is reported.

#### Figure 5-10 log4j error

at org.apacha.flink.runtime.entrypoint.ClusterEntrypoint.<clinit>(ClusterEntrypoint.java:98)
log4j:ERROR <a href="mailto:searfile">searfile</a> (ClusterEntrypoint.java:98)

3. The **log4j** file shows that the user has changed the **log4j.properties** file to **log4g-cli.properties** (the name of **log4j.properties** cannot be changed randomly). As a result, an error is reported.

#### Figure 5-11 Viewing the log4j file

| [emr@kwetemr | -0000 | 5 fli | nk]\$ | cd ( | cont | F/    |                               |
|--------------|-------|-------|-------|------|------|-------|-------------------------------|
| Lemr@kwetemr | ~0000 | 5 cor | nt]\$ |      |      |       |                               |
| total 52     |       |       |       |      |      |       |                               |
| -rwxr-xr-x 1 | L emr | emr   | 727   | Apr  | 15   | 10:26 | ca.cer                        |
| -rwxr-xr-x 1 | L emr | emr   | 2075  | Apr  | 15   | 10:26 | ca.keystore                   |
| -rwxr-xr-x 1 | L emr | emr   | 358   | Apr  | 15   | 08:43 | client.properties             |
| -rwxr-xr-x 1 | L emr | emr   | 534   | Apr  | 15   | 08:43 | core-site.xml                 |
| -rwxr-xr-x 1 | L emr | emr   | 773   | Apr  | 15   | 10:26 | flink.cer                     |
| -rwxr-xr-x 1 | L emr | emr   | 5564  | Apr  | 20   | 10:12 | flink-conf.yaml               |
| -rwxr-xr-x 1 | L emr | emr   | 965   | Apr  | 15   | 10:26 | flink.csr                     |
| -rwxr-xr-x 1 | L emr | emr   | 1739  | Apr  | 15   | 08:43 | hdfs-site.xml                 |
| -rwxr-xr-x 1 | L emr | emr   | 1113  | Apr  | 15   | 10:47 | log4j-cli.properties          |
| -rwxr-xr-x 1 | L emr | emr   | 976   | Apr  | 15   | 08:43 | log4j.properties              |
| -rwxr-xr-x 1 | L emr | emr   | 709   | Apr  | 15   | 08:43 | log4j-yarn-session.properties |
| drwxrwxr-x 2 | 2 emr | emr   | 50    | Apr  | 17   | 09:50 | ssl                           |
| -rwxr-xr-x 1 | L emr | emr   | 1953  | Apr  | 15   | 08:43 | yarn-site.xml                 |

4. After the modification, the job can be submitted properly.

#### Figure 5-12 Job submission

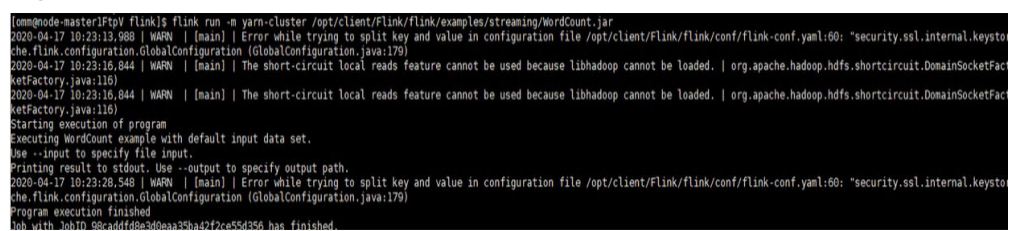

#### Procedure

- **Step 1** Determine the place to submit jobs using the client, outside the cluster or in the cluster.
  - 1. If you want to submit jobs using the client in the cluster, switch to user **omm** before submitting jobs.
  - 2. If you want to submit jobs using the client outside the cluster, switch to user **root** before submitting jobs.
- Step 2 Check whether parameters in flink-conf.yaml are correctly set.
- **Step 3** For clusters with Kerberos authentication enabled, the configuration items include keytab and principal of Kerberos.
  - Download the user keytab file from the KDC server, and place the keytab file to a folder on the host of the Flink client (for example, /home/flinkuser/ keytab).
  - Configure the following parameters in the \${FLINK\_HOME}/conf/flinkconf.yaml file:
    - a. Keytab path (note that there is a space before the parameter): security.kerberos.login.keytab: /home/flinkuser/keytab/uer.keytab
    - b. Principal name (developer username): security.kerberos.login.principal:flinkuser
- **Step 4** Submit the job ./flink run /opt//client/Flink/flink/examples/streaming/ WordCount.jar again and check whether the job can be submitted.
  - If the job can be submitted, the permission authentication is correct. In this case, you can check other errors. In this example, the name of log4j.properties is changed. After the name is restored, the job can be submitted normally.
  - If the job fails to be submitted, submit a service ticket.

----End

#### **Related Information**

For details about how to use Flink, see Using Flink from Scratch.

# 5.16 An Error Is Reported When the Insert Command Is Executed on the Hive Beeline CLI

#### Symptom

When the **insert into** statement is executed in Beeline of MRS Hive, the following error is reported:

Mapping run in Tez on Hive transactional table fails when data volume is high with error: "org.apache.hadoop.hive.ql.lockmgr.LockException Reason: Transaction... already aborted, Hive SQL state [42000]."

#### **Cause Analysis**

This problem is caused by improper cluster configuration and Tez resource setting.

#### Procedure

This problem can be solved by setting configuration parameters on Beeline.

- **Step 1** Set the following properties to optimize performance (you are advised to change them at the cluster level):
  - Set hive.auto.convert.sortmerge.join to true.
  - Set hive.optimize.bucketmapjoin to true.
  - Set hive.optimize.bucketmapjoin.sortedmerge to true.
- Step 2 Modify the following content to adjust the resources of Tez:
  - Set hive.tez.container.size to the size of the Yarn container.
  - Set hive.tez.container.size to the Yarn container size yarn.scheduler.minimum-allocation-mb or a smaller value (for example, a half or quarter of the Yarn container size). Ensure that the value does not exceed the yarn.scheduler.maximum-allocation-mb value.

----End

# 5.17 Upgrading the OS to Fix Vulnerabilities for an MRS Cluster Node

#### Issue

This section describes how to upgrade the OS to fix vulnerabilities for an MRS cluster if EulerOS has vulnerabilities at the underlying layer.

#### Symptom

When security software is used to test the cluster, vulnerabilities are found at the underlying layer of EulerOS.

#### **Cause Analysis**

Services in the MRS cluster are deployed in EulerOS. Therefore, an OS upgrade is required to fix vulnerabilities.

#### Procedure

Before fixing the vulnerability, check whether Host Security Service (HSS) is enabled. If yes, disable HSS from monitoring the MRS cluster. After the vulnerability is fixed, enable HSS again.

- **Step 1** Log in to the MRS console.
- Step 2 Click the cluster name. On the cluster details page, click the Nodes tab.
- Step 3 In the core node group, select a core node, click Node Operation, and select Stop All Roles.

| Dashboard Nodes      | Components Alarms       |  |  |  |
|----------------------|-------------------------|--|--|--|
| Configure Task Node  | Node Operation 🔻        |  |  |  |
| Node Group           | Start All Roles         |  |  |  |
| ✓ master_node_defaul | Stop All Roles          |  |  |  |
|                      | Isolate Host            |  |  |  |
| core_node_analysis_  | Cancel Host Isolation   |  |  |  |
|                      | Start Host Health Check |  |  |  |
| ■ Node J=            | IP J≡ Rack J≡           |  |  |  |
| node-ana-coreSY      | /rC0 /default/rack0     |  |  |  |

- **Step 4** Log in to the core node and configure the yum repository.
- **Step 5** Run the **uname -r** or **rpm -qa |grep kernel** command to query and record the kernel version of the current node.
- **Step 6** Run the **yum update -y --skip-broken --setopt=protected\_multilib=false** command to update the patch.
- **Step 7** After the update is complete, query the kernel version and run the **rpm -e** *Old kernel version* command to delete the old kernel version.
- **Step 8** On the cluster details page, click the **Nodes** tab.
- **Step 9** In the core node group, click the name of the core node whose patch has been updated. The ECS console is displayed.
- **Step 10** In the upper right corner of the page, click **Restart** to restart the core node.

- Step 11 On the Nodes tab of the cluster details page, select the core node, click Node Operation, and select Start All Roles.
- Step 12 Repeat Step 1 to Step 11 to upgrade other core nodes.
- **Step 13** After all core nodes are upgraded, upgrade the standby master node and then the active master node. For details, see **Step 1** to **Step 11**.

----End

## 5.18 Failed to Migrate Data to MRS HDFS Using CDM

#### Issue

A user failed to use CDM to migrate data from an old cluster to HDFS of a new cluster.

#### Symptom

When CDM is used to import data from the source HDFS to the destination HDFS, the destination MRS cluster is faulty and the NameNode cannot be started.

The logs show that the **Java heap space** error is reported during the startup. The JVM parameter of the NameNode needs to be modified.

Figure 5-13 Fault logs

| 2020-08-27 11:44:18,327   INFO   main   0.029999999329447746% max memory 486.4 MB = 149.4 KB   LightWeightGSet.java:397                                             |
|----------------------------------------------------------------------------------------------------|
| 2020-08-27 11:44:18,328   INFO   main   capacity = 2^14 = 16384 entries   LightWeightGSet.java:402                                                                  |
| 2020-08-27 11:44:18,330   INFO   main   Using INode attribute provider:                                                                                             |
| 2020-08-27 11:44:18.337   INFO   main   Lock on /srv/BioData/namenode/in use.lock acquired by nodename 6565@node-master2iGRz   Storage.java:905                     |
| 2020-08-27 11:44:18,637   INFO   main   Planning to load image: FSImageFile(file=/srv/BigData/namenode/current/fsimage 000000000000000000000000000000000000         |
| 2506)   FSImage.java:808                                                                                                    |
| 2020-08-27 11:44:19,173   INFO   main   Enable the erasure coding policy RS-6-3-1024k   ErasureCodingPolicyManager.java:410                                         |
| 2020-08-27 11:44:19,175   INFO   pool-12-thread-1   Loading 1048576 INodes.   FSImageFormatPBINode.java:336                                                         |
| 2020-08-27 11:44:19,175   INFO   pool-12-thread-2   Loading 946367 INodes.   FSImageFormatPBINode.java:336                                                          |
| 2020 08 27 11:45:33,594   WARN   gtp1966124444-31-acceptor-0@62fa7d99-ServerConnector@20b2475a{HTTP/1.1,[http/1.1]}{node-master2jGRz:9870}     AbstractConnector.j  |
| va:544                                                                                                    |
| java.lang.OutOfMemoryError: Java heap space                                                                                                    |
| 2020 08 27 11:45:33,601   INFO   main   Loaded FSImage in 74 seconds.   FSImageFormatProtobuf.java:205                                                              |
| 2020-08-27 11:45:33,601   INFO   main   Loaded image for txid 10002506 from /srv/BigData/namenode/current/fsimage 00000000000000000000000000   FSImage.java:985     |
| 2020-08-27 11:45:36,045   INFO   main   Reading org.apache.hadoop.hdfs.server.namenode.RedundantEditLogInputStream@3a94964 expecting start txid #10002507   FSImage |
| 19V9-920                                                                                                    |

#### **Cause Analysis**

When the user uses CDM to migrate data, the HDFS data volume is too large. As a result, a stack exception occurs when metadata is merged.

#### Procedure

**Step 1** Go to the HDFS service configuration page.

 For versions earlier than MRS 3.x: Click the cluster name on the MRS console, choose Components > HDFS > Service Configuration, and select All from the Basic drop-down list.

#### **NOTE**

If the **Components** tab is unavailable, complete IAM user synchronization first. (On the **Dashboard** page, click **Synchronize** on the right side of **IAM User Sync** to synchronize IAM users.)

 For MRS 3.x or later: Log in to FusionInsight Manager and choose Cluster. Click the name of the target cluster and choose Services > HDFS > Configurations > All Configurations.

- Step 2 Search for the GC\_OPTS parameter in HDFS > NameNode and increase the values of -Xms512M and -Xmx512M based on service requirements.
- **Step 3** Save the configuration and restart the affected services or instances.

----End

## 5.19 Alarms Indicating Heartbeat Interruptions Between Nodes Are Frequently Generated in the MRS Cluster

#### Symptom

The MRS cluster frequently reports alarms indicating that the heartbeats between active and standby Manager nodes or between active and standby DBService nodes are interrupted, or a node is faulty. As a result, Hive is occasionally unavailable, affecting upper-layer services.

#### **Cause Analysis**

1. When the alarm is generated, the VM is restarted. The alarm is generated because the VM is restarted.

| 10101100                                | , ab 10110) .                                                                         | L uber j touu ure                                                                                                    | , age                                                                                                    |                                                                                                    |                                                                                                    | 0101)                                                                                                    | <b>•</b>                                                                                                    |                                                                                                    |                                                                                                    |                                              |
|-----------------------------------------|---------------------------------------------------------------------------------------|----------------------------------------------------------------------------------------------------|----------------------------------------------------------------------------------------------------|----------------------------------------------------------------------------------------------------|----------------------------------------------------------------------------------------------------|----------------------------------------------------------------------------------------------------|----------------------------------------------------------------------------------------------------|----------------------------------------------------------------------------------------------------|----------------------------------------------------------------------------------------------------|----------------------------------------------|
| [omm@node-master1yqIY nodeagent]\$ last |                                                                                       |                                                                                                    |                                                                                                    |                                                                                                    |                                                                                                    |                                                                                                    |                                                                                                    |                                                                                                    |                                                                                                    |                                              |
| omm                                     | pts/0                                                                                 | 100.125.0.70                                                                                                    | Thu                                                                                                    | Sep                                                                                                    | 24                                                                                                    | 10:33                                                                                                    |                                                                                                    | still                                                                                                    | logged in                                                                                                    |                                              |
| omm                                     | pts/1                                                                                 | 100.125.0.70                                                                                                    | Thu                                                                                                    | Sep                                                                                                    | 24                                                                                                    | 09:26                                                                                                    |                                                                                                    | 09:47                                                                                                    | (00:20)                                                                                                    |                                              |
| omm                                     | pts/0                                                                                 | 100.125.0.70                                                                                                    | Thu                                                                                                    | Sep                                                                                                    | 24                                                                                                    | 09:22                                                                                                    |                                                                                                    | 10:21                                                                                                    | (00:59)                                                                                                    |                                              |
| omm                                     | pts/1                                                                                 | 100.125.0.70                                                                                                    | Wed                                                                                                    | Sep                                                                                                    | 23                                                                                                    | 17:32                                                                                                    |                                                                                                    | 17:37                                                                                                    | (00:05)                                                                                                    |                                              |
| root                                    | pts/0                                                                                 | 10.203.216.102                                                                                                    | Wed                                                                                                    | Sep                                                                                                    | 23                                                                                                    | 17:13                                                                                                    |                                                                                                    | 18:35                                                                                                    | (01:21)                                                                                                    |                                              |
| omm                                     | pts/0                                                                                 | 100.125.0.70                                                                                                    | Wed                                                                                                    | Sep                                                                                                    | 23                                                                                                    | 16:55                                                                                                    |                                                                                                    | 16:56                                                                                                    | (00:00)                                                                                                    |                                              |
| omm                                     | pts/0                                                                                 | 100.125.0.70                                                                                                    | Wed                                                                                                    | Sep                                                                                                    | 23                                                                                                    | 16:20                                                                                                    |                                                                                                    | 16:25                                                                                                    | (00:05)                                                                                                    |                                              |
| reboot                                  | system boot                                                                           | 4.19.36-vhulk190                                                                                                    | Wed                                                                                                    | Sep                                                                                                    | 23                                                                                                    | 16:06                                                                                                    |                                                                                                    | still                                                                                                    | running                                                                                                    |                                              |
| root                                    | pts/1                                                                                 | 10.203.216.102                                                                                                    | Tue                                                                                                    | Sep                                                                                                    | 22                                                                                                    | 19:13                                                                                                    |                                                                                                    | 19:48                                                                                                    | (00:34)                                                                                                    |                                              |
| omm                                     | pts/0                                                                                 | 100.125.0.70                                                                                                    | Tue                                                                                                    | Sep                                                                                                    | 22                                                                                                    | 19:08                                                                                                    |                                                                                                    | 20:03                                                                                                    | (00:54)                                                                                                    |                                              |
| root                                    | pts/0                                                                                 | 10.203.216.102                                                                                                    | Tue                                                                                                    | Sep                                                                                                    | 22                                                                                                    | 17:03                                                                                                    |                                                                                                    | 17:52                                                                                                    | (00:48)                                                                                                    |                                              |
| omm                                     | pts/1                                                                                 | 100.125.0.70                                                                                                    | Tue                                                                                                    | Sep                                                                                                    | 22                                                                                                    | 15:55                                                                                                    | -                                                                                                    | 16:00                                                                                                    | (00:05)                                                                                                    |                                              |
|                                         | comm@node<br>omm<br>omm<br>omm<br>root<br>omm<br>reboot<br>root<br>omm<br>root<br>omm | [omm@node-masterlyqIY<br>omm pts/0<br>omm pts/1<br>omm pts/1<br>root pts/0<br>omm pts/0<br>omm pts/0<br>omm pts/0<br>reboot system boot<br>root pts/1<br>omm pts/0<br>root pts/1<br>omm pts/0<br>omm pts/0 | Ionm@node-masterlyqIY         nodeagentls         last           omm         pts/0         100.125.0.70           omm         pts/1         100.125.0.70           omm         pts/1         100.125.0.70           omm         pts/1         100.125.0.70           omm         pts/1         100.125.0.70           omm         pts/1         100.125.0.70           omm         pts/1         100.125.0.70           root         pts/0         100.125.0.70           omm         pts/0         100.125.0.70           omm         pts/0         100.125.0.70           root         pts/1         10.203.216.102           omm         pts/1         10.203.216.102           omm         pts/0         100.125.0.70           root         pts/0         100.203.216.102           omm         pts/0         10.203.216.102           omm         pts/1         100.125.0.70 | [omm@node-masterlyqIY nodeagent]\$ last<br>omm pts/0 100.125.0.70 Thu<br>omm pts/1 100.125.0.70 Thu<br>omm pts/1 100.125.0.70 Thu<br>omm pts/1 100.125.0.70 Wed<br>root pts/0 10.203.216.102 Wed<br>omm pts/0 100.125.0.70 Wed<br>omm pts/0 100.125.0.70 Wed<br>reboot system boot 4.19.36-vhulk190 Wed<br>root pts/1 10.203.216.102 Tue<br>omm pts/0 100.125.0.70 Tue<br>omm pts/0 100.125.0.70 Tue<br>omm pts/0 100.125.0.70 Tue | Ionno         Ionno         Ionno <th< td=""><td>comm@node-masterlyqIYnodeagent]\$ lastommpts/0100.125.0.70Thu Sep 24ommpts/1100.125.0.70Thu Sep 24ommpts/1100.125.0.70Thu Sep 24ommpts/0100.125.0.70Thu Sep 24ommpts/1100.125.0.70Wed Sep 23rootpts/010.203.216.102Wed Sep 23ommpts/0100.125.0.70Wed Sep 23ommpts/0100.125.0.70Wed Sep 23rebootsystem boot4.19.36-vhulk190Wed Sep 23rootpts/110.203.216.102Tue Sep 22ommpts/0100.125.0.70Tue Sep 22ommpts/010.203.216.102Tue Sep 22ommpts/1100.125.0.70Tue Sep 22</td><td>Ionnole-masterlyqIY         nodeagent]\$         last           omm         pts/0         100.125.0.70         Thu         Sep 24         10:33           omm         pts/0         100.125.0.70         Thu         Sep 24         09:26           omm         pts/1         100.125.0.70         Thu         Sep 24         09:26           omm         pts/0         100.125.0.70         Thu         Sep 24         09:22           omm         pts/1         100.125.0.70         Wed Sep 23         17:32           root         pts/0         100.125.0.70         Wed Sep 23         17:13           omm         pts/0         100.125.0.70         Wed Sep 23         16:55           omm         pts/0         100.125.0.70         Wed Sep 23         16:20           reboot         system boot         4.19.36-vhulk190         Wed Sep 23         16:06           root         pts/1         10.203.216.102         Tue Sep 22         19:13           omm         pts/0         100.125.0.70         Tue Sep 22         19:08           omm         pts/0         100.125.0.70         Tue Sep 22         19:08           omm         pts/0         100.203.216.102         Tue Sep 22         <t< td=""><td>[omm@node-masterlyqIY nodeagent]\$ last<br/>omm pts/0 100.125.0.70 Thu Sep 24 10:33<br/>omm pts/1 100.125.0.70 Thu Sep 24 09:26 -<br/>omm pts/0 100.125.0.70 Thu Sep 24 09:22 -<br/>omm pts/1 100.125.0.70 Wed Sep 23 17:32 -<br/>root pts/0 10.203.216.102 Wed Sep 23 17:13 -<br/>omm pts/0 100.125.0.70 Wed Sep 23 16:55 -<br/>omm pts/0 100.125.0.70 Wed Sep 23 16:55 -<br/>reboot system boot 4.19.36-vhulk190 Wed Sep 23 16:06<br/>root pts/1 10.203.216.102 Tue Sep 22 19:13 -<br/>omm pts/0 100.125.0.70 Tue Sep 22 19:13 -<br/>omm pts/0 100.125.0.70 Tue Sep 22 19:08 -<br/>root pts/0 10.203.216.102 Tue Sep 22 17:03 -<br/>omm pts/0 100.125.0.70 Tue Sep 22 17:03 -<br/>omm pts/1 100.125.0.70 Tue Sep 22 15:55 -</td><td>Idea Intersign (1971) (1971) (1971) (1971)[omm@node-masterlyqIY nodeagent]\$ lastommpts/0100.125.0.70Thu Sep 24 10:33ommpts/1100.125.0.70Thu Sep 24 09:26ommpts/0100.125.0.70Thu Sep 24 09:22ommpts/1100.125.0.70Thu Sep 24 09:22ommpts/1100.125.0.70Wed Sep 23 17:32rootpts/0100.125.0.70Wed Sep 23 17:13rootpts/0100.125.0.70Wed Sep 23 16:55rebootsystem boot4.19.36-vhulk190Wed Sep 23 16:06rootpts/110.203.216.102Tue Sep 22 19:13rootpts/0100.125.0.70Tue Sep 22 19:08rootpts/0100.125.0.70Tue Sep 22 17:03rootpts/0100.125.0.70Tue Sep 22 17:03rootpts/1100.125.0.70Tue Sep 22 15:55rootpts/1100.125.0.70Tue Sep 22 15:55rootpts/1100.125.0.70Tue Sep 22 15:55rootpts/1100.125.0.70Tue Sep 22 15:55rootpts/1100.125.0.70Tue Sep 22 15:55rootpts/1100.125.0.70Tue Sep 22 15:55rootpts/1100.125.0.70Tue Sep 22 15:55rootpts/1100.125.0.70Tue Sep 22 15:55</td><td>Inter your your your your your your your you</td></t<></td></th<> | comm@node-masterlyqIYnodeagent]\$ lastommpts/0100.125.0.70Thu Sep 24ommpts/1100.125.0.70Thu Sep 24ommpts/1100.125.0.70Thu Sep 24ommpts/0100.125.0.70Thu Sep 24ommpts/1100.125.0.70Wed Sep 23rootpts/010.203.216.102Wed Sep 23ommpts/0100.125.0.70Wed Sep 23ommpts/0100.125.0.70Wed Sep 23rebootsystem boot4.19.36-vhulk190Wed Sep 23rootpts/110.203.216.102Tue Sep 22ommpts/0100.125.0.70Tue Sep 22ommpts/010.203.216.102Tue Sep 22ommpts/1100.125.0.70Tue Sep 22 | Ionnole-masterlyqIY         nodeagent]\$         last           omm         pts/0         100.125.0.70         Thu         Sep 24         10:33           omm         pts/0         100.125.0.70         Thu         Sep 24         09:26           omm         pts/1         100.125.0.70         Thu         Sep 24         09:26           omm         pts/0         100.125.0.70         Thu         Sep 24         09:22           omm         pts/1         100.125.0.70         Wed Sep 23         17:32           root         pts/0         100.125.0.70         Wed Sep 23         17:13           omm         pts/0         100.125.0.70         Wed Sep 23         16:55           omm         pts/0         100.125.0.70         Wed Sep 23         16:20           reboot         system boot         4.19.36-vhulk190         Wed Sep 23         16:06           root         pts/1         10.203.216.102         Tue Sep 22         19:13           omm         pts/0         100.125.0.70         Tue Sep 22         19:08           omm         pts/0         100.125.0.70         Tue Sep 22         19:08           omm         pts/0         100.203.216.102         Tue Sep 22 <t< td=""><td>[omm@node-masterlyqIY nodeagent]\$ last<br/>omm pts/0 100.125.0.70 Thu Sep 24 10:33<br/>omm pts/1 100.125.0.70 Thu Sep 24 09:26 -<br/>omm pts/0 100.125.0.70 Thu Sep 24 09:22 -<br/>omm pts/1 100.125.0.70 Wed Sep 23 17:32 -<br/>root pts/0 10.203.216.102 Wed Sep 23 17:13 -<br/>omm pts/0 100.125.0.70 Wed Sep 23 16:55 -<br/>omm pts/0 100.125.0.70 Wed Sep 23 16:55 -<br/>reboot system boot 4.19.36-vhulk190 Wed Sep 23 16:06<br/>root pts/1 10.203.216.102 Tue Sep 22 19:13 -<br/>omm pts/0 100.125.0.70 Tue Sep 22 19:13 -<br/>omm pts/0 100.125.0.70 Tue Sep 22 19:08 -<br/>root pts/0 10.203.216.102 Tue Sep 22 17:03 -<br/>omm pts/0 100.125.0.70 Tue Sep 22 17:03 -<br/>omm pts/1 100.125.0.70 Tue Sep 22 15:55 -</td><td>Idea Intersign (1971) (1971) (1971) (1971)[omm@node-masterlyqIY nodeagent]\$ lastommpts/0100.125.0.70Thu Sep 24 10:33ommpts/1100.125.0.70Thu Sep 24 09:26ommpts/0100.125.0.70Thu Sep 24 09:22ommpts/1100.125.0.70Thu Sep 24 09:22ommpts/1100.125.0.70Wed Sep 23 17:32rootpts/0100.125.0.70Wed Sep 23 17:13rootpts/0100.125.0.70Wed Sep 23 16:55rebootsystem boot4.19.36-vhulk190Wed Sep 23 16:06rootpts/110.203.216.102Tue Sep 22 19:13rootpts/0100.125.0.70Tue Sep 22 19:08rootpts/0100.125.0.70Tue Sep 22 17:03rootpts/0100.125.0.70Tue Sep 22 17:03rootpts/1100.125.0.70Tue Sep 22 15:55rootpts/1100.125.0.70Tue Sep 22 15:55rootpts/1100.125.0.70Tue Sep 22 15:55rootpts/1100.125.0.70Tue Sep 22 15:55rootpts/1100.125.0.70Tue Sep 22 15:55rootpts/1100.125.0.70Tue Sep 22 15:55rootpts/1100.125.0.70Tue Sep 22 15:55rootpts/1100.125.0.70Tue Sep 22 15:55</td><td>Inter your your your your your your your you</td></t<> | [omm@node-masterlyqIY nodeagent]\$ last<br>omm pts/0 100.125.0.70 Thu Sep 24 10:33<br>omm pts/1 100.125.0.70 Thu Sep 24 09:26 -<br>omm pts/0 100.125.0.70 Thu Sep 24 09:22 -<br>omm pts/1 100.125.0.70 Wed Sep 23 17:32 -<br>root pts/0 10.203.216.102 Wed Sep 23 17:13 -<br>omm pts/0 100.125.0.70 Wed Sep 23 16:55 -<br>omm pts/0 100.125.0.70 Wed Sep 23 16:55 -<br>reboot system boot 4.19.36-vhulk190 Wed Sep 23 16:06<br>root pts/1 10.203.216.102 Tue Sep 22 19:13 -<br>omm pts/0 100.125.0.70 Tue Sep 22 19:13 -<br>omm pts/0 100.125.0.70 Tue Sep 22 19:08 -<br>root pts/0 10.203.216.102 Tue Sep 22 17:03 -<br>omm pts/0 100.125.0.70 Tue Sep 22 17:03 -<br>omm pts/1 100.125.0.70 Tue Sep 22 15:55 - | Idea Intersign (1971) (1971) (1971) (1971)[omm@node-masterlyqIY nodeagent]\$ lastommpts/0100.125.0.70Thu Sep 24 10:33ommpts/1100.125.0.70Thu Sep 24 09:26ommpts/0100.125.0.70Thu Sep 24 09:22ommpts/1100.125.0.70Thu Sep 24 09:22ommpts/1100.125.0.70Wed Sep 23 17:32rootpts/0100.125.0.70Wed Sep 23 17:13rootpts/0100.125.0.70Wed Sep 23 16:55rebootsystem boot4.19.36-vhulk190Wed Sep 23 16:06rootpts/110.203.216.102Tue Sep 22 19:13rootpts/0100.125.0.70Tue Sep 22 19:08rootpts/0100.125.0.70Tue Sep 22 17:03rootpts/0100.125.0.70Tue Sep 22 17:03rootpts/1100.125.0.70Tue Sep 22 15:55rootpts/1100.125.0.70Tue Sep 22 15:55rootpts/1100.125.0.70Tue Sep 22 15:55rootpts/1100.125.0.70Tue Sep 22 15:55rootpts/1100.125.0.70Tue Sep 22 15:55rootpts/1100.125.0.70Tue Sep 22 15:55rootpts/1100.125.0.70Tue Sep 22 15:55rootpts/1100.125.0.70Tue Sep 22 15:55 | Inter your your your your your your your you |

| [omm@node | e-master2WbYp | ~]\$ last        |     |     |    |       |       |           |
|-----------|---------------|------------------|-----|-----|----|-------|-------|-----------|
| omm       | pts/0         | 10.80.0.56       | Thu | Sep | 24 | 11:00 | still | logged in |
| omm       | pts/0         | 10.80.0.56       | Thu | Sep | 24 | 09:24 | 10:21 | (00:56)   |
| omm       | pts/0         | 10.80.0.56       | Wed | Sep | 23 | 17:32 | 17:37 | (00:05)   |
| omm       | pts/0         | 10.80.0.56       | Tue | Sep | 22 | 19:15 | 19:15 | (00:00)   |
| omm       | pts/0         | 10.80.0.56       | Tue | Sep | 22 | 15:57 | 16:21 | (00:23)   |
| omm       | pts/0         | 10.80.0.56       | Tue | Sep | 22 | 15:23 | 15:35 | (00:12)   |
| omm       | pts/0         | 10.80.0.56       | Tue | Sep | 22 | 15:07 | 15:12 | (00:05)   |
| omm       | pts/0         | 10.80.0.56       | Tue | Sep | 22 | 14:21 | 14:26 | (00:05)   |
| omm       | pts/0         | 10.80.0.56       | Mon | Sep | 21 | 10:57 | 11:06 | (00:09)   |
| omm       | pts/0         | 10.80.0.56       | Mon | Sep | 21 | 10:42 | 10:56 | (00:14)   |
| omm       | pts/0         | 10.80.0.56       | Thu | Sep | 17 | 16:05 | 16:15 | (00:10)   |
| omm       | pts/0         | 10.80.0.56       | Wed | Sep | 16 | 20:52 | 20:58 | (00:06)   |
| reboot    | system boot   | 4.19.36-vhulk190 | Wed | Sep | 16 | 18:05 | still | running   |
| omm       | pts/0         | 10.80.0.56       | Wed | Sep | 16 | 15:43 | 16:10 | (00:26)   |
| omm       | pts/0         | 10.80.0.56       | Wed | Sep | 16 | 14:35 | 14:53 | (00:17)   |
| omm       | pts/0         | 10.80.0.56       | Wed | Sep | 16 | 14:33 | 14:33 | (00:00)   |
| omm       | pts/0         | 10.80.0.56       | Wed | Sep | 16 | 14:11 | 14:29 | (00:17)   |
| omm       | pts/0         | 10.80.0.56       | Wed | Sep | 16 | 14:02 | 14:09 | (00:06)   |
| omm       | pts/0         | 10.80.0.56       | Wed | Sep | 16 | 11:56 | 12:04 | (00:08)   |
| omm       | pts/0         | 10.80.0.56       | Wed | Sep | 16 | 11:26 | 11:31 | (00:04)   |
| omm       | pts/0         | 10.80.0.56       | Wed | Sep | 16 | 11:09 | 11:24 | (00:15)   |
| root      | pts/0         | 10.203.230.193   | Mon | Sep | 14 | 15:54 | 16:30 | (00:35)   |
| root      | pts/0         | 10.203.172.29    | Fri | Sep | 11 | 17:15 | 17:45 | (00:30)   |
| root      | pts/0         | 10.203.172.29    | Fri | Sep | 11 | 16:53 | 17:12 | (00:19)   |
| root      | tty1          |                  | Fri | Sep | 11 | 16:23 | 17:25 | (01:01)   |
| reboot    | system boot   | 4.19.36-vhulk190 | Fri | Sep | 11 | 10:07 | still | running   |
| reboot    | system boot   | 4.19.36-vhulk190 | Thu | Aug | 27 | 16:41 | still | running   |
| root      | tty1          |                  | Thu | Aug | 20 | 09:46 | 10:17 | (00:30)   |
| reboot    | system boot   | 4.19.36-vhulk190 | Wed | Aug | 19 | 17:48 | still | running   |
| reboot    | system boot   | 4.19.36-vhulk190 | Wed | Aug | 19 | 17:46 | still | running   |

2. According to the OS analysis, the cause of the VM restart is that the node does not have available memory. Memory overflow triggers oom-killer. When the process is invoked, the process enters the **disk sleep** state. As a result, the VM restarts.

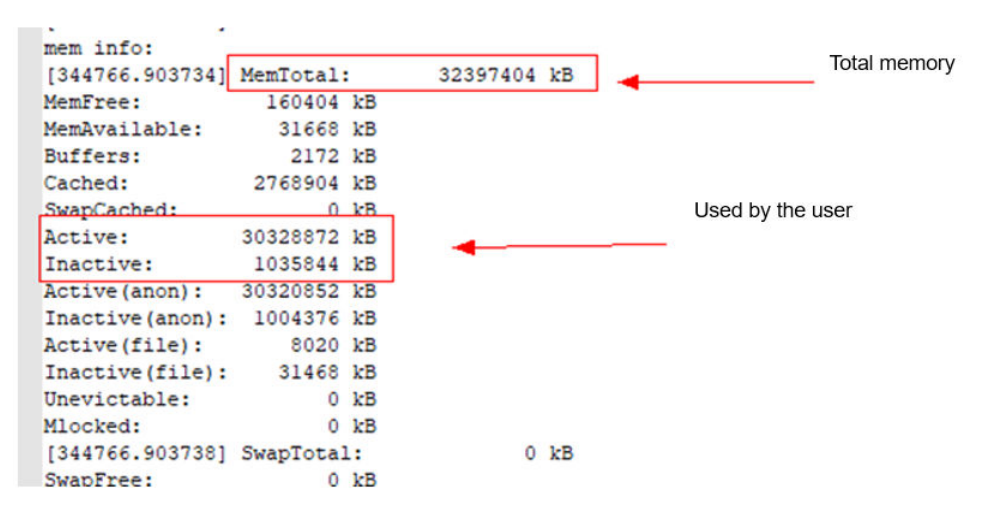
| foaaloo'anaacil 99000 atar cacabou aaaau        | 2 (steebtuß) Aensamb: own own tocetuosc(#6220) tota                                                                                                    |
|-------------------------------------------------|----------------------------------------------------------------------------------------------------|
| [344766.904470] 20444 1 212684K 104K            | S (sleeping) /sbin/agetty -o -p \unoclear ttyl linux                                                                                                    |
| [344766.904474] 15011 9241 845712K 1948K        | S (sleeping) gaussdb: wal sender process REPLICATION node-masterlyqIY(30753) s                                                                                                    |
| [344766.904477] 20384 9241 866276K 326020K      | D (disk sleep) gaussdb: OMM OMM localhost(35218) PARSE                                                                                                    |
| [344766.904480] 20389 9241 867524K 326732H      | D (disk sleep) gaussdb: OMM OMM localhost(35222) PARSE                                                                                                    |
| [344766.904484] 29384 1 253256K 1852K           | S (sleeping) /usr/sbin/sssd -D                                                                                                    |
| [344766.904487] 29453 29384 253144K 2620K       | R (running) /usr/libexec/sssd/sssd bedomain implicit filesuid 0gid 0logger=tournald                                                                                                    |
| [344766.904491] 29454 29384 258292K 4004B       | S (sleeping) /usr/libexec/sssd/sssd bedomain defaultuid 0gid 0logger=journald                                                                                                    |
| [344766,904494] 29512 29384 283272K 2112K       | S (sleeping) /usr/libexec/sssd/sssd nssuid 0did 0logger=journald                                                                                                    |
| [344766,9044981 29513 29384 243880K 1680K       | D (disk sleep) /usr/libexec/sssd/sssd pamuid 0did 0logger-journald                                                                                                    |
| 1344766.9045011 29527 1 5500276K 323624K        | S (sleeping) (opt/Bigdata/idkl 8.0 212//bip/java -cp                                                                                                    |
| /ont/Bigdata/MPS 2.1.0/1 21 JDBCServer/etc/1/   | pot/Bindata/security/:/ont/Bindata/MES_2.1.0/install/FusionInsight-Spark-2.3.2/spark/sbin//jars/* -Dlog41                                                                                                    |
| -Diava security auth login confige (o           | the end of the second second |
| 1911766 6045051 7855 6241 8466680V 29796V       | S (alashing) gaugedb. CMM CMM localboar (45200) (dia                                                                                                    |
| [344766.304505] 7655 5241 6466668 237368        | 5 (stepping) gaussis out out totallost(veze) lite                                                                                                    |
| [344/00.704307] 23741 7241 0373326 3234046      | D (disk steep) gaussub: Out out totallost(4555) like                                                                                                    |
| [344/00.904512] 23951 9241 05/092K 319000K      | D (disk steep) gaussub; own own localhost(wosd) into                                                                                                    |
| [344/00.904510] 20004 9241 00/192K 324340h      | D (disk sleep) gaussab: Own Own localhost(4556) late                                                                                                    |
| [344/00.304513] 20108 3241 82/340K 323228K      | D (disk sieep) gaussab: UNM UNM localnost(40564) FARSE                                                                                                    |
| [344766.904523] 26156 9241 858120K 324052K      | D (disk sleep) gaussdb: ONM OMM localhost(48570) PARSE                                                                                                    |
| [344766.904527] 26165 9241 866212K 322884K      | D (disk sleep) gaussdb: CMM CMM localhost(48576) PARSE                                                                                                    |
| [344766.904531] 26172 9241 858180K 322896K      | D (disk sleep) gausadb: CMM CMM localhost(48578) PARSE                                                                                                    |
| [344766.904534] 26212 9241 857932K 323148K      | D (disk sleep) gaussdb: OMM OMM localhost(48580) PARSE                                                                                                    |
| [344766.904538] 26309 9241 859160K 321728K      | D (disk sleep) gaussdb: OMM OMM localhost(48582) PARSE                                                                                                    |
| [344766.904541] 26362 9241 866236K 322212K      | D (disk sleep) gaussdb: OMM OMM localhost(48584) PARSE                                                                                                    |
| [344766.904545] 26389 9241 866408K 323184K      | D (disk sleep) gaussdb: OMM OMM localhost(48588) PARSE                                                                                                    |
| [344766.904548] 26399 9241 857844K 321616K      | D (disk sleep) gaussdb: OMM OMM localhost(48592) PARSE                                                                                                    |
| [344766.904551] 26404 9241 858044K 322592K      | D (disk sleep) gaussdb: ONM ONM localhost(48596) PARSE                                                                                                    |
| [344766.904555] 26415 9241 857756K 322528K      | D (disk sleep) gaussdb: OMM OMM localhost (48600) PARSE                                                                                                    |
| [344766.904558] 26450 9241 858768K 323668K      | D (disk sleep) gaussdb: OMM OMM localhost(48606) PARSE                                                                                                    |
| [344766.904562] 26482 9241 858072K 323340K      | D (disk sleep) gaussdb: OMM OMM localhost(48608) PARSE                                                                                                    |
| [344766.904565] 26608 9241 858024K 322904K      | D (disk sleep) gaussdb: ONM ONM localhost(48610) PARSE                                                                                                    |
| 1344766.9045681 27449 9241 866276K 323472K      | D (disk sleep) gaussdb: ONM ONM localhost(48632) PARSE                                                                                                    |
| [344766.904573] 30030 1 387064K 17424K          | R (running) /opt/Bigdata/MRS 2.1.0/install/FusionInsight-Hue-3.11.0/hue/build/env/bin/python2.7                                                                                                    |
| /ont/Bigdata/MBS 2.1.0/install/EusionInsight-   | Hue-3.11.0/hue/huild/env/hin/supervisor -p./ont/Bigdata/MBS 2.1.0/install/PusionInstabt-Rue-3.11.0/hue/cnf/                                                                                                    |
|                                                 |                                                                                                    |
|                                                 |                                                                                                    |
| [344766.904726] 874 4953 1484K 8K               | D (disk sleep) /bin/sh /opt/Bigdata/nodeagent/bin/scriptLauncher.sh /opt/Bigdata/MRS_2.1.0/install/dbservice/sb:                                                                                                    |
| [344766.904729] 875 26044 1488K 12K             | D (disk sleep) /bin/sh /opt/Bigdata/nodeagent/bin/scriptLauncher.sh                                                                                                    |
| /opt/Bigdata/MRS_2.1.0/install/FusionInsight-Ha | loop-3.1.1/hadoop/sbin/yarn-resourcemanager-check.sh                                                                                                    |
| [344766.904732] 876 10755 7522420K 670728K      | D (disk sleep) /opt/Bigdata/jdkl.8.0_212//bin/java -Dprocess.name=nodeagent                                                                                                    |
| -Dbeetle.application.home.path=/opt/Bigdata/sec | <pre>irity/config -Dsun.rmi.transport.tcp.responseTimeout=60000 -Djava.library.path=/opt/Bigdata/nodeagent/lib</pre>                                                                                                    |
| -XX:ErrorFile=/var/log/Bigdata/nodeagent        |                                                                                                    |
| [344766.904735] 878 17629 8616200K 1124612K     | D (disk sleep) /opt/Bigdata/jdkl.0.0_212//bin/java -Djava.security.egd=file:/dev/./urandom -Dprocess.name=contr                                                                                                    |
| -Dstack.conf.dir= -Dcontroller.home=/opt/Bigdat | w/om-0.0.1 -Dbeetle.application.home.path=/opt/Bigdata/om-0.0.1/etc/om -Dorg.terracotta.guartz.skipUpdate                                                                                                    |
| [344766.904738] 879 7057 1484K 8K               | D (disk sleep) /bin/sh /opt/Bigdata/nodeagent/bin/scriptLauncher.sh                                                                                                    |
| /opt/Bigdata/MRS_2.1.0/install/FusionInsight-Fl | me-1.6.0/flume/bin/flume-check-service.sh                                                                                                    |
| [344766.904741] 880 2535 1488K 12K              | D (disk sleep) /bin/sh /opt/Bigdata/nodeagent/bin/scriptLauncher.sh /usr/bin/head -1 /opt/Bigdata/tmp//hadoop-                                                                                                    |
| [344766.904744] 881 9760 7522420K 670728K       | D (disk sleep) /opt/Bigdata/jdkl.8.0_212//bin/java -Dprocess.name=nodeagent                                                                                                    |
| -Dbeetle.application.home.path=/opt/Bigdata/sec | rity/config -Dsun.rmi.transport.tcp.responseTimeout=60000 -Djava.library.path=/opt/Bigdata/nodeagent/lib                                                                                                    |
| -XX:ErrorFile=/var/log/Bigdata/nodeagent        |                                                                                                    |
| [344766.904746] 882 3895 7522420K 670728K       | D (disk sleep) /opt/Bigdata/jdkl.8.0_212//bin/java -Dprocess.name=nodeagent                                                                                                    |
| -Dbeetle.application.home.path=/opt/Bigdata/sec | rity/config -Dsun.rmi.transport.tcp.responseTimeout=60000 -Djava.library.path=/opt/Bigdata/nodeagent/lib                                                                                                    |
| -XX:ErrorFile=/var/log/Bigdata/nodeagent        |                                                                                                    |
| [344766.904748] 883 3665 7522420K 670728K       | D (disk sleep) /opt/Bigdata/jdkl.0.0_212//bin/java -Dprocess.name=nodeagent                                                                                                    |
| -Dbeetle.application.home.path=/opt/Bigdata/sec | rity/config -Dsun.rmi.transport.tcp.responseTimeout=60000 -Djava.library.path=/opt/Bigdata/nodeagent/lib                                                                                                    |
| -XX:ErrorFile=/var/log/Bigdata/nodeagent        |                                                                                                    |
| [344766.904751] 885 8623 7522420K 670728K       | D (disk sleep) /opt/Bigdata/jdkl.8.0_212//bin/java -Dprocess.name=nodeagent                                                                                                    |
| -Dbeetle.application.home.path=/opt/Bigdata/sec | rity/config -Dsun.rmi.transport.tcp.responseTimeout=60000 -Djava.library.path=/opt/Bigdata/nodeagent/lib                                                                                                    |
| -XX:ErrorFile=/var/log/Bigdata/nodeagent        | 1 100 1 10 10 10 10 10 10 10 10 10 10 10                                                                                                    |
| [344766.904753] 886 5536 7522420K 670728K       | D (disk sleep) /opt/Bigdata/jdkl.8.0_212//bin/java -Dprocess.name=nodeagent                                                                                                    |
| -Dbeetle.application.home.path=/opt/Bigdata/sec | frity/config =Dsun.rmi.transport.tcp.responseTimeout=60000 =Djava.library.path=/opt/Bigdata/nodeagent/lib                                                                                                    |
| -XX:ErrorFile=/var/log/Bigdata/nodeagent        |                                                                                                    |
| [344766.904754] Mem-Info:                       |                                                                                                    |
| [344766.904757] active anon:7580213 inactive an | m:251094 isolated anon:0                                                                                                    |

3. Check the processes that occupy the memory. It is found that the processes that occupy the memory are normal service processes.

Conclusion: The VM memory cannot meet service requirements.

#### Procedure

- You are advised to expand the node memory.
- You are advised to disable unnecessary services.

## 5.20 High Memory Usage of the PMS Process

#### Issue

What can I do if the memory usage of the active Master node is high?

#### Symptom

The memory usage of the active Master node is high. The **top** -**c** command output shows that the following idle processes occupy a large amount of memory:

| 12180 | ommdba | 20 | Θ | 1395492 | 1. | 180g | 1.0820 | s s | 0.0 | 3.8 | 23:14.29 | gaussdb: | OMM | OMM | localhost(60598) | idle |
|-------|--------|----|---|---------|----|------|--------|-----|-----|-----|----------|----------|-----|-----|------------------|------|
| 14828 | ommdba | 20 | Θ | 1395904 | 1. | 180g | 1.081  | j S | Θ.Θ | 3.8 | 23:17.08 | gaussdb: | OMM | OMM | localhost(60698) | idle |
| 15016 | ommdba | 20 | Θ | 1395840 | 1. | 180g | 1.081  | S   | Θ.Θ | 3.8 | 23:11.19 | gaussdb: | OMM | OMM | localhost(60824) | idle |
| 14943 | ommdba | 20 | Θ | 1395900 | 1. | 180g | 1.081  | j S | Θ.Θ | 3.8 | 23:14.76 | gaussdb: | OMM | OMM | localhost(60764) | idle |
| 14908 | ommdba | 20 | Θ | 1395840 | 1. | 180g | 1.081  | I S | 0.0 | 3.8 | 23:15.18 | gaussdb: | OMM | OMM | localhost(60738) | idle |
| 14953 | ommdba | 20 | Θ | 1395824 | 1. | 180g | 1.081  | S   | 0.0 | 3.8 | 23:15.96 | gaussdb: | OMM | OMM | localhost(60770) | idle |
| 14995 | ommdba | 20 | Θ | 1395560 | 1. | 180g | 1.081  | S   | Θ.Θ | 3.8 | 23:13.28 | gaussdb: | OMM | OMM | localhost(60812) | idle |
| 15062 | ommdba | 20 | Θ | 1395820 | 1. | 180g | 1.081  | S   | Θ.Θ | 3.8 | 23:16.12 | gaussdb: | OMM | OMM | localhost(60868) | idle |
| 15064 | ommdba | 20 | Θ | 1395512 | 1. | 180g | 1.081  | j S | Θ.Θ | 3.8 | 23:13.33 | gaussdb: | OMM | OMM | localhost(60870) | idle |
| 14973 | ommdba | 20 | Θ | 1395528 | 1. | 180g | 1.081  | S   | Θ.Θ | 3.8 | 23:12.74 | gaussdb: | OMM | OMM | localhost(60790) | idle |
| 14835 | ommdba | 20 | Θ | 1395536 | 1. | 180g | 1.081  | S   | Θ.Θ | 3.8 | 23:17.39 | gaussdb: | OMM | OMM | localhost(60704) | idle |
| 14822 | ommdba | 20 | Θ | 1395524 | 1. | 180g | 1.081  | j S | Θ.Θ | 3.8 | 23:13.80 | gaussdb: | OMM | OMM | localhost(60692) | idle |
| 14991 | ommdba | 20 | Θ | 1395808 | 1. | 180g | 1.081  | S   | Θ.Θ | 3.8 | 23:17.96 | gaussdb: | OMM | OMM | localhost(60808) | idle |
| 14975 | ommdba | 20 | Θ | 1395812 | 1. | 180g | 1.081  | S   | Θ.Θ | 3.8 | 23:12.57 | gaussdb: | OMM | OMM | localhost(60792) | idle |
| 15038 | ommdba | 20 | Θ | 1395520 | 1. | 180g | 1.081  | S   | Θ.Θ | 3.8 | 23:12.75 | gaussdb: | OMM | OMM | localhost(60846) | idle |
| 14919 | ommdba | 20 | Θ | 1395540 | 1. | 180g | 1.081  | J S | 0.0 | 3.8 | 23:11.58 | gaussdb: | OMM | OMM | localhost(60744) | idle |
| 14832 | ommdba | 20 | Θ | 1395476 | 1. | 180g | 1.081  | j S | Θ.Θ | 3.8 | 23:13.11 | gaussdb: | OMM | OMM | localhost(60702) | idle |
| 14989 | ommdba | 20 | Θ | 1395500 | 1. | 180g | 1.081  | S   | Θ.Θ | 3.8 | 23:15.63 | gaussdb: | OMM | OMM | localhost(60806) | idle |
| 14979 | ommdba | 20 | Θ | 1395448 | 1. | 180g | 1.081  | S   | Θ.Θ | 3.8 | 23:13.17 | gaussdb: | OMM | OMM | localhost(60796) | idle |
| 15047 | ommdba | 20 | Θ | 1395512 | 1. | 180g | 1.081  | j S | 0.0 | 3.8 | 23:12.10 | gaussdb: | OMM | OMM | localhost(60854) | idle |
| 14977 | ommdba | 20 | Θ | 1395496 | 1. | 180g | 1.081  | j S | 0.0 | 3.8 | 23:16.90 | gaussdb: | OMM | OMM | localhost(60794) | idle |
| 15028 | ommdba | 20 | Θ | 1395800 | 1. | 180g | 1.081  | S   | 0.0 | 3.8 | 23:09.35 | gaussdb: | OMM | OMM | localhost(60836) | idle |

#### **Cause Analysis**

- PostgreSQL cache: In addition to common execution plan cache and data cache, PostgreSQL provides cache mechanisms such as **catalog** and **relation** to improve the efficiency of generating execution plans. In the persistent connection scenario, some of the caches are not released. As a result, the persistent connection may occupy a large amount of memory.
- PMS is a monitoring process of MRS. This process frequently creates table partitions or new tables. The PostgreSQL caches the metadata of the objects accessed by the current session, and the connections in the database connection pool of the PMS exist for a long time. Therefore, the memory occupied by the connections gradually increases.

#### Procedure

- **Step 1** Log in to the active Master node as user **root**.
- Step 2 Run the following command to query the PMS process ID:

#### ps -ef | grep =pmsd |grep -v grep

Step 3 Run the following command to stop the PMS process. In the command, PID indicates the PMS process ID obtained in Step 2.

kill -9 PID

**Step 4** Wait for the PMS process to automatically start.

It takes 2 to 3 minutes to start PMS. PMS is a monitoring process. Restarting PMS does not affect big data services.

----End

### 5.21 High Memory Usage of the Knox Process

#### Issue

The memory usage of the knox process is high.

#### Symptom

The memory usage of the active master node is high. The **top** -**c** command output shows that the memory usage of the knox process exceeds 4 GB.

#### **Cause Analysis**

The memory is not separately configured for the knox process. The process automatically allocates available memory based on the system memory size. As a result, the knox process occupies a large amount of memory.

#### Procedure

**Step 1** Log in to the master nodes as user **root**.

- Step 2 Open the /opt/knox/bin/gateway.sh file. Search for APP\_MEM\_OPTS, and set its value to -Xms3072m -Xmx4096m.
- **Step 3** Log in to Manager, find the IP address of the active master node (that is, the node with a solid star before the hostname) in the host list, and then log in to the node.
- **Step 4** Run the following commands to restart the process:

su - omm

sh /opt/knox/bin/restart-knox.sh

----End

# 5.22 It Takes a Long Time to Access HBase from a Client Outside a Security Cluster

#### Symptom

A user creates an MRS security cluster, installs a cluster client on a node outside the cluster, and runs the **hbase shell** command to access HBase. It is found that the access to HBase is very slow.

#### **Cause Analysis**

Kerberos authentication is required for a security cluster. You need to configure the **hosts** file on the client node to ensure that the access speed is not affected.

#### Procedure

Copy the content of the **hosts** file on the cluster node to the **hosts** file on the node where the client is installed.

## 5.23 Failed to Submit Jobs

#### Symptom

Jobs cannot be submitted on the DataArts Studio or MRS console.

#### Impact

Jobs cannot be submitted, and services are interrupted.

#### Procedure

**Step 1** Locate the cause of the exception.

View the error code in the job log and check whether the error is reported for the APIG or MRS.

- For an error of the public APIG (starting with **APIGW**), contact public APIG maintenance personnel.
- For an MRS error, go to the next step.

**Step 2** Check the running status of services and processes.

- 1. Log in to Manager and check whether a service fault occurs. If a job-related service fault or an underlying service fault occurs, rectify the fault.
- 2. Check whether a critical alarm is generated.
- 3. Log in to the active master node.
- 4. Run the following command to check whether the OMS status is normal and whether the Executor and Knox processes on the active OMS node are normal. Knox is deployed on dual active nodes, and Executor is deployed on a single active node.

#### /opt/Bigdata/om-0.0.1/sbin/status-oms.sh

- 5. Run the **jmap** -heap *PID* command as user **omm** to check the memory usage of the Knox and Executor processes. If the old-generation memory usage is 99.9%, the memory overflow occurs.
  - Run the netstat -anp | grep 8181 | grep LISTEN command to query the PID of the Executor process.
  - Run the ps -ef|grep knox | grep -v grep command to query the PID of the Knox process.

If the memory overflows, run the **jmap -dump:format=b,file=/home/omm/ temp.bin** *PID* command to export the memory information and restart the process.

6. View the native Yarn page to check the queue resource usage and whether the job has been submitted to Yarn.

On the native Yarn page, choose **Components** > **Yarn** > **ResourceManager WebUI** > **ResourceManager** (Active).

| Cluster        | Cluster Metrics                 |         |         |                      |               |         |                                                  |              |
|----------------|---------------------------------|---------|---------|----------------------|---------------|---------|--------------------------------------------------|--------------|
| About          | Apps Submitted                  | Apps P  | ending  | Apps Running         | Apps Co       | mpleted | Contain                                          | ers Running  |
| Node Labels    | 3                               | 0       |         | 1                    | 2             |         | 1                                                |              |
| Applications   | Cluster Nodes Metri             | CS .    |         |                      |               |         |                                                  |              |
| NEW NEW SAVING | Active Nodes                    |         | Deco    | mmissioning Nodes    |               | D       | ecommission                                      | ed Nodes     |
|                | 1                               | Q       |         |                      | 5             | 1       |                                                  |              |
| ACCEPTED       | Scheduler Metrics               |         |         |                      |               |         |                                                  |              |
| RUNNING        | Scheduler                       | Туре    |         | Scheduling P         | Resource Type |         |                                                  | Minimun      |
| FINISHED       | Capacity Scheduler              | a       | (memory | -mb (unit=Mi), vcore | s]            |         | <memory:< td=""><td>512, vCores:</td></memory:<> | 512, vCores: |
| KILLED         | Dump scheduler logs             | 1 min 👻 |         |                      |               |         |                                                  |              |
| Scheduler      | Application Que                 | ues     |         |                      |               |         |                                                  |              |
| + Tools        | Legend: Cap                     | acity   | Used    | Used (over           | capacity)     | Max Ca  | apacity                                          | Users I      |
|                | <ul> <li>Queue: root</li> </ul> |         |         |                      |               |         |                                                  |              |
|                | Queue: defaul                   | E       |         |                      |               |         |                                                  |              |
|                | + Queue: launch                 | ner-job |         |                      |               |         |                                                  |              |
|                | + Queue: root-d                 | efault  |         |                      |               |         |                                                  |              |

Figure 5-14 Queue resource usage on the Yarn page

**Step 3** Locate the fault causing the job submission failure.

- 1. Log in to the MRS console and click the cluster name to go to the cluster details page.
- 2. On the **Jobs** page, locate the row that contains the target job and click **View Log** in the **Operation** column.
- 3. If there is no log or the log information is not detailed, copy the job ID in the **Name/ID** column.
- 4. Run the following command on the active OMS node to check whether the job request is sent to Knox. If the request is not sent to Knox, Knox may be faulty. In this case, restart Knox to rectify the fault.

grep "mrsjob" /var/log/Bigdata/knox/logs/gateway-audit.log | tail -10

- 5. Search for the job ID in the Executor log and view the error information. Log file path: /var/log/Bigdata/executor/logs/exe.log
- Modify the /opt/executor/webapps/executor/WEB-INF/classes/ log4j.properties file to enable the DEBUG log of the Executor. Submit the test job and view the Executor log. Check the error reported during job submission.

Log file path: /var/log/Bigdata/executor/logs/exe.log

7. If an error occurs in the Executor, run the following command to print the jstack information of the Executor and check the current execution status of the thread:

#### jstack PID > xxx.log

8. On the cluster details page, click the **Jobs** tab. Locate the row that contains the target job, and click **View Details** in the **Operation** column to obtain the actual job ID (application ID).

#### Figure 5-15 Job details

|           |                                                  |                                                                                                    | _        | _                  |                                        |          |          |                                 |                                  |
|-----------|--------------------------------------------------|----------------------------------------------------------------------------------------------------|----------|--------------------|----------------------------------------|----------|----------|---------------------------------|----------------------------------|
| Dashb     | oard Nodes Components                            | Alarms Patches                                                                                                 | Files Jo | bs 1 Tenants       | Backups & Restorations Bootstrap Actio | ins Tags |          |                                 |                                  |
| This is a | program execution platform where you can process | and analyze big data. Learn mo                                                                                 | re       |                    |                                        | ×        |          |                                 |                                  |
| Crea      | e Delete                                         |                                                                                                    |          | View Details       |                                        | ^        | statuses | ▼ All types                     | Enter a job name. Q              |
|           | Name/ID                                          | Username                                                                                                    | Туре     | Job Type           | HiveSal                                |          |          | Ended                           | Operation                        |
|           | dddd<br>9c6f46ef-de6e-4b56-8786-e624a8ee14f6     | 10,000                                                                                                    | HiveSql  | Job ID             | 9c6f46ef-de6e-4b56-8786-e624a8ee14f6   |          | MT+08:00 | Jan 22, 2021 11:41:14 GMT+08:00 | View Log View Details More •     |
|           |                                                  | (and a start of the start of the start of the start of the start of the start of the start of the start of the | HiveSal  | Launcher Job ID    | application_1611026417986_0006         |          | MT+08:00 | Jan 22, 2021 11:36:35 GMT+08:00 | View Log   View Details   More + |
|           | 2e8e560a-3fa6-4111-afdc-acff758fc84c             |                                                                                                    | incoq.   | Actual Job ID      | application_1611026417986_0008 3       |          |          |                                 |                                  |
| _         |                                                  |                                                                                                    |          | Submit Time        | Jan 22, 2021 11:38:53 GMT+08:00        |          |          |                                 |                                  |
|           |                                                  |                                                                                                    |          | Started            | Jan 22, 2021 11:38:53 GMT+08:00        |          |          |                                 |                                  |
|           |                                                  |                                                                                                    |          | Ended              | Jan 22, 2021 11:41:14 GMT+08:00        |          |          |                                 |                                  |
|           |                                                  |                                                                                                    |          | Job Progress       | 100%                                   |          |          |                                 |                                  |
|           |                                                  |                                                                                                    |          | Execution Duration | 2.4 minutes                            |          |          |                                 |                                  |
|           |                                                  |                                                                                                    |          | Job Status         | Completed                              |          |          |                                 |                                  |
|           |                                                  |                                                                                                    |          |                    | _                                      |          |          |                                 |                                  |
|           |                                                  |                                                                                                    |          |                    | OK                                     |          |          |                                 |                                  |

 On the cluster details page, choose Components > Yarn > ResourceManager WebUI > ResourceManager (Active). On the native Yarn page that is displayed, click the application ID.

#### Figure 5-16 Yarn applications

5

| Cluster                       | Cluster Metrics                      |              |                                                        |                       |                                                                                                    |                           |                                            |                                         |            |                  |                            |                              |                             |                           |                   |
|-------------------------------|--------------------------------------|--------------|--------------------------------------------------------|-----------------------|----------------------------------------------------------------------------------------------------|---------------------------|--------------------------------------------|-----------------------------------------|------------|------------------|----------------------------|------------------------------|-----------------------------|---------------------------|-------------------|
| About<br>Nodes<br>Node Labels | Apps Submitted<br>7 0                | Apps Pending | Apps Running Apps Com<br>1 6                           | pleted                | Con                                                                                                    | tainers Runnin            | ng                                         | Memory<br>GB                            | Used       | Memory<br>8 GB   | Total                      | Mem<br>0 8                   | ory Reserve                 | d 1                       | VCr               |
| Applications                  | Cluster Nodes Metrics                |              |                                                        |                       |                                                                                                    |                           |                                            |                                         |            |                  |                            |                              |                             |                           |                   |
| NEW SAVING                    | Active Nodes                         |              | Decommissioning Nodes                                  |                       | Decommissie                                                                                                    | oned Nodes                |                                            |                                         | Lost Nodes |                  | Unhe                       | salthy Nodes                 |                             |                           | Re                |
| SUBMITTED<br>ACCEPTED         | 1<br>Scheduler Metrics               | 0            | 2                                                      |                       |                                                                                                    |                           |                                            | Q                                       |            | 2                |                            |                              |                             | 2                         |                   |
| EINISHED<br>EALLED<br>KILLED  | Scheduler Type<br>Capacity Scheduler | [mer         | Scheduling Resource Type<br>nory-mb (unit+M(), wcores) |                       | <memory< td=""><td>Minin<br/>512, vCores:1</td><td>num Allocat</td><td>on</td><td>&lt;</td><td>nemory:8192. v</td><td>Maximum /<br/>Cores:8&gt;</td><td>Mocation</td><td></td><td>0</td><td></td></memory<> | Minin<br>512, vCores:1    | num Allocat                                | on                                      | <          | nemory:8192. v   | Maximum /<br>Cores:8>      | Mocation                     |                             | 0                         |                   |
| Scheduler                     | Show 20 🐱 entries                    |              |                                                        |                       |                                                                                                    |                           |                                            |                                         |            |                  |                            |                              |                             |                           |                   |
| + Tools                       | ID ·                                 | User 0       | Name 3                                                 | Application<br>Type 0 | Queue 0                                                                                                    | Application<br>Priority 0 | StartTime                                  | FinishTime<br>0                         | State 0    | FinalStatus<br>0 | Running<br>Containers<br>0 | Allocated<br>CPU<br>VCores © | Allocated<br>Memory<br>MB 0 | Reserved<br>CPU<br>VCores | Rese<br>Mer<br>ME |
|                               | application_1609092518288_0007       |              | com.huawel.blgdata.job.action.SparkSq/Wrapper          | SPARK                 | default                                                                                                    | 0                         | Fri Dec<br>18<br>15:31:04<br>+0800<br>2020 | Fri Dec 18<br>15:31:20<br>+0800<br>2020 | FINISHED   | SUCCEEDED        | N/A                        | N/A                          | N/A                         | N/A                       | N/A               |
|                               | application_1608092518288_0006       |              | launcher-job                                           | MRS<br>Launcher       | launcher-<br>job                                                                                                    | 0                         | Fri Dec<br>18<br>15:30:41<br>+0800<br>2020 | Fri Dec 18<br>15:31:21<br>+0800<br>2020 | FINISHED   | SUCCEEDED        | N/A                        | N/A                          | N/A                         | N/A                       | N/A               |
|                               | application_1609092518288_0005       | hdfs         | HIVE-fe393f2c-95ec-44d2-9569-fda7c776b36d              | TEZ                   | default                                                                                                    | 0                         | Fri Dec<br>18<br>10:45:36<br>+0800<br>2020 | Fri Dec 18<br>10:46:36<br>+0800<br>2020 | FINISHED   | SUCCEEDED        | N/A                        | N/A                          | N/A                         | N/A                       | N/A               |
|                               | application_1608092518288_0004       | hive         | HIVE-08814984-1318-4e5c-a575-c8bfcc769d1a              | TEZ                   | default                                                                                                    | 0                         | Fri Dec<br>18<br>10:44:38                  | Fri Dec 18<br>10:51:28<br>+0800         | FINISHED   | SUCCEEDED        | N/A                        | N/A                          | N/A                         | N/A                       | N/A               |

10. View logs on the task details page.

#### Figure 5-17 Task logs

| ()<br>Interest |                                      | Арр                               | olicatio                               | n app          | licatio           | on_                                                                                                    | 100 C                               |                 | Logged in        |
|----------------|--------------------------------------|-----------------------------------|----------------------------------------|----------------|-------------------|----------------------------------------------------------------------------------------------------|-------------------------------------|-----------------|------------------|
| Cluster        |                                      |                                   |                                        |                |                   |                                                                                                    |                                     |                 | Applica          |
| About          |                                      |                                   |                                        |                | User              |                                                                                                    |                                     |                 |                  |
| Nodes          |                                      |                                   |                                        |                | Name              | job.action.SparkSglWr                                                                                                    | apper                               |                 |                  |
| Node Labels    |                                      |                                   |                                        | Ap             | plication Type:   | SPARK                                                                                                    |                                     |                 |                  |
| Applications   |                                      |                                   |                                        | A              | plication Tags    | 496d92f1-7330-4009-9672-d355f1f4b714                                                                                                    |                                     |                 |                  |
| NEW SAVING     |                                      |                                   |                                        | Appl           | ication Priority: | 0 (Higher Integer value indicates higher pr                                                                                                    | lority)                             |                 |                  |
| SUBMITTED      |                                      |                                   |                                        | YarnA          | oplicationState   | FINISHED                                                                                                    |                                     |                 |                  |
| RUNNING .      |                                      |                                   |                                        |                | Queue             | default                                                                                                    |                                     |                 |                  |
| EINISHED       |                                      |                                   |                                        | FinalStatus Re | eported by AM:    | SUCCEEDED                                                                                                    |                                     |                 |                  |
| KILLED         |                                      |                                   |                                        |                | Started:          | Fri Dec 18 15:31:04 +0800 2020                                                                                                    |                                     |                 |                  |
| Cabadadas      |                                      |                                   |                                        |                | Elapsed:          | 15sec                                                                                                    |                                     |                 |                  |
| Scrieguler     |                                      |                                   |                                        |                | Tracking URL:     | History                                                                                                    |                                     |                 |                  |
| + Tools        |                                      |                                   |                                        | Log Aggr       | egation Status    | SUCCEEDED                                                                                                    |                                     |                 |                  |
|                |                                      |                                   | Application                            | Timeout (Re    | maining Time):    | : Unlimited                                                                                                    |                                     |                 |                  |
|                |                                      |                                   |                                        |                | Diagnostics       | and the second second se |                                     |                 |                  |
|                |                                      |                                   |                                        | Unmanag        | ed Application:   | false                                                                                                    |                                     |                 |                  |
|                |                                      |                                   | Applica                                | tion Node La   | bel expression:   | <not sel=""></not>                                                                                                    |                                     |                 |                  |
|                |                                      |                                   | Am conta                               | siner wode La  | del expression.   | SUCTAULI PAGITIONA                                                                                                    |                                     |                 |                  |
|                | 1                                    |                                   |                                        |                |                   |                                                                                                    |                                     |                 | Appli            |
|                |                                      |                                   |                                        |                |                   | Total Resource Preempted:                                                                                                    | <memory:0, vcores:0=""></memory:0,> |                 |                  |
|                |                                      |                                   |                                        |                | Total N           | lumber of Non-AM Containers Preempted:                                                                                                    | 0                                   |                 |                  |
|                |                                      |                                   |                                        |                | Te                | otal Number of AM Containers Preempted:                                                                                                    | 0                                   |                 |                  |
|                |                                      |                                   |                                        |                | R                 | esource Preempted from Current Attempt:                                                                                                    | <memory:0, vcores:0=""></memory:0,> |                 |                  |
|                |                                      |                                   |                                        | Number         | of Non-AM Con     | ntainers Preempted from Current Attempt:                                                                                                    | 0                                   |                 |                  |
|                |                                      |                                   |                                        |                |                   | Aggregate Resource Allocation:                                                                                                    | 44018 MB-seconds, 32 vcore          | -seconds        |                  |
|                |                                      |                                   |                                        |                | 1                 | Aggregate Preempted Resource Allocation:                                                                                                    | 0 MB-seconds, 0 vcore-secon         | ids             |                  |
|                | Show 20 👻 entries                    |                                   |                                        |                |                   |                                                                                                    |                                     |                 | Search:          |
|                | Attempt ID *                         | Started ¢                         | Node 9                                 | Logs           | 0                 | Nodes blacklisted by the app                                                                                                    | 0                                   | Nodes blacklist | ed by the system |
|                | appattempt_1608092518288_0007_000001 | Fri Dec 18 15:31:04<br>+0600 2020 | https://node-<br>ana:<br>coreVfhM:8044 | Logs           | 0                 |                                                                                                    | 0                                   |                 |                  |
|                | Showing 1 to 1 of 1 entries          |                                   |                                        |                |                   |                                                                                                    |                                     |                 |                  |
|                |                                      |                                   |                                        |                |                   |                                                                                                    |                                     |                 |                  |

----End

# 5.24 OS Disk Space Is Insufficient Due to Oversized HBase Log Files

Issue

The space of the **/var/log** partition on the system disk is insufficient.

#### Symptom

The **/var/log/Bigdata/hbase/\*/hbase-omm-\*.out** log file is too large, causing insufficient space of the **/var/log** partition on the system disk.

#### **Cause Analysis**

During the long-term running of HBase, the OS periodically deletes the **/tmp/.java\_pid\*** files created by the JVM. The HBase memory monitoring uses the **jinfo** command, which depends on the **/tmp/.java\_pid\*** file. If the file does not exist, the **jinfo** command runs **kill -3** to print the jstack information to the **.out** log file. As a result, the **.out** log file becomes oversize as time goes by.

#### Procedure

On each node hosting the HBase instance, deploy a scheduled task to periodically clear the **.out** log file. For example, log in to the HBase instance node and run the **crontab** -e command to add a scheduled task to clear the **.out** log file at 00:00:00 every day.

#### crontab -e

00 00 \* \* \* for file in `ls /var/log/Bigdata/hbase/\*/hbase-omm-\*.out`; do echo "" > \$file; done

#### **NOTE**

If large **.out** files are generated frequently, you can clear the files multiple times every day or adjust the automatic clearing policy of the OS.

# 5.25 OS Disk Space Is Insufficient Due to Oversized HDFS Log Files

#### Issue

The space of the **/var/log** partition on the system disk is insufficient.

#### Symptom

The **/var/log/Bigdata/hdfs/\*/hdfs-omm-\*.out** log file is too large, causing insufficient space of the **/var/log** partition on the system disk.

#### **Cause Analysis**

During the long-term running of HDFS, the OS periodically deletes the **/tmp/.java\_pid\*** files created by the JVM. The HDFS memory monitoring uses the **jinfo** command, which depends on the **/tmp/.java\_pid\*** file. If the file does not exist, the **jinfo** command runs **kill -3** to print the jstack information to the **.out** log file. As a result, the **.out** log file becomes oversize as time goes by.

#### Procedure

On each node hosting the HDFS instance, deploy a scheduled task to periodically clear the **.out** log file. For example, log in to the HDFS instance node and run the **crontab** -e command to add a scheduled task to clear the **.out** log file at 00:00:00 every day.

#### crontab -e

00 00 \* \* \* for file in `ls /var/log/Bigdata/hdfs/\*/hdfs-omm-\*.out`; do echo "" > \$file; done

#### **NOTE**

If large **.out** files are generated frequently, you can clear the files multiple times every day or adjust the automatic clearing policy of the OS.

### 5.26 An Exception Occurs During Specifications Upgrade of Nodes in an MRS Cluster

#### Symptom

A component may fail to be started or encounter an exception after nodes specifications are upgraded. As a result, an exception occurs in the upgrade. The symptoms are as follows:

• The specifications of the failed node have been upgraded.

| shboard Nodes Onfigure Task Node Node         | Components<br>Operation • | Alarms<br>Failed Tasks: | Patches         | Files     | Jot | is Tenants   | Backups & Restorations   | Bootstrap Actions         | Tags                 |                   |                               |                | Q   |
|-----------------------------------------------|---------------------------|-------------------------|-----------------|-----------|-----|--------------|--------------------------|---------------------------|----------------------|-------------------|-------------------------------|----------------|-----|
| Node Group                                    |                           | Node                    | Type            |           |     | Node Count   |                          |                           |                      |                   | Operatio                      | n              |     |
| <ul> <li>master_node_default_group</li> </ul> |                           | Maste                   | ĸ               |           |     | AZ3: 2       |                          |                           |                      |                   | Upgrade                       | Specifications |     |
| □ Node J≣ IB                                  | - 1≣                      | Rack ↓≣                 | Operating JE    | Health St | 12  | CPU Usage JE | Memory Usage ↓Ξ          | Disk Usage ↓⊟             | Network Sp. 4        | E Flavor ↓E       | Specifications ↓ III          | Billing Mode   | AZ  |
| 🗌 ★ node-master1rZ 1                          | 92.168.0.1                | /default/rac_           | O Normal (Run., | Good      |     | 74%          | 53.02% 13.13 GB/28.00 GB | 6.13% 262.58 GB/294.07 GE | R: 5.1 KB/s; W: 3 KB | 8/s sc3.2xlarge.4 | 8 vCPUs   29 GB   200 GB High | Pay-per-use    | AZ3 |
| 🗌 🖈 node-master2XU,                           | 92.168.0.2.               | /default/rac            | O Normal (Sto   | Faulty    |     | -            |                          | -                         |                      | rc3.4xlarge.4     | 16 vCPUs   58 GB 200 GB Hig   | Pay-per-use    | AZ3 |

• A new specifications upgrade failure is displayed on the **Manage Failed Tasks** page.

| Manage Faile        | ed Tasks           |                                                    |                                             |            |           |                    |           | > |
|---------------------|--------------------|----------------------------------------------------|---------------------------------------------|------------|-----------|--------------------|-----------|---|
| The following table | lists failed clust | (MRS.3602) Failed<br>node.<br>Cluster ID: 3acfdaei | due to scale up master<br>b-fd2c-49d3-83d0- |            |           |                    |           |   |
| Delete All          | 11                 | 6685df4112a3.<br>Java util concurrent              | TimeoutException: Walt                      |            |           | All types          | •         | С |
| Cluster Name        | ID                 | cluster instance go                                | od timeout                                  | isk Type   | Failed    |                    | Operation |   |
| mrs_lzyeuan         | 3acfdaeb-fd2       | c-49d3-83d0-6685                                   | Failed                                      | Scale Up _ | Mar 18, 2 | 022 19:03:12 GMT+0 | Delete    |   |
| mrs_lzyeuan         | 3acfdaeb-fd2       | c-49d3-83d0-6685                                   | O Failed                                    | Scale Up   | Mar 18, 2 | 022 17:28:20 GMT+0 | Delete    |   |

• If IAM users have been synchronized, you can view abnormal roles on the **Components** page.

| Dashboard Node                                   | s Components Alarms                  | Patches Files    | Jobs Tenants Backup              | s & Restorations Bootstrap Actions Tags                                                         | Q                      |
|--------------------------------------------------|--------------------------------------|------------------|----------------------------------|-------------------------------------------------------------------------------------------------|------------------------|
| fou can manage all services Download Client Fail | installed in the cluster. Learn more |                  |                                  |                                                                                                 | Refresh Every 30s 🔹 C  |
| Service JE                                       | Operating Status ↓ 目                 | Health Status ↓Ξ | Configuration Status ↓ 目         | Roles                                                                                           | Operation              |
| DBService                                        | Started                              | Good             | Synchronized                     | DBServer: 2 (Unknown: 1)                                                                        | Start   Stop   Restart |
| HBase                                            | Started                              | Good             | Synchronized                     | RegionServer: 1 ThriftServer: 2 (Unknown: 1) RESTServer: 2 (Unknown: 1) HMaster: 2 (Unknown: 1) | Start   Stop   Restart |
| HDFS                                             | <ul> <li>Started</li> </ul>          | Good             | Synchronized                     | Zklc: 2 (Unknown: 1) DataNode: 1 JournalNode: 3 (Unknown: 1) NameNode: 2 (Unknown: 1)           | Start   Stop   Restart |
| Hive                                             | Started                              | Good             | Synchronized                     | MetaStore: 2 (Unknown: 1) WebHCat: 2 (Unknown: 1) HiveServer: 2 (Unknown: 1)                    | Start   Stop   Restart |
| Huę                                              | Started                              | Good             | Synchronized                     | Hus: 2 (Unknown: 1)                                                                             | Start   Stop   Restart |
| KrbServer                                        | Started                              | Good             | <ul> <li>Synchronized</li> </ul> | KerberosServer: 2 (Unknown: 1) KerberosAdmin: 2 (Unknown: 1)                                    | Start   Stop   Restart |
| LdapServer                                       | Started                              | Good             | <ul> <li>Synchronized</li> </ul> | SlapdServer: 2 (Unknown: 1)                                                                     | Start   Stop   Restart |
| Mapreduce                                        | Started                              | Good             | Synchronized                     | JobHistoryServer: 1                                                                             | Start   Stop   Restart |
| meta                                             | Started                              | Good             | <ul> <li>Synchronized</li> </ul> | meta: 3 (Unknown: 1)                                                                            | Start   Stop   Restart |
| Everto                                           | Charted                              | Cond.            | Concheroited                     | Coordinator 1 Worker 1                                                                          | Start Stop Bartart     |

If they are not synchronized, you can view abnormal roles on the Manager page of this cluster.

#### **Cause Analysis**

The failure is caused by the cluster component exception.

#### Procedure

- Method 1:
  - a. Go to the **Components** page and check the service health status and operating status. If any service is not started, click the service to go to its details page.

| < mrs_lzyeuan                                                                      |                     |                   | 0                                | Feedback 🗑 0   O 4 O 2 O 0 O O Download Authentication Credential                       | Management Operations * Configure * O&M *                                                                                                |
|------------------------------------------------------------------------------------|---------------------|-------------------|----------------------------------|-----------------------------------------------------------------------------------------|----------------------------------------------------------------------------------------------------|
| Dashboard Nodes<br>You can manage all services instal<br>Download Client Faited Ta | Components Alarms   | Patches Files Job | s Tenants Backups 8              | Restorations   Bootstrap Actions   Tags                                                 | Start All Components<br>Stop All Components<br>Rolling-restart Cluster<br>Start Cluster Health Check<br>View Cluster Health Check Report |
| Service 🚲                                                                          | Operating Status ↓≣ | Health Status JE  | Configuration Status JE          | Roles                                                                                   | Operation                                                                                                    |
| DBService                                                                          | Started             | Good              | Synchronized                     | DBServer: 2 (Unknown: 1)                                                                | Start   Stop   Restart                                                                                                    |
| HBase                                                                              | Started             | 🙁 Good            | <ul> <li>Synchronized</li> </ul> | RegionServer: 1 ThriftServer: 2 (Unknown: 1) RESTServer: 2 (Unknown: 1) HMaster: 2 (Unk | sown: 1) Start   Stop   Restart                                                                                                    |
| HDFS                                                                               | Started             | Good              | <ul> <li>Synchronized</li> </ul> | Zkfr: 2 (Unknown: 1) DataNode: 1 JournalNode: 3 (Unknown: 1) NameNode: 2 (Unknown:      | 1) Start   Stop   Restart                                                                                                    |
| Hive                                                                               | Started             | Good              | Synchronized                     | MetaStore: 2 (Unknown: 1) WebHCat: 2 (Unknown: 1) HiveServer: 2 (Unknown: 1)            | Start [Stop] Restart                                                                                                    |
| Hue                                                                                | Started             | Good              | Synchronized                     | Hua: 2 (Unknown: 1)                                                                     | Start   Stop   Restart                                                                                                    |
| KrbServer                                                                          | Started             | Good Good         | <ul> <li>Synchronized</li> </ul> | KerberosServer: 2 (Unknown: 1) KerberosAdmin: 2 (Unknown: 1)                            | Start   Stop   Restart                                                                                                    |
| LdapServer                                                                         | Started             | Good Good         | <ul> <li>Synchronized</li> </ul> | SlapdServer: 2 (Unknown: 1)                                                             | Start   Stop   Restart                                                                                                    |

b. On the **Instances** page, select the instance that is not started, click **More**, and select **Start Instance**.

| Dashboard Nodes C                          | omponents Alarms Pate  | hes Files Jobs   | Tenants Backups & Restoral | tions   Bootstrap Actions | Tags                |                  |                                  |
|--------------------------------------------|------------------------|------------------|----------------------------|---------------------------|---------------------|------------------|----------------------------------|
| You can manage all services installed in t | he cluster. Learn more |                  |                            |                           |                     |                  |                                  |
| Service DEService / Instances              |                        |                  |                            |                           |                     |                  |                                  |
| Service Status Instances                   | Service Configuration  |                  |                            |                           |                     |                  |                                  |
| More - D                                   |                        |                  |                            |                           | Refresh Every 30s   | C All roles      | ▼ Advanced Search 👳              |
| Role 🔝                                     | Host Name ↓≣           | OM IP Address ↓≣ | Business IP Address ↓ 目    | Rack ↓⊞                   | Operating Status J≣ | Health Status ↓≣ | Configuration Status ↓≣          |
| D8Server(Active)                           | node-master1r2vs       | 192.168.0.149    | 192.168.0.149              | /default/rackc131         | Started             | Good             | <ul> <li>Synchronized</li> </ul> |
| D8Server(Unknown)                          | node-master2/0h0       | 192.168.0.200    | 192.168.0.200              | /default/rackc131         | O Stopped           | O Unknown        | Synchronized                     |

#### D NOTE

If there are many abnormal roles, you can choose **Start All Components** from the **Management Operations** drop-down list.

| mrs_lzyeuan                  |                                    |                 | 0                                | 🕞 Feedback 🗑 0 🛛 0 4 💿 2 😶 0 💿 0 Download Authentication Credential                             | Management Operations   Configure   O&I       |
|------------------------------|------------------------------------|-----------------|----------------------------------|-------------------------------------------------------------------------------------------------|-----------------------------------------------|
|                              |                                    |                 |                                  |                                                                                                 | Start All Components                          |
| Dashboard Nodes              | Components Alarms                  | Patches Files   | Jobs Tenants Backup              | s & Restorations Bootstrap Actions Tags                                                         | Stop All Components                           |
| u can manage all services in | stalled in the cluster. Learn more |                 |                                  |                                                                                                 | Rolling-restart Cluster                       |
| a contraining on screep of   |                                    |                 |                                  |                                                                                                 | Start Cluster Health Check                    |
| Download Client Faile        | d Tasks: 🔕 2                       |                 |                                  |                                                                                                 | View Cluster Health Check Report Very 30s * C |
| Service 🚛                    | Operating Status ↓≣                | Health Status J | Configuration Status JE          | Roles                                                                                           | Operation                                     |
| DBService                    | Started                            | Good            | Synchronized                     | DBServer: 2 (Unknown: 1)                                                                        | Start   Stop   Restart                        |
| HBase                        | Started                            | Good            | <ul> <li>Synchronized</li> </ul> | RegionServer: 1 ThriftServer: 2 (Unknown: 1) RESTServer: 2 (Unknown: 1) HMaster: 2 (Unknown: 1) | Nown: 1) Start   Stop   Restart               |
| HDFS                         | Started                            | Good            | <ul> <li>Synchronized</li> </ul> | Zklit: 2 (Unknown: 1) DataNode: 1 JournalNode: 3 (Unknown: 1) NameNode: 2 (Unknown: 1           | 1) Start   Stop   Restart                     |
| Hive                         | Started                            | Good            | <ul> <li>Synchronized</li> </ul> | MetaStore: 2 (Unknown: 1) WebHCat: 2 (Unknown: 1) HiveServer: 2 (Unknown: 1)                    | Start   Stop   Restart                        |
| Hue                          | Started                            | Good            | Synchronized                     | Hua: 2 (Unknown: 1)                                                                             | Start   Stop   Restart                        |
| KrbServer                    | Started                            | Good            | Synchronized                     | KerberosServer: 2 (Unknown: 1) KerberosAdmin: 2 (Unknown: 1)                                    | Start   Stop   Restart                        |
| LdapServer                   | Started                            | Good            | Synchronized                     | SlapdServer: 2 (Unknown: 1)                                                                     | Start   Stop   Restart                        |

• Method 2:

Go to the Manager page of the cluster and check whether there are instances that are not started. If yes, start the instances.

| 🌺   MRS Ma                          | 👲   MRS Manager 🌲 Helo, admin +  ?             |                |               |                   |           |                        |                   |                        |                                    |                                               |  |
|-------------------------------------|------------------------------------------------|----------------|---------------|-------------------|-----------|------------------------|-------------------|------------------------|------------------------------------|-----------------------------------------------|--|
| Dashboard                           | Services                                       | Hosts          | Alarms        | Audit             | Tenant    | System                 |                   |                        | Cluster Name: mrs_lzyeu<br>🕑 0   🍕 | an 03/19/2022 11:31:26 GMT+08:00<br>4 2 0 0 0 |  |
| Service DBService<br>Service Status | <ul> <li>Instance</li> <li>Instance</li> </ul> | Service Config | juration Reso | urce Distributior | 1         |                        |                   | Refresh every 30 sec 💌 | C Role All roles                   | Advanced Search                               |  |
| 🚺 Role 🗘                            |                                                | Host           | Name 💲        | OM IP Ac          | idress \$ | Business IP Address \$ | Rack \$           | Operating Status \$    | Health Status \$                   | Configuration Status \$                       |  |
| DBServer                            | r (Active)                                     | node           | -master1rZYs  | 192.168.0         | 0.149     | 192.168.0.149          | /default/rackc131 | Started                | Sood                               | Synchronized                                  |  |
| DBServer                            | r (Unknown)                                    | node           | -master2XJhO  | 192.168.0         | 0.200     | 192.168.0.200          | /default/rackc131 | O Stopped              | 🕑 Unknown                          | Synchronized                                  |  |

• For other exceptions that cannot be resolved, contact technical support.

## 5.27 Failed to Delete a New Tenant on FusionInsight Manager

#### Symptom

A user fails to delete a tenant created on the **Tenant Resources** page of FusionInsight Manager, and an error message is displayed.

#### **Cause Analysis**

When a tenant is created, its role is generated. The role will be deleted first when the tenant is deleted. If the component that supports permission configuration is abnormal, the resource permission of the role fails to be deleted.

#### Procedure

- **Step 1** Log in to FusionInsight Manager and choose **System > Permission > Role**.
- **Step 2** Click **Create Role**. In the **Configure Resource Permission** area, click the cluster name to check the components available for resource permission configuration.
- **Step 3** Choose **Cluster** > **Services** and check that the running status of these components is **Normal**.

- **Step 4** (Optional) If the running status is not **Normal**, start or repair the component until its running status becomes **Normal**.
- **Step 5** Delete the tenant again.

----End

# 5.28 MRS Cluster Becomes Unavailable After the VPC Is Changed

#### Symptom

In an MRS cluster, after the VPCs of all nodes are changed on the ECS console, the cluster status becomes abnormal.

| Dashboard     | Monitor      | Nodes    | Components | Alarms | Patches | Files | Jobs | Tenant |
|---------------|--------------|----------|------------|--------|---------|-------|------|--------|
| Basic Info    | ormation     |          |            |        |         |       |      |        |
| Cluster Nam   | ie           |          |            |        |         |       |      |        |
| Cluster State | us           | Abnormal | ]          |        |         |       |      |        |
| Cluster Vers  | ion          |          |            |        |         |       |      |        |
| Cluster Type  | 9            |          |            |        |         |       |      |        |
| Cluster ID    |              |          |            |        |         |       |      |        |
| Created       |              |          |            |        |         |       |      |        |
| AZ            |              |          |            |        |         |       |      |        |
| Kerberos Au   | thentication |          |            |        |         |       |      |        |
| Enterprise P  | Project      |          |            |        |         |       |      |        |

All services are unavailable. The Hive Beeline reports the following error.

| 2821-89-15                                                                                                    | 18:54:26,741 ERBOB imps.CuratorFrameworkImpl: Background operation retry gave up                                      |
|----------------------------------------------------------------------------------------------------|----------------------------------------------------------------------------------------------------|
| org.apache.                                                                                                    | zookeeper.KeeperException\$ConnectionLossException: KeeperErrorCode = ConnectionLoss                                  |
| at                                                                                                    | org.apache.zookeeper.KeeperException.create(KeeperException.java:187)                                                 |
| at                                                                                                    | org.apache.curator.framework.imps.CuratorFrameworkImpl.checkBackgroundRetry(CuratorFrameworkImpl.java:862)            |
| at                                                                                                    | org.apache.curator.framework.imps.CuratorFrameworkImpl.performBackgroundOperation(CuratorFrameworkImpl.java:998)      |
| at                                                                                                    | org.apache.curator.framework.imps.CuratorFrameworkImpl.backgroundOperationsLoop(CuratorFrameworkImpl.java:943)        |
| at                                                                                                    | org.apache.curator.framework.imps.CuratorFrameworkImpl.access\$300(CuratorFrameworkImpl.java:66)                      |
| at                                                                                                    | org.apache.curator.framework.imps.CuratorFrameworkImp194.call(CuratorFrameworkImp1.java:346)                          |
| at                                                                                                    | java.util.concurrent.FutureTask.run(FutureTask.java:266)                                                              |
| at                                                                                                    | java.util.concurrent.ScheduledThreadPoolExecutor\$ScheduledFutureTask.access\$281(ScheduledThreadPoolExecutor.java:1) |
| at                                                                                                    | java.util.concurrent.ScheduledThreadPoolExecutor\$ScheduledFutureTask.run(ScheduledThreadPoolExecutor.java:293)       |
| at                                                                                                    | java.util.concurrent.ThreadPoolExecutor.runWorker(ThreadPoolExecutor.java:1119)                                       |
| at                                                                                                    | java.util.concurrent.ThreadPoolExecutorSHorker.run(ThreadPoolExecutor.java:624)                                       |
| at                                                                                                    | java, lang, Thread, run(Thread, java: 748)                                                                            |
| 2821-89-15                                                                                                    | 18:54:26,764 ERBUR imps.CuratorFrameworkImpl: Background retry gave up                                                |
| org.apache.                                                                                                    | curator.CuratorConnectionLossException: KeeperErrorCode = ConnectionLoss                                              |
| at                                                                                                    | org.apache.curator.framework.imps.CuratorFrameworkImpl.performEackgroundOperation(CuratorFrameworkImpl.java:972)      |
| at                                                                                                    | org.apache.curator.framework.imps.CuratorFrameworkImpl.backgroundOperationsLoop(CuratorFrameworkImpl.java:943)        |
| at                                                                                                    | org.apache.curator.framework.imps.CuratorFrameworkImpl.access\$300(CuratorFrameworkImpl.java:66)                      |
| at                                                                                                    | org.apache.curator.framework.imps.CuratorFrameworkImp194.call(CuratorFrameworkImp1.java:346)                          |
| at                                                                                                    | java.util.concurrent.FutureTask.run(FutureTask.java:266)                                                              |
| at                                                                                                    | java.util.concurrent.ScheduledThreadPoolExecutor\$ScheduledFutureTask.access\$281(ScheduledThreadPoolExecutor.java:1) |
| at                                                                                                    | java.util.concurrent.ScheduledThreadPoolExecutor\$ScheduledFutureTask.run(ScheduledThreadPoolExecutor.java:293)       |
| at                                                                                                    | java.util.concurrent.ThreadPoolExecutor.runWorker(ThreadPoolExecutor.java:1149)                                       |
| at                                                                                                    | java.util.concurrent.ThreadPoolExecutor\$Worker.run(ThreadPoolExecutor.java:624)                                      |
| at                                                                                                    | java, lang, Thread, run(Thread, java: 748)                                                                            |
| the second second second second second second second second second second second second second second second se |                                                                                                    |

#### **Cause Analysis**

MRS does not support VPC change. After the VPC is changed, the internal IP address of the node changes, but the configuration file and database still use the original IP address. As a result, functions such as cluster communication are abnormal, and the cluster status is also abnormal. Therefore, to restore the cluster, you need to change the VPC back and ensure that the IP address maps that in the **hosts** file.

#### Procedure

- Step 1 Log in to the Master1 node and run the ifconfig command to view the new VPC. Run the cat /etc/hosts command to check the IP address recorded in the hosts file before the VPC change.
- **Step 2** Log in to the MRS console and view the cluster ID and VPC on the **Dashboard** page of the cluster.
- **Step 3** Log in to the ECS console, select **Name** in the search box, and enter the MRS cluster ID to search for all nodes in the MRS cluster.

| Start Stop Rese | et Password More 💌 |          |                      |            |                |                  |
|-----------------|--------------------|----------|----------------------|------------|----------------|------------------|
| Name:           | Add filter         |          |                      |            |                |                  |
| Name/ID         | Monitoring         | Status 7 | Specifications/Image | IP Address | Billing Mode 🍞 | Enterprise Proje |
|                 | <u>ه</u>           |          |                      |            |                |                  |
|                 |                    |          |                      |            |                |                  |
|                 | <b>國</b>           |          |                      |            |                |                  |

Step 4 In the Operation column of the MRS cluster node, click More and choose Manage Network > Change VPC.

#### **NOTE**

- You need to change the VPC for each node.
- When changing the VPC, ensure that the VPC, subnet, and security group are the same as those in the initial cluster configuration.
- Set **Private IP Address** to **Assign new** and enter the IP address of the node queried in **Step 1**.
- **Step 5** After the change is successful, click the node name, switch to the **Network Interfaces** tab, and enable **Source/Destination Check** again.
- **Step 6** Perform the following steps to rebind the virtual IP address to the master node of the cluster:
  - Log in to the MRS console and access the MRS cluster. On the Dashboard page, click in next to Access Manager, set Access Mode to Direct Connect, and record the floating IP address of the cluster. View and take note of the subnet in Default Subnet.
  - 2. Log in to the VPC console, choose **Virtual Private Cloud** > **Subnets**, and search for the subnet of the MRS cluster.
  - 3. Click the subnet name, click the **IP Addresses** tab, and search for the floating IP address of the MRS cluster.
  - 4. Click **Bind to Server** in the **Operation** column of the floating IP address. On the **Bind to Server** page, select the master node of the MRS cluster. After the binding is successful, the following figure is displayed.

| Bound Se      | erver |      |        |              |           |        |                  |           |   |
|---------------|-------|------|--------|--------------|-----------|--------|------------------|-----------|---|
| Instance Type | ECS   |      |        |              |           |        |                  |           |   |
|               |       |      |        | All projects | •         | Name 🔻 | Enter a keyword. | Q         | С |
|               | Name  | Туре | Status | Priv         | vate IP A | AZ     | Enterprise       | Operation |   |
|               |       | ECS  | Runni  | ng           |           |        |                  | Unbind    |   |
|               |       | ECS  | Runni  | ng           |           |        |                  | Unbind    |   |
|               |       | ECS  | Runni  | ng           |           |        |                  | Unbind    |   |

**Step 7** Wait for the cluster to restore.

----End

## 5.29 Failed to Submit Jobs on the MRS Console

#### Issue

On the **Jobs** page of a cluster on the MRS console, the status of a job is **Starting** but its result is **Undefined**, as shown in the following figure. The job fails to be submitted to Yarn.

| Dashbo      | ard Nodes Components Alarms                                | Files Job              | s Tenants Boo | otstrap Actions | Auto Scaling   | Tags                              |       |             |                         |        |   |
|-------------|------------------------------------------------------------|------------------------|---------------|-----------------|----------------|-----------------------------------|-------|-------------|-------------------------|--------|---|
| This is a p | rogram execution platform where you can process and analya | e big data. Learn more |               |                 |                |                                   |       |             |                         |        |   |
| Create      | e Delete                                                   |                        |               |                 | Oct 14, 2022 - | Nov 14, 2022 X 🛛 📋 🛛 All statuses | ٣     | All types 🔹 | Enter a job name.       | Q      | С |
|             | Name/ID                                                    | Username               | Туре          | Status          | Result         | Submitted                         | Ended |             | Operation               |        |   |
|             |                                                            |                        | Fink          | Stating         | Undefined      | Nov 14, 2022 10:41:31 GMT+08:00   | -     |             | View Log   View Details | More 🔻 |   |

#### **Cause Analysis**

The job management function of the console is scheduled and executed by the cluster management module Executor. Therefore, you need to check the Executor to locate the job submission failure. In normal cases, after a job is added, the job management function on the console automatically starts two jobs on Yarn. One job is submitted to the launcher-job queue, which is an auxiliary job queue. The other is submitted to the queue where the job is actually executed, for example, the default queue.

Check the Executor log (/var/log/executor/exe.log on the active master node). It is found that the keytab authentication file fails to be downloaded because the password of the user who submits the Flink job is changed or expires. As a result, the job is not submitted to the launcher-job queue.

#### Procedure

**Step 1** Reset the password of the user who submits the job.

Log in to Manager, choose **System** > **Permission** > **User**. In the **Operation** column of the IAM user who submits the job, click **More**, select **Initialize Password**, and perform operations as prompted. After the initialization is complete, you need to log in to Manager as this user.

- **Step 2** Log in to the MRS console and access the MRS cluster. On the **Dashboard** page, click **Synchronize** on the right of **IAM User Sync**.
- **Step 3** After IAM synchronization is complete, create and submit a job on the **Jobs** page. ----**End**

5.30 Error "symbol xxx not defined in file libcrypto.so.1.1" Is Displayed During HA Certificate Generation

#### lssue

During HA certificate replacement, when a user runs the **sh \${OMS\_RUN\_PATH}/ workspace/ha/module/hacom/script/gen-cert.sh** --**root-ca** --**country=CN** -**state**=*state* --**city**=*city* --**company**=*company* --**organize**=*organize* --**commonname**=*commonname* --**email**=*Cluster user mailbox* command to generate **rootca.crt** and **root-ca.pem** in the **\${OMS\_RUN\_PATH}/workspace0/ha/local/cert** directory on the active management node, the following error message is displayed:

openssl: relocation error: openssl: symbol BIO\_new\_dgram\_sctp version OPENSSL\_1\_1\_0 not defined in file libcrypto.so.1.1 with link time referencecreate server private key failed.

#### **Cause Analysis**

- OpenSSL may have been changed and is not the default /usr/bin/openssl.
- The dynamic library dependency **libcrypto.so.1.1** cannot be found.
- If the cluster version is 3.2.0 or earlier, the environment variable configuration command (for example, **source bigdata\_env**) may have been executed or the environment variable may have been changed before the operation. This issue has been resolved in versions later than 3.2.0.

#### Procedure

- Step 1 Log in to the active management node using its IP address as user omm.
- **Step 2** Run the following command to check whether the command output is **/usr/bin/openssl**. If it is not, change OpenSSL to the default **/usr/bin/openssl**.

#### which openssl

**Step 3** Run the following command to check the dynamic library dependency:

#### ldd /usr/bin/openssl

The command output is as follows:

```
[omm@xxx ~]$ ldd /usr/bin/openssl
linux-vdso.so.1 (0x0000ffffaf016000)
libssl.so.1.1 => /usr/lib64/libssl.so.1.1 (0x0000ffffaee7a000)
libcrypto.so.1.1 => /usr/lib64/libcrypto.so.1.1 (0x0000ffffaeb2000)
libz.so.1 => /usr/lib64/libz.so.1 (0x0000ffffaeb91000)
libdl.so.2 => /usr/lib64/libdl.so.2 (0x0000ffffaeb70000)
libpthread.so.0 => /usr/lib64/libpthread.so.0 (0x0000ffffaeb3b000)
```

libc.so.6 => /usr/lib64/libc.so.6 (0x0000ffffae9c5000) /lib/ld-linux-aarch64.so.1 (0x0000ffffaefe8000)

Check whether **libcrypto.so.1.1** in the command output points to a value. If **not found** is displayed, run the following command to load **libcrypto.so.1.1**:

#### echo \$LD\_LIBRARY\_PATH

- **Step 4** Check whether a non-system OpenSSL library is loaded in the system library environment variables. If yes, change it to the default OpenSSL library of the system.
- **Step 5** If the fault persists, contact technical support.

----End

### 5.31 Some Instances Fail to Be Started After Core Nodes Are Added to the MRS Cluster

#### Symptom

Cores nodes are added, but some instances on the nodes may fail to be started. The symptoms are as follows:

1. A core node has been added and is displayed on the **Nodes** page.

| ^ | 2222                                                 |              |
|---|------------------------------------------------------|--------------|
|   |                                                      |              |
|   | Node Name/Resource ID                                | IP           |
|   | 2222ZSnM0001<br>1911b9db-94d1-4cbe-8eb1-eeb3088ac146 | 192.168.1.62 |

2. Some tasks for adding nodes fail or are partially successful.

|                            | -                              |        |           |
|----------------------------|--------------------------------|--------|-----------|
| Add host                   | Failed                         | 62%    | Mar 30, : |
| Fotal Records: 88 10 🗸     | 1 2 3 4                        | 56     | 9 >       |
| Task List                  |                                |        |           |
| Name \ominus               | Status 😂                       |        | Pro ⊜     |
| Run decommissioning/recomm | <ul> <li>Successful</li> </ul> |        | 100%      |
| Add host                   | Partially Succ                 | essful | 100%      |

3. If IAM users have been synchronized, you can view unstarted roles on the **Components** page.

4. If they are not synchronized, you can view unstarted roles on the Manager page of this cluster.

#### Procedure

Scenario 1: The task for adding nodes fails before component installation.

- **Step 1** Perform the following steps if the MRS cluster is a pay-per-use cluster:
  - 1. Log in to the MRS console.
  - 2. Choose **Active Clusters** and click the cluster name to go to the cluster details page.
  - 3. Click  $\blacksquare$  in the upper part of the page. In the **Task List** column, click the task for adding core nodes.
  - 4. Records all nodes in the verification request parameter.
  - 5. Click the **Nodes** tab, select the nodes recorded in **Step 1.4**, click **Stop** in the upper right corner, and stop the nodes as prompted.
  - 6. Reduce nodes by referring to **Scaling In a Cluster**.
- **Step 2** If the MRS cluster is billed on a yearly/monthly basis, unsubscribe from the abnormal nodes by referring to **Unsubscribing from a Specified Node in a Yearly/Monthly Cluster**.

----End

Scenario 2: The task for adding nodes fails after component installation.

- **Step 1** Log in to the MRS console.
- **Step 2** Choose **Active Clusters** and click the cluster name to go to the cluster details page.
- **Step 3** On the **Dashboard** tab, click **Synchronize** next to **IAM User Sync** to synchronize IAM users.
- **Step 4** Click **Components** and check the role status of each service. If a role is not started, select the role, click **More**, and select **Start Instance** to start the instance.

| < mr:                                                            |                                                |                       |            |         |  |  |  |  |  |  |
|------------------------------------------------------------------|------------------------------------------------|-----------------------|------------|---------|--|--|--|--|--|--|
| Dashboard                                                        | Monitor                                        | Nodes                 | Components | Alarms  |  |  |  |  |  |  |
|                                                                  |                                                |                       |            |         |  |  |  |  |  |  |
| You can manage all services installed in the cluster. Learn more |                                                |                       |            |         |  |  |  |  |  |  |
| Servic                                                           | Service Status Instances Service Configuration |                       |            |         |  |  |  |  |  |  |
| Add                                                              | Instance                                       | More 🔺                |            |         |  |  |  |  |  |  |
| ۰                                                                | Role ≑                                         | Start Instance        | Host Name  | ÷ ÷     |  |  |  |  |  |  |
|                                                                  | quorumpeer                                     | Stop Instance         | node-maste | er1dBGL |  |  |  |  |  |  |
|                                                                  | quorumpeer                                     | Rolling-restart Insta | node-maste | er3WINR |  |  |  |  |  |  |

**Step 5** If the startup fails, rectify the fault based on the error information in the task list and try again.

#### **NOTE**

- If there are many abnormal roles, click **Management Operations** in the upper right corner to start all components.
- For other exceptions that cannot be resolved, contact technical support.
- You can also start the instance on the Manager page of the cluster. For details, see **Overview**

----End

# **6** Using Alluixo

# 6.1 Error Message "Does not contain a valid host:port authority" Is Reported When Alluixo Is in HA Mode

#### Issue

Error message "Does not contain a valid host:port authority" is reported for Alluixo in HA mode in a security cluster.

#### Symptom

Error message "Does not contain a valid host:port authority" is reported for Alluixo in HA mode in a security cluster.

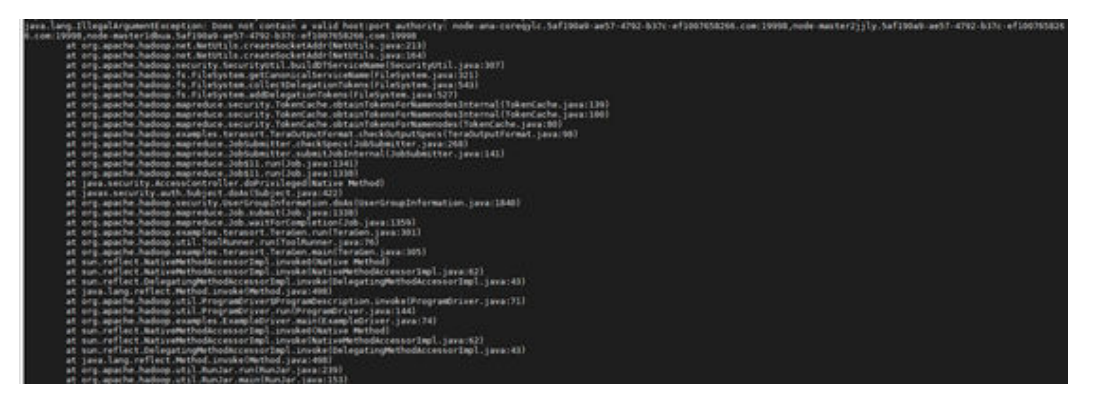

#### **Cause Analysis**

org.apache.hadoop.security.SecurityUtil.buildDTServiceName does not support multiple alluxiomaster addresses in the URI.

#### Procedure

Use **alluxio:**/// or **alluxio:**//<*IP* address or hostname of the active AlluxioMaster>:19998/ for access.

# **7** Using ClickHouse

# 7.1 ClickHouse Fails to Start Due to Incorrect Data in ZooKeeper

#### Symptom

An instance node in the ClickHouse cluster fails to start. The startup log of the instance node contains error information similar to the following:

2021.03.15 21:01:19.816593 [ 11111 ] {} <Error> Application: DB::Exception: The local set of parts of table DEFAULT.lineorder doesn't look like the set ofdoesn't look like the set of parts in ZooKeeper: 59.99 million rows of 59.99 million total rows in filesystem are suspicious. There are 30 unexpected parts with 59986052 rows (14 of them is not just-written with 59986052 rows), 0 missing parts (with 0 blocks).: Cannot attach table `DEFAULT`.`lineorder` from metadata file

: while loading database

#### **Cause Analysis**

When a ClickHouse instance is abnormal, the ReplicatedMergeTree engine table is repeatedly created in the cluster, and then deleted. The creation and deletion of the ReplicatedMergeTree engine table causes data errors in ZooKeeper, which results in a start failure of ClickHouse.

#### Solution

Step 1 Back up all table data in the database of the faulty node to another directory.

• Back up table data:

MRS 3.0.5 or earlier: cd /srv/BigData/data1/clickhouse/data/Database name mkdir -p Backup directory/data1 mv {Table name} Backup directory/data1/ MRS 3.1.0 or later: head -1 /srv/BigData/data1/clickhouse\_path/metadata/Database name/ Table name.sql | awk -F ' ' '{print \$5}' | sed "s/'//g" Target UUID

#### cd /srv/BigData/data1/clickhouse/store/{First three characters of the UUID} mkdir -p Backup directory/data1

mv {UUID} Backup directory/data1/

If there are multiple disks, back up data of **data1** to **dataN**.

• Back up metadata information:

cd /srv/BigData/data1/clickhouse\_path/metadata/Database name mv Table name.sql Backup directory

For example, to back up table **lineorder** in the **default** database to the **/home/backup** directory, run the following commands:

cd /srv/BigData/data1/clickhouse/data/default

mkdir -p /home/backup/data1

mv lineorder /home/backup/data1

cd /srv/BigData/data1/clickhouse\_path/metadata

mv lineorder.sql /home/backup

- **Step 2** Log in to MRS Manager, choose **Cluster** > **Services** > **ClickHouse** > **Instance**, select the target instance node, and click **Start Instance**.
- **Step 3** After the instance is started, use the ClickHouse client to log in to the faulty node. There can be security risks if a command contains the authentication password. You are advised to disable the command recording function (history) before running the command.

clickhouse client --host *ClickHouse instance IP address* --user *Username* -password *Password* 

**Step 4** Run the following commands to obtain the ZooKeeper path **zookeeper\_path** of the current table and **replica\_num** of the corresponding node:

**SELECT zookeeper\_path FROM system.replicas WHERE database =** '*Database name*' **AND table =** '*Table name*';

#### SELECT replica\_num,host\_name FROM system.clusters;

**Step 5** Run the following command to access the ZooKeeper CLI:

zkCli.sh -server IP address of the ZooKeeper node:2181

For details about how to obtain the ZooKeeper IP address, see **How Do I Obtain** the ZooKeeper Address?

**Step 6** Locate the ZooKeeper path corresponding to the table data of the faulty node.

**ls** *zookeeper\_path***/replicas/***replica\_num* 

#### **NOTE**

*zookeeper\_path* indicates the **zookeeper\_path** value obtained in **Step 4**. *replica\_num* indicates the **replica\_num** value obtained in **Step 4**.

**Step 7** Run the following command to delete the replica data from ZooKeeper:

deleteall zookeeper\_path/replicas/replica\_num

**Step 8** Use the ClickHouse client to log in to the faulty node and create the ReplicatedMergeTree engine table of the cluster.

clickhouse client --host *ClickHouse instance IP address* --multiline --user *Username* --password *Password* 

CREATE TABLE Database name. Table name ON CLUSTER Cluster name

#### ENGINE = ReplicatedMergeTree ...

The following error message is displayed on other replica nodes, which is normal and can be ignored:

```
Received exception from server (version 20.8.7):
Code: 57. DB::Exception: Received from x.x.x.:9000. DB::Exception:
There was an error on [x.x.x.:9000]: Code: 57, e.displayText() =
DB::Exception: Table DEFAULT.lineorder already exists. (version 20.8.11.17
(official build)).
```

After the table is successfully created, the table data on the faulty node will be automatically synchronized. The data restoration is complete.

----End

# 7.2 An Exception Occurs When ClickHouse Consumes Kafka Data

#### Symptom

A user creates the Kafka engine table **test.user\_log\_kafka** in the ClickHouse cluster to consume Kafka data. However, the Kafka monitoring result shows that messages have been stacked since the early morning and data has not been consumed.

#### **Cause Analysis**

If ClickHouse encounters an exception in consuming data, messages are stacked in Kafka. You need to check the ClickHouse logs to locate the fault.

1. Log in to the MRS cluster, go to the node where the ClickHouse instance is located, and view the **clickhouse-server.log** file in the **/var/log/Bigdata/ clickhouse** directory. The following error information is displayed.

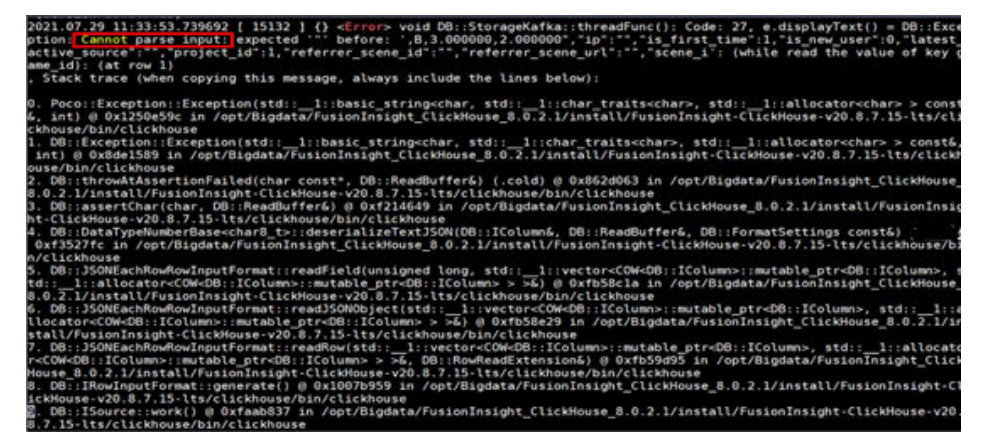

2. The same error log is found on other ClickHouse nodes. Therefore, Kafka messages are stacked because an exception occurs when ClickHouse parses Kafka data.

#### Procedure

Run the following command to modify the **kafka\_skip\_broken\_messages** attribute of the table:

# ALTER test.user\_log MODIFY SETTINGS kafka\_skip\_broken\_messages=10000

#### **NOTE**

- Value **10000** in this command can be adjusted based on the proportion of dirty data.
- **kafka\_skip\_broken\_messages** indicates the tolerance of the Kafka message parser to schema-incompatible messages per block. The default value is **0**.

For example, if **kafka\_skip\_broken\_messages** is set to *N*, the engine skips *N* Kafka messages that cannot be parsed.

# **8** Using DBService

# 8.1 DBServer Instance Is in Abnormal Status

#### Symptom

A DBServer instance is in the **Concerning** state for a long period of time.

#### Figure 8-1 DBServer instance status

| 🔲 Role , 📃        | Host Name ↓Ξ     | OM IP Address ↓Ξ | Business IP Address ↓Ξ | Rack ↓Ξ           | Operating Status ↓Ξ | Health Status ↓Ξ |
|-------------------|------------------|------------------|------------------------|-------------------|---------------------|------------------|
| DBServer(Active)  | node-master2iMIW | 192.168.0.13     | 192.168.0.13           | /default/rack4b34 | Started             | Good Good        |
| DBServer(Standby) | node-master1GZBS | 192.168.0.53     | 192.168.0.53           | /default/rack4b34 | Started             | 🔆 Recovering     |

#### **Cause Analysis**

The permission for files or directories in the data directory is incorrect. GaussDB requires that the file permission be at least 600 and directory permission be at least 700.

Figure 8-2 Directory permission list

```
omm@192-168-234-176:/srv/BigData/dbdata_service> 11
total 4
drwx----- 19 omm wheel 4096 Dec 14 10:15 data
```

| 5              |     | •          |        |         |       |      |        |                      |
|----------------|-----|------------|--------|---------|-------|------|--------|----------------------|
| omm@ 192-168 - | -23 | 34-1       | /6:/sr | //BigDa | ata/o | abda | ata_se | rvice/data> ll       |
| total 128      |     |            |        |         |       |      |        |                      |
| drwx           | 6   | $\circ$ mm | wheel  | 4096    | Dec   | 9    | 15:47  | base                 |
| -rw            | 1   | $\circ$ mm | wheel  | 922     | Dec   | 9    | 15:34  | dblink.conf          |
| -rw            | 1   | $\circ$ mm | wheel  | 16      | Dec   | 14   | 10:15  | gaussdb.state        |
| drwx           | 2   | $\circ$ mm | wheel  | 4096    | Dec   | 14   | 10:17  | global               |
| drwx           | 2   | $\circ$ mm | wheel  | 4096    | Dec   | 11   | 00:00  | pg_audit             |
| drwx           | 2   | omm        | wheel  | 4096    | Dec   | 14   | 10:15  | pg_blackbox          |
| drwx           | 2   | omm        | wheel  | 4096    | Dec   | 9    | 15:34  | pg_clog              |
| drwx           | 2   | omm        | wheel  | 4096    | Dec   | 14   | 10:15  | pg_confile_backup    |
| -rw            | 1   | omm        | wheel  | 1024    | Dec   | 9    | 15:34  | pg_ctl.lock          |
| -rw            | 1   | omm        | wheel  | 4245    | Dec   | 9    | 15:47  | pg_hba.conf          |
| -rw            | 1   | omm        | wheel  | 1024    | Dec   | 9    | 15:47  | pg_hba.conf.lock     |
| -rw            | 1   | omm        | wheel  | 1636    | Dec   | 9    | 15:34  | pg_ident.conf        |
| drwx           | 2   | omm        | wheel  | 4096    | Dec   | 9    | 15:38  | pg_log               |
| drwx           | 4   | omm        | wheel  | 4096    | Dec   | 9    | 15:34  | pg_multixact         |
| drwx           | 2   | omm        | wheel  | 4096    | Dec   | 14   | 10:15  | pg_notify            |
| drwx           | 2   | $\circ$ mm | wheel  | 4096    | Dec   | 9    | 15:34  | pg_serial            |
| drwx           | 2   | omm        | wheel  | 4096    | Dec   | 9    | 15:34  | pg_snapshots         |
| drwx           | 2   | $\circ$ mm | wheel  | 4096    | Dec   | 14   | 11:56  | pg_stat_tmp          |
| drwx           | 2   | omm        | wheel  | 4096    | Dec   | 9    | 15:34  | pg_subtrans          |
| drwx           | 2   | omm        | wheel  | 4096    | Dec   | 9    | 15:34  | pg_tblspc            |
| drwx           | 2   | omm        | wheel  | 4096    | Dec   | 9    | 15:34  | pg_twophase          |
| -rw            | 1   | omm        | wheel  | 4       | Dec   | 9    | 15:34  | PG_VERSION           |
| drwx           | 2   | $\circ$ mm | wheel  | 4096    | Dec   | 9    | 15:34  | pg_wallet            |
| drwx           | 3   | omm        | wheel  | 4096    | Dec   | 9    | 15:39  | pg_xlog              |
| -rw            | 1   | omm        | wheel  | 13309   | Dec   | 14   | 10:15  | postgresql.conf      |
| -rw            | 1   | omm        | wheel  | 1024    | Dec   | 9    | 15:34  | postgresql.conf.lock |
| -rw            | 1   | omm        | wheel  | 105     | Dec   | 14   | 10:15  | postmaster.opts      |
| -rw            | 1   | omm        | wheel  | 96      | Dec   | 14   | 10:15  | postmaster.pid       |

#### Figure 8-3 File permission list

#### Solution

- **Step 1** Modify the permissions on the files and directories based on the permission list in **Figure 8-2** and **Figure 8-3**.
- **Step 2** Restart the DBServer instance.

----End

## 8.2 DBServer Instance Remains in the Restoring State

#### Symptom

A DBServer instance remains in the **Restoring** state. The status cannot be recovered even after a restart.

#### **Cause Analysis**

 DBService monitors the \${BIGDATA\_HOME}/MRS\_XXX/install/dbservice/ha/ module/harm/plugin/script/gsDB/.startGS.fail file. XXX indicates the product version. 2. If the value in the file is greater than 3, the startup fails. The NodeAgent keeps trying to restart the instance. In this case, the startup still fails and the value is incremented by 1 each time the startup fails.

#### Solution

- **Step 1** Log in to MRS Manager.
- **Step 2** Stop the DBServer instance.
- **Step 3** Log in to the node where the DBServer instance is abnormal as user **omm**.
- Step 4 Change the value of in the \${BIGDATA\_HOME}/MRS\_XXX/install/dbservice/ha/ module/harm/plugin/script/gsDB/.startGS.fail file to 0. XXX indicates the product version.
- **Step 5** Start the DBServer instance.

----End

# 8.3 Default Port 20050 or 20051 of DBService Is Occupied

#### Symptom

DBService restart fails, and information indicating that port 20050 or 20051 is occupied is displayed in the printed fault log.

#### **Cause Analysis**

- 1. The default port 20050 or 20051 used by DBService is occupied by another process.
- 2. The DBService process is not stopped, and the port used by DBService is not released.

#### Solution

This solution uses port 20051 as an example. The solution to the problem that port 20050 is occupied is similar.

- **Step 1** Log in to the node where the error is reported as user **root**, and run the **netstat nap** | **grep 20051** command to check the process that occupies port 20051.
- **Step 2** Run the **kill** command to forcibly stop the process that uses port 20051.
- **Step 3** About 2 minutes later, run the **netstat -nap | grep 20051** command again to check whether any process uses the port.
- **Step 4** Check the service to which the process belongs and change the port for the service.
- Step 5 Run the find . -name "\*20051\*" command in the /tmp and /var/run/MRS-DBService/ directories, and delete all files found.

**Step 6** Log in to Manager and restart DBService.

----End

## 8.4 DBServer Instance Is Always in the Restoring State Because the Incorrect /tmp Directory Permission

#### Symptom

A DBServer instance remains in the **Restoring** state. The status cannot be recovered even after a restart.

#### **Cause Analysis**

 Check /var/log/Bigdata/dbservice/healthCheck/ dbservice\_processCheck.log. It is found that GaussDB is abnormal.

| -           |           | •                                                                 |
|-------------|-----------|-------------------------------------------------------------------|
| [2019-07-22 | 10:57:00] | ERROR: [:108]: Host 192.168.5.42 gaussdb status is Exception.     |
| [2019-07-22 | 10:57:00] | ERROR: [:154]: Check DBService health failed.                     |
| [2019-07-22 | 10:57:10] | <pre>INF0: [:84]: check host:192.168.5.42 DBService health.</pre> |
| [2019-07-22 | 10:57:10] | INFO: [:99]: Host 192.168.5.42 floatip status is Normal           |
| Normal.     |           |                                                                   |
| [2019-07-22 | 10:57:10] | ERROR: [:108]: Host 192.168.5.42 gaussdb status is Exception.     |
| [2019-07-22 | 10:57:10] | ERROR: [:154]: Check DBService health failed.                     |
| [2019-07-22 | 10:57:20] | INF0: [:84]: check host:192.168.5.42 DBService health.            |
| [2019-07-22 | 10:57:20] | INFO: [:99]: Host 192.168.5.42 floatip status is Normal           |
| Normal.     |           |                                                                   |
| [2019-07-22 | 10:57:20] | ERROR: [:108]: Host 192.168.5.42 gaussdb status is Exception.     |
| [2019-07-22 | 10:57:20] | ERROR: [:154]: Check DBService health failed.                     |
| [2019-07-22 | 10:57:30] | INF0: [:84]: check host:192.168.5.42 DBService health.            |
| [2019-07-22 | 10:57:31] | INFO: [:99]: Host 192.168.5.42 floatip status is Normal           |
| Normal.     |           |                                                                   |
| [2019-07-22 | 10:57:31] | ERROR: [:108]: Host 192.168.5.42 gaussdb status is Exception.     |
| [2019-07-22 | 10:57:31] | ERROR: [:154]: Check DBService health failed.                     |
| [2019-07-22 | 10:57:41] | INF0: [:84]: check host:192.168.5.42 DBService health.            |
| 2019-07-22  | 10:57:41] | INFO: [:99]: Host 192.168.5.42 floatip status is Normal           |

2. The check result shows that the permission on the **/tmp** directory is incorrect.

#### Figure 8-5 /tmp permission

| [root@node-r | naste | er1DE0 | J DB | ]# 11 | / - | rltł | n –   | 5                                        |
|--------------|-------|--------|------|-------|-----|------|-------|------------------------------------------|
| total 76K    |       |        |      |       |     |      |       |                                          |
| drwxr-xr-x.  | 2     | root   | root | 4.0K  | Dec | 12   | 2016  | mnt                                      |
| drwxr-xr-x.  | 2     | root   | root | 4.0K  | Dec | 12   | 2016  | media                                    |
| drwxr-xr-x.  | 13    | root   | root | 4.0K  | Jul | 15   | 16:25 | usr                                      |
| -rwxr-xr-x.  | 1     | root   | root | 3.8K  | Jul | 15   | 16:25 | README                                   |
| -rwxr-xr-x.  | 1     | root   | root | Θ     | Jul | 15   | 16:25 | OTC_EulerOS_2.x86_64-0.9.1-20170904-0513 |
| lrwxrwxrwx.  | 1     | root   | root | 8     | Jul | 15   | 16:26 | sbin -> usr/sbin                         |
| lrwxrwxrwx.  | 1     | root   | root | 9     | Jul | 15   | 16:26 | lib64 -> usr/lib64                       |
| lrwxrwxrwx.  | 1     | root   | root | 7     | Jul | 15   | 16:26 | lib -> usr/lib                           |
| lrwxrwxrwx.  | 1     | root   | root | 7     | Jul | 15   | 16:26 | bin -> usr/bin                           |
| drwxr-xr-x.  | 3     | root   | root | 4.0K  | Jul | 15   | 16:29 | srv                                      |
| drwxr-xr-x.  | 7     | root   | root | 4.0K  | Jul | 15   | 16:39 | CloudResetPwdUpdateAgent                 |
| drwxr-xr-x.  | 7     | root   | root | 4.0K  | Jul | 15   | 16:39 | CloudrResetPwdAgent                      |
| drwx         | 2     | root   | root | 16K   | Jul | 15   | 16:46 | lost+found                               |
| dr-xr-xr-x.  | 236   | root   | root | Θ     | Jul | 19   | 17:36 | proc                                     |
| dr-xr-xr-x.  | 4     | root   | root | 4.0K  | Jul | 19   | 17:37 | boot                                     |
| dr-xr-xr-x.  | 13    | root   | root | Θ     | Jul | 19   | 17:37 | sys                                      |
| drwxr-xr-x.  | 19    | root   | root | 4.0K  | Jul | 19   | 17:37 | var                                      |
| drwxr-xr-x.  | 19    | root   | root | 3.0K  | Jul | 19   | 17:37 | dev                                      |
| drwxr-xr-x.  | 2     | root   | root | 4.0K  | Jul | 19   | 17:38 | tmpdir                                   |
| drwxr-xr-x.  | 7     | root   | root | 4.0K  | Jul | 19   | 17:38 | opt                                      |
| - rw         | 1     | root   | root | Θ     | Jul | 19   | 17:39 | install_os_optimization.log              |
| drwxr-xr-x.  | 6     | root   | root | 4.0K  | Jul | 19   | 17:54 | home                                     |
| drwxr-xr-x.  | 86    | root   | root | 4.0K  | Jul | 19   | 17:54 | etc                                      |
| drwxr-xr-x.  | 30    | root   | root | 960   | Jul | 22   | 10:49 | run                                      |
| drwx         | 23    | root   | root | 4.0K  | Jul | 22   | 11:42 | tmp                                      |
| drwx         | 5     | root   | root | 4.0K  | Jul | 22   | 11:50 | root                                     |

#### Solution

**Step 1** Run the following command to modify the **/tmp** permission:

chmod 1777 /tmp

**Step 2** Wait until the instance status recovers.

----End

### 8.5 Failed to Execute a DBService Backup Task

#### Symptom

No DBService backup file exists in the backup file path.

ls /srv/BigData/LocalBackup/default\_20190720222358/ -rlth

Figure 8-6 Checking the backup file

|      | _ |       |       |      |     | _ |       |                           |
|------|---|-------|-------|------|-----|---|-------|---------------------------|
| drwx | 2 | omm   | wheel | 4096 | Aug | 5 | 09:00 | LdapServer_20190805090027 |
| drwx | 2 | omm \ | wheel | 4096 | Aug | 5 | 10:00 | LdapServer_20190805100027 |
| drwx | 2 | omm \ | wheel | 4096 | Aug | 5 | 09:00 | NameNode_20190805090027   |
| drwx | 2 | omm \ | wheel | 4096 | Aug | 5 | 10:00 | NameNode_20190805100027   |
| drwx | 2 | omm \ | wheel | 4096 | Aug | 5 | 09:01 | OMS_20190805090027        |
| drwx | 2 | omm \ | wheel | 4096 | Aug | 5 | 10:01 | OMS_20190805100027        |

#### **Cause Analysis**

 Check the backup log of DBService in /var/log/Bigdata/dbservice/scriptlog/ backup.log. It is found that the backup is successful but fails to be uploaded to the OMS node.

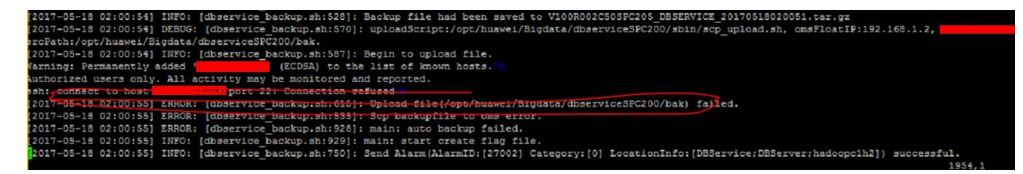

• The failure is caused by the SSH failure.

| pmm@hadoopclh2:/opt/huawei/Bigdata/dbserviceSPC200/sbin> ssh hadoopclh1<br>Warning: Permanently added 'hadoopclh1, defendenced' (ECDSA) to the list of kno | own hosts. |
|----------------------------------------------------------------------------------------------------|------------|
| Authorized users only. All activity may be monitored and reported.                                                                                         |            |
| Last login: Thu May 18 20:18:45 2017 from 1000000000                                                                                                    |            |
| mm@hadoopclhi:~> ssh l                                                                                                    |            |
| Varning: Permanently added ' detailed ( ECDSA) to the list of known hosts.                                                                                 |            |
| Authorized users only. All activity may be monitored and reported.                                                                                         |            |
| Last login: Mon Apr 10 10:50:23 2017 from                                                                                                    |            |
| mm@hadoopclh2:~> exit                                                                                                    |            |
| Logout                                                                                                    |            |
| Connection to represented closed.                                                                                                    |            |
| umn@hadoopclh1:~> ssh                                                                                                    |            |
| set: connect to host 172 101 22 port 22: Connection refused                                                                                                |            |

#### Solution

- Step 1 If the network is faulty, contact network engineers.
- **Step 2** Perform backup operations again after the network fault is rectified.

----End

# 8.6 Components Failed to Connect to DBService in Normal State

#### Symptom

Upper-layer components fail to connect to DBService. The DBService component and two instances are normal.

Figure 8-7 DBService status

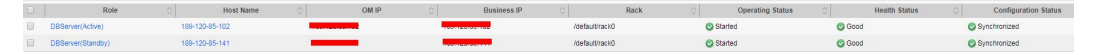

#### **Cause Analysis**

- 1. The upper-layer component is DBService connected through **dbservice.floatip**.
- 2. Run the **netstat** -anp | grep 20051 command on the node where DBServer resides. It is found that the Gauss process of DBService is not bound to the floating IP address during startup, and only local IP address 127.0.0.1 is monitored.

#### Solution

- **Step 1** Restart the DBService service.
- **Step 2** Run the **netstat -anp | grep 20051** command on the active DBServer node to check whether **dbservice.floatip** is bound.
  - ----End

### 8.7 DBServer Failed to Start

#### Symptom

DBService fails to be started and restarts also fail. The instance keeps in the **Recovering** state.

#### Figure 8-8 DBService status

| 🔲 Role 🚛          | Host Name ↓Ξ     | OM IP Address ↓Ξ | Business IP Address ↓Ξ | Rack ↓Ξ           | Operating Status $J\equiv$ | Health Status ↓Ξ |
|-------------------|------------------|------------------|------------------------|-------------------|----------------------------|------------------|
| DBServer(Active)  | node-master2iMIW | 192.168.0.13     | 192.168.0.13           | /default/rack4b34 | Started                    | Good             |
| DBServer(Standby) | node-master1GZB5 | 192.168.0.53     | 192.168.0.53           | /default/rack4b34 | Started                    | 🔅 Recovering     |

#### **Cause Analysis**

1. Check the DBService logs in /var/log/Bigdata/dbservice/DB/gs\_ctlcurrent.log. The following error message is displayed:

| 2017-09-23 | 15-19-03 591 CST1 | country 92221      | LOG. Star | ting checkDataDir (nostmaster c:1068)                                                       |
|------------|-------------------|--------------------|-----------|---------------------------------------------------------------------------------------------|
| 0017 00 00 | 15.10.00 501 001  | gaabbinabeer passi | 100. 0000 |                                                                                             |
| 2017-09-23 | 15:19:05.591 (51] | gaussmaster 922210 | LOG: Star | cing changelobatabir (postmaster.01074)                                                     |
| 2017-09-23 | 15:19:03.591 CST] | gaussmaster 922216 | LOG: Star | ting CheckDateTokenTables (postmaster.c:1120)                                               |
| 2017-09-23 | 15:19:03.591 CST] | gaussmaster 922216 | LOG: Star | ting CreateDataDirLockFile (postmaster.c:1151)                                              |
| 2017-09-23 | 15:19:03.596 CST] | gaussmaster 922216 | LOG: Star | ting pgaudit_agent_init (postmaster.c:1169)                                                 |
| 2017-09-23 | 15:19:03.596 CST] | gaussmaster 922216 | LOG: Star | ting process shared preload libraries (postmaster.c:1178)                                   |
| 2017-09-23 | 15:19:03.597 CST] | gaussmaster 922210 | LOG: coul | d not bind IPv4 socket at the 0 time: ?????????? (pqcomm.c:562)                             |
| 2017-09-23 | 15:19:03.597 CST] | gaussmaster 922210 | HINT: IS  | another postmaster already running on port 20051? If not, wait a few seconds and retry.     |
| 2017-09-23 | 15:19:03.698 CST] | gaussmaster 922216 | LOG: coul | d not bind IPv4 socket at the 1 time: ?????????? (pqcomm.c:562)                             |
| 2017-09-23 | 15:19:03.698 CST] | gaussmaster 922216 | HINT: Is  | another postmaster already running on port 20051? If not, wait a few seconds and retry.     |
| 2017-09-23 | 15:19:03.798 CST] | gaussmaster 922216 | LOG: coul | d not bind IPv4 socket at the 2 time: ?????????? (pqcomm.c:562)                             |
| 2017-09-23 | 15:19:03.798 CST] | gaussmaster 922216 | HINT: Is  | another postmaster already running on port 200517 If not, wait a few seconds and retry.     |
| 2017-09-23 | 15:19:03.898 CST] | gaussmaster 922210 | WARNING:  | could not create listen socket for "192.168.5.162" (postmaster.c:1235)                      |
| 2017-09-23 | 15:19:03.898 CST] | gaussmaster 922210 | LOG: disc | ard audit data: could not create lock file "/tmp/.s.PGSQL.20051.lock": ???? (pgaudit.c:1961 |
| 2017-09-23 | 15:19:03.898 CST1 | gauggmagter 922216 | FATAL: CO | uld not greate lock file "/tmm/.s.PGSOL.20051.lock": 2222 (miscinit.g:854)                  |

2. It is found that the **/tmp** permission is incorrect. The correct value should be **777**.

| omm@hadoop | c1h2 | :/var/ | log/Big | iata/di | oserv | vice | e/DB> | 11 / -           |
|------------|------|--------|---------|---------|-------|------|-------|------------------|
| otal 100   |      |        |         |         |       |      |       |                  |
| ICUXE-XE-X | 2    | root   | root    | 4096    | Aug   | 6    | 2016  | bin              |
| LCUXI-XI-X | 3    | root   | root    | 4096    | Aug   | 6    | 2016  | boot             |
| LCUXT-XT-X | 17   | root   | root    | 5080    | Sep   | 20   | 11:30 | dev              |
| truxr-xr-x | 3    | httpd  | common  | 0       | Sep   | 20   | 11:20 | ecmramís         |
| irwxr-xr-x | 71   | root   | root    | 4096    | Sep   | 22   | 02:40 |                  |
| - cu-r     | 1    | root   | root    | 0       | Sep   | 11   | 08:25 | fsck_corrected_e |
| LCUXT-XT-X | 9    | root   | root    | 4096    | Sep   | 18   | 14:39 | home             |
| CUXE-XE-X  | 12   | root   | root    | 4096    | Sep   | 14   | 2016  | lib              |
| LEUXE-XE-X | 8    | root   | root    | 12288   | Sep   | 14   | 2016  | lib64            |
| Cux        | 2    | root   | root    | 16384   | Aug   | 7    | 2016  | lost+found       |
| Lruxr-xr-x | 2    | root   | root    | 4096    | May   | 5    | 2010  | media            |
| CUXE-XE-X  | 2    | root   | root    | 4096    | Nay   | 5    | 2010  |                  |
| cwxr-xr-x  | 19   | root   | root    | 4096    | Jun   | 30   | 10:04 |                  |
| IC-XE-XE-X | 424  | root   | root    | 0       | sep   | 20   | 19:18 |                  |
| leux       | 5    | root   | root    | 4096    | Sep   | 23   | 10:21 | root             |
| LEUXEWXE-X | 4    | root   | root    | 4096    | Aug   | 7    | 2016  | rrdtool          |
| COXL-XL-X  | 3    | root   | root    | 12288   | Sep   | 14   | 2016  | sbin             |
| Lruxr-xr-x | 2    | root   | root    | 4096    | May   | 5    | 2010  | selinux          |
| LCUXEWXEWX | 10   | root   | root    | 4096    | Nov   | 15   | 2016  | STV              |
| icwxr-xr-x | 12   | root   | root    | 0       | Sep   | 20   | 11:19 | sys              |
| CUXEWXEWX  | 1    | root   | root    | 1       | Aug   | 7    | 2016  | target -> /      |
| levxr-xr-x | 6    | 1005   | 2005    | 4096    | äep.  | 23   | 15:19 | GIND             |
| LUXI-XI-X  | 13   | root   | root    | 4096    | Apr   | 22   | 2014  | usr 🗖            |

#### Solution

- **Step 1** Modify the **/tmp** permission by changing the value to **777**.
- **Step 2** Restart DBService.

----End

### 8.8 DBService Backup Failed Because the Floating IP Address Is Unreachable

#### Symptom

The default DBService backup fails, but backups of NameNode, LdapServer, and OMS are successful.

#### **Cause Analysis**

1. Check the error information on the DBService backup page: Clear temporary files at backup checkpoint DBService\_test\_DBService\_DBService\_20180326155921 that fialed last time.

Temporyary files at backup checkpoint DBService\_test\_DBService\_DBService20180326155921 that failed last time are cleared successfully. Start executing the backup task. The backup of configuration DBService is started. Check the backup available disk space. Backup initialization succeeded for configuration DBService. Clear temporary files at backup checkpoint DBService\_test\_DBService\_DBService\_20180326155921 that failed last time. Temporary files at backup checkpoint DBService test DBService DBService 20180326155921 that failed last time are cleared successfully. Checkpoint DBService\_test\_DBService\_DBService\_20180326162235 is verified successfully before backup. Temporary files are cleared successfully before backup checkpoint DBService\_test\_DBService\_DBService\_20180326162235. Prestart backup succeeded for checkpoint DBService test DBService DBService 20180326162235. The snapshot is created successfully for checkpoint DBService\_test\_DBService\_DBService\_20180326162235 before backup. Backup is being performed for checkpoint DBService\_test\_DBService\_DBService\_20180326162235. Backup execution failed. Task ID: 2 Detail: DBService backup task failed, please view details in logs. Temporary files are cleared successfully after backup checkpoint DBService test DBService DBService 20180326162235. checkpoint DBService\_test\_DBService\_DBService\_20180326162235 is deleted successfully after backup failure. Failed to backup configuration DBService. Check the /var/log/Bigdata/dbservice/scriptlog/backup.log file. It is found 2. that the log printing stops and no related backup information is found.

 Check the /var/log/Bigdata/controller/backupplugin.log file on the active OMS node. The following error information is found: result error is ssh:connect to host 172.16.4.200 port 22: Connection refused (172.16.4.200 is the floating IP address of DBService) DBService backup failed.
 2018-03-27 07:00:35,758 INFO [pool-1-thread-5] Create adapter from com.huavei.higdata.om.backup.MetadataFlugitAdapter success. com.huavei.higdata.om.backup.plugin.kstractBackupBecoveryFlugin.jeva:92)

2018-03-27 07:00:35,759 INFO [pool-1-thread-5] floatIp is 172.16.4.200. com.huawei.bigdata.om.dbservice.backup.Backup.RecoveryPlugin.getFloatIp(BackupRecoveryPlugin.java:233) 2018-03-27 07:00:35.759 INFO [pool-1-thread-5] omd is ssh 172.16.4.200 /opt/huawei/Bigdata/FusionInsight V100R002C60020/dbservice/sbin/dbservice backup.sh -b -d /srv/BigData/LocalBackup/default\_20180326213206/DBService\_20180327070010. com.huawei.bigdata.cm.dbservice.backup.Backup.Backu 2018-03-27 07:00:35,759 INFO [pool-1-thread-5] create task taskId is 6. com.huawei.bigdata.om.dbservice.backup.BackupRecoveryPlugin.startBackupRecoveryPlugin.java:169) 2018-03-27 07:00:35,760 INFO [pool-1-thread-5] startBackup result OperateResult(errorCode:RUNNING, result:6, detailInfo:, packageName:null). com.huawei.bigdata.om.backup.BackupPluginContainerHandler.startBackup(BackupPluginContainerHandler.java:246) 2018-03-27 07:00:35,760 INFO [Thread-132] Executing the command with arguments and env, timeout: 900000 com.huawei.biqdata.om.controller.api.extern.monitor.script.LinuxScriptExecutionHandler.loqMessaqe(LinuxScriptExecutionHandler.java:64) 2018-03-27 07:00:35,663 INFO [Thread-132] Execute command : /opt/huawei/Bigdata/om-0.0.1/sbin/scriptLauncher.sh ssh 172.16.4.2 /opt/huawei/Bigdata/FusionInsight\_V100R002C60U20/dbservice/sbin/dbservice\_backup.sh -b -d /srv/BigData/LocalBackup/default\_20180326213206/DBService\_20180327070010. com.huawei.bigdata.om.dbservice.backup.BackupTask.run(BackupTask.java:48) 2018-03-27 07:00:35,863 INFO [Thread-132] result status is 255. com.huawei.bigdata.om.dbservice.backup.BackupTask.run(BackupTask.java:49) 2018-03-27 07:00:35,863 INFO [Thread-132] result output is . com.huawei.bigdata.cm.dbservice.backup.BackupTask.run(BackupTask.java:50) 2018-03-27 07:00:35,863 INFO [Thread-132] result erro is ssh: connect to host 172.16.4.200 port 22: Connection refused . com.huawei.bigdata.cm.dbservice.backup.BackupTask.run(BackupTask.java:51) 2018-03-27 07:00:35,863 ERROR [Thread-132] DBService backup failed. com.huawei.bigdata.om.dbservice.backup.BackupTask.run(BackupTask.java:64) 2018-03-27 07:00:40,868 NFO [pool-1-thread-5] query backup taskId is 6. com.huawei.bigdata.om.dbservice.backup.BackupRecoveryPlugin.getBackupRecoveryPlugin.java:247)

#### Solution

**Step 1** Log in to the active DBService node (the Master node bound with the DBService floating IP address).

| [root@node-master]cuEb ~]#                                                                                                    |
|----------------------------------------------------------------------------------------------------|
| though the state of the product of the state of the state |
| inet 192.168.2.223 netmaActive DBService nodepadcast 192.168.2.255                                                                                                    |
| RX packets 125672126 bytes 35833339919 (33.3 GiB)                                                                                                    |
| RX errors 0 dropped 0 overruns 0 frame 0<br>TX packets 111023825 bytes 33326544401 (31.0 GiB)                                                                                                    |
| TX errors 0 dropped 0 overruns 0 carrier 0 collisions 0                                                                                                    |
| <pre>&gt;th0:DBS: flags=4163<up,broadcast,running,multicast> mtu 1500 inet 192.168.2.206 netmask 255.255.255.0 broadcast 192.168.2.255 ether fa:16:3e:eb:7e:74 txqueuelen 1000 (Ethernet)</up,broadcast,running,multicast></pre>                                                                                                    |
| eth0:FI_HUE: flags=4163 <up,broadcast,running,multicast> mtu 1500<br/>inet 192.168.2.197 netmask 255.255.255.0 broadcast 192.168.2.255<br/>ether fa:16:3e:eb:7e:74 txqueuelen 1000 (Ethernet)</up,broadcast,running,multicast>                                                                                                    |

**Step 2** Add the DBService floating IP address to **ListenAddress** or comment out **ListenAddress** in the **/etc/ssh/sshd\_config** file.

Step 3 Run the following command to restart the SSHD service:

#### service sshd restart

**Step 4** Check whether the next DBServie backup is successful.

----End

# 8.9 DBService Failed to Start Due to the Loss of the DBService Configuration File

#### Symptom

The nodes are powered off unexpectedly, and the standby DBService node fails to be restarted.

#### **Cause Analysis**

- 1. The **/var/log/Bigdata/dbservice/DB/gaussdb.log** file is viewed, which contains no information.

| [2018-05-07 15:02:09] INFU: [prestart-dbserver.sh:367]: finish to config ha server                                                                                                    |
|----------------------------------------------------------------------------------------------------|
| [2018-05-07 15:02:09] INFO: [prestart-dbserver.sh:325]: Start to register DBService plugins to HA.                                                                                                    |
| [2018-05-07 15:02:09] INFO: [prestart-dbserver.sh:340]: Finshed to register DBService plugins to HA.                                                                                                    |
| ] [2018-05-07 15:02:09] INFO: [prestart-dbserver.sh:259]: Start nodify floatip.xml,g_wsFloatIPNetnask:255.255.0.0;g_wsGateway:;g_wsFloatIP:192.168.200.201                                                                                                    |
| [2018-05-07 15:02:09] INFO: [prestart-dbserver.sh:260]: Finish modify floatip.xnl.                                                                                                    |
| [2018-05-07 15:02:09] INFO: [prestart-dbserver.sh:270]: Start nodify dbservice_sync.xml:g_dbInstallPath:/opt/huawei/Bigdata/FusionInsight_V100R082C60U20/dbservice                                                                                                    |
| [2018-05-07 15:02:09] INFO: [prestart-dbserver.sh:276]: Finish nodify dbservice_sync.xml.                                                                                                    |
| p [2018-05-07 15:02:09] INFO: [prestart-dbserver.sh:813]: Start to copy GuassDBs confs.                                                                                                    |
| [2018-05-07 15:02:09] INFO: [prestart-dbserver.sh:824]: copy GuassDBs confs successfully.                                                                                                    |
| [2018-05-07 15:02:09] INFO: [prestart-dbserver.sh:587]: prestart-dbserver.sh:587(conFigGauss)                                                                                                    |
| [2018-05-07 15:02:09] INFO: [prestart-dbserver.sh:500]: start to config Gauss                                                                                                    |
| [2018-05-07 15:02:09] WARN: [prestart-dbserver.sh:293]: db is not running now. [gs_ctl: no server running].                                                                                                    |
| [2018-05-07 15:02:09] INFO: [prestart-dbserver.sh:600]: GAUSSDB is not running,return value is 1.                                                                                                    |
| [2018-05-07 15:02:09] INFO: [prestart-dbserver.sh:614]: start to config Gauss cmdExcute: [/opt/huauei/Bigdata/FusionInsight_V100R002C60U20/dbservice/gaussdb/bin/gs_guc -D /srv/l                                                                                                    |
| ocalhost=192.168.200.197 localport=20050 remotehost=192.168.200.196 remoteport=20050''']                                                                                                    |
| [2018-05-07 15:02:09] INFO: [prestart-dbserver.sh:616]: GAUSSHOHE:/opt/huawei/Bigdata/FusionInsight_U100R002C60U20/dbservice/gaussdb;PATH:/opt/huawei/Bigdata/FusionInsight_U100R002                                                                                                    |
| :/opt/huawei/Bigdata/jdk1.8.0_112/:/opt/huawei/Bigdata/jdk1.8.0_112/bin/:/opt/huawei/Bigdata/jdk1.8.0_112/:/opt/huawei/Bigdata/jdk1.8.0_112/:/opt/huawei/Bigdata/jdk1.8.0 |
| /usr/local/bin:/usr/bin:/bin:/usr/X11R6/bin:/usr/games:.:/opt/huawei/Bigdata/OMA=U100R001C00.x86_64/tools:/home/onm/kerberos/bin:LD_LIBRARY_PATH:/opt/huawei/Bigdata/FusionInsight_                                                                                                    |
| data/DMA-U100R001C00.x86_64/lib:/opt/huawei/Bigdata/DMA-U100R001C00.x86_64/lib::/opt/huawei/Bigdata/nodeagent/lib;GAUSSDATA:/srv/BigData/dbdata_service/data.                                                                                                    |
| The program "gaussdb" was Found by "/opt/huawei/Bigdata/FusionInsight_V100R002C60U20/dbservice/gaussdb/bin/gs_guc"                                                                                                    |
| but was not the same version as gs_guc.                                                                                                    |
| Check your installation.                                                                                                    |
| [2018-05-07 15:02:09] ERROR: [prestart-dbserver.sh:621]: Gauss config failure,Excute: [/opt/huawei/Bigdata/FusionInsight_0100R002C60020/dbservice/gaussdb/bin/gs_guc -D /srv/BigData                                                                                                    |
| st=192.168.200.19/ localport=20050 remotehost=192.168.200.196 remoteport=20050"],return:[1].                                                                                                    |
| <br>2818-85-87 15:82:89] ERROR: [prestart-dbserver.sh:916]: Failed to config gauss database.                                                                                                    |

3. The configuration file in the /srv/BigData/dbdata\_service/data directory on the active DBServer node is compared with the configuration file in the /srv/BigData/dbdata\_service/data directory on the standby DBServer node, which shows major difference.

| onn@badoonc  | 41  | .9 . 11  | - PHI / PHI | Data        | the   | + n /  | aruie          | n/data) 11           |
|--------------|-----|----------|-------------|-------------|-------|--------|----------------|----------------------|
| total 128    |     | 10.7:    | PLANDT      | jvaca/i     | JUUa  | La_:   | Servici        | erualar II           |
| -PM          | 4   | 0.00     | ubool       | 1.          | Мэн   | . 0    | 80 · Ch        | DC HEDSTON           |
| demo         | 2   | OPP      | wheel       | 1006        | Mau   | 0      | 07.34<br>00.Ch | hak                  |
| drwx         | 27  | 0.000    | wheel       | 1070        | May   |        | 07.24<br>00.Eh |                      |
| urwx         | 1   | ONIN     | wheel       | 4090        | May   | 8      | 09:54          | dblick conf          |
| -rw          | 1   | onn      | uneel       | 922         | nay   | 8      | 09:54          | dD11nk.con+          |
| -rw          | 1   | onn      | uneel       | 10          | may   | 8      | 09:59          | gaussub.state        |
| 0r.0x        | Z   | onn      | wheel       | 4090        | May   | 8      | 09:58          |                      |
| drwx         | 2   | onn      | wheel       | 4096        | May   | 8      | 09:54          |                      |
| drwx         | 2   | onn      | wheel       | 4096        | May   | 8      | 09:58          |                      |
| drwx         | 2   | onn      | wheel       | 4096        | May   | 8      | 09:54          |                      |
| drwx         | 2   | onn      | wheel       | 4096        | May   | 8      | 09:58          |                      |
| -rw          | 1   | onn      | wheel       | 6           | May   | 8      | 09:54          | pg_ctl.lock          |
| -1.M         | 1   | onn      | wheel       | 4287        | May   | 18     | 2017           | pg_hba.conf          |
| -rw          | 1   | onn      | wheel       | 1024        | May   | 8      | 09:54          | pg_hba.conf.lock     |
| -rw          | 1   | onn      | wheel       | 1636        | May   | 8      | 09:54          | pg_ident.conf        |
| drwx         | 2   | onn      | wheel       | 4096        | May   | 8      | 09:54          |                      |
| drwx         | 4   | onn      | wheel       | 4096        | May   | 8      | 09:54          |                      |
| drwx         | 2   | onn      | wheel       | 4896        | May   | 8      | 09:58          |                      |
| drwx         | 2   | onn      | wheel       | 4896        | May   | 8      | 89:54          |                      |
| drwx         | 2   | onn      | wheel       | 4096        | May   | 8      | 09:54          |                      |
| drwx         | 2   | onn      | wheel       | 4096        | May   | 8      | 09:58          |                      |
| drwx         | 2   | onn      | wheel       | 4096        | May   | 8      | 09:54          |                      |
| drwx         | 2   | onn      | wheel       | 4096        | May   | 8      | 09:54          |                      |
| drwx         | 2   | onn      | wheel       | 4896        | May   | 8      | 09:54          |                      |
| drwx         | 2   | onn      | wheel       | 4896        | May   | 8      | 89:54          |                      |
| drwx         | 3   | onn      | wheel       | 4096        | May   | 8      | 09:54          |                      |
| -rw          | 1   | onn      | wheel       | 15277       | Mau   | 8      | 89:59          | postaresal.conf      |
| -rw          | 1   | onn      | uhee1       | 1024        | Mau   | 8      | 89:54          | postgresgl.conf.lock |
| -rw          | 1   | onn      | wheel       | 134         | Mau   | 8      | 89:59          | postmaster.opts      |
| -rw          | 1   | onn      | uheel       | 127         | Mau   | 8      | 89:58          | nostmaster_nid       |
|              |     | OTHE     | mile e z    | 121         | n a y |        | 07130          | posendseen sad       |
| m@badoonc1   | . 9 | len      | /RigDat     | aldhdal     |       | a suit | ba (a          | data bak/            |
| mm@hadoonc1b | 3   | /sru     | /RigDat     | a/dbdat     | a_5   | ervit  | e/data         | hak) ]]              |
| total 64     |     | 1314     | , prdege    | .07 00 00 0 |       | CI VII |                |                      |
| rw 1         | 01  | an uh    | eel 2       | 02 Feb      | 11    | 10:43  | backu          | p label              |
| -rw 1        | 01  | nn uh    | eel         | Ø Feb       | 11    | 18:42  | 2 build        | completed.start      |
| rw 1         | 01  | in uh    | eel         | 16 Apr      | 28    | 17:32  | 2 gauss        | db.state             |
| rw 1         | 01  | nn uh    | eel         | 7 Apr       | 28    | 17:32  | gs_bu          | ild_pid              |
| Irwx 2       | 01  | an uh    | eel 40      | 996 Feb     | 11    | 10:44  | pg_au          |                      |
| Irwx 2       | 01  | an uh    | eel 40      | 196 Feb     | 11    | 10:41  | pg_bl          |                      |
| 1Pwx 2       | 01  | am uh    | eel 40      | 096 Feb     | 11    | 10:09  | pg_co          | nrite_backup         |
| rw 1         | 01  | an an    | 001 40      | U Hpr       | 10    | 204    | pg_ct          | 1.10CK               |
|              | 01  | ana anta | 001 42      | 106 Feb     | 11    | 10-13  | Pg_110         | tifu                 |
| rwx 2        | 01  | am esh   | eel 40      | 196 Eeb     | 11    | 10:45  |                |                      |

#### Solution

**Step 1** Copy the content in the /srv/BigData/dbdata\_service/data directory on the active node to the standby node and ensure that the file permission and owner group are the same as those on the active node.

onm wheel 15155 May 7 15:33 postgresql.conf onm wheel 1024 May 7 15:33 postgresql.conf.lock

134 Feb 11 10:42 postmaster.opts

Step 2 Modify configuration in postgresql.conf. Set localhost to the IP of the local node and remotehost to the IP of the peer node.

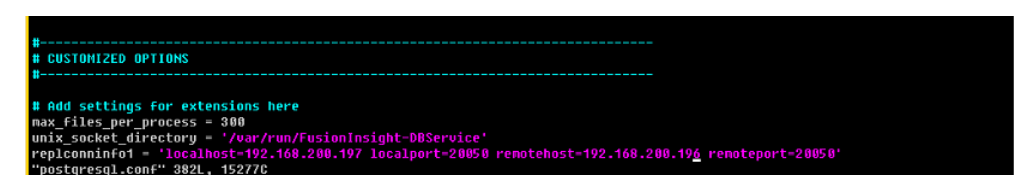

onm wheel onn wheel

**Step 3** Log in to Manager and restart the standby DBServer node.

----End

# **9** Using Flink

# 9.1 Error Message "Error While Parsing YAML Configuration File: Security.kerberos.login.keytab" Is Displayed When a Command Is Executed on the Flink Client

#### Symptom

The client is successfully installed. When a user runs a client command, for example, **yarn-session.sh**, the following error message is displayed:

[root@host01 bin]# yarn-session.sh 2018-10-25 01:22:06,454 | ERROR | [main] | Error while trying to split key and value in configuration file /opt/flinkclient/Flink/flink/conf/flink-conf.yaml:80: "security.kerberos.login.keytab: " | org.apache.flink.configuration.GlobalConfiguration (GlobalConfiguration.java:160) Exception in thread "main" org.apache.flink.configuration.IllegalConfigurationException: Error while parsing YAML configuration file :80: "security.kerberos.login.keytab: "

#### **Cause Analysis**

In a secure cluster environment, Flink requires security authentication. The security authentication is not configured on the current client.

- 1. The following two authentication modes are available for Flink.
  - Kerberos authentication: Flink Yarn client, Yarn ResourceManager, JobManager, HDFS, TaskManager, Kafka, and ZooKeeper
  - Internal authentication mechanism of Yarn: The internal authentication used between YarnResource Manager and Application Master (AM).
- 2. If a security cluster is required, the Kerberos authentication and security cookie authentication are mandatory. As shown in the logs, it is found that the **security.kerberos.login.keytab** setting in the configuration file is incorrect and the security configuration is not performed.

#### Solution

- **Step 1** Download the user **keytab** file from MRS and save it to a directory on the node where the Flink client is deployed.
- Step 2 Configure the flink-conf.yaml file.
  - 1. Keytab path security.kerberos.login.keytab: /home/flinkuser/keytab/abc222.keytab

- /home/flinkuser/keytab/abc222.keytab indicates the user directory, which is the directory saves the keytab file in Step 1.
- Ensure that the client user has the permission on the corresponding directory.
- 2. Principal name security.kerberos.login.principal: abc222
- 3. In HA mode, if Zookeeper is configured, the ZooKeeper Kerberos authentication configuration items must be configured as follows: zookeeper.sasl.disable: false security.kerberos.login.contexts: Client
- 4. If Kerberos authentication is required between the Kafka client and Kafka broker, configure it as follows: security.kerberos.login.contexts: Client,KafkaClient

----End

## 9.2 Error Message "Error while parsing YAML configuration file : security.kerberos.login.principal:pippo" Is Displayed When a Command Is Executed on the Flink Client

#### Symptom

The client is successfully installed. When a user runs a client command, for example, **yarn-session.sh**, the following error message is displayed:

[root@host01 bin]# yarn-session.sh

2018-10-25 19:27:01,397 | ERROR | [main] | Error while trying to split key and value in configuration file /opt/flinkclient/Flink/flink/conf/flink-conf.yaml:81: "security.kerberos.login.principal:pippo " | org.apache.flink.configuration.GlobalConfiguration (GlobalConfiguration.java:160) Exception in thread "main" org.apache.flink.configuration.IllegalConfigurationException: Error while parsing YAML configuration file :81: "security.kerberos.login.principal:pippo " at org.apache.flink.configuration.GlobalConfiguration.loadYAMLResource(GlobalConfiguration.java:161)

at org.apache.flink.configuration.GlobalConfiguration.load YAMLResource(GlobalConfiguration.java:161) at org.apache.flink.configuration.GlobalConfiguration.loadConfiguration(GlobalConfiguration.java:112) at org.apache.flink.configuration.GlobalConfiguration.loadConfiguration(GlobalConfiguration.java:79) at org.apache.flink.yarn.cli.FlinkYarnSessionCli.main(FlinkYarnSessionCli.java:482)

#### **Cause Analysis**

The format of configuration items in the **flink-conf.yaml** file is incorrect.

security.kerberos.login.principal:pippo

#### Solution

Modify the configurations in the **flink-conf.yaml** file and ensure that there is a space between a configuration item and its value.

security.kerberos.login.principal: pippo

## 9.3 Error Message "Could Not Connect to the Leading JobManager" Is Displayed When a Command Is Executed on the Flink Client

#### Symptom

During the creation of the Flink cluster, the following error message is displayed after the **yarn-session.sh** command execution is suspended for a while:

2018-09-20 22:51:16,842 | WARN | [main] | Unable to get ClusterClient status from Application Client | org.apache.flink.yarn.YarnClusterClient (YarnClusterClient.java:253)

org.apache.flink.util.FlinkException: Could not connect to the leading JobManager. Please check that the JobManager is running.

at org.apache.flink.client.program.ClusterClient.getJobManagerGateway(ClusterClient.java:861)

at org.apache.flink.yarn.YarnClusterClient.getClusterStatus(YarnClusterClient.java:248)

- at org.apache.flink.yarn.YarnClusterClient.waitForClusterToBeReady(YarnClusterClient.java:516)
- at org.apache.flink.yarn.cli.FlinkYarnSessionCli.run(FlinkYarnSessionCli.java:717)

at org.apache.flink.yarn.cli.FlinkYarnSessionCli\$1.call(FlinkYarnSessionCli.java:514)

 $at \ org.apache.flink.yarn.cli.FlinkYarnSessionCli \$1.call (FlinkYarnSessionCli.java:511)$ 

- at java.security.AccessController.doPrivileged(Native Method)
- at javax.security.auth.Subject.doAs(Subject.java:422)

at org.apache.hadoop.security.UserGroupInformation.doAs(UserGroupInformation.java:1729)

at org.apache.flink.runtime.security.HadoopSecurityContext.runSecured(HadoopSecurityContext.java:41) at org.apache.flink.yarn.cli.FlinkYarnSessionCli.main(FlinkYarnSessionCli.java:511)

Caused by: org.apache.flink.runtime.leaderretrieval.LeaderRetrievalException: Could not retrieve the leader gateway.

at org.apache.flink.runtime.util.LeaderRetrievalUtils.retrieveLeaderGateway(LeaderRetrievalUtils.java:79) at org.apache.flink.client.program.ClusterClient.getJobManagerGateway(ClusterClient.java:856)

... 10 common frames omitted

Caused by: java.util.concurrent.TimeoutException: Futures timed out after [10000 milliseconds]

#### **Possible Causes**

The SSL communication encryption is enabled for Flink, but no correct SSL certificate is configured.

#### Solution

For MRS 2.*x* or earlier, perform the following operations:

Method 1:

Run the following command to disable the Flink SSL communication encryption, and modify the client configuration file **conf/flink-conf.yaml**. security.ssl.internal.enabled: false

Method 2:

Enable the Flink SSL communication encryption and retain the default value of **security.ssl.internal.enabled**.

Configure the SSL as follows:
• If the **keystore** or **truststore** file path is a relative path, allow the Flink client directory where the command is executed to access this relative path directly. security.ssl.internal.keystore: ssl/flink.keystore security.ssl.internal.truststore: ssl/flink.truststore

Add **-t** option to the CLI **yarn-session.sh** command of Flink to transmit the KeyStore and TrustStore files to each execution node.

yarn-session.sh -t ssl/ 2

• If the keystore or truststore file path is an absolute path, the keystore or truststore files must exist in the absolute path on Flink Client and all nodes. security.ssl.internal.keystore: /opt/client/Flink/flink/conf/flink.keystore security.ssl.internal.truststore: /opt/client/Flink/flink/conf/flink.truststore

For MRS 3.*x* or later, perform the following operations:

Method 1:

Run the following command to disable the Flink SSL communication encryption, and modify the client configuration file **conf/flink-conf.yaml**. security.ssl.enabled: false

Method 2:

Enable the Flink SSL communication encryption and retain the default value of **security.ssl.enabled**.

Configure the SSL as follows:

• If the **keystore** or **truststore** file path is a relative path, allow the Flink client directory where the command is executed to access this relative path directly. security.ssl.keystore: ssl/flink.keystore security.ssl.truststore: ssl/flink.truststore

Add **-t** option to the CLI **yarn-session.sh** command of Flink to transmit the KeyStore and TrustStore files to each execution node.

yarn-session.sh -t ssl/ 2

• If the keystore or truststore file path is an absolute path, the keystore or truststore files must exist in the absolute path on Flink Client and all nodes. security.ssl.keystore: /opt/client/Flink/flink/conf/flink.keystore security.ssl.truststore: /opt/client/Flink/flink/conf/flink.truststore

## 9.4 Failed to Create a Flink Cluster by Running yarnsession As Different Users

#### Symptom

Two users **testuser** and **bdpuser** with the same rights are used to create the Flink cluster.

When user **testuser** is used to create a Flink cluster, no error message is displayed. While user **bdpuser** is used to create a Flink cluster, an error message is displayed during the **yarn-session.sh** command execution:

2019-01-02 14:28:09,098 | ERROR | [main] | Ensure path threw exception | org.apache.flink.shaded.curator.org.apache.curator.framework.imps.CuratorFrameworkImpl (CuratorFrameworkImpl.java:566) org.apache.flink.shaded.zookeeper.org.apache.zookeeper.KeeperException\$NoAuthException: KeeperErrorCode = NoAuth for /flink/application\_1545397824912\_0022

#### **Possible Causes**

The HA configuration item is not modified.

In the Flink configuration file, the default value of **highavailability.zookeeper.client.acl** is **creator**, indicating that only the creator has the access permission. A new user cannot access the directory on ZooKeeper. As a result, the **yarn-session.sh** command execution fails.

#### Solution

Step 1 Change the value of high-availability.zookeeper.path.root in the conf/flinkconf.yaml file, for example:

high-availability.zookeeper.path.root: flink2

**Step 2** Submit the Flink task again.

----End

# 9.5 Flink Service Program Fails to Read Files on the NFS Disk

#### Issue

The Flink service program cannot read files on the NFS disk mounted to the cluster node.

#### Symptom

The Flink service program developed by a user needs to read the user-defined configuration file. The configuration file is stored on the NFS disk. The NFS disk is mounted to the cluster node and can be accessed by all nodes in the cluster. After the user submits the Flink program, the service code cannot access the user-defined configuration file. As a result, the service program fails to be started.

#### **Cause Analysis**

The root cause is that the permission on the root directory of the NFS disk is insufficient. As a result, the Flink program cannot access the directory after being started.

Flink tasks of MRS are running on Yarn. If Kerberos authentication is not enabled for the cluster, the user who runs the tasks on Yarn is **yarn\_user**. If the userdefined configuration file is used after the tasks are started, **yarn\_user** must be allowed to access the file and the parent directory of the file (parent directory of the file on the NFS, not the soft link on the cluster node). Otherwise, the program cannot obtain the file content. If Kerberos authentication is enabled for the cluster, the file permission must allow the user who submits the program to access the file.

#### Procedure

- Step 1 Log in to the master node in the cluster as user root.
- **Step 2** Run the following command to check the permission on the parent directory of the user-defined configuration file:

**ll** *<Parent directory of the file path>* 

**Step 3** Go to the directory of the file to be accessed on the NFS disk and change the permission of the parent directory of the user-defined configuration file to 755.

chmod 755 -R / <Parent directory of the file path>

- **Step 4** Check whether the core or task node can access the configuration file.
  - 1. Log in to the core or task node as user **root**.

If Kerberos authentication is enabled for the current cluster, log in to the core node as user **root**.

2. Run **su - yarn\_user** to switch to user **yarn\_user**.

If Kerberos authentication is enabled for the cluster, run the **su** - *User who submits the job* command to switch the user.

3. Run the following command to check the user permission. The file path must be the absolute path of the file.

ll <File path>

----End

#### Summary and Suggestions

When a user-defined configuration file needs to be accessed in the submitted task, especially when the NFS disk is mounted, you need to check whether the permission of the parent directory of the file is correct in addition to the file permission. When an NFS disk is mounted to an MRS cluster node, a soft link is created to the NFS directory. In this case, you need to check whether the directory permission on the NFS is correct.

## 9.6 Failed to Customize the Flink Log4j Log Level

#### Issue

The customized level for Flink Log4j logs of an MRS 3.1.0 cluster does not take effect.

#### Symptom

- 1. When analyzing data using Flink of an MRS 3.1.0 cluster, a user changes the log level in the **log4j.properties** file in the **\$Flink\_HOME/conf** directory to **INFO**.
- 2. However, after the task is submitted successfully, the log level displayed on the console is still **ERROR**, rather than **INFO**.

#### **Cause Analysis**

The **log4j.properties** file in the **\$Flink\_HOME/conf** directory controls the log output of in JobManager and TaskManager operators, and the logs are printed to the corresponding Yarn containers. You can view the logs on the Yarn web UI.

In MRS 3.1.0 and later versions, the default log framework of Flink 1.12.0 is Log4j2. The configuration method is different from that of Log4j. For example, Log4j log rules do not take effect.

#### Procedure

For details about configuring Log4j2 log specifications, see the official open-source document at http://logging.apache.org/log4j/2.x/manual/ configuration.html#Properties.

# **10** Using Flume

# **10.1 Class Cannot Be Found After Flume Submits Jobs to Spark Streaming**

#### lssue

After Flume submits jobs to Spark Streaming, the class cannot be found.

#### Symptom

After the Spark Streaming code is packed into a JAR file and submitted to the cluster, an error message is displayed indicating that the class cannot be found. The following two methods are not useful:

- 1. When submitting a Spark job, run the --**jars** command to reference the JAR file of the class.
- 2. Import the JAR file where the class resides to the JAR file of Spark Streaming.

#### **Cause Analysis**

Some JAR files cannot be loaded during Spark job execution, resulting that the class cannot be found.

#### Procedure

- **Step 1** Run the --jars command to load the **flume-ng-sdk-{version}** .jar dependency package.
- Step 2 Modify the two configuration items in the spark-default.conf file:

spark.driver.extraClassPath=\$PWD/\*: {Add the original value}

#### spark.executor.extraClassPath =\$PWD/\*

**Step 3** Run the job successfully. If an error is reported, check which JAR is not loaded and perform step 1 and step 2 again.

# 10.2 Failed to Install a Flume Client

#### Symptom

A Flume client fails to be installed, and "JAVA\_HOME is null" or "flume has been installed" is displayed.

CST 2016-08-31 17:02:51 [flume-client install]: JAVA\_HOME is null in current user,please install the JDK and set the JAVA\_HOME CST 2016-08-31 17:02:51 [flume-client install]: check environment failed. CST 2016-08-31 17:02:51 [flume-client install]: check param failed. CST 2016-08-31 17:02:51 [flume-client install]: install flume client failed. CST 2016-08-31 17:03:58 [flume-client install]: flume has been installed CST 2016-08-31 17:03:58 [flume-client install]: check path failed. CST 2016-08-31 17:03:58 [flume-client install]: check path failed. CST 2016-08-31 17:03:58 [flume-client install]: check path failed. CST 2016-08-31 17:03:58 [flume-client install]: check param failed. CST 2016-08-31 17:03:58 [flume-client install]: not parameters the parameters of the parameters of

#### **Cause Analysis**

- Environment variables are checked during Flume client installation. If no Java is available, an error message is displayed and the installation quits.
- The Flume client has been installed in the specified directory.

#### Solution

**Step 1** Run the following command if an error message is displayed stating "JAVA\_HOME is null":

export JAVA\_HOME=Java path

Set **JAVA\_HOME** and execute the installation script again.

**Step 2** If a Flume client has been installed under the specified directory, uninstall the client and use another directory.

----End

## 10.3 A Flume Client Cannot Connect to the Server

#### Symptom

A user installs a Flume client and sets an Avro sink to communicate with the server. However, the Flume server cannot be connected.

#### **Cause Analysis**

1. The server is incorrectly configured and the monitoring port fails to be started. For example, an incorrect IP address or an occupied port is configured for the Avro source of the server.

View Flume run logs. 2016-08-31 17:28:42,092 | ERROR | [lifecycleSupervisor-1-9] | Unable to start EventDrivenSourceRunner: { source:Avro source avro\_source: { bindAddress: 10.120.205.7, port: 21154 } } - Exception follows. | org.apache.flume.lifecycle.LifecycleSupervisor \$MonitorRunnable.run(LifecycleSupervisor.java:253)
java.lang.RuntimeException: org.jboss.netty.channel.ChannelException: Failed to bind to: /
192.168.205.7:21154

- If encrypted transmission is used, the certificate or password is incorrect. 2016-08-31 17:15:59,593 | ERROR | [conf-file-poller-0] | Source avro\_source has been removed due to an error during configuration | org.apache.flume.node.AbstractConfigurationProvider.loadSources(AbstractConfigurationProvider.java:3 88) org.apache.flume.FlumeException: Avro source configured with invalid keystore: /opt/Bigdata/ MRS\_XXX/install/FusionInsight-Flume-1.9.0/flume/conf/flume\_sChat.jks
   The network connection between the client and the server is abnormal
- 3. The network connection between the client and the server is abnormal. PING 192.168.85.55 (10.120.85.55) 56(84) bytes of data. From 192.168.85.50 icmp\_seq=1 Destination Host Unreachable From 192.168.85.50 icmp\_seq=2 Destination Host Unreachable From 192.168.85.50 icmp\_seq=3 Destination Host Unreachable From 192.168.85.50 icmp\_seq=4 Destination Host Unreachable

#### Solution

- **Step 1** Set a correct IP address (an IP address of the local host). If the port has been occupied, configure another free port.
- Step 2 Configure a correct certificate path.
- **Step 3** Contact the network administrator to restore the network.

----End

### 10.4 Flume Data Fails to Be Written to the Component

#### Symptom

After the Flume process is started, Flume data cannot be written to the target component (in this example, data is to be written to HDFS).

#### **Cause Analysis**

1. HDFS is not started or is faulty.

#### View Flume run logs.

2019-02-26 11:16:33,564 | ERROR | [SinkRunner-PollingRunner-DefaultSinkProcessor] | opreation the hdfs file errors. | org.apache.flume.sink.hdfs.HDFSEventSink.process(HDFSEventSink.java:414) 2019-02-26 11:16:33,747 | WARN | [hdfs-CCCC-call-runner-4] | A failover has occurred since the start of call #32795 ClientNamenodeProtocolTranslatorPB.getFileInfo over 192-168-13-88/192.168.13.88:25000 | org.apache.hadoop.io.retry.RetryInvocationHandler \$ProxyDescriptor.failover(RetryInvocationHandler.java:220) 2019-02-26 11:16:33,748 | ERROR | [hdfs-CCCC-call-runner-4] | execute hdfs error. {} | org.apache.flume.sink.hdfs.HDFSEventSink\$3.call(HDFSEventSink.java:744) java.net.ConnectException: Call From 192-168-12-221/192.168.12.221 to 192-168-13-88:25000 failed on connection exception: java.net.ConnectException: Connection refused; For more details see: http:// wiki.apache.org/hadoop/ConnectionRefused

2. The HDFS sink is not started.

Check the Flume run log. It is found that **Flume current metrics** does not contain sink information.

2019-02-26 11:46:05,501 | INFO | [pool-22-thread-1] | flume current metrics:{"CHANNEL.BBBB": {"ChannelCapacity":"10000","ChannelFillPercentage":"0.0", "Type":"CHANNEL","ChannelStoreSize":"0"," EventProcessTimedelta":"0","EventTakeSuccessCount":"0","ChannelSize":"0","EventTakeAttemptCount": "0","StartTime":"1551152734999","EventPutAttemptCount":"0","EventPutSuccessCount":"0","StopTime ":"0","SOURCE.AAAA":

{"AppendBatchAcceptedCount":"0","EventAcceptedCount":"0","AppendReceivedCount":"0","MonTime":

"0","StartTime":"1551152735503","AppendBatchReceivedCount":"0","EventReceivedCount":"0","Type":" SOURCE","TotalFilesCount":"1001","SizeAcceptedCount":"0","UpdateTime":"605410241202740","Appen dAcceptedCount":"0","OpenConnectionCount":"0","MovedFilesCount":"1001","StopTime":"0"}} | org.apache.flume.node.Application.getRestartComps(Application.java:467)

#### Solution

- **Step 1** If the component to which Flume writes data is not started, start the component. If the component is abnormal, contact technical support.
- Step 2 If the sink is not started, check whether the configuration file is correctly configured. If it is not, correct the configuration file and restart the Flume process. If it is correctly configured, view the error information in the log and rectify the fault based on the error information.

----End

### **10.5 Flume Server Process Fault**

#### Symptom

After Flume runs for a period of time, the Flume instance is in the faulty state on Manager.

#### **Cause Analysis**

If the Flume file or folder permission is abnormal, the following information is displayed on MRS Manager after the restart:

[2019-02-26 13:38:02]RoleInstance prepare to start failure [{ScriptExecutionResult=ScriptExecutionResult [exitCode=126, output=, errMsg=sh: line 1: /opt/Bigdata/MRS\_XXX/install/FusionInsight-Flume-1.9.0/ flume/bin/flume-manage.sh: Permission denied

#### Solution

Compare the file and folder permissions with those for the Flume node that is running properly and correct the file or folder permissions.

## **10.6 Flume Data Collection Is Slow**

#### Symptom

After Flume is started, it takes a long time for Flume to collect data.

#### Cause Analysis

- The heap memory of Flume is not properly set. As a result, the Flume process keeps in the GC state. View Flume run logs. 2019-02-26T13:06:20.666+0800: 1085673.512: [Full GC:[CMS: 3849339k->3843458K(3853568K), 2.5817610 secs] 4153654K->3843458K(4160256K), [CMS Perm : 27335K->27335K(45592K),2.5820080 SECS] [Times: user=2.63, sys0.00, real=2.59 secs]
- 2. The **deletePolicy** policy configured for the Spooldir source is **immediate**.

#### Solution

- Step 1 Increase the size of the heap memory (xmx).
- Step 2 Change the deletePolicy policy of the Spooldir source to never.

----End

### 10.7 Failed to Start Flume

#### Symptom

The Flume service fails to be installed or restarted.

#### **Cause Analysis**

- 1. The heap memory of Flume is greater than the remaining memory of the server. The Flume startup log shows the following information: [CST 2019-02-26 13:31:43][INFO] [[checkMemoryValidity:124]] [GC\_OPTS is invalid: Xmx(40960000MB) is bigger than the free memory(56118MB) in system.] [9928]
- 2. The permission on the Flume file or folder is abnormal. The following information is displayed on the GUI or in the background: [2019-02-26 13:38:02]RoleInstance prepare to start failure [{ScriptExecutionResult=ScriptExecutionResult [exitCode=126, output=, errMsg=sh: line 1: /opt/Bigdata/ MRS\_XXX/install/FusionInsight-Flume-1.9.0/flume/bin/flume-manage.sh: Permission denied
- 3. The **JAVA\_HOME** is incorrectly configured. The Flume agent startup log shows the following information:

Info: Sourcing environment configuration script /opt/FlumeClient/fusioninsight-flume-1.9.0/conf/ flume-env.sh + '[' -n " ']'

+ exec /tmp/MRS-Client/MRS\_Flume\_ClientConfig/JDK/jdk-8u18/bin/java '-XX:OnOutOfMemoryError=bash /opt/FlumeClient/fusioninsight-flume-1.9.0/bin/ out memory error.sh /opt/FlumeClient/fusioninsight-flume-1.9.0/conf %p' -Xms2G -Xmx4G -XX:CMSFullGCsBeforeCompaction=1 -XX:+UseConcMarkSweepGC -XX:+CMSParallelRemarkEnabled -XX:+UseCMSCompactAtFullCollection -Dkerberos.domain.name=hadoop.hadoop.com -verbose:gc XX:+UseGCLogFileRotation -XX:NumberOfGCLogFiles=10 -XX:GCLogFileSize=1M -XX:+PrintGCDetails -XX:+PrintGCDateStamps -Xloggc:/var/log/Bigdata//flume-client-1/flume/flume-root-20190226134231-%p-qc.log -Dproc\_org.apache.flume.node.Application -Dproc\_name=client -Dproc\_conf\_file=/opt/ FlumeClient/fusioninsight-flume-1.9.0/conf/properties.properties -Djava.security.krb5.conf=/opt/ FlumeClient/fusioninsight-flume-1.9.0/conf//krb5.conf -Djava.security.auth.login.config=/opt/ FlumeClient/fusioninsight-flume-1.9.0/conf//jaas.conf -Dzookeeper.server.principal=zookeeper/ hadoop.hadoop.com -Dzookeeper.request.timeout=120000 -Dflume.instance.id=884174180 Dflume.agent.name=clientName1 -Dflume.role=client -Dlog4j.configuration.watch=true Dlog4j.configuration=log4j.properties -Dflume log dir=/var/log/Bigdata//flume-client-1/flume/ -Dflume.service.id=flume-client-1 -Dbeetle.application.home.path=/opt/FlumeClient/fusioninsightflume-1.9.0/conf/service -Dflume.called.from.service -Dflume.conf.dir=/opt/FlumeClient/fusioninsightflume-1.9.0/conf -Dflume.metric.conf.dir=/opt/FlumeClient/fusioninsight-flume-1.9.0/conf -Dflume.script.home=/opt/FlumeClient/fusioninsight-flume-1.9.0/bin -cp '/opt/FlumeClient/ fusioninsight-flume-1.9.0/conf:/opt/FlumeClient/fusioninsight-flume-1.9.0/lib/\*:/opt/FlumeClient/ fusioninsight-flume-1.9.0/conf/service/' -Djava.library.path=/opt/FlumeClient/fusioninsight-flume-1.9.0/ plugins.d/native/native org.apache.flume.node.Application --conf-file /opt/FlumeClient/fusioninsightflume-1.9.0/conf/properties.properties -- name client /opt/FlumeClient/fusioninsight-flume-1.9.0/bin/flume-ng: line 233: /tmp/FusionInsight-Client/Flume/

FusionInsight\_Flume\_ClientConfig/JDK/jdk-8u18/bin/java: No such file or directory

#### Solution

Step 1 Increase the size of the heap memory (xmx).

- **Step 2** Compare the file and folder permissions with those for node where Flume is started properly and change the incorrect file or folder permissions.
- **Step 3** Reconfigure JAVA\_HOME.

On the client, replace the value of JAVA\_HOME in the \${install\_home}/ fusioninsight-flume-*Flume version*/conf/ENV\_VARS file. On the server, replace the value of JAVA\_HOME in the ENV\_VARS file in the etc directory.

To obtain the value of **JAVA\_HOME**, log in to the node where Flume is properly started and run the **echo \${JAVA\_HOME}** command.

**NOTE** 

**\${install\_home}** is the installation path of the Flume client.

# **11** Using HBase

# **11.1 Slow Response to HBase Connection**

#### Symptom

In the same VPC, response is slow when an external cluster connects to HBase through Phoenix.

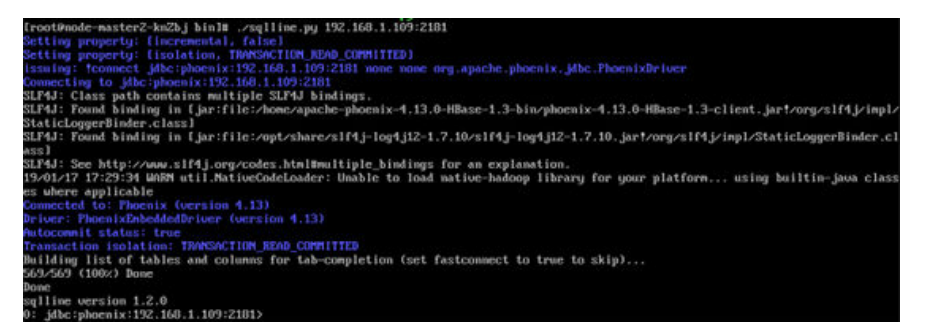

#### **Possible Cause**

DNS has been configured. When a client connects to HBase, DNS resolves the server first, causing slow response.

#### Procedure

- **Step 1** Log in to the master node as user **root**.
- **Step 2** Run the **vi /etc/resolv.conf** command to open the **resolv.conf** file and comment out the address of the DNS server.

For example, #1.1.1.1.

# **11.2 Failed to Authenticate the HBase User**

#### Issue

Failed to authenticate the HBase user.

#### Symptom

Failed to authenticate the HBase user on the client. The following error information is displayed:

2019-05-13 10:53:09,975 ERROR [localhost-startStop-1] xxxConfig.LoginUtil: login failed with hbaseuser and /usr/local/linoseyc/hbase-tomcat/webapps/bigdata\_hbase/WEB-INF/classes/user.keytab. 2019-05-13 10:53:09,975 ERROR [localhost-startStop-1] xxxConfig.LoginUtil: perhaps cause 1 is (wrong password) keytab file and user not match, you can kinit -k -t keytab user in client server to check. 2019-05-13 10:53:09,975 ERROR [localhost-startStop-1] xxxConfig.LoginUtil: perhaps cause 2 is (clock skew) time of local server and remote server not match, please check ntp to remote server. 2019-05-13 10:53:09,975 ERROR [localhost-startStop-1] xxxConfig.LoginUtil: perhaps cause 3 is (aes256 not support) aes256 not support by default jdk/jre, need copy local\_policy.jar and US\_export\_policy.jar from remote server in path \${BIGDATA\_HOME}/jdk/jre/lib/security.

#### **Cause Analysis**

The version of the JAR file in the JDK used by the user is different from that of the JAR file authenticated by MRS.

#### Procedure

- **Step 1** Log in to the Master1 node as user **root**.
- Step 2 Run the following command to check the JAR file authenticated by MRS:

ll /opt/share/local\_policy/local\_policy.jar

ll /opt/Bigdata/jdk{version}/jre/lib/security/local\_policy.jar

- **Step 3** Download the JAR package queried in step 2 to the local host.
- Step 4 Copy the downloaded JAR package to the local JDK directory /opt/ Bigdata/jdk/jre/lib/security.
- **Step 5** Run the **cd** *Client installation directory***/HBase/hbase/bin** command to go to the **bin** directory of HBase.
- **Step 6** Run the **sh start-hbase.sh** command to restart HBase.

----End

# 11.3 RegionServer Failed to Start Because the Port Is Occupied

#### Symptom

RegionServer is in the **Restoring** state on Manager.

#### **Cause Analysis**

- 1. View the RegionServer log (/var/log/Bigdata/hbase/rs/hbase-omm-xxx.log).
- 2. Run the **lsof -i:21302** command (the port number of MRS 1.7.X and later versions is 16020) to view the PID. Based on the PID, check the process. It is found that the RegionServer port is occupied by DFSZkFailoverController.
- 3. The value of **/proc/sys/net/ipv4/ip\_local\_port\_range** is **9000 65500**. The temporary port range and the MRS port range overlap. This is because the preinstall operation is not performed during installation.

#### Solution

**Step 1** Run the **kill -9** *DFSZkFailoverController pid* command to ensure that another port is bound with after a restart and restart the RegionServer in the **Restoring** state.

----End

# 11.4 HBase Failed to Start Due to Insufficient Node Memory

#### Symptom

The RegionServer service of HBase is always in the **Restoring** state.

#### **Cause Analysis**

- 1. Check the RegionServer log (/var/log/Bigdata/hbase/rs/hbase-omm-XXX.out). It is found that the following information is printed: There is insufficient memory for the Java Runtime Environment to continue.
- 2. Run the **free** command to check the memory. It is found that the available memory of the node is insufficient.

#### Solution

**Step 1** Locate why the memory is insufficient. It is found that some processes occupy too much memory or the server does not have sufficient memory.

----End

# 11.5 HBase Service Unavailable Due to Poor HDFS Performance

#### Symptom

The HBase component continuously reports alarms indicating that the service is unavailable.

#### **Cause Analysis**

HDFS performance is low, causing health check timeout and the alarm is generated accordingly. You can perform the following operations:

- 1. View the HMaster log (/var/log/Bigdata/hbase/hm/hbase-omm-xxx.log) and check that system pause, jvm, and other GC-related information is not frequently printed in the log.
- 2. Determine whether the fault is caused by poor HDFS performance using either of the following methods:
  - a. Run **hbase shell** to access the HBase shell, and run the **list** command to check whether it takes a long period of time to list all tables in HBase.
  - b. Enable printing of the debug logs of HDFS, and check whether it takes a long period of time to list the content of a large number of directories by running the **hadoop fs** -**ls** /XXX/XXX command.
  - c. Print the Java stack information about a specified HMaster process.

su - omm

jps

jstack pid

3. Check the jstack information. The following figure shows that the process is stuck at the **DFSClient.listPaths** state.

#### Figure 11-1 Exception

| java.lang.Thread.State: WAITING (on object monitor)                                                         |
|----------------------------------------------------------------------------------------------------|
| at java.lang.Object.wait(Native Method)                                                                     |
| at java.lang.Object.wait(Object.java:503)                                                                   |
| at org.apache.hadoop.ipc.Client.call(Client.java:1396)                                                      |
| - locked <0x000000009268a38> (a org.apache.hadoop.ipc.Client\$Call)                                         |
| at org.apache.hadoop.ipc.Client.call(Client.java:1363)                                                      |
| at org.apache.hadoop.ipc.ProtobufRpcEngine\$Invoker.invoke(ProtobufRpcEngine.java:206)                      |
| at com.sun.proxy.\$Proxy13.getListing(Unknown Source)                                                       |
| at org.apache.hadoop.hdfs.protocolPB.ClientNamenodeProtocolTranslatorPB.getListing(ClientNamenodeProtocolTr |
| at sun.reflect.GeneratedMethodAccessor24.invoke(Unknown Source)                                             |
| at sun.reflect.DelegatingMethodAccessorImpl.invoke(DelegatingMethodAccessorImpl.java:43)                    |
| at java.lang.reflect.Method.invoke(Method.java:606)                                                         |
| at org.apache.hadoop.io.retry.RetryInvocationHandler.invokeMethod(RetryInvocationHandler.java:187)          |
| at org.apache.hadoop.io.retry.RetryInvocationHandler.invoke(RetryInvocationHandler.java:102)                |
| at com.sun.proxy.\$Proxy14.getListing(Unknown Source)                                                       |
| at sun.reflect.GeneratedMethodAccessor24.invoke(Unknown Source)                                             |
| at sun.reflect.DelegatingMethodAccessorImpl.invoke(DelegatingMethodAccessorImpl.java:43)                    |
| at java.lang.reflect.Method.invoke(Method.java:606)                                                         |
| at org.apache.hadoop.hbase.fs.HFileSystem\$1.invoke(HFileSystem.java:294)                                   |
| at com.sun.proxy.\$Proxy17.getListing(Unknown Source)                                                       |
| at org.apache.hadoop.hdfs.DFSClient.listPaths(DFSClient.java:1767)                                          |
| at org.apache.hadoop.hdfs.DFSClient.listPaths(DFSClient.java:1750)                                          |
| at org.apache.hadoop.hdfs.DistributedFileSystem.listStatusInternal(DistributedFileSystem.java:691)          |
| at org.apache.hadoop.hdfs.DistributedFileSystem.access\$600(DistributedFileSystem.java:102)                 |
| at org.apache.hadoop.hdfs.DistributedFileSystem\$15.doCall(DistributedFileSystem.java:753)                  |
| at org.apache.hadoop.hdfs.Dist.NbutedFileSystem\$15.doCall(DistributedFileSystem.java:749)                  |
| at org.apache.hadoop.fs.FileSystemLinkResolver.resolve(FileSystemLinkResolver.java:81)                      |
| at org.apache.hadoop.hdfs.DistributedFileSystem.listStatus(DistributedFileSystem.java:749)                  |
| at org.apache.hadoop.fs.FileSystem.listStatus(FileSystem.java:1483)                                         |

#### Solution

**Step 1** If this alarm is caused by poor HDFS performance, check whether Impala is of an earlier version or JournalNode was incorrectly deployed during the initial deployment (more than three JournalNode nodes are deployed).

# **11.6 HBase Failed to Start Due to Inappropriate Parameter Settings**

#### Symptom

After some parameters are modified, HBase cannot be started.

#### **Cause Analysis**

1. Check the HMaster log (/var/log/Bigdata/hbase/hm/hbase-omm-xxx.log). It is found that the total of hbase.regionserver.global.memstore.size and hfile.block.cache.size is greater than 0.8, which causes the startup failure. Therefore, adjust the parameter values to make sure that the total value is less than 0.8.

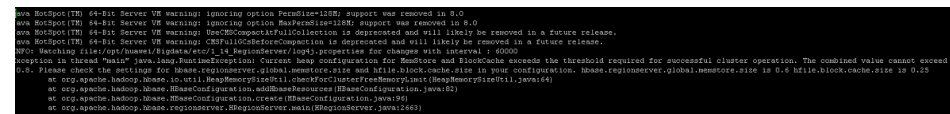

 Check the HMaster and RegionServer out logs (/var/log/Bigdata/hbase/hm/ hbase-omm-xxx.out/var/log/Bigdata/hbase/rs/hbase-omm-xxx.out). It is found that Unrecognized VM option is displayed. Unrecognized VM option Error: Could not create the Java Virtual Machine. Error: A fatal exception has occurred. Program will exit.

Check the **GC\_OPTS** parameters. It is found that the parameters contain unnecessary spaces, for example, **-D sun.rmi.dgc.server.gcInterval=0x7FFFFFFFFFFFFFFF**.

#### Solution

- **Step 1** After the **MemStore** and **cache** parameters are modified, the HBase service is restarted successfully.
- **Step 2** After the **GC\_OPTS** parameters are modified, the HBase service is restarted successfully.

----End

## 11.7 RegionServer Failed to Start Due to Residual Processes

#### Symptom

The HBase service fails to start, and an error is reported during the health check.

#### Cause Analysis

Check detailed information about HBase startup on the MRS Manager page. It is found that **the previous process is not quit** is displayed.

#### Solution

- **Step 1** Log in to the node and run the **ps -ef | grep HRegionServer** command in the background. A residual process is found.
- **Step 2** After confirming that the process can be killed, kill the process. If the process cannot be stopped by running the **kill** command, run the **kill** -9 command to forcibly stop the process.
- **Step 3** Restart the HBase service.

----End

### 11.8 HBase Failed to Start Due to a Quota Set on HDFS

#### Symptom

HBase fails to start.

#### Cause Analysis

Check the HMaster log (/var/log/Bigdata/hbase/hm/hbase-omm-xxx.log). It is found that "The DiskSpace quota of /hbase is exceeded" is displayed.

| Sause:     |                                                                                                    |
|------------|----------------------------------------------------------------------------------------------------|
| org.apache | hadoop.hdfs.protocol.DSQuotaExceededException: The DiskSpace quota of /hbase is exceeded: quota=29240.3g diskspace consumed=37945.7g           |
| at         | org.apache.hadoop.hdfs.server.namenode.INodeDirectoryWithQuota.verifyQuota(INodeDirectoryWithQuota.java:159)                                   |
| at         | org.apache.hadoop.hdfs.server.namenode.FSDirectory.verifyQuota(FSDirectory.java:1643)                                                          |
| at         | org.apache.hadoop.hdfs.server.namenode.FSDirectory.updateCount(FSDirectory.java:1378)                                                          |
| at         | org.apache.hadoop.hdfs.server.namenode.FSDirectory.addChild(FSDirectory.java:1745)                                                             |
| at         | org.apache.hadoop.hdfs.server.namenode.FSDirectory.addChild(FSDirectory.java:1762)                                                             |
| at         | org.apache.hadoop.hdfs.server.namenode.FSDirectory.unprotectedMkdir(FSDirectory.java:1581)                                                     |
| at         | org.apache.hadoop.hdfs.server.namenode.FSDirectory.mkdirs(FSDirectory.java:1537)                                                               |
| at         | org.apache.hadoop.hdfs.server.namenode.FSNamesystem.mkdirsInternal (FSNamesystem.java:2768)                                                    |
| at         | org.apache.hadoop.hdfs.server.namenode.FSNamesystem.mkdirs(FSNamesystem.java:2721)                                                             |
| at         | org.apashe.hadoop.hdfs.server.namenode.NameNodeRpcServer.mkdirs(NameNodeRpcServer.java;641)                                                    |
| at         | org.apache.hadoop.hdfs.protocolPB.ClientNamenodeProtocolServerSideTranslatorPB.mkdirs(ClientNamenodeProtocolServerSideTranslatorPB.java:416)   |
| at         | org.apache.hadoop.hdfs.protocol.proto.ClientNamenodeProtocolProtos\$ClientNamenodeProtocol\$2.callBlockingMethod(ClientNamenodeProtocolProtos) |
| at         | org.apache.hadoop.ipc.ProtobufRpcEngine\$Server\$ProtoBufRpcInvoker.call(ProtobufRpcEngine.java:427)                                           |
| at         | org.apache.hadoop.ipc.RFC\$Server.call(RFC.java:925)                                                                                           |
| at         | org.apache.hadoop.ipc.Server?Handler?i.run(Server.java:1710)                                                                                   |
| at         | org.apache.hadoop.ipc.Server\$Handler\$1.run(Server.java:1706)                                                                                 |
| at         | java.security.AccessController.doPrivileged(Native Method)                                                                                     |
| at         | javax.security.auth.Subject.doks(Subject.java:415)                                                                                             |
| at         | org.apache.hadoop.security.UserGroupInformation.doks(UserGroupInformation.java:1232)                                                           |
| at         | org.apache.hadoop.ipc.Server{Handler.run(Server.java:1704)                                                                                     |
| at         | sun.reflect.NativeConstructorAccessorImpl.newInstance0(Native Nethod)                                                                          |
| at         | sun.reflect.NativeConstructorAccessorImpl.nevInstance(NativeConstructorAccessorImpl.java:S7)                                                   |
| at         | sun.reflect.DelegatingConstructorAccessorImpl.newInstance(DelegatingConstructorAccessorImpl.java:45)                                           |
| at         | java.lang.reflect.Constructor.newInstance(Constructor.java:525)                                                                                |
| at         | org.apache.hadoop.ipc.RemoteException.instantiateException(RemoteException.java:90)                                                            |
| at         | org.apache.hadoop.ipc.RemoteException.unwrapRemoteException(RemoteException.java:57)                                                           |
| at         | org.apache.hadoop.hdfs.DFSClient.primitiveMkdir(DFSClient.java:1868)                                                                           |
| at         | org.apache.hadoop.hdfs.DFSClient.mkdirs(DFSClient.java:1837)                                                                                   |
| at         | org.apache.hadoop.hdfs.DistributedFileSystem.mkdirs(DistributedFileSystem.java:483)                                                            |
| at         | org.apache.hadoop.fs.FileSystem.mkdirs(FileSystem.java:1728)                                                                                   |
| at         | org.apache.hadoop.hbase.regionserver.wal.HLog. <init>(HLog.java:413)</init>                                                                    |
| at         | org.apache.hadoop.hbase.regionserver.wal.HLog. <init>(HLog.java:367)</init>                                                                    |
| at         | org.apache.hadoop.hbase.regionserver.HRegionServer.instantiateHLog(HRegionServer.java:1348)                                                    |
| at         | org.apache.hadoop.hbase.regionserver.HBegionServer.setupWALAndReplication(HRegionServer.java:1337)                                             |
| at         | org.apache.hadoop.hbase.regionserver.HegionServer.handleReportForDutyResponse (HRegionServer.java:1048)                                        |
| at         | org.apache.hadoop.hbase.regionserver.HRegionServer.run(HRegionServer.java:714)                                                                 |

#### Solution

- **Step 1** Run the **df -h** command to check data directory space. It is found that the directory space is full. Delete unnecessary data to free up space.
- **Step 2** Expand the node to ensure that the data directory space is sufficient.

## **11.9 HBase Failed to Start Due to Corrupted Version** Files

#### Symptom

HBase fails to start.

#### **Cause Analysis**

- 1. The **hbase.version** file is read during HBase startup. However, the log indicates that a reading exception occurs.
  - 2019-07-27 15:01:0.02 [Institution of the sector of the sector of the se
- 2. The file cannot be viewed by running the **hadoop fs -cat /hbase/ hbase.version** command. The file is corrupted.

#### Solution

- **Step 1** Run the **hbase hbck -fixVersionFile** command to restore the file.
- **Step 2** If the problem persists after performing **Step 1**, obtain the **hbase.version** file from another cluster of the same version and upload the file to replace the original one.
- Step 3 Restart the HBase service.

----End

# 11.10 High CPU Usage Caused by Zero-Loaded RegionServer

#### Symptom

The CPU usage of RegionServer is high, but there is no service running on RegionServer.

#### **Cause Analysis**

- 1. Run the **top** command to obtain the CPU usage of RegionServer processes and check the IDs of processes with high CPU usage.
- 2. Obtain the CPU usage of threads under these processes based on the RegionServer process IDs.

Run the **top** -**H** -**p** <*PID*> (replace it with the actual RegionServer process ID). As shown in the following figure, the CPU usage of some threads reaches 80%.

 PID USER
 PR
 NI
 VIRT
 RES
 SHR S %CPU %MEM
 TIME+ COMMAND

 75706 omm
 20
 0 6879444
 1.0g
 25612 S
 90.4
 1.6
 0:00.00 java

 75716 omm
 20
 0 6879444
 1.0g
 25612 S
 90.4
 1.6
 0:04.74 java

 75720 omm
 20
 0 6879444
 1.0g
 25612 S
 88.6
 1.6
 0:01.93 java

| 75721 omm | 20 | 0 6879444 | 1.0g | 25612 S | 86.8 | 1.6 | 0:01.99 java |
|-----------|----|-----------|------|---------|------|-----|--------------|
| 75722 omm | 20 | 0 6879444 | 1.0g | 25612 S | 86.8 | 1.6 | 0:01.94 java |
| 75723 omm | 20 | 0 6879444 | 1.0g | 25612 S | 86.8 | 1.6 | 0:01.96 java |
| 75724 omm | 20 | 0 6879444 | 1.0g | 25612 S | 86.8 | 1.6 | 0:01.97 java |
| 75725 omm | 20 | 0 6879444 | 1.0g | 25612 S | 81.5 | 1.6 | 0:02.06 java |
| 75726 omm | 20 | 0 6879444 | 1.0g | 25612 S | 79.7 | 1.6 | 0:02.01 java |
| 75727 omm | 20 | 0 6879444 | 1.0g | 25612 S | 79.7 | 1.6 | 0:01.95 java |
| 75728 omm | 20 | 0 6879444 | 1.0g | 25612 S | 78.0 | 1.6 | 0:01.99 java |

3. Obtain the thread stack information based on the ID of the RegionServer process.

jstack 12345 >allstack.txt (Replace it with the actual RegionServer process ID.)

Convert the thread ID into the hexadecimal format: 4.

#### printf "%x\n" 30648

In the command output, the TID is **77b8**.

5. Search the thread stack based on the hexadecimal TID. It is found that the compaction operation is performed.

"regionzerver/ahbd-hbase-dat1/12.2.168.1:21302-longCompactions-1482676601478" #1641 pric=5 os\_pric=0 tid=0x00007fa614563000 nid=0x77b8 runnable [0x0 java.lang.Thread.State: RUNNABLE

- org.apache.hadoop.io.compress.snappy.SnappyCompressor.compressBytesDirect(Native Method)
- at org.apache.hadoop.io.compress.snappy.SnappyCompressor.compress(SnappyCompressor.java:228)
- at org.apache.hadoop.io.compress.BlockCompressorStream.compress(BlockCompressorStream.java:149) at org.apache.hadoop.io.compress.BlockCompressorStream.finish(BlockCompressorStream.java:142)
- at org.apache.hadoop.hbaae.io.encoding.HFileBlockDefaultEncodingContext.compressAfterEncoding(HFileBlockDefaultEncodingContext.java:219) at org.apache.hadoop.hbaae.io.encoding.HFileBlockDefaultEncodingContext.compressAndEncrypt(HFileBlockDefaultEncodingContext.java:132)
- org.apache.hadoop.hbase.io.hfile.HFileBlock\$Writer.finishBlock(HFileBlock.java:989)
- org.apache.hadoop.hbase.io.hfile.HFileBlock\$Writer.ensureBlockReady(HFileBlock.java:961) at org.apache.hadoop.hbase.io.hfile.HFileBlock\$Writer.finishBlockAndWriteHeaderAndData(HFileBlock.java:1077)
- 6. Perform the same operations on other threads. It is found that the threads are compaction threads.

'<u>regionserver/ahbd-hbase</u>-datl/12.2.168.1:21302-longCompactions-1482676601473" #1629 <u>prio</u>=5 os\_prio=0 <u>tid</u>=0x00007fa61454d800 <u>nid</u>=0x77a0 runnable ujonserver/andr-masse-dat//22.106.12/JSO21000C0000402100051462676001473 \*162
jaya.lang.thread.State: RUMNABLE
at org.apache.hadoop.hdfs.DFSOutputStream.writeChunk(DFSOutputStream.jaya:425)
- locked <0x00000020276ba38> (a org.apache.hadoop.hdfs.DFSOutputStream)
at org.apache.hadoop.fs.FSOutputSummer.writeChecksumChunks(FSOutputStream)
at org.apache.hadoop.fs.FSOutputSummer.flushBuffer(FSOutputSummer.jaya:165)

- er.java:214)

- at org.apache.hadoop.fa.FSOutputSummer.flushBuffer(FSOutputSummer.jaya165) locked <0x00000002076ba358 (a org.apache.hadoop.hdfa.DFSOutputSummer.jaya146) eliminated <0x00000002076ba358 (a org.apache.hadoop.hdfa.DFSOutputSummer.jaya146) at org.apache.hadoop.fa.FSOutputSummer.write(FSOutputSummer.jaya137) at org.apache.hadoop.fa.FSOutputSummer.write(FSOutputSummer.jaya137) locked <0x00000002076ba358 (a org.apache.hadoop.hdfa.DFSOutputSummer.jaya137) locked <0x00000002076ba354 (a org.apache.hadoop.hdfa.DFSOutputSummer. locked <0x00000002076ba354 (a org.apache.hadoop.hdfa.DFSOutputStream) at org.apache.hadoop.fa.FSOutputSummer.write(FSOutputSummer.jaya112) locked <0x0000000464555565 (a org.apache.hadoop.hdfa.DFSOutputStream) at jaya.jo.FilterOutputStream.write(FilterOutputStream.jaya197) locked <0x00000046555565 (a org.apache.hadoop.hdfa.Ollent.HdfaDataOutputStream) at jaya.jo.FilterOutputStream.write(FilterOutputStream.jaya197)

#### Solution

This is a normal phenomenon.

The threads that consume a large number of CPU resources are compaction threads. Some threads invoke the Snappy compression algorithm, and some threads invoke HDFS data writing and reading. Each region has massive sets of data and numerous data files and uses the Snappy compression algorithm. For this reason, the compaction operations consume a large number of CPU resources.

#### **Fault Locating Methods**

- **Step 1** Run the **top** command to check the process with high CPU usage.
- **Step 2** Check the threads with high CPU usage in the process.

Run the top -H -p <PID> command to print CPU usage of threads under the process.

Obtain the thread with the highest CPU usage from the query result. You can also obtain the thread by running the following command:

Or run the **ps** -**mp** <*PID*> -**o THREAD**,**tid**,**time** | **sort** -**rn** command.

View the command output to obtain the ID of the thread with the highest CPU usage.

**Step 3** Obtain the stack of the faulty thread.

The jstack tool is the most effective and reliable tool for locating Java problems.

You can obtain the jstack tool from the **java/bin** directory.

#### jstack <PID> > allstack.txt

Obtain the process stack and output it to a local file.

**Step 4** Convert the thread ID into the hexadecimal format:

#### printf "%x\n" <PID>

The process ID in the command output is the TID.

**Step 5** Run the following command to obtain the TID and output it to a local file:

#### jstack <PID> | grep <TID> > Onestack.txt

If you want to view the TID in the CLI only, run the following command:

#### jstack <PID> | grep <TID> -A 30

-A 30 indicates that 30 lines are displayed.

----End

# 11.11 HBase Failed to Start with "FileNotFoundException" in RegionServer Logs

#### Symptom

HBase fails to start, and the RegionServer stays in the **Restoring** state.

#### **Cause Analysis**

| 1. | Check the RegionServer log (/var/log/Bigdata/hbase/rs/hbase-omm-                                                  |
|----|----------------------------------------------------------------------------------------------------|
|    | <i>XXX</i> .out). It is found that the following information is printed:                                          |
|    | ERROR   RS_OPEN_REGION-ab-dn01:21302-2   ABORTING region server ab-                                               |
|    | dn01,21302,1487663269375: The coprocessor                                                                         |
|    | org.apache.kylin.storage.hbase.cube.v2.coprocessor.endpoint.CubeVisitService threw                                |
|    | java.io.FileNotFoundException: File does not exist: hdfs://hacluster/kylin/kylin_metadata/coprocessor/            |
|    | kylin-coprocessor-1.6.0-SNAPSHOT-0.jar                                                                            |
|    | org.apache.hadoop.hbase.regionserver.HRegionServer.abort(HRegionServer.java:2123)                                 |
|    | java.io.FileNotFoundException: File does not exist: hdfs://hacluster/kylin/kylin_metadata/coprocessor/            |
|    | kylin-coprocessor-1.6.0-SNAPSHOT-0.jar                                                                            |
|    | at org.apache.hadoop.hdfs.DistributedFileSystem\$25.doCall(DistributedFileSystem.java:1399)                       |
|    | at org.apache.hadoop.hdfs.DistributedFileSystem\$25.doCall(DistributedFileSystem.java:1391)                       |
|    | at org.apache.hadoop.fs.FileSystemLinkResolver.resolve(FileSystemLinkResolver.java:81)                            |
|    | $at \ org. a pache. hadoop. hdfs. Distributed File System. get File Status (Distributed File System. java: 1391)$ |
|    | at org.apache.hadoop.fs.FileUtil.copy(FileUtil.java:340)                                                          |
|    | at org.apache.hadoop.fs.FileUtil.copy(FileUtil.java:292)                                                          |
|    | at org.apache.hadoop.fs.FileSystem.copyToLocalFile(FileSystem.java:2038)                                          |
|    | at org.apache.hadoop.fs.FileSystem.copyToLocalFile(FileSystem.java:2007)                                          |
|    | at org.apache.hadoop.fs.FileSystem.copyToLocalFile(FileSystem.java:1983)                                          |

at org.apache.hadoop.hbase.util.CoprocessorClassLoader.init(CoprocessorClassLoader.java:168) at

org.apache.hadoop.hbase.util.CoprocessorClassLoader.getClassLoader(CoprocessorClassLoader.java:250) at org.apache.hadoop.hbase.coprocessor.CoprocessorHost.load(CoprocessorHost.java:224) at

org.apache.hadoop.hbase.regionserver.RegionCoprocessorHost.loadTableCoprocessors(RegionCoprocess orHost.java:365) at

org.apache.hadoop.hbase.regionserver.RegionCoprocessorHost.<init>(RegionCoprocessorHost.java:227) at org.apache.hadoop.hbase.regionserver.HRegion.<init>(HRegion.java:783)

at org.apache.hadoop.hbase.regionserver.HRegion.<init>(HRegion.java:689)

at sun.reflect.GeneratedConstructorAccessor22.newInstance(Unknown Source)

at

sun.reflect.DelegatingConstructorAccessorImpl.newInstance(DelegatingConstructorAccessorImpl.java:45)

at java.lang.reflect.Constructor.newInstance(Constructor.java:423)

at org.apache.hadoop.hbase.regionserver.HRegion.newHRegion(HRegion.java:6312) at org.apache.hadoop.hbase.regionserver.HRegion.openHRegion(HRegion.java:6622) at org.apache.hadoop.hbase.regionserver.HRegion.openHRegion(HRegion.java:6594) at org.apache.hadoop.hbase.regionserver.HRegion.openHRegion(HRegion.java:6550) at org.apache.hadoop.hbase.regionserver.HRegion.openHRegion(HRegion.java:6550) at org.apache.hadoop.hbase.regionserver.HRegion.openHRegion(HRegion.java:6550)

at org.apache.hadoop.hbase.regionserver.handler.OpenRegionHandler.openRegion(OpenRegionHandler.ja va:363)

at org.apache.hadoop.hbase.regionserver.handler.OpenRegionHandler.process(OpenRegionHandler.java:12 9)

at org.apache.hadoop.hbase.executor.EventHandler.run(EventHandler.java:129) at java.util.concurrent.ThreadPoolExecutor.runWorker(ThreadPoolExecutor.java:1142) at java.util.concurrent.ThreadPoolExecutor\$Worker.run(ThreadPoolExecutor.java:617) at java.lang.Thread.run(Thread.java:745)

2. Run the **hdfs** command on the client. It is found that the following file does not exist:

hdfs://hacluster/kylin/kylin\_metadata/coprocessor/kylin-coprocessor-1.6.0-SNAPSHOT-0.jar

3. When configuring the coprocessor for HBase, make sure that the path of the corresponding JAR package is correct. Otherwise, HBase cannot be started.

#### Solution

Use the Apache Kylin engine to interconnect with MRS and make sure that the JAR file of the Kylin engine exists.

# 11.12 The Number of RegionServers Displayed on the Native Page Is Greater Than the Actual Number After HBase Is Started

#### Symptom

After HBase is started, the number of RegionServers displayed on the HMaster native page is greater than the actual number.

The HMaster native page shows that four RegionServers are online, as shown in the following figure.

| ServerName                                 | Start time                   | Requests Per Second | Num. Regions |
|--------------------------------------------|------------------------------|---------------------|--------------|
| controller-192-168-1-1,21302,1494933959261 | Tue May 16 19:25:59 CST 2017 | 0                   | 19           |
| controller-192-168-1-2,21302,1494933957536 | Tue May 16 19:25:57 CST 2017 | 0                   | 24           |
| controller-192-168-1-3,21302,1494933958592 | Tue May 16 19:25:58 CST 2017 | 0                   | 16           |
| eth0,21302,1494933958592                   | Tue May 16 19:25:58 CST 2017 | 0                   | 0            |
| Total:4                                    |                              | 0                   | 59           |

#### **Cause Analysis**

As shown in the following figure, the hostname of the node in the third row is **controller-192-168-1-3** and that of the fourth row is **eth0**. The two carry the same information reported by RegionServer. Then, log in to the corresponding nodes to check the **/etc/hosts** file. It is found that the same IP address is configured for the two hostnames. For details, see the following figure:

| # special IPv6 | addresses                              |
|----------------|----------------------------------------|
| ::1            | localhost ipv6-localhost ipv6-loopback |
| fe00::0        | ipv6-localnet                          |
| ff00::0        | ipv6-mcastprefix                       |
| ff02::1        | ipv6-allnodes                          |
| ff02::2        | ipv6-allrouters                        |
| ff02::3        | ipv6-allhosts                          |
| 11.1.1.3       | eth2 eth2                              |
| 192.168.1.3    | eth0 eth0                              |
| 192.168.2.3    | eth1 eth1                              |
| 10.130.87.37   | eth3 eth3                              |
| 192.168.1.102  | controller                             |
| 1.1.1.1 hadoop | hadoop.com                             |
| 192.168.1.2 co | ntroller-192-168-1-2                   |
| 192.168.1.1 co | ntroller-192-168-1-1                   |
| 192.168.1.3 co | ntroller-192-168-1-3                   |

#### Solution

Log in to the node where RegionServer resides, and modify the **/etc/hosts** file. Make sure that the same IP address can correspond to only one hostname.

### **11.13 RegionServer Instance Is in the Restoring State**

#### Symptom

HBase fails to start, and the RegionServer stays in the Restoring state.

#### **Cause Analysis**

Check the running log (/var/log/Bigdata/hbase/rs/hbase-omm-XXX.log) of the abnormal RegionServer instance. It is found that the following information is displayed: ClockOutOfSyncException..., Reported time is too far out of sync with master.

2017-09-18 11:16:23,636 | FATAL | regionserver21302 | Master rejected startup because clock is out of sync | org.apache.hadoop.hbase.regionserver.HRegionServer.reportForDuty(HRegionServer.java:2059) org.apache.hadoop.hbase.ClockOutOfSyncException: org.apache.hadoop.hbase.ClockOutOfSyncException: Server nl-bi-fi-datanode-24-65,21302,1505726180086 has been rejected; Reported time is too far out of sync with master. Time difference of 152109ms > max allowed of 30000ms at org.apache.hadoop.hbase.master.ServerManager.checkClockSkew(ServerManager.java:354)

```
2017-09-18 11:16:23,858 | ERROR | main | Region server exiting |
org.apache.hadoop.hbase.regionserver.HRegionServerCommandLine.start(HRegionServerCommandLine.java:
70)
```

java.lang.RuntimeException: HRegionServer Aborted

This log indicates that the time difference between the abnormal RegionServer instance and the HMaster instance is greater than the allowed time difference 30s (specified by the **hbase.regionserver.maxclockskew** parameter and the default value is **30000 ms**). As a result, the RegionServer instance is abnormal.

#### Solution

Adjust the node time to ensure that the time difference between nodes is less than 30s.

### 11.14 HBase Failed to Start in a Newly Installed Cluster

#### Symptom

HBase of a newly installed cluster fails to start. The RegionServer log contains the following error information:

2018-02-24 16:53:03,863 | ERROR | regionserver/host3/187.6.71.69:21302 | Master passed us a different hostname to use; was=host3, but now=187-6-71-69 | 

#### **Cause Analysis**

In the /etc/hosts file, an IP address maps multiple hostnames.

#### Solution

- **Step 1** Modify the mapping between the IP address and hostnames in the **/etc/host** file.
- Step 2 Restart HBase.

#### Symptom

The HBase cluster fails to start.

#### **Cause Analysis**

1. Check the HMaster log of HBase. The following error information is displayed:

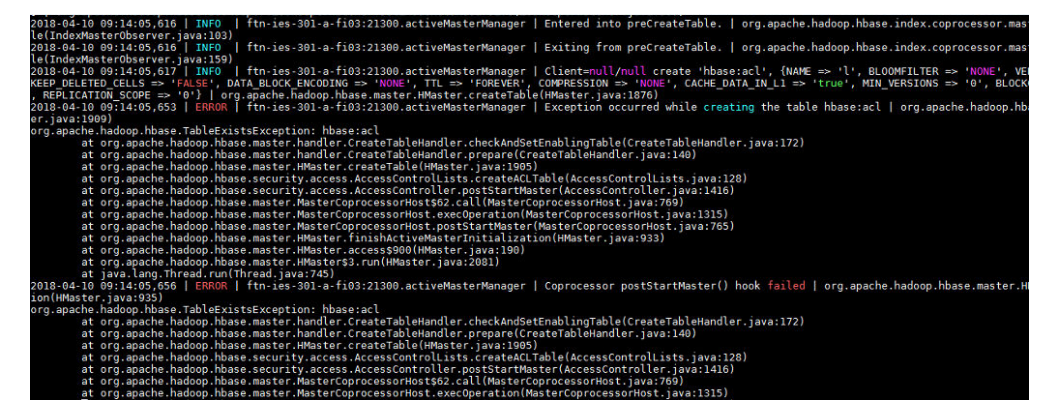

2. The HBase directory in HDFS is checked, which shows that the ACL table directory is lost.

Browse Directory

| /hbase/data/hbase |       |            |      |                          |             |            |           |
|-------------------|-------|------------|------|--------------------------|-------------|------------|-----------|
| Permission        | Owner | Group      | Size | Last Modified            | Replication | Block Size | Name      |
| drwx              | hbase | supergroup | 0 B  | Thu Mar 15 21:30:29 2018 | 0           | 0 B        | meta      |
| drwx              | hbase | supergroup | 0 B  | Thu Mar 15 21:30:36 2018 | 0           | 0 B        | namespace |

#### Solution

Step 1 Stop HBase.

Step 2 Log in to the HBase client as the hbase user and run the following command.

```
Example:
hadoop03:~ # source /opt/client/bigdata_env
hadoop03:~ # kinit hbase
Password for hbase@HADOOP.COM:
hadoop03:~ # hbase zkcli
```

Step 3 Delete the ACL table information from the ZooKeeper.

Example:

[zk: hadoop01:24002,hadoop02:24002,hadoop03:24002(CONNECTED) 0] deleteall /hbase/table/hbase:acl [zk: hadoop01:24002,hadoop02:24002,hadoop03:24002(CONNECTED) 0] deleteall /hbase/table-lock/ hbase:acl

Step 4 Start HBase.

----End

# 11.16 HBase Failed to Start After the Cluster Is Powered Off and On

#### Symptom

After the ECS in the cluster is stopped and restarted, HBase fails to start.

#### **Cause Analysis**

Check the HMaster run logs. A large number of errors are reported, as shown below:

2018-03-26 11:10:54,185 | INFO | hadoopc1h3,21300,1522031630949\_splitLogManager\_ChoreService\_1 | total tasks = 1 unassigned = 0 tasks={/hbase/splitWAL/WALs%2Fhadoopc1h1%2C213 02%2C1520214023667-splitting %2Fhadoopc1h1%252C21302%252C1520214023667.default.1520584926990=last\_update = 1522033841041 last\_version = 34255 cur\_worker\_name = hadoopc1h3,21302, 1520943011826 status = in\_progress incarnation = 3 resubmits = 3 batch = installed = 1 done = 0 error = 0} | org.apache.hadoop.hbase.master.SplitLogManager\$TimeoutMonitor.chore (SplitLogManager.java:745) 2018-03-26 11:11:00,185 | INFO | hadoopc1h3,21300,1522031630949 splitLogManager ChoreService 1 | total tasks = 1 unassigned = 0 tasks={/hbase/splitWAL/WALs%2Fhadoopc1h1%2C213 02%2C1520214023667-splitting %2Fhadoopc1h1%252C21302%252C1520214023667.default.1520584926990=last\_update = 1522033841041 last\_version = 34255 cur\_worker\_name = hadoopc1h3,21302, 1520943011826 status = in progress incarnation = 3 resubmits = 3 batch = installed = 1 done = 0 error = 0} | org.apache.hadoop.hbase.master.SplitLogManager\$TimeoutMonitor.chore (SplitLogManager.java:745) 2018-03-26 11:11:06,185 | INFO | hadoopc1h3,21300,1522031630949\_splitLogManager\_\_ChoreService\_1 | total tasks = 1 unassigned = 0 tasks={/hbase/splitWAL/WALs%2Fhadoopc1h1%2C213 02%2C1520214023667-splitting %2Fhadoopc1h1%252C21302%252C1520214023667.default.1520584926990=last\_update = 1522033841041 last\_version = 34255 cur\_worker\_name = hadoopc1h3,21302, 1520943011826 status = in\_progress incarnation = 3 resubmits = 3 batch = installed = 1 done = 0 error = 0} | org.apache.hadoop.hbase.master.SplitLogManager\$TimeoutMonitor.chore (SplitLogManager.java:745) 2018-03-26 11:11:10,787 | INFO | RpcServer.reader=9,bindAddress=hadoopc1h3,port=21300 | Kerberos principal name is hbase/hadoop.hadoop.com@HADOOP.COM | org.apache.hadoop.hbase .ipc.RpcServer\$Connection.readPreamble(RpcServer.java:1532) 2018-03-26 11:11:12,185 | INFO | hadoopc1h3,21300,1522031630949\_splitLogManager\_\_ChoreService\_1 | total tasks = 1 unassigned = 0 tasks={/hbase/splitWAL/WALs%2Fhadoopc1h1%2C213 02%2C1520214023667-splitting %2Fhadoopc1h1%252C21302%252C1520214023667.default.1520584926990=last\_update = 1522033841041 last\_version = 34255 cur\_worker\_name = hadoopc1h3,21302, 1520943011826 status = in progress incarnation = 3 resubmits = 3 batch = installed = 1 done = 0 error = 0} org.apache.hadoop.hbase.master.SplitLogManager\$TimeoutMonitor.chore (SplitLogManager.java:745) 2018-03-26 11:11:18,185 | INFO | hadoopc1h3,21300,1522031630949\_splitLogManager\_ChoreService\_1 | total tasks = 1 unassigned = 0 tasks={/hbase/splitWAL/WALs%2Fhadoopc1h1%2C213 02%2C1520214023667-splitting %2Fhadoopc1h1%252C21302%252C1520214023667.default.1520584926990=last\_update = 1522033841041 last\_version = 34255 cur\_worker\_name = hadoopc1h3,21302, 1520943011826 status = in\_progress incarnation = 3 resubmits = 3 batch = installed = 1 done = 0 error = 0} org.apache.hadoop.hbase.master.SplitLogManager\$TimeoutMonitor.chore (SplitLogManager.java:745)

The WAL splitting of RegionServer fails when the node is powered on and off.

#### Solution

Step 1 Stop HBase.

Step 2 Run the hdfs fsck command to check the health status of the /hbase/WALs file.

#### hdfs fsck /hbase/WALs

If the following command output is displayed, all files are normal. If any file is abnormal, rectify the fault, and then perform the subsequent operations.

The filesystem under path '/hbase/WALs' is HEALTHY

Step 3 Back up the /hbase/WALs file.

#### hdfs dfs -mv /hbase/WALs /hbase/WALs\_old

Step 4 Run the following command to create the /hbase/WALs directory.

#### hdfs dfs -mkdir /hbase/WALs

Make sure that the permission on the directory is **hbase:hadoop**.

Step 5 Start HBase.

----End

# 11.17 Failed to Import HBase Data Due to Oversized File Blocks

#### Symptom

Error Message "NotServingRegionException" is displayed when data is imported to HBase.

#### **Cause Analysis**

When a block is greater than 2 GB, a read exception occurs during the seek operation of the HDFS. A full GC occurs when data is frequently written to the RegionServer. As a result, the heartbeat between the HMaster and RegionServer becomes abnormal, and the HMaster marks the RegionServer as dead, and the RegionServer is forcibly restarted. After the restart, the servercrash mechanism is triggered to roll back WALs. Currently, the **splitwal** file has reached 2.1 GB and has only one block. As a result, the HDFS seek operation becomes abnormal and the WAL file splitting fails. However, the RegionServer detects that the WAL needs to be split and triggers the splitwal mechanism, causing a loop between WAL splitting and the splitting failure. In this case, the regions on the RegionServer node cannot be brought online, and an exception is thrown indicating that the region is not online when a region on the RegionServer is queried.

#### Procedure

**Step 1** Go to the HBase service page.

• For versions earlier than MRS 3.*x*. Click the cluster name on the MRS console and choose **Components** > **HBase**.

#### D NOTE

If the **Components** tab is unavailable, complete IAM user synchronization first. (On the **Dashboard** page, click **Synchronize** on the right side of **IAM User Sync** to synchronize IAM users.)

- For MRS 3.*x* or later: Log in to FusionInsight Manager and choose **Cluster**. Click the name of the desired cluster, and choose **Services** > **HBase**.
- **Step 2** On the right of **HMaster Web UI**, click **HMaster (Active)** to go to the HBase Web UI page.
- Step 3 On the Procedures page, view the node where the problem occurs.
- **Step 4** Log in to the faulty node as user **root** and run the **hdfs dfs -ls** command to view all block information.
- **Step 5** Run the **hdfs dfs -mkdir** command to create a directory for storing faulty blocks.
- Step 6 Run the hdfs dfs -mv command to move the faulty block to the new directory.

----End

#### **Summary and Suggestions**

The following is provided for your reference:

- If data blocks are corrupted, run the **hdfs fsck /tmp -files -blocks -racks** command to check the health information about data blocks.
- If you perform data operations when a region is being split, NotServingRegionException is thrown.

# 11.18 Failed to Load Data to the Index Table After an HBase Table Is Created Using Phoenix

#### Symptom

A user fails to run commands to load data to the index table after creating an HBase table using Phoenix. The following error information is displayed:

 MRS 2.x or earlier: Mutable secondary indexes must have the hbase.regionserver.wal.codec property set to org.apache.hadoop.hbase.regionserver.wal.IndexedWALEditCodec in the hbase-sites.xml of every region server. tableName=MY\_INDEX (state=42Y88,code=1029)

| Error: ERROR 1029 (42Y88): Mutable secondary indexes must have the hbase.regionserver.wal.codec property set to org.apache.hadoop.hbase.regionserver.wal.IndexedWA |
|----------------------------------------------------------------------------------------------------|
| LEditCodec in the hbase-sites.xml of every region server. tableName=NY_INDEX (state=42Y88,code=1029)                                                               |
| java.sql.SQLException: ERROR 1029 (42Y88): Mutable secondary indexes must have the hbase.regionserver.wal.codec property set to org.apache.hadoop.hbase.regionserv |
| er.wal.IndexedWALEditCodec in the hbase-sites.xml of every region server. tableName=MY_INDEX                                                                       |
| at org.apache.phoenix.exception.SQLExceptionCode\$Factory\$1.newException(SQLExceptionCode.java:498)                                                               |
| at org.apache.phoenix.exception.SQLExceptionInfo.buildException(SQLExceptionInfo.java:150)                                                                         |
| at org.apache.phoenix.schema.MetaDataClient.createIndex(MetaDataClient.java:1534)                                                                                  |
| at org.apache.phoenix.compile.CreateIndexCompiler\$1.execute(CreateIndexCompiler.java:85)                                                                          |
| at org.apache.phoenix.jdbc.PhoenixStatement\$2.call(PhoenixStatement.java:410)                                                                                     |
| at org.apache.phoenix.jdbc.PhoenixStatement\$2.call(PhoenixStatement.java:393)                                                                                     |
| at org.apache.phoenix.call.CallRunner.run(CallRunner.java:53)                                                                                                    |
| at org.apache.phoenix.jdbc.PhoenixStatement.executeMutation(PhoenixStatement.java:392)                                                                             |
| at org.apache.phoenix.jdbc.PhoenixStatement.executeMutation(PhoenixStatement.java:380)                                                                             |
| at org.apache.phoenix.jdbc.PhoenixStatement.execute(PhoenixStatement.java:1829)                                                                                    |
| at sqlline.Commands.execute(Commands.java:822)                                                                                                    |
| at sqlline.Commands.sql(Commands.java:732)                                                                                                    |
| at sqlline.SqlLine.dispatch(SqlLine.java:813)                                                                                                    |
| at sqlline.SqlLine.begin(SqlLine.java:686)                                                                                                    |
| at sqlline.SqlLine.start(SqlLine.java:398)                                                                                                    |
| at sqlline.SqlLine.main(SqlLine.java:291)                                                                                                    |
| 0: jdbc:phoenix:node-master1GlxJ.node-ana-cor>                                                                                                    |
|                                                                                                    |
|                                                                                                    |

• MRS 3. x or later: Exception in thread "main" java.io.IOException: Retry attempted 10 times without completing, bailing out

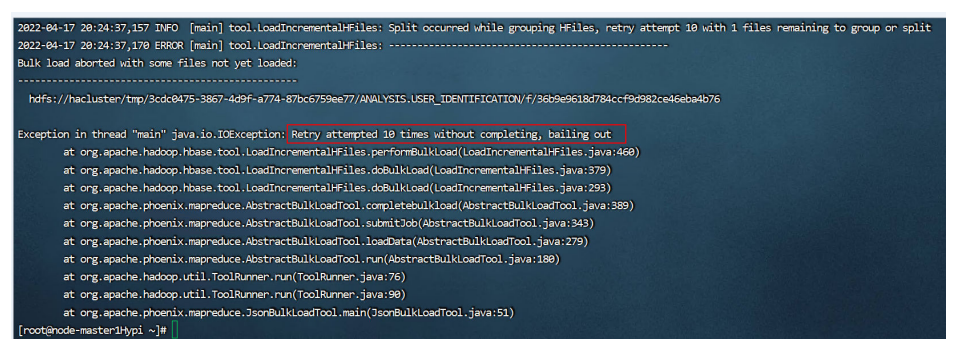

#### Procedure

**Step 1** For MRS 2.x or earlier, perform the following operations:

- Log in to MRS Manager as user admin, choose Services, and click HBase. On the Service Configuration tab, select All from the Type drop-down list, choose HMaster > Customization, and add a configuration item for parameter hbase.hmaster.config.expandor with name hbase.regionserver.wal.codec and value org.apache.hadoop.hbase.regionserver.wal.IndexedWALEditCodec.
- Choose RegionServer > Customization, add a configuration item for parameter hbase.regionserver.config.expandor with name hbase.regionserver.wal.codec and value org.apache.hadoop.hbase.regionserver.wal.IndexedWALEditCodec, and click Save Configuration. Then enter the password of the current user and click OK.
- 3. On the **Service Status** page, click **More** and select **Restart Service**. Enter the password of the current user and click **OK** to restart the HBase service.
- **Step 2** For MRS 3.x or later, perform the following operations:
  - Log in to FusionInsight Manager as user admin and choose Cluster > Services > HBase. On the HBase page, choose Configurations > All Configurations > RegionServer > Customization. In the right pane, add a configuration item for parameter hbase.regionserver.config.expandor with name hbase.regionserver.wal.codec and value org.apache.hadoop.hbase.regionserver.wal.IndexedWALEditCodec.
  - Choose HMaster > Customization, and add a configuration item for parameter hbase.hmaster.config.expandor with name hbase.regionserver.wal.codec and value org.apache.hadoop.hbase.regionserver.wal.IndexedWALEditCodec.
  - 3. Click **Save**. In the dialog box that is displayed, click **OK** to save the configuration.
  - 4. On the **Dashboard** page, click **More** and select **Restart Service**. Enter the password of the current user and click **OK** to restart the HBase service.

# 11.19 Failed to Run the hbase shell Command on the MRS Cluster Client

#### lssue

A user fails to run the **hbase shell** command on the MRS cluster client.

#### **Cause Analysis**

- Environment variables have not been configured before the **hbase shell** command is executed.
- The HBase client is not installed in the MRS cluster.

#### Procedure

- **Step 1** Log in to the node where the client is installed as user **root**, switch to the client installation directory, and check whether the HBase client is installed.
  - If yes, go to **Step 2**.
  - If no, download and install the client. For details, see Installing a Client.
- **Step 2** Run the following command to set environment variables:

#### source bigdata\_env

**Step 3** If Kerberos authentication is enabled for the current cluster, run the following command to authenticate the current user. The current user must have the permission to create HBase tables. If Kerberos authentication is disabled for the current cluster, skip this step.

kinit MRS cluster user

**Step 4** Run the HBase client command.

hbase shell

----End

# 11.20 Disordered Information Display on the HBase Shell Client Console Due to Printing of the INFO Information

Issue

When the HBase shell is used, INFO information is printed on the console, causing disordered information display. Before entering a command, the user has to press **Enter** to clean the console. The following figure provides an example.

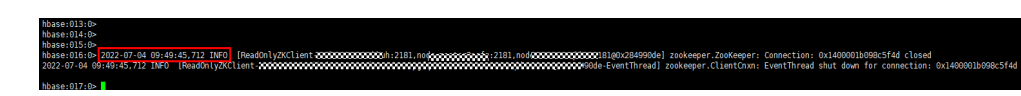

#### **Cause Analysis**

- By default, the log printing function of the HBase client is set to **INFO, console**. Therefore, INFO logs will be printed to the console, affecting the information display on the HBase shell console.
- The HBase client supports many commands, such as hbase shell, hbase hbck, and hbase org.apache.hadoop.hbase.mapreduce.RowCounter, and will support more in the future. The output type of some commands is INFO. If INFO is disabled, the output of these commands will be lost. For example, the output of RowCounter is of the INFO type.

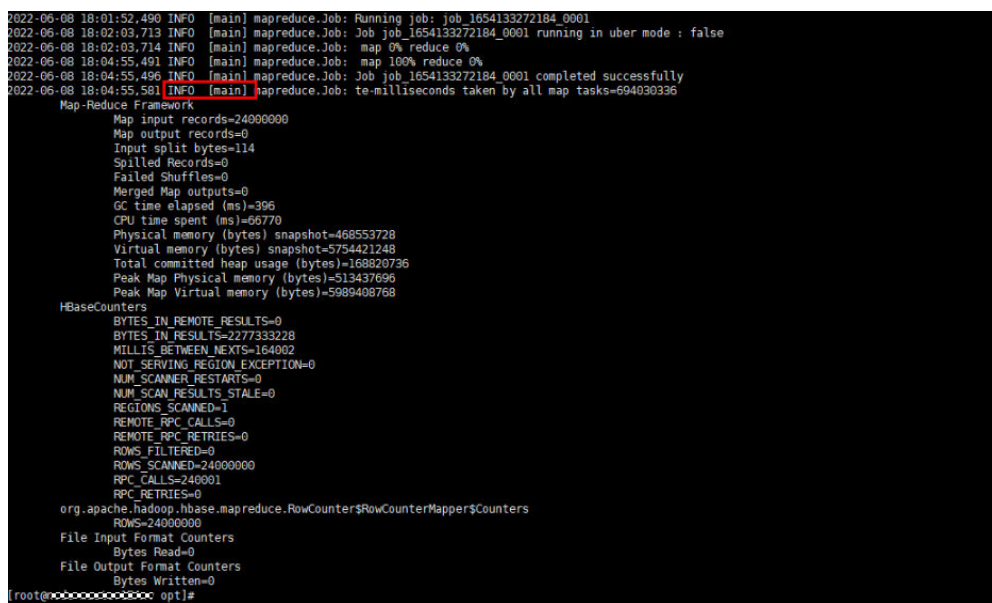

#### Procedure

- **Step 1** Log in to the node where the HBase client is installed as user **root**.
- **Step 2** Add the following information to the *HBase client installation directory***/HBase/ component\_env** file:

#### export HBASE\_ROOT\_LOGGER=INFO,RFA

Logs are exported to log files. If you run the **hbase org.apache.hadoop.hbase.mapreduce.RowCounter** command, you can view the execution result in the *HBase client installation directory*/**HBase/hbase/logs**/ **hbase.log** file.

**Step 3** Switch to the HBase client installation directory and run the following commands for the configuration to take effect:

cd HBase client installation directory

#### source HBase/component\_env

# 11.21 HBase Failed to Start Due to Insufficient RegionServer Memory

#### Issue

The HBase service fails to start because the remaining RegionServer memory is insufficient.

#### **Cause Analysis**

The troubleshooting process is as follows:

- 1. Log in to the master node, go to the **/var/log/Bigdata** directory, and search for the HBase log. The log contains error message "connect regionserver timeout".
- Log in to the RegionServer node in 1 that cannot be connected to HMaster and go to the /var/log/Bigdata directory to search for the HBase log. The RegionServer reports error message "error='Cannot allocate memory'(errno=12)".
- 3. According to the error message in 2, the startup failure is caused by insufficient RegionServer memory.

#### Procedure

**Step 1** Log in to the RegionServer node where the error is reported and run the following command to check the remaining memory of the node:

#### free -g

- Step 2 Run the top command to check the memory usage of the node.
- **Step 3** Stop the memory-consuming processes (not the processes of the MRS components) as prompted and restart the HBase service.

#### **NOTE**

Besides MRS components, jobs on Yarn are allocated to core nodes in the cluster, thereby occupying node memory. If the startup failure is caused by memory-consuming Yarn jobs, you are advised to expand the capacity of core nodes.

----End

# 11.22 Failed to Start HRegionServer on the Node Newly Added to the Cluster

#### Symptom

- After the cluster is scaled out, HRegionserver on the new node fails to be started and remains abnormal.
- Log in to the node where the faulty RegionServer resides and run the **jps** command. The command output shows that the RegionServer process is not

started. Then manually restart the faulty RegionServer instance on Manager, but the restart fails. Check the **/var/log/Bigdata/hbase/rs/hbase-ommregionserver-node-ana-coreqRvt.log** file of the RegionServer node, and error message "ClassNotFound:

org.apache.hadoop.hbase.regionserver.wal.IndexedWALEditCodec" is displayed.

• The following custom configuration of RegionServer is available on Manager.

| Parameter        |                     | Value                               |                                     |     |   |   | Des | cription                                   | Parameter File |
|------------------|---------------------|-------------------------------------|-------------------------------------|-----|---|---|-----|--------------------------------------------|----------------|
| HBase->RegionSe  | erver               |                                     |                                     |     |   |   |     |                                            |                |
| hbase.regionserv | ver.config.expandor | Name<br>hbase.regionserver.wal.code | Value<br>org.apache.hadoop.hbase.re | ] + | с | Q | >>  | [Desc] Add a user customized configuration | hbase-site.xml |

#### **Cause Analysis**

The indexing function of Phoenix is configured, but the new node does not have the JAR package of Phoenix. As a result, the related class cannot be found and the startup fails.

#### Procedure

**Step 1** Log in to a normal RegionServer node and run the following command:

grep -Rn

'org.apache.hadoop.hbase.regionserver.wal.IndexedWALEditCodec' /opt/ Bigdata/MRS\_Current/1\_16\_RegionServer/

Two Phoenix packages (**phoenix-4.14.1-server.jar** and **phoenix-core-4.14.1.jar**) in the **/opt/Bigdata/MRS\_Current/1\_16\_RegionServer/install/hbase/lib** directory contain this class.

**Step 2** Run the **scp** command to copy the preceding two packages to the same directory on the faulty RegionServer node and restart the faulty node.

----End

# 11.23 Region in the RIT State for a Long Time Due to HBase File Loss

#### Issue

After data is migrated to a new cluster, the region status of HBase is **RIT** or **FAILED\_OPEN**.

#### Cause Analysis

- 1. Log in to the core node of the cluster and check the RegionServer log. The following errors can be found:
  - Failed to open region 3b3ae24c65fc5094bc2acfebaa7a56de, and the region status is FAILED\_OPEN.
  - A file in region **b7b3faab86527b88a92f2a248a54d3dc** cannot be found and error **FileNotFoundException** is displayed.
- 2. Run the **hbase hbck** command on the HBase client to check the region. The following error message is displayed:

ERROR: Found lingering reference file hdfs://hacluster/hbase/news\_user\_actions/ 3b3ae24c65fc5094bc2acfebaa7a56de/meta/ 0f47cda55fa44cf9aa2599079894aed6.b7b3faab86527b88a92f2a248a54d3dc

According to the reference file, region **3b3ae24c65fc5094bc2acfebaa7a56de** is a child region of region **b7b3faab86527b88a92f2a248a54d3dc** and has referenced the file of its parent region. However, the file of the parent region is lost during the migration, and the child region cannot find the reference file.

This exception cannot be resolved by retries. Therefore, the region is in the RIT state for a long period.

#### Procedure

**Step 1** On the HDFS client, run the following command to delete the residual file queried in **2**:

hdfs dfs -rmr HDFS path of the residual file

Example:

**hdfs dfs -rmr** /hbase/news\_user\_actions/3b3ae24c65fc5094bc2acfebaa7a56de/ meta/0f47cda55fa44cf9aa2599079894aed6.b7b3faab86527b88a92f2a248a54d3dc

# **12** Using HDFS

# 12.1 HDFS NameNode Instances Become Standby After the RPC Port Is Changed

#### lssue

After the NameNode RPC port is changed on the page and HDFS is restarted, all NameNodes are in the standby state, causing a cluster exception.

#### Symptom

All NameNodes are in the standby state, causing a cluster exception.

#### **Cause Analysis**

After the cluster is installed and started, if the NameNode RPC port is changed, the Zkfc service must be formatted to update node information on ZooKeeper.

#### Procedure

**Step 1** Log in to Manager and stop the HDFS service.

**NOTE** 

Do not stop related services when stopping HDFS.

**Step 2** After the services are stopped, log in to the Master node whose RPC port is changed.

#### **NOTE**

If the RPC port is changed on both Master nodes, you can log in to either of the Master nodes.

#### Step 3 Run the su - omm command to switch to user omm.

**NOTE** 

For a security cluster, run the **kinit hdfs** command for authentication.

**Step 4** Run the following command to load the environment variable script to the environment:

cd \${BIGDATA\_HOME}/*MRS\_X.X.X*/1\_8\_Zkfc/etc

source \${BIGDATA\_HOME}/*MRS\_X.X.X*/install/FusionInsight-Hadoop-*3.1.1*/ hadoop/sbin/exportENV\_VARS.sh

#### **NOTE**

In the preceding command, *MRS\_X.X.X* and *1\_8* vary depending on the actual version.

**Step 5** After the loading is complete, run the following command to format the Zkfc:

#### cd \${HADOOP\_HOME}/bin

#### ./hdfs zkfc -formatZK

**Step 6** After the formatting is successful, restart HDFS on Manager.

#### **NOTE**

If the RPC port of the NameNode is changed, the configuration file must be updated for all clients that have been installed.

----End

### 12.2 An Error Is Reported When the HDFS Client Is Connected Through a Public IP Address

#### Symptom

If the host is connected using a public IP address, its HDFS client cannot be used. After the **hdfs** command is executed, message "-bash: hdfs: command not found" is displayed.

#### **Cause Analysis**

The environment variables are not set before the user logs in to the Master node and runs the command.

#### Procedure

- **Step 1** Log in to any master node as user **root**.
- **Step 2** Run the **source** *Client installation directory***/bigdata\_env** command to set environment variables.
- **Step 3** Run the **hdfs** command to use the HDFS client.

# 12.3 Failed to Use Python to Remotely Connect to the Port of HDFS

lssue

Failed to use Python to remotely connect to the port of HDFS.

#### Symptom

Failed to use Python to remotely connect to port 50070 of HDFS.

#### **Cause Analysis**

The default port of open source HDFS is 50070 for versions earlier than 3.0.0 and is 9870 for version 3.0.0 or later. The port used by the user does not match the HDFS version.

- **Step 1** Log in to the active Master node in the cluster.
- Step 2 Run the su omm command to switch to user omm.
- Step 3 Run the /opt/Bigdata/om-0.0.1/sbin/queryVersion.sh or sh \$ {BIGDATA\_HOME}/om-server/om/sbin/queryVersion.sh command to check the HDFS version in the cluster.

Determine the port number of the open-source component based on the version number. For details about how to obtain the port number of an open-source component, see **List of Open Source Component Ports**.

**Step 4** Run the **netstat -anp|grep** *\${port}* command to check whether the default port number of the component exists.

If it does not exist, the default port number is changed. Change the port to the default port and reconnect to HDFS.

If it exists, contact technical support.

**NOTE** 

- **\${port}**: indicates the default port number corresponding to the component version.
- If you have changed the default port number, use the new port number to connect to HDFS. You are advised not to change the default port number.

## 12.4 HDFS Capacity Reaches 100%, Causing Unavailable Upper-Layer Services Such as HBase and Spark

#### Issue

The HDFS capacity usage of the cluster reaches 100%, and the HDFS service status is read-only. As a result, upper-layer services such as HBase and Spark are unavailable.

#### Symptom

The HDFS capacity usage is 100%, the disk capacity usage is only about 85%, and the HDFS service status is read-only. As a result, upper-layer services such as HBase and Spark are unavailable.

#### **Cause Analysis**

Currently, NodeManager and DataNode share data disks. By default, MRS reserves 15% of data disk space for non-HDFS. You can change the percentage of data disk space by setting the HDFS parameter **dfs.datanode.du.reserved.percentage**.

If the HDFS disk usage is 100%, you can set **dfs.datanode.du.reserved.percentage** to a smaller value to restore services and then expand disk capacity.

#### Procedure

- Step 1 Log in to any Master node in the cluster.
- **Step 2** Run the **source /opt/client/bigdata\_env** command to initialize environment variables.

#### **NOTE**

If it is a security cluster, run the **kinit -kt <keytab file> <Principal name>** command for authentication.

**Step 3** Run the **hdfs dfs -put ./startDetail.log /tmp** command to check whether HDFS fails to write files.

19/05/12 10:07:32 WARN hdfs.DataStreamer: DataStreamer Exception org.apache.hadoop.ipc.RemoteException(java.io.IOException): File /tmp/startDetail.log.\_COPYING\_ could only be replicated to 0 nodes instead of minReplication (=1). There are 3 datanode(s) running and no node(s) are excluded in this operation.

**Step 4** Run the **hdfs dfsadmin -report** command to check the used HDFS capacity. The command output shows that the HDFS capacity usage has reached 100%.

Configured Capacity: 5389790579100 (4.90 TB) Present Capacity: 5067618628404 (4.61 TB) DFS Remaining: 133350196 (127.17 MB) DFS Used: 5067485278208 (4.61 TB) **DFS Used%: 100.00%** Under replicated blocks: 10 Blocks with corrupt replicas: 0
Missing blocks: 0 Missing blocks (with replication factor 1): 0 Pending deletion blocks: 0

- **Step 5** When the HDFS capacity usage reaches 100%, change the percentage of data disk space by setting HDFS parameter **dfs.datanode.du.reserved.percentage**.
  - 1. Go to the service configuration page.
    - MRS Manager: Log in to MRS Manager and choose Services > HDFS > Configuration.
    - FusionInsight Manager: Log in to FusionInsight Manager and choose Cluster > Services > HDFS > Configurations.
  - 2. Click **All Configurations** and search for **dfs.datanode.du.reserved.percentage**.
  - 3. Change the value of this parameter to **10**.

**Step 6** After the modification, increase the number of disks of the Core node.

----End

# 12.5 Error Message "Permission denied" Is Displayed When HDFS and Yarn Are Started

Issue

An error is reported during HDFS and Yarn startup.

### Symptom

HDFS and Yarn fail to be started. The following error information is displayed: **/dev/null Permission denied** 

| [2018-11    | 16 08:52:57] Start service 'ServiceName: Yarn'.                                                          |
|-------------|----------------------------------------------------------------------------------------------------|
| [2018-11    | -16 08:52:57] Start role 'ROLE[name: ResourceManager]'.                                                  |
| [2018-11    | -16 08:52:57] Start role 'ROLE[name: NodeManager]'.                                                      |
| (2018-11-   | -16 08:52:57] Start role instance 'ResourceManager#192.168.0.23@node-master2-CMCgr' .                    |
| [2018-11    | -16 08:52:57] Start role instance 'ResourceManager#192.168.0.59@node-master1-bdWZs'.                     |
| [2018-11-   | -16 08:52:57] Start role instance 'NodeManager#192.168.0.37@node-core-gKPas' .                           |
| [2018-11    | 16 08:52:57] Start role instance 'NodeManager#192.168.0.137@node-core-gFOXF' .                           |
| [2018-11    | -16 08:52:57] Start role instance 'NodeManager#192.168.0.135@node-core-nDKmi' .                          |
| [2018-11    | 16 08:52:57] Start the role instance for 'ROLE[name: ResourceManager]' successfully.                     |
| [2018-11    | 16 08:52:57] Start the role instance for 'ROLE[name: ResourceManager]' successfully.                     |
| [2018-11    | 16 08:52:57] Start the role instance for 'ROLE[name: NodeManaper]' successfully.                         |
| [2018-11    | 16 08:52:57] Start the role instance for 'ROLEIname: NodeManagerI' successfully.                         |
| [2018-11-   | 16 08:52:57I Start the role for 'ServiceName: Yarn' successfully.                                        |
| Fail to pre | poare to start role instance 'NodeManager#192.168.0.135@node-core-                                       |
| INDKmills   | criptExecutionResult=ScriptExecutionResult lexitCode=1, output=, errMsg=/etc/bashrc; line 84; /dev/null; |
| Permissio   | n denied                                                                                                 |
|             |                                                                                                    |

### **Cause Analysis**

The /dev/null permission value of the VM is changed to 775.

| 70 | cd    |               |     |            |
|----|-------|---------------|-----|------------|
| 71 | 11    |               |     |            |
| 72 | chmod | $-\mathbf{R}$ | 775 | /deu/      |
| 73 | 11    |               |     |            |
| 74 | chnod | $-\mathbf{r}$ | 775 | dbdata_om/ |
| 75 | 11    |               |     |            |
| 76 | chnod | $-\mathbf{r}$ | 770 | dbdata_om/ |
| 77 | 11    |               |     |            |
| 78 | chnod | $-\mathbf{r}$ | 777 | dbdata_om/ |
| 79 | 11    |               |     |            |
| 80 | cd    |               |     |            |
| 81 | 11    |               |     |            |

# Procedure

- **Step 1** Log in to any master node in the cluster as user **root**.
- **Step 2** After successful login, run the **chmod 666 /dev/null** command to change the permission value of **/dev/null** to **666**.
- **Step 3** Run the **ls -al /dev/null** command to check whether the new permission value of **/dev/null** is **666**. If it is not, change the value to **666**.
- **Step 4** After the modification is successful, restart HDFS and Yarn.

----End

# 12.6 HDFS Users Can Create or Delete Files in Directories of Other Users

# Symptom

When using MRS, a user has the permission to delete or create files in another user's HDFS directory.

### **Cause Analysis**

The user has the permission for the **ficommon** group and therefore can perform any operations on the HDFS. You need to remove the user's **ficommon** group permission.

# Procedure

- Step 1 Log in to the master node in the cluster as user root.
- **Step 2** Run the **id** *\${Username}* command to check whether the user has the **ficommon** group permission.

If the user has the **ficommon** group permission, go to **Step 3**. If the user does not have the **ficommon** group permission, contact technical support.

### **NOTE**

Username indicates the name of the user whose HDFS permission is incorrectly set.

**Step 3** Run the **gpasswd -d** *\${Username}* **ficommon** command to delete the user's **ficommon** group permission.

**Step 4** Modify parameters on Manager.

MRS Manager (applicable to versions earlier than MRS 3.x):

- 1. Log in to MRS Manager and choose **Services** > **HDFS** > **Service Configuration**.
- 2. Set **Type** to **All**, enter **dfs.permissions.enabled** in the search box, and change the parameter value to **true**.
- 3. Click **Save Configuration** and restart the HDFS service.

FusionInsight Manager (applicable to MRS 3.x or later):

- Log in to FusionInsight Manager. Choose Cluster > Services > HDFS > Configurations > All Configurations.
- 2. Enter **dfs.permissions.enabled** in the search box and change the value to **true**.
- 3. After the modification is complete, click **Save** and restart the HDFS service.

MRS console :

- Log in to the MRS console and choose Components > HDFS > Service Configuration.
- 2. Set **Type** to **All**, enter **dfs.permissions.enabled** in the search box, and change the parameter value to **true**.
- 3. Click **Save Configuration** and restart the HDFS service.

----End

# 12.7 A DataNode of HDFS Is Always in the Decommissioning State

### Issue

A DataNode of HDFS is in the **Decommissioning** state for a long period of time.

### Symptom

A DataNode of HDFS fails to be decommissioned (or the Core node fails to be scaled in), but the DataNode remains in the Decommissioning state.

### **Cause Analysis**

During the decommissioning of a DataNode (or scale-in of the Core node) in HDFS, the decommissioning or scale-in task fails and the blacklist is not cleared because the Master node is restarted or the NodeAgent process exits unexpectedly. In this case, the DataNode remains in the **Decommissioning** state. The blacklist needs to be cleared manually.

### Procedure

**Step 1** Go to the service instance page.

MRS Manager:

Log in to MRS Manager and choose **Services** > **HDFS** > **Instance**.

FusionInsight Manager:

MRS 3.x or later: Log in to FusionInsight Manager and choose **Cluster** > **Service** > **HDFS** > **Instance**.

Log in to the MRS console and choose **Components** > **HDFS** > **Instances**.

- **Step 2** Check the HDFS service instance status, locate the DataNode that is in the decommissioning state, and copy the IP address of the DataNode.
- Step 3 Log in to the Master1 node and run the cd \${BIGDATA\_HOME}/MRS\_\*/ 1\_\*\_NameNode/etc/ command to go to the blacklist directory.
- Step 4 Run the sed -i "/^/P\$/d" excludeHosts command to clear the faulty DataNode information from the blacklist. Replace the IP address in the command with the IP address of the faulty DataNode queried in Step 2. The IP address cannot contain spaces.
- **Step 5** If there are two Master nodes, perform **Step 3** and **Step 4** on Master2.
- **Step 6** Run the following command on the Master1 node to initialize environment variables:

#### source Client installation directory/bigdata\_env

**Step 7** If Kerberos authentication is enabled for the current cluster, run the following command to authenticate the user. If Kerberos authentication is disabled for the current cluster, skip this step:

kinit Service user who has the HDFS operation permission

Step 8 Run the following command on the Master1 node to update the HDFS blacklist:

#### hdfs dfsadmin -refreshNodes

**Step 9** Run the **hdfs dfsadmin -report** command to check the status of each DataNode. Ensure that the DataNode corresponding to the IP address obtained has been restored to the **Normal** state.

#### Figure 12-1 DataNode status

```
Name: :9866 (node-ana-coreoYfm)
Hostname: node-ana-coreoYfm
Rack: /default/rack0
Decommission Status : Normal
Configured Capacity: 105554829312 (98.31 GB)
DFS Used: 1225715740 (1.14 GB)
Non DFS Used: 3045261284 (2.84 GB)
DFS Remaining: 95361495372 (88.81 GB)
DFS Used%: 1.16%
DFS Remaining%: 90.34%
Configured Cache Capacity: 0 (0 B)
Cache Used: 0 (0 B)
Cache Used: 0 (0 B)
Cache Remaining: 0 (0 B)
Cache Remaining%: 0.00%
Xceivers: 10
Last contact: Thu Aug 15 15:53:17 CST 2019
Last Block Report: Thu Aug 15 12:12:46 CST 2019
Num of Blocks: 974
```

**Step 10** Go to the service instance page.

MRS Manager:

Log in to MRS Manager and choose **Services** > **HDFS** > **Instances**.

FusionInsight Manager:

MRS 3.x or later: Log in to FusionInsight Manager and choose **Cluster** > **Service** > **HDFS** > **Instance**.

Log in to the MRS console and choose **Components** > **HDFS** > **Instances**.

- Step 11 Select the DataNode instance that is in the decommissioning state and choose More > Restart Instance.
- **Step 12** Wait until the restart is complete and check whether the DataNode is restored.

----End

### Summary and Suggestions

Do not perform high-risk operations, such as restarting nodes, during decommissioning (or scale-in).

### **Related Information**

None

# 12.8 HDFS NameNode Failed to Start Due to Insufficient Memory

### Symptom

Scenario 1: After the HDFS service is restarted, HDFS is in the **Bad** state, and the NameNode instance status is abnormal and cannot exit the safe mode for a long time.

Scenario 2: The NameNode fails to be started after the startup times out, and the native web UI cannot be opened.

### **Cause Analysis**

- In the NameNode run log (/var/log/Bigdata/hdfs/nn/hadoop-ommnamenode-XXX.log), search for WARN. It is found that GC takes 63 seconds.
   2017-01-22 14:52:32,641 | WARN | org.apache.hadoop.util.JvmPauseMonitor\$Monitor@1b39fd82 | Detected pause in JVM or host machine (eg GC): pause of approximately 63750ms GC pool 'ParNew' had collection(s): count=1 time=0ms GC pool 'ConcurrentMarkSweep' had collection(s): count=1 time=63924ms | JvmPauseMonitor.java:189
- 2. Analyze the NameNode log **/var/log/Bigdata/hdfs/nn/hadoop-omm-namendoe-XXX.log**. It is found that the NameNode is waiting for block reporting and the total number of blocks is too large. In the following example, the total number of blocks is 36.29 million.

2017-01-22 14:52:32,641 | INFO | IPC Server handler 8 on 25000 | STATE\* Safe mode ON. The reported blocks 29715437 needs additional 6542184 blocks to reach the threshold 0.9990 of total blocks 36293915.

3. On Manager, check the GC\_OPTS parameter of the NameNode:

Figure 12-2 Checking the GC\_OPTS parameter of the NameNode

| Parameter      | Value                                                                                                    | Parameter File |
|----------------|----------------------------------------------------------------------------------------------------|----------------|
| HDFS->NameNode |                                                                                                    |                |
| GC_OPTS        | -Xms2048M -Xmx4096M -XX:NewSize=512M -XX:MaxNewSize=512M -XX:MetaspaceSize=128M -<br>XX:MaxMetaspaceSize=128M -XX:CMSFullGCsBeforeCompaction=1 -XX:MaxDirectMemorySize=1G -<br>XX:+UseConcMarkSweepCG - XX:+CMSParalleRemarkEnabled -XX:+UseCMSCompactAtFullCollection -<br>XX:CMSinitiatingOccupancyFraction=80 -XX:+PrintGCDetails -<br>Sun.rmid.gc.client.gcinterval=0x7FFFFFFFFFFFFE -Dsun.rmid.gc.server.gcinterval=0x7FFFFFFFFFFFFFF<br>XX:-OmitStacKTraceInFastThrow -XX:+PrintGCDateStamps -XX:+UseGCLogFileRotation - | ENV_VARS       |

4. For details about the mapping between the NameNode memory configuration and data volume, see **Table 12-1**.

**Table 12-1** Mapping between NameNode memory configuration and data volume

| Number of<br>File Objects | Reference Value                                          |
|---------------------------|----------------------------------------------------------|
| 10,000,000                | -Xms6G -Xmx6G -XX:NewSize=512M -<br>XX:MaxNewSize=512M   |
| 20,000,000                | -Xms12G -Xmx12G -XX:NewSize=1G -XX:MaxNewSize=1G         |
| 50,000,000                | -Xms32G -Xmx32G -XX:NewSize=2G -XX:MaxNewSize=3G         |
| 100,000,000               | -Xms64G -Xmx64G -XX:NewSize=4G -XX:MaxNewSize=6G         |
| 200,000,000               | -Xms96G -Xmx96G -XX:NewSize=8G -XX:MaxNewSize=9G         |
| 300,000,000               | -Xms164G -Xmx164G -XX:NewSize=12G -<br>XX:MaxNewSize=12G |

### Solution

- Step 1 Modify the NameNode memory parameter based on the specifications. If the number of blocks is 36 million, change the parameter value to -Xms32G -Xmx32G -XX:NewSize=2G -XX:MaxNewSize=3G.
- Step 2 Restart a NameNode and check that the NameNode can be started normally.
- **Step 3** Restart the other NameNode and check that the page status is restored.

----End

# 12.9 A Large Number of Blocks Are Lost in HDFS due to the Time Change Using ntpdate

## Symptom

- 1. A user uses **ntpdate** to change the time for a cluster that is not stopped. After the time is changed, HDFS enters the safe mode and cannot be started.
- 2. After HDFS exits the safe mode and starts, about 1 TB data is lost during the **hfck** check.

# **Cause Analysis**

1. A large number of blocks are lost on the native NameNode page.

### Figure 12-3 Block loss

| blk_1090519588<br>023 022 bin 7   | /user/etlhadoop/struct_data/uds_data/PRS/20180130/DCM_PRS_PDWTMDTL_S_000_input/1/ccw-20180130-pdwtmdtl-             |
|-----------------------------------|----------------------------------------------------------------------------------------------------|
| blk 1090519796                    | /user/etlhadoop/struct_data/uds_data/GCM/20180130/DCM_GCM_PNDLTA200211_H_output/1/part-m-00010                      |
| blk 1090520189                    | /user/hive/warehouse/prs mc db/dcm prs pdwtmdtl s/pt dt=2018-01-30/part-m-00004                                     |
| blk 1082131961                    | /user/hive/warehouse/cas mc.db/dcm cas nthpatel h/end dt=2017-12-31/000004 0                                        |
| blk 1082132310                    | /user/hive/warehouse/crl mc.db/dcm.crl ecs tb2045 s/pt_dt=2017-12-31/000005 0                                       |
| blk 1082132604                    | /user/hive/warehouse/cr1 mc.db/dcm cr1 ecs tb2045 s/pt dt=2017-12-31/000040 0                                       |
| blk 1090521279                    | /user/hive/warehouse/gcm_mc.db/dcm_gcm_pndlta200211 h/end_dt=2018-01-30/000006_0                                    |
| blk 1090521284                    | /user/hive/warehouse/gcm mc.db/dcm gcm pndlta200211 h/end dt=2018-01-30/000012 0                                    |
| blk 1090521427                    | /user/hive/warehouse/pis mc.db/dcm pis lthpcdtl h/end dt=2018-01-30/000080 0                                        |
| blk 1090521473                    | /user/hive/warehouse/pis mc_db/dcm_pis_lthpcdtl_h/end_dt=2018-01-30/000016_0                                        |
| blk 1062133176                    | /user/hive/warehouse/cas mc.db/dcm_cas_kffpbat_s/pt_dt=2017-12-31/part=m-00006                                      |
| blk 1090522261                    | /user/stlhadoop/struct data/uds data/ECS/20180130/DCM ECS TB1170 S 000 input/1/ciw-20180130-hdwb1171-022 032 bin 16 |
| blk 1090522656                    | /user/etlhadoop/struct_data/uds_data/ECS/20180130/DCM_ECS_TB1170_S_output/1/part==-00007                            |
| blk 1090522747                    | /user/hive/warehouse/gcm mc. db/dcm gcm rassure change detail s/pt dt=2018-01-31/000002 0                           |
| blk_1082134372                    | /user/hive/warehouse/bcs_mc.db/dcm_bcs_bthrsium_h/pt_dt=2017-12-31/part-m-00006                                     |
| lk 1090523585                     | /user/hive/warehouse/ecz mc.db/dcm ecz tb1170 s/pt_dt=2018-01-30/000002_0                                           |
| blk_1090523811                    | /user/hive/warehouse/nse_nc.db/dcm_nse_nfpinl_s/pt_dt=2018-01-30/part-m-00005                                       |
| 1k 1082135337                     | /user/hive/warehouse/bcs_mc_db/dcm_bcs_bthrsism_h/pt_dt=2017-12-31/part=m-00022                                     |
| blk_1090524043                    | /user/hive/warehouse/nae_nc.db/dcm_nae_nfpjnl_s/pt_dt=2018-01-30/part==00016                                        |
| 1k_1082136206                     | /user/hive/warehouse/bcs_mc.db/dcm_bcs_bthrsism_h/pt_dt=2017-12-31/part-m-00038                                     |
| blk 1090525355                    | /user/hive/warehouse/bdsp bcas act.db/bcs jrcs detail/pt dt=2017-11-30/000006 0                                     |
| blk_1090526191                    | /uzer/hive/warehouse/bdsp_bcas_act.db/bcs_jzcs_detail/pt_dt=2017-11-30/000008_0                                     |
| blk_1090526995                    | /user/hive/warehouse/bdsp_bcas_act.db/bcs_jzcs_detail/pt_dt=2017-11-30/000014_0                                     |
| blk_1082140552                    | /user/hive/warehouse/cc8_mc.db/m01_cc8_corp_cust_mgr/pt_dt=2017-12-31/000001_0                                      |
| blk_1090529399                    | /user/hive/warehouse/bdsp_bcas_act, db/bcs_jzcs_middle_t/pt_dt=2017=11=30/000017_0                                  |
| blk_1090529420                    | /user/hive/warehouse/bdsp_bcas_act.db/bcs_jzcs_middle_t/pt_dt=2017-11-30/000014_0                                   |
| blk_1082141596                    | /user/hive/warehouse/asa_mc.db/t80_asa_bcas_agt_stat/pt_dt=2017-12-31/000032_0                                      |
| blk_1082141631                    | /user/hive/warehouse/asa.mc.db/t80_asa_bcas_agt_stat/pt_dt=2017-12-31/000003_0                                      |
| blk_1082142345                    | /user/hive/warehouse/zum_mc.db/c00_prod_level_overview_h/pt_dt=2017-12-31/000000_0_copy_1514441582192               |
| blk_1090531076                    |                                                                                                    |
| /user/etlhadoog<br>20180131.BIW_1 | y/struct_data/uds_data/GCN/20180131/DCM_GCM_DEDUN_STOP_PARA_S_000_input/1/CMA_DEDUN_STOP_PARA0111800000-011-<br>UTF |
| b1k_1090531330                    | /user/hive/warehouse/gcc_mc.db/dcm_gcc_zcorp_motor_info_s/pt_dt=2018-01-31/000011_0                                 |
| blk_1090531342<br>blk 1090531494  | /user/hive/warehouse/gcc_mc.db/dcm_gcc_rcorp_motor_info_s/pt_dt=2018-01-31/000002_0                                 |
|                                   | CALLER ALL ALL ACTION ON THE CONTRACT PROTECT STAT & ONE CALL THERE ALL PROTECT STATES                              |

2. DataNode information on the native page shows that the number of displayed DataNodes is 10 less than that of actual DataNodes.

### Figure 12-4 Checking the number of DataNodes

|                                                                                                    | Overview                                                                                    | Datanodes                                         | Datanode Volume Failures                                     | Snapshot                         | Startup Progress                                                                                        | Utilities 👻                                                                                                    | Logout            |
|----------------------------------------------------------------------------------------------------|---------------------------------------------------------------------------------------------|---------------------------------------------------|--------------------------------------------------------------|----------------------------------|----------------------------------------------------------------------------------------------------|----------------------------------------------------------------------------------------------------|-------------------|
| Sumi                                                                                                    | nary                                                                                        |                                                   |                                                              |                                  |                                                                                                    |                                                                                                    |                   |
| ecurity is o                                                                                                    | n.                                                                                          |                                                   |                                                              |                                  |                                                                                                    |                                                                                                    |                   |
| afemode is                                                                                                    | off.                                                                                        |                                                   |                                                              |                                  |                                                                                                    |                                                                                                    |                   |
| 4442 files a                                                                                                    | nd directories                                                                              | , 13907 blocks                                    | = 28349 total filesystem object                              | t(s).                            |                                                                                                    |                                                                                                    |                   |
|                                                                                                    |                                                                                             |                                                   |                                                              |                                  |                                                                                                    |                                                                                                    |                   |
| leap Memo                                                                                                    | ry used 495.63                                                                              | 3 MB of 1.99 GB                                   | 8 Heap Memory. Max Heap Me                                   | mory is 3.98 G                   | В.                                                                                                    |                                                                                                    |                   |
| Heap Memo<br>Non Heap N                                                                                              | ry used 495.63<br>Iemory used 1                                                             | 3 MB of 1.99 GE<br>.04.5 MB of 107                | 8 Heap Memory. Max Heap Me<br>.94 MB Commited Non Heap 1     | mory is 3.98 G<br>Vlemory. Max N | B.<br>Non Heap Memory is                                                                                | 1.36 GB.                                                                                                    |                   |
| Heap Memo<br>Non Heap M<br>Configure                                                                                 | ry used 495.63<br>lemory used 1<br>d <b>Capacity:</b>                                       | 3 MB of 1.99 GE<br>04.5 MB of 107                 | 8 Heap Memory. Max Heap Me<br>.94 MB Commited Non Heap I     | mory is 3.98 G<br>Memory. Max N  | B.<br>Non Heap Memory is<br>112.0                                                                       | 1.36 GB.<br>99 GB                                                                                                    |                   |
| Heap Memo<br>Non Heap M<br>Configure<br>DFS Used:                                                                    | ry used 495.63<br>lemory used 1<br>d <b>Capacity:</b>                                       | 3 MB of 1.99 GE<br>04.5 MB of 107                 | 8 Heap Memory. Max Heap Me<br>.94 MB Commited Non Heap 1     | mory is 3.98 G<br>vlemory. Max M | B.<br>Non Heap Memory is<br>112.0<br>15.33                                                              | 1.36 GB.<br>19 GB<br>3 GB (13.68%)                                                                                            |                   |
| Heap Memo<br>Non Heap M<br>Configure<br>DFS Used:<br>Non DFS U                                                       | ry used 495.63<br>lemory used 1<br>d Capacity:<br>Jsed:                                     | 3 MB of 1.99 GE<br>04.5 MB of 107                 | 3 Heap Memory. Max Heap Me<br>.94 MB Commited Non Heap 1     | mory is 3.98 G<br>Vlemory. Max M | B.<br>Non Heap Memory is<br>112.0<br>15.33<br>18.56                                                     | 1.36 GB.<br>19 GB<br>8 GB (13.68%)<br>6 GB                                                                                    |                   |
| Heap Memo<br>Non Heap M<br>Configured<br>DFS Used:<br>Non DFS L<br>DFS Rema                                          | ry used 495.6:<br>lemory used 1<br>d Capacity:<br>Jsed:<br>ining:                           | 3 MB of 1.99 GE                                   | 3 Heap Memory. Max Heap Me<br>.94 MB Commited Non Heap !     | mory is 3.98 G<br>Memory. Max M  | B.<br>Non Heap Mewory is<br>112.0<br>15.33<br>18.56<br>78.2                                             | 1.36 GB.<br>19 GB<br>3 GB (13.68%)<br>5 GB<br>GB (69.77%)                                                                     |                   |
| Heap Memo<br>Non Heap N<br>DFS Used:<br>Non DFS U<br>DFS Rema<br>Block Pool                                          | ry used 495.63<br>lemory used 1<br>d Capacity:<br>Jsed:<br>ining:<br>Used:                  | 3 MB of 1.99 GE                                   | 3 Heap Memory. Max Heap Me<br>.94 MB Commited Non Heap 1     | mory is 3.98 G                   | B.<br>Non Heap Mewry is<br>112.0<br>15.33<br>18.56<br>78.2<br>15.33                                     | 1.36 GB.<br>19 GB<br>3 GB (13.68%)<br>5 GB<br>6 GB (69.77%)<br>3 GB (13.68%)                                                  |                   |
| Heap Memo<br>Non Heap N<br>Configured<br>DFS Used:<br>Non DFS L<br>DFS Rema<br>Block Pool<br>DataNode                | ry used 495.63<br>Ilemory used 1<br>d Capacity:<br>Used:<br>ining:<br>Used:<br>s usages% (M | 8 MB of 1.99 GE<br>04.5 MB of 107<br>in/Median/Ma | 3 Heap Memory. Max Heap Me<br>.94 MB Commited Non Heap 1<br> | mory is 3.98 G                   | B.<br>Non Heap Memory is<br>112.0<br>15.3<br>18.56<br>78.2<br>15.33<br>13.56                            | 1.36 GB.<br>19 GB<br>6 GB (13.68%)<br>6 GB<br>6 (69.77%)<br>9 GB (13.68%)<br>8% / 13.73% / 13                                 | .73% / 0.08       |
| Heap Memory<br>Non Heap N<br>Configured<br>DFS Used:<br>Non DFS U<br>DFS Rema<br>Block Pool<br>DataNode<br>Live Node | ry used 495.63<br>Nemory used 1<br>d Capacity:<br>Jsed:<br>ining:<br>Used:<br>s usages% (M  | 8 MB of 1.99 GE<br>04.5 MB of 107<br>in/Median/Ma | 3 Heap Memory. Max Heap Me<br>.94 MB Commited Non Heap 1<br> | mory is 3.98 G                   | B.<br>Non Heap Mewry is<br>112.0<br>15.33<br>18.56<br>78.2<br>15.33<br>15.33<br>15.33<br>15.33<br>3 (De | 1.36 GB.<br>99 GB<br>9 GB (13.68%)<br>9 GB (69.77%)<br>9 GB (69.77%)<br>9 GB (13.68%)<br>9% / 13.73% / 13<br>ecommissioned: ( | .73% / 0.08<br>D) |

# 3. Check the DataNode run log file **/var/log/Bigdata/hdfs/dn/hadoop-omm-datanode**-*hostname*.log. The following error information is displayed:

0

#### Major error information: Clock skew too great

#### Figure 12-5 DataNode run log error

- at org.apache.hadoop.ipc.Client.call(Client.java:1486)
- at org.apache.hadoop.ipc.Client.call(Client.java:1447)
- at org.apache.hadoop.ipc.ProtobufRpcEngine\$Invoker.invoke(ProtobufRpcEngine.java:229)
- at com.sun.proxy.\$Proxy14.versionRequest(Unknown Source)
- $at \ org. a pache. hadoop. hdfs. protocol PB. Data node {\tt Protocol Client Side Translator PB. version Request (Data node {\tt Protocol Client Side Translator PB. java: 273)}$
- at org.apache.hadoop.hdfs.server.datanode.BPServiceActor.retrieveNamespaceInfo(BPServiceActor.java:187)
- $\texttt{at org.apache.hadoop.hdfs.server.datanode.BPService \texttt{Actor.connectToNNAndHandshake}(\texttt{BPService \texttt{Actor.java:237}})$
- at org.apache.hadoop.hdfs.server.datanode.BPServiceActor.run(BPServiceActor.java:689) at java.lang.Thread.run(Thread.java:745)

**Decommissioning Nodes** 

- :aused by: GSSException: No valid credentials provided (Mechanism level: Clock skew too great (37))
  - at sun.security.jgss.krb5.Krb5Context.initSecContext(Krb5Context.java:770)
  - at sun.security.jgss.GSSContextImpl.initSecContext(GSSContextImpl.java:248)
  - at sun.security.jgss.GSSContextImpl.initSecContext(GSSContextImpl.java:179)
  - at com.sun.security.sasl.gsskerb.GssKrb5Client.evaluateChallenge(GssKrb5Client.java:192)

... 20 more Laused by: KrbException: Clock skew too great (37)

- at sun.security.krb5.KrbKdcRep.check(KrbKdcRep.java:88)
- at sun.security.krb5.KrbTgsRep.<init>(KrbTgsRep.java:87)
- at sun.security.krb5.KrbTgsReq.getReply(KrbTgsReq.java:259)
- at sun.security.krb5.KrbTgsReq.sendAndGetCreds(KrbTgsReq.java:270)
- at sun.security.krb5.internal.CredentialsUtil.serviceCreds(CredentialsUtil.java:302)
- at sun.security.krb5.internal.CredentialsUtil.acquireServiceCreds(CredentialsUtil.java:120)
- at sun.security.krb5.Credentials.acquireServiceCreds(Credentials.java:458)
- at sun.security.jgss.krb5.Krb5Context.initSecContext(Krb5Context.java:693)

### Solution

- **Step 1** Change the time of the 10 DataNodes that cannot be viewed on the native page.
- Step 2 On Manager, restart the DataNode instances.
  - ----End

# 12.10 CPU Usage of DataNodes Is Close to 100% Occasionally, Causing Node Loss

### Symptom

There is a possibility that the CPU usage of DataNodes is close to 100%. As a result, nodes may be lost (the SSH connection is slow or fails).

Figure 12-6 DataNode CPU usage close to 100%

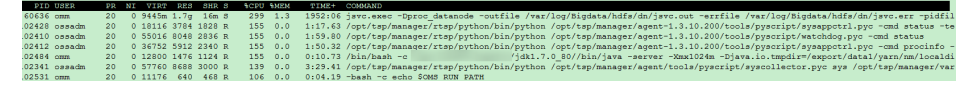

### **Cause Analysis**

1. A lot of write failure logs exist on DataNodes.

#### Figure 12-7 DataNode write failure log

Figure 12-7 DataNode write failure log 2015-08-31 11:29:34,184 [ERKOR | DataXceiver for client DFSClient\_NONMAPREDUCE\_1675952887\_23 at /192.168.8.40:44514 [Receiving block BP-125271511-192.168.8.29-1440656260530:blk 1074766997\_1034914] | TSP21:25009:DataXceiver error processing WRITE\_BLOCK operation src: /192.168.8.40:44514 dx: /192.168.8.64:25009 | DataXceiver.java:288 java.io.10Exception: Premature BOF from inputStream at org. apache.hadoop.hdfs.protocol.datatransfer.PacketReceiver.doReadFully(PacketReceiver.java:134) at org. apache.hadoop.hdfs.protocol.datatransfer.PacketReceiver.receiveRexTAcket(PacketReceiver.java:139) at org. apache.hadoop.hdfs.protocol.datatransfer.PacketReceiver.receivePacketReceiver.java:140) at org. apache.hadoop.hdfs.server.datanode.BlockReceiver.receivePacketReceiver.java:140) at org.apache.hadoop.hdfs.server.datanode.BlockReceiver.receivePacketRelBlockReceiver.java:140) at org.apache.hadoop.hdfs.server.datanode.BlockReceiver.receivePacketRelBlockReceiver.java:140 at org.apache.hadoop.hdfs.server.datanode.BlockReceiver.receivePacketRelBlockReceiver.java:170) at org.apache.hadoop.hdfs.server.datanode.BlockReceiver.receiveBlock(BlockReceiver.java:170) at org.apache.hadoop.hdfs.protocol.datatransfer.Receiver.powcessDp(Receiver.java:124) at org.apache.hadoop.hdfs.protocol.datatransfer.Receiver.jowcessDp(Receiver.java:124) at org.apache.hadoop.hdfs.protocol.datatransfer.Receiver.jowcessDp(Receiver.java:124) at org.apache.hadoop.hdfs.server.datanode.DlotAKceiver.jow:121.82.64:2009, dest:122.168.8.30:59449 [Sending block BP-125271511-192.168.8.29-14406552050:0:bl.1074181856.440565] lsrc:1/92.168.8.30:59449 [Sending block BP-125271511-192.168.8.29-14406552050:0:bl.1074181856.440555] lsrc:1/92.168.8.30:59449 [Sending block BP-125271511-192.168.8.29-14405652050:0:bl.1074181856.440555] lsrc:1/92.168.8.30:59449 [Sending block BP-125271511-192.168.8.29-14405652050:bl.10741761006\_1034923] lsrception1cm%551bd2a0 | Detected pause in JVM or host machine (eg GC): pause of approximately 71805

2. A large number of files are written in a short time, causing insufficient DataNode memory.

#### Figure 12-8 Insufficient DataNode memory

| Line | 153101: | 2015-08-31 | 11:24:29,313 | INFO | org.apache.hadoop.util.JvmPauseMonitor\$Monitor\$51bd2a0  | Detected | pause in | JVM or | host | machine | (eg GC): | pause | of ( | approximately | 1199ms  |
|------|---------|------------|--------------|------|-----------------------------------------------------------|----------|----------|--------|------|---------|----------|-------|------|---------------|---------|
| Line | 153132: | 2015-08-31 | 11:24:42,689 | WARN | org.apache.hadoop.util.JvmPauseMonitor\$Monitor§551bd2a0  | Detected | pause in | JVM or | host | machine | (eg GC): | pause | of a | approximately | 11273ms |
| Line | 153135: | 2015-08-31 | 11:24:45,810 | INFO | org.apache.hadoop.util.JvmPauseMonitor\$Monitor\$51bd2a0  | Detected | pause in | JVM or | host | machine | (eg GC): | pause | of a | approximately | 1005ms  |
| Line | 153138: | 2015-08-31 | 11:24:49,801 | INFO | org.apache.hadoop.util.JvmPauseMonitor\$Monitor\$51bd2a0  | Detected | pause in | JVM or | host | machine | (eg GC): | pause | of   | approximately | 1067ms  |
| Line | 153155: | 2015-08-31 | 11:25:10,167 | WARN | org.apache.hadoop.util.JvmPauseMonitor\$Monitor\$551bd2a0 | Detected | pause in | JVM or | host | machine | (eg GC): | pause | of 4 | approximately | 12323ms |

### Solution

- Step 1 Check DataNode memory configuration and whether the remaining server memory is sufficient.
- **Step 2** Increase DataNode memory and restart the DataNode.

----End

# 12.11 Manually Performing Checkpoints When a NameNode Is Faulty for a Long Time

### Symptom

If the standby NameNode is faulty for a long time, a large amount of editlog will be accumulated. In this case, if the HDFS or active NameNode is restarted, the active NameNode reads a large amount of unmerged editlog. As a result, the HDFS or active NameNode takes a long time to restart and even fails to restart.

### Cause Analysis

The standby NameNode periodically combines editlog files and generates the fsimage file. This process is called checkpoint. After the fsimage file is generated, the standby NameNode transfers it to the active NameNode.

#### **NOTE**

As the standby NameNode periodically combines editlog files, it cannot combine them when it becomes abnormal. As a result, the active NameNode needs to load many editlog files during its next startup, which occupies much memory and takes a long time.

The period of metadata combination is determined by the following parameters. If the NameNode runs for 30 minutes or one million counts of operations are performed on HDFS, the checkpoint is implemented.

- dfs.namenode.checkpoint.period: specifies the checkpoint period. The default value is 1800s.
- dfs.namenode.checkpoint.txns: specifies the times of operations for triggering the checkpoint execution. The default value is **1000000**.

### Solution

Before restarting the HDFS or active NameNode, perform checkpoint manually to merge metadata of the active NameNode.

- Step 1 Stop workloads.
- **Step 2** Obtain the hostname of the active NameNode.
- **Step 3** Run the following commands on the client:

#### source /opt/client/bigdata\_env

kinit Component user

Note: Replace **/opt/client** with the actual installation path of the client.

**Step 4** Run the following command to enable the safe mode for the active NameNode (replace **linux22** with the hostname of the active NameNode):

#### hdfs dfsadmin -fs linux22:25000 -safemode enter

inux16;/opt/fi\_client | hdfs dfsadmin -fs linux22:25000 -safemode enter //04/26 18:33:30 WARM fs.FileSystem: "linux22:25000/" is a deprecated filesystem name. Use "hdfs://linux22:25000/" instead. //04/26 18:38:32 INFO hdfs.PeerCache: SocketCache disabled. % fe mode is 0 N **Step 5** Run the following command to merge editlog on the active NameNode:

hdfs dfsadmin -fs linux22:25000 -saveNamespace

inux16:/opt/fi\_client ● hdfs dfsadmin -fs linux22:25000 -saveNamespace 7/04/26 18:38:54 MAN fs.FileSystem: "linux22:25000" is a deprecated filesystem name. Use "hdfs://linux22:25000/" instead. 7/04/26 18:38:56 INFO hdfs.PeerCache: SocketCache disabled.

**Step 6** Run the following command to make the active NameNode exit the safe mode:

hdfs dfsadmin -fs linux22:25000 -safemode leave

nux16:/opt/fi\_client # hdfs dfsadmin -fs linux22:25000 -safemode leave /04/26 18:39:07 WARM fs.FileSystem: "linux22:25000/" is a deprecated filesystem name. Use "hdfs://linux22:25000/" instead. /04/26 18:39:09 INFO hdfs.PeerCache: SocketCache disabled.

Step 7 Check whether the combination is complete.

cd /srv/BigData/namenode/current

Check whether the time of the first generated fsimage is the current time. If yes, the combination is complete.

| 1. W | 1 | Onun | MILLER  | 2044   | Apt   | 20 | 10.92 | Earts 00000000000202027 00000000000000000000 |
|------|---|------|---------|--------|-------|----|-------|----------------------------------------------|
| -rw  | 1 | omm  | wheel   | 104857 | Apr   | 26 | 18:43 | edits_inprogress_0000000000002083018         |
| -rw  |   | omm  | wheel   | 73665  | Apr   | 26 | 15:46 | fsimage_000000000002071390                   |
| -rw  | 1 | omm  | wheel   | 6      | Apr   | 26 | 15:46 | fsimage_000000000002071390.md5               |
| -rw  | 1 | omm  | wheel   | 73665  | Apr   | 26 | 16:46 | fsimage_000000000002075405                   |
| -rw  |   | omm  | wheel   | 6      | Apr   | 26 | 16:46 | fsimage_000000000002075405.md5               |
| -rw  |   | omm  | wheel   | 73641  | ) Apr | 26 | 17:46 | fsimage_000000000002079398                   |
| -rw  |   | omm  | wheel   | 6      | Apr   | 26 | 17:46 | fsimage_000000000002079398.md5               |
| -rw  | 1 | omm  | wheel   |        | Apr   | 26 | 18:42 | seen_txid                                    |
|      |   | /Big | gData/r |        |       |    |       |                                              |
|      |   |      | gData/n |        |       |    | t 🕷 🔡 |                                              |
|      |   |      |         |        |       |    |       |                                              |

----End

# 12.12 Error "Failed to place enough replicas" Is Reported When HDFS Reads or Writes Files

### Symptom

When a user performs a write operation on HDFS, the message "Failed to place enough replicas:expected..." is displayed.

### **Cause Analysis**

• The data receiver of the DataNode is unavailable.

The DataNode log is as follows:

2016-03-17 18:51:44,721 | WARN | org.apache.hadoop.hdfs.server.datanode.DataXceiverServer@5386659f | hadoopc1h2:25009:DataXceiverServer: | DataXceiverServer.java:158 java.io.IOException: Xceiver count 4097 exceeds the limit of concurrent xcievers: 4096 at org.apache.hadoop.hdfs.server.datanode.DataXceiverServer.run(DataXceiverServer.java:140) at java.lang.Thread.run(Thread.java:745)

- The disk space configured for the DataNode is insufficient.
- DataNode heartbeats are delayed.

### Solution

• If the DataNode data receiver is unavailable, add the value of the HDFS parameter **dfs.datanode.max.transfer.threads** on Manager.

- If disk space or CPU resources are insufficient, add DataNodes or ensure that disk space and CPU resources are available.
- If the network is faulty, ensure that the network is available.

# 12.13 Maximum Number of File Handles Is Set to a Too Small Value, Causing File Reading and Writing Exceptions

### Symptom

The maximum number of file handles is set to a too small value, causing insufficient file handles. Writing files to HDFS is slow or file writing fails.

### **Cause Analysis**

- The DataNode log /var/log/Bigdata/hdfs/dn/hadoop-omm-datanode-XXX.log contains exception information "java.io.IOException: Too many open files." 2016-05-19 17:18:59,126 | WARN | org anache badoop hdfs converdatanodo DataYceiverSenver@142ff9fa |
  - org.apache.hadoop.hdfs.server.datanode.DataXceiverServer@142ff9fa | YSDN12:25009:DataXceiverServer: | org.apache.hadoop.hdfs.server.datanode.DataXceiverServer.run(DataXceiverServer.java:160) java.io.IOException: Too many open files at sun.nio.ch.ServerSocketChannelImpl.accept0(Native Method) at sun.nio.ch.ServerSocketChannelImpl.accept(ServerSocketChannelImpl.java:241) at sun.nio.ch.ServerSocketAdaptor.accept(ServerSocketAdaptor.java:100) at org.apache.hadoop.hdfs.net.TcpPeerServer.accept(TcpPeerServer.java:134) at org.apache.hadoop.hdfs.server.datanode.DataXceiverServer.run(DataXceiverServer.java:137) at java.lang.Thread.run(Thread.java:745)
- 2. The error indicates insufficient file handles. File handles cannot be opened and data is written to other DataNodes. As a result, writing files is slow or fails.

### Solution

**Step 1** Run the **ulimit -a** command to check the maximum number of file handles set for the involved node. If the value is small, change it to **640000**.

Figure 12-9 Check the number of file handles.

```
[omm@189-39-150-167 ~]$ ulimit -a
core file size (blocks, -c) 0
data seg size (kbytes, -d) u
data seg size
                        (kbytes, -d) unlimited
scheduling priority
                                (-e) O
file size
pending signals
                        (blocks, -f) unlimited
                                (-i) 256551
max locked memory
                       (kbytes, -1) 64
<u>max memory size</u>
                       (kbytes, -m) unlimited
open files (-n) 64
pipe size (512 bytes, -p) 8
                                (-n) 640000
POSIX message queues (bytes, -q) 819200
real-time priority
                                (-r) 0
stack size
                        (kbytes, -s) 10240
                        (seconds, -t) unlimited
cpu time
                                (-u) 60000
max user processes
                         (kbytes, -v) unlimited
virtual memory
                                 (-x) unlimited
file locks
```

**Step 2** Run the **vi /etc/security/limits.d/90-nofile.conf** command to edit the file and change the number of file handles. If the file does not exist, create one and modify the file as follows:

Figure 12-10 Changing the number of file handles

| * | hard | nofile | 640000 |
|---|------|--------|--------|
| * | soft | nofile | 640000 |
|   |      |        |        |

- **Step 3** Open another terminal. Run the **ulimit** -**a** command to check whether the modification is successful. If the modification fails, perform the preceding operations again.
- Step 4 Restart the DataNode instance on Manager.

----End

# 12.14 HDFS Client File Fails to Be Closed After Data Writing

### Symptom

An HDFS client file fails to be closed after data is written to the file. A message is displayed indicating that the data block does not have enough replicas.

#### Client log:

| 2015-05-27 19:00:52.811 [pool-2-thread-3] ERROR: /tsp/nedata/collect/UGW/ugwufdr/                         |
|----------------------------------------------------------------------------------------------------|
| 20150527/10/6_20150527105000_20150527105500_SR5S14_1432723806338_128_11.pkg.tmp143272380633               |
| 8 close hdfs sequence file fail (SequenceFileInfoChannel.java:444)                                        |
| java.io.IOException: Unable to close file because the last block does not have enough number of replicas. |
| at org.apache.hadoop.hdfs.DFSOutputStream.completeFile(DFSOutputStream.java:2160)                         |
| at org.apache.hadoop.hdfs.DFSOutputStream.close(DFSOutputStream.java:2128)                                |
| at org.apache.hadoop.fs.FSDataOutputStream\$PositionCache.close(FSDataOutputStream.java:70)               |
| at org.apache.hadoop.fs.FSDataOutputStream.close(FSDataOutputStream.java:103)                             |
| at com.huawei.pai.collect2.stream.SequenceFileInfoChannel.close(SequenceFileInfoChannel.java:433)         |
| at com.huawei.pai.collect2.stream.SequenceFileWriterToolChannel                                           |
|                                                                                                    |

\$FileCloseTask.call(SequenceFileWriterToolChannel.java:804)
at com.huawei.pai.collect2.stream.SequenceFileWriterToolChannel
\$FileCloseTask.call(SequenceFileWriterToolChannel.java:792)
at java.util.concurrent.FutureTask.run(FutureTask.java:262)
at java.util.concurrent.ThreadPoolExecutor.runWorker(ThreadPoolExecutor.java:1145)
at java.util.concurrent.ThreadPoolExecutor\$Worker.run(ThreadPoolExecutor.java:615)
at java.lang.Thread.run(Thread.java:745)

### **Cause Analysis**

1. The HDFS client starts to write blocks.

#### For example, the HDFS client starts to write / 20150527/10/6\_20150527105000\_20150527105500\_SR5S14\_143272380633 8\_128\_11.pkg.tmp1432723806338 at 2015-05-27 18:50:24,232. The allocated block is **blk\_1099105501\_25370893**:

2015-05-27 18:50:24,232 | INFO | IPC Server handler 30 on 25000 | BLOCK\* allocateBlock: / 20150527/10/6\_20150527105000\_20150527105500\_SR5514\_1432723806338\_128\_111.pkg.tmp1432723 806338. BP-1803470917-192.168.57.33-1428597734132 blk\_1099105501\_25370893{blockUCState=UNDER\_CONSTRUCTION, primaryNodeIndex=-1, replicas=[ReplicaUnderConstruction[[DISK]DS-b2d7b7d0-f410-4958-8eba-6deecbca2f87:NORMAL| RBW], ReplicaUnderConstruction[[DISK]DS-76bd80e7-ad58-49c6-bf2c-03f91caf750f:NORMAL|RBW]]}

org.apache.hadoop.hdfs.server.namenode.FSNamesystem.saveAllocatedBlock(FSNamesystem.java:3166)

### 2. After the writing is complete, the HDFS client invokes **fsync**:

2015-05-27 19:00:22,717 | INFO | IPC Server handler 22 on 25000 | BLOCK\* fsync: 20150527/10/6\_20150527105000\_20150527105500\_SR5S14\_1432723806338\_128\_11.pkg.tmp1432723 806338 for DFSClient\_NONMAPREDUCE\_120525246\_15 | org.apache.hadoop.hdfs.server.namenode.FSNamesystem.fsync(FSNamesystem.java:3805)

#### 3. The HDFS client invokes **close** to close the file. After receiving the close request from the client, the NameNode uses the checkFileProgress function to check the completion status of the last block and closes the file only when enough DataNodes report that the last block is complete: 2015-05-27 19:00:27,603 | INFO | IPC Server handler 44 on 25000 | BLOCK\* checkFileProgress: blk\_1099105501\_25370893{blockUCState=COMMITTED, primaryNodeIndex=-1, replicas=[ReplicaUnderConstruction[[DISK]DS-ef5fd3c9-5088-4813-ae9a-34a0714ec3a3:NORMAL] RBW], ReplicaUnderConstruction[[DISK]DS-f863e30f-ce5b-48cc-9cca-72f64c558adc:NORMAL|RBW]]} has not reached minimal replication 1 org.apache.hadoop.hdfs.server.namenode.FSNamesystem.checkFileProgress(FSNamesystem.java:3197) 2015-05-27 19:00:28,005 | INFO | IPC Server handler 45 on 25000 | BLOCK\* checkFileProgress: blk\_1099105501\_25370893{blockUCState=COMMITTED, primaryNodeIndex=-1, replicas=[ReplicaUnderConstruction[[DISK]DS-ef5fd3c9-5088-4813-ae9a-34a0714ec3a3:NORMAL] RBW], ReplicaUnderConstruction[[DISK]DS-f863e30f-ce5b-48cc-9cca-72f64c558adc:NORMAL|RBW]]} has not reached minimal replication 1 | org.apache.hadoop.hdfs.server.namenode.FSNamesystem.checkFileProgress(FSNamesystem.java:3197) 2015-05-27 19:00:28,806 | INFO | IPC Server handler 63 on 25000 | BLOCK\* checkFileProgress: blk\_1099105501\_25370893{blockUCState=COMMITTED, primaryNodeIndex=-1, replicas=[ReplicaUnderConstruction[[DISK]DS-ef5fd3c9-5088-4813-ae9a-34a0714ec3a3:NORMAL RBW], ReplicaUnderConstruction[[DISK]DS-f863e30f-ce5b-48cc-9cca-72f64c558adc:NORMAL|RBW]]} has not reached minimal replication 1 org.apache.hadoop.hdfs.server.namenode.FSNamesystem.checkFileProgress(FSNamesystem.java:3197) 2015-05-27 19:00:30,408 | INFO | IPC Server handler 43 on 25000 | BLOCK\* checkFileProgress: blk\_1099105501\_25370893{blockUCState=COMMITTED, primaryNodeIndex=-1, replicas=[ReplicaUnderConstruction[[DISK]DS-ef5fd3c9-5088-4813-ae9a-34a0714ec3a3:NORMAL] RBW], ReplicaUnderConstruction[[DISK]DS-f863e30f-ce5b-48cc-9cca-72f64c558adc:NORMALIRBW]]} has not reached minimal replication 1 org.apache.hadoop.hdfs.server.namenode.FSNamesystem.checkFileProgress(FSNamesystem.java:3197) 2015-05-27 19:00:33,610 | INFO | IPC Server handler 37 on 25000 | BLOCK\* checkFileProgress: blk\_1099105501\_25370893{blockUCState=COMMITTED, primaryNodeIndex=-1, replicas=[ReplicaUnderConstruction[[DISK]DS-ef5fd3c9-5088-4813-ae9a-34a0714ec3a3:NORMAL] RBW], ReplicaUnderConstruction[[DISK]DS-f863e30f-ce5b-48cc-9cca-72f64c558adc:NORMAL|RBW]]} has not reached minimal replication 1 org.apache.hadoop.hdfs.server.namenode.FSNamesystem.checkFileProgress(FSNamesystem.java:3197) 2015-05-27 19:00:40,011 | INFO | IPC Server handler 37 on 25000 | BLOCK\* checkFileProgress:

blk\_1099105501\_25370893{blockUCState=COMMITTED, primaryNodeIndex=-1, replicas=[ReplicaUnderConstruction[[DISK]DS-ef5fd3c9-5088-4813-ae9a-34a0714ec3a3:NORMAL| RBW], ReplicaUnderConstruction[[DISK]DS-f863e30f-ce5b-48cc-9cca-72f64c558adc:NORMAL|RBW]]} has not reached minimal replication 1 | org.apache.hadoop.hdfs.server.namenode.FSNamesystem.checkFileProgress(FSNamesystem.java:3197)

- 4. The NameNode prints CheckFileProgress multiple times because the HDFS client retries to close the file for several times. The file closing fails because the block status is not complete. The number of retries is determined by the dfs.client.block.write.locateFollowingBlock.retries parameter. The default value is 5. Therefore, CheckFileProgress is printed six times in the NameNode log.
- 5. After 0.5 seconds, the DataNodes report that the block has been successfully written.

2015-05-27 19:00:40,608 | INFO | IPC Server handler 60 on 25000 | BLOCK\* addStoredBlock: blockMap updated: 192.168.10.21:25009 is added to

blk\_1099105501\_25370893{blockUCState=COMMITTED, primaryNodeIndex=-1, replicas=[ReplicaUnderConstruction[[DISK]DS-ef5fd3c9-5088-4813-ae9a-34a0714ec3a3:NORMAL| RBW], ReplicaUnderConstruction[[DISK]DS-f863e30f-ce5b-48cc-9cca-72f64c558adc:NORMAL|RBW]]} size 11837530 |

org.apache.hadoop.hdfs.server.blockmanagement.BlockManager.logAddStoredBlock(BlockManager.java :2393)

2015-05-27 19:00:48,297 | INFO | IPC Server handler 37 on 25000 | BLOCK\* addStoredBlock: blockMap updated: 192.168.10.10:25009 is added to blk\_1099105501\_25370893 size 11837530 | org.apache.hadoop.hdfs.server.blockmanagement.BlockManager.logAddStoredBlock(BlockManager.java :2393)

- 6. The block write success notification is delayed because of network bottlenecks or CPU bottlenecks.
- 7. If close is invoked again or the number of file closing retries increases, a closing success message will be displayed. You are advised to increase the value of **dfs.client.block.write.locateFollowingBlock.retries**. The default parameter value is 5 and retry intervals are 400 ms, 800 ms, 1600 ms, 3200 ms, 6400 ms, and 12800 ms. Therefore, the result of the close function can be returned after a maximum of 25.2 seconds.

### Solution

Set the value of **dfs.client.block.write.locateFollowingBlock.retries** to **6**. The retry intervals are 400 ms, 800 ms, 1600 ms, 3200 ms, 6400 ms, and 12800 ms. Therefore, the result of the close function can be returned after a maximum of 50.8 seconds.

### Remarks

Generally, this fault occurs when the cluster workload is heavy. Adjusting the parameter can only temporarily avoid the fault. You are advised to reduce the cluster workload.

For example, do not allocate all CPU resources to MapReduce.

# 12.15 File Fails to Be Uploaded to HDFS Due to File Errors

# Symptom

The hadoop dfs -put command is used to copy local files to HDFS.

After some files are uploaded, an error occurs. The size of the temporary files no long changes on the native NameNode page.

### **Cause Analysis**

1. Check the NameNode log /var/log/Bigdata/hdfs/nn/hadoop-ommnamenode-hostname.log. It is found that the file is being written until a failure occurs. 2015-07-13 10:05:07,847 | WARN | org.apache.hadoop.hdfs.server.namenode.LeaseManager \$Monitor@36fea922 | DIR\* NameSystem.internalReleaseLease: Failed to release lease for file /hive/ order/OS\_ORDER.\_8.txt.\_COPYING\_. Committed blocks are waiting to be minimally replicated. Try again later. | FSNamesystem.java:3936 2015-07-13 10:05:07,847 | ERROR | org.apache.hadoop.hdfs.server.namenode.LeaseManager \$Monitor@36fea922 | Cannot release the path /hive/order/OS ORDER. 8.txt. COPYING in the lease [Lease. Holder: DFSClient\_NONMAPREDUCE\_-1872896146\_1, pendingcreates: 1] | LeaseManager.java:459 org.apache.hadoop.hdfs.protocol.AlreadyBeingCreatedException: DIR\* NameSystem.internalReleaseLease: Failed to release lease for file /hive/order/ OS\_ORDER.\_8.txt.\_COPYING\_. Committed blocks are waiting to be minimally replicated. Try again later. at FSNamesystem.internalReleaseLease(FSNamesystem.java:3937)

- 2. Root cause: The uploaded files are damaged.
- 3. Verification: The cp or scp operation fails to be performed for the copied files. Therefore, the files are damaged.

### Solution

Step 1 Upload normal files.

----End

# 12.16 After dfs.blocksize Is Configured on the UI and Data Is Uploaded, the Block Size Does Not Change

### Symptom

After **dfs.blocksize** is set to **268435456** on the UI and data is uploaded, the original block size keeps unchanged.

### **Cause Analysis**

The **dfs.blocksize** value in the **hdfs-site.xml** file of the HDFS client is not changed, and this value is used.

### Solution

- **Step 1** Ensure that the **dfs.blocksize** value is a multiple of 512.
- Step 2 Download a client or modify the client configuration.
- **Step 3 dfs.blocksize** is configured on the client and is subject to the client. Otherwise, the value configured on the server is used.

----End

# 12.17 HDFS File Fails to Be Read, and Error Message "FileNotFoundException" Is Displayed

## Symptom

In MapReduce tasks, all Map tasks are successfully executed, but Reduce tasks fail. The error message "FileNotFoundException...No lease on...File does not exist" is displayed in the logs.

Error: org.apache.hadoop.ipc.RemoteException(java.io.FileNotFoundException): No lease on /user/sparkhive/ warehouse/daas/dsp/output/\_temporary/1/\_temporary/attempt\_1479799053892\_17075\_r\_000007\_0/partr-00007 (inode 6501287): File does not exist. Holder

DFSClient\_attempt\_1479799053892\_17075\_r\_000007\_0\_-1463597952\_1 does not have any open files. at org.apache.hadoop.hdfs.server.namenode.FSNamesystem.checkLease(FSNamesystem.java:3350) at org.apache.hadoop.hdfs.server.namenode.FSNamesystem.completeFileInternal(FSNamesystem.java:3442) at org.apache.hadoop.hdfs.server.namenode.FSNamesystem.completeFile(FSNamesystem.java:3409) at org.apache.hadoop.hdfs.server.namenode.NameNodeRpcServer.complete(NameNodeRpcServer.java:789)

## **Cause Analysis**

"FileNotFoundException...No lease on...File does not exist" indicates that the file is deleted during the operation.

- Search for the file name in the NameNode audit log of HDFS (/var/log/ Bigdata/audit/hdfs/nn/hdfs-audit-namenode.log of the active NameNode) to confirm the creation time of the file.
- 2. Search the NameNode audit logs that are generated within the time range from the file creation to the time of exception occurrence and determine whether the file is deleted or moved to another directory.
- 3. If the file is not deleted or moved, the parent directory of the file may be deleted or moved. You need to search the upper-layer directory. In this example, the parent directory of the file is deleted. 2017-05-31 02:04:08,286 | INFO | IPC Server handler 30 on 25000 | allowed=true ugi=appUser@HADOOP.COM (auth:TOKEN) ip=/192.168.1.22 cmd=delete src=/user/sparkhive/ warehouse/daas/dsp/output/\_temporary dst=null perm=null proto=rpc | FSNamesystem.java:8189

### **NOTE**

- The preceding log indicates that the **appUser** user of the 192.168.1.22 node deletes **/user/sparkhive/warehouse/daas/dsp/output/\_temporary**.
- Run the **zgrep** "*file name*" **\*.zip** command to search for the contents of the .zip package.

### Solution

**Step 1** Check the service to find out why the file or the parent directory of the file is deleted.

----End

# 12.18 Failed to Write Files to HDFS, and Error Message "item limit of xxx is exceeded" Is Displayed

## Symptom

The client or upper-layer component logs indicate that a file fails to be written to a directory on HDFS. The error information is as follows:

The directory item limit of /tmp is exceeded: limit=5 items=5.

## **Cause Analysis**

- The run log file /var/log/Bigdata/hdfs/nn/hadoop-omm-namenode-XXX.log of the client or NameNode contains error information "The directory item limit of /tmp is exceeded.." The error message indicates that the number of files in the /tmp directory exceeds 1048576.
   2018-03-14 11:18:21,625 | WARN | IPC Server handler 62 on 25000 | DIR\* NameSystem.startFile: /tmp/ test.txt The directory item limit of /tmp is exceeded: limit=1048576 items=1048577 | FSNamesystem.java:2334
- 2. The **dfs.namenode.fs-limits.max-directory-items** parameter specifies the maximum number of directories or files that are not in recursion relationship in a single directory. The default value is **1048576**. The value ranges from 1 to 6400000.

### Solution

- Step 1 Check whether it is normal that the directory contains more than one million files that are not in recursion relationship. If it is normal, increase the value of the HDFS parameter dfs.namenode.fs-limits.max-directory-items and restart the HDFS NameNode for the modification to take effect.
- **Step 2** If it is abnormal, delete unnecessary files.

----End

# 12.19 Adjusting the Log Level of the HDFS SHDFShell Client

- **Temporary adjustment**: After the Shell client window is closed, the log is restored to the default value.
  - a. Run the **export HADOOP\_ROOT\_LOGGER** command to adjust the log level of the client.
  - b. Run the **export HADOOP\_ROOT\_LOGGER=***Log level*,**console** command to adjust the log level of the shell client.

Run the **export HADOOP\_ROOT\_LOGGER=DEBUG,console** command to adjust the log level to **Debug**.

Run the **export HADOOP\_ROOT\_LOGGER=ERROR, console** command to adjust the log level to **Error**.

### • Permanent adjustment

- a. Add **export HADOOP\_ROOT\_LOGGER**=*Log level*,**console** to the HDFS client's environment variable configuration file **/opt/client/HDFS/ component\_env** (replace **/opt/client** with the actual client path).
- b. Run the **source /opt/client/bigdata\_env** command.
- c. Run the command on the client again.

# 12.20 HDFS File Read Fails, and Error Message "No common protection layer" Is Displayed

### Symptom

HDFS fails to be operated on the Shell client or other clients, and the error message "No common protection layer between client and server" is displayed.

Running any **hadoop** command, such as **hadoop fs -ls** /, on a node outside the cluster fails. The bottom-layer error message is displayed stating "No common protection layer between client and server."

2017-05-13 19:14:19,060 | ERROR | [pool-1-thread-1] | Server startup failure | org.apache.sqoop.core.SqoopServer.initializeServer(SqoopServer.java:69) org.apache.sqoop.common.SqoopException: MAPRED\_EXEC\_0028:Failed to operate HDFS - Failed to get the file /user/loader/etl\_dirty\_data\_dir status at org.apache.sqoop.job.mr.HDFSClient.fileExist(HDFSClient.java:85) at java.lang.Thread.run(Thread.java:745) Caused by: java.io.IOException: Failed on local exception: java.io.IOException: Couldn't setup connection for loader/hadoop@HADOOP.COM to loader37/10.162.0.37:25000; Host Details : local host is: "loader37/10.162.0.37": destination host is: "loader37":25000: at org.apache.hadoop.net.NetUtils.wrapException(NetUtils.java:776) ... 10 more Caused by: java.io.IOException: Couldn't setup connection for loader/hadoop@HADOOP.COM to loader37/10.162.0.37:25000 at org.apache.hadoop.ipc.Client\$Connection\$1.run(Client.java:674 ... 28 more Caused by: javax.security.sasl.SaslException: No common protection layer between client and server at com.sun.security.sasl.gsskerb.GssKrb5Client.doFinalHandshake(GssKrb5Client.java:251) at org.apache.hadoop.ipc.Client\$Connection.setupIOstreams(Client.java:720)

### **Cause Analysis**

- 1. The RPC protocol is used for data transmission between the client and server of HDFS. The protocol has multiple encryption modes and the hadoop.rpc.protection parameter specifies the mode to use.
- 2. If the value of the **hadoop.rpc.protection** parameter on the client is different from that on the server, the "No common protection layer between client and server" error is reported.

#### D NOTE

**hadoop.rpc.protection** indicates that data can be transmitted between nodes in any of the following modes:

- **privacy**: Data is transmitted after authentication and encryption. This mode reduces the performance.
- **authentication**: Data is transmitted after authentication without encryption. This mode ensures performance but has security risks.
- **integrity**: Data is transmitted without encryption or authentication. To ensure data security, exercise caution when using this mode.

### Solution

**Step 1** Download the client again. If the client is an application, update the configuration file in the application.

----End

# 12.21 Failed to Write Files Because the HDFS Directory Quota Is Insufficient

### Symptom

After the quota is set for a directory, writing files to the directory fails. Error message "The DiskSpace quota of /tmp/tquota2 is exceeded" is displayed.

[omm@189-39-150-115 client]\$ hdfs dfs -put switchuser.py /tmp/tquota2 put: The DiskSpace quota of /tmp/tquota2 is exceeded: quota = 157286400 B = 150 MB but diskspace consumed = 402653184 B = 384 MB

### **Possible Causes**

The remaining space configured for the directory is less than the space required for writing files.

### **Cause Analysis**

1. HDFS supports setting the quota for a specific directory, that is, the maximum space occupied by files in a directory can be set. For example, the following command is used to set a maximum of 150 MB files to be written to the **/tmp/tquota** directory (Space = Block size x Number of replicas):

#### hadoop dfsadmin -setSpaceQuota 150M /tmp/tquota2

 Run the following command to check the configured quota for the directory. SPACE\_QUOTA is the configured space quota, and REM\_SPACE\_QUOTA is the remaining space.

hdfs dfs -count -q -h -v /tmp/tquota2

Figure 12-11 Viewing the quota set for a directory

| hdfs  | dfs -count | -q-h-v/t    | mp/tquota2      |           |            |                       |
|-------|------------|-------------|-----------------|-----------|------------|-----------------------|
| QUOTA | REM_QUOTA  | SPACE_QUOTA | REM_SPACE_QUOTA | DIR_COUNT | FILE_COUNT | CONTENT_SIZE PATHNAME |
| none  | inf        | 150M        | 150M            | 1         | 0          | 0 /tmp/tquota2        |

3. Analyze logs. The following log indicates that writing the file requires 384 MB space, but the current space quota is only 150 MB. Therefore, the space is insufficient. Before a file is written, the required remaining space is as follows: Block size x Number of copies. 128 MB x 3 copies = 384 MB. [omm@189-39-150-115 client]\$ [omm@189-39-150-115 client]\$ hdfs dfs -put switchuser.py /tmp/tquota2 put: The DiskSpace quota of /tmp/tquota2 is exceeded: quota = 157286400 B = 150 MB but diskspace consumed = 402653184 B = 384 MB

### Solution

**Step 1** Set a proper quota for the directory.

#### hadoop dfsadmin -setSpaceQuota 150G / directory name

**Step 2** Run the following command to clear the quota:

hdfs dfsadmin -clrSpaceQuota / directory name

----End

# 12.22 Balancing Fails, and Error Message "Source and target differ in block-size" Is Displayed

### Symptom

When the **distcp** command is executed to copy files across clusters, the message "Source and target differ in block-size." is displayed, indicating that some files fail to be copied. Use -pb to preserve block-sizes during copy. "

Caused by: java.io.IOException: **Check-sum mismatch** between hdfs://10.180.144.7:25000/kylin/ kylin\_default\_instance\_prod/parquet/f2e72874-f01c-45ff-b219-207f3a5b3fcb/c769cd2d-575a-4459-837ba19dd7b20c27/339114721280/0.parquettar and hdfs://10.180.180.194:25000/kylin/ kylin\_default\_instance\_prod/parquet/f2e72874-f01c-45ffb219-207f3a5b3fcb/.distcp.tmp.attempt\_1523424430246\_0004\_m\_000019\_2. **Source and target differ in** 

**block-size. Use -pb to preserve block-sizes during copy.** Alternatively, skip checksum-checks altogether, using -skipCrc. (NOTE: By skipping checksums, one runs the risk of masking data-corruption during file-transfer.) at

org.apache.hadoop.tools.mapred.RetriableFileCopyCommand.compareCheckSums(RetriableFileCopyComman d.java:214)

### **Possible Causes**

This is not a version-related problem. When you run the **distcp** command to copy files, the block size of the source file is not recorded by default. As a result, the verification fails when the block size of the source file is not 128 MB. In this case, you need to add parameter **-pb** to the **distcp** command.

### **Cause Analysis**

 The block size is set when data is written to HDFS. The default block size is 128 MB. The size of files written by some components or service programs may not be 128 MB, for example, 8 MB.
 <name>dfs.blocksize</name>
 <value>134217728</value> Figure 12-12 Size of files written by some components or service programs

| /user/hive/warehouse/orctest.db/new_orc_07/enddate=20171202/part-00000 |       |       |         |                          |             |            |  | -    |
|------------------------------------------------------------------------|-------|-------|---------|--------------------------|-------------|------------|--|------|
| Permission                                                             | Owner | Group | Size    | Last Modified            | Replication | Block Size |  | Name |
| -rwxrwx+                                                               | bill  | hive  | 17.9 MB | Wed Dec 13 17:22:44 2017 | 3           | 8 MB       |  |      |

- 2. DistCp reads the file from a source cluster and writes it to a destination cluster. By default, the value of dfs.blocksize in the MapReduce task is used as the block size, whose default value is 128 MB.
- 3. After DistCp finishes writing a file, the system performs verification based on the physical size of the block. Because the block size of the file in the source cluster is different from that of the file in the destination cluster, the splitting sizes are different. As a result, the verification fails.

In the preceding file, there are three blocks (17.9/8 MB = 3) in the old cluster and one block (17.9/128 MB = 1) in the new cluster. As a result, the different physical block sizes cause the verification failure.

### Solution

Add parameter **-pb** in the **distcp** command. This parameter is used to reserve the block size when **distcp** is used to ensure that the block size of the new cluster is the same as that of the old cluster.

**Figure 12-13** Size of the reserved block during **distcp** command execution [root@189-39-235-118 clientul0]# [root@189-39-235-118 clientul0]#hadoop distcp -pb hdfs://haclusterX/user hdfs://hacluster/tmp/test

# 12.23 Failed to Query or Delete HDFS Files

### Symptom

A file fails to be queried or deleted using the HDFS shell client. The file (invisible characters) can be viewed in the parent directory.

| drwxrwx+ - dataiab90020_639_w nive 0 201                         | L8-04-10 01:44 /user/hive/warehouse/datalake_dwi_barpsit.db/v_tp_mp_aut_input_tmp  |
|------------------------------------------------------------------|------------------------------------------------------------------------------------|
| drwxrwx+ - datalab90020_639_w hive 0 201                         | L8-04-10 16:45 /user/hive/warehouse/datalake_dwi_barpsit.db/v_tp_mp_aut_input_tmp2 |
| <pre>[root@dggtsp355-or FusionInsight_client]# hadoop fs -</pre> | -ls /user/hive/warehouse/datalake_dwi_barpsit.db                                   |
| Found 4 items                                                    |                                                                                    |
| drwxrwxr-x - datalab90020_639_w hive 0 201                       | L8-04-11 12:05 /user/hive/warehouse/datalake_dwi_barpsit.db/bak_v_tp_mp_aut_input  |
| drwxrwx+ - datalab90020_639_w hive 0 201                         | L8-04-11 11:16 /user/hive/warehouse/datalake_dwi_barpsit.db/v_tp_mp_aut_input      |
| drwxrwx+ - datalab90020_639_w hive 0 201                         | L8-04-10 01:44 /user/hive/warehouse/datalake_dwi_barpsit.db/v_tp_mp_aut_input_tmp  |
| drwxrwx+ - datalab90020_639_w hive 0_201                         | L8-04-10 16:45 /user/hive/warehouse/datalake_dwi_barpsit.db/v_tp_mp_aut_input_tmp2 |
| [root@dggtsp355-or FusionInsight_client]# hadoop fs -            | -rm -r /user/hive/warehouse/datalake_dwi_barpsit.db/v_tp_mp_aut_input              |
| rm: `/user/hive/warehouse/datalake_dwi_barpsit.db/v_t            | tp_mp_aut_input': No such file or directory                                        |
| [root@dggtsp355-or FusionInsight_client]# hdfs dfs -r            | "m -r /user/hive/warehouse/datalake_dwi_barpsit.db/v_tp_mp_aut_input               |
| rm: `/user/hive/warehouse/datalake_dwi_barpsit.db/v_t            | tp_mp_aut_input': No such file or directory                                        |
| [root@dggtsp355-or FusionInsight_client]#                        |                                                                                    |
| [root@dggtsp355-or FusionInsight_client]#                        |                                                                                    |
| [root@dggtsp355-or FusionInsight_client]# hdfs dfs -1            | ls /user/hive/warehouse/datalake_dwi_barpsit.db/v_tp_mp_aut_input                  |
| <pre>Is: /user/hive/warehouse/datalake_dwi_barpsit.db/v_t</pre>  | tp_mp_aut_input': No such file or directory                                        |
| [root@dggtsp355-or FusionInsight_client]#                        |                                                                                    |
| [root@dgqtsp355-or FusionInsight_client]#                        |                                                                                    |

Figure 12-14 List of files in the parent directory

### Cause Analysis

The possible cause is that invisible characters are written to the file. You can write the file name to the local text and run the **vi** command to open the file.

hdfs dfs -ls parent directory > /tmp/t.txt

vi /tmp/t.txt

Run the **:set list** command to display invisible characters in the file name. For example, the file name contains **^M**, which is invisible.

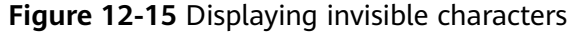

unu i reemss wxrwx---+ - datalab90020\_639\_w hive 0 2018-04-11 11:16 /user/hive/warehouse/datalake\_dwi\_barpsit.db/v\_tp\_mp\_aut\_input^M\$

### Solution

**Step 1** Run the Shell command to read the file name recorded in the text. Ensure that the following command output contains the full path of the file in HDFS.

cat /tmp/t.txt |awk '{print \$8}'

Figure 12-16 File path

Step 2 Run the following command to delete the file:

```
hdfs dfs -rm $(cat /tmp/t.txt |awk '{print $8}')
```

**Step 3** Verify that the file has been deleted.

hdfs dfs -ls Parent directory

----End

# 12.24 Uneven Data Distribution Due to Non-HDFS Data Residuals

### Symptom

Data distribution is uneven. A disk is full while other disks have sufficient space.

The data storage directory of HDFS DataNode is set to **/export/data1/dfs--/ export/data12/dfs**. A large volume of data is stored to **/export/data1/dfs** but data is evenly distributed to other disks.

### **Cause Analysis**

The customer's disk is reinstalled. However, a directory is not thoroughly deleted during disk uninstallation, that is, the added disk is unformatted and historical junk data remains.

### Solution

Manually delete data residuals.

# 12.25 Uneven Data Distribution Due to HDFS Client Installation on the DataNode

### Symptom

Data is unevenly distributed on HDFS DataNodes. Disk usage of a node is high or even reaches 100% while disks on other nodes have sufficient idle space.

## **Cause Analysis**

In the HDFS data replica mechanism, the first replica is stored to the local node where the client is stored. As a result, disks of the node run out while disks of other nodes have sufficient idle space.

### Solution

**Step 1** For the existing data unevenly distributed, run the following command to balance data:

### /opt/client/HDFS/hadoop/sbin/start-balancer.sh -threshold 10

/opt/client indicates the actual client installation directory.

**Step 2** For new data, install the client on the node without DataNode.

----End

# 12.26 Unbalanced DataNode Disk Usages of a Node

### Symptom

The disk usage of each DataNode on a node is uneven.

Example:

```
189-39-235-71:~ # df -h
Filesystem Size Used Avail Use% Mounted on
/dev/xvda 360G 92G 250G 28% /
/dev/xvdb 700G 900G 200G 78% /srv/BigData/hadoop/data1
/dev/xvdc 700G 900G 200G 78% /srv/BigData/hadoop/data2
/dev/xvdd 700G 900G 200G 78% /srv/BigData/hadoop/data3
/dev/xvde 700G 900G 200G 78% /srv/BigData/hadoop/data4
/dev/xvdf 10G 900G 890G 2% /srv/BigData/hadoop/data5
189-39-235-71:~ #
```

### Possible Causes

Some disks are faulty and are replaced with new ones. The new disk usage is low.

Disks are added. For example, the original four data disks are expanded to five disks.

## **Cause Analysis**

There are two policies for writing data to Block disks on DataNodes: 1. Round Robin (default value) and 2. Preferentially writing data to the disk with the more available space.

Description of the dfs.datanode.fsdataset.volume.choosing.policy parameter

Possible values:

- Polling: org.apache.hadoop.hdfs.server.datanode.fsdataset.RoundRobinVolumeCho osingPolicy
- Preferentially writing data to the disk with more available space: org.apache.hadoop.hdfs.server.datanode.fsdataset.AvailableSpaceVolume ChoosingPolicy

### Solution

Change the value of dfs.datanode.fsdataset.volume.choosing.policy to org.apache.hadoop.hdfs.server.datanode.fsdataset.AvailableSpaceVolumeChoo singPolicy, save the settings, and restart the affected services or instances.

In this way, the DataNode preferentially selects a node with the most available disk space to store data copies.

#### D NOTE

- Data written to the DataNode will be preferentially written to the disk with more available disk space.
- The high usage of some disks can be relieved with the gradual deletion of aging data from the HDFS.

# 12.27 Locating Common Balance Problems

### Problem 1: Lack of Permission to Execute the Balance Task (Access denied)

Problem details: After the **start-balancer.sh** command is executed, the "hadoop-root-balancer-Hostname.out" log displays "Access denied for user test1. Superuser privilege is required."

cat /opt/client/HDFS/hadoop/logs/hadoop-root-balancer-host2.out Time Stamp Iteration# Bytes Already Moved Bytes Left To Move Bytes Being Moved INFO: Watching file:/opt/client/HDFS/hadoop/etc/hadoop/log4j.properties for changes with interval : 60000 org.apache.hadoop.ipc.RemoteException(org.apache.hadoop.security.AccessControlException): Access denied for user test1. **Superuser privilege is required** 

org.apache.hadoop.hdfs.server.namenode.FSPermissionChecker.checkSuperuserPrivilege(FSPermissionChecker .java:122) at

org.apache.hadoop.hdfs.server.namenode.FSNamesystem.checkSuperuserPrivilege(FSNamesystem.java:5916)

#### **Cause analysis:**

The administrator account is required for executing the balance task.

#### Solution:

• Secure version

Perform authentication for user **hdfs** or a user in the **supergroup** group and then execute the balance task.

Normal version

Run the **su - hdfs** command on the client before running the **balance** command on HDFS.

# Problem 2: Failed to Execute the Balance Task, and /system/balancer.id Reports an Exception

### Problem details:

A user starts a balance process on the HDFS client. After the process is stopped unexpectedly, the user performs the balance operation again. The operation fails.

org.apache.hadoop.ipc.RemoteException(org.apache.hadoop.protocol.RecoveryInProgressException): Failed to APPEND\_FILE /system/balancer.id for DFSClient because lease recovery is in progress. Try again later.

### Cause analysis:

Generally, after the balance operation is complete in HDFS, the **/system/balancer.id** file is automatically released and the balance operation can be performed again.

In the preceding scenario, the first balance operation is stopped abnormally. Therefore, when the balance operation is performed for the second time, the / **system/balancer.id** file still exists. As a result, the **append /system/balancer.id** operation is triggered and the balance operation fails.

### Solution:

Method 1: After the hard lease period exceeds one hour, release the lease on the original client and perform the balance operation again.

Method 2: Delete the **/system/balancer.id** file from HDFS and perform the balance operation again.

# 12.28 HDFS Displays Insufficient Disk Space But 10% Disk Space Remains

### Symptom

- 1. The alarm "HDFS Disk Usage Exceeds the Threshold" is reported.
- 2. On the HDFS page, high disk space usage is displayed.

### **Cause Analysis**

The **dfs.datanode.du.reserved.percentage** parameter is set in HDFS, indicating the percentage of the reserved space of each disk to the total disk space. The DataNode reserves space you set for NodeManager running and computing of other components, for example, Yarn, or for upgrades.

As 10% disk space is reserved, the HDFS DataNode regards that there is no available disk space when the disk usage reaches 90%.

### Solution

- Step 1 Expand the capacity when the HDFS DataNode disk usage reaches 80%. For details, see Scaling Out a Cluster. After the scale-out is complete, balance data. For details, see Balancing DataNode Capacity.
- **Step 2** If the disk capacity cannot be expanded in time, delete useless data in HDFS to release disk space.

----End

# 12.29 Error Message "error creating DomainSocket" Is Displayed When the HDFS Client Installed on the Core Node in a Normal Cluster Is Used

Issue

In a normal cluster, an error message is displayed when a user is created on the core node to install the HDFS client.

### Symptom

In a common cluster, the following error message is displayed when a user is created on the Core node to install the client:

2020-03-14 19:16:17,166 WARN shortcircuit.DomainSocketFactory: error creating DomainSocket java.net.ConnectException: connect(2) error: Permission denied when trying to connect to '/var/run/MRS-HDFS/dn\_socket'

at org.apache.hadoop.net.unix.DomainSocket.connect0(Native Method)

at org.apache.hadoop.net.unix.DomainSocket.connect(DomainSocket.java:256)

at org.apache.hadoop.hdfs.shortcircuit.DomainSocketFactory.createSocket(DomainSocketFactory.java:168) at org.apache.hadoop.hdfs.client.impl.BlockReaderFactory.nextDomainPeer(BlockReaderFactory.java:799)

### **Cause Analysis**

A user runs the **useradd** command to create a user. The default user group of the user does not contain the **ficommmon** user group. As a result, the preceding error is reported when the **get** command of HDFS is executed.

### Procedure

Run the **usermod -a -G ficommon username** command to add the user to the **ficommon** user group.

# 12.30 HDFS Files Fail to Be Uploaded When the Client Is Installed on a Node Outside the Cluster

### Issue

A client installed on a node outside the cluster fails to upload files using hdfs.

## Symptom

After a client is installed on a cluster node and a file is uploaded using the **hdfs** command, the following error is reported.

| [root@gywa02 bin]# hadoop fs -put test.txt /tmp/input                                                                                                    |
|----------------------------------------------------------------------------------------------------|
| 2020-07-31 18:12:27,533 INFO obs.OBSFileSystem: This Filesystem GC-ful, clear resource.                                                                               |
| 2020-07-31 18:12:31,757 INFO hdfs.DataStreamer: Exception in createBlockOutputStream blk 1073774851 34031                                                             |
| java.net.NoRouteToHostException: No route to host                                                                                                    |
| at sun_nio.ch.SocketChannelImpl.checkConnect(Native Method)                                                                                                    |
| at sun nio.ch.SocketChannelImpl.finishConnect(SocketChannelImpl.java;717)                                                                                             |
| at org.apache.hadoop.net.SocketIOWithTimeout.connect(SocketIOWithTimeout.java:206)                                                                                    |
| at org.apache.hadoop.net.NetUtils.connect(NetUtils.java:531)                                                                                                    |
| at org.apache.hadoop.hdfs.DataStreamer.createSocketForPipeline(DataStreamer.java:255)                                                                                 |
| at org.apache.hadoop.hdfs.DataStreamer.createBlockOutputStream(DataStreamer.java:1789)                                                                                |
| at org.apache.hadoop.hdfs.DataStreamer.nextBlockOutputStream(DataStreamer.java:1743)                                                                                  |
| at org.apache.hadoop.hdfs.DataStreamer.run(DataStreamer.java:718)                                                                                                    |
| 2020-07-31 18:12:31,759 WARN hdfs.DataStreamer: Abandoning BP-1721849101-192.168.0.86-1595473704426:blk_1073774851_34031                                              |
| 2020-07-31 18:12:31,800 WARN hdfs.DataStreamer: Excluding datanode DatanodeInfoWithStorage[192.168.0.157:9866,DS-592b7049-b4af-4bba-a184-1e1928a9028b,DISK]           |
| 2020-07-31 18:12:34,860 INFO hdfs.DataStreamer: Exception in createBlockOutputStream blk_1073774852_34032                                                             |
| java.net.NoRouteToHostException: No route to host                                                                                                    |
| at sun.nio.ch.SocketChannelImpl.checkConnect(Native Method)                                                                                                    |
| at sun.nio.ch.SocketChannelImpl.finishConnect(SocketChannelImpl.java:717)                                                                                             |
| at org.apache.hadoop.net.SocketIOWithTimeout.connect(SocketIOWithTimeout.java:206)                                                                                    |
| at org.apache.hadoop.net.NetUtils.connect(NetUtils.java:531)                                                                                                    |
| at org.apache.hadoop.hdfs.DataStreamer.createSocketForPipeline(DataStreamer.java:255)                                                                                 |
| at org.apache.hadoop.hdfs.DataStreamer.createBlockOutputStream(DataStreamer.java:1789)                                                                                |
| at org.apache.hadoop.hdfs.DataStreamer.nextBlockOutputStream(DataStreamer.java:1743)                                                                                  |
| at org.apache.hadoop.hdfs.DataStreamer.run(DataStreamer.java:718)                                                                                                    |
| 2020-07-31 18:12:34,060 WARN hdfs.DataStreamer: Abandoning BP-1721849101-192.168.0.86-1595473704426:blk_1073774852_34032                                              |
| 2020-07-31 18:12:34,899 WARN hdfs.DataStreamer: Excluding datanode DatanodeInfoWithStorage[192.168.0.189:9866,DS-5bee1b3a-4453-4486-a632-262cb67c8bdb,DISK]           |
| 2020-07-31 18:12:37,948 INFO hdfs.DataStreamer: Exception in createBlockOutputStream blk_1073774853_34033                                                             |
| java.net.NoRouteToHostException: No route to host                                                                                                    |
| at sun.nio.ch.SocketChannelImpl.checkConnect(Native Method)                                                                                                    |
| at sun.nio.ch.SocketChannelImpl.finishConnect(SocketChannelImpl.java:717)                                                                                             |
| at org.apache.hadoop.net.SocketIOWithTimeout.connect(SocketIOWithTimeout.java:206)                                                                                    |
| at org.apache.hadoop.net.NetUtils.connect(NetUtils.java:531)                                                                                                    |
| at org.apache.hadoop.hdfs.DataStreamer.createSocketForPipeline(DataStreamer.java:255)                                                                                 |
| at org.apache.hadoop.hdfs.DataStreamer.createBlockOutputStream(DataStreamer.java:1789)                                                                                |
| at org.apache.hadoop.hdfs.DataStreamer.nextBlockOutputStream(DataStreamer.java:1743)                                                                                  |
| at org.apache.hadoop.hdfs.DataStreamer.run(DataStreamer.java:/18)                                                                                                    |
| 2020-07-31 18:12:37,948 WAPN hdfs.DataStreamer: Abandoning BF-1/21849101-192.168.6.80-15954/3/04426:blk 10/3//4853 34033                                              |
| 2020-07-31 18:12:37,988 WAAN NOTS.DataStreamer: Excluding datanode DatanodeIntoWithStorage[192.168.0.174:9866,D5-Ta34T000-2003-4000-3056332555735000,D15K]            |
| 2020-0/-31 18:12:38,034 WAPN hdfs.DataStreamer: DataStreamer Exception                                                                                                |
| org.apache.hadoop.lpc.kemotekxception(java.lo.lbexception): File /tmp/input/test.txt, cuPTINg_could only be written to 0 of the 1 minkeptication nodes. Inere are 3 d |
| at org.apache.nadoop.nors.server.olockmanagement.blockmanager.chooselargetawewslock(blockmanager.java:2223)                                                           |
| at org, apache.hadoop.hdfs.server.hamenooe.FSUIWriteFiteop.chooserargetronwewtock(FSUIWriteFiteop.java:340)                                                           |
| at org.apache.hadoop.hdrs.server.hamenooe.Fswamesystem.getaoditionalbiock(Fswamesystem.java:2/2/)                                                                     |
| at org.apache.nadoup.nors.server.namenoue.namenouerpcserver.auousuck.namenouerpcServer.java:8/9)                                                                      |
| at org.apache.nadoup.nors.protocours.ctientwamenouer rotociservers.coerranstatorrb.addblock(ctientwamenouerrotocolservers.coerranstatorrb.java/sajob)                 |
| at org.apache.hadoup.hors.prototo.creminamenouerrotocorrotocs.creminamenouerrotocoiz.catiblock.nigmetnoi(cleminamenouerrotocoirrotos.java)                            |
| at orgenationadoup. Ipc. Forcourreptenginesserver strotoburreptinvoker. Catterrotoburreptengine. java: 330/                                                           |
| at org.apache.nadop.1pc.nac3berver.catt(nac.java:1030)                                                                                                    |

### Figure 12-17 Error reported during file upload

### **Cause Analysis**

The error message "no route to host" is displayed, and the IP address 192.168 is contained in the error message. That is, the internal network route from the client node to the DataNode in the cluster is unreachable. As a result, the file fails to be uploaded.

### Procedure

In the client directory of the client node, find the **hdfs-site.xml** file in the HDFS client configuration directory. Add the **dfs.client.use.datanode.hostname** configuration item to the configuration file, and set the value to **true**.

# 12.31 Insufficient Number of Replicas Is Reported During High Concurrent HDFS Writes

### Symptom

File writes to HDFS fail occasionally.

The operation log is as follows:

105 | INFO | IPC Server handler 23 on 25000 | IPC Server handler 23 on 25000, call org.apache.hadoop.hdfs.protocol.ClientProtocol.addBlock from 192.168.1.96:47728 Call#1461167 Retry#0 | Server.java:2278 java.io.IOException: File /hive/warehouse/000000\_0.835bf64f-4103 could only be replicated to 0 nodes instead of minReplication (=1). There are 3 datanode(s) running and 3 node(s) are excluded in this operation.

### **Cause Analysis**

- HDFS has a reservation mechanism for file writing: each block to be written is 128 MB no matter whether the file is 10 MB or 1 GB. If a 10 MB file needs to be written, the file occupies 10 MB of the first block and about 118 MB space will be released. If a 1 GB file needs to be written, HDFS writes the file block by block and releases unused space after the file is written.
- If there are a large number of files to be written concurrently, the disk space for reserved write blocks is insufficient. As a result, the file fails to be written.

### Solution

**Step 1** Log in to the HDFS WebUI and go to the JMX page of the DataNode.

- 1. On the native HDFS page, choose **Datanodes**.
- 2. Locate the target DataNode and click the HTTP address to go to the DataNode details page.
- 3. Change **datanode.html** in **url** to **jmx**.
- **Step 2** Search for the **XceiverCount** indicator. If the value of this indicator multiplied by the block size exceeds the DataNode disk capacity, the disk space reserved for block write is insufficient.
- **Step 3** You can use either of the following methods to solve the problem:

Method 1: Reduce the service concurrency.

Method 2: Combine multiple files into one file to reduce the number of files to be written.

----End

# 12.32 HDFS Client Failed to Delete Overlong Directories

# Symptom

When a user runs the **hadoop fs -rm -r -f obs:**//*<obs\_path>* command to delete an OBS directory with an overlong path name, the following error message is displayed:

<sup>2022-02-28 17:12:45,605</sup> INFO internal.RestStorageService: OkHttp cost 19 ms to apply http request 2022-02-28 17:12:45,606 WARN internal.RestStorageService: **Request failed, Response code: 400**; Request ID: 0000017F3F9A8545401491602FC8CAD9; Request path: http://wordcount01-fcq.obs.example.com/user %2Froot%2FTrash%2FCurrent

<sup>%2</sup>Ftest1%2F1234567890123456789012345

45678901234567890123456789012345678901234567890123456789012345678901234567890123456789012345678901 0123456789012345678901 89012345678901234567890123456789012345678901234567890123456 2022-02-28 17:12:45,606 WARN services.AbstractClient: Storage|1|HTTP+XML|getObjectMetadata|||| 2022-02-28 17:12:45|2022-02-28 17:12:45|||400| 2022-02-28 17:12:45,607 INFO log.AccessLogger: 2022-02-28 17:12:45 605 com.obs.services.internal.RestStorageService|executeRequest|560|OkHttp cost 19 ms to apply http request 2022-02-28 17:12:45 606|com.obs.services.internal.RestStorageService|handleThrowable|221|Request failed, Response code: 400; Request ID: 0000017F3F9A8545401491602FC8CAD9; Request path: http://wordcount01fcq.obs.example.com/user%2Froot%2F.Trash%2FCurrent %2Ftest1%2F123456789012345678901 89012345678901234567890123456789012345678901234567890123456 2022-02-28 17:12:45 606|com.obs.services.AbstractClient|doActionWithResult|404|Storage|1|HTTP+XML| getObjectMetadata||||2022-02-28 17:12:45|2022-02-28 17:12:45|||400|

### **Cause Analysis**

When you run the **rm** command to delete some content from the HDFS, the files or directories are not deleted immediately. Instead, they are moved to the **current** directory (/**user**/*\${Username}*/**.Trash/current**) in the recycle bin.

### Solution

You can run the **skipTrash** command to skip the HDFS recycle bin and directly delete the data. Set the **dfs.client.skipTrash.enabled=true** configuration item of the HDFS client.

- **Step 1** Log in to any master node in the cluster as user **root**.
- Step 2 Run the following command to edit the hdfs-site.xml file used by HDFS:

vim Client installation directory/HDFS/hadoop/etc/hadoop/hdfs-site.xml

**Step 3** Add the following content to the **hdfs-site.xml** file:

<property> <name>dfs.client.skipTrash.enabled</name> <value>true</value> </property>

**Step 4** Run the following command to delete the overlong OBS directory:

hadoop fs -rm -r -f -skipTrash obs://<obs\_path>

**Step 5** Log in to the other master nodes in the cluster and repeat **Step 2** to **Step 4** one by one until the operations are complete on all master nodes.

----End

# 12.33 An Error Is Reported When a Node Outside the Cluster Accesses MRS HDFS

## Symptom

When a node outside the MRS cluster accesses HDFS in the cluster, the following error message is reported: Class

org.apache.hadoop.hdfs.server.namenode.ha.AdaptiveFailoverProxyProvider not found

| java.lang.RuntimeException: java.lang.RuntimeException: java.lang.ClassNotFoundException: Class org.apache.hadoop.hdfs.server.namenode.ha.AdaptiveFailoverProxyProvider not found |
|----------------------------------------------------------------------------------------------------|
| at org.apache.hadoop.conf.Configuration.getClass(Configuration.java:2696)                                                                                                    |
| at org.apache.hadoop.hdfs.NameNodeProxiesClient.getFailoverProxyProviderClass(NameNodeProxiesClient.java:296)                                                                     |
| at org.apache.hadoop.hdfs.NameNodeProxiesClient.createFailoverProxyProvider(NameNodeProxiesClient.java:237)                                                                       |
| at org.apache.hadoop.hdfs.NameNodeProxiesClient.createFailoverProxyProvider(NameNodeProxiesClient.java:225)                                                                       |
| at org.apache.hadoop.hdfs.NameNodeProxiesClient.createProxyWithClientProtocol(NameNodeProxiesClient.java:135)                                                                     |
| at org.apache.hadoop.hdfs.DFSClient. <init>(DFSClient.java:358)</init>                                                                                                    |
| at org.apache.hadoop.hdfs.DFSClient. <init>(DFSClient.java:295)</init>                                                                                                    |
| at org.apache.hadoop.hdfs.DistributedFileSystem.initialize(DistributedFileSystem.java:186)                                                                                        |
| at org.apache.hadoop.fs.FileSystem.createFileSystem(FileSystem.java:3459)                                                                                                    |
| at org.apache.hadoop.fs.FileSystem.access\$200(FileSystem.java:125)                                                                                                    |
| at org.apache.hadoop.fs.FileSystem\$Cache.getInternal(FileSystem.java:3512)                                                                                                    |
| at org.apache.hadoop.fs.FileSystem\$Cache.get(FileSystem.java:3480)                                                                                                    |
| at org.apache.hadoop.fs.FileSystem.get(FileSystem.java:490)                                                                                                    |
| at org.apache.hadoop.fs.FileSystem.get(FileSystem.java:239)                                                                                                    |
| at org.apache.hadoop.fs.FileSystem.get(FileSystem.java:474)                                                                                                    |
| at org.apache.hadoop.fs.Path.getFileSystem(Path.java:371)                                                                                                    |
| at org.apache.hadoop.fs.shell.PathData.expandAsGlob(PathData.java:329)                                                                                                    |
| at org.apache.hadoop.fs.shell.Command.expandArgument(Command.java:249)                                                                                                    |
| at org.apache.hadoop.fs.shell.Command.expandArguments(Command.java:232)                                                                                                    |
| at org.apache.hadoop.fs.shell.FsCommand.processRawArguments(FsCommand.java:106)                                                                                                   |
| at org.apache.hadoop.fs.shell.Command.run(Command.java:176)                                                                                                    |
| at org.apache.hadoop.fs.FsShell.run(FsShell.java:344)                                                                                                    |
| at org.apache.hadoop.util.ToolRunner.run(ToolRunner.java:76)                                                                                                    |
| at org.apache.hadoop.util.ToolRunner.run(ToolRunner.java:90)                                                                                                    |
| at org.apache.hadoop.fs.FsShell.main(FsShell.java:411)                                                                                                    |
| Caused by: java.lang.RuntimeException: java.lang.ClassNotFoundException: Class org.apache.hadoop.hdfs.server.namenode.ha.AdaptiveFailoverProxyProvider not found                  |
| at org.apache.hadoop.conf.Configuration.getClass(Configuration.java:2664)                                                                                                    |
| at org.apache.hadoop.conf.Configuration.getClass(Configuration.java:2688)                                                                                                    |
| 24 more                                                                                                    |
| Caused by: java.lang.ClassNotFoundException: Class org.apache.hadoop.hdfs.server.namenode.ha.AdaptiveFailoverProxyProvider not found                                              |
| at org.apache.hadoop.conf.Configuration.getClassByName(Configuration.java:2568)                                                                                                   |
| at org.apache.hadoop.conf.Configuration.getClass(Configuration.java:2662)                                                                                                    |
| 25 more                                                                                                    |

### **Cause Analysis**

The possible causes are as follows:

- An error is reported when an open-source HDFS client accesses HDFS of an MRS cluster.
- An error is reported when the JAR package is used to connect to HDFS of the MRS cluster (including connection to HDFS during task submission).

# Procedure

Method 1:

- **Step 1** Locate the HDFS configuration file **hdfs-site.xml** used by the command or JAR package.

```
<name>dfs.client.failover.proxy.provider.hacluster</name>
<value>org.apache.hadoop.hdfs.server.namenode.ha.ConfiguredFailoverProxyProvider</value>
</property>
```

### 

You can also delete the preceding configuration items.

Step 3 Save the file and access MRS HDFS again.

----End

Method 2:

**Step 1** Download the hadoop-plugins matching the MRS cluster version from the Maven repository.

Download path: https://repo.huaweicloud.com/repository/maven/ huaweicloudsdk/com/huawei/mrs/hadoop-plugins/

**Step 2** Add the downloaded JAR package to the dependency of the command or JAR package.

----End

# 12.34 "ALM-12027 Host PID Usage Exceeds the Threshold" Is Generated for a NameNode

### Symptom

In cluster 3.1.2 and earlier 3.x versions, alarm "ALM-12027 Host PID Usage Exceeds the Threshold" is generated for a NameNode, and Java processes of the node may report error "unable to create new native thread".

### **Cause Analysis**

1. Run the following command to collect statistics on the number of threads of node processes and sort the threads:

### ps -efT | awk '{print \$2}' |sort -n |uniq -c |sort -n

The result is as follows.

| 64    | 15310 |  |
|-------|-------|--|
| 54533 | 2346  |  |
| 275   | 2983  |  |
| 504   | 32139 |  |
| 323   | 33641 |  |
| 113   | 38454 |  |
| 105   | 41630 |  |
| 174   | 43672 |  |
| 101   | 44918 |  |
| 66    | 55187 |  |
| 1     | 55315 |  |
| 76    | 7057  |  |

- 2. Check the process that starts the most threads. In this example, process 2346 is the NameNode process, which starts 54,000 threads and keeps increasing.
- 3. The jstack log of that process is printed for multiple times. According to the jstack log information, a large number of NameNode threads are in the WAITING state and have not been released for a long time.

| Line | 200: | at | java.util.concurrent.locks.LockSupport.park | (LockSupport.java:175) |
|------|------|----|---------------------------------------------|------------------------|
| Line | 215: | at | java.util.concurrent.locks.LockSupport.park | (LockSupport.java:175) |
| Line | 230: | at | java.util.concurrent.locks.LockSupport.park | (LockSupport.java:175) |
| Line | 245: | at | java.util.concurrent.locks.LockSupport.park | (LockSupport.java:175) |
| Line | 260: | at | java.util.concurrent.locks.LockSupport.park | (LockSupport.java:175) |
| Line | 275: | at | java.util.concurrent.locks.LockSupport.park | (LockSupport.java:175) |

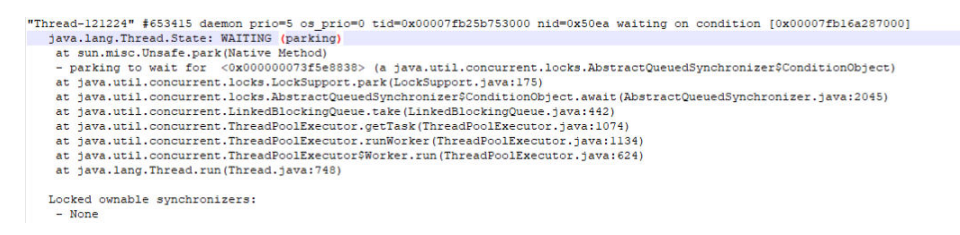

According to the preceding analysis, the NameNode has a built-in mechanism to automatically enable the DEBUG log function based on the WARN log information. In the environment, the DEBUG log function is repeatedly enabled and log4j is continuously modified because the replica fails to be selected. After the log4j of the component is modified, the process automatically loads the configuration file, new threads are automatically generated, and this alarm is triggered after a long period of time.

In this case, disable the built-in mechanism to disable the function of automatically changing the log level.

### Procedure

**Step 1** Log in to the active and standby NameNodes in the cluster and run the following commands to back up the script:

cd \$BIGDATA\_HOME/FusionInsight\_Current/\*\_\*\_NameNode/install/hadoop/ sbin

cp hdfs-namenode-period-check.sh /tmp

**Step 2** Edit the **hdfs-namenode-period-check.sh** file on the active and standby NameNodes.

vi hdfs-namenode-period-check.sh

Comment out checkBlockplacementLog in the main method. For example:

| m | ain()                           |
|---|---------------------------------|
| { |                                 |
|   | Log \$INFO "start period check" |
|   | checkHaState                    |
|   | checkDefaultFS                  |
|   | checkAutoBalancer               |
|   | checkFsMonitorDirectory         |
|   | checkAutoMover                  |
|   | checkAutoDatamove               |
|   | checkAutoNodeLabelrefresh       |
|   | checkJournalNodeSync            |
|   | checkCheckpoint                 |
|   | checkCleanAcls                  |
|   | checkSssdMonitor                |
|   | checkOperationCollecter         |
|   | checkMapReduceDistributedCache  |
|   | #checkBlockplacementLog         |
|   | checkAutoDiskBalancer           |
| 1 |                                 |

Step 3 Save the file, log in to Manager, and choose Cluster > Services > HDFS > Instance. Select all NameNode instances, click More, and choose Restart Instance.

----End

# 12.35 ALM-14012 JournalNode Is Out of Synchronization Is Generated in the Cluster

## Symptom

Alarm "ALM-14012 JournalNode Is Out of Synchronization" is generated in the MRS cluster.

### **Cause Analysis**

- Log in to the node for which the alarm is generated and search for the startDetail.log file of the JournalNode instance in the /var/log/Bigdata/ hdfs/nn directory. The log shows that the JournalNode instance has stopped.
- 2. Check the latest **edits** log file in the **/srv/BigData/journalnode/hacluster/ current** directory on the node for which the alarm is generated and other JournalNode nodes. It is found that data on the faulty node is not synchronized with other nodes.

## Procedure

- Step 1 Log in to FusionInsight Manager and choose Cluster > Services > HDFS > Instance. On the displayed page, select the JournalNode instance of the node for which the alarm is generated, click More, and select Stop Instance.
- Step 2 Log in to the node for which the alarm is generated, and move all files in the /srv/ BigData/journalnode/hacluster/current directory to another new directory (for example, /opt/test) to clear the directory.
- Step 3 Log in to FusionInsight Manager and choose Cluster > Services > HDFS > Instance. On the displayed page, select the stopped JournalNode instance and click Start Instance.
- **Step 4** Wait for a while and check whether the alarm is cleared.

----End

# 12.36 Failed to Decommission a DataNode Due to HDFS Block Loss

### Symptom

A DataNode fails to be decommissioned.

### **Cause Analysis**

1. Check the decommissioning log. It shows that there are 1564 blocks but one block cannot be backed up.

```
[2021-02-25 09:52:46]NameNode#192.168.1.51, current underReplicatedBlocks: 1, total blocks: 1564.
[2021-02-25 09:52:50]NameNode#192.168.1.51, current underReplicatedBlocks: 1, total blocks: 1564.
[2021-02-25 09:52:59]NameNode#192.168.1.51, current underReplicatedBlocks: 1, total blocks: 1564.
[2021-02-25 09:52:59]NameNode#192.168.1.51, current underReplicatedBlocks: 1, total blocks: 1564.
[2021-02-25 09:53:03]NameNode#192.168.1.51, current underReplicatedBlocks: 1, total blocks: 1564.
[2021-02-25 09:53:07]NameNode#192.168.1.51, current underReplicatedBlocks: 1, total blocks: 1564.
[2021-02-25 09:53:11]NameNode#192.168.1.51, current underReplicatedBlocks: 1, total blocks: 1564.
[2021-02-25 09:53:16]NameNode#192.168.1.51, current underReplicatedBlocks: 1, total blocks: 1564.
[2021-02-25 09:53:20]NameNode#192.168.1.51, current underReplicatedBlocks: 1, total blocks: 1564.
[2021-02-25 09:53:20]NameNode#192.168.1.51, current underReplicatedBlocks: 1, total blocks: 1564.
[2021-02-25 09:53:20]NameNode#192.168.1.51, current underReplicatedBlocks: 1, total blocks: 1564.
[2021-02-25 09:53:20]NameNode#192.168.1.51, current underReplicatedBlocks: 1, total blocks: 1564.
[2021-02-25 09:53:20]Node 192.168.1.44 decommission failed, no data was decommissioned in 30 minutes.
[2021-02-25 09:53:20]I92.168.1.44#DataNode cannot be decommissioned.
```

Log in to the master node of the cluster, go to the HDFS client, run the hdfs fsck / command to check the damaged block, and record the file path.
 Example: /tmp/hive-scratch/omm/\_tez\_session\_dir/xxx-resources/xxx.jar The HDFS status is CORRUPT.

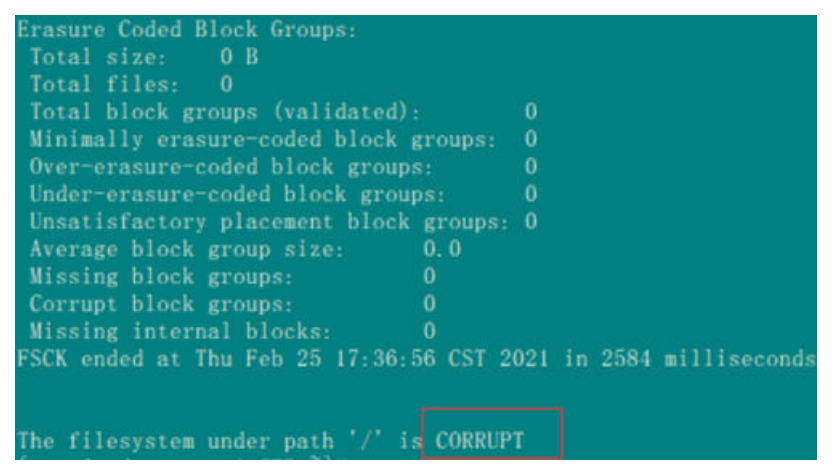

### Procedure

- **Step 1** Check whether the damaged block can be deleted.
  - If yes, go to **Step 2**.
  - If no, contact technical support.
- Step 2 Run the following commands to log in to the HDFS client:

cd HDFS client installation directory

#### source bigdata\_env

kinit Service user

**Step 3** Run the following command to delete the damaged block:

hdfs dfs -rm -skipTrash /tmp/hive-scratch/omm/\_tez\_session\_dir/xxx-resources/ xxx.jar

**Step 4** Run the following command to check whether the HDFS status is restored to **HEALTHY**:

hdfs fsck /

| Erasure Coded Block Groups:             |                           |
|-----------------------------------------|---------------------------|
| Total size: 0 B                         |                           |
| Total files: 0                          |                           |
| Total block groups (validated):         |                           |
| Minimally erasure-coded block groups:   |                           |
| Over-erasure-coded block groups:        |                           |
| Under-erasure-coded block groups:       |                           |
| Unsatisfactory placement block groups:  |                           |
| Average block group size: 0.0           |                           |
| Missing block groups: 0                 |                           |
| Corrupt block groups: 0                 |                           |
| Missing internal blocks: 0              |                           |
| FSCK ended at Thu Feb 25 17:38:38 CST 2 | 2021 in 2555 milliseconds |
|                                         |                           |
| The filesystem under path '/' is HEALTH | IY                        |

**Step 5** Decommission the DataNode again.

----End

# 12.37 An Error Is Reported When DistCP Is Used to Copy an Empty Folder

# Symptom

When a user runs the following **distcp** commands on the MRS client, empty folders cannot be copied from HDFS to OBS:

#### hadoop distcp -Dfs.obs.endpoint=xxx

-Dfs.obs.access.key=xxx -Dfs.obs.secret.key=xxx -update hdfs://hacluster/blee obs://xxx/aaa

### **Cause Analysis**

If the source directory (for example, **blee**) is empty and the destination directory (for example, **aaa**) does not exist, the system automatically creates the **aaa** directory but does not create the **blee** directory under **aaa**.

If the **blee** directory at the source is not empty and the **aaa** directory at the destination does not exist, the system automatically creates the **aaa** directory and creates the **blee** directory under **aaa** to move files.

### Procedure

- It is recommended that the source directory (for example, **blee**) is not empty.
- If the source directory is empty, manually create a destination directory (**aaa** for example) before moving files.
# **13** Using Hive

## 13.1 Common Hive Logs

#### Audit log

An audit log records at what time a user sends a request to HiveServer and MetaStore from which IP address with what statement.

The following HiveServer audit log shows that at 14:51:22 on February 1, 2016, **user\_chen** sent a **show tables** request to HiveServer from the 192.168.1.18 IP address.

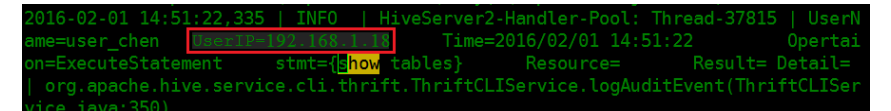

The following MetaStore audit log shows that user **hive** sent a **shutdown** request to MetaStore from IP address 192.168.1.18 at 11:31:15 on January 29, 2016.

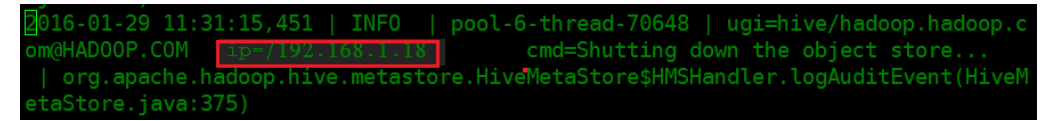

The audit log must be checked to solve the following problems:

- 1. There is no response after a client sends a request. The audit log can be used to check whether the task suspends on the client or server. If the audit log does not contain related information, the task is terminated on the client. If the audit log contains related information, locate the fault according to the run log.
- 2. The audit log can be used to check the number of requests in a specified period of time.

#### **HiveServer Run Log**

HiveServer receives requests from a client (SQL statement), compile and execute the statement (submitted to Yarn or local MapReduce), and interact with

MetaStore to obtain metadata information. The HiveServer run log records a complete SQL execution process.

Generally, if a SQL statement fails to be executed, view the HiveServer run log first.

#### MetaStore Run Log

Typically, if the HiveServer run log contains a MetaException or MetaStore connection failure, check the MetaStore run log.

#### GC Log

Both HiveServer and MetaStore have GC logs. If GC-related problems occur, view the GC logs to quickly locate the cause. For example, if HiveServer or MetaStore frequently restarts, check its GC log.

### 13.2 Failed to Start Hive

The most common cause of the Hive startup failure is that the MetaStore instance cannot connect to DBService. The error information is printed in the MetaStore log.

#### **Possible Causes**

- 1. DBService does not properly initialize the Hive metabase hivemeta.
- 2. The floating IP address of DBService is incorrect. As a result, the IP address of the MetaStore node fails to connect to or build mutual trust with the floating IP address, causing the MetaStore startup failure.

#### Procedure 1

**Step 1** Run the following commands:

#### source /opt/Bigdata/MRS\_XXX/install/dbservice/.dbservice\_profile

gsql -h DBService floating IP address -p 20051 -d hivemeta -U hive -W Hive user password

- **Step 2** If the interaction interface cannot be properly displayed, database initialization fails. If the following error information is displayed, the hivemeta configuration may be lost in the configuration file of the node where DBService is located. org.postgresql.util.PSQLException: FATAL: no pg\_hba.conf entry for host "192.168.0.146", database "HIVEMETA"
- Step 3 Edit /srv/BigData/dbdata\_service/data/pg\_hba.conf by adding host hivemeta hive 0.0.0.0/0 sha256 to the file.
- **Step 4** Run the **source /opt/Bigdata/MRS\_***XXX***/install/dbservice/.dbservice\_profile** command to configure environment variables.
- **Step 5** Run **gs\_ctl -D \$GAUSSDATA reload #** to make new configurations take effect.

----End

#### Procedure 2

The floating IP address of DBService must be an IP address that is not used in the same network segment and cannot be pinged before configuration. Change the floating IP address of DBService.

## 13.3 Error Message "Cannot modify xxx at runtime" Is Displayed When the set Command Is Executed in a Security Cluster

#### Symptom

The following error is reported when running the **set** command:

0: jdbc:hive2://192.168.1.18:21066/> set mapred.job.queue.name=QueueA; Error: Error while processing statement: Cannot modify mapred.job.queue.name at list of params that are allowed to be modified at runtime (state=42000,code=1)

#### Procedure

#### Solution 1:

- Step 1 Log in to Manager and modify Hive parameters.
  - MRS Manager: Log in to MRS Manager and choose Services > Hive > Service Configuration. Set Type to All and choose HiveServer > Security.
  - FusionInsight Manager: Log in to FusionInsight Manager and choose Cluster
     Services > Hive. On the page that is displayed, choose Configurations > All Configurations > HiveServer > Security.
- **Step 2** Add the command parameters to be executed to the **hive.security.authorization.sqlstd.confwhitelist.append** configuration item.
- Step 3 Click Save and restart HiveServer.

| Dashboard Services                                                                                                    | Hosts Alarms A                 | Audit Tenant System                                                                                                    |  |  |
|----------------------------------------------------------------------------------------------------|--------------------------------|----------------------------------------------------------------------------------------------------|--|--|
| Service Hive > Service Configuration Service Status Instance Service Configuration Resource Distribution                                                                           |                                |                                                                                                    |  |  |
| Modifying the configuration may affect the service, roles, and selected hosts.         Image: Save Configuration       Image: Save Configuration         Non-default       —Select |                                |                                                                                                    |  |  |
| Type All 👻                                                                                                    | Role All roles 👻               | Host Select a host -                                                                                                    |  |  |
| <ul> <li>HBaseClient</li> </ul>                                                                                                    | Parameter                      | Value                                                                                                    |  |  |
| - JVM<br>- Log                                                                                                    | hive.authorization.msck.enab   | true • false                                                                                                    |  |  |
| MetaDB                                                                                                    | hive.security.authorization.e  | 🔿 true 💿 false                                                                                                    |  |  |
| MetaStoreClient     Performance     Port                                                                                                    | hive.security.authorization.m  | org.apache.hadoop.hive.ql.security.authorization.plugin.sqlstd.SQLStdHiveAuthorizerFactory org.apache.hadoop.hive.ql.security.authorization.plugin.sqlstd.SQLStdConfOnlyAuthorizerFactory                                                                                                    |  |  |
| Security     ServerInit     Tez                                                                                                    | hive.security.authorization.sq | et.job/ubertask/maxmapsjmapreouce/job/ubertask/maxreoucesjnive/textinput/rec<br>ord/delimiter/dfs/block/.size/mapreduce/input/lieinputformat/split/maxsize/mapre<br>duce/task/io/sort/.mbl/hive/input/format/or/soutput/codec/hive/exec/max/dynam<br>ic/sartifions/innet/client/marker/spark/10-9A-Za-zJ[1]/jyarn/timeline-<br>service/enabled |  |  |
| • UI                                                                                                    | 10 - Total Records: 4 < 1      | >                                                                                                    |  |  |
| Warehouse                                                                                                    |                                |                                                                                                    |  |  |
| MetaStore 🗸                                                                                                    |                                |                                                                                                    |  |  |
| WebHCat 🗸                                                                                                    |                                |                                                                                                    |  |  |
| End                                                                                                    |                                |                                                                                                    |  |  |

#### Solution 2:

Step 1 Log in to Manager and modify Hive parameters.

- MRS Manager: Log in to MRS Manager and choose Services > Hive > Service Configuration. Set Type to All and choose HiveServer > Security.
- FusionInsight Manager: Log in to FusionInsight Manager and choose Cluster
   Services > Hive. On the page that is displayed, choose Configurations > All Configurations > HiveServer > Security.
- **Step 2** Locate **hive.security.whitelist.switch** and select **OFF**. Click **Save** and restart HiveServer.

----End

### 13.4 Specifying a Queue When Submitting a Hive Task

#### Symptom

How do I specify a queue when Hive submits a job?

#### Procedure

**Step 1** Before submitting the job, set the job queue, for example, submitting the job to QueueA.

#### set mapred.job.queue.name=QueueA;

select count(\*) from rc;

#### **NOTE**

The queue name is case sensitive. For example, in this example, **queueA** and **Queuea** are invalid. In addition, the queue must be a leaf queue, and jobs cannot be submitted to a non-leaf queue.

**Step 2** After job submission, go to the Yarn page to check the job. The job has been submitted to QueueA.

| User:                       | admin                            |
|-----------------------------|----------------------------------|
| Name:                       | select count(*) from rc(Stage=1) |
| Application Type:           | MAPREDUCE                        |
| Application Tags:           |                                  |
| YarnApplicationState:       | FINISHED                         |
| Queue:                      | QueueA                           |
| FinalStatus Reported by AM: | SUCCEEDED                        |
| Started:                    | Thu Mar 03 09:01:58 +0800 2016   |
| Elapsed:                    | 1mins, Osec                      |
| Tracking URL:               | History                          |
| Log Aggregation Status      | Status                           |
| Diagnostics:                |                                  |
|                             |                                  |

----End

## 13.5 Setting the Map/Reduce Memory on the Client

#### Symptom

How do I set Map and Reduce memory on the client?

#### Procedure

Before SQL statement execution, run the **set** command to set parameters of clients related to Map/Reduce.

The following parameters are related to Map and Reduce memory: set mapreduce.map.memory.mb=4096; //Memory required by each Map task set mapreduce.map.java.opts=-Xmx3276M; //Maximum memory used by the JVM of each Map task set mapreduce.reduce.memory.mb=4096; //Memory required by each Reduce task set mapreduce.reduce.java.opts=-Xmx3276M; //Maximum memory used by the JVM of each Reduce task set mapreduce.reduce.java.opts=-Xmx3276M; //Maximum memory used by the JVM of each Reduce task set mapred.child.java.opts=-Xms1024M -Xmx3584M; // This parameter is a global parameter, which is used to set Map and Reduce in a unified manner.

#### **NOTE**

Parameter settings take effect for the current session only.

## **13.6 Specifying the Output File Compression Format** When Importing a Hive Table

#### Symptom

The user does not know how to specify an output file compression format when importing a Hive table.

#### Procedure

Hive supports the following compression formats: org.apache.hadoop.io.compress.BZip2Codec org.apache.hadoop.io.compress.Lz4Codec org.apache.hadoop.io.compress.DeflateCodec org.apache.hadoop.io.compress.SnappyCodec org.apache.hadoop.io.compress.GzipCodec

- If global settings are required, that is, all tables need to be compressed, you can perform the following global settings for Hive service configuration parameters on the Manager page:
  - Set hive.exec.compress.output to true.
  - Set mapreduce.output.fileoutputformat.compress.codec to org.apache.hadoop.io.compress.BZip2Codec.

#### D NOTE

The following parameters take effect only when **hive.exec.compress.output** is set to **true**.

 If it needs to be set at the session level, configure the parameters as follows before command execution: set hive.exec.compress.output=true;

set

mapreduce.output.fileoutputformat.compress.codec=org.apache.hadoop.i o.compress.SnappyCodec;

## 13.7 Description of the Hive Table Is Too Long to Be Completely Displayed

#### Symptom

How do I make sure that the description is completely displayed when the desc table is too long?

#### Procedure

Step 1 When starting Beeline of Hive, set maxWidth to 20000.

[root@192-168-1-18 logs]# **beeline --maxWidth=20000** scan complete in 3ms Connecting to

Beeline version 1.1.0 by Apache Hive

**Step 2** (Optional) Run the **beeline -help** command to view the client display settings.

| (                                                                                                  |
|----------------------------------------------------------------------------------------------------|
| -u <database url=""> the JDBC URL to connect to</database>                                         |
| -n <username> the username to connect as</username>                                                |
| -p <password> the password to connect as</password>                                                |
| -d <driver class=""> the driver class to use</driver>                                              |
| -i <init file=""> script file for initialization</init>                                            |
| -e <query> query that should be executed</query>                                                   |
| -f <exec file=""> script file that should be executed</exec>                                       |
| hiveconf property=value Use value for given property                                               |
| color=[true/false] control whether color is used for display                                       |
| showHeader=[true/false] show column names in query results                                         |
| headerInterval=ROWS; the interval between which heades are displayed                               |
| fastConnect=[true/false] skip building table/column list for tab-completion                        |
| autoCommit=[true/false] enable/disable automatic transaction commit                                |
| verbose=[true/false] show verbose error messages and debug info                                    |
| showWarnings=[true/false] display connection warnings                                              |
| showNestedErrs=[true/false] display nested errors                                                  |
| numberFormat=[pattern] format numbers using DecimalFormat pattern                                  |
| force=[true/false] continue running script even after errors                                       |
| maxWidth=MAXWIDTH the maximum width of the terminal                                                |
| maxColumnWidth=MAXCOLWIDTH the maximum width to use when displaying columns                        |
| silent=[true/false] be more silent                                                                 |
| autosave=[true/false] automatically save preferences                                               |
| outputformat=[table/vertical/csv2/tsv2/dsv/csv/tsv] format mode for result display                 |
| Note that csv, and tsv are deprecated - use csv2, tsv2 instead                                     |
| truncateTable=[true/false] truncate table column when it exceeds length                            |
| delimiterForDSV=DELIMITER specify the delimiter for delimiter-separated values output format       |
| default:  )                                                                                        |
| isolation=LEVEL set the transaction isolation level                                                |
| nullemptystring=[true/false] set to true to get historic behavior of printing null as empty string |
| socketTimeOut=n socket connection timeout interval, in second. The default value is 300            |

----End

## 13.8 NULL Is Displayed When Data Is Inserted After the Partition Column Is Added to a Hive Table

#### Symptom

- Run the following command to create a table: create table test\_table( col1 string, col2 string ) PARTITIONED BY(p1 string) STORED AS orc tblproperties('orc.compress'='SNAPPY');
- Modify the table structure, add partitions, and insert data. alter table test\_table add partition(p1='a'); insert into test\_table partition(p1='a') select col1,col2 from temp\_table;
- 3. Modify the table structure, add columns, and insert data. alter table test\_table add columns(col3 string); insert into test\_table partition(p1='a') select col1,col2,col3 from temp\_table;
- Query data in the test\_table table. In the returned result, the values in the col3 column are all NULL. select \* from test\_table where p1='a'
- Add a table partition and insert data. alter table test\_table add partition(p1='b'); insert into test\_table partition(p1='b') select col1,col2,col3 from temp\_table;
- 6. Query data in the **test\_table** table. In the returned result, the value of **col3** is not all NULL.

select \* from test\_table where p1='b'

#### **Cause Analysis**

**RESTRICT** is the default option for altering a table. In the RESTRICT mode, only the metadata is changed, while the table's partition structure created before the altering operation remains unchanged. However, new partitions created after the altering operation are changed. Therefore, when values of the old partitions are queried, they are all NULL.

#### Procedure

Add the **cascade** keyword when adding columns, for example: alter table test\_table add columns(col3 string) cascade;

## 13.9 New User Created in the Cluster Does Not Have the Permission to Query Hive Data

#### Symptom

When a user is created, an error message is displayed indicating that the user does not have permissions to query data.

Error: Error while compiling statement: FAILED: HiveAccessControlException Permission denied: Principal [name=hive, type=USER] does not have following privileges for operation QUERY [[SELECT] on Object [type=TABLE\_OR\_VIEW, name=default.t1]] (state=42000,code=40000)

#### **Cause Analysis**

The newly created user does not have the permission to operate the Hive component.

#### Solution

MRS Manager:

- **Step 1** Log in to MRS Manager and choose **System > Manage Role > Create Role**.
- **Step 2** Enter a role name.
- **Step 3** In the **Permission** area, select **Hive**. The Hive administrator permission and the read and write permission for Hive tables are displayed.

| Create Role |                            |  |  |
|-------------|----------------------------|--|--|
| * Role Name | hive_user                  |  |  |
| Permission  | Service > Hive             |  |  |
|             | View Name                  |  |  |
|             | Hive Read Write Privileges |  |  |
|             | Hive Admin Privilege       |  |  |
|             | 10 Total Records: 2 < 1 >  |  |  |

- **Step 4** Select **Hive Read Write Privileges**. All databases in the Hive column are displayed.
- **Step 5** Select the permissions required by the role and click **OK**.
- **Step 6** On MRS Manager, choose **System > Manage User**.
- **Step 7** Locate the row that contains the created user, and click **Modify** in the **Operation** column.
- **Step 8** Click **Select and Join User Group**. To use the Hive service, you must add a Hive group.
- Step 9 Click Select and Add Role and select the role created in Step 5.
- Step 10 Click OK.

----End

FusionInsight Manager:

- **Step 1** Log in to FusionInsight Manager. Choose **System > Permission > Role**.
- Step 2 Click Create Role, and set Role name and Description.
- **Step 3** Set **Configure Resource Permission** for the role and select **Hive Read and Write Permission** for the Hive table. All databases in the Hive column are displayed.
- **Step 4** Select the permissions required by the role and click **OK**.
- **Step 5** On FusionInsight Manager, choose **System > Permission > User**.
- **Step 6** Locate the row that contains the created user, and click **Modify** in the **Operation** column.
- **Step 7** Click **Add** on the right of **User Group**. To use the Hive service, you must add a Hive group.
- **Step 8** Click **Add** on the right of **Role** and select the role created in **4**.
- Step 9 Click OK.

----End

## 13.10 An Error Is Reported When SQL Is Executed to Submit a Task to a Specified Queue

#### Symptom

The following error is reported when executing SQL to submit a task to Yarn:

Failed to submit application\_1475400939788\_0033 to YARN : org.apache.hadoop.security.AccessControlException: User newtest cannot submit applications to queue root.QueueA

#### **Cause Analysis**

The current login user does not have the permission to submit the YARN queue.

#### Solution

Grant the submission permission of the specified Yarn queue to the user. On Manager, choose **System** > **Permission** > **User** and bind a role with the queue submission permission to the user.

### 13.11 An Error Is Reported When the "load data inpath" Command Is Executed

#### Symptom

The following errors are reported when the **load data inpath** command is executed:

Error 1:

HiveAccessControlException Permission denied. Principal [name=user1, type=USER] does not have following privileges on Object [type=DFS\_URI, name=hdfs://hacluster/tmp/input/mapdata] for operation LOAD : [OBJECT OWNERSHIP]

• Error 2:

HiveAccessControlException Permission denied. Principal [name=user1, type=USER] does not have following privileges on Object [type=DFS\_URI, name=hdfs://hacluster/tmp/input/mapdata] for operation LOAD : [INSERT, DELETE]

• Error 3:

SemanticException [Error 10028]: Line 1:17 Path is not legal "file:///tmp/input/mapdata": Move from: file:/tmp/input/mapdata to: hdfs://hacluster/user/hive/warehouse/tmp1 is not valid. Please check that values for params "default.fs.name" and "hive.metastore.warehouse.dir" do not conflict.

#### **Cause Analysis**

The current login user does not have the permission to operate the directory or the file directory format is incorrect.

#### Solution

Hive has the following requirements on the **load data inpath** command:

- The file owner must be the user who executes the command.
- The current user must have read and write permissions for the file.
- The current user must have permissions to execute the directory of the file.
- The current user must have the write permission on the directory of the table, because the load operation moves the file to the directory.
- The file format must be the same as the storage format specified by the table. For example, if **stored as rcfile** is specified during table creation but the file format is TXT, it is unsatisfied.
- The file must be stored in HDFS. Files in the local file system cannot be specified using the **file:**// form.
- The file name cannot start with an underscore (\_) or period (.). A file whose name starts with an underscore (\_) or period (.) will be ignored.

The following shows permissions required when user **test\_hive** loads data.

[root@192-168-1-18 duan]# hdfs dfs -ls /tmp/input2 16/03/21 14:45:07 INFO hdfs.PeerCache: SocketCache disabled. Found 1 items -rw-r--r-- 3 test\_hive hive 6 2016-03-21 14:44 /tmp/input2/input.txt

## 13.12 An Error Is Reported When the "load data local inpath" Command Is Executed

#### Symptom

The following errors are reported when the **load data local inpath** command is executed:

- Error 1: HiveAccessControlException Permission denied. Principal [name=user1, type=USER] does not have following privileges on Object [type=LOCAL\_URI, name=file:/tmp/input/mapdata] for operation LOAD : [SELECT, INSERT, DELETE]
- Error 2:

HiveAccessControlException Permission denied. Principal [name=user1, type=USER] does not have following privileges on Object [type=LOCAL\_URI, name=file:/tmp/input/mapdata] for operation LOAD : [OBJECT OWNERSHIP]

• Error 3: SemanticException Line 1:23 Invalid path "/tmp/input/mapdata": No files matching path file:/tmp/ input/mapdata

#### **Cause Analysis**

The current user does not have the permission to operate the directory or the directory does not exist on the node where HiveServer is located.

#### Solution

#### **NOTE**

Generally, you are not advised to use local files to load data to Hive tables. You are advised to store local files in HDFS and then load data from the cluster.

Hive has the following requirements on the **load data local inpath** command:

- The file must be stored on the HiveServer node, because all commands are sent to the active HiveServer for execution.
- User **omm** must have the read permission for the file and read and execution permissions for the directory where the file is located, because the HiveServer process is started by user **omm** in the OS.
- The file owner must be the user who executes the command.
- The current user must have read and write permissions for the file.
- The file format must be the same as the storage format specified by the table. For example, if **stored as rcfile** is specified during table creation but the file format is TXT, it is unsatisfied.
- The file name cannot start with an underscore (\_) or period (.). A file whose name starts with an underscore (\_) or period (.) will be ignored.

## 13.13 An Error Is Reported When the create external table Command Is Executed

#### Symptom

The following error is reported when the **create external table** *xx(xx int)* **stored as textfile location '/tmp/aaa/aaa'** command is executed.

Permission denied. Principal [name=fantasy, type=USER] does not have following privileges on Object [type=DFS\_URI, name=/tmp/aaa/aaa] for operation CREATETABLE : [SELECT, INSERT, DELETE, OBJECT OWNERSHIP] (state=42000,code=40000)

#### **Cause Analysis**

The current login user does not have the read and write permissions for the directory or its parent directory. When an external table is created, whether the current user is checked for its read and write permissions for the specified directory and its subdirectories and subfiles. If the specified directory does not exist, permissions for the parent directory are checked, and so on. If the check

results show that the user has no permissions on any directory, "insufficient permission" is reported instead of "The specified directory does not exist".

#### Solution

Check whether the current user has read and write permissions for the **/tmp/aaa/aaa** path. If the path does not exist, check whether the user has read and write permissions for its parent directory.

## 13.14 An Error Is Reported When the dfs -put Command Is Executed on the Beeline Client

#### Symptom

Run the following command:

#### dfs -put /opt/kv1.txt /tmp/kv1.txt

The following error is reported:

Permission denied. Principal [name=admin, type=USER] does not have following privileges onObject[type=COMMAND\_PARAMS,name=[-put, /opt/kv1.txt, /tmp/kv1.txt]] for operation DFS : [ADMIN PRIVILEGE] (state=,code=1)

#### **Cause Analysis**

The current login user does not have the permissions to run the command.

#### Solution

If the current user has the **admin** role, run the **set role admin** command to switch to the **admin** role. If the user does not have the admin role, bind the user with the permissions of the corresponding role on the Manager page.

## **13.15 Insufficient Permissions to Execute the set role admin Command**

#### Symptom

When a user runs the following command:

#### set role admin

The following error is reported:

0: jdbc:hive2://192.168.42.26:21066/> set role admin; Error: Error while processing statement: FAILED: Execution Error, return code 1 from org.apache.hadoop.hive.ql.exec.DDLTask. dmp\_B doesn't belong to role admin (state=08S01,code=1)

#### **Cause Analysis**

The current user does not have the permissions of the **admin** role of Hive.

#### Solution

Step 1 Log in to Manager.

- For versions earlier than MRS 3.x, go to **Step 7**.
- For MRS 3.x or later, choose **Cluster** > **Services** > **Hive**. In the upper right corner of the **Dashboard** page, click **More** and check whether **Enable Ranger** is unavailable.
  - If yes, go to Step 2.
  - If no, go to **Step 7**.
- **Step 2** Choose **Cluster > Services > Ranger** and click **RangerAdmin** in the **Basic Information** area. The Ranger web UI is displayed.
- **Step 3** Click the username in the upper right corner, select **Log Out** to log out of the system, and log in to the system as user **rangeradmin**.
- **Step 4** On the homepage, click **Settings** and choose **Roles**.
- **Step 5** Click the role with **Role Name** set to **admin**. In the **Users** area, click **Select User** and select a username.
- **Step 6** Click **Add Users**, select **Is Role Admin** in the row where the username is located, and click **Save**.
- **Step 7** Choose **System** > **Permission** > **Role** and add a role with the Hive administrator permission.
- **Step 8** On FusionInsight Manager, choose **System > Permission > User**.
- Step 9 In the Operation column of the user, click Modify.
- **Step 10** Bind a role that has the Hive administrator permissions to the user and click **OK**.

----End

## 13.16 An Error Is Reported When a UDF Is Created on the Beeline Client

#### Symptom

Run the following command:

#### create function fn\_test3 as 'test.MyUDF' using jar 'hdfs:///tmp/udf2/ MyUDF.jar'

The following error is reported:

Error: Error while compiling statement: FAILED: HiveAccessControlException Permission denied: Principal [name=admin, type=USER] does not have following privileges for operation CREATEFUNCTION [[ADMIN PRIVILEGE] on Object [type=DATABASE, name=default], [ADMIN PRIVILEGE] on Object [type=FUNCTION, name=default.fn\_test3]] (state=42000,code=40000)

#### Cause Analysis

To create a permanent function in Hive, role **admin** is required.

#### Solution

Run the set role admin command before running the statement.

## 13.17 Hive Is Faulty

#### **Possible Causes**

- The DBService service is not available.
- The HDFS service is not available.
- The ZooKeeper service is not available.
- The LDAP/KrbServer service is not available.
- The MetaStore instance is not available.

#### Solution

- If the DBService is unavailable, see ALM-27001 DBService Is Unavailable.
- If the HDFS service is unavailable, see ALM-14000 HDFS Service Unavailable.
- If the ZooKeeper service is unavailable, see ALM-13000 ZooKeeper Service Unavailable.
- If the LDAP/KrbServer service is unavailable, see ALM-25000 LdapServer Service Unavailable/ALM-25500 KrbServer Service Unavailable.
- If the Metastore instance is unavailable, see ALM-16004 Hive Service Unavailable.

## **13.18 Difference Between Hive Service Health Status and Hive Instance Health Status**

#### Question

What is the difference between Hive service health status and Hive instance health status?

#### Solution

The Hive service health status is displayed on Manager and has four values: **Good**, **Bad**, **Partially Healthy**, and **Unknown**. It depends not only on Hive service availability but also the service status of other related components. Simple SQL is used to check Hive service availability.

Hive instances consist of HiveServer and MetaStore. Their health status is determined by communications between instances and JMX and can be **Good** (normal communications), **Concerning** (abnormal communications), or **Unknown** (no communications).

## 13.19 "authentication failed" Is Displayed During an Attempt to Connect to the Shell Client

#### Symptom

In clusters in security mode, the **beeline** command fails to be executed on the Shell client when the HiveServer service is normal, and the system prompts "authentication failed". The following information is displayed.

Debug is true storeKey false useTicketCache true useKeyTab false doNotPrompt false ticketCache is null isInitiator true KeyTab is null refreshKrb5Config is false principal is null tryFirstPass is false useFirstPass is false storePass is false clearPass is false Acquire TGT from Cache Credentials are no longer valid Principal is null null credentials from Ticket Cache [Krb5LoginModule] authentication failed No password provided

#### **Cause Analysis**

- The client user does not perform security authentication.
- Kerberos authentication expired.

#### Solution

- **Step 1** Log in to the node where the Hive client is installed.
- **Step 2** Run the **source** *Cluster client installation directory***/bigdata\_env** command.

Run the **klist** command to check whether there is a valid ticket in the local end. The following information shows that the ticket became valid at 14:11:42 on December 24, 2016, and expired at 14:11:40 on December 25, 2016. In the period of time, the ticket was available.

klist Ticket cache: FILE:/tmp/krb5cc\_0 Default principal: xxx@HADOOP.COM Valid starting Expires Service principal 12/24/16 14:11:42 12/25/16 14:11:40 krbtgt/HADOOP.COM@HADOOP.COM

**Step 3** Run the **kinit** *username* command for authentication and log in to the client again.

----End

## 13.20 Failed to Access ZooKeeper from the Client

#### Symptom

In clusters in security mode, when the HiveServer service is normal and SQL is executed by using the JDBC interface to connect to HiveServer, "The ZooKeeper client is AuthFailed" is reported.

14/05/19 10:52:00 WARN utils.HAClientUtilDummyWatcher: The ZooKeeper client is AuthFailed 14/05/19 10:52:00 INFO utils.HiveHAClientUtil: Exception thrown while reading data from znode.The

possible reason may be connectionless. This is recoverable. Retrying.. 14/05/19 10:52:16 WARN utils.HAClientUtilDummyWatcher: The ZooKeeper client is AuthFailed 14/05/19 10:52:32 WARN utils.HAClientUtilDummyWatcher: The ZooKeeper client is AuthFailed 14/05/19 10:52:32 ERROR st.BasicTestCase: Exception: Could not establish connection to active hiveserver java.sql.SQLException: Could not establish connection to active hiveserver

Or an error is reported stating "Unable to read HiveServer2 configs from ZooKeeper":

Exception in thread "main" java.sql.SQLException: org.apache.hive.jdbc.ZooKeeperHiveClientException: Unable to read HiveServer2 configs from ZooKeeper at org.apache.hive.jdbc.HiveConnection.<init>(HiveConnection.java:144)

at org.apache.hive.jdbc.HiveDriver.connect(HiveDriver.java:105)

at java.sql. Driver Manager.get Connection (Driver Manager.java: 664)

- at java.sql.DriverManager.getConnection(DriverManager.java:247)
- at JDBCExample.main(JDBCExample.java:82)

Caused by: org.apache.hive.jdbc.ZooKeeperHiveClientException: Unable to read HiveServer2 configs from ZooKeeper

at

org.apache.hive.jdbc.ZooKeeperHiveClientHelper.configureConnParams(ZooKeeperHiveClientHelper.java:100) at org.apache.hive.jdbc.Utils.configureConnParams(Utils.java:509)

at org.apache.hive.jdbc.Utils.parseURL(Utils.java:429)

at org.apache.hive.jdbc.HiveConnection.<init>(HiveConnection.java:142) ... 4 more

Caused by: org.apache.zookeeper.KeeperException\$ConnectionLossException: KeeperErrorCode = ConnectionLoss for /hiveserver2

at org.apache.zookeeper.KeeperException.create(KeeperException.java:99)

at org.apache.zookeeper.KeeperException.create(KeeperException.java:51)

at org.apache.zookeeper.ZooKeeper.getChildren(ZooKeeper.java:2374)

at org.apache.curator.framework.imps.GetChildrenBuilderImpl\$3.call(GetChildrenBuilderImpl.java:214) at org.apache.curator.framework.imps.GetChildrenBuilderImpl\$3.call(GetChildrenBuilderImpl.java:203)

t org.apache.curator.framework.imps.GetChildrenBuilderimpi\$3.call(Ge

at org.apache.curator.RetryLo, op.callWithRetry(RetryLoop.java:107) at

org.apache.curator.framework.imps.GetChildrenBuilderImpl.pathInForeground(GetChildrenBuilderImpl.java:200)

at org.apache.curator.framework.imps.GetChildrenBuilderImpl.forPath (GetChildrenBuilderImpl.java:191) at org.apache.curator.framework.imps.GetChildrenBuilderImpl.forPath (GetChildrenBuilderImpl.java:38)

#### **Cause Analysis**

- When the client connects to HiveServer, the HiveServer address is automatically obtained from ZooKeeper. If ZooKeeper connection authentication is abnormal, the HiveServer address cannot be obtained from ZooKeeper correctly.
- During ZooKeeper connection authentication, krb5.conf, principal, keytab, and related information must be loaded to the client. Authentication failure causes are as follows:
  - The **user.keytab** path is incorrectly entered.
  - **user.principal** is incorrectly entered.
  - The cluster has switched the domain name. However, the old principal is used when the client combines the URL.
  - The client cannot pass Kerberos authentication due to firewall settings. Ports 21730 (TCP), 21731 (TCP/UDP), and 21732 (TCP/UDP) need to be opened for Kerberos.

#### Solution

**Step 1** Ensure that the user can properly access the **user.keytab** file in related paths on the client node.

Step 2 Ensure that the user's user.principal corresponds to the specified keytab file.

Run the klist -kt keytabpath/user.keytab command to check the file.

**Step 3** If the cluster has switched the domain name, the **principal** field used in the URL must be the new domain name.

For example, the default value is **hive/hadoop.hadoop.com@HADOOP.COM**. If the cluster has switched the domain name, the field must be changed accordingly. For example, if the domain name is **abc.com**, enter **hive/ hadoop.abc.com@ABC.COM**.

**Step 4** Ensure that authentication is normal and HiveServer can be connected.

Run the following commands on the client:

source Client installation directory/bigdata\_env

kinit username

Run the **beeline** command on the client to ensure normal running.

----End

## 13.21 "Invalid function" Is Displayed When a UDF Is Used

#### Symptom

When a UDF is created on the Hive client using Spark, "Error 10011" indicating "invalid function" is reported:

Error: Error while compiling statement: FAILED: SemanticException [Error 10011]: Line 1:7 Invalid function 'test\_udf' (state=42000,code=10011)

The preceding problem occurs when multiple HiveServers use a UDF. For example, if metadata is not synchronized in time when the UDF created on HiveServer2 is used on HiveServer1, the preceding error is reported when clients on HiveServer1 are connected.

#### **Cause Analysis**

Metadata shared by multiple HiveServers or Hive and Spark is not synchronized, causing memory data inconsistency between different HiveServer instances and invalid UDF.

#### Solution

Synchronize new UDF information to HiveServer and reload the function.

## **13.22 Hive Service Status Is Unknown**

#### Symptom

The Hive service status is unknown.

#### **Cause Analysis**

The Hive service stops.

#### Solution

Restart the Hive service.

## 13.23 Health Status of a HiveServer or MetaStore Instance Is unknown

#### Symptom

The health status of a HiveServer or MetaStore instance is unknown.

#### **Cause Analysis**

The HiveServer or MetaStore instance is stopped.

#### Solution

Restart the HiveServer or MetaStore instance.

## **13.24 Health Status of a HiveServer or MetaStore** Instance Is Concerning

#### Symptom

The health status of the HiveServer or MetaStore instance is Concerning.

#### **Cause Analysis**

The HiveServer or MetaStore instance cannot be started properly. For example, when modifying the MetaStore/HiveServer GC parameter, you can view the startup log of the corresponding process, for example, the **hiveserver.out(hadoop-omm-jar-192-168-1-18.out)** file. The following exception occurs:

Error: Could not find or load main class Xmx2048M

The preceding information indicates that **Xmx2048M** is used as the startup parameter of the Java process instead of the JVM during the startup of the JVM. As shown in the following information, the hyphen (-) is deleted mistakenly.

METASTORE\_GC\_OPTS=**Xms1**024M Xmx2048M -DIgnoreReplayReqDetect -XX\:CMSFullGCsBeforeCompaction\=1 -XX\:+UseConcMarkSweepGC -XX\:+CMSParallelRemarkEnabled -XX\:+UseCMSCompactAtFullCollection -XX\:+ExplicitGCInvokesConcurrent -server -XX\:MetaspaceSize\=128M -XX\:MaxMetaspaceSize\=256M

#### Solution

Check the latest changes to detect incorrect settings.

METASTORE\_GC\_OPTS=Xms1024M -Xmx2048M -DIgnoreReplayReqDetect -XX\:CMSFullGCsBeforeCompaction\=1 -XX\:+UseConcMarkSweepGC -XX\:+CMSParallelRemarkEnabled -XX\:+UseCMSCompactAtFullCollection -XX\:+ExplicitGCInvokesConcurrent -server -XX\:MetaspaceSize\=128M -XX\:MaxMetaspaceSize\=256M

## **13.25 Garbled Characters Returned Upon a Query If Text Files Are Compressed Using ARC4**

#### Symptom

If a Hive query result table is compressed and stored using the ARC4 algorithm, garbled characters are returned after the select \* query is conducted in the result table.

#### **Cause Analysis**

The default Hive compression format is not ARC4 or output compression is disabled.

#### Solution

**Step 1** If garbled characters are returned after the SETECT query, set the following in Beeline:

set

mapreduce.output.fileoutputformat.compress.codec=org.apache.hadoop.io.enc ryption.arc4.ARC4BlockCodec;

set hive.exec.compress.output=true;

**Step 2** Import the table to a new table using block decompression.

insert overwrite table tbl\_result select \* from tbl\_source;

**Step 3** Perform the query again.

select \* from tbl\_result;

----End

## 13.26 Hive Task Failed to Run on the Client but Successful on Yarn

#### Symptom

When a Hive task fails to be executed, an error message similar to the following is displayed on the client:

Error:Invalid OperationHandler:OperationHander [opType=EXECUTE\_STATEMENT,getHandleIdentifier()=XXX] (state=.code=0)

However, the MapReduce task that is submitted by the task to Yarn is successfully executed.

- jduc:hive2://189.120.204.104:21066/> select count(\*) from test1; T0 : Number of reduce tasks determined at compile time: 1 T0 : In order to change the average load for a reducet (in bytes); T0 : set hive=xec.reducetars.bytes.per.reducet=changer T0 : In order to limit the maximum number of reducets: T0 : set hive=xec.reducetars.max=changer> T0 : In order to set a constant number of reducets: T0 : statistical execution of the set of reducets: T0 : submitting tokens for job: job\_1484563934624\_0003 T0 : Skind: INTS\_DELEGATION\_TOKEN, Service: ha-hdfsinaluster, Ident: (IDFS\_DELEGATION\_TOKEN token 7 for admin) T0 : Kind: INTS\_DELEGATION\_TOKEN, Service: ha-hdfsinaluster, Ident: (DDFS\_DELEGATION\_TOKEN token 7 for admin) T0 : Kind: INTS\_DELEGATION\_TOKEN, Service: ha-hdfsinaluster, Ident: (DDFS\_DELEGATION\_TOKEN token 7 for admin) T0 : Kind: INTS\_DELEGATION\_TOKEN, Service: ha-hdfsinaluster, Ident: (DDFS\_DELEGATION\_TOKEN token 7 for admin) T0 : Kind: UDFS\_DELEGATION\_TOKEN, Service: ha-hdfsinaluster, Ident: (DDFS\_DELEGATION\_TOKEN token 7 for admin) T0 : Kind: UDFS\_DELEGATION\_TOKEN, Service: ha-hdfsinaluster, Ident: (DDFS\_DELEGATION\_TOKEN token 7 for admin) T0 : Kind: UDFS\_DELEGATION\_TOKEN, Service: ha-hdfsinaluster, Ident: (DDFS\_DELEGATION\_TOKEN token 7 for admin) T0 : Kind: UDFS\_DELEGATION\_TOKEN, Service: ha-hdfsinaluster, Ident: (DDFS\_DELEGATION\_TOKEN token 7 for admin) T0 : Kind: UDFS\_DELEGATION\_TOKEN, Service: ha-hdfsinaluster, Ident: (DDFS\_DELEGATION\_TOKEN token 7 for admin) T0 : Kind: UDFS\_DELEGATION\_TOKEN, Service: ha-hdfsinaluster, Ident: (DDFS\_DELEGATION\_TOKEN token 7 for admin)

- 85 cc e4 8a 01 59 cc 92 52 e4 8e 07 d8 0c LHF0 : The will to treach the job: https://l89-120-204-104:26001/proxy/application\_14845639364\_0003/ LHF0 : starting Job = yob\_1485539464\_0003/ LHF0 : starting Job = yob\_1485539464\_0003/ LHF0 : starting Job = yob\_1485539464\_0003/ LHF0 : starting Job = yob\_1485539464\_0003/ LHF0 : starting Job = yob\_1485539464\_0003/ LHF0 : starting Job = yob\_1485539464\_0003/ LHF0 : starting Job = yob\_1485539464\_0003/ LHF0 : starting Job = yob\_148653934624\_0003/ LHF0 : starting Job = yob\_14855394624\_0003/ LHF0 : starting Job = yob\_148653934624\_0003/ LHF0 : starting Job = yob\_148653934624\_003/ LHF0 : starting Job = yob\_148653934624\_003/ LHF0 : starting Job = yob\_148653934624\_003/ LHF0 : starting Job = yob\_148653934624\_003/ LHF0 : starting Job = yob\_148653934624\_003/ LHF0 : starting Job = yob\_148653934624\_003/ LHF0 : starting Job = yob\_14865

#### **Cause Analysis**

The cluster where the error occurs has two HiveServer instances. The error in the log of one HiveServer instance is the same as the error (Error: Invalid OperationHandler) reported on the client. In the log of the other HiveServer instance, **START UP** information similar to the following is printed when the error occurs, which indicates that the process is killed and restarted during that time. Because the HiveServer instance the task process plans to connect to is killed, it connects to the other healthy one, causing the error. 2017-02-15 14:40:11,309 | INFO | main | STARTUP\_MSG:

STARTUP\_MSG: Starting HiveServer2 STARTUP\_MSG: host = XXX-120-85-154/XXX.120.85.154 STARTUP\_MSG: args = [] STARTUP\_MSG: version = 1.3.0

#### Solution

Submit the task again and ensure that the HiveServer process is not manually restarted during task execution.

## 13.27 Error Message "Execution Error return code 2" Is Displayed When the SELECT Statement Is Executed

#### Symptom

When the **select count(\*)** from XXX; statement is executed, the client reports the following error:

Error:Error while processing statement :FAILED:Execution Error, return code 2 from ...

return code 2 indicates that the task fails because an error is reported during the execution of the MapReduce task.

| : idbc:hive2://134.160.37.21:21066/> select count(*) from src.gn data info gz where day id='18' and timenap='10':                                             |
|----------------------------------------------------------------------------------------------------|
| INFO : Number of reduce tasks determined at compile time: 1                                                                                                   |
| INFO : In order to change the average load for a reducer (in bytes):                                                                                          |
| INFO : set hive.exec.reducers.bytes.per.reducer⊷ <number></number>                                                                                            |
| INFO : In order to limit the maximum number of reducers:                                                                                                    |
| INFO : set hive.exec.reducers.max= <number></number>                                                                                                    |
| INFO : In order to set a constant number of reducers:                                                                                                    |
| INFO : set mapreduce.job.reduces= <number></number>                                                                                                    |
| INFO : number of splits:496                                                                                                    |
| INFO : Submitting tokens for job: job 1482323187492 57815                                                                                                    |
| INFO : Kind: HDFŚ DELEGATION TOKEN, Service: ha-hdf5:hacluster, Ident: (HDFS DELEGATION TOKEN token 1083948 for boncusermm)                                   |
| INFO : Kind: HIVE DELEGATION TOKEN, Service: HiveServer2ImpersonationToken, Ident: 00 0a 62 6f 6e 63 75 73 65 72 6d 6d 0a 62 6f 6e 63 75 73 65 72 6d 6d 21 68 |
| 74 55 8a 01 59 d4 b5 f8 55 8d 02 50 ae 8e 03 65                                                                                                    |
| INFO : The url to track the job: https://hnocno3:26001/proxy/application 1482323187492 57815/                                                                 |
| INFO : Starting Job = job 1482323187492 57815, Tracking UFL = https://hnocno3:26001/proxy/application 1482323187492 57815/                                    |
| INFO : Kill Command = /ont/ Bigdata/FusionInsight V100R002C60U10/FusionInsight Hive-1.3.0/hive-1.3.0/bin////hadoop/bin/hadoop job -kill job 1482323           |
| INFO : Hadoop job information for Stage-1: number of mappers: 496; number of reducers: 1                                                                      |
| INFO : 2017-01-18 16:21:00,906 Stage-1 map = 0%, reduce = 0%                                                                                                  |
| INFO : 2017-01-18 16:21:18,957 Stage-1 map = 1%, reduce = 0%, Cumulative CPU 50.53 sec                                                                        |
| INFO : 2017-01-18 16:21:32,526 Stage-1 map = 2%, reduce = 0%, Cumulative CPU 416.23 sec                                                                       |
| INFO : 2017-01-18 16:21:35,035 Stage-1 map = 5%, reduce = 0%, Cumulative CPU 1421.09 sec                                                                      |
| INFO : 2017-01-18 16:21:36,331 Stage-1 map = 7%, reduce = 0%, Cumulative CPU 2159.35 sec                                                                      |
| INFO : 2017-01-18 16:21:37,810 Stage-1 map = 9%, reduce = 0%, Cumulative CPU 2548.77 sec                                                                      |
| INFO : 2017-01-18 16:21:39,126 Stage-1 map = 15%, reduce = 0%, Cumulative CPU 3264.95 sec                                                                     |
| INFO : 2017-01-18 16:21:40,509 Stage-1 map = 20%, reduce = 0%, Cumulative CPU 3621.79 sec                                                                     |
| INFO : 2017-01-18 16:21:41,710 Stage-1 map = 26%, reduce = 0%, Cumulative CPU 3913.79 sec                                                                     |
| INFO : 2017-01-18 16:21:42,890 Stage-1 map = 32%, reduce = 0%, Cumulative CPU 4202.18 sec                                                                     |
| INFO : 2017-01-18 16:21:44,037 Stage-1 map = 41%, reduce = 0%, Cumulative CPU 4595.63 sec                                                                     |
| INFO : 2017-01-18 16:21:45,119 Stage-1 map = 49%, reduce = 0%, Cumulative CPU 4822.15 sec                                                                     |
| INFO : 2017-01-18 16:21:46,213 Stage-1 map = 57%, reduce = 0%, Cumulative CPU 5107.44 sec                                                                     |
| INFO : 2017-01-18 16:21:47,300 Stage-1 map = 60%, reduce = 0%, Cumulative CPU 5405.71 sec                                                                     |
| INFO : 2017-01-18 16:21:48,407 Stage-1 map = 76%, reduce = 0%, Cumulative CPU 5611.73 sec                                                                     |
| INFO : 2017-01-18 16:21:49,483 Stage-1 map = 85%, reduce = 0%, Cumulative CPU 5804.64 sec                                                                     |
| INFO : 2017-01-18 16:21:50,565 Stage-1 map = 92%, reduce = 0%, Cumulative CPU 5958.81 sec                                                                     |
| INFO : 2017-01-18 16:21:51,641 Stage-1 map = 96%, reduce = 0%, Cumulative CPU 6041.06 sec                                                                     |
| INFO : 2017-01-18 16:21:52,744 Stage-1 map = 98%, reduce = 0%, Cumulative CPU 6073.82 sec                                                                     |
| INFO : 2017-01-18 16:22:08,352 Stage-1 map = 100%, reduce = 100%, Cumulative CPU 6078.4 sec                                                                   |
| INFO : MapReduce Total cumulative CPU time: 0 days 1 hours 41 minutes 18 seconds 400 msec                                                                     |
| ERROR : Ended Job = job_1482323187492_57815 with errors                                                                                                    |
| Error: Error while processing statement: FAILED: Execution Error, return code 2 from org.apache.hadoop.hive.ql.exec.mr.MapRedTask (state=08501,code=2)        |
| 0: jdbc:hive2://134.160.37.21:21066/>                                                                                                    |
|                                                                                                    |

#### **Cause Analysis**

1. Go to the native Yarn page to check the MapReduce task logs. The check result shows that the error occurs due to an unidentified compression mode. The file name suffix is **.gzip** but the stack reports **.zlib**.

| 20 | 017-01-18 | 16:22:07.565 INFO [main] org.apache.hadoop.hive.ol.exec.MapOperator: 4 Close done                                                                                   |
|----|-----------|----------------------------------------------------------------------------------------------------|
| 20 | 017-01-18 | 16:22:07.572 WARN [main] org. apache, hadoop, mapred, YarnChild: Exception running child ; java. io. IOException; java. io. IOException; unknown compression method |
|    | at        | org, apache, hadoop, hive, io, HiveIOExceptionHandlerChain, handleRecordReaderNextException(HiveIOExceptionHandlerChain, java: 121)                                 |
|    | at        | org, apache, hadoop, hive, io, Hive IOExceptionHandlerUtil, handleRecordReaderNextException(HiveIOExceptionHandlerUtil, java; 77)                                   |
|    | at        | org, apache, hadoop, hive, gl. io, HiveContext&wareRecordReader, doNext(HiveContext&wareRecordReader, java; 355)                                                    |
|    | at        | org, apache, hadoop, hive, gl. io, HiveRecordReader, doNext (HiveRecordReader, java: 79)                                                                            |
|    | at        | org, apache, hadoop, hive, gl. io, HiveRecordReader, doNext (HiveRecordReader, java; 33)                                                                            |
|    | at        | orz, apache, hadoop, hive, gl. io, HiveContextäwareRecordReader, next (HiveContextäwareRecordReader, java:116)                                                      |
|    | at        | org, apache, hadoop, mapred, MapTask\$TrackedRecordReader, moveToNext(MapTask, java; 199)                                                                           |
|    | at        | org, apache, hadoop, mapred, MapTask\$TrackedRecordReader, next(MapTask, java: 185)                                                                                 |
|    | at        | org, apache, hadoop, mapred, MapRunner, run (MapRunner, java; 52)                                                                                                   |
|    | at        | org, apache, hadoop, mapred, MapTask, run01dMapper (MapTask, java:453)                                                                                              |
|    | at        | org, apache, hadoop, mapred, MapTask, run(MapTask, java: 343)                                                                                                    |
|    | at        | org. apache. hadoop. mapred. YarnChild\$2. run(YarnChild. java: 180)                                                                                                |
|    | at        | java. security. AccessController. doPrivileged (Native Method)                                                                                                    |
|    | at        | javax. security. auth. Subject. doßs (Subject. java: 422)                                                                                                    |
|    | at        | org, apache. hadoop. security. UserGroupInformation. doAs (UserGroupInformation. java: 1726)                                                                        |
|    | at        | org. apache. hadoop. mapred. YarnChild. main(YarnChild. java: 174)                                                                                                  |
| C  | aused by: | java.io.IOException: unknown compression method                                                                                                    |
|    | at        | org. apache. hadoop. io. compress. zlib. ZlibDecompressor. inflateBytesDirect (Native Method)                                                                       |
|    | at        | org, apache. hadoop. io. compress. zlib. ZlibDecompressor. decompress (ZlibDecompressor. java: 225)                                                                 |
|    | at        | org, apache, hadoop, io, compress, DecompressorStream, decompress (DecompressorStream, java:91)                                                                     |
|    | at        | org, apache, hadoop, io. compress. DecompressorStream, read (DecompressorStream, java:85)                                                                           |
|    | at        | java. io. InputStream. read(InputStream. java: 101)                                                                                                    |
|    | at        | org, apache. hadoop. util. LineReader. fillBuffer (LineReader. java: 180)                                                                                           |
|    | at        | org, apache. hadoop. util. LineReader. readDefaultLine (LineReader. java: 216)                                                                                      |
|    | at        | org. apache. hadoop. util. LineReader. readLine (LineReader. java: 174)                                                                                             |
|    | at        | org. apache. hadoop. mapred. LineRecordReader. next (LineRecordReader. java: 248)                                                                                   |
|    | at        | org. apache. hadoop. mapred. LineRecordReader. next (LineRecordReader. java:48)                                                                                     |
|    | at        | org, apache, hadoop, hive, ql. io, HiveContext&wareRecordReader, doNext (HiveContext&wareRecordReader, java: 350)                                                   |
|    |           | . 13 more                                                                                                    |
| 12 |           |                                                                                                    |

- 2017-01-18 16:22:07,576 INFO [main] org.apache.hadoop.mapred.Task: Runnning cleanup for the task
- 2. Therefore, the HDFS file corresponding to the table that is queried may be incorrect. According to the file name printed in the Map log, download the file from HDFS to the local end. The file suffixed with .gz fails to be decompressed by running the tar command because its format is incorrect. Run the file command to check the file property. The command output shows that the file is compressed from the FAT system instead of UNIX.

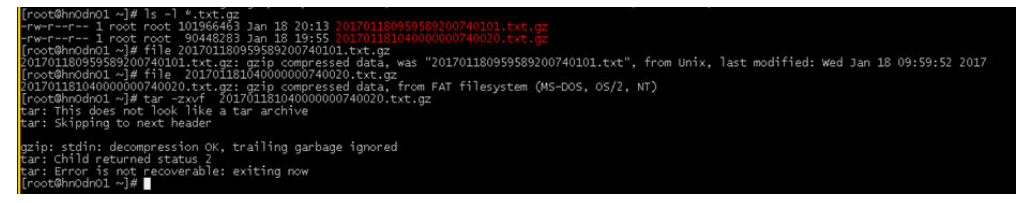

#### Solution

Delete the file with an incorrect format from the HDFS directory or replace it with a correct one.

## 13.28 Failed to Perform drop partition When There Are a Large Number of Partitions

#### Symptom

When the **drop partition** operation is performed, the following information is displayed:

MetaStoreClient lost connection. Attempting to reconnect. | org.apache.hadoop.hive.metastore.RetryingMetaStoreClient.invoke(RetryingMetaStoreClient.java:187) org.apache.thrift.transport.TTransportException at org.apache.thrift.transport.TIOStreamTransport.read(TIOStreamTransport.java:132) at org.apache.thrift.transport.TTransport.xxx(TTransport.java:86) at org.apache.thrift.transport.TSaslTransport.readLength(TSaslTransport.java:376) at org.apache.thrift.transport.TSaslTransport.readFrame(TSaslTransport.java:453) at org.apache.thrift.transport.TSaslTransport.read(TSaslTransport.java:435) ... As indicated by the MetaStore log, StackOverFlow occurs.

2017-04-22 01:00:58,834 | ERROR | pool-6-thread-208 | java.lang.StackOverflowError at org.datanucleus.store.rdbms.sql.SQLText.toSQL(SQLText.java:330) at org.datanucleus.store.rdbms.sql.SQLText.toSQL(SQLText.java:339) at org.datanucleus.store.rdbms.sql.SQLText.toSQL(SQLText.java:339) at org.datanucleus.store.rdbms.sql.SQLText.toSQL(SQLText.java:339) at org.datanucleus.store.rdbms.sql.SQLText.toSQL(SQLText.java:339) at org.datanucleus.store.rdbms.sql.SQLText.toSQL(SQLText.java:339) at org.datanucleus.store.rdbms.sql.SQLText.toSQL(SQLText.java:339)

#### **Cause Analysis**

The processing logic of the drop partition operation is to find all the partitions that meet the conditions, combine them, and delete them together. However, because the number of partitions is too large and the data stack for deleting metadata is deep, StackOverFlow errors occur.

#### Solution

Delete partitions in batches.

## 13.29 Failed to Start the Local Task When the Join Operation Is Performed

#### Symptom

1. When operations such as JOIN are performed for a small amount of data, a local task will be started. However, the execution fails and reports the following error: jdb::hive2://10.\*.\*\*:21066/> select a.name ,b.sex from student a join student1 b on (a.name = b.name); ERROR : Execution failed with exit status: 1 ERROR : Obtaining error information ERROR : Task failed! Task ID: Stage-4 ...

Error: Error while processing statement: FAILED: Execution Error, return code 1 from

|    | org.apache.hadoop.hive.ql.exec.mr.MapredLocalTask (state=08S01,code=1)<br>                                                                                                    |
|----|----------------------------------------------------------------------------------------------------|
| 2. | The HiveServer log shows that the local task fails to start.                                                                                                    |
|    | 2018-04-25 16:37:19,296   ERROR   HiveServer2-Background-Pool: Thread-79   Execution failed with<br>exit status: 1   org.apache.hadoop.hive.ql.session.SessionState<br>\$LogHelper.printError(SessionState.java:1016)                                                                                                    |
|    | 2018-04-25 16:37:19,296   ERROR   HiveServer2-Background-Pool: Thread-79   Obtaining error<br>information   org.apache.hadoop.hive.ql.session.SessionState<br>\$1 ogHelper.printError(SessionState java:1016)                                                                                                    |
|    | 2018-04-25 16:37:19,297   ERROR   HiveServer2-Background-Pool: Thread-79  <br>Task failed!                                                                                                    |
|    | Task ID:<br>Stage-4                                                                                                    |
|    | Logs:<br>  org apache hadoon hive al session SessionState\$LogHelper printError(SessionState java:1016)                                                                                                    |
|    | 2018-04-25 16:37:19,297   ERROR   HiveServer2-Background-Pool: Thread-79   /var/log/Bigdata/hive/<br>hiveserver/hive.log   org.apache.hadoop.hive.ql.session.SessionState                                                                                                    |
|    | 2018-04-25 16:37:19,297   ERROR   HiveServer2-Background-Pool: Thread-79   Execution failed with exit status: 1                                                                                                    |
|    | org.apache.hadoop.hive.ql.exec.mr.MapredLocalTask.executeInChildVM(MapredLocalTask.java:342)<br>2018-04-25 16:37:19,309   ERROR   HiveServer2-Background-Pool: Thread-79   FAILED: Execution                                                                                                    |
|    | Error, return code 1 from org.apache.hadoop.hive.ql.exec.mr.MapredLocalTask  <br>org.apache.hadoop.hive.ql.session.SessionState\$LogHelper.printError(SessionState.java:1016)                                                                                                    |
|    | <br>2018-04-25 16:37:36,438   ERROR   HiveServer2-Background-Pool: Thread-88   Error running hive<br>query:   org.apache.hive.service.cli.operation.SQLOperation\$1\$1.run(SQLOperation.java:248)<br>org.apache.hive.service.cli.HiveSQLException: Error while processing statement: FAILED: Execution<br>Error, return code 1 from org.apache.hadoop.hive.ql.exec.mr.MapredLocalTask                                                |
|    | at org.apache.hive.service.cli.operation.Operation.toSQLException(Operation.java:339)<br>at org.apache.hive.service.cli.operation.SQLOperation.runQuery(SQLOperation.java:169)<br>at org.apache.hive.service.cli.operation.SQLOperation.access\$200(SQLOperation.java:75)<br>at org.apache.hive.service.cli.operation.SQLOperation\$1\$1.run(SQLOperation.java:245)<br>at java security AccessController doPrivileged(Native Method) |
|    | at javax.security.auth.Subject.doAs(Subject.java:422)<br>at org.apache.hadoop.security.UserGroupInformation.doAs(UserGroupInformation.java:1710)<br>at org.apache hive service cli operation SQL Operation\$1 run(SQL Operation java:258)                                                                                                    |
|    | at java.util.concurrent.Executors\$RunnableAdapter.call(Executors.java:511)<br>at java.util.concurrent.FutureTask.run(FutureTask.java:266)                                                                                                    |
|    | at java.util.concurrent.ThreadPoolExecutor.runWorker(ThreadPoolExecutor.java:1142)<br>at java.util.concurrent.ThreadPoolExecutor\$Worker.run(ThreadPoolExecutor.java:617)<br>at java.lang.Thread.run(Thread.java:745)                                                                                                    |
| 3. | The <b>hs_err_pid_</b> *****. <b>log</b> file in the HiveServer log directory <b>/var/log/Bigdata/</b>                                                                                                    |
|    | # There is insufficient memory for the Java Runtime Environment to continue.                                                                                                    |

# There is insufficient memory for the Java Runtime Environment to continue.
# Native memory allocation (mmap) failed to map 20776943616 bytes for committing reserved memory.

#### **Cause Analysis**

When Hive executes JOIN for a small amount of data, MapJoin is generated. During MapJoin execution, a local task is started. JVM memory launched by the local task inherits the memory of the parent process.

When multiple JOIN operations are executed, multiple local tasks are started. If the host is out of memory, the local tasks fail to start.

#### Solution

**Step 1** Go to the Hive configuration page.

For versions earlier than MRS 3.x. Click the cluster name on the MRS console, choose Components > Hive > Service Configuration, and select All from the Basic drop-down list.

#### **NOTE**

If the **Components** tab is unavailable, complete IAM user synchronization first. (On the **Dashboard** page, click **Synchronize** on the right side of **IAM User Sync** to synchronize IAM users.)

- For MRS 3.*x* or later: Log in to FusionInsight Manager and choose **Cluster**. Click the name of the target cluster, and choose **Services** > **Hive** > **Configurations** > **All Configurations**.
- **Step 2** Search for the **hive.auto.convert.join** parameter and change the value of **hive.auto.convert.join** in Hive to **false**. Save the configuration and restart the service.

The value change may deteriorate service performance. You can perform the next step to avoid adverse impacts on the performance.

Step 3 Search for the HIVE\_GC\_OPTS parameter and decrease the value of Xms based on service requirements. The minimum value is half that of Xmx. After the modification, save the configuration and restart the service.

----End

## **13.30 WebHCat Fails to Be Started After the Hostname Is Changed**

#### Symptom

WebHCat fails to be started after the hostname is changed.

The following error is reported in the WebHCat startup log (/var/log/Bigdata/ hive/webhcat/hive.log) of the corresponding node.

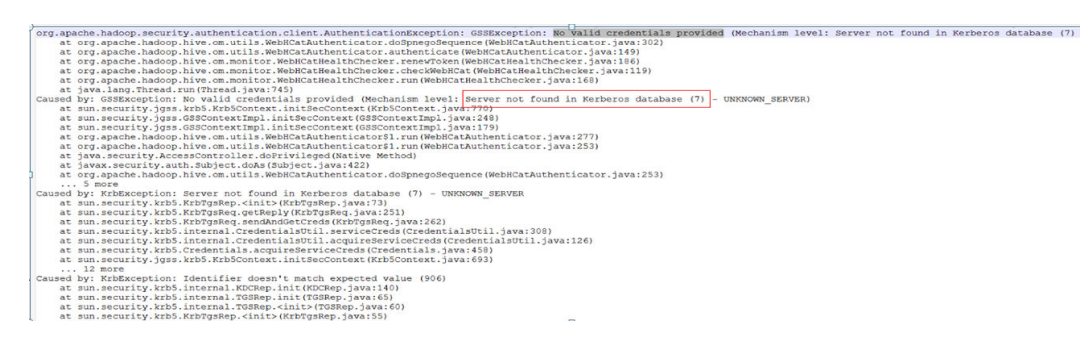

#### **Cause Analysis**

- 1. The server account of the MRS WebHCat role contains the hostname. If you change the hostname after the cluster installation, WebHCat fails to start.
- 2. The one-to-many or many-to-one association between IP addresses and hostnames is configured in the **/etc/hosts** file. As a result, the IP address and hostname cannot be obtained correctly after the **hostname** and **hostname -i** commands are executed.

#### Solution

- **Step 1** Change the hostname of the modified node to the initial hostname of the cluster.
- **Step 2** Check whether the **/etc/hosts** of the node where WebHCat is located is correctly configured.
- **Step 3** Restart WebHCat.

----End

## 13.31 An Error Is Reported When the Hive Sample Program Is Running After the Domain Name of a Cluster Is Changed

#### Symptom

In the sample code for Hive secondary development, error "No rules applied to \*\*\*\*" is reported.

|            | the second second |
|------------|----------------------------------------------------------------------------------------------------|
| AdHocClie  | nt/user.keytab                                                                                                    |
| ava.io.IO  | Exception: Login failure for platformUser8ADHOC.COM from keytab user.keytab: javax.security.auth.login.LoginException: java.lang.IllegalArgumentException: I                                                                                                    |
| egal princ | ipal name platformUser@ADHOC.COM: org.apache.hadoop.security.authentication.util.KerberosName%NoMatchingRule: No rules applied to platformUser@ADHOC.COM                                                                                                    |
|            | org.apache.hadoop.security.UserGroupInformation.loginUserFromKeytab(UserGroupInformation.java:979)                                                                                                    |
| at         | com.huawei.adhoc.connector.factory.LoginUtil.loginHadoop(LoginUtil.java:311)                                                                                                    |
| at         | com.huawei.adhoc.connector.factory.LoginUtil.login(LoginUtil.java:134)                                                                                                    |
| at         | com.huawei.adhoc.connector.factory.C70ConnectorFactory.getConnection(C70ConnectorFactory.java:92)                                                                                                    |
| at         | sun.reflect.NativeNethod&ccessorImpl.invoke0(Native Method)                                                                                                    |
| at         | sun.reflect.NativeMethod&ccessorImpl.invoke(NativeMethod&ccessorImpl.java:62)                                                                                                    |
|            | sun.reflect.DelegatingMethod&ccessorImpl.invoke(DelegatingMethod&ccessorImpl.java:43)                                                                                                    |
| at         | java.lang.reflect.Method.invoke(Method.java:498)                                                                                                    |
| at         | com.huawei.adhoc.jdbc.connection.util.GetConnectionHolder70.run(ConnectionUtil.java:238)                                                                                                    |
| at         | java.lang.Thread.run(Thread.java:745)                                                                                                    |
| Caused by: | javax.security.auth.login.LoginException: java.lang.Illegal&rgumentException: Illegal principal name platformUser@ADHOC.COM: org.apache.hadoop.security.aut                                                                                                    |
| ntication. | util.KerberosName\$NoMatchingRule: No rules applied to platformUser8ADHOC.COM                                                                                                    |
| at         | org.apache.hadoop.security.UserGroupInformation\$HadoopLoginHodule.commit(UserGroupInformation.java;202)                                                                                                    |
| at         | sun.reflect.NativeMethod&ccessorImpl.invoke0(Native Method)                                                                                                    |
| at         | sun.reflect.NativeMethod&ccessorImpl.invoke(NativeMethod&ccessorImpl.java:62)                                                                                                    |
| at         | sun.reflect.DelegatingMethod&ccessorImpl.invoke(DelegatingMethod&ccessorImpl.java:43)                                                                                                    |
| at         | java.lang.reflect.Method.invoke(Method.java:498)                                                                                                    |
| at         | javax.security.auth.login.LoginContext.invoke(LoginContext.java:755)                                                                                                    |
| at         | javax.security.auth.login.LoginContext.access\$000(LoginContext.java:195)                                                                                                    |
|            |                                                                                                    |

#### **Cause Analysis**

- 1. The sample code for Hive secondary development loads **core-site.xml** file that is loaded through classload by default. Therefore, you need to put the configuration file to the **classpath** directory of the startup program.
- 2. If the domain name of the cluster is changed, the **core-site.xml** file will change. You need to download the latest **core-site.xml** file and save it to the **classpath** directory where the sample code for Hive secondary development is located.

#### Solution

- **Step 1** Download the latest client of the Hive cluster to obtain the latest **core-site.xml** file.
- **Step 2** Save the **core-site.xml** file to the **classpath** directory where the sample code process for Hive secondary development is located.

----End

## 13.32 Hive MetaStore Exception Occurs When the Number of DBService Connections Exceeds the Upper Limit

#### Symptom

By default, the maximum number of connections to DBService is 300. If the number of connections is greater than 300 due to heavy traffic, an exception occurs in MetaStore and error "slots are reserved for non-replication superuser connections" is reported.

2018-04-26 14:58:55,657 | ERROR | BoneCP-pool-watch-thread | Failed to acquire connection to jdbc:postgresql://10.\*.\*.20051/hivemeta?socketTimeout=60. Sleeping for 1000 ms. Attempts left: 9 | com.jolbox.bonecp.BoneCP.obtainInternalConnection(BoneCP.java:292) org.postgresql.util.PSQLException: FATAL: remaining connection slots are reserved for non-replication superuser connections at org.postgresql.core.v3.ConnectionFactoryImpl.readStartupMessages(ConnectionFactoryImpl.java:643) at org.postgresql.core.v3.ConnectionFactoryImpl.openConnectionImpl(ConnectionFactoryImpl.java:184) at org.postgresql.core.ConnectionFactory.openConnection(ConnectionFactory.java:64) at org.postgresql.jdbc2.AbstractJdbc2Connection.<init>(AbstractJdbc2Connection.java:124) at org.postgresql.jdbc3.AbstractJdbc3Connection.<init>(AbstractJdbc3Connection.java:28) at org.postgresql.jdbc3g.AbstractJdbc3gConnection.<init>(AbstractJdbc3gConnection.java:20) at org.postgresql.jdbc4.AbstractJdbc4Connection.<init>(AbstractJdbc4Connection.java:30) at org.postgresql.jdbc4.Jdbc4Connection.<init>(Jdbc4Connection.java:22) at org.postgresql.Driver.makeConnection(Driver.java:392) at org.postgresql.Driver.connect(Driver.java:266) at java.sql.DriverManager.getConnection(DriverManager.java:664) at java.sql.DriverManager.getConnection(DriverManager.java:208) at com.jolbox.bonecp.BoneCP.obtainRawInternalConnection(BoneCP.java:361) at com.jolbox.bonecp.BoneCP.obtainInternalConnection(BoneCP.java:269) at com.jolbox.bonecp.ConnectionHandle.<init>(ConnectionHandle.java:242) at com.jolbox.bonecp.PoolWatchThread.fillConnections(PoolWatchThread.java:115) at com.jolbox.bonecp.PoolWatchThread.run(PoolWatchThread.java:82) at java.util.concurrent.ThreadPoolExecutor.runWorker(ThreadPoolExecutor.java:1142)

- at java.util.concurrent.ThreadPoolExecutor\$Worker.run(ThreadPoolExecutor.java:617)
- at java.lang.Thread.run(Thread.java:745)

#### **Cause Analysis**

Heavy service traffic causes more than 300 connections to DBService, and the maximum number of connections to DBService needs to be increased.

#### Solution

**Step 1** Go to the DBService configuration page.

For versions earlier than MRS 3.x. Click the cluster name on the MRS console, choose Components > DBService > Service Configuration, and select All from the Basic drop-down list.

#### **NOTE**

If the **Components** tab is unavailable, complete IAM user synchronization first. (On the **Dashboard** page, click **Synchronize** on the right side of **IAM User Sync** to synchronize IAM users.)

• For MRS 3.*x* or later: Log in to FusionInsight Manager and choose **Cluster** > **Services** > **DBService** > **Configurations** > **All Configurations**.

- Step 2 Search for dbservice.database.max.connections and set it to a proper value not greater than 1000.
- **Step 3** Save the configuration and restart the affected services or instances.
- **Step 4** If the fault persists, check the service code for any connection leaks.

----End

## 13.33 Error Message "Failed to execute session hooks: over max connections" Is Displayed on the Beeline Client

#### Symptom

The default maximum connections to HiveServer are 200. When the number of connections exceeds 200, Beeline reports error "Failed to execute session hooks: over max connections:".

beeline> [root@172-27-16-38 c70client]# beeline Connecting to jdbc:hive2://129.188.82.38:24002,129.188.82.36:24002,129.188.82.35:24002/;serviceDiscoveryMode=zooKeepe r;zooKeeperNamespace=hiveserver2;sasl.gop=auth-conf;auth=KERBEROS;principal=hive/ hadoop.hadoop.com@HADOOP.COM Debug is true storeKey false useTicketCache true useKeyTab false doNotPrompt false ticketCache is null isInitiator true KeyTab is null refreshKrb5Config is false principal is null tryFirstPass is false useFirstPass is false storePass is false clearPass is false Acquire TGT from Cache Principal is xxx@HADOOP.COM **Commit Succeeded** 

Error: Failed to execute session hooks: over max connections. (state=,code=0) Beeline version 1.2.1 by Apache Hive

The HiveServer log (/var/log/Bigdata/hive/hiveserver/hive.log) shows that error "over max connections" is reported.

2018-05-03 04:31:56,728 | WARN | HiveServer2-Handler-Pool: Thread-137 | Error opening session: | org.apache.hive.service.cli.thrift.ThriftCLIService.OpenSession(ThriftCLIService.java:542) org.apache.hive.service.cli.HiveSQLException: Failed to execute session hooks: over max connections.

- at org.apache.hive.service.cli.session.SessionManager.openSession(SessionManager.java:322) at org.apache.hive.service.cli.CLIService.openSessionWithImpersonation(CLIService.java:189)
- at org.apache.hive.service.cli.thrift.ThriftCLIService.getSessionHandle(ThriftCLIService.java:663)
- at org.apache.hive.service.cli.thrift.ThriftCLIService.OpenSession(ThriftCLIService.java:527)
- at org.apache.hive.service.cli.thrift.TCLIService\$Processor\$OpenSession.getResult(TCLIService.java:1257)
- at org.apache.hive.service.cli.thrift.TCLIService\$Processor\$OpenSession.getResult(TCLIService.java:1242)
- at org.apache.thrift.ProcessFunction.process(ProcessFunction.java:39)
- at org.apache.thrift.TBaseProcessor.process(TBaseProcessor.java:39)

at org.apache.hadoop.hive.thrift.HadoopThriftAuthBridge\$Server

- \$TUGIAssumingProcessor.process(HadoopThriftAuthBridge.java:710)
  - at org.apache.thrift.server.TThreadPoolServer\$WorkerProcess.run(TThreadPoolServer.java:286)
  - at java.util.concurrent.ThreadPoolExecutor.runWorker(ThreadPoolExecutor.java:1142)
  - at java.util.concurrent.ThreadPoolExecutor\$Worker.run(ThreadPoolExecutor.java:617)
  - at java.lang.Thread.run(Thread.java:745)

Caused by: org.apache.hive.service.cli.HiveSQLException: over max connections. at

org.apache.hadoop.hive.transporthook.SessionControllerTsaslTransportHook.checkTotalSessionNumber(SessintControllerTsaslTransportHook.checkTotalSessionNumber(SessintControllerTsaslTransportHook.checkTotalSessionNumber(SessintControllerTsaslTransportHook.checkTotalSessionNumber(SessintControllerTsaslTransportHook.checkTotalSessionNumber(SessintControllerTsaslTransportHook.checkTotalSessionNumber(SessintControllerTsaslTransportHook.checkTotalSessionNumber(SessintControllerTsaslTransportHook.checkTotalSessionNumber(SessintControllerTsaslTransportHook.checkTotalSessionNumber(SessintControllerTsaslTransportHook.checkTotalSessionNumber(SessintControllerTsaslTransportHook.checkTotalSessionNumber(SessintControllerTsaslTransportHook.checkTotalSessionNumber(SessintControllerTsaslTransportHook.checkTotalSessionNumber(SessintControllerTsaslTransportHook.checkTotalSessionNumber(SessintControllerTsaslTransportHook.checkTotalSessintControllerTsaslTransportHook.checkTotalSessionNumber(SessintControllerTsaslTransportHook.checkTotalSessintControllerTsaslTransportHook.checkTotalSessintControllerTsaslTransportHook.checkTotalSessintControllerTsaslTransportHook.checkTotalSessionNumber(SessintControllerTsaslTransportHook.checkTotalSessintControllerTsaslTransportHook.checkTotalSessintControlleRSessintControlleRSessintControlleRSessintControlleRSessintControlleRSessintControlleRSessintControlleRSessintConControllerTsaslTransportHook.java:208)

at

org.apache.hadoop.hive.transporthook.SessionControllerTsaslTransportHook.postOpen(SessionControllerTsasl TransportHook.java:163)

#### at

```
org.apache.hadoop.hive.transporthook.SessionControllerTsaslTransportHook.run(SessionControllerTsaslTransp
ortHook.java:134)
at org.apache.hive.service.cli.session.SessionManager.executeSessionHooks(SessionManager.java:432)
at org.apache.hive.service.cli.session.SessionManager.openSession(SessionManager.java:314)
... 12 more
```

#### **Cause Analysis**

Heavy service traffic causes the number of connections to one HiveServer node to exceed 200, and the maximum number of connections to HiveServer needs to be increased.

#### Solution

**Step 1** Go to the Hive configuration page.

 For versions earlier than MRS 3.x. Click the cluster name on the MRS console, choose Components > Hive > Service Configuration, and select All from the Basic drop-down list.

**NOTE** 

If the **Components** tab is unavailable, complete IAM user synchronization first. (On the **Dashboard** page, click **Synchronize** on the right side of **IAM User Sync** to synchronize IAM users.)

- For MRS 3.x or later: Log in to FusionInsight Manager and choose Cluster > Services > Hive > Configurations > All Configurations.
- **Step 2** Search for **hive.server.session.control.maxconnections** and set it to a proper value not greater than **1000**.
- **Step 3** Save the configuration and restart the affected services or instances.

----End

## 13.34 Error Message "OutOfMemoryError" Is Displayed on the Beeline Client

#### Symptom

When a large amount of data is queried on the Beeline client, the message "OutOFMemoryError: Java heap space" is displayed. The detailed error information is as follows:

org.apache.thrift.TException: Error in calling method FetchResults

at org.apache.hive.jdbc.HiveConnection\$SynchronizedHandler.invoke(HiveConnection.java:1514)

at com.sun.proxy.\$Proxy4.FetchResults(Unknown Source)

at org.apache.hive.jdbc.HiveQueryResultSet.next(HiveQueryResultSet.java:358)

- at org.apache.hive.beeline.BufferedRows.<init>(BufferedRows.java:42)
- at org.apache.hive.beeline.BeeLine.print(BeeLine.java:1856)
- at org.apache.hive.beeline.Commands.execute(Commands.java:873)
- at org.apache.hive.beeline.Commands.sql(Commands.java:714)
- at org.apache.hive.beeline.BeeLine.dispatch(BeeLine.java:1035)
- at org.apache.hive.beeline.BeeLine.execute(BeeLine.java:821)
- at org.apache.hive.beeline.BeeLine.begin(BeeLine.java:778)
- $at \ org. a pache. hive. beeline. BeeLine. main With Input Redirection (BeeLine. java: 486)$
- $at \ org.apache.hive.beeline.BeeLine.main (BeeLine.java: 469)$

| Caused by: java.lang.OutOfMemoryError: Java heap space                                            |    |
|---------------------------------------------------------------------------------------------------|----|
| at com.sun.crypto.provider.CipherCore.doFinal(CipherCore.java:959)                                |    |
| at com.sun.crypto.provider.CipherCore.doFinal(CipherCore.java:824)                                |    |
| at com.sun.crypto.provider.AESCipher.engineDoFinal(AESCipher.java:436)                            |    |
| at javax.crypto.Cipher.doFinal(Cipher.java:2223)                                                  |    |
| at sun.security.krb5.internal.crypto.dk.AesDkCrypto.decryptCTS(AesDkCrypto.java:414)              |    |
| at sun.security.krb5.internal.crypto.dk.AesDkCrypto.decryptRaw(AesDkCrypto.java:291)              |    |
| at sun.security.krb5.internal.crypto.Aes256.decryptRaw(Aes256.java:86)                            |    |
| at sun.security.jgss.krb5.CipherHelper.aes256Decrypt(CipherHelper.java:1397)                      |    |
| at sun.security.jgss.krb5.CipherHelper.decryptData(CipherHelper.java:576)                         |    |
| at sun.security.jgss.krb5.WrapToken_v2.getData(WrapToken_v2.java:130)                             |    |
| at sun.security.jgss.krb5.WrapToken_v2.getData(WrapToken_v2.java:105)                             |    |
| at sun.security.jgss.krb5.Krb5Context.unwrap(Krb5Context.java:1058)                               |    |
| at sun.security.jgss.GSSContextImpl.unwrap(GSSContextImpl.java:403)                               |    |
| at com.sun.security.sasl.gsskerb.GssKrb5Base.unwrap(GssKrb5Base.java:77)                          |    |
| at org.apache.thrift.transport.TSaslTransport\$SaslParticipant.unwrap(TSaslTransport.java:559)    |    |
| at org.apache.thrift.transport.TSaslTransport.readFrame(TSaslTransport.java:462)                  |    |
| at org.apache.thrift.transport.TSaslTransport.read(TSaslTransport.java:435)                       |    |
| at org.apache.thrift.transport.TSaslClientTransport.read(TSaslClientTransport.java:37)            |    |
| at org.apache.thrift.transport.TTransport.xxx(TTransport.java:86)                                 |    |
| at org.apache.hadoop.hive.thrift.TFilterTransport.xxx(TFilterTransport.java:62)                   |    |
| at org.apache.thrift.protocol.TBinaryProtocol.xxx(TBinaryProtocol.java:429)                       |    |
| at org.apache.thrift.protocol.TBinaryProtocol.readI32(TBinaryProtocol.java:318)                   |    |
| at org.apache.thrift.protocol.TBinaryProtocol.readMessageBegin(TBinaryProtocol.java:219)          |    |
| at org.apache.thrift.TServiceClient.receiveBase(TServiceClient.java:77)                           |    |
| at org.apache.hive.service.cli.thrift.TCLIService\$Client.recv_FetchResults(TCLIService.java:505) |    |
| at org.apache.hive.service.cli.thrift.TCLIService\$Client.FetchResults(TCLIService.java:492)      |    |
| at sun.reflect.GeneratedMethodAccessor2.invoke(Unknown Source)                                    |    |
| at sun.reflect.DelegatingMethodAccessorImpl.invoke(DelegatingMethodAccessorImpl.java:43)          |    |
| at java.lang.reflect.Method.invoke(Method.java:498)                                               |    |
| at org.apache.hive.jdbc.HiveConnection\$SynchronizedHandler.invoke(HiveConnection.java:1506       | 5) |
| at com.sun.proxy.\$Proxy4.FetchResults(Unknown Source)                                            |    |
| at org.apache.hive.jdbc.HiveQueryResultSet.next(HiveQueryResultSet.java:358)                      |    |
| Fror: Error retrieving next row (state=,code=0)                                                   |    |

#### **Cause Analysis**

- The data volume is excessively large.
- Users use the **select \* from table\_name;** statement for query in the whole table. There is a large amount of data in the table.
- The default startup memory of Beeline is 128 MB. The returned result set is too large during query, overloading Beeline.

#### Solution

- **Step 1** Before running **select count(\*) from table\_name**;, check the amount of data to be queried and determine whether to display data of this magnitude in Beeline.
- Step 2 If a certain amount of data needs to be displayed, adjust the JVM parameter of the Hive client. Add export HIVE\_OPTS=-Xmx1024M (change the value based on service requirements) to component\_env in the /Hive directory of the Hive client. Run the source Client directory/bigdata\_env command again to configure environment variables.

----End

#### Symptom

When Hive performs a query operation, error message "Job Submission failed with exception 'java.lang.RuntimeException(input file number exceeded the limits in the conf;input file num is: 2380435,max heap memory is: 16892035072,the limit conf is: 500000/4)''' is displayed. The value in the error message varies depending on the actual situation. The error details are as follows:

ERROR : Job Submission failed with exception 'java.lang.RuntimeException(input file numbers exceeded the limits in the conf; input file num is: 2380435, max heap memory is: 16892035072, the limit conf is: 500000/4)' java.lang.RuntimeException: input file numbers exceeded the limits in the conf; input file num is: 2380435, max heap memory is: 16892035072 , the limit conf is: 50000/4 at org.apache.hadoop.hive.ql.exec.mr.ExecDriver.checkFileNum(ExecDriver.java:545) at org.apache.hadoop.hive.ql.exec.mr.ExecDriver.execute(ExecDriver.java:430) at org.apache.hadoop.hive.ql.exec.mr.MapRedTask.execute(MapRedTask.java:137) at org.apache.hadoop.hive.ql.exec.Task.executeTask(Task.java:158) at org.apache.hadoop.hive.ql.exec.TaskRunner.runSequential(TaskRunner.java:101) at org.apache.hadoop.hive.ql.Driver.launchTask(Driver.java:1965) at org.apache.hadoop.hive.ql.Driver.execute(Driver.java:1723) at org.apache.hadoop.hive.ql.Driver.runInternal(Driver.java:1475) at org.apache.hadoop.hive.ql.Driver.run(Driver.java:1283) at org.apache.hadoop.hive.ql.Driver.run(Driver.java:1278) at org.apache.hive.service.cli.operation.SQLOperation.runQuery(SQLOperation.java:167) at org.apache.hive.service.cli.operation.SQLOperation.access\$200(SQLOperation.java:75) at org.apache.hive.service.cli.operation.SQLOperation\$1\$1.run(SQLOperation.java:245) at java.security.AccessController.doPrivileged(Native Method) at javax.security.auth.Subject.doAs(Subject.java:422) at org.apache.hadoop.security.UserGroupInformation.doAs(UserGroupInformation.java:1710) at org.apache.hive.service.cli.operation.SQLOperation\$1.run(SQLOperation.java:258) at java.util.concurrent.Executors\$RunnableAdapter.call(Executors.java:511) at java.util.concurrent.FutureTask.run(FutureTask.java:266) at java.util.concurrent.ThreadPoolExecutor.runWorker(ThreadPoolExecutor.java:1142) at java.util.concurrent.ThreadPoolExecutor\$Worker.run(ThreadPoolExecutor.java:617) at java.lang.Thread.run(Thread.java:745)

Error: Error while processing statement: FAILED: Execution Error, return code 1 from org.apache.hadoop.hive.ql.exec.mr.MapRedTask (state=08S01,code=1)

#### **Cause Analysis**

MRS uses the ratio of maximum files to the maximum HiveServer heap memory to determine the number of input files allowed in a MapReduce job submission. Default value **500000/4** indicates that each 4 GB of heap memory allows a maximum of 500,000 input files. An error occurs if the number of input files exceeds this limit.

#### Solution

**Step 1** Go to the Hive configuration page.

• For versions earlier than MRS 3.*x*. Click the cluster name on the MRS console, choose **Components** > **Hive** > **Service Configuration**, and select **All** from the **Basic** drop-down list.

If the **Components** tab is unavailable, complete IAM user synchronization first. (On the **Dashboard** page, click **Synchronize** on the right side of **IAM User Sync** to synchronize IAM users.)

- For MRS 3.x or later: Log in to FusionInsight Manager and choose Cluster > Services > Hive > Configurations > All Configurations.
- **Step 2** Search for **hive.mapreduce.input.files2memory** and set it to a proper value based on the actual memory and task.
- **Step 3** Save the configuration and restart the affected services or instances.
- **Step 4** If the fault persists, adjust the GC parameter of the HiveServer based on service requirements.

----End

at

## 13.36 Hive Task Execution Fails Because of Stack Memory Overflow

#### Symptom

When Hive performs a query operation, error "Error running child: java.lang.StackOverflowError" is reported. The error details are as follows:

FATAL [main] org.apache.hadoop.mapred.YarnChild: Error running child : java.lang.StackOverflowError at org.apache.hive.come.esotericsoftware.kryo.io.Input.readVarInt(Input.java:355) at

org.apache.hive.come.esotericsoftware.kryo.util.DefautClassResolver.readName(DefautClassResolver.java:127) at

org.apache.hive.come.esotericsoftware.kryo.util.DefautClassResolver.readClass(DefautClassResolver.java:115) at org.apache.hive.come.esotericsoftware.kryo.Kryo.readClass(Kryo.java.656) at org.apache.hive.come.esotericsoftware.kryo.kryo.readClassAnd0bject(Kryo.java:767)

org.apache.hive.come.esotericsoftware.kryo.serializers.collectionSerializer.read(CollectionSerializer.java:112)

| 2018-08-07 09:16:54;243 INFO [main] org.opache.hadoop.hive.ql.exec.Utilities: PLAN PATH = hdfs://hacluster/tmp/hive-scratch/lzy/dc3f0815-1b1e-4234-b45e-3f919fcaa485/hive_<br>670.700555116330615508.437060/.mr.10004/3514ec7f-5268.4431-0c17-f2814f5f9087/ams.xml                                                                                                    | 2018-08-07_0 | 9-13-50 |
|----------------------------------------------------------------------------------------------------|--------------|---------|
|                                                                                                    |              |         |
| 2010/00/07/07:10:44/24 Jim (Balin) org. apache Indoxy Hite (Celevic) (Celevic) (Celevi | 2018-08-07   | 10.13.5 |
| 2010-00-07 0910:54,243 JHPU [main] 0rg.apache.madop.mive.gt.exec.org11111es: tocat path = hors://mactuster/tmp/mive-scratch/czy/ucstobis-inte-4234-043e-519154ca403/mive                                                                                                    |              | 19-19-9 |
| 0_6/0_/095353416339631598-383269/-mr-10004/3514ec/T-5268-4431-9C1/-12814151990//map.xml                                                                                                    |              |         |
| 2018-08-07 09:16:54,244 INFO [main] org.apache.hadoop.hive.ql.exec.Utilities: Open file to read in plan: hdfs://hacluster/tmp/hive-scratch/lzy/dc3f0815-lble-4234-b45e-3f9                                                                                                    | 19fcaa485/h1 | ve_2018 |
| -08-07_09-13-50_676_7095353416339631598-383269/-mr-10004/3514ec7f-5268-4431-9c17-1281415f99b7/map.xml                                                                                                    |              |         |
| 2018-08-07 09:16:54,260 INFO [main] org.apache.hadoop.hive.gl.log.PerfLogger: <perflog from="org.apache.hadoop.hive.gl.exec.Utilities" method="deserializePlan"></perflog>                                                                                                    |              |         |
| 2018-08-07 09:16:54,260 INFO [main] org.apache.hadooo.hive.gl.exec.Utilities: Deserializing MapNork via krvo                                                                                                    |              |         |
| 2018-08-07 09:16:54 468 FATAL Imaini org.apache.hadoog.mapred YarnChild: Error running child : tava.lang.StarkOverflowFror T                                                                                                    |              |         |
| at org.apache.hive.com.esotericsoftware.krvo.jo.Inout.readVarint/Inout.java:355)                                                                                                    |              |         |
| at or anache hive com exoterics of the construction of the construction of the constru |              |         |
| at organization resources the end of the second second s                                                                                                    |              |         |
| at organite investor south is southing the southing of a southing the southing the southing and the southing and the southing the southing the south |              |         |
| at org.apache.nive.com.esotericsoftware.kryo.kryo.read(lass(kryo.java:656)                                                                                                    |              |         |
| at org.apache.hive.com.esotericsoftware.kryo.kryo.readClassAndObject(Kryo.java:767)                                                                                                    |              |         |
| <pre>pet org.apache.hive.com.esotericsoftware.kryo.serializers.CollectionSerializer.read(CollectionSerializer.java:112)</pre>                                                                                                    |              |         |
|                                                                                                    | 3193.1.8     | 50%     |
|                                                                                                    |              |         |

#### Cause Analysis

Error "java.lang.StackOverflowError" indicates the memory overflow of the thread stack. It may occur if there are multiple levels of calls (for example, infinite recursive calls) or the thread stack is too small.

#### Solution

Adjust the stack memory in the JVM parameters of the Map and Reduce stages during execution of a MapReduce job, that is, **mapreduce.map.java.opts** (adjusting the stack memory of Map) and **mapreduce.reduce.java.opts** (adjusting the stack memory of Reduce). The following uses the **mapreduce.map.java.opts** parameter as an example.

• To increase the Map memory temporarily (only valid for Beeline):

Run the **set mapreduce.map.java.opts=-Xss8G;** command on the Beeline client. (Change the value as required.)

- To permanently increase the Map memory specified by the **mapreduce.map.memory.mb** and **mapreduce.map.java.opts** parameters:
  - a. Go to the Hive configuration page.
    - For versions earlier than MRS 3.x. Click the cluster name on the MRS console, choose Components > Hive > Service Configuration, and select All from the Basic drop-down list.

**NOTE** 

If the **Components** tab is unavailable, complete IAM user synchronization first. (On the **Dashboard** page, click **Synchronize** on the right side of **IAM User Sync** to synchronize IAM users.)

- For MRS 3.x or later: Log in to FusionInsight Manager and choose Cluster. Click the name of the target cluster and choose Services > Hive > Configurations > All Configurations.
- b. Add custom parameter **mapreduce.map.java.opts** and set it to a proper value.
- c. Save the configuration and restart the affected services or instances. Note that the modification takes effect after a service restart. During the

## restart, the Hive service is unavailable.

### **13.37 Task Failed Due to Concurrent Writes to One Table or Partition**

#### Symptom

When Hive executes an INSERT statement, an error is reported indicating that a file or directory already exists or is cleared in HDFS. The error details are as follows:

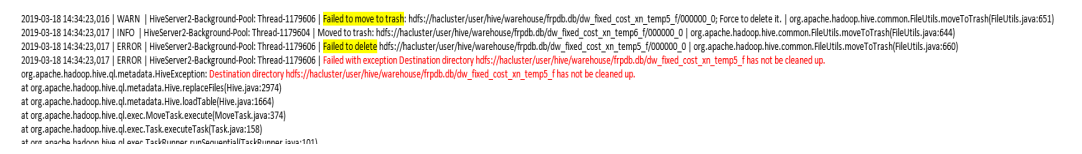

#### **Cause Analysis**

1. Check the start time and end time of the task based on the HiveServer audit logs.

- 2. Check whether data is inserted into the same table or partition in the time segment.
- 3. Hive does not support concurrent data insertion for a table or partition. As a result, multiple tasks perform operations on the same temporary data directory, and one task moves the data of another task, causing task failure.

#### Solution

The service logic is modified so that data is inserted to the same table or partition in single thread mode.

## 13.38 Hive Task Failed Due to a Lack of HDFS Directory Permission

#### Symptom

An error message is displayed, indicating that the user does not have the permission to access the HDFS directory:

2019-04-09 17:49:19,845 | ERROR | HiveServer2-Background-Pool: Thread-3160445 | Job Submission failed with exception 'org.apache.hadoop.security.AccessControlException(Permission denied: user=hive\_quanxian, access=READ\_EXECUTE, inode="/user/hive/warehouse/bigdata.db/ gd\_ga\_wa\_swryswjl":zhongao:hive:drwx-----at org.apache.hadoop.hdfs.server.namenode.FSPermissionChecker.checkAccessAcl(FSPermissionChecker.java:426 at org.apache.hadoop.hdfs.server.namenode.FSPermissionChecker.check(FSPermissionChecker.java:329) at org.apache.hadoop.hdfs.server.namenode.FSPermissionChecker.checkSubAccess(FSPermissionChecker.java:30 0) at org.apache.hadoop.hdfs.server.namenode.FSPermissionChecker.checkPermission(FSPermissionChecker.java:24 1) at com.xxx.hadoop.adapter.hdfs.plugin.HWAccessControlEnforce.checkPermission(HWAccessControlEnforce.java:69) at org.apache.hadoop.hdfs.server.namenode.FSPermissionChecker.checkPermission(FSPermissionChecker.java:19 0) at org.apache.hadoop.hdfs.server.namenode.FSDirectory.checkPermission(FSDirectory.java:1910) at org.apache.hadoop.hdfs.server.namenode.FSDirectory.checkPermission(FSDirectory.java:1894) at org.apache.hadoop.hdfs.server.namenode.FSDirStatAndListingOp.getContentSummary(FSDirStatAndListingO p.java:135) at org.apache.hadoop.hdfs.server.namenode.FSNamesystem.getContentSummary(FSNamesystem.java:3983) at org.apache.hadoop.hdfs.server.namenode.NameNodeRpcServer.getContentSummary(NameNodeRpcServer.ja va:1342) at org.apache.hadoop.hdfs.protocolPB.ClientNamenodeProtocolServerSideTranslatorPB.getContentSummary(Cli entNamenodeProtocolServerSideTranslatorPB.java:925) at org.apache.hadoop.hdfs.protocol.proto.ClientNamenodeProtocolProtos\$ClientNamenodeProtocol \$2.callBlockingMethod(ClientNamenodeProtocolProtos.java) at org.apache.hadoop.ipc.ProtobufRpcEngine\$Server\$ProtoBufRpcInvoker.call(ProtobufRpcEngine.java:616) at org.apache.hadoop.ipc.RPC\$Server.call(RPC.java:973) at org.apache.hadoop.ipc.Server\$Handler\$1.run(Server.java:2260) at org.apache.hadoop.ipc.Server\$Handler\$1.run(Server.java:2256) at java.security.AccessController.doPrivileged(Native Method) at javax.security.auth.Subject.doAs(Subject.java:422) at org.apache.hadoop.security.UserGroupInformation.doAs(UserGroupInformation.java:1781) at org.apache.hadoop.ipc.Server\$Handler.run(Server.java:2254) )'

#### **Cause Analysis**

1. According to the stack information, the permission on the subdirectory fails to be checked.

org.apache.hadoop.hdfs.server.namenode.FSPermissionChecker.checkSubAccess(FSPermissionChecker.ja va:300)

2. Check the permission of all files and directories in HDFS. The permission of a directory is 700 (only the file owner can access the directory). It is confirmed that an abnormal directory exists.

#### Solution

- 1. Check whether the file is imported manually. If not, delete the file or directory.
- 2. If the file or directory cannot be deleted, change the file or directory permission to 770.

### 13.39 Failed to Load Data to Hive Tables

#### Symptom

After creating a table, a user runs the **LOAD** command to import data to the table. However, the following problem occurs during the import:

> LOAD DATA INPATH '/user/tester1/hive-data/data.txt' INTO TABLE employees\_info; Error: Error while compiling statement: FAILED: SemanticException Unable to load data to destination table. Error: The file that you are trying to load does not match the file format of the destination table. (state=42000,code=40000)

#### **Cause Analysis**

- 1. The storage format is not specified during table creation, and the default format RCFile is used.
- 2. However, the data to be imported is in TEXTFILE format.

#### Solution

This problem is caused by an application defect. You can use a proper method based on site requirements only by ensuring that the storage format specified by the table is the same as the format of the data to be imported.

• Method 1:

Specify the storage format when creating a table as a user who has the Hive table operation permission. For example:

CREATE TABLE IF NOT EXISTS employees\_info(name STRING,age INT) ROW FORMAT DELIMITED FIELDS TERMINATED BY ',' STORED AS TEXTFILE;

Specify the format of the data to be imported as TEXTFILE.

Method 2:

.....

Import RCFile data, but not TEXTFILE data.

## 13.40 Failed to Run the Application Developed Based on the Hive JDBC Code Case

#### Symptom

After a user develops a service application by referring to the **jdbc-examples** sample project of the Hive component, the application fails to be executed. The application reports the following exception:

2017-05-11 14:33:52.174 ERROR ---- [ main] o.a.thrift.transport.TSaslTransport : SASL negotiation failure javax.security.sasl.SaslException: GSS initiate failed

at com.sun.security.sasl.gsskerb.GssKrb5Client.evaluateChallenge(Unknown Source)

- at org.apache.thrift.transport.TSaslClientTransport.handleSaslStartMessage (TSaslClientTransport.java:94)at org.apache.thrift.transport.TSaslTransport.open(TSaslTransport.java:271)
- at org.apache.thrift.transport.TSaslClientTransport.open(TSaslClientTransport.java:37)
- at org.apache.hadoop.hive.thrift.client.TUGIAssumingTransport\$1.run(TUGIAssumingTransport.java:52)

at org.apache.hadoop.hive.thrift.client.TUGIAssumingTransport\$1.run(TUGIAssumingTransport.java:49)

- at java.security.AccessController.doPrivileged(Native Method)
- at javax.security.auth.Subject.doAs(Unknown Source)
- at org.apache.hadoop.security.UserGroupInformation.doAs(UserGroupInformation.java:1711)
- at org.apache.hadoop.hive.thrift.client.TUGIAssumingTransport.open(TUGIAssumingTransport.java:49)
- at org.apache.hive.jdbc.HiveConnection.openTransport(HiveConnection.java:260)
- at org.apache.hive.jdbc.HiveConnection.createClient(HiveConnection.java:213)
- at org.apache.hive.jdbc.HiveConnection.<init>(HiveConnection.java:178)
- at org.apache.hive.jdbc.HiveDriver.connect(HiveDriver.java:105)
- at java.sql.DriverManager.getConnection(Unknown Source)
- at java.sql.DriverManager.getConnection(Unknown Source)
- at com.xxx.bigdata.hive.example.JDBCExample.main(JDBCExample.java:107)

Caused by: org.ietf.jgss.GSSException: No valid credentials provided (Mechanism level: Failed to find any Kerberos tat)

- at sun.security.jgss.krb5.Krb5InitCredential.getInstance(Unknown Source)
- at sun.security.jgss.krb5.Krb5MechFactory.getCredentialElement(Unknown Source)
- at sun.security.jgss.krb5.Krb5MechFactory.getMechanismContext(Unknown Source)
- at sun.security.jgss.GSSManagerImpl.getMechanismContext(Unknown Source)
- at sun.security.jgss.GSSContextImpl.initSecContext(Unknown Source)
- at sun.security.jgss.GSSContextImpl.initSecContext(Unknown Source)

```
... 17 common frames omitted
```

#### **Cause Analysis**

- It is suspected that service interaction is performed before Kerberos 1. authentication is complete.
- Further analyze the logs. The log contains "com.xxx.bigdata.security.LoginUtil 2. - Login success!!!!!!!!!! but not
  - "org.apache.hadoop.security.UserGroupInformation : Login successful...".

Analyze the code. It is found that:

- @InterfaceAudience.Public \*/
- \*/ @InterfaceStability.Evolving
- /\* \*/ public static synchronized void loginUserFromKeytab(String user, String path)
- \*/ \*/ { /\* throws IOException
- /\* 958 \*/ if (!isSecurityEnabled()) {
- /\* 959 \*/ return:

\* \*/ }

3. Analyze **isSecurityEnabled()** and check whether **hadoop.security.authentication** is set to **kerberos** in the configuration.

This Hive service application is not correctly configured. Therefore, the system determines that Kerberos authentication is not required.

Analyze the **jdbc-examples** sample project of the Hive component. This problem does not occur in the sample project because the **core-site.xml** configuration file exists in the **classpath** directory of the project and **hadoop.security.authentication** is set to **kerberos** in the configuration file.

#### Solution

Use any of the following methods to solve the problem:

• Method 1:

Save the **core-site.xml** configuration file in the **classpath** directory by referring to the **jdbc-examples** sample project of the Hive component.

• Method 2:

In the code, explicitly load the configuration file core-site.xml:

```
conf = new Configuration();
String userdir = System.getProperty("user.dir") + File.separator + "conf" + File.separator;
conf.addResource(new Path(userdir + "core-site.xml"));
```

• Method 3:

In the code, set **hadoop.security.authentication** to **kerberos**:

```
CONF = new Configuration();
CONF.set("hadoop.security.authentication", "kerberos");
```

### **13.41 HiveServer and HiveHCat Process Faults**

#### Issue

The HiveServer and WebHCat processes in the customer cluster are faulty.

#### Symptom

The HiveServer and WebHCat processes on the Master2 node in the MRS cluster are faulty. After the restart, the processes are still faulty.

#### Cause Analysis

On Manager, start the faulty HiveServer process. Log in to the node and search for the error information at the corresponding time point in the **hiveserver.out** log file. Error messages **error parsing conf mapred-site.xml** and **Premature end of file** are found. Restart WebHCat. The same error is reported because the **mapredsite.xml** file fails to be parsed.
#### Procedure

- 1. Log in to the Master2 node as user **root**.
- 2. Run the **find / -name 'mapred-site.xml'** command to obtain the location of the **mapred-site.xml** file.
  - The path of HiveServer is /opt/Bigdata/Cluster version/ 1\_13\_HiveServer/etc/mapred-site.xml.
  - The path of WebHCat is /opt/Bigdata/Cluster version/
     1\_13\_WebHCat/etc/mapred-site.xml.
- 3. Check whether the **mapred-site.xml** file is normal. In this case, the configuration file is empty. As a result, the parsing fails.
- 4. Restore the **mapred-site.xml** file. Run the **scp** command to copy the configuration file in the corresponding directory on the Master1 node to the corresponding directory on the Master2 node to replace the original file.
- 5. Run the **chown omm:wheel mapred-site.xml** command to change the owner group and user.
- 6. On Manager, restart the faulty HiveServer and WebHCat processes.

## 13.42 Error Message "ConnectionLoss for hiveserver2" Is Displayed When MRS Hive Connects to ZooKeeper

#### Symptom

Hive 1.2.1 of the MRS 1.8 cluster is successfully connected to the MRS cluster through the JDBC interface of Hive. However, an error is reported when Hive 2.3.2 of the MRS 1.9.0 cluster is connected to the MRS cluster through the JDBC interface of Hive for computing tasks.

An error message as shown in the following figure is displayed:

Caused by: org.apache.zookeeper.KeeperException\$ConnectionLossException: KeeperErrorCode = ConnectionLoss for /hiveserver2

#### **Cause Analysis**

The authentication method of MRS 1.8 is the same as that of the open-source version. The Kerberos authentication file is directly transferred to the Hive URL for authentication. However, in MRS 1.9, this method cannot be used. You need to perform Kerberos authentication, obtain some other configuration information, and then combine the URL.

#### Procedure

For details, see the authentication connection of **hive-examples** in the MRS 1.9 sample project. For details about the sample address, see the **Developer Guide**.

#### **Summary and Suggestions**

Develop code based on the official MRS 1.9 samples.

### 13.43 An Error Is Reported When Hive Executes the insert into Statement

#### Symptom

When a user uses MRS Hive to execute a SQL statement, the following error message is displayed.

Figure 13-1 Error reported when MRS Hive executes a SQL statement

| 0_762_995046968543258554-19104/-local-10004/HashTable-Stage-7/Mapjoin-mapfile121651hashtable                                                                                      |
|----------------------------------------------------------------------------------------------------|
| 2020-06-02 17:10:02 Uploaded 1 File to: file:/opt/Bigdata/tmp/hivelocaltmp/3c3889d8-827f-4454-88aa-c47e57127d9d/hive_2020-06-02_17-08-50_762_995046968543258554-19104/-local-1    |
| ashTable-Stage-7/MapJoin-mapfile121651hashtable (304884 bytes)                                                                                                    |
| 2020-06-02 17:10:02 End of local task; Time Taken: 5.211 sec.                                                                                                    |
| Error: org.apache.hive.service.cli.HiveSQLException: Error while processing statement: FAILED: Execution Error, return code 1 from org.apache.hadoop.hive.ql.exec.ColumnStatsTask |
| at org.apache.hive.service.cli.operation.Operation.toSQLException(Operation.java:380)                                                                                             |
| at org.apache.hive.service.cli.operation.SQLOperation.runQuery(SQLOperation.java:268)                                                                                             |
| at org.apache.hive.service.cli.operation.SQLOperation.access\$800(SQLOperation.java:93)                                                                                           |
| at org.apache.hive.service.cli.operation.SQLOperation\$BackgroundWork\$1.run(SQLOperation.java:379)                                                                               |
| at java.security.AccessController.doPrivileged(Native Method)                                                                                                    |
| at javax.security.auth.Subject.doAs(Subject.java:422)                                                                                                    |
| at org.apache.hadoop.security.UserGroupInformation.doAs(UserGroupInformation.java:1840)                                                                                           |
| at org.apache.hive.service.cli.operation.SQLOperation\$BackgroundWork.run(SQLOperation.java:393)                                                                                  |
| at java.util.concurrent.Executors\$RunnableAdapter.call(Executors.java.511)                                                                                                    |
| at java.util.concurrent.FutureTask.run(FutureTask.java:266)                                                                                                    |
| at java.util.concurrent.ThreadPoolExecutor.runWorker(ThreadPoolExecutor.java:1149)                                                                                                |
| at java.util.concurrent.ThreadPoolExecutor\$Worker.run(ThreadPoolExecutor.java:624)                                                                                               |
| at java.lang.Thread.run(Thread.java:748) (state=08501,code=1)                                                                                                    |
|                                                                                                    |

#### **Cause Analysis**

1. The HiveServer log shows the following message at the time when the error is reported.

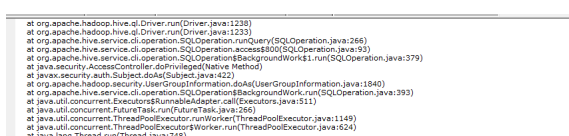

Figure 13-2 HiveServer log

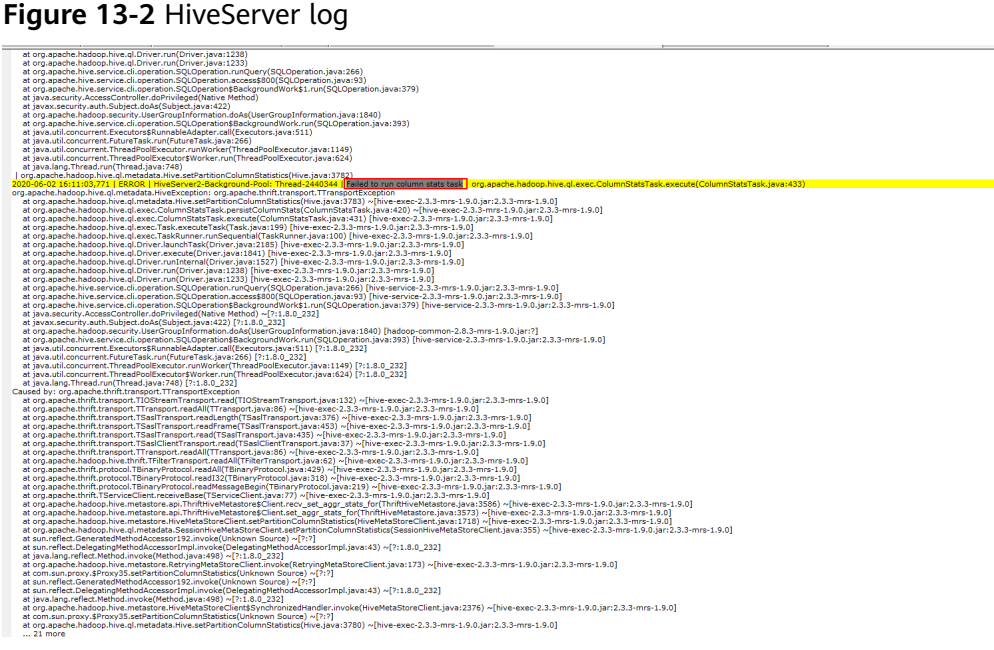

2. No important information is found in that log, but the **metadata** field is found in the stack. Therefore, the error may be related to MetaStore.

Figure 13-3 Metadata in the stack

The MetaStore log shows the following error information. 3.

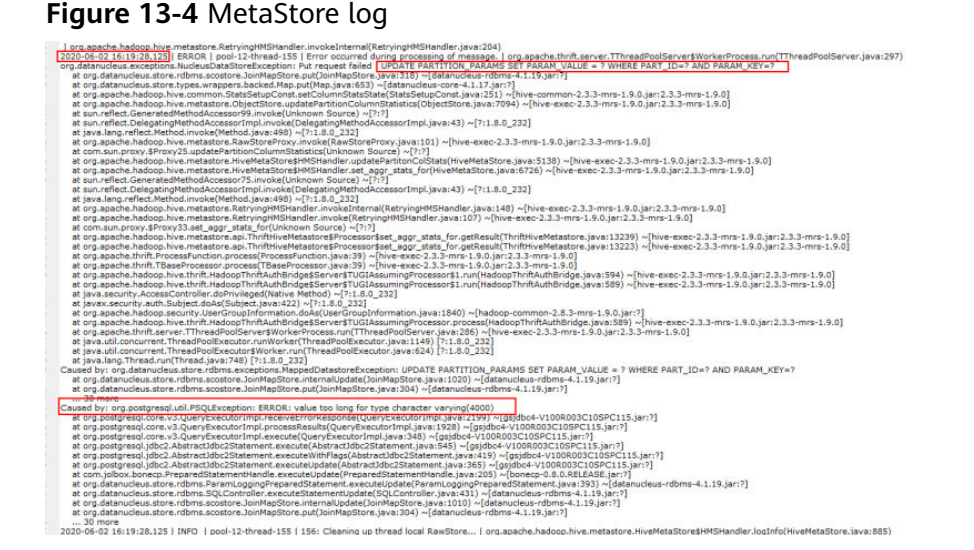

The error context indicates that an error occurs during SQL statement execution, and the following information is displayed in the error message: Caused by: org.postgresql.util.PSQLException: ERROR: value too long for type character varying(4000) The SQL statement fails because the length of all columns exceeds 4000 bytes. The restriction needs to be modified.

#### Procedure

- **Step 1** Log in to any master node in the cluster as user **root** and run the **su omm** command to switch to user **omm**.
- **Step 2** Run the following command to log in to the database. There can be security risks if a command contains the authentication password. You are advised to disable the command recording function (history) before running the command.

gsql -p 20051 -d hivemeta -U username -W password

**Step 3** Run the following command to modify the restriction:

alter table PARTITION\_PARAMS alter column PARAM\_VALUE type varchar(6000);

----End

## 13.44 Timeout Reported When Adding the Hive Table Field

#### Issue

An error message is reported when adding the Hive table fields.

#### Symptom

Hive executes **ALTER TABLE table\_name ADD COLUMNS(column\_name string) CASCADE** on tables that contain more than 10,000 partitions. The error information is as follows:

Timeout when executing method: alter\_table\_with\_environment\_context; 600525ms exceeds 600000ms

#### **Cause Analysis**

- The MetaStore client connection times out. The default timeout interval for the connection between the MetaStore client and server is 600 seconds. On Manager, increase the value of hive.metastore.client.socket.timeout to 3600s.
- 2. Another error is reported:

Error: org.apache.hive.service.cli.HiveSQLException: Error while processing statement: FAILED: Execution Error, return code 1 from org.apache.hadoop.hive.ql.exec.DDLTask. Unable to alter table. java.net.SocketTimeoutException: Read timed out

JDBC connection timeout interval of the MetaStore metadata. The default value is 60 ms.

- 3. Increase the value of **socketTimeout** in **javax.jdo.option.ConnectionURL** to **60000**. The initial error is still reported. Timeout when executing method: alter\_table\_with\_environment\_context;3600556ms exceeds 3600000ms
- Increase the values of parameters such as hive.metastore.batch.retrieve.max, hive.metastore.batch.retrieve.table.partition.max, and dbservice.database.max.connections. The problem persists.
- 5. It is suspected that the problem is caused by the GaussDB because adding a field will traverse each partition to execute **getPartitionColumnStatistics** and **alterPartition**.
- 6. Run the **gsql -p 20051 -U omm -W** *password* **-d hivemeta** command as user **omm** to log in to the Hive metabase. There can be security risks if a command contains the authentication password. You are advised to disable the command recording function (history) before running the command.
- 7. Run select \* from pg\_locks. No lock wait is found.
- 8. Run **select \* from pg\_stat\_activity;**. It is found that the process execution takes a long time.

SELECT 'org.apache.hadoop.hive.metastore.model.MPartitionColumnStatistics'AS NUCLEUS\_TYPE,A0.AVG\_COL\_LEN,A0."COLUMN\_NAME",A0.COLUMN\_TYPE,A0.DB\_NAME,A0.BIG\_DECI MAL\_HIGH\_VALUE,A0.BIG\_DECIMAL\_LOW\_VALUE,A0.DOUBLE\_HIGH\_VALUE,A0.DOUBLE\_LOW\_VALUE, A0.LAST\_ANALYZED,A0.LONG\_HIGH\_VALUE,A0.LONG\_LOW\_VALUE,A0.MAX\_COL\_LEN,A0.NUM\_DISTIN CTS,A0.NUM\_FALSES,A0.NUM\_NULLS,A0.NUM\_TRUES,A0.PARTITION\_NAME,A0."TABLE\_NAME",A0.CS\_ ID,A0.PARTITION\_NAMEAS NUCORDER0 FROM PART\_COL\_STATS A0 WHERE A0."TABLE\_NAME" = '\$1' ANDA0.DB\_NAME = '\$2' AND A0.PARTITION\_NAME = '\$3' AND((((((A0."COLUMN\_NAME" = '\$4') OR (A0."COLUMN\_NAME" = '\$5')) OR (A0."COLUMN\_NAME" = '\$6')) OR (A0."COLUMN\_NAME" =

| EATED EXTERNAL FOR THE FUEL AND AND AND AND AND AND AND AND AND AND                                                                                                    | LIENT_PORT   BROKEND_START              |                                           |
|----------------------------------------------------------------------------------------------------|-----------------------------------------|-------------------------------------------|
| entification i defailing i antification i antifaction i                                                                                                    |                                         |                                           |
| 444.47                                                                                                    |                                         |                                           |
|                                                                                                    |                                         |                                           |
| ······································                                                                                                    |                                         |                                           |
|                                                                                                    |                                         |                                           |
|                                                                                                    |                                         |                                           |
|                                                                                                    |                                         |                                           |
| 14545   PDITUMES   12642   18   0MM   3obScheduler                                                                                                    |                                         |                                           |
| Same Languera Langue La terre Languera Languera La                                                                                                    | WHERE I WHE AN AD TO THE AT AN          | T mining T                                |
| 1 2020 07 -0 17 -0 17 -0 40 47 -0 1 2020 07 -0 11 17 -07 -487522-00 1 1 107 -07 -487522-00 1 1 107 -07 -48752                                                                                                    | anona I sate at an eritater sat         | 112 area 1                                |
| 18396   HIMOHINA   14392   16393   HIME                                                                                                    | 36634   2020-87-83 11:26:06.36          | 3043+08                                   |
| 2020-07-03 11:37:07.332263-08   2020-07-03 11:37:07.832287-08   F   147#   5HOW TRANSACTION INCLATION LEVEL                                                                                                    |                                         |                                           |
| 38396   H3W/METE   27410   16393   H5W   1   10.75, 17, 19   Hold-maxterlamer, 21755597-43ad-4554-2759-87479457146, com                                                                                                    | 42448   2020-87-83 11:31:08.41          | 1808+08                                   |
| 1 AND DESCRIPTION AND ADDRESS AND ADDRESS AND ADDRESS ADDRESS ADDRE                                                                                                    | A1487 1 3434 43 43 71 31 36 48          | t managed to                              |
| L MAN, AT AN IN-IT-IN ANALYSIS I MAN AT AN INCIDENT AND I AT AN INCIDENT AND ATTACH THE AND ATTACH AND AND ATTACH AND AND ATTACH AND AND ATTACH AND AND AND AND AND AND AND AND AND AND                                                                                                    | AND I PRO-BILL LLILING.                 | Contract 1                                |
| 18196   HIWHETE   1811   18193   HIWE       18.19.40   rode-masterlassr.20196597-elad-4c56-a750-81d199451949.com                                                                                                    | 83637   2020-07-03 11:29:13.00          | 7734+08                                   |
| 1 2020-07-03 33137/07-052305-08 1 2020-07-03 33137/07.452300-08 1 f   Lula   COMOT                                                                                                    |                                         |                                           |
| 35395   H3M2META   998   16393   H2VE       20,78,356   H3M2META   998   H3M2META   998   H3M2META   998   H3M2META   998   H3M2META   998                                                                                                    | 63596 1 2020-07-03 11:20:02-41          | 7734+96                                   |
| Table 1 statement 1 and 1 statement 1 statement                                                                                                    | state 1 path at at 17 million at        | territor 1                                |
| 1 2000 07-03 31:37:00 40007-08 1 2007-07-03 11:37:00 400051-00 1 f Ldfs 1 900 TANACTON 150.47008 LVH                                                                                                    |                                         | Contract (                                |
| 18300   HINEPECTA   22403   18103   HINE   [0.10.00   HoNE HALTZCELD, 21756507 etail 4(54-4750 57670057600, com ]                                                                                                    | 33751   2020-07-03 11/23/32.30          | 125+08                                    |
| 1 2020-07-00 10:37-11.113741-00 1 2020-07-00 11:37:11.11057+00 1 1 1 100 0 10 100000                                                                                                    |                                         |                                           |
| 18396   HIMEMETA   1497   16563   HEVE                                                                                                    | 46846 1 2020-87-03 11:35:00.460         | 005+08                                    |
| 1 200-07-01 21:37:07.42817-08 11:37:07.42817-08 11:37:07.43817-08 17 1.018 1 COMPUT                                                                                                    | serves 1 passe an an incompany and      | in an an an an an an an an an an an an an |
|                                                                                                    | merine   severaries errandee.are        | CONTRACT                                  |
| 18798 [ HTWHETA ] 8421 [ 1893 ] HTWE ] [ 1978 ] [ 1978 ] [ 1979 ] [ 1970 ] [ 1970 ]  | 56917 1 2020-07-03 10:39:00.36          | 4645+68 1 2826-87-6                       |
| 1 10:19:46.79705+08   2020-07-01 11:17:11.123015+08   2020-07-03 11:17:11.123017+08   f   active   MLECT 'srg.apache.hadoog.huve.metarts                                                                                                    | re.model.#PartitionColumnitatistics     | AS MUCLEUS TYPE, A                        |
| B. NIG, COL, LEN, AG. "COLUMN, NAME", AG. COLUMN, TYPE AG. DE NAME, AG. BIG, DECIMAL, HOL BEG, DECIMAL, LON, VALUE, AG. DOUBLE, HOL DOUBLE, LON, YA                                                                                                    | ALUE, AD LEST_MAAL V2ED, AD LONG_H2SH_1 | VALUE, NO.LONG LOW, V                     |
| ALIE AN MAX CO. 188, 45 NOM OTSTINCTS, 45 ANM FALSES, 40 ANM MALLS 46 MAN THERS, 80 PARTITION KANE, 45, "TABLE NAME" AD US TO AN ANTITION KANE AS NOT                                                                                                    | OADERD FROM FART COL STATS AD WHERE     | AS. THUS ADE -                            |
| The real way the same " a still real way to the same a strain way a still be real, " a still be real, " a st | al-perowners - 2111 on 1981-0000        | W. COR BILL OF                            |
| Intrie   alternite   1578   1578   1598   1598   1   1   1   1   1   1   1   1   1                                                                                                    | 48733 1 2020-87-03 11:35:06.53          | 4087+68                                   |
| [ 2020-07-0] 11:37:07.378116-08   2020-07-03 11:37:07.378121-08   f   Life   COMMIT                                                                                                    |                                         |                                           |
| 28290   HIMEMETE   1593   26393   HIME       18,75,250   HIMEMETE   26756597-4546 4654-4759-524796857649,com                                                                                                    | 48735   2020-07-03 11:35:00.95          | 1462+09                                   |
| 2220-07-01 11:17:07,179719-00 1 2000-07-03 11:37:07,100721-08 1 * 1 1/7* COMPUT                                                                                                    | second i berte an an il in the second   | and and a                                 |
| 10000   91909018   17000   16193   9270   1 1000 41 1000   1 1000 41 1000   10000 - MARCE/123/0 (2000) - 6140 -4554 -4554 -8759 -8740 (2000)                                                                                                    | 48737 1 2020-07-03 11:35:07.000         | 103218                                    |
| 32344   50000   1254   1714   10000   1                                                                                                    |                                         |                                           |
| I strutticiant privilege                                                                                                    |                                         |                                           |
| 15996   HEMMETR   1694   1696   HEME   1691   1127-0-0.1   1604/0000                                                                                                    | 50978   2020-07-03 11:17:01.56          | \$376+08   2420-87-0                      |
| 8 11:10-11.721873+08   2020-07-03 11:17:11.721873+08   2020-07-03 11:37:11.721087+08   f   active   select * from pg_stat_activity :                                                                                                    |                                         |                                           |
| 17544 [ \$000 ] 5528 ] 17545 [ \$2500 ]                                                                                                    |                                         |                                           |
| 1000   STARTE   START   START  | 10444 1 2020-07-01 11-10-00-24          | 1452+08                                   |
| 2 2020-07-00 11:37:07.075201-00 1 2020-07-00 11:37:07.075200+00 [ f ] Ldf+   SHOW TRANSACTION ISOLATION LEVEL                                                                                                    |                                         |                                           |
| 35366   H3MINITA   20060   L6360   L6360   L6360   H5MI       10.10.10   node-masterlamtr.2c196587-elad-4c54-a359-63d196451949.com                                                                                                    | 61741   2020-07-03 11:18:00.07          | 5277+68:1                                 |
| 2020-07-03 12:31:07:07.421:47-00   2020-07-03 12:37:07.421:53-00   f   Life   COMMET                                                                                                    |                                         |                                           |
| 14306   HIMPETA   2000   24103   H2PE   2010 AT 43 1200 AT 43 1200 AT 43 1200 AT 45 1200 AT 45 1200 | 63838 1 2020-07-03 11:39:13.190         | 1324+68                                   |
| 12 June 1 Stor Towner Towner T |                                         |                                           |

- 9. Run the gs\_guc reload -c log\_min\_duration\_statement=100 -D /srv/ BigData/dbdata\_service/data/ command to start SQL recording. It is found that the statement execution duration in 8 is 700 ms, and more than 10,000 commands are executed because there are more than 10,000 partitions.
- 10. Add **explain (analyze, verbose, timing, costs, buffers)** before the SQL statement to analyze the execution plan. It is found that the entire table needs to be scanned during execution.

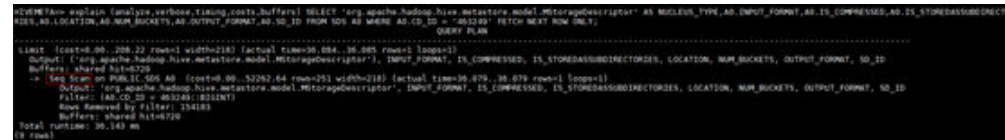

11. Check the index. It is found that the index does not meet the leftmost match rule.

| Column                   | Туре                       | Modifiers                          | Storage  | Stats target | Description |
|--------------------------|----------------------------|------------------------------------|----------|--------------|-------------|
| CS_ID                    | BIGINT                     | not null                           | plain    |              | 1           |
| CAT_NAME                 | CHARACTER VARYING(256)     | default NULL::CHARACTER VARYING    | extended |              |             |
| DB_NAME                  | CHARACTER VARYING(128)     | default MULL::CHARACTER VARYING    | extended |              |             |
| TABLE_NAME:              | CHARACTER VARYING(256)     | default NULL::CHARACTER VARYING    | extended |              |             |
| PARTITION NAME           | CHARACTER VARYING(767)     | default NULL::CHARACTER VARYING    | extended |              |             |
| COLUMN_NAME              | CHARACTER VARYING(767)     | default NULL::CHARACTER VARYING    | extended |              |             |
| COLUMN_TYPE              | CHARACTER VARYING(128)     | default NULL::CHARACTER VARYING    | extended |              |             |
| PART_ID                  | BIGINT                     | not null                           | plain    |              |             |
| LONG_LOW_VALUE           | BIGINT                     |                                    | plain    |              |             |
| LONG HIGH VALUE          | BIGINT                     |                                    | plain    |              |             |
| DOUBLE_LOW_VALUE         | DOUBLE PRECISION           |                                    | plain    |              |             |
| DOUBLE_HIGH_VALUE        | DOUBLE PRECISION           |                                    | plain    |              |             |
| BIG_DECIMAL_LOW_VALUE    | CHARACTER VARYING(4000)    | default NULL::CHARACTER VARYING    | extended |              |             |
| BIG DECIMAL HIGH VALUE   | CHARACTER VARYING(4000)    | default NULL::CHARACTER VARYING    | extended |              |             |
| NUM_NULLS                | BIGINT                     | not null                           | plain    |              |             |
| NUM_DISTINCTS            | BIGINT                     |                                    | plain    |              |             |
| BIT_VECTOR               | BYTEA                      |                                    | extended |              |             |
| AVG_COL_LEN              | DOUBLE PRECISION           |                                    | plain    |              |             |
| MAX_COL_LEN              | BIGINT                     |                                    | plain    |              |             |
| NUM_TRUES                | BIGINT                     |                                    | plain    |              |             |
| NUM_FALSES               | BIGINT                     |                                    | plain    |              |             |
| LAST_ANALYZED            | BIGINT                     | not null                           | plain    |              |             |
| Indexes:                 |                            |                                    |          |              |             |
| "PART_COL_STATS_pkey     | " PRIMARY KEY, BTREE (CS_I | D)                                 |          |              |             |
| "PART_COL_STATS_N49"     | BTREE (PART_ID)            |                                    |          |              |             |
| "PCS_STATS_IDX" BTRE     | E (CAT_NAME, DB_NAME, TABL | E_NAME, COLUMN_NAME, PARTITION_NAM | E)       |              |             |
| Foreign-key constraints: |                            |                                    |          |              |             |
| "PART_COL_STATS_fkey     | FOREIGN KEY (PART_ID) RE   | FERENCES PARTITIONS(PART_ID) DEFER | RABLE    |              |             |
| Has OIDs: no             |                            |                                    |          |              |             |

#### Procedure

1. Rebuild an index.

su - omm

#### gsql -p 20051 -U omm -W *password* -d hivemeta DROP INDEX PCS\_STATS\_IDX; CREATE INDEX PCS\_STATS\_IDX ON PART\_COL\_STATS(DB\_NAME, TABLE\_NAME, COLUMN\_NAME, PARTITION\_NAME); CREATE INDEX SDS N50 ON SDS(CD ID);

2. Check the execution plan again. It is found that the statement can be indexed and executed within 5 ms (the original execution time is 700 ms). Add fields to the Hive table again. The fields can be added successfully.

The sense are provided by the product part of the sense in the sense is a sense of the sense in the sense is a sense of the sense is a sense of the sense of the sense is a sense of the sense of the

### 13.45 Failed to Restart Hive

#### lssue

After the Hive service configuration is modified, the configuration fails to be saved. The configuration status of the Hive service on Manager is **Failed**.

#### Symptom

User A opens the Hive configuration file in the background of the MRS node and does not close the file. User B modifies the Hive configuration item in **Service Management** on the MRS Manager page, saves the configuration, and restarts the Hive service. However, the configuration fails to be saved and the Hive service fails to be started.

#### **Cause Analysis**

When user B modifies the configuration on the MRS Manager page, the configuration file is opened by user A in the background of an MRS node. As a result, the configuration file cannot be replaced and the Hive service fails to be started.

#### Procedure

- **Step 1** Manually close the Hive configuration file opened in the background of the cluster node.
- **Step 2** Modify the Hive configuration on MRS Manager and save the configuration.
- **Step 3** Restart the Hive service.

----End

## **13.46 Failed to Delete a Table Due to Excessive Hive Partitions**

#### Symptom

Partitioning a Hive table by two columns may eventually generate over 20,000 partition files. As a result, the user fails to execute the **truncate table \$ {TableName}** or **drop table \${TableName}** statement to delete table data.

#### **Cause Analysis**

The file deletion operations are executed by a single thread serially. If the Hive partitioned tables have too many partition files, a large amount of metadata is stored in the metadata database. It takes a long time to delete metadata when a statement is executed to delete table data. As a result, the deletion cannot be complete within the specified timeout period, and the operation fails.

#### **NOTE**

You can log in to FusionInsight Manager and choose **Cluster** > **Services** > **Hive**. On the Hive page, choose **Configuration** > **All Configurations**, choose **ServerInit** under **MetaStore(Role)** in the navigation tree, and view the **hive.metastore.client.socket.timeout** parameter value in the right pane. This value is the timeout period. You can view the default value in the **Description** column.

#### Procedure

- Step 1 (Optional, perform this step for an internal table) Use alter table \${TableName} set TBLPROPERTIES('EXTERNAL'='true') to convert it into an external table. In this way, only its metadata but not data stored on the HDFS is deleted, saving the table deletion time.
- Step 2 (Optional, perform this step to use the same table name) Run the show create table \${TableName} command to export the table structure, and then run the ALTER TABLE \${TableName} RENAME TO \${new\_table\_name}; command to rename the table. In this way, you can create a table that is the same as the original one.
- **Step 3** Run the **hdfs dfs -rm -r -f \${hdfs\_path}** command to delete table data from HDFS.
- Step 4 Use alter table \${Table\_Name} drop partition (\${PartitionName}<'XXXX', \$
   {PartitionName}>'XXXX'); in Hive to delete partitions and reduce the number of
   files. The deletion conditions can be flexibly configured.
- **Step 5** When the number of rest partitions is smaller than 1,000, run the **drop table \$ {TableName}** command to delete the table.

----End

#### Summary and Suggestions

Hive partitioning can improve query efficiency. However, you should properly plan the partitioning policies to prevent a large number of small files from being generated.

# 13.47 An Error Is Reported When msck repair table Is Executed on Hive

#### Symptom

The following error is reported when the **msck repair table** *table\_name* command is executed on Hive:

FAILED: Execution Error, return code 1 from org.apache.hadoop.hive.ql.exec.DDLTask (state=08S01,code=1).

#### **Possible Causes**

A directory in the HiveServer log file **/var/log/Bigdata/hive/hiveserver/hive.log** does not comply with the partition format.

| 2020-07-15-15:38:10,427-  MARN -HiveServer2-Background-Pool: Thread-10905216-  Failed-to-run metacheck: -org.apache.hadoop.hive.ql.exec.DDLTask.msck(DDLTask.java:2023)                   |
|----------------------------------------------------------------------------------------------------|
| org.apache.hadoop.hive.gl.metadata.HiveException:-Repair:-Cannot-add-partition-ads_marketing_t_lemarketing_order_list:dtime=2020-04-24.17%3A55%3A00.due-to-invalid-characters-in-the-name |
| at.org.apache.hadoop.hive.ql.exec.DDLTask.msck(DDLTask.java:1986) [hive-exec=2.3.3-mrs=1.9.0.jar:2.3.3-mrs=1.9.0]                                                                         |
|                                                                                                    |
|                                                                                                    |
|                                                                                                    |
|                                                                                                    |
|                                                                                                    |
|                                                                                                    |
|                                                                                                    |
|                                                                                                    |
|                                                                                                    |
|                                                                                                    |
|                                                                                                    |
|                                                                                                    |
|                                                                                                    |
|                                                                                                    |
| -at-org.apache.hive.service.cli.operation.5QLOperationSBackgroundMork.run(SQLOperation.java:393) (hive-service-2.3.3-mrs-1.9.0.jar:2.3.3-mrs-1.9.0]                                       |
|                                                                                                    |
|                                                                                                    |
|                                                                                                    |
|                                                                                                    |
|                                                                                                    |

#### Procedure

- Method 1: Delete the incorrect file or directory.
- Method 2: Run the set hive.msck.path.validation=skip command to skip invalid directories.

# 13.48 Insufficient User Permission for Running the insert into Command on Hive

#### Issue

When a user runs the **insert into** command on the Beeline CLI, the following error message is displayed:

INFO : Concurrency mode is disabled, not creating a lock manager Error: Error while processing statement: FAILED: Execution Error, return code 1 from org.apache.hadoop.hive.ql.exec.mr.MapRedTask. org.apache.hadoop.yarn.exceptions.YarnException: Failed to submit application\_xxx to YARN : User xxx cannot submit application application\_xxx to queue root.default. ACL check failed. (state=08S01,code=1)

#### **Cause Analysis**

The user who submits the job does not have the permission on the Yarn queue.

#### Procedure

**Step 1** Configure the Yarn queue permission for the current user.

- On Manager, bind the current user to a role with the corresponding permission, for example, default. For details, see Modifying User Information.
- If Ranger authentication is enabled for Hive, you can configure the permission for the current user to submit jobs in the specified Yarn queue by referring to Adding a Ranger Access Permission Policy for Yarn.

**Step 2** After the permission configuration takes effect, run the command again.

----End

# 13.49 Releasing Disk Space After Dropping a Table in Hive

Issue

After a user runs the **drop** command on the Hive CLI to drop a table and then uses the **hdfs dfsadmin -report** command to check the disk space, the command output shows that the table is not deleted.

#### **Cause Analysis**

The **drop** command executed on the Hive CLI deletes only the table structure of the external table, but not the table data stored in HDFS.

#### Procedure

**Step 1** Log in to the node where the client is installed as user **root** and authenticate the component user.

cd Client installation directory

#### source bigdata\_env

**kinit** *Component service user* (Skip this step for clusters with Kerberos authentication disabled.)

**Step 2** Run the following command to delete the table stored in HDFS:

hadoop fs -rm hdfs://hacluster/Path of the table

----End

# 13.50 Abnormal Hive Query Due to Damaged Data in the JSON Table

#### lssue

A user fails to query JSON data on the Hive client because the JSON table contains damaged data.

1. On the Hive client, the user executes the default open-source serialized JSON statement to create a table.

```
create external table if not exists test (
```

name string

)

#### row format serde 'org.apache.hive.hcatalog.data.JsonSerDe' stored as textfile

location 'hdfs://hacluster/user/hive/warehouse/database/table/jsondata';

2. Failed to query the table.

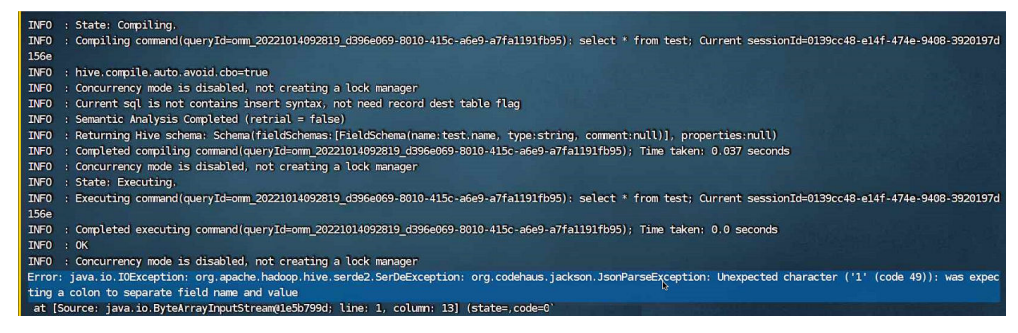

#### 

This section applies to versions later than MRS 1.9.2.

#### **Cause Analysis**

When the default open-source serialized JSON statement is used to create a Hive table, damaged JSON data in the table cannot be filtered out. As a result, the query is abnormal.

#### Procedure

- **Step 1** Download **json-serde-1.3.8-jar-with-dependencies.jar** to the local host and upload the JAR file to all HiveServer nodes.
- **Step 2** Log in to the nodes where the JAR package is uploaded in **Step 1** and the Hive and HDFS clients are installed as the client installation user.
- Step 3 Run the following commands to authenticate the user:

cd Client installation directory

#### source bigdata\_env

**kinit** *User who has the Hive administrator rights* (Skip this operation for clusters with Kerberos authentication disabled)

**Step 4** Run the following command to create an HDFS directory for storing JAR files:

hdfs dfs -mkdir HDFS directory for storing JAR files

Step 5 Run the following command to upload the JAR files in Step 2 to HDFS:

hdfs dfs -put JAR file storage path HDFS directory for storing JAR files

**Step 6** Run the following commands to enable Hive to load a specified JAR file when executing a CLI task:

beeline

set role admin; (Skip this step for clusters with Kerberos authentication disabled)

add jar HDFS directory for storing JAR files

**Step 7** Run the following commands to create the table again:

create external table if not exists test (

name string

)

row format serde 'org.openx.data.jsonserde.JsonSerDe'

stored as textfile

location 'hdfs://hacluster/user/hive/warehouse/database/table/jsondata';

**Step 8** Run the following command to modify the table property to ignore damaged JSON data:

ALTER TABLE *test* SET SERDEPROPERTIES( "ignore.malformed.json" = "true");

After this property is modified, **NULL** is displayed by default if the queried table contains damaged JSON data.

**Step 9** Run the following command to query table data:

#### select \* from test;

If the data query is successful, the damaged JSON data is ignored. The damaged JSON data is displayed as **NULL**.

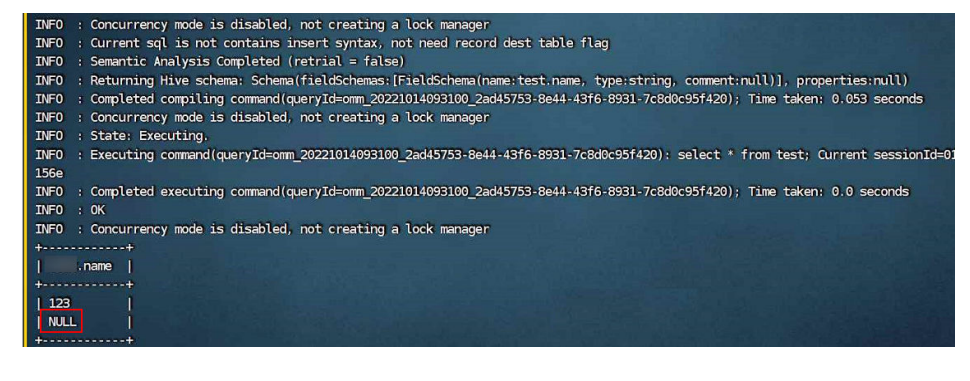

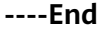

## **13.51 Connection Timed Out During SQL Statement Execution on the Hive Client**

#### Symptom

The Hive client fails to execute SQL statements, and error message "Timed out waiting for a free available connection" is displayed.

#### **Cause Analysis**

There are a large number of DBService connections, and obtaining the connections times out.

#### Procedure

- **Step 1** Check whether the client uses the Spark SQL client to execute SQL statements.
  - If yes, check the timeout parameter in the URL, change the value to **600**, and go to **Step 7**.
  - If no, go to Step 2.
- Step 2 Log in to Manager, choose Cluster > Services > Hive > Configurations > All Configurations, search for javax.jdo.option.ConnectionURL, and check whether the value of the timeout parameter is less than 600.

| Hive                                   |                                                                                                    |
|----------------------------------------|----------------------------------------------------------------------------------------------------|
| javax.jdo.option.ConnectionURL         | \${javax.jdo.option.ConnectionURL.default}                                                           |
| javax.jdo.option.ConnectionURL.default | jdbc:postgresgl://100.120.146.72:20051/hive\${SERVICE_IN<br>DEX}metaf <mark>socketTimeout=600</mark> |

#### **NOTE**

Hive, HiveServer, MetaStore, and WebHCat all have this parameter. Ensure that their parameter values are the same.

- If yes, go to Step 3.
- If no, go to **Step 7**.
- Step 3 Check whether the value of javax.jdo.option.ConnectionURL is \$ {javax.jdo.option.ConnectionURL.default}.
  - If yes, go to Step 4.
  - If no, change the timeout parameter in the URL to **600**, click **Save**, and go to **Step 7**.
- **Step 4** Click **Instance**, select any HiveServer instance, and log in to the instance node as user **root**.
- Step 5 Open the \${BIGDATA\_HOME}/FusionInsight\_Current/\*HiveServer/etc/ hivemetastore-site.xml configuration file, find the javax.jdo.option.ConnectionURL parameter, and copy its value.

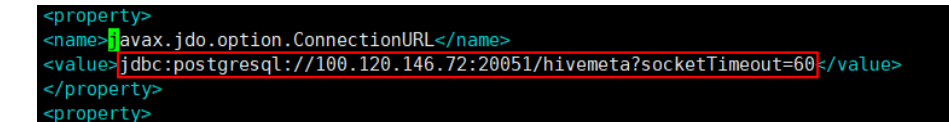

Step 6 Log in to Manager, choose Cluster > Services > Hive > Configurations > All Configurations, search for javax.jdo.option.ConnectionURL, change its value to the URL copied in Step 5, change the timeout parameter to 600, and click Save.

**NOTE** 

Hive, HiveServer, MetaStore, and WebHCat all have this parameter. Ensure that their parameter values are the same.

- Step 7 Choose Cluster > Services > Hive > Configurations > All Configurations, search for maxConnectionsPerPartition, and check whether its value is less than 100.
  - If yes, change the value to **100**, click **Save**, and go to **Step 8**.
  - If no, go to **Step 8**.
- Step 8 If parameters are modified in the preceding steps, choose Cluster > Services > Hive > Dashboard, click More, and select Service Rolling Restart. If no parameters are modified, skip this step.

----End

# 13.52 WebHCat Failed to Start Due to Abnormal Health Status

Issue

The WebHCat instance fails to be started.

#### Symptom

On Manager, the health status of the WebHCat instance is **Faulty**, and alarm **ALM-12007 Process Fault** is generated for the WebHCat instance of the Hive service. An error is reported when the Hive service is restarted.

Error messages "Service not found in Kerberos database" and "Address already in use" are contained in the **/var/log/Bigdata/hive/webhcat/webhcat.log** file of the WebHCat instance.

#### Procedure

Step 1 Log in to each node where the WebHCat instance resides and check whether the mapping between IP addresses and hostnames in the /etc/hosts file is correct. The WebHCat configurations in the /etc/hostname and /etc/HOSTNAME files must be the same as those in the /etc/hosts file. If they are different, manually modify them.

**NOTE** 

To view the mapping between the IP addresses and hostnames of the WebHCat instance, log in to FusionInsight Manager and choose **Cluster** > **Services** > **Hive** > **Instance**.

**Step 2** Log in to any node where the WebHCat instance resides and run the following command to switch to user **omm**:

#### su - omm

**Step 3** Run the following command to check whether the WebHCat process exists:

#### ps -ef|grep webhcat|grep -v grep

If it does, run the following command to kill it:

kill -9 \${webhcat\_pid}

Step 4 Log in to FusionInsight Manager and choose Cluster > Services > Hive . On the page that is displayed, click the Instance tab. The select all WebHCat instances, click More, and select Restart Instance. Wait until WebHCat is restarted successfully.

----End

## 13.53 WebHCat Failed to Start Because the mapreddefault.xml File Cannot Be Parsed

#### Issue

The Hive service of MRS is faulty. After the Hive service is restarted, the HiveServer and WebHCat processes on the Master2 node fail to start, but the processes on the Master1 node are normal.

#### **Cause Analysis**

Log in to the Master2 node and check the **/var/log/Bigdata/hive/hiveserver/ hive.log** file. It is found that HiveServer keeps loading **/opt/Bigdata/\*/ \*\_HiveServer/etc/hive-site.xml**. Check the **/var/log/Bigdata/hive/hiveserver/ hiveserver.out** log generated when HiveServer exits. It is found that an exception occurs when the **mapred-default.xml** file is parsed.

#### Procedure

**Step 1** Log in to the Master2 node and run the following command to query the path of **mapred-default.xml**:

#### find /opt/ -name 'mapred-default.xml'

The configuration file is in the **/opt/Bigdata/\*/\*\_WebHCat/etc/** directory but is empty.

- Step 2 Log in to the Master1 node, copy the /opt/Bigdata/\*/\*\_WebHCat/etc/mapreddefault.xml file to the Master2 node, and change the owner group of the file to omm:wheel.
- **Step 3** Log in to Manager and restart the abnormal HiveServer and WebHCat instances.

----End

# 13.54 An SQL Error Is Reported When the Number of MetaStore Dynamic Partitions Exceeds the Threshold

#### Symptom

When the SparkSQL or HiveSQL command is executed, the following error message is displayed:

Number of dynamic partitions created is 2001, which is more than 2000. To slove this try to set hive.exec.max.dynamic.partitions to at least 2001

#### **Cause Analysis**

By default, Hive limits the maximum number of dynamic partitions, which is specified by the **hive.exec.max.dynamic.partitions** parameter. The default value is **1000**. If the threshold is exceeded, Hive will not create new dynamic partitions.

#### Procedure

- Adjust upper-layer services to ensure that the number of dynamic partitions is within the value range of **hive.exec.max.dynamic.partitions**.
- Run the **set hive.exec.max.dynamic.partitions** = *XXX*; command to increase the value of **hive.exec.max.dynamic.partitions**.

The **spark.hadoop.hive.exec.max.dynamic.partitions** parameter needs to be set in SparkSQL.

# **14** Using Hue

## 14.1 An Unknown Job Is Running on the Hue Page

#### Issue

An unknown job is running on the Hue page.

#### Symptom

After the MRS cluster is created, a job that is not submitted by the user is running on Hue.

| * | FEADADDONER, JOHN                                                                                                    | which youril(1) from helt, you investigation (3) age 1) | NOVPREDOCE | Cartonian Press  | 165      | 1978  | What .         |    | 124         | 10,025-18 11.00.10 |
|---|----------------------------------------------------------------------------------------------------|---------------------------------------------------------|------------|------------------|----------|-------|----------------|----|-------------|--------------------|
|   | and the second second                                                                                                    | waters source(1) there also verified and the (20 age 1) | NOPHENCE   |                  | 188      |       | and the second | .8 | 294         | 102010-012030      |
|   | SETATORNAL ADD                                                                                                    | anish purid() from lat_redeender(Stage 1)               | MAPNEDUCE  |                  | 100      | 185   | default .      | .8 | 274         | 61(25/1811)204     |
|   | **************                                                                                                    | server count(1) have tab, recipientiae (thap-1)         | MAPREDUCE  |                  | - 185    | - 188 | -              | 4  | 194         | 07/25/10 04/25 10  |
|   |                                                                                                    | adust count(1) horn lab, values be (Stage 1)            | manetarie  |                  | 185      | 18%   | atur           |    | Ens.        | 07/25/10 04/34 04  |
|   | NAMES OF TAXABLE PARTY OF TAXABLE PARTY | adwit mart(1) for tab, rollowster(tige 1)               | AGAPTERICE |                  | 100      | TIER. | ortun          | .8 | 298         | \$1:25/1016 AS 25  |
|   | PERCENSION AND                                                                                                    | which municity than THE, ADDINE DEERSTIPHIN (R) they by | MUMBUCE    | Succession dates | 1005     | 19%   | -              |    | 194         | 87(34/18/2017108   |
|   | INVACIONAL SWI                                                                                                    | Sauri 2005arver 192 (48.1.143                           | 3rism      |                  | 1.00     | 1.16  | mint           | ×. | 228 12m 18m | 17/04/10/17/14/1   |
|   | 1512421114102,0001                                                                                                    | Spart-2002bever 192104.1163                             | Shahe      |                  | ten      | 1988  | mint           | .8 | 314,758     | 87/24/14/14/25/08  |
|   | PERMANENTA                                                                                                    | Tools-2005actor 182 108 1 162                           | taradas.   | COLUMN AND       | E MARKET | 1000  | and a          |    | 10.45m T/s  | 012414 (h 40.1)    |

#### **Cause Analysis**

This job is a default permanent job generated when the system connects to JDBC after Spark is started.

#### Procedure

This is not a problem. No handling is required.

14 Using Hue

# 14.2 HQL Fails to Be Executed on Hue Using Internet Explorer

#### Symptom

Using Internet Explorer to access Hive Editor and execute all HQL statements on Hue fails and the system prompts "There was an error with your query".

#### **Cause Analysis**

Internet Explorer has functional problems and cannot process AJAX POST requests containing form data in 307 redirection. Use a compatible browser.

#### Solution

Google Chrome 21 or later is recommended.

## 14.3 Failed to Access the Hue Web UI

#### Issue

An error page is displayed when the Hue web UI is accessed.

#### Symptom

The following error information is displayed for access to the Hue web UI:

503 Service Unavailable The server is temporarily unable to service your requster due to maintenance downtime or capacity problems.Please try again later.

#### **Cause Analysis**

The floating IP address of Hue is faulty.

#### Procedure

- Step 1 Log in to Manager, choose Cluster > Services > Hue > Configurations, search for HUE\_FLOAT\_IP, and view the floating IP address configured for Hue.
- **Step 2** Connect to the active Hue instance node and check whether the active instance is bound to the NIC of the floating IP address.

ifconfig | grep -A2 HUE | grep <Floating IP address>

- If yes, the command output is not empty and the active instance is bound to the floating IP address. Then, go to **Step 4**.
- If no, the command output is empty and the active instance is not bound to the floating IP address. Then, go to **Step 3**.

**Step 3** Connect to the active Hue instance node and bind it to the NIC of the floating IP address. You can obtain the NIC, floating IP address, and subnet mask of the node from the NIC information corresponding to the local IP address in the **ifconfig** command output.

ifconfig <NIC of the node>:HUE <Floating IP address> netmask <Subnet mask>

**Step 4** Connect to the active OMS node, try to connect to the floating IP address, and check whether the current host name is the name of the active Hue instance node.

#### su - omm

ssh <Floating IP address>

- If yes, the floating IP address is normal. If the Hue web UI still cannot be accessed, contact technical support.
- If no, the floating IP address is occupied. Go to **Step 5**.
- **Step 5** Log in to all other nodes except the active Hue instance in the cluster and run the following command to check whether they occupy the floating IP address of Hue:

ifconfig | grep -B2 <Floating IP address>

- If yes, run the ifconfig <NIC name > down command to unbind the NIC and then go to Step 6.
- If no, contact technical support.
- **Step 6** Repeat **Step 4** to **Step 5** until you can connect to the active Hue instance using the floating IP address and access the Hue web UI.

----End

## 14.4 HBase Tables Cannot Be Loaded on the Hue Web UI

#### Issue

After Hive data is imported to HBase on the Hue web UI, an error message is displayed, indicating that the HBase table cannot be detected.

#### Symptom

In the Kerberos cluster, the IAM sub-account does not have sufficient permissions to load HBase tables.

#### **Cause Analysis**

The IAM sub-account does not have sufficient permissions.

#### Procedure

MRS Manager:

- **Step 1** Log in to MRS Manager.
- Step 2 Choose System > Manage User.
- **Step 3** Locate the row that contains the target user, and click **Modify**.
- **Step 4** Add the user to the **supergroup** group.
- Step 5 Click OK.

----End

FusionInsight Manager:

- **Step 1** Log in to FusionInsight Manager.
- **Step 2** Choose **System > Permission > User**.
- Step 3 Locate the row that contains the target user, and click Modify.
- **Step 4** Add the user to the **supergroup** group.
- Step 5 Click OK.

----End

#### **Summary and Suggestions**

If Kerberos authentication is enabled for a cluster, "No data available" is displayed on the page. In this case, check the permission first.

# **15** Using Impala

## 15.1 Failed to Connect to impala-shell

Issue

A user fails to connect to impala-shell.

#### Symptom

After a user modifies the configuration of any component on the component management page and restarts the service, the connection to impala-shell fails, and the error message "no such file/directory" is displayed.

| [root@node-masterlemdj etc]# pwd                                                                                                    |
|----------------------------------------------------------------------------------------------------|
| /opt/Bigdata/MRS_2.1.0/1_7_KuduMaster/etc                                                                                                    |
| [root@node-master1emdj etc]# impala-shell -i 192.168.0.73                                                                                                    |
| shell-init: error retrieving current directory: getcwd: cannot access parent directories: No such file or directory                                                                   |
| chdir: error retrieving current directory: getcwd: cannot access parent directories: No such file or directory                                                                        |
| Traceback (most recent call last):                                                                                                    |
| File "/opt/client/Impala/impala/shell/impala_shell.py", line 38, in <module></module>                                                                                                 |
| from impala_client import (ImpalaClient, DisconnectedException, QueryStateException,                                                                                                  |
| File "/opt/client/Impala/impala/shell/lib/impala_client.py", line 20, in <module></module>                                                                                            |
| import sasl                                                                                                    |
| File "build/bdist.linux-x86_64/egg/sasl/initpy", line 1, in <module></module>                                                                                                    |
| File "build/bdist linux x96 64/org/cast/cast/urannar py" line 7 in cmodulas                                                                                                    |
| File $build/bdist_inv_x86 (Algad selwrapper py') in 7 in andules$                                                                                                    |
| File "build/bdist_linux-x86 64/egg/_bastwrapper.py" line 3 in bootstrap                                                                                                    |
| File "/usr/lib/python2.7/site-packages/setuptools-0.6c11-py2.7.egg/pkg_resources.py", line 2594, in <module> for comparator, version in reg.specs:</module>                           |
| File "/usr/lib/python2.7/site-packages/setuptools-0.6c11-py2.7.egg/pkg_resources.py", line 425, ininit                                                                                |
| File "/usr/lib/python2.7/site-packages/setuptools-0.6c11-py2.7.egg/pkg_resources.py", line 440, in add_entry<br>`req`. But, if there is an active distribution for the project and it |
| File "/usr/lib/python2.7/site-packages/setuptools-0.6c11-py2.7.egg/pkg_resources.py", line 1688, in find_on_path<br>return ()                                                         |
| File "/usr/lib/python2.7/site-packages/setuptools-0.6c11-py2.7.egg/pkg_resources.py", line 1835, in _normalize_cached                                                                 |
| File "/usr/lib/python2.7/site-packages/setuptools-0.6c11-py2.7.egg/pkg_resources.py", line 1829, in normalize_path<br>register_namespace_handler(object,null_ns_handler)              |
| File "/usr/lib64/python2.7/posixpath.py", line 368, in realpath<br>return abspath(path)                                                                                               |
| <pre>File "/usr/lib64/python2.7/posixpath.py", line 356, in abspath     cwd = os.getcwd()</pre>                                                                                       |
| OSError: [Errno 2] No such file or directory                                                                                                    |

#### **Cause Analysis**

After the service configuration is modified and the service is restarted, some directory structures of the service, such as the etc directory, are deleted and recreated. If the directory is etc or its subdirectory before the service is restarted, some system variables or parameters cannot be found when impala-shell is

executed in the original directory because the directory is recreated after the service is restarted. As a result, impala-shell fails to be connected.

#### Procedure

Switch to any existing directory and reconnect to impala-shell.

## 15.2 Failed to Create a Kudu Table

#### Issue

An error occurs when a user creates a Kudu table.

#### Symptom

A cluster is created. When a table is created, the following error message is displayed:

[Cloudera]ImpalaJDBCDriver ERROR processing query/statement. Error Code: 0, SQL state: TStatus(statusCode:ERROR\_STATUS, sqlState:HY000, errorMessage:AnalysisException: Table property 'kudu.master\_addresses' is required when the impalad startup flag -kudu\_master\_hosts is not used."

#### **Cause Analysis**

kudu.master\_addresses is not specified in the Impala SQL statement.

#### Procedure

Specify **kudu.master\_addresses** when creating a Kudu table. For details, see **Using Impala to Operate Kudu**.

## 15.3 Installing Python2 on the Impala Client

#### Issue

Error information similar to the following is displayed when a user runs the Impala client.

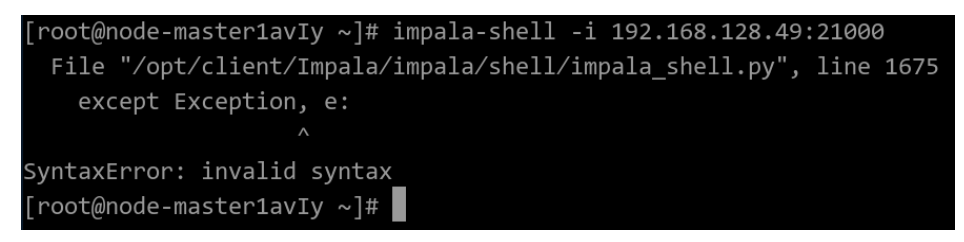

#### **Cause Analysis**

The latest MRS cluster uses EulerOS 2.9 or later, which provides only Python 3. However, the Impala client is implemented based on Python 2 and is incompatible with some syntax of Python 3. As a result, an error occurs when the Impala client is running. You can manually install Python 2 to solve this problem.

#### Procedure

**Step 1** Log in to the Impala node as user **root** and run the following command to check its Python version:

python --version

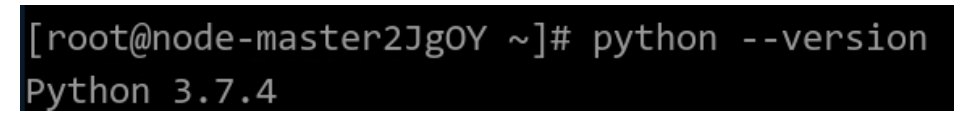

- Step 2 Run the yum install make command to check whether yum is available.
  - If the following error is reported, the yum configuration is incorrect. Go to **Step 3**.

```
[root@node-master2JgOY ~]# yum install make
Error: There are no enabled repositories in "/etc/yum.repos.d", "/etc/yum/repos.d", "/etc/distro.repos.d".
```

- If no error is reported, go to Step 4.
- **Step 3** Run the **cat /etc/yum.repos.d/EulerOS-base.repo** command to check whether the yum source matches the system version. If they do not match, modify them.

#### Before modification

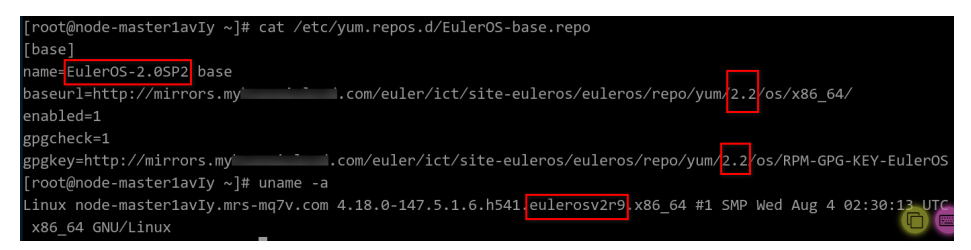

#### After modification

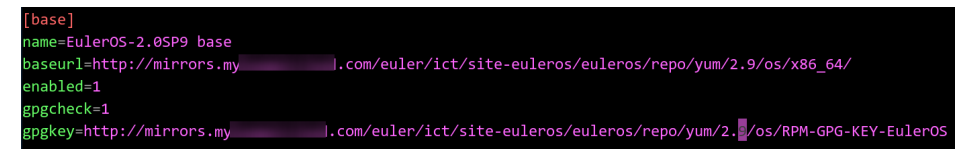

**Step 4** Run the following command to check for the software whose name starts with **python2** in the yum source:

#### yum list python2\*

| [root@node-master2JgOY ~]# yum list python2*              |                         |
|-----------------------------------------------------------|-------------------------|
| Last metadata expiration check: 0:02:36 ago on Thu 16 Dec | 2021 10:05:52 AM CST.   |
| Available Packages                                        |                         |
| python2.x86_64                                            | 2.7.16-16.eulerosv2r9   |
| python2-debug.x86_64                                      | 2.7.16-16.eulerosv2r9   |
| python2-devel.x86_64                                      | 2.7.16-16.eulerosv2r9   |
| python2-help.noarch                                       | 2.7.16-16.eulerosv2r9   |
| python2-pip.noarch                                        | 18.0-13.h2.eulerosv2r9  |
| python2-setuptools.noarch                                 | 40.4.3-4.h1.eulerosv2r9 |
| python2-tkinter.x86_64                                    | 2.7.16-16.eulerosv2r9   |
| python2-tools.x86_64                                      | 2.7.16-16.eulerosv2r9   |

**Step 5** Run the following command to install Python 2:

#### yum install python2

| [root@node-master2JgOY ~]# yum install python2                                                                              |
|----------------------------------------------------------------------------------------------------|
| Last metadata expiration check: 0:00:48 ago on Thu 16 Dec 2021 10:05:52 AM CST.                                             |
| Error:                                                                                                    |
| Problem: problem with installed package python3-unversioned-command-3.7.4-7.h29.eulerosv2r9.x86_64                          |
| - package python3-unversioned-command-3.7.4-7.h29.eulerosv2r9.x86_64 conflicts with python2 provided by python2-2.7.16-16.e |
| ulerosv2r9.x86_64                                                                                                    |
| - package python3-unversioned-command-3.7.4-7.h11.eulerosv2r9.x86_64 conflicts with python2 provided by python2-2.7.16-16.e |
| ulerosv2r9.x86_64                                                                                                    |
| - package python3-unversioned-command-3.7.4-7.h13.eulerosv2r9.x86_64 conflicts with python2 provided by python2-2.7.16-16.e |
| ulerosv2r9.x86_64                                                                                                    |
| - package python3-unversioned-command-3.7.4-7.h15.eulerosv2r9.x86_64 conflicts with python2 provided by python2-2.7.16-16.e |
| ulerosv2r9.x86_64                                                                                                    |
| - package python3-unversioned-command-3.7.4-7.h18.eulerosv2r9.x86_64 conflicts with python2 provided by python2-2.7.16-16.e |
| ulerosv2r9.x86_64                                                                                                    |
| - package python3-unversioned-command-3.7.4-7.h33.eulerosv2r9.x86_64 conflicts with python2 provided by python2-2.7.16-16.e |
| ulerosv2r9.x86_64                                                                                                    |
| - package python3-unversioned-command-3.7.4-7.h38.eulerosv2r9.x86_64 conflicts with python2 provided by python2-2.7.16-16.e |
| ulerosv2r9.x86_64                                                                                                    |
| - conflicting requests                                                                                                    |
| (try to add 'allowerasing' to command line to replace conflicting packages or 'skip-broken' to skip uninstallable package   |
| s or 'nobest' to use not only best candidate packages)                                                                      |
|                                                                                                    |

Python 3 has been installed in the current system. If you directly install Python 2, a conflict message is displayed.

You can select --allowerasing or --skip-broken for the installation. For example:

yum install python2 --skip-broken

| [root@node-master2JgOY ~]# yum<br>Last metadata expiration check: | install python2skip-<br>0:34:08 ago on Thu 16 | broken<br>Dec 2021 10:05:52 AM CST. |            |       |
|-------------------------------------------------------------------|-----------------------------------------------|-------------------------------------|------------|-------|
| Dependencies resolved.                                            |                                               |                                     |            |       |
| Package                                                           | Architecture                                  | Version                             | Repository | Size  |
| Installing:<br>python2<br>Installing dependencies:                | x86_64                                        | 2.7.16-16.eulerosv2r9               | base       | 6.4 M |
| libXft                                                            | x86_64                                        | 2.3.2-13.eulerosv2r9                | base       | 41 k  |

After the installation is complete, the Python version is automatically changed to python2, as shown in the following figure.

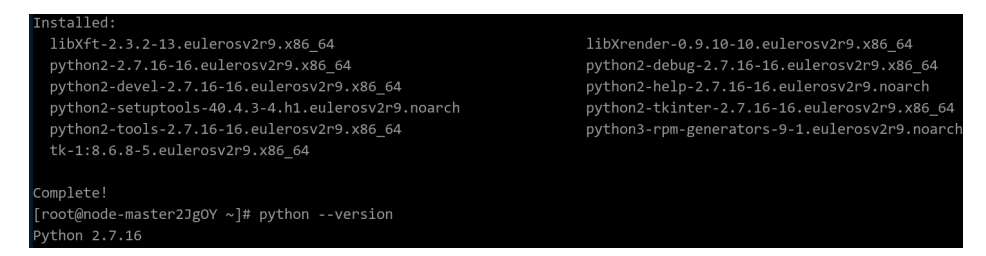

If Python 2 is installed successfully but the displayed Python version is incorrect, run the following command to create the **/usr/bin/python** soft link for **/usr/bin/python2**:

ln -s /usr/bin/python2 /usr/bin/python

**Step 6** Verify that the Impala client is available.

| [root@node-master1av                                    | /Iy ~]# impala-shell -i 192.168.128.49:21000                                  |                                              |  |  |  |
|---------------------------------------------------------|-------------------------------------------------------------------------------|----------------------------------------------|--|--|--|
| Starting Impala She                                     | l without Kerberos authentication                                             |                                              |  |  |  |
| Opened TCP connection                                   | on to 192.168.128.49:21000                                                    |                                              |  |  |  |
| Connected to 192.168                                    | 3.128.49:21000                                                                |                                              |  |  |  |
| Server version: impa<br>******************************* | llad version 3.4.0-RELEASE RELEASE (build eebad                               | d34c1563cbf5825a4e4d361e7b3601f9827<br>***** |  |  |  |
| Welcome to the Impa                                     | .a shell.                                                                     |                                              |  |  |  |
| (Impala Shell v3.4.0                                    | P-RELEASE (eebadd3) built on Thu Nov 4 11:29:5                                | 4 CST 2021)                                  |  |  |  |
| After running a quer                                    | After running a query, type SUMMARY to see a summary of where time was spent. |                                              |  |  |  |
| [192.168.128.49:2106                                    | 00] default> show databases;                                                  |                                              |  |  |  |
| Query: show database                                    | 25                                                                            |                                              |  |  |  |
| +                                                       |                                                                               |                                              |  |  |  |
| name                                                    | comment                                                                       |                                              |  |  |  |
| +                                                       |                                                                               |                                              |  |  |  |
| _impala_builtins                                        | System database for Impala builtin functions                                  |                                              |  |  |  |
| default                                                 | Default Hive database                                                         |                                              |  |  |  |
| +                                                       |                                                                               |                                              |  |  |  |
| Fetched 2 row(s) in                                     | 0.165                                                                         |                                              |  |  |  |
| [192.168.128.49:2100                                    | 00] default>                                                                  |                                              |  |  |  |

----End

# **16** Using Kafka

# 16.1 An Error Is Reported When the Kafka Client Is Run to Obtain Topics

#### Symptom

The following error is reported when the Kafka client is run to obtain topics:

ERROR org.apache.kafka.common.errors.InvalidReplicationFactorException: Replication factor: 2 larger than available brokers: 0.

#### **Possible Cause**

The variable for obtaining the ZooKeeper address is incorrect due to special characters.

#### Procedure

- **Step 1** Log in to any Master node.
- Step 2 Run the cat Client installation directory/Kafka/kafka/config/server.properties | grep '^zookeeper.connect =' command to check the variable of the ZooKeeper address.
- **Step 3** Run Kafka again to obtain the topic. Do not add any character to the variables obtained in **Step 2**.

----End

# 16.2 Using Python3.*x* to Connect to Kafka in a Security Cluster

#### Issue

The user does not know how to connect to a Kafka cluster with Kerberos authentication enabled in the Python3.*x* environment.

#### Symptom

The user needs an operation guide to connect to the Kafka cluster with Kerberos authentication enabled in the Python3.*x* environment.

#### Procedure

**Step 1** Log in to the master node and run the following command to configure the Huawei Cloud EulerOS image source:

## wget http://mirrors.myhuaweicloud.com/repo/mirrors\_source.sh && sh mirrors\_source.sh

**Step 2** Run the following commands to compile Python3.*x*.

yum groupinstall "Development tools" -y

yum -y install zlib zlib-devel

yum -y install bzip2 bzip2-devel

yum -y install ncurses ncurses-devel

yum -y install readline readline-devel

yum -y install openssl openssl-devel

yum -y install openssl-static

yum -y install xz lzma xz-devel

yum -y install sqlite sqlite-devel

yum -y install gdbm gdbm-devel

yum -y install tk tk-devel

yum -y install libffi libffi-devel

**Step 3** After the compilation is successful, run the following commands to download and decompress the **.tgz** package of Python3.*x*:

wget https://www.python.org/ftp/python/3.6.7/Python-3.6.7.tgz

tar -zxvf Python-3.6.7.tgz

cd Python-3.6.7

#### 

You can also download the **.tgz** package of Python3.*x* from the Python official website. Python-3.6.*X* is recommended. In version 3.7, the **take** function of RDD cannot be used.

**Step 4** Run the following commands to configure Python3.*x*, and compile and install it in the **/opt/Bigdata/python3** directory:

./configure --prefix=/opt/Bigdata/python3 --enable-shared CFLAGS=-fPIC

#### make && make install

#### 

The installation directory can be customized.

**Step 5** Run the following commands to configure Python3.*x* variables:

echo "/opt/Bigdata/python3/lib" >> /etc/ld.so.conf

#### ldconfig

- In -s /opt/Bigdata/python3/bin/python3 /usr/bin/python3
- ln -s /opt/Bigdata/python3/bin/pip3 /usr/bin/pip3

#### **NOTE**

The variable directory must be the same as the installation directory specified in Step 4.

**Step 6** After the configuration is successful, run the following commands to install Kafka in the Python3.*x* environment:

#### cp /usr/include/gssapi/\* /home/omm/kerberos/include/gssapi/

#### pip3 install kafka-python

#### pip3 install gssapi

**Step 7** After the installation is successful, run the following command to configure environment variables:

source Client installation directory/bigdata\_env

**Step 8** Run the following command to authenticate the current user:

kinit Kafka user

#### **NOTE**

The Kafka user is the one who logs in to Manager. This user must have the permissions of the Kafka user group.

#### **Step 9** Run the Python3.*x* script.

#### Sample script:

```
producer:

from kafka import KafkaProducer

producer = KafkaProducer(bootstrap_servers=["broker_ip:21007"],

security_protocol="SASL_PLAINTEXT",

sasl_mechanism="GSSAPI",

sasl_kerberos_service_name="kafka",

sasl_kerberos_domain_name="hadoop.hadoop.com")

for _ in range(100):

response = producer.send("test-topic", b"testmessage")

result = response.get(timeout=50)

print(result)

consumer:

from kafka import KafkaConsumer

consumer = KafkaConsumer("test-topic",

bootstrap_servers=["broker_ip:21007"].
```

bootstrap\_servers=["broker\_ip:21007"], group\_id="test-group", enable\_auto\_commit="true", security\_protocol="SASL\_PLAINTEXT", sasl\_mechanism="GSSAPI", sasl\_kerberos\_service\_name="kafka", sasl\_kerberos\_domain\_name="hadoop.hadoop.com") for message in consumer: print(message)

----End

# 16.3 Flume Normally Connects to Kafka but Fails to Send Messages

#### Symptom

An MRS cluster is installed, and ZooKeeper, Flume, and Kafka are installed in the cluster.

Flume fails to send data to Kafka.

#### Possible Causes

- 1. The Kafka service is abnormal.
- 2. The IP address for Flume to connect to Kafka is incorrect.
- 3. The size of the message sent from Flume to Kafka exceeds the upper limit.

#### **Cause Analysis**

The possible reasons why Flume fails to send data to Kafka may be related to Flume or Kafka.

- 1. Check the Kafka service status and monitoring metrics on Manager.
  - MRS Manager: Log in to MRS Manager and choose Services > Kafka. Check the Kafka status. The status is Good, and the monitoring metrics are correctly displayed.
  - FusionInsight Manager: Log in to FusionInsight Manager and choose
     Cluster > Services > Kafka. Check the Kafka status. The status is Good, and the monitoring metrics are correctly displayed.
- 2. Check the Flume log. The log contains **MessageSizeTooLargeException** information, as shown in the following: 2016-02-26 14:55:19,126 | WARN | [SinkRunner-PollingRunner-DefaultSinkProcessor] | Produce request with correlation id 349829 failed due to [LOG,7]: kafka.common.MessageSizeTooLargeException | kafka.utils.Logging\$class.warn(Logging.scala:83)

The exception shows that the size of data written to Kafka by Flume exceeds the maximum message size specified by Kafka.

- 3. Check the maximum message size specified by Kafka on Manager.
  - MRS Manager: Log in to MRS Manager and choose Services > Kafka > Configurations.
  - FusionInsight Manager: Log in to FusionInsight Manager and choose
     Cluster > Services > Kafka > Configurations.

On the page that is displayed, set **Type** to **All**. All Kafka configurations are displayed. Enter **message.max.bytes** in the **Search** text box to search.

In MRS, the maximum size of a message that can be received by the Kafka server is 977 KB (1000012 bytes) by default.

#### Solution

After confirmation with the customer, data sent by Flume contains messages over 1 MB. Adjust parameters on Kafka to enable the messages to be written to Kafka.

- **Step 1** Set **message.max.bytes** to a value that is larger than the current maximum size of the message to be written so that Kafka can receive all messages.
- **Step 2** Set **replica.fetch.max.bytes** to a value that is equal to or larger than the value of **message.max.bytes** so that replicas of partitions on different Brokers can be synchronized to all messages.
  - MRS Manager: Log in to MRS Manager and choose Services > Kafka > Configurations.
  - FusionInsight Manager: Log in to FusionInsight Manager and choose **Cluster** > **Services** > **Kafka** > **Configurations**.

On the page that is displayed, set **Type** to **All**. All Kafka configurations are displayed. Enter **replica.fetch.max.bytes** in the **Search** text box to search.

- **Step 3** Click **Save** and restart the Kafka service to make Kafka configurations take effect.
- **Step 4** Set **fetch.message.max.bytes** to a value that is equal to or larger than the value of **message.max.bytes** for Consumer service applications to ensure that Consumers can consume all messages.

----End

### 16.4 Producer Fails to Send Data and Error Message "NullPointerException" Is Displayed

#### Symptom

An MRS cluster has ZooKeeper and Kafka installed.

When the Producer sends data to Kafka, the client throws "NullPointerException".

#### **Possible Causes**

- 1. The Kafka service is abnormal.
- 2. The **jaas** and **keytab** files of the Producer on the client are incorrect.

#### **Cause Analysis**

The possible causes may be related to Producer or Kafka.

- 1. Check the Kafka service status and monitoring metrics on Manager.
  - MRS Manager: Log in to MRS Manager and choose Services > Kafka. Check the Kafka status. The status is Good, and the monitoring metrics are correctly displayed.
  - FusionInsight Manager: Log in to FusionInsight Manager and choose
     Cluster > Services > Kafka. Check the Kafka status. The status is Good, and the monitoring metrics are correctly displayed.

2. Check the Producer client log. The log contains "NullPointerException", as shown in Figure 16-1.

#### Figure 16-1 Producer client log

| [2016-12-06 02:04:05,906]-[schedule-C50D0717-4643-4D4E-9D6E-B940E4BD7159]-[kafka-producer-network-thread                         |
|----------------------------------------------------------------------------------------------------|
| szx1000161910-10.21.219.222-bigdata-producer-5]-[1005]-[org.apache.kafka.clients.producer.internals.Sender.rum                   |
| thread:                                                                                                    |
| jaza.lang.NullPointerException                                                                                                   |
| at org.apache.kafka.common.network.Selector.pollSelectionKeys(Selector.jaya:302)                                                 |
| at org.apache.kafka.common.network.Selector.poll(Selector.jaxa:283)                                                              |
| at org.apache.kafka.clients.NetworkClient.poll(NetworkClient.java:260)                                                           |
| at org.apache.kafka.clients.producer.internals.Sender.run(Sender.jaxa:229)                                                       |
| at org.apache.kafka.clients.producer.internals.Sender.run(Sender.jaxa:134)                                                       |
| at jaza.lang.Thread.run(Thread.jaza:745)                                                                                         |
| [2016-12-06 02:04:05,921]-[schedule-C50D0717-4643-4D4E-9D6E-B940E4BD7159]-[ <u>kafka</u> -producer-network-thread                |
| SZX1000161910-10.21.219.222- <u>bigdata</u> -producer-3]-[1005]-[ <u>org.apache.kafka</u> .clients.producer.internals.Sender.rum |
| thread:                                                                                                    |
| jaxa.lang.NullPointerException                                                                                                   |
| at org.apache.kafka.common.network.Selector.pollSelectionKeys(Selector.jaya:302)                                                 |
| at org.apache.kafka.common.network.Selector.poll(Selector.jaxa:283)                                                              |
| at org.apache.kafka.clients.NetworkClient.poll(NetworkClient.java:260)                                                           |
| at org.apache.kafka.clients.producer.internals.Sender.run(Sender.java:229)                                                       |
| at org.apache.kafka.clients.producer.internals.Sender.run(Sender.java:134)                                                       |
| at jaxa-lang.Thread.run(Thread.jaxa:745)                                                                                         |
|                                                                                                    |

Alternatively, the log contains only "NullPointerException" but no stack information. The problem is caused by JDK self-protection. If much information is printed for the same stack, the JDK self-protection is triggered and stack information is no longer printed, as shown in **Figure 16-2**.

Figure 16-2 Error information

[2016-11-23 04:86:53,973] [kafka-producer-network-thread | producer-1] [ERROR] [org.apache.kafka.clients.producer.internals.Sender] (run:130)- Uncaught error in kafka producer 1/0 thread: java.lang.MullPointerException [2016-11-23 04:65:53,973] [kafka-producer-network-thread | producer-1] [ERROR] [org.apache.kafka.clients.producer.internals.Sender] (run:130)- Uncaught error in kafka producer 1/0 thread: java.lang.MullPointerException [2016-11-23 04:65:53,973] [kafka-producer-network-thread | producer-1] [ERROR] [org.apache.kafka.clients.producer.internals.Sender] (run:130)- Uncaught error in kafka producer 1/0 thread: java.lang.MullPointerException [2016-11-23 04:65:53,973] [kafka-producer-network-thread | producer-1] [ERROR] [org.apache.kafka.clients.producer.internals.Sender] (run:130)- Uncaught error in kafka producer 1/0 thread: java.lang.MullPointerException

3. Check the Producer client log. Error information "Failed to configure SaslClientAuthenticator" is displayed, as shown in Figure 16-3.

#### Figure 16-3 Error log

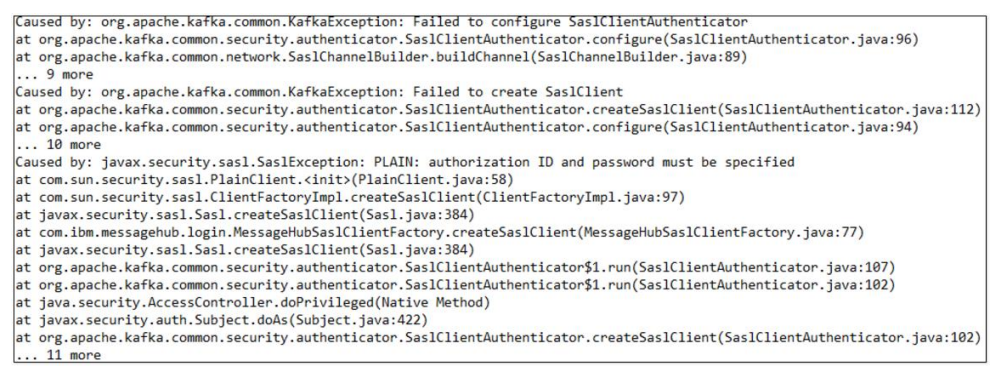

- 4. The authentication failure causes the failure to create the KafkaChannel. The KafkaChannel obtained through the **channel(key)** method is empty and "NullPointerException" is excessively printed. According to the preceding log, the authentication fails due to an incorrect password which does not match the username.
- 5. Check the **jaas** and **keytab** files. The **principal** is set to **stream** in the **jaas** file.

#### Figure 16-4 Checking the jaas file

| afkaClient {                                          |
|-------------------------------------------------------|
| com.sun.security.auth.module.Krb5LoginModule required |
| lebug=false                                           |
| eyTab="/opt/client/user.keytab"                       |
| seTicketCache=false                                   |
| toreKey=true                                          |
| orincipal="stream@HADOOP.COM"                         |
| seKeyTab=true;                                        |
| ;                                                     |

The principal is set to zmk\_kafka in the user.keytab file.

Figure 16-5 Checking the user.keytab file

| [root@8-5-148-6 client]# klist -kt user.keytab |  |
|------------------------------------------------|--|
| Keytab name: FILE:user.keytab                  |  |
| KVNO Timestamp Principal                       |  |
|                                                |  |
| 1 12/19/16 16:28:17 zmk kafka@HADOOP.COM       |  |
| 1 12/19/16 16:28:17 zmk kafka@HADOOP.COM       |  |

The **principal** in the **jaas** file is inconsistent with that in the **user.keytab** file.

The application automatically and periodically updates the **jaas** file. However, when two processes of the application update the **jaas** file, one process writes a correct **principal** whereas the other process writes an incorrect one. As a result, the application is abnormal sometimes.

#### Procedure

**Step 1** Modify the **jaas** file to ensure that its **principal** exists in the **keytab** file.

----End

## 16.5 Producer Fails to Send Data and Error Message "TOPIC\_AUTHORIZATION\_FAILED" Is Displayed

#### Symptom

An MRS cluster is installed, and ZooKeeper and Kafka are installed in the cluster.

When Producer sends data to Kafka, the client reports the error "TOPIC\_AUTHORIZATION\_FAILED."

#### **Possible Causes**

- 1. The Kafka service is abnormal.
- 2. The Producer client adopts non-security access and access is disabled on the server.
- 3. The Producer client adopts non-security access and ACL is set for Kafka topics.

#### **Cause Analysis**

The possible reasons why Producer fails to send data to Kafka may be related to Producer or Kafka.

- 1. Check the Kafka service status:
  - MRS Manager: Log in to MRS Manager and choose Services > Kafka. Check the Kafka status. The status is Good, and the monitoring metrics are correctly displayed.
  - FusionInsight Manager: Log in to FusionInsight Manager and choose
     Cluster > Services > Kafka. Check the Kafka status. The status is Good, and the monitoring metrics are correctly displayed.
- Check the Producer client logs. The logs contain the error information "TOPIC\_AUTHORIZATION\_FAILED." [root@10-10-144-2 client]# kafka-console-producer.sh --broker-list 10.5.144.2:9092 --topic test

[2017-01-24 16:58:36,671] WARN Error while fetching metadata with correlation id 0 : {test=TOPIC\_AUTHORIZATION\_FAILED} (org.apache.kafka.clients.NetworkClient) [2017-01-24 16:58:36,672] ERROR Error when sending message to topic test with key: null, value: 1 bytes with error: Not authorized to access topics: [test] (org.apache.kafka.clients.producer.internals.ErrorLoggingCallback)

Producer accesses Kafka using port 9092, which is a non-security port.

- 3. On Manager, check the current Kafka cluster configuration. It is found that the customized configuration **allow.everyone.if.no.acl.found=false** is not configured.
  - MRS Manager: Log in to MRS Manager and choose Services > Kafka > Configurations.
  - FusionInsight Manager: Log in to FusionInsight Manager and choose
     Cluster > Services > Kafka > Configurations.
- 4. If ACL is set to **false**, port 9092 cannot be used for access.
- 5. Check the Producer client logs. The logs contain the error information "TOPIC\_AUTHORIZATION\_FAILED." [root@10-10-144-2 client]# kafka-console-producer.sh --broker-list 10.5.144.2:21005 --topic test acl

. [2017-01-25 11:09:40,012] WARN Error while fetching metadata with correlation id 0 : {test\_acl=TOPIC\_AUTHORIZATION\_FAILED} (org.apache.kafka.clients.NetworkClient) [2017-01-25 11:09:40,013] ERROR Error when sending message to topic test\_acl with key: null, value: 1 bytes with error: Not authorized to access topics: [test\_acl] (org.apache.kafka.clients.producer.internals.ErrorLoggingCallback) [2017-01-25 11:14:40,010] WARN Error while fetching metadata with correlation id 1 : {test\_acl=TOPIC\_AUTHORIZATION\_FAILED} (org.apache.kafka.clients.NetworkClient)

Producer accesses Kafka using port 21005, which is a non-security port.

6. Run the client command to check the ACL permission of the topic. [root@10-10-144-2 client]# kafka-acls.sh --authorizer-properties zookeeper.connect=10.5.144.2:24002/ kafka --list --topic topic\_acl Current ACLs for resource `Topic:topic\_acl`: User:test\_user has Allow permission for operations: Describe from hosts: \* User:test\_user has Allow permission for operations: Write from hosts: \*

If ACL is set for the topic, port 9092 cannot be used for access.

7. Check the Producer client logs. The logs contain the error information "TOPIC\_AUTHORIZATION\_FAILED."

[root@10-10-144-2 client]# kafka-console-producer.sh --broker-list 10.5.144.2:21007 --topic topic\_acl --producer.config /opt/client/Kafka/kafka/config/producer.properties

[2017-01-25 12:43:58,506] WARN Error while fetching metadata with correlation id 0 : {topic\_acl=TOPIC\_AUTHORIZATION\_FAILED} (org.apache.kafka.clients.NetworkClient)

[2017-01-25 12:43:58,507] ERROR Error when sending message to topic topic\_acl with key: null, value: 1 bytes with error: Not authorized to access topics: [topic\_acl] (org.apache.kafka.clients.producer.internals.ErrorLoggingCallback)

Producer uses port 21007 to access Kafka.

8. Run the client command **klist** to query the current authenticated user. [root@10-10-144-2 client]# klist Ticket cache: FILE:/tmp/krb5cc\_0 Default principal: test@HADOOP.COM

Valid starting Expires Service principal 01/25/17 11:06:48 01/26/17 11:06:45 krbtgt/HADOOP.COM@HADOOP.COM

The **test** user is used in this example.

9. Run the client command to check the ACL permission of the topic. [root@10-10-144-2 client]# kafka-acls.sh --authorizer-properties zookeeper.connect=10.5.144.2:2181/ kafka --list --topic topic\_acl Current ACLs for resource `Topic:topic\_acl`: User:test\_user has Allow permission for operations: Describe from hosts: \* User:test\_user has Allow permission for operations: Write from hosts: \*

After ACL is set for the topic, user **test\_user** has Producer permission. User **test** has no permission to perform Producer operations.

For details about the solution, see **Step 2**.

10. Log in to Kafka Broker using SSH.

Run the **cd /var/log/Bigdata/kafka/broker** command to go to the log directory.

Check the **kafka-authorizer.log** file. It shows that the user does not belong to the **kafka** or **kafkaadmin** group.

2017-01-25 13:26:33,648 | INFO | [kafka-request-handler-0] | The principal is test, belongs to Group : [hadoop, ficommon] | kafka.authorizer.logger (SimpleAclAuthorizer.scala:169) 2017-01-25 13:26:33,648 | WARN | [kafka-request-handler-0] | The user is not belongs to kafka or kafkaadmin group, authorize failed! | kafka.authorizer.logger (SimpleAclAuthorizer.scala:170)

For details about the solution, see **Step 3**.

#### Solution

Step 1 Set allow.everyone.if.no.acl.found to true and restart the Kafka service.

**Step 2** Use the account with permission for login.

Example:

kinit test\_user

Alternatively, grant the user with related permission.

**NOTE** 

This operation must be performed by the Kafka administrator (belonging to the **kafkaadmin** group).

Example:

#### kafka-acls.sh --authorizer-properties zookeeper.connect=10.5.144.2:2181/kafka --topic topic\_acl --producer --add --allow-principal User:test

[root@10-10-144-2 client]# kafka-acls.sh --authorizer-properties zookeeper.connect=8.5.144.2:2181/kafka -list --topic topic\_acl Current ACLs for resource `Topic:topic\_acl`: User:test user has Allow permission for operations: Describe from hosts: \* User:test\_user has Allow permission for operations: Write from hosts: \* User:test has Allow permission for operations: Describe from hosts: \* User:test has Allow permission for operations: Write from hosts: \*

Step 3 Add the user to the kafka or kafkaadmin group.

----End

# 16.6 Producer Occasionally Fails to Send Data and the Log Displays "Too many open files in system"

#### Symptom

When Producer sends data to Kafka, it is found that the client fails to send data.

Figure 16-6 Producer fails to send data.

| 2018-05-08 23:29:16,856 ERROR | SinkRunner-PollingRunner-DefaultSinkProcessor                             | Failed | to publis | h events | org.apache.flume.sink.   |
|-------------------------------|---------------------------------------------------------------------------|--------|-----------|----------|--------------------------|
| 2018-05-08 23:29:16,856 ERROR | [SinkRunner-PollingRunner-DefaultSinkProcessor]                           | Unable | to delive | r event. | Exception follows.   org |
| 2018-05-08 23:29:16,986 ERROR | [SinkRunner-PollingRunner-DefaultSinkProcessor]                           | Failed | to publis | h events | org.apache.flume.sink.   |
| 2018-05-08 23:29:16,987 ERROR | [SinkRunner-PollingRunner-DefaultSinkProcessor]]                          | Unable | to delive | r event. | Exception follows.   org |
| A PALAAMAAAAAAAA              | and and a second and the second second second second second second second | and in | ALMA.     | L. Alama | market and share and a   |

#### **Possible Causes**

- 1. The Kafka service is abnormal.
- 2. The network is abnormal.
- 3. The Kafka topic is abnormal.

#### **Cause Analysis**

- 1. Check the Kafka service status:
  - MRS Manager: Log in to MRS Manager and choose Services > Kafka. Check the Kafka status. The status is Good, and the monitoring metrics are correctly displayed.
  - FusionInsight Manager: Log in to FusionInsight Manager and choose
     Cluster > Services > Kafka. Check the Kafka status. The status is Good, and the monitoring metrics are correctly displayed.
- 2. View the error topic information in the SparkStreaming log.

Run the Kafka commands to obtain the topic assignment information and copy synchronization information, and check the return result.

#### kafka-topics.sh --describe --zookeeper <zk\_host:port/chroot>

As shown in **Figure 16-7**, the topic status is normal. All partitions have normal leader information.

| Figure | 16-7 | Topic | status |
|--------|------|-------|--------|
|--------|------|-------|--------|

| Topic: STK6  | Partition: 36      | Leader: 3    | Replicas: 3,5  | Isr: 3,5     |
|--------------|--------------------|--------------|----------------|--------------|
| Topic: STK6  | Partition: 37      | Leader: 4    | Replicas: 4,6  | Isr: 4,6     |
| Topic: STK6  | Partition: 38      | Leader: 5    | Replicas: 5,7  | Isr: 5,7     |
| Topic: STK6  | Partition: 39      | Leader: 6    | Replicas: 6,8  | Isr: 6,8     |
| Topic: STK6  | Partition: 40      | Leader: 7    | Replicas: 7,9  | Isr: 7,9     |
| Topic: STK6  | Partition: 41      | Leader: 8    | Replicas: 8,1  | Isr: 8,1     |
| Topic: STK6  | Partition: 42      | Leader: 9    | Replicas: 9,2  | Isr: 9,2     |
| Topic: STK6  | Partition: 43      | Leader: 1    | Replicas: 1,3  | Isr: 3,1     |
| Topic: STK6  | Partition: 44      | Leader: 2    | Replicas: 2,4  | Isr: 2,4     |
| Topic: STK6  | Partition: 45      | Leader: 3    | Replicas: 3,6  | Isr: 3,6     |
| Topic: STK6  | Partition: 46      | Leader: 4    | Replicas: 4,7  | Isr: 4,7     |
| Topic: STK6  | Partition: 47      | Leader: 5    | Replicas: 5,8  | Isr: 5       |
| Topic: STK6  | Partition: 48      | Leader: 6    | Replicas: 6,9  | Isr: 6,9     |
| Topic: STK6  | Partition: 49      | Leader: 7    | Replicas: 7,1  | Isr: 7,1     |
| Topic: STK6  | Partition: 50      | Leader: 8    | Replicas: 8,2  | Isr: 2,8     |
| Topic: STK6  | Partition: 51      | Leader: 9    | Replicas: 9,3  | Isr: 9,3     |
| Topic: STK6  | Partition: 52      | Leader: 1    | Replicas: 1,4  | Isr: 4,1     |
| Topic: STK6  | Partition: 53      | Leader: 2    | Replicas: 2,5  | Isr: 5,2     |
| Topic: STK6  | Partition: 54      | Leader: 3    | Replicas: 3,7  | Isr: 3,7     |
| Topic: STK6  | Partition: 55      | Leader: 4    | Replicas: 4,8  | Isr: 4,8     |
| Topic: STK6  | Partition: 56      | Leader: 5    | Replicas: 5,9  | Isr: 5,9     |
| Topic: STK6  | Partition: 57      | Leader: 6    | Replicas: 6,1  | Isr: 6,1     |
| Topic: STK6  | Partition: 58      | Leader: 7    | Replicas: 7,2  | Isr: 2,7     |
| Concention . | MA PERSONAL PARTY. | ALANDAR DALL | A A PODATO ATA | TACLARS MALL |

3. Run the **telnet** command to check whether the Kafka can be connected. **telnet** *Kafka service IP address Kafka service port* 

If Telnet fails, check the network security group and ACL.

4. Log in to Kafka Broker using SSH.

Run the **cd /var/log/Bigdata/kafka/broker** command to go to the log directory.

Check on **server.log** indicates that the error message is displayed in the log shown in the following figure.

Figure 16-8 Log exception

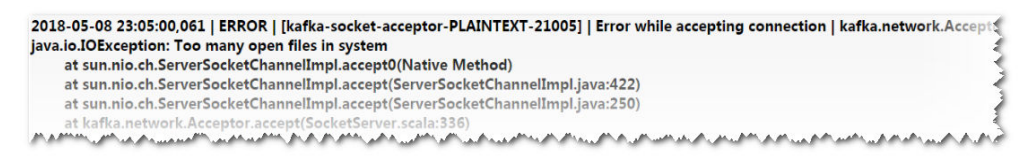

5. Output of the **lsof** command used to check the handle usage of the Kafka process on the current node shows that the number of handles used by the Kafka process reaches 470,000.

#### Figure 16-9 Handles

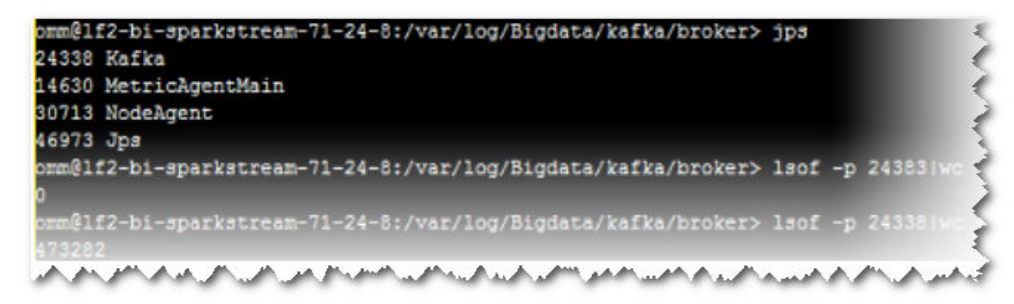

6. Check the service code. It is found that new Producer objects are frequently created and are not closed normally.

#### Solution

- **Step 1** Stop the current application to ensure that the number of handles on the server does not increase sharply, which affects the normal running of services.
- **Step 2** Optimize the application code to resolve the handle leakage problem.

Suggestion: Use one Producer object globally. After the use is complete, call the Close interface to close the handle.

----End

## 16.7 Consumer Is Initialized Successfully, but the Specified Topic Message Cannot Be Obtained from Kafka

#### Symptom

An MRS cluster is installed, and ZooKeeper, Flume, Kafka, Storm, and Spark are installed in the cluster.

The customer cannot consume any data using Storm, Spark, Flume or selfprogrammed Consumer code to consume messages of the specified Kafka topic.

#### **Possible Causes**

- 1. The Kafka service is abnormal.
- 2. The IP address for ZooKeeper connection is incorrectly set.
- 3. "ConsumerRebalanceFailedException" is thrown.
- 4. "ClosedChannelException" caused by network problems is thrown.

#### **Cause Analysis**

Storm, Spark, Flume or user-defined Consumer code can be called Consumer.

- 1. Check the Kafka service status:
  - MRS Manager: Log in to MRS Manager and choose Services > Kafka. Check the Kafka status. The status is Good, and the monitoring metrics are correctly displayed.
  - FusionInsight Manager: Log in to FusionInsight Manager and choose
     Cluster > Services > Kafka. Check the Kafka status. The status is Good, and the monitoring metrics are correctly displayed.
- 2. Check whether data can be normally consumed through the Kafka client.

Suppose the client has been installed in the **/opt/client** directory, **test** is the topic name to be consumed, and the IP address of ZooKeeper is 192.168.234.231.

cd /opt/client source bigdata\_env
#### kinit admin

kafka-topics.sh --zookeeper 192.168.234.231:2181/kafka --describe --topic testkafka-consoleconsumer.sh --topic test --zookeeper 192.168.234.231:2181/kafka --from-beginning

If data can be consumed, the cluster service is running properly.

- Check Consumer configurations. The IP address for connecting to ZooKeeper is incorrect.
  - Flume

server.sources.Source02.type=org.apache.flume.source.kafka.KafkaSource

server.sources.Source02.zookeeperConnect=192.168.234.231:2181 server.sources.Source02.topic = test server.sources.Source02.groupId = test\_01

- Spark

val zkQuorum = "192.168.234.231:2181"

- Storm

BrokerHosts brokerHosts = new ZKHosts("192.168.234.231:2181");

- Consumer API zookeeper.connect="192.168.234.231:2181"

On MRS Manager, the root path of ZNode where Kafka is stored on ZooKeeper is **/kafka**, which is differentiated from the open source. The address for Kafka to connect to ZooKeeper is **192.168.234.231:2181/kafka**.

However, the address for Consumer to connect to ZooKeeper is **192.168.234.231:2181**. Therefore, topic information about Kafka cannot be correctly obtained.

For details about the solution, see **Step 1**.

- Check Consumer logs. The logs contain "ConsumerRebalanceFailedException". 4. 2016-02-03 15:55:32,557 | ERROR | [ZkClient-EventThread-75- 192.168.234.231:2181/kafka] | Error handling event ZkEvent[New session event sent to kafka.consumer.ZookeeperConsumerConnector \$ZKSessionExpireListener@34b41dfe] | org.I0Itec.zkclient.ZkEventThread.run(ZkEventThread.java:77) kafka.common.ConsumerRebalanceFailedException: pc-zjqbetl86-1454482884879-2ec95ed3 can't rebalance after 4 retries at kafka.consumer.ZookeeperConsumerConnector \$ZKRebalancerListener.syncedRebalance(ZookeeperConsumerConnector.scala:633) at kafka.consumer.ZookeeperConsumerConnector \$ZKSessionExpireListener.handleNewSession(ZookeeperConsumerConnector.scala:487) at org.IOItec.zkclient.ZkClient\$4.run(ZkClient.java:472) at org.IOItec.zkclient.ZkEventThread.run(ZkEventThread.java:71) The exception shows that the current Consumer does not complete rebalance within the specified retry times. As a result, Kafka Topic-Partition is not allocated to Consumer and Consumer cannot consume messages. For details about the solution, see **Step 3**. 5. Check Consumer logs. The logs contain "Fetching topic metadata with correlation id 0 for topics [Set(test)] from broker [id:26,host:192-168-234-231,port:9092] failed" and "ClosedChannelException". [2016-03-04 03:33:53,047] INFO Fetching metadata from broker id:26,host: 192-168-234-231,port:9092 with correlation id 0 for 1 topic(s) Set(test) (kafka.client.ClientUtils\$) [2016-03-04 03:33:55,614] INFO Connected to 192-168-234-231:21005 for producing (kafka.producer.SyncProducer) [2016-03-04 03:33:55,614] INFO Disconnecting from 192-168-234-231:21005
  - (kafka.producer.SyncProducer)

[2016-03-04 03:33:55,615] WARN Fetching topic metadata with correlation id 0 for topics [Set(test)] from broker [id:26,host: 192-168-234-231,port:21005] failed (kafka.client.ClientUtils\$) java.nio.channels.ClosedChannelException

- at kafka.network.BlockingChannel.send(BlockingChannel.scala:100)
- at kafka.producer.SyncProducer.liftedTree1\$1(SyncProducer.scala:73)
- at kafka.producer.SyncProducer.kafka\$producer\$SyncProducer\$\$doSend(SyncProducer.scala:72)
  - at kafka.producer.SyncProducer.send(SyncProducer.scala:113)

at kafka.client.ClientUtils\$.fetchTopicMetadata(ClientUtils.scala:58)

at kafka.client.ClientUtils\$.fetchTopicMetadata(ClientUtils.scala:93) at kafka.consumer.ConsumerFetcherManager \$LeaderFinderThread.doWork(ConsumerFetcherManager.scala:66) at kafka.utils.ShutdownableThread.run(ShutdownableThread.scala:60) [2016-03-04 03:33:55,615] INFO Disconnecting from 192-168-234-231:21005 (kafka.producer.SyncProducer)

The exception shows that the current Consumer cannot obtain metadata from the Kafka Broker 192-168-234-231 node and cannot connect to the correct Broker for obtaining messages.

- 6. Check the network conditions. If the network is normal, check whether mapping between the host and the IP address is configured.
  - Linux

Run the cat /etc/hosts command.

| localhost        |                                                                          |
|------------------|--------------------------------------------------------------------------|
| 1                |                                                                          |
| 81 192-168-0-131 |                                                                          |
| 192-168-0-51     |                                                                          |
| 22 192-168-0-122 |                                                                          |
|                  |                                                                          |
|                  | localhost<br>I<br>31 192-168-0-131<br>I 192-168-0-51<br>22 192-168-0-122 |

Windows

Open C:\Windows\System32\drivers\etc\hosts.

| #  | For  | example:         |                        |         |                          |  |
|----|------|------------------|------------------------|---------|--------------------------|--|
| #  |      | 192,168,94,97    | rhino.acme.com         | #       | source server            |  |
| #  |      | 192.168.63.10    | x.acme.com             | #       | x client host            |  |
| #  | loca | alhost name reso | lution is handled with | nin DNS | itself.                  |  |
| #  |      | 127.0.0.1        | localhost              |         |                          |  |
| #  |      | ::1              | localhost              |         |                          |  |
| 10 | 9.82 | .129.120 rms.'   | .com # modified by     | IrmToo  | l at 2015-01-18 17:55:13 |  |

For details about the solution, see Step 4.

## Solution

- **Step 1** The IP address for connecting to ZooKeeper is incorrectly configured.
- **Step 2** Change the IP address for connecting to ZooKeeper in the Consumer configuration and make it consistent with MRS configuration.
  - Flume

```
server.sources.Source02.type=org.apache.flume.source.kafka.KafkaSource
server.sources.Source02.zookeeperConnect=192.168.234.231:2181/kafka
server.sources.Source02.topic = test
server.sources.Source02.groupId = test_01
```

- Spark val zkQuorum = "192.168.234.231:2181/kafka"
- Storm BrokerHosts brokerHosts = new ZKHosts("192.168.234.231:2181/kafka");
- Consumer API zookeeper.connect="192.168.234.231:2181/kafka"

#### **Step 3** Rebalance is abnormal.

Multiple Consumers in the same consumer group are successively started and consume data of multiple partitions at the same time, load balancing is performed for Consumers when consumers are fewer than partitions.

The temporary node where the Consumer is stored on ZooKeeper determines read/write permission of which partition of which topic the Consumer has. The path is **/consumers/consumer-group-xxx/owners/topic-xxx/x**.

After the load balancing is triggered, the original Consumer will be recalculated and release occupied partitions, which takes a while. Therefore, new Consumers may fail to preempt the partitions.

| Name                             | Function                                                      | Default Value |
|----------------------------------|---------------------------------------------------------------|---------------|
| rebalance.max.retries            | Maximum number of rebalance retries                           | 4             |
| rebalance.backoff.ms             | Interval for each rebalance retry                             | 2000          |
| zookeeper.session.timeou<br>t.ms | Maximum time allowed<br>to create a session with<br>ZooKeeper | 15000         |

 Table 16-1
 Parameters

Set the preceding parameters to higher values. The following is for your reference:

zookeeper.session.timeout.ms = 45000 rebalance.max.retries = 10 rebalance.backoff.ms = 5000

Parameter setting must comply with the following rule:

#### rebalance.max.retries \* rebalance.backoff.ms > zookeeper.session.timeout.ms

**Step 4** The network is abnormal.

In the **hosts** file, mapping between the hostname and IP address is not configured. As a result, information cannot be obtained when using the hostname for access.

- **Step 5** Add the hostname to the **hosts** file and make it correspond to the IP address.
  - Linux

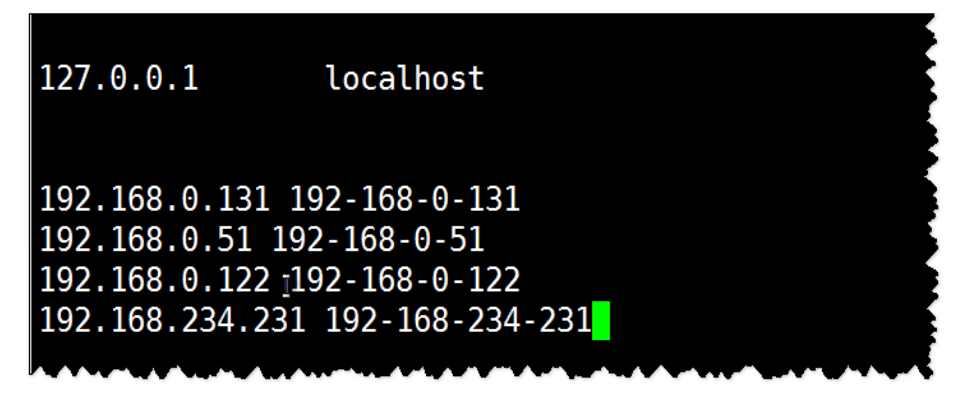

#### Windows

| ŧ ⊦or<br>+ | example:      |                |   |                                           |
|------------|---------------|----------------|---|-------------------------------------------|
| +<br>+     | 192,168,94,97 | rhino.acme.com | # | source server                             |
| <b>‡</b>   | 192.168.63.10 | x.acme.com     | # | x client host                             |
| t          | 127.0.0.1     | localhost      |   |                                           |
| t          | 127.0.0.1     | localhost      |   |                                           |
| r<br>,     |               | 1 1 b t        |   |                                           |
| ;<br>‡     | ::1           | localhost      |   | a a anticipa andra anticipana casta antic |

----End

# 16.8 Consumer Fails to Consume Data and Remains in the Waiting State

#### Symptom

An MRS cluster is installed, and ZooKeeper and Kafka are installed in the cluster.

When the Consumer consumes data from Kafka, the client stays in the Waiting state.

## **Possible Causes**

- 1. The Kafka service is abnormal.
- 2. The Consumer of the client adopts non-security access and access is disabled on the server.
- 3. The Consumer of the client adopts non-security access and ACL is set for Kafka topics.

#### **Cause Analysis**

The possible reasons why the Consumer fails to consume data from Kafka may be related to the Consumer or Kafka.

- 1. Check the Kafka service status:
  - MRS Manager: Log in to MRS Manager and choose Services > Kafka. Check the Kafka status. The status is Good, and the monitoring metrics are correctly displayed.
  - FusionInsight Manager: Log in to FusionInsight Manager and choose
     Cluster > Services > Kafka. Check the Kafka status. The status is Good, and the monitoring metrics are correctly displayed.
- 2. Check the Consumer client log. It is found that the information about the frequent connections and disconnections to the Broker node is printed, as shown in the following output. [root@10-10-144-2 client]# kafka-console-consumer.sh --topic test --zookeeper 10.5.144.2:2181/kafka --from-beginning [2017-03-07 09:22:00,658] INFO Fetching metadata from broker BrokerEndPoint(1,10.5.144.2;9092) with correlation id 26 for 1 topic(s) Set(test) (kafka.client.ClientUtils\$) [2017-03-07 09:22:00,659] INFO Connected to 10.5.144.2:9092 for producing

(kafka.producer.SyncProducer)

[2017-03-07 09:22:00,659] INFO Disconnecting from 10.5.144.2:9092 (kafka.producer.SyncProducer)

Consumer accesses Kafka using port 9092, which is a non-security port.

- On Manager, check the current Kafka cluster configuration. It is found that 3. the customized configuration **allow.everyone.if.no.acl.found=false** is not configured.
  - MRS Manager: Log in to MRS Manager and choose Services > Kafka > Configurations.
  - FusionInsight Manager: Log in to FusionInsight Manager and choose Cluster > Services > Kafka > Configurations.
- If ACL is set to **false**, port 9092 cannot be used for access. 4.
- Check the Consumer client log. It is found that the information about the 5. frequent connections and disconnections to the Broker node is printed, as shown in the following output. [root@10-10-144-2 client]# kafka-console-consumer.sh --topic test\_acl --zookeeper 10.5.144.2:2181/ kafka --from-beginning [2017-03-07 09:49:16,992] INFO Fetching metadata from broker BrokerEndPoint(2,10.5.144.3,9092) with correlation id 16 for 1 topic(s) Set(topic\_acl) (kafka.client.ClientUtils\$) [2017-03-07 09:49:16,993] INFO Connected to 10.5.144.3:9092 for producing (kafka.producer.SyncProducer) [2017-03-07 09:49:16,994] INFO Disconnecting from 10.5.144.3:9092 (kafka.producer.SyncProducer)

The Consumer accesses Kafka using port 21005, which is a non-security port.

6. Run the client command to check the ACL permission of the topic. [root@10-10-144-2 client]# kafka-acls.sh --authorizer-properties zookeeper.connect=10.5.144.2:2181/ kafka --list --topic topic\_acl Current ACLs for resource `Topic:topic\_acl`: User:test\_user has Allow permission for operations: Describe from hosts: \* User:test\_user has Allow permission for operations: Write from hosts: \*

If ACL is set for the topic, port 9092 cannot be used for access.

7. The following information is printed in the Consumer client log: [root@10-10-144-2 client]# kafka-console-consumer.sh --topic topic\_acl --bootstrap-server 10.5.144.2:21007 --consumer.config /opt/client/Kafka/kafka/config/consumer.properties --frombeginning --new-consumer [2017-03-07 10:19:18,478] INFO Kafka version : 0.9.0.0 (org.apache.kafka.common.utils.AppInfoParser) [2017-03-07 10:19:18,478] INFO Kafka commitId : unknown (org.apache.kafka.common.utils.AppInfoParser)

The Consumer uses port 21007 to access Kafka.

8. Run the client command **klist** to guery the current authenticated user. [root@10-10-144-2 client]# klist Ticket cache: FILE:/tmp/krb5cc\_0 Default principal: test@HADOOP.COM

Valid starting Expires Service principal 01/25/17 11:06:48 01/26/17 11:06:45 krbtgt/HADOOP.COM@HADOOP.COM

The **test** user is used in this example.

9. Run the client command to check the ACL permission of the topic. [root@10-10-144-2 client]# kafka-acls.sh --authorizer-properties zookeeper.connect=10.5.144.2:24002/ kafka --list --topic topic\_acl Current ACLs for resource `Topic:topic\_acl`: User:test\_user has Allow permission for operations: Describe from hosts: \* User:test\_user has Allow permission for operations: Write from hosts: \* User:ttest\_user has Allow permission for operations: Read from hosts: \*

If ACL is set for the topic, user **test** does not have the permission to perform the Consumer operation.

For details about the solution, see **Step 2**.

10. Log in to Kafka Broker using SSH.

Run the **cd /var/log/Bigdata/kafka/broker** command to go to the log directory.

Check the **kafka-authorizer.log** file. It shows that the user does not belong to the **kafka** or **kafkaadmin** group.

2017-01-25 13:26:33,648 | INFO | [kafka-request-handler-0] | The principal is test, belongs to Group : [hadoop, ficommon] | kafka.authorizer.logger (SimpleAclAuthorizer.scala:169) 2017-01-25 13:26:33,648 | WARN | [kafka-request-handler-0] | The user is not belongs to kafka or kafkaadmin group, authorize failed! | kafka.authorizer.logger (SimpleAclAuthorizer.scala:170)

For details about the solution, see **Step 3**.

## Solution

- **Step 1** Set **allow.everyone.if.no.acl.found** to **true** and restart the Kafka service.
- **Step 2** Use the account with permission for login.

Example:

#### kinit test\_user

Alternatively, grant the user with related permission.

#### NOTICE

This operation must be performed by the Kafka administrator (belonging to the **kafkaadmin** group).

#### Example:

kafka-acls.sh --authorizer-properties zookeeper.connect=10.5.144.2:2181/kafka --topic topic\_acl --consumer --add --allow-principal User:test --group test

[root@10-10-144-2 client]# kafka-acls.sh --authorizer-properties zookeeper.connect=8.5.144.2:2181/kafka -list --topic topic\_acl Current ACLs for resource `Topic:topic\_acl`: User:test\_user has Allow permission for operations: Describe from hosts: \* User:test\_user has Allow permission for operations: Write from hosts: \* User:test has Allow permission for operations: Describe from hosts: \* User:test has Allow permission for operations: Write from hosts: \* User:test has Allow permission for operations: Write from hosts: \* User:test has Allow permission for operations: Write from hosts: \*

Step 3 Add the user to the kafka or kafkaadmin group.

----End

# 16.9 SparkStreaming Fails to Consume Kafka Messages, and "Error getting partition metadata" Is Displayed

#### Symptom

When SparkStreaming is used to consume messages of a specified topic in Kafka, data cannot be obtained from Kafka. The message "Error getting partition metadata" is displayed.

Exception in thread "main" org.apache.spark.SparkException: Error getting partition metadata for 'testtopic'. Does the topic exist? org.apache.spark.streaming.kafka.KafkaCluster\$\$anonfun\$checkErrors\$1.apply(KafkaCluster.scala:366) org.apache.spark.streaming.kafka.KafkaCluster\$\$anonfun\$checkErrors\$1.apply(KafkaCluster.scala:366) scala.util.Either.fold(Either.scala:97) org.apache.spark.streaming.kafka.KafkaCluster\$.checkErrors(KafkaCluster.scala:365) org.apache.spark.streaming.kafka.KafkaUtils\$.createDirectStream(KafkaUtils.scala:422) com.xxx.bigdata.spark.examples.FemaleInfoCollectionPrint\$.main(FemaleInfoCollectionPrint.scala:45) com.xxx.bigdata.spark.examples.FemaleInfoCollectionPrint.main(FemaleInfoCollectionPrint.scala)sun.reflect.NativeMethodAccessorImpl.invoke0(Native Method) sun.reflect.NativeMethodAccessorImpl.invoke(NativeMethodAccessorImpl.java:62) sun.reflect.DelegatingMethodAccessorImpl.invoke(DelegatingMethodAccessorImpl.java:43) java.lang.reflect.Method.invoke(Method.java:498) org.apache.spark.deploy.SparkSubmit\$.org\$apache\$spark\$deploy\$SparkSubmit\$ \$runMain(SparkSubmit.scala:762) org.apache.spark.deploy.SparkSubmit\$.doRunMain\$1(SparkSubmit.scala:183) org.apache.spark.deploy.SparkSubmit\$.submit(SparkSubmit.scala:208) org.apache.spark.deploy.SparkSubmit\$.main(SparkSubmit.scala:123) org.apache.spark.deploy.SparkSubmit.main(SparkSubmit.scala)

### **Possible Causes**

- 1. The Kafka service is abnormal.
- 2. The Consumer client adopts non-security access and access is disabled on the server.
- 3. The Consumer of the client adopts non-security access and ACL is set for Kafka topics.

#### Cause Analysis

- 1. Check the Kafka service status:
  - MRS Manager: Log in to MRS Manager and choose Services > Kafka. Check the Kafka status. The status is Good, and the monitoring metrics are correctly displayed.
  - FusionInsight Manager: Log in to FusionInsight Manager and choose
     Cluster > Services > Kafka. Check the Kafka status. The status is Good, and the monitoring metrics are correctly displayed.
- 2. On Manager, check the current Kafka cluster configuration. It is found that **allow.everyone.if.no.acl.found** is not configured or is set to **false**.
- 3. If it is set to **false**, the Kafka non-secure port 21005 cannot be used for access.
- 4. Run the client command to check the ACL permission of the topic. [root@10-10-144-2 client]# kafka-acls.sh --authorizer-properties zookeeper.connect=10.5.144.2:2181/ kafka --list --topic topic\_acl Current ACLs for resource `Topic:topic\_acl`: User:test\_user has Allow permission for operations: Describe from hosts: \* User:test\_user has Allow permission for operations: Write from hosts: \*

If an ACL is configured for a topic, the Kafka non-secure port 21005 cannot be used to access the topic.

#### Solution

- **Step 1** Add the customized configuration **allow.everyone.if.no.acl.found** or change its value to **true** and restart the Kafka service.
- **Step 2** Delete the ACL configured for the topic.

Example:

kinit test\_user

#### NOTICE

This operation must be performed by the Kafka administrator (belonging to the **kafkaadmin** group).

Example:

kafka-acls.sh --authorizer-properties zookeeper.connect=10.5.144.2:2181/kafka --remove --allow-principal User:test\_user --producer --topic topic\_acl

kafka-acls.sh --authorizer-properties zookeeper.connect=10.5.144.2:2181/kafka --remove --allow-principal User:test\_user --consumer --topic topic\_acl --group test

----End

# 16.10 Consumer Fails to Consume Data in a Newly Created Cluster, and Message " GROUP\_COORDINATOR\_NOT\_AVAILABLE" Is Displayed

#### Symptom

A Kafka cluster is created, and two Broker nodes are deployed. The Kafka client can be used for production but cannot be used for consumption. The Consumer fails to consume data, and the message

"GROUP\_COORDINATOR\_NOT\_AVAILABLE" is displayed. The key log is as follows:

2018-05-12 10:58:42,561 | INFO | [kafka-request-handler-3] | [GroupCoordinator 2]: Preparing to restabilize group DemoConsumer with old generation 118 | kafka.coordinator.GroupCoordinator (Logging.scala:68) 2018-05-12 10:59:13,562 | INFO | [executor-Heartbeat] | [GroupCoordinator 2]: Preparing to restabilize group DemoConsumer with old generation 119 | kafka.coordinator.GroupCoordinator (Logging.scala:68)

#### Possible Causes

The **\_\_consumer\_offsets** cannot be created.

#### **Cause Analysis**

- 1. As indicated by the log, a large number of **\_consumer\_offset** creation operations failed.
- 2. The number of Brokers for the cluster is 2.
- 3. However, the number of replicas for the **\_consumer\_offset** topic is 3. Therefore, the creation fails.

|                                          |   |                   | <ul> <li>[Desc]The replication factor for the offsets topic (set higher to ensure availability).</li> </ul>    |
|------------------------------------------|---|-------------------|----------------------------------------------------------------------------------------------------|
| offsets.topic.replication.factor         | 3 | server.properties | [Default]3                                                                                                    |
|                                          |   |                   | [Range]1 to 32767                                                                                              |
|                                          |   |                   | Desc]Specifies the number of replicas of a transaction topic. You are advised to set this parameter to a large |
|                                          | 3 | server.properties | value to ensure high availability.                                                                             |
| transaction.state.log.replication.tactor |   |                   | [Default]3                                                                                                    |
|                                          |   |                   |                                                                                                    |

### Solution

Expand the cluster to at least three streaming core nodes or perform the following steps to modify service configuration parameters:

- **Step 1** Go to the service configuration page.
  - MRS Manager: Log in to MRS Manager, choose Services > Kafka > Service Configuration, and select All from Type.
  - FusionInsight Manager: Log in to FusionInsight Manager. Choose Cluster > Services > Kafka. Click Configurations and select All Configurations.
- **Step 2** Search for **offsets.topic.replication.factor** and transaction.state.log.replication.factor and change their values to 2.
- **Step 3** Save the configuration and restart the service or instance whose configuration has expired.

----End

# 16.11 SparkStreaming Fails to Consume Kafka Messages, and Message "Couldn't find leader offsets" Is Displayed

### Symptom

When SparkStreaming is used to consume messages of a specified topic in Kafka, data cannot be obtained from Kafka.

The following error message is displayed: Couldn't find leader offsets.

2018-05-30 12:01:17,816 | INFO | [Driver] | Reconnect due to socket error: java net.SocketTineoutException | kafka.utils\_Logging\$class.info(Logging.scala:68) 2018-05-30 12:01:47,859 | EEBDR | [Driver] | Vser class three exception: org.spache.spark.SparkException: java.net.SocketTineoutException org.spache.spark.SparkException: java.net.SocketTineoutException org.spache.spark.SparkException: Jova.net.SocketTineoutException org.spache.spark.SparkException: Loulan't find leader offsets for Set([STHD,57], [STHD,21]) | org.spache.spark.Logging\$class.logError(Logging.scala:96) org.spache.spark.SparkException: Loulan't find leader offsets for Set([STHD,57], [STHD,21]) at org.spache.spark.streaming.kafka LafkedLutter\$\$sanofichceError\$1.spp1(KafkaCluster.scala:386) at org.spache.spark streaming.kafka LafkedLutter\$\$sanofius\$checError\$1.spp1(KafkaCluster.scala:386) at org.spache.spark streaming.kafka LafkedLutter\$\$sanofius\$checError\$1.spp1(KafkaCluster.scala:386)

- at scala.util.Either.fold(Either.scala:97)

at scala util. Bither. fold Either. scala:97)
at scala util. Bither. fold Either. scala:97)
at org spache. spark stremming kafka. KafkeUlusterS. checkErrors (KafkaUluster. scala:365)
at org spache. spark stremming kafka. KafkeUluitS. createDirectStremm (KafkaUtils. scala:422)
at org spache. spark stremming kafka. KafkeUluitS. createDirectStremm (KafkaUtils. scala:422)
at org spache. spark stremming kafka. KafkeUluitS. createDirectStremm (KafkaUtils. scala:422)
at org spache. spark stremming kafka. KafkeUluitS. createDirectStremm (KafkaUtils. scala:422)
at org. spache. spark stremming kafka. KafkeUluitS. createDirectStremm (KafkaUtils. scala)
at com. stk bigdata. sparkstremming. Nafka. KafkeUluitS. sparkBotifyA. main(SparkBotifyA. scala:422)
at org. spache. spark stremming. Nafka. KafkeUluitS. sparkBotifyA. main(SparkBotifyA. spar:14)
at com. stk bigdata. sparkstremming. Nafka. KafkeUluitS. sparkBotifyA. main(SparkBotifyA. spar:14)
at com. stk bigdata. sparkstremming. Nafka. KafkeUluitS. sparkBotifyA. main(SparkBotifyA. spar:14)
at com. stk bigdata. sparkstremming. Nafka. KafkeUluitS. sparkBotifyA. main(SparkBotifyA. sparkBotifyA. sparkBotify

#### Possible Causes

- The Kafka service is abnormal. •
- The network is abnormal. •
- The Kafka topic is abnormal.

#### **Cause Analysis**

Step 1 On Manager, check the status of the Kafka cluster. The status is Good, and the monitoring metrics are correctly displayed.

**Step 2** View the error topic information in the SparkStreaming log.

Run the Kafka commands to obtain the topic assignment information and copy synchronization information, and check the return result.

**kafka-topics.sh** --**describe** --**zookeeper** <*zk\_host:port/chroot>* --**topic** <*topic name>* 

If information in the following figure is displayed, the topic is normal. All partitions have normal leader information.

Figure 16-10 Topic distribution information and copy synchronization information

| Topic:   | STK6   | Partition: | 36  | Leader: 3 | 3     | Replicas: | 3,5  | Isr: | 3,5 |    |
|----------|--------|------------|-----|-----------|-------|-----------|------|------|-----|----|
| Topic:   | STK6   | Partition: | 37  | Leader: 4 | 4     | Replicas: | 4,6  | Isr: | 4,6 | 1  |
| Topic:   | STK6   | Partition: | 38  | Leader: 5 | 5     | Replicas: | 5,7  | Isr: | 5,7 | 2  |
| Topic:   | STK6   | Partition: | 39  | Leader: 6 | 6     | Replicas: | 6,8  | Isr: | 6,8 | 1  |
| Topic:   | STK6   | Partition: | 40  | Leader: 7 | 7     | Replicas: | 7,9  | Isr: | 7,9 | 2  |
| Topic:   | STK6   | Partition: | 41  | Leader: 8 | В     | Replicas: | 8,1  | Isr: | 8,1 | 2  |
| Topic:   | STK6   | Partition: | 42  | Leader: 9 | 9     | Replicas: | 9,2  | Isr: | 9,2 | ₹. |
| Topic:   | STK6   | Partition: | 43  | Leader: 1 | 1     | Replicas: | 1,3  | Isr: | 3,1 | 2  |
| Topic:   | STK6   | Partition: | 44  | Leader: 2 | 2     | Replicas: | 2,4  | Isr: | 2,4 | 1  |
| Topic:   | STK6   | Partition: | 45  | Leader: 3 | 3     | Replicas: | 3,6  | Isr: | 3,6 | 2  |
| Topic:   | STK6   | Partition: | 46  | Leader: 4 | 4     | Replicas: | 4,7  | Isr: | 4.7 | 2  |
| Topic:   | STK6   | Partition: | 47  | Leader: 5 | 5     | Replicas: | 5,8  | Isr: | 5   | 2  |
| Topic:   | STK6   | Partition: | 48  | Leader: 6 | 6     | Replicas: | 6,9  | Isr: | 6,9 | 1  |
| Topic:   | STK6   | Partition: | 49  | Leader: 7 | 7     | Replicas: | 7,1  | Isr: | 7,1 | 1  |
| Topic:   | STK6   | Partition: | 50  | Leader: 8 | В     | Replicas: | 8,2  | Isr: | 2,8 | 1  |
| Topic:   | STK6   | Partition: | 51  | Leader: 9 | 9     | Replicas: | 9,3  | Isr: | 9,3 | 1  |
| Topic:   | STK6   | Partition: | 52  | Leader: 1 | 1     | Replicas: | 1,4  | Isr: | 4,1 | 2  |
| Topic:   | STK6   | Partition: | 53  | Leader: 2 | 2     | Replicas: | 2,5  | Isr: | 5,2 | <  |
| Topic:   | STK6   | Partition: | 54  | Leader: 3 | 3     | Replicas: | 3.7  | Isr: | 3,7 | 3  |
| Topic:   | STK6   | Partition: | 55  | Leader: 4 | 4     | Replicas: | 4,8  | Isr: | 4,8 | 2  |
| Topic:   | STK6   | Partition: | 56  | Leader: 5 | 5     | Replicas: | 5,9  | Isr: | 5,9 | 5  |
| Topic:   | STK6   | Partition: | 57  | Leader: 6 | 6     | Replicas: | 6,1  | Isr: | 6,1 | 5  |
|          | STK6   | Partition: |     | Leader: 7 |       | Replicas: |      | Isr: |     | 2  |
| n praise | ALL AL | Canada Ca  | in. | ALAK.     | A A P | S.M.S.M   | AAA. | Aur  | AM  | 1  |

- **Step 3** Check whether the network connection between the client and Kafka cluster is normal. If no, contact the network team to rectify the fault.
- **Step 4** Log in to Kafka Broker using SSH.

Run the cd /var/log/Bigdata/kafka/broker command to go to the log directory.

Check on **server.log** indicates that the error message is displayed in the log shown in the following figure.

2018-05-30 12:02:00,246 | ERROR | [kafka-network-thread-6-PLAINTEXT-3] | Processor got uncaught exception. | kafka.network.Processor (Logging.scala:103) java.lang.OutOfMemoryError: Direct buffer memory at java.nio.Bits.reserveMemory(Bits.java:694) at java.nio.DirectByteBuffer.<init>(DirectByteBuffer.java:123) at java.nio.ByteBuffer.allocateDirect(ByteBuffer.java:311) at sun.nio.ch.Util.getTemporaryDirectBuffer(Util.java:241) at sun.nio.ch.IOUtil.read(IOUtil.java:195) at sun.nio.ch.SocketChannelImpl.read(SocketChannelImpl.java:380)

at

org.apache.kafka.common.network.PlaintextTransportLayer.read(PlaintextTransport Layer.java:110)

**Step 5** On Manager, check the configuration of the current Kafka cluster.

- MRS Manager: Log in to MRS Manager and choose Services > Kafka > Service Configuration. Set Type to All. The value of -XX:MaxDirectMemorySize in KAFKA JVM PERFORMANCE OPTS is 1G.
- FusionInsight Manager: Log in to FusionInsight Manager. Choose Cluster > Services > Kafka > Configurations > All Configurations. The value of -XX:MaxDirectMemorySize in KAFKA\_JVM\_PERFORMANCE\_OPTS is 1G.
- **Step 6** If the direct memory is too small, an error is reported. Once the direct memory overflows, the node cannot process new requests. As a result, other nodes or clients fail to access the node due to timeout.

----End

#### Solution

- **Step 1** Log in to Manager and go to the Kafka configuration page.
- **Step 2** Set **Type** to **All**, and search for and change the value of **KAFKA\_JVM\_PERFORMANCE\_OPTS**.
- **Step 3** Save the configuration and restart the service or instance whose configuration has expired.

----End

# 16.12 Consumer Fails to Consume Data and Message "SchemaException: Error reading field" Is Displayed

#### Symptom

When a Consumer consumes messages of a specified topic in Kafka, the Consumer cannot obtain data from Kafka.

The following error message is displayed:

org.apache.kafka.common.protocol.types.SchemaException: Error reading field 'brokers': Error reading field 'host': Error reading string of length 28271, only 593 bytes available

Exception in thread "Thread-0" org.apache.kafka.common.protocol.types.SchemaException: Error reading field 'brokers': Error reading field 'host': Error reading string of length 28271, only 593 bytes available at org.apache.kafka.common.protocol.types.Schema.read(Schema.java:73)

at org.apache.kafka.clients.NetworkClient.parseResponse(NetworkClient.java:380)

at org.apache.kafka.clients.NetworkClient.handleCompletedReceives(NetworkClient.java:449) at org.apache.kafka.clients.NetworkClient.poll(NetworkClient.java:269)

at org. at

org.apache.kafka.clients.consumer.internals.ConsumerNetworkClient.clientPoll(ConsumerNetworkClient.java: 360) at

 $org.apache.kafka.clients.consumer.internals.ConsumerNetworkClient.poll (ConsumerNetworkClient.java:224) \\ at$ 

 $org.apache.kafka.clients.consumer.internals.ConsumerNetworkClient.poll (ConsumerNetworkClient.java:192) \\ at$ 

org.apache.kafka.clients.consumer.internals.ConsumerNetworkClient.poll(ConsumerNetworkClient.java:163) atorg.apache.kafka.clients.consumer.internals.AbstractCoordinator.ensureCoordinatorReady(AbstractCoordinator.java:179)

at org.apache.kafka.clients.consumer.KafkaConsumer.pollOnce(KafkaConsumer.java:973)

at org.apache.kafka.clients.consumer.KafkaConsumer.poll(KafkaConsumer.java:937)

at KafkaNew.Consumer\$ConsumerThread.run(Consumer.java:40)

# **Possible Causes**

The JAR versions of the client and server are inconsistent.

### Solution

Modify the Kafka JAR package in the Consumer application to ensure that it is the same as that on the server.

# 16.13 Kafka Consumer Loses Consumed Data

### Symptom

A user saves the consumed data to the database and finds that the data is inconsistent with the production data. Therefore, it is suspected that some of Kafka's consumed data is lost.

# **Possible Causes**

- The service code is incorrect.
- An exception occurs when Kafka production data is written.
- The Kafka consumption data is abnormal.

### Solution

Check Kafka.

Step 1 Observe the changes of the written and consumed offset through consumergroups.sh. (Produce a certain number of messages, and consume these messages on the client to observe the changes of the offset.)

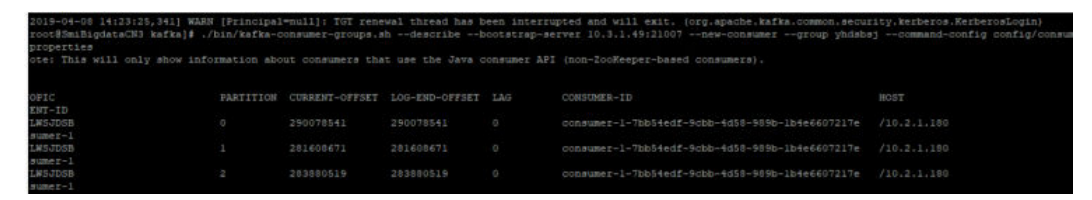

**Step 2** Create a consumption group, use the client to consume messages, and view the consumed messages.

new-consumer:

kafka-console-consumer.sh --topic <topic name> --bootstrap-server <IP1:PORT, IP2:PORT,...> --new-consumer --consumer.config <config file>

----End

Check the service code.

- **Step 1** Check whether an error is reported when the offset is submitted on the client.
- **Step 2** If no error is reported, add a printing message to the API that is consumed, and print only the key to view the lost data.

----End

# 16.14 Failed to Start Kafka Due to Account Lockout

# Symptom

The Kafka service fails to be started in the newly created MRS cluster.

The service startup log shows that the authentication fails.

/home/omm/kerberos/bin/kinit -k -t \${BIGDATA\_HOME}/etc/2\_15\_ Broker /kafka.keytab kafka/ hadoop.hadoop.com -c \${BIGDATA\_HOME}/etc/2\_15\_ Broker /11846 failed. export key tab file for kafka/hadoop.hadoop.com failed.export and check keytab file failed, errMsg=]}] for Broker #192.168.1.92@192-168-1-92.

[2015-07-11 02:34:33] RoleInstance started failure for ROLE[name: Broker].

[2015-07-11 02:34:34] Failed to complete the instances start operation. Current operation entities: [Broker #192.168.1.92@192-168-1-92], Failure entites : [Broker #192.168.1.92@192-168-1-92].Operation Failed.Failed to complete the instances start operation. Current operation entities: [Broker #192.168.1.92@192-168-1-92], Failure entites: [Broker #192.168.1.92@192-168-1-92].

#### [Broker#192.168.1.92@192-168-1-92], Failure entites: [Broker #192.168.1.92@192-

# **Cause Analysis**

The Kerberos log **/var/log/Bigdata/kerberos/krb5kdc.log** shows that IP addresses outside the cluster set up connections using a Kafka account, resulting in consecutive authentication failures and account lockout.

Jul 11 02:49:16 192-168-1-91 krb5kdc[1863](info): AS\_REQ (2 etypes {18 17}) 192.168.1.93: NEEDED\_PREAUTH: kafka/hadoop.hadoop.com@HADOOP.COM for krbtgt/HADOOP.COM@HADOOP.COM, Additional pre-authentication required Jul 11 02:49:16 192-168-1-91 krb5kdc[1863](info): preauth (encrypted\_timestamp) verify failure: Decrypt integrity check failed Jul 11 02:49:16 192-168-1-91 krb5kdc[1863](info): AS\_REQ (2 etypes {18 17}) 192.168.1.93: PREAUTH\_FAILED: kafka/hadoop.hadoop.com@HADOOP.COM for krbtgt/HADOOP.COM@HADOOP.COM,

## Solution

- **Step 1** Check the IP address of the node that connects to Kafka outside the cluster, for example, 192.168.1.93 in the example.
- **Step 2** Log in to the node outside the cluster and disable Kafka authentication on the node.
- **Step 3** Wait 5 minutes for the account to be unlocked.
- Step 4 Restart the Kafka service.

Decrypt integrity check failed

----End

# 16.15 Kafka Broker Reports Abnormal Processes and the Log Shows "IllegalArgumentException"

## Symptom

The Process Fault alarm is reported on Manager. Check whether the faulty process is Kafka Broker.

## **Possible Causes**

Broker configuration is abnormal.

## **Cause Analysis**

- 1. On Manager, obtain the host information on the alarm page.
- 2. Log in to Kafka Broker using SSH. Run the **cd /var/log/Bigdata/kafka/broker** command to go to the log directory.

Check the **server.log** file. It is found that the "IllegalArgumentException" exception is thrown in the following log stating "java.lang.IllegalArgumentException: requirement failed: replica.fetch.max.bytes should be equal or greater than message.max.bytes."

2017-01-25 09:09:14,930 | FATAL | [main] | | kafka.Kafka\$ (Logging.scala:113) java.lang.IllegalArgumentException: requirement failed: replica.fetch.max.bytes should be equal or greater than message.max.bytes at scala.Predef\$.require(Predef.scala:233)

at kafka.server.KafkaConfig.validateValues(KafkaConfig.scala:959)

at kafka.server.KafkaConfig.<init>(KafkaConfig.scala:944)

- at kafka.server.KafkaConfig\$.fromProps(KafkaConfig.scala:701)
- at kafka.server.KafkaConfig\$.fromProps(KafkaConfig.scala:698)
- at kafka.server.KafkaServerStartable\$.fromProps(KafkaServerStartable.scala:28)
- at kafka.Kafka\$.main(Kafka.scala:60)
- at kafka.Kafka.main(Kafka.scala)

Kafka requires that **replica.fetch.max.bytes** be greater than or equal to **message.max.bytes**.

3. On the Kafka configuration page, select **All Configurations**. All Kafka configurations are displayed. Search for **message.max.bytes** and

**replica.fetch.max.bytes**. It is found that the value of **replica.fetch.max.bytes** is less than that of **message.max.bytes**.

## Solution

**Step 1** Go to the Kafka configuration page.

- For versions earlier than MRS 3.*x*. Log in to MRS Manager and choose **Services > Kafka > Service Configuration > All Configurations**.
- For MRS 3.x or later: Log in to FusionInsight Manager and choose Cluster > Services > Kafka > Configurations > All Configurations.
- **Step 2** Search for and modify the **replica.fetch.max.bytes** parameter to ensure that its value is greater than or equal to that of **message.max.bytes**. In this way, replicas of partitions on different brokers can be synchronized to all messages.
- **Step 3** Save the configuration and check whether there is any service whose configuration has expired in the cluster. If yes, restart the corresponding service or role instance for the configuration to take effect.
- Step 4 Modify fetch.message.max.bytes in the Consumer service application to ensure that the value of fetch.message.max.bytes is greater than or equal to that of message.max.bytes.

----End

# 16.16 Kafka Topics Cannot Be Deleted

# Symptom

When running the following command on the Kafka client to delete topics, it is found that the topics cannot be deleted.

kafka-topics.sh --delete --topic test --zookeeper 192.168.234.231:2181/kafka

#### **Possible Causes**

- The command for connecting the client to ZooKeeper is incorrect.
- Kafka is abnormal and some Kafka nodes are stopped.
- Perform the following operations when Kafka server configurations cannot be deleted.
- Perform the following operations when Kafka configurations are automatically created and the Producer is not stopped.

### **Cause Analysis**

- After the client command is run, the "ZkTimeoutException" exception is reported.
   [2016-03-09 10:41:45,773] WARN Can not get the principle name from server 192.168.234.231 (org.apache.zookeeper.ClientCnxn)
   Exception in thread "main" org.10Itec.zkclient.exception.ZkTimeoutException: Unable to connect to zookeeper server within timeout: 30000 at org.10Itec.zkclient.ZkClient.connect(ZkClient.java:880) at org.10Itec.zkclient.ZkClient.<init>(ZkClient.java:98) at org.10Itec.zkclient.ZkClient.<init>(ZkClient.java:98) at kafka.admin.TopicCommand\$.main(TopicCommand.scala:51) at kafka.admin.TopicCommand.main(TopicCommand.scala)
   For details about the solution, see Step 1.
- 2. Run the following query command on the client:

kafka-topics.sh --list --zookeeper 192.168.0.122:2181/kafka test - marked for deletion

On Manager, check the running status of Kafka Broker instances.

Run the **cd /var/log/Bigdata/kafka/broker** command to go to the log directory of node **RunningAsController**. Locate **ineligible for deletion: test** in the **controller.log** file.

2016-03-09 11:11:26,228 | INFO | [main] | [Controller 1]: List of topics to be deleted: | kafka.controller.KafkaController (Logging.scala:68) 2016-03-09 11:11:26,229 | INFO | [main] | [Controller 1]: List of topics ineligible for deletion: test | kafka.controller.KafkaController (Logging.scala:68)

3. On Manager, view the **delete.topic.enable** status of Broker.

| Service Kafka > Service Con | figuratio                                                                      | in                            |                                                   |                   |                                                        |  |  |
|-----------------------------|--------------------------------------------------------------------------------|-------------------------------|---------------------------------------------------|-------------------|--------------------------------------------------------|--|--|
| Service Status Instan       | ie S                                                                           | ervice Configuration Resource | 2 Distribution KafkaTopic Monitor                 |                   |                                                        |  |  |
| Modifying the configuration | Modifying the configuration may affect the service, roles, and selected hosts. |                               |                                                   |                   |                                                        |  |  |
| Save Configuration          | <mark>긴</mark> Im                                                              | port Service Configuration    | Export Service Configuration Non-default —Select— |                   | delete.topic.enabl × Q                                 |  |  |
| Type All                    | ٣                                                                              | Role All roles *              | Host Select a host •                              |                   |                                                        |  |  |
| Kafka                       |                                                                                | Parameter                     | Value                                             | Parameter File    | Description                                            |  |  |
| Broker                      | v                                                                              | Kafka->Broker                 |                                                   |                   |                                                        |  |  |
| MirrorMaker                 | ۷                                                                              | delete.topic.enable           | O true ) false                                    | server.properties | ✓ [Desc]Specifies whether to enable delete topic. Dele |  |  |

For details about the solution, see **Step 2**.

4. Run the following query command on the client: kafka-topics.sh --describe -topic test --zookeeper 192.168.0.122:2181/kafka

| Topic:test | Part: | itionCount:10 | ReplicationFa | ctor:2 Configs | :    |
|------------|-------|---------------|---------------|----------------|------|
| Topic:     | test  | Partition: 0  | Leader: -1    | Replicas: 1,2  | Isr: |
| Topic:     | test  | Partition: 1  | Leader: -1    | Replicas: 2,3  | Isr: |
| Topic:     | test  | Partition: 2  | Leader: -1    | Replicas: 3,1  | Isr: |
| Topic:     | test  | Partition: 3  | Leader: -1    | Replicas: 1,3  | Isr: |
| Topic:     | test  | Partition: 4  | Leader: -1    | Replicas: 2,1  | Isr: |
| Topic:     | test  | Partition: 5  | Leader: -1    | Replicas: 3,2  | Isr: |
| Topic:     | test  | Partition: 6  | Leader: -1    | Replicas: 1,2  | Isr: |
| Topic:     | test  | Partition: 7  | Leader: -1    | Replicas: 2,3  | Isr: |
| Topic:     | test  | Partition: 8  | Leader: -1    | Replicas: 3,1  | Isr: |
| Topic:     | test  | Partition: 9  | Leader: -1    | Replicas: 1,3  | Isr: |

Go to the log directory of node **RunningAsController**. Locate **marked ineligible for deletion** in the **controller.log** file.

2016-03-10 11:11:17,989 | INFO | [delete-topics-thread-3] | [delete-topics-thread-3], Handling deletion for topics test | kafka.controller.TopicDeletionManager\$DeleteTopicsThread (Logging.scala:68) 2016-03-10 11:11:17,990 | INFO | [delete-topics-thread-3] | [delete-topics-thread-3], Not retrying deletion of topic test at this time since it is marked ineligible for deletion | kafka.controller.TopicDeletionManager\$DeleteTopicsThread (Logging.scala:68)

5. On Manager, query the Broker status.

| Dashboard Services I        | losts Alarms A             | Audit Tenant              | System                |                |                      | Cluster Name: La la la la la la la la la la la la la la | 07/14/2020 11:50:15 GMT+08:00<br>0 1 0 0 0 |
|-----------------------------|----------------------------|---------------------------|-----------------------|----------------|----------------------|---------------------------------------------------------|--------------------------------------------|
| Service Kafka > Instance    |                            |                           |                       |                |                      |                                                         |                                            |
| Service Status Instance Ser | ice Configuration Resource | Distribution KafkaTopic M | onitor                |                |                      |                                                         |                                            |
| More •                      |                            |                           |                       |                | Refresh every 30 sec | C Role All roles                                        | ▼ Advanced Search ∨                        |
| Role 🗘                      | Host Name 🗘                | OM IP Address \$          | Business IP Address 💲 | Rack \$        | Operating Status \$  | Health Status 🗘                                         | Configuration Status \$                    |
| Broker                      | node-str-coreptDw          | 192.168.0.58              | 192.168.0.58          | /default/rack0 | Started              | Good Good                                               | <ul> <li>Synchronized</li> </ul>           |
| MirrorMaker                 | node-str-coreptDw          | 192.168.0.58              | 192.168.0.58          | /default/rack0 | Started              | 😋 Good                                                  | <ul> <li>Synchronized</li> </ul>           |

It can be seen that a Broker is in the Stopped state. In this case, delete the topic and ensure that Brokers where partitions of the topic reside must be in the Good state.

For details about the solution, see **Step 3**.

6. Go to the log directory of node **RunningAsController**. Locate **Deletion successfully** in the **controller.log** file. If **New topics:[Set(test)]** is displayed again, it indicates that the topic is created again.

2016-03-10 11:33:35,208 | INFO | [delete-topics-thread-3] | [delete-topics-thread-3], Deletion of topic test successfully completed | kafka.controller.TopicDeletionManager\$DeleteTopicsThread (Logging.scala:68)

2016-03-10 11:33:38,501 | INFO | [ZkClient-EventThread-19-192.168.0.122:2181,160.172.0.52:2181,160.172.0.51:2181/kafka] | [TopicChangeListener on Controller 3]: New topics: [Set(test)], deleted topics: [Set()], new partition replica assignment

7. Use Manager to query the topic creation configuration of Broker.

| Service Kafka > Service Config | guratio                                                                        | n                             |                                                |                   |  |  |  |
|--------------------------------|--------------------------------------------------------------------------------|-------------------------------|------------------------------------------------|-------------------|--|--|--|
| Service Status Instance        | s                                                                              | ervice Configuration Resource | e Distribution KafkaTopic Monitor              |                   |  |  |  |
| Modifying the configuration m  | Modifying the configuration may affect the service, roles, and selected hosts. |                               |                                                |                   |  |  |  |
| Save Configuration             | 2) Im                                                                          | port Service Configuration    | Export Service Configuration Non-defaultSelect |                   |  |  |  |
| Type All                       | •                                                                              | Role All roles 👻              | Host Select a host 👻                           |                   |  |  |  |
| Kafka                          |                                                                                | Parameter                     | Value                                          | Parameter File    |  |  |  |
| Broker                         | ~                                                                              | Kafka->Broker                 |                                                |                   |  |  |  |
| MirrorMaker                    | *                                                                              | auto.create.topics.enable     | • true O false                                 | server.properties |  |  |  |

It is confirmed that the application that performs operations on the topic is not stopped.

For details about the solution, see **Step 4**.

### Solution

**Step 1** Perform the following operations when connection to ZooKeeper fails.

When the connection between the Kafka client and ZooKeeper times out, run the ping command to check whether the Kafka client can connect to ZooKeeper. Check the network connection between the client and ZooKeeper.

If the network connection fails, check the ZooKeeper service information on Manager.

Figure 16-11 ZooKeeper service information

| Service ZooKeeper > Instance |                |                           |                  |                       |                   |                        |
|------------------------------|----------------|---------------------------|------------------|-----------------------|-------------------|------------------------|
| Service Status               | nstance Servio | ce Configuration Resource | e Distribution   |                       |                   |                        |
| More •                       |                |                           |                  |                       |                   | Refresh every 30 sec 💌 |
| Role ≑                       |                | Host Name 💲               | OM IP Address \$ | Business IP Address 💠 | Rack \$           | Operating Status 💲     |
| quorumpeer                   |                | node-master1QbSV          | 192.168.0.210    | 192.168.0.210         | /default/rackca2e | Started                |

If ZooKeeper is improperly configured, change the ZooKeeper IP address in the client command.

**Step 2** Perform the following operations when Kafka server configurations cannot be deleted.

On Manager, change the value of **delete.topic.enable** to **true**. Save the configurations and restart the service.

#### Figure 16-12 Modifying delete.topic.enable.

| Service Kafka > Service Configurat                                                                                                    | n                                                             |                   |  |  |  |  |
|----------------------------------------------------------------------------------------------------|---------------------------------------------------------------|-------------------|--|--|--|--|
| Service Status Instance                                                                                                    | ervice Configuration Resource Distribution KafkaTopic Monitor |                   |  |  |  |  |
| Modifying the configuration may affect the service, roles, and selected hosts.         Save Configuration       Import Service Configuration         Non-default       Select— |                                                               |                   |  |  |  |  |
| Type All 💌                                                                                                    | Role All roles   Host Select a host                           |                   |  |  |  |  |
| Kafka                                                                                                    | Parameter Value                                               | Parameter File    |  |  |  |  |
| Broker 🗸                                                                                                    | Kafka->Broker                                                 |                   |  |  |  |  |
| MirrorMaker 🗸 🗸                                                                                                    | delete.topic.enable <b>0</b> true Galse                       | server.properties |  |  |  |  |

The client query command does not contain Topic:test.

kafka-topics.sh --list --zookeeper 192.168.0.122:24002/kafka

Go to the log directory of node **RunningAsController**. Locate **Deletion of topic test successfully** in the **controller.log** file.

2016-03-10 10:39:40,665 | INFO | [delete-topics-thread-3] | [Partition state machine on Controller 3]: Invoking state change to OfflinePartition for partitions [test,2],[test,15],[test,6],[test,16],[test,12],[test,7], [test,10],[test,13],[test,9],[test,19],[test,3],[test,5],[test,1],[test,0],[test,17],[test,8],[test,4],[test,11],[test,14], [test,18] | kafka.controller.PartitionStateMachine (Logging.scala:68) 2016-03-10 10:39:40,668 | INFO | [delete-topics-thread-3] | [Partition state machine on Controller 3]: Invoking state change to NonExistentPartition for partitions [test,2],[test,15],[test,6],[test,16],[test,12], [test,7],[test,10],[test,13],[test,9],[test,19],[test,3],[test,5],[test,1],[test,0],[test,17],[test,8],[test,4],[test,11], [test,14],[test,18] | kafka.controller.PartitionStateMachine (Logging.scala:68) 2016-03-10 10:39:40,977 | INFO | [delete-topics-thread-3] | [delete-topics-thread-3], Deletion of topic test successfully completed | kafka.controller.TopicDeletionManager\$DeleteTopicsThread (Logging.scala:68)

**Step 3** Some Kafka nodes are stopped or faulty.

Start the stopped Broker instances.

The client query command does not contain **Topic:test**.

kafka-topics.sh --list --zookeeper 192.168.0.122:24002/kafka

# Go to the log directory of node **RunningAsController**. Locate **Deletion of topic test successfully** in the **controller.log** file.

2016-03-10 11:17:56,463 | INFO | [delete-topics-thread-3] | [Partition state machine on Controller 3]: Invoking state change to NonExistentPartition for partitions [test,4],[test,1],[test,8],[test,2],[test,5],[test,9], [test,7],[test,6],[test,0],[test,3] | kafka.controller.PartitionStateMachine (Logging.scala:68) 2016-03-10 11:17:56,726 | INFO | [delete-topics-thread-3] | [delete-topics-thread-3], Deletion of topic test successfully completed | kafka.controller.TopicDeletionManager\$DeleteTopicsThread (Logging.scala:68)

**Step 4** Perform the following operations when Kafka configurations are automatically created and the Producer is not stopped.

Stop related applications, change the value of **auto.create.topics.enable** to **false** on Manager. Save the configuration and restart the service.

#### Figure 16-13 Modifying auto.create.topics.enable

| Service Kafka > Service Configura | ition                                     |                                    |                     |
|-----------------------------------|-------------------------------------------|------------------------------------|---------------------|
| Service Status Instance           | Service Configuration Resour              | ce Distribution KafkaTopic Monitor |                     |
| Modifying the configuration may a | ffect the service, roles, and selected ho | hsts.                              |                     |
| Save Configuration                | Import Service Configuration              | Select                             |                     |
| Type All                          | Role All roles                            | Host Select a host                 |                     |
| Kafka                             | Parameter                                 | Value                              | Parameter File      |
| Broker 🗸                          | Kafka->Broker                             |                                    |                     |
| MirrorMaker 🗸                     | auto.create.topics.enable                 | • true • false                     | C server.properties |

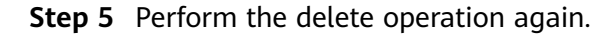

----End

# 16.17 Error "AdminOperationException" Is Displayed When a Kafka Topic Is Deleted

### Symptom

When running the following command on the Kafka client to set the ACL for a topic, it is found that the ACL cannot be set.

#### kafka-topics.sh --delete --topic test4 --zookeeper 10.5.144.2:2181/kafka

The error message "ERROR kafka.admin.AdminOperationException: Error while deleting topic test4" is displayed.

Details are as follows:

Error while executing topic command : Error while deleting topic test4 [2017-01-25 14:00:20,750] ERROR kafka.admin.AdminOperationException: Error while deleting topic test4 at kafka.admin.TopicCommand\$\$anonfun\$deleteTopic\$1.apply(TopicCommand.scala:177) at kafka.admin.TopicCommand\$\$anonfun\$deleteTopic\$1.apply(TopicCommand.scala:162) at scala.collection.mutable.ResizableArray\$class.foreach(ResizableArray.scala:59) at scala.collection.mutable.ArrayBuffer.foreach(ArrayBuffer.scala:47) at kafka.admin.TopicCommand\$.deleteTopic(TopicCommand.scala:162) at kafka.admin.TopicCommand\$.deleteTopic(TopicCommand.scala:162) at kafka.admin.TopicCommand\$.main(TopicCommand.scala:68) at kafka.admin.TopicCommand.main(TopicCommand.scala) (kafka.admin.TopicCommand\$)

#### Possible Causes

The user does not belong to the **kafkaadmin** group. Kafka provides a secure access interface. Only users in the **kafkaadmin** group can delete topics.

#### **Cause Analysis**

- 1. After the client command is run, the "AdminOperationException" exception is reported.
- 2. Run the client command **klist** to query the current authenticated user. [root@10-10-144-2 client]# klist Ticket cache: FILE:/tmp/krb5cc\_0 Default principal: test@HADOOP.COM

Valid starting Expires Service principal 01/25/17 11:06:48 01/26/17 11:06:45 krbtgt/HADOOP.COM@HADOOP.COM The **test** user is used in this example.

3. Run the **id** command to query the user group information. [root@10-10-144-2 client]# id test uid=20032(test) gid=10001(hadoop) groups=10001(hadoop),9998(ficommon),10003(kafka)

## Solution

MRS Manager:

- **Step 1** Log in to MRS Manager.
- Step 2 Choose System > Manage User.
- Step 3 In the Operation column of the user, click Modify.
- **Step 4** Add the user to the **kafkaadmin** group. Click **OK**.

#### Figure 16-14 Modifying user information

| Modify User           |                                                                   | Use | r Group        |             |
|-----------------------|-------------------------------------------------------------------|-----|----------------|-------------|
| * Username            | yzh                                                               |     | Group Name     | Description |
| E                     | Select and Join User Group Please select at least one user group. |     | flume          | ~           |
| * User Group          |                                                                   |     | hadoop         | ~           |
| - Oser Group          |                                                                   |     | hbase          | ~           |
|                       |                                                                   |     | hive           | ~           |
| * Primary Group       | Select 👻                                                          |     | impala         | ~           |
| Assign Rights by Role | Manager_administrator     Manager_auditor                         |     | kafka          | ~           |
|                       | Manager_operator Manager_tenant                                   |     | kafkaadmin     | ~           |
|                       | Manager_viewer System_administrator de                            |     | kafkasuperuser | ~           |
| Description           |                                                                   |     | kudu           | ~           |
|                       |                                                                   |     |                |             |
|                       |                                                                   |     | ОК             | Cancel      |

**Step 5** Run the **id** command to query the user group information.

[root@10-10-144-2 client]# id test uid=20032(test) gid=10001(hadoop) groups=10001(hadoop),9998(ficommon),10002(kafkaadmin),10003(kafka)

----End

FusionInsight Manager:

- **Step 1** Log in to FusionInsight Manager.
- Step 2 Choose System > Permission > User.
- Step 3 Locate the row that contains the target user, and click Modify.
- Step 4 Add the user to the kafkaadmin group. Click OK.
- Step 5 Run the id command to query the user group information. [root@10-10-144-2 client]# id test uid=20032(test) gid=10001(hadoop) groups=10001(hadoop),9998(ficommon),10002(kafkaadmin),10003(kafka)

----End

# 16.18 When a Kafka Topic Fails to Be Created, "NoAuthException" Is Displayed

#### Symptom

When running the following command on the Kafka client to create topics, it is found that the topics cannot be created.

kafka-topics.sh --create --zookeeper 192.168.234.231:2181/kafka --replication-factor 1 --partitions 2 -topic test

Error messages "NoAuthException" and "KeeperErrorCode = NoAuth for /config/ topics" are displayed.

Details are as follows:

Error while executing topic command org.apache.zookeeper.KeeperException\$NoAuthException: KeeperErrorCode = NoAuth for /config/topics org.l0ltec.zkclient.exception.ZkException: org.apache.zookeeper.KeeperException\$NoAuthException: KeeperErrorCode = NoAuth for /config/topics at org.l0ltec.zkclient.exception.ZkException.create(ZkException.java:68) at org.l0ltec.zkclient.ZkClient.retryUntilConnected(ZkClient.java:68) at org.l0ltec.zkclient.ZkClient.create(ZkClient.java:304) at org.l0ltec.zkclient.ZkClient.createPersistent(ZkClient.java:213) at kafka.utils.ZkUtils\$.createParentPath(ZkUtils.scala:215) at kafka.utils.ZkUtils\$.writeTopicConfig(AdminUtils.scala:247)

#### Possible Causes

The user does not belong to the **kafkaadmin** group. Kafka provides a secure access interface. Only users in the **kafkaadmin** group can delete topics.

#### **Cause Analysis**

1. After the client command is run, the "NoAuthException" exception is reported. Error while executing topic command org.apache.zookeeper.KeeperException\$NoAuthException: KeeperErrorCode = NoAuth for /config/topics org.I0Itec.zkclient.exception.ZkException: org.apache.zookeeper.KeeperException\$NoAuthException: KeeperErrorCode = NoAuth for /config/topics at org.I0Itec.zkclient.exception.ZkException.create(ZkException.java:68) at org.I0Itec.zkclient.ZkClient.retryUntilConnected(ZkClient.java:685) at org.I0Itec.zkclient.ZkClient.create(ZkClient.java:304) at org.IOItec.zkclient.ZkClient.createPersistent(ZkClient.java:213) at kafka.utils.ZkUtils\$.createParentPath(ZkUtils.scala:215) at kafka.utils.ZkUtils\$.updatePersistentPath(ZkUtils.scala:338) at kafka.admin.AdminUtils\$.writeTopicConfig(AdminUtils.scala:247) 2. Run the client command **klist** to query the current authenticated user. [root@10-10-144-2 client]# klist Ticket cache: FILE:/tmp/krb5cc\_0 Default principal: test@HADOOP.COM Valid starting Expires Service principal 01/25/17 11:06:48 01/26/17 11:06:45 krbtgt/HADOOP.COM@HADOOP.COM

The **test** user is used in this example.

3. Run the **id** command to query the user group information. [root@10-10-144-2 client]# id test uid=20032(test) gid=10001(hadoop) groups=10001(hadoop),9998(ficommon),10003(kafka)

### Solution

MRS Manager:

- **Step 1** Log in to MRS Manager.
- Step 2 Choose System > Manage User.
- Step 3 In the Operation column of the user, click Modify.
- **Step 4** Add the user to the **kafkaadmin** group.

Figure 16-15 Adding the user to the kafkaadmin group

| System > Manage User  | Modify User                                                                 |    |                |             |   |
|-----------------------|-----------------------------------------------------------------------------|----|----------------|-------------|---|
| Modify User           |                                                                             | Us | er Group       |             | ~ |
| * Username            | yzh                                                                         |    | Group Name 🌻   | Description |   |
| ]                     | Select and Join User Group Please select at least one user group.           |    | flume          | ~           |   |
| Libra Carva           |                                                                             |    | hadoop         | ~           |   |
| * User Group          |                                                                             |    | hbase          | ~           |   |
|                       |                                                                             |    | hive           | ~           |   |
| * Primary Group       | Select                                                                      |    | impala         | ~           |   |
| Assign Rights by Role | Select and Add Role           Manager_administrator         Manager_auditor |    | kafka          | ~           |   |
|                       | Manager_operator Manager_tenant                                             |    | kafkaadmin     | ~           |   |
| Description           | Manager_viewer System_administrator de                                      |    | kafkasuperuser | ~           |   |
|                       |                                                                             |    | kudu           | ~           |   |
|                       |                                                                             |    |                |             |   |
|                       |                                                                             |    | ОК             | Cancel      |   |

**Step 5** Run the **id** command to query the user group information.

[root@10-10-144-2 client]# id test uid=20032(test) gid=10001(hadoop) groups=10001(hadoop),9998(ficommon),10002(kafkaadmin),10003(kafka)

----End

FusionInsight Manager:

- Step 1 Log in to FusionInsight Manager.
- Step 2 Choose System > Permission > User.
- Step 3 Locate the row that contains the target user, and click Modify.
- Step 4 Add the user to the kafkaadmin group. Click OK.
- **Step 5** Run the **id** command to query the user group information.

[root@10-10-144-2 client]# id test uid=20032(test) gid=10001(hadoop) groups=10001(hadoop),9998(ficommon),10002(kafkaadmin),10003(kafka)

----End

# 16.19 Failed to Set an ACL for a Kafka Topic, and "NoAuthException" Is Displayed

### Symptom

When running the following command on the Kafka client to set the ACL for a topic, it is found that the topic ACL cannot be set.

kafka-acls.sh --authorizer-properties zookeeper.connect=10.5.144.2:2181/kafka --topic topic\_acl --producer --add --allow-principal User:test\_acl

The error message "NoAuthException: KeeperErrorCode = NoAuth for /kafka-aclchanges/acl\_changes\_000000002" is displayed.

#### Details are as follows:

Error while executing ACL command: org.apache.zookeeper.KeeperException\$NoAuthException: KeeperErrorCode = NoAuth for /kafka-acl-changes/acl changes 000000002 org.I0Itec.zkclient.exception.ZkException: org.apache.zookeeper.KeeperException\$NoAuthException: KeeperErrorCode = NoAuth for /kafka-acl-changes/acl\_changes\_000000002 at org.I0Itec.zkclient.exception.ZkException.create(ZkException.java:68) at org.I0Itec.zkclient.ZkClient.retryUntilConnected(ZkClient.java:995) at org.I0Itec.zkclient.ZkClient.delete(ZkClient.java:1038) at kafka.utils.ZkUtils.deletePath(ZkUtils.scala:499) at kafka.common.ZkNodeChangeNotificationListener\$\$anonfun\$purgeObsoleteNotifications \$1.apply(ZkNodeChangeNotificationListener.scala:118) at kafka.common.ZkNodeChangeNotificationListener\$\$anonfun\$purgeObsoleteNotifications \$1.apply(ZkNodeChangeNotificationListener.scala:112) at scala.collection.mutable.ResizableArray\$class.foreach(ResizableArray.scala:59) at scala.collection.mutable.ArrayBuffer.foreach(ArrayBuffer.scala:47) at kafka.common.ZkNodeChangeNotificationListener.purgeObsoleteNotifications(ZkNodeChangeNotificationListener.purgeObsoleteNotifications(ZkNodeChangeNotifications(ZkNodeChangeNotifications(ZkNodeChangeNotifications(ZkNodeChangeNotifications(ZkNodeChangeNotifications(ZkNodeChangeNotifications(ZkNodeChangeNotifications(ZkNodeChangeNotifications(ZkNodeChangeNotifications(ZkNodeChangeNotifications(ZkNodeChangeNotifications(ZkNodeChangeNotifications(ZkNodeChangeNotifications(ZkNodeChangeNot tener.scala:112) at kafka.common.ZkNodeChangeNotificationListener.kafka\$common\$ZkNodeChangeNotificationListener\$ \$processNotifications(ZkNodeChangeNotificationListener.scala:97) at kafka.common.ZkNodeChangeNotificationListener.processAllNotifications(ZkNodeChangeNotificationListener .scala:77) at kafka.common.ZkNodeChangeNotificationListener.init(ZkNodeChangeNotificationListener.scala:65) at kafka.security.auth.SimpleAclAuthorizer.configure(SimpleAclAuthorizer.scala:136) at kafka.admin.AclCommand\$.withAuthorizer(AclCommand.scala:73) at kafka.admin.AclCommand\$.addAcl(AclCommand.scala:80) at kafka.admin.AclCommand\$.main(AclCommand.scala:48) at kafka.admin.AclCommand.main(AclCommand.scala) Caused by: org.apache.zookeeper.KeeperException\$NoAuthException: KeeperErrorCode = NoAuth for /kafkaacl-changes/acl changes 000000002 at org.apache.zookeeper.KeeperException.create(KeeperException.java:117) at org.apache.zookeeper.KeeperException.create(KeeperException.java:51) at org.apache.zookeeper.ZooKeeper.delete(ZooKeeper.java:1416) at org.I0Itec.zkclient.ZkConnection.delete(ZkConnection.java:104) at org.I0Itec.zkclient.ZkClient\$11.call(ZkClient.java:1042) at org.I0Itec.zkclient.ZkClient.retryUntilConnected(ZkClient.java:985)

#### **Possible Causes**

The user does not belong to the **kafkaadmin** group. Kafka provides a secure access interface. Only users in the **kafkaadmin** group can perform the setting operation.

### **Cause Analysis**

- 1. After the client command is run, the "NoAuthException" exception is reported.
- 2. Run the client command **klist** to query the current authenticated user. [root@10-10-144-2 client]# klist Ticket cache: FILE:/tmp/krb5cc\_0 Default principal: test@HADOOP.COM

Valid starting Expires Service principal 01/25/17 11:06:48 01/26/17 11:06:45 krbtgt/HADOOP.COM@HADOOP.COM

The **test** user is used in this example.

3. Run the **id** command to query the user group information. [root@10-10-144-2 client]# id test uid=20032(test) gid=10001(hadoop) groups=10001(hadoop),9998(ficommon),10003(kafka)

#### Solution

MRS Manager:

- **Step 1** Log in to MRS Manager.
- Step 2 Choose System > Manage User.
- Step 3 In the Operation column of the user, click Modify.
- Step 4 Add the user to the kafkaadmin group.

#### Figure 16-16 Modifying a user group

| Modify User           |                                                                   | Use | r Group        |             |  |
|-----------------------|-------------------------------------------------------------------|-----|----------------|-------------|--|
| Username              | yzh                                                               | •   | Group Name  ≑  | Description |  |
| Γ                     | Select and Join User Group Please select at least one user group. |     | flume          | ~           |  |
| -                     |                                                                   |     | hadoop         | ~           |  |
| User Group            |                                                                   |     | hbase          | ~           |  |
|                       |                                                                   |     | hive           | ~           |  |
| Primary Group         | Select                                                            |     | impala         | ~           |  |
| Assign Rights by Role | Select and Add Role Manager administrator Manager auditor         |     | kafka          | ~           |  |
|                       | Manager_operator Manager_tenant                                   |     | kafkaadmin     | ~           |  |
|                       | Manager_viewer System_administrator                               | e 🗌 | kafkasuperuser | ~           |  |
| Description           |                                                                   |     | kudu           | ~           |  |
|                       |                                                                   |     |                |             |  |

**Step 5** Run the **id** command to query the user group information.

[root@host1 client]# id test uid=20032(test) gid=10001(hadoop) groups=10001(hadoop),9998(ficommon),10002(kafkaadmin),10003(kafka)

----End

FusionInsight Manager:

- **Step 1** Log in to FusionInsight Manager.
- Step 2 Choose System > Permission > User.

Step 3 Locate the row that contains the target user, and click Modify.

- Step 4 Add the user to the kafkaadmin group. Click OK.
- Step 5 Run the id command to query the user group information. [root@10-10-144-2 client]# id test uid=20032(test) gid=10001(hadoop) groups=10001(hadoop),9998(ficommon),10002(kafkaadmin),10003(kafka)

----End

# 16.20 When a Kafka Topic Fails to Be Created, "NoNode for /brokers/ids" Is Displayed

#### Symptom

When running the following command on the Kafka client to create topics, it is found that the topics cannot be created.

kafka-topics.sh --create --replication-factor 1 --partitions 2 --topic test --zookeeper 192.168.234.231:2181

The error message "NoNodeException: KeeperErrorCode = NoNode for /brokers/ ids" is displayed.

Details are as follows:

Error while executing topic command : org.apache.zookeeper.KeeperException\$NoNodeException: KeeperErrorCode = NoNode for /brokers/ids [2017-09-17 16:35:28,520] ERROR org.IOItec.zkclient.exception.ZkNoNodeException: org.apache.zookeeper.KeeperException\$NoNodeException: KeeperErrorCode = NoNode for /brokers/ids at org.I0Itec.zkclient.exception.ZkException.create(ZkException.java:47) at org.I0Itec.zkclient.ZkClient.retryUntilConnected(ZkClient.java:995) at org.I0Itec.zkclient.ZkClient.getChildren(ZkClient.java:675) at org.I0Itec.zkclient.ZkClient.getChildren(ZkClient.java:671) at kafka.utils.ZkUtils.getChildren(ZkUtils.scala:541) at kafka.utils.ZkUtils.getSortedBrokerList(ZkUtils.scala:176) at kafka.admin.AdminUtils\$.createTopic(AdminUtils.scala:235) at kafka.admin.TopicCommand\$.createTopic(TopicCommand.scala:105) at kafka.admin.TopicCommand\$.main(TopicCommand.scala:60) at kafka.admin.TopicCommand.main(TopicCommand.scala) Caused by: org.apache.zookeeper.KeeperException\$NoNodeException: KeeperErrorCode = NoNode for / brokers/ids at org.apache.zookeeper.KeeperException.create(KeeperException.java:115) at org.apache.zookeeper.KeeperException.create(KeeperException.java:51) at org.apache.zookeeper.ZooKeeper.getChildren(ZooKeeper.java:2256) at org.apache.zookeeper.ZooKeeper.getChildren(ZooKeeper.java:2284) at org.I0Itec.zkclient.ZkConnection.getChildren(ZkConnection.java:114) at org.I0Itec.zkclient.ZkClient\$4.call(ZkClient.java:678) at org.I0Itec.zkclient.ZkClient\$4.call(ZkClient.java:675) at org.I0Itec.zkclient.ZkClient.retryUntilConnected(ZkClient.java:985) ... 8 more

(kafka.admin.TopicCommand\$)

#### **Possible Causes**

- The Kafka service is not running.
- The ZooKeeper address parameter in the client command is incorrectly configured.

# **Cause Analysis**

 After the client command is run, the "NoNodeException" exception is reported.

Error while executing topic command : org.apache.zookeeper.KeeperException\$NoNodeException: KeeperErrorCode = NoNode for /brokers/ids [2017-09-17 16:35:28,520] ERROR org.I0Itec.zkclient.exception.ZkNoNodeException:

- org.apache.zookeeper.KeeperException\$NoNodeException: KeeperErrorCode = NoNode for /brokers/ids at org.10Itec.zkclient.exception.ZkException.create(ZkException.java:47)
  - at org.10Itec.zkclient.ZkClient.retryUntilConnected(ZkClient.java:995)
  - at org.I0Itec.zkclient.ZkClient.getChildren(ZkClient.java:675)
  - at org.I0Itec.zkclient.ZkClient.getChildren(ZkClient.java:671)
- at kafka.utils.ZkUtils.getChildren(ZkUtils.scala:541)
- at kafka.utils.ZkUtils.getSortedBrokerList(ZkUtils.scala:176)
- at kafka.admin.AdminUtils\$.createTopic(AdminUtils.scala:235) at kafka.admin.TopicCommand\$.createTopic(TopicCommand.scala:105)
- at kafka.admin.TopicCommand\$.main(TopicCommand.scala:60)
- at kafka.admin.TopicCommand.main(TopicCommand.scala)
- 2. Check whether the Kafka service is in the normal state on Manager.
- Check whether the ZooKeeper address in the client command is correct. Check the Kafka information stored in ZooKeeper. The path (Znode) should be suffixed with /kafka. It is found that /kafka is missing in the configuration. [root@10-10-144-2 client]# kafka-topics.sh --create --replication-factor 1 --partitions 2 --topic test --zookeeper 192.168.234.231:2181

### Solution

- Step 1 Ensure that the Kafka service is normal.
- Step 2 Add /kafka to the ZooKeeper address in the command. [root@10-10-144-2 client]# kafka-topics.sh --create --replication-factor 1 --partitions 2 --topic test --zookeeper 192.168.234.231:2181/kafka

----End

# 16.21 When a Kafka Topic Fails to Be Created, "replication factor larger than available brokers" Is Displayed

## Symptom

When running the following command on the Kafka client to create topics, it is found that the topics cannot be created.

kafka-topics.sh --create --replication-factor 2 --partitions 2 --topic test --zookeeper 192.168.234.231:2181

The error message "replication factor larger than available brokers" is displayed.

See the following:

Error while executing topic command : replication factor: 2 larger than available brokers: 0 [2017-09-17 16:44:12,396] ERROR kafka.admin.AdminOperationException: replication factor: 2 larger than available brokers: 0

at kafka.admin.AdminUtils\$.assignReplicasToBrokers(AdminUtils.scala:117) at kafka.admin.AdminUtils\$.createTopic(AdminUtils.scala:403)

at kafka.admin.TopicCommand\$.createTopic(TopicCommand.scala:110) at kafka.admin.TopicCommand\$.main(TopicCommand.scala:61) at kafka.admin.TopicCommand.main(TopicCommand.scala) (kafka.admin.TopicCommand\$)

#### **Possible Causes**

- The Kafka service is not running.
- The available Broker of the Kafka service is smaller than the configured **replication-factor**.
- The ZooKeeper address parameter in the client command is incorrectly configured.

#### **Cause Analysis**

1. After the client command is run, "replication factor larger than available brokers" is reported.

Error while executing topic command : replication factor: 2 larger than available brokers: 0 [2017-09-17 16:44:12,396] ERROR kafka.admin.AdminOperationException: replication factor: 2 larger than available brokers: 0

- at kafka.admin.AdminUtils\$.assignReplicasToBrokers(AdminUtils.scala:117)
- at kafka.admin.AdminUtils\$.createTopic(AdminUtils.scala:403)
- at kafka.admin.TopicCommand\$.createTopic(TopicCommand.scala:110)
- at kafka.admin.TopicCommand\$.main(TopicCommand.scala:61)
- at kafka.admin.TopicCommand.main(TopicCommand.scala)
- (kafka.admin.TopicCommand\$)
- 2. Check whether the Kafka service is in the normal state on Manager and whether the current available Broker is smaller than the configured **replication-factor**.
- Check whether the ZooKeeper address in the client command is correct. Check the Kafka information stored in ZooKeeper. The path (Znode) should be suffixed with /kafka. It is found that /kafka is missing in the configuration. [root@10-10-144-2 client]# kafka-topics.sh --create --replication-factor 2 --partitions 2 --topic test --zookeeper 192.168.234.231:2181

#### Solution

- **Step 1** Ensure that the Kafka service is in the normal state and the available Broker is not less than the configured **replication-factor**.
- Step 2 Add /kafka to the ZooKeeper address in the command. [root@10-10-144-2 client]# kafka-topics.sh --create --replication-factor 1 --partitions 2 --topic test --zookeeper 192.168.234.231:2181/kafka

----End

# **16.22 Consumer Repeatedly Consumes Data**

#### Symptom

When the data volume is large, rebalance occurs frequently, causing repeated consumption. The key logs are as follows:

2018-05-12 10:58:42,561 | INFO | [kafka-request-handler-3] | [GroupCoordinator 2]: Preparing to restabilize group DemoConsumer with old generation 118 | kafka.coordinator.GroupCoordinator (Logging.scala:68)

2018-05-12 10:58:43,245 | INFO | [kafka-request-handler-5] | [GroupCoordinator 2]: Stabilized group DemoConsumer generation 119 | kafka.coordinator.GroupCoordinator (Logging.scala:68) 2018-05-12 10:58:43,560 | INFO | [kafka-request-handler-7] | [GroupCoordinator 2]: Assignment received from leader for group DemoConsumer for generation 119 | kafka.coordinator.GroupCoordinator (Logging.scala:68) 2018-05-12 10:59:13,562 | INFO | [executor-Heartbeat] | [GroupCoordinator 2]: Preparing to restabilize group DemoConsumer with old generation 119 | kafka.coordinator.GroupCoordinator (Logging.scala:68) 2018-05-12 10:59:13,790 | INFO | [kafka-request-handler-3] | [GroupCoordinator 2]: Stabilized group DemoConsumer generation 120 | kafka.coordinator.GroupCoordinator (Logging.scala:68) 2018-05-12 10:59:13,791 | INFO | [kafka-request-handler-0] | [GroupCoordinator 2]: Assignment received from leader for group DemoConsumer for generation 120 | kafka.coordinator.GroupCoordinator (Logging.scala:68) 2018-05-12 10:59:43,802 | INFO | [kafka-request-handler-2] | Rolled new log segment for \_consumer\_offsets-17' in 2 ms. | kafka.log.Log (Logging.scala:68) 2018-05-12 10:59:52,456 | INFO | [group-metadata-manager-0] | [Group Metadata Manager on Broker 2]: Removed 0 expired offsets in 0 milliseconds. | kafka.coordinator.GroupMetadataManager (Logging.scala:68) 2018-05-12 11:00:49,772 | INFO | [kafka-scheduler-6] | Deleting segment 0 from log \_\_consumer\_offsets-17. | kafka.log.Log (Logging.scala:68) 2018-05-12 11:00:49,773 | INFO | [kafka-scheduler-6] | Deleting index /srv/BigData/kafka/data4/kafka-logs/ consumer offsets-17/0000000000000000000.index.deleted | kafka.log.OffsetIndex (Logging.scala:68) 2018-05-12 11:00:49,773 | INFO | [kafka-scheduler-2] | Deleting segment 2147948547 from log consumer\_offsets-17. | kafka.log.Log (Logging.scala:68) 2018-05-12 11:00:49,773 | INFO | [kafka-scheduler-4] | Deleting segment 4282404355 from log \_consumer\_offsets-17. | kafka.log.Log (Logging.scala:68) 2018-05-12 11:00:49,775 | INFO | [kafka-scheduler-2] | Deleting index /srv/BigData/kafka/data4/kafka-logs/ consumer\_offsets-17/0000000002147948547.index.deleted | kafka.log.OffsetIndex (Logging.scala:68)\_\_\_\_\_ 2018-05-12 11:00:49,775 | INFO | [kafka-scheduler-4] | Deleting index /srv/BigData/kafka/data4/kafka-logs/ \_consumer\_offsets-17/00000000004282404355.index.deleted | kafka.log.OffsetIndex (Logging.scala:68) 2018-05-12 11:00:50,533 | INFO | [kafka-scheduler-6] | Deleting segment 4283544095 from log \_consumer\_offsets-17. | kafka.log.Log (Logging.scala:68) 2018-05-12 11:00:50,569 | INFO | [kafka-scheduler-6] | Deleting index /srv/BigData/kafka/data4/kafka-logs/ \_consumer\_offsets-17/0000000004283544095.index.deleted | kafka.log.OffsetIndex (Logging.scala:68) 2018-05-12 11:02:21,178 | INFO | [kafka-request-handler-2] | [GroupCoordinator 2]: Preparing to restabilize group DemoConsumer with old generation 120 | kafka.coordinator.GroupCoordinator (Logging.scala:68) 2018-05-12 11:02:22,839 | INFO | [kafka-request-handler-4] | [GroupCoordinator 2]: Stabilized group DemoConsumer generation 121 | kafka.coordinator.GroupCoordinator (Logging.scala:68) 2018-05-12 11:02:23,169 | INFO | [kafka-request-handler-1] | [GroupCoordinator 2]: Assignment received from leader for group DemoConsumer for generation 121 | kafka.coordinator.GroupCoordinator (Logging.scala:68)

2018-05-12 11:02:49,913 | INFO | [kafka-request-handler-6] | Rolled new log segment for '\_\_consumer\_offsets-17' in 2 ms. | kafka.log.Log (Logging.scala:68)

In the logs, "Preparing to restabilize group DemoConsumer with old generation" indicates that rebalance occurs.

#### **Possible Causes**

The parameter settings are improper.

#### **Cause Analysis**

Cause: Due to improper parameter settings, the data processing time is too long when the data volume is large. Balance frequently occurs, and the offset cannot be submitted normally. As a result, the data is repeatedly consumed.

Principle: The offset is submitted only after the poll data is processed. If the processing duration after the poll data is processed exceeds the duration specified by **session.timeout.ms**, the rebalance occurs. As a result, the consumption fails and the offset of the consumed data cannot be submitted. Therefore, the data is consumed at the old offset next time. As a result, the data is repeatedly consumed.

## Solution

Adjust the following service parameters on Manager:

- request.timeout.ms=100000
- session.timeout.ms=90000
- max.poll.records=50
- heartbeat.interval.ms=3000

Among the preceding parameters:

- The value of request.timeout.ms is 10s greater than that of session.timeout.ms.
- The value of session.timeout.ms must be within the values of group.min.session.timeout.ms and group.max.session.timeout.ms on the server.

Set the parameters as required. The **max.poll.records** parameter specifies the number of records for each poll. The purpose is to ensure that the processing time of poll data does not exceed the value of **session.timeout.ms**.

#### **Related Information**

- The post-poll data processing must be efficient and do not block the next poll.
- The poll method and data processing suggestion are processed asynchronously.

# 16.23 Leader for the Created Kafka Topic Partition Is Displayed as none

## Symptom

When a user creates a topic using the Kafka client command, the leader for the created topic partition is displayed as **none**.

[root@10-10-144-2 client]# kafka-topics.sh --create --replication-factor 1 --partitions 2 --topic test --zookeeper 10.6.92.36:2181/ kafka Created topic "test".

[root@10-10-144-2 client]# kafka-topics.sh --describe --zookeeper 10.6.92.36:2181/kafka

Topic:test PartitionCount:2 ReplicationFactor:2 Configs: Topic: test Partition: 0 Leader: none Replicas: 2,3 Isr: Topic: test Partition: 1 Leader: none Replicas: 3,1 Isr:

## Possible Causes

- The Kafka service is not running.
- The user group information cannot be found.

### **Cause Analysis**

- 1. Check the Kafka service status:
  - MRS Manager: Log in to MRS Manager and choose Services > Kafka. Check the Kafka status. The status is Good, and the monitoring metrics are correctly displayed.
  - FusionInsight Manager: Log in to FusionInsight Manager and choose
     Cluster > Services > Kafka. Check the Kafka status. The status is Good, and the monitoring metrics are correctly displayed.
- 2. Obtain the Controller node information on the Kafka overview page.
- 3. Log in to the node where the Controller resides, and run the **cd /var/log/ Bigdata/kafka/broker** command to go to the node log directory. The **statechange.log** contains "NoAuthException", which indicates that the ZooKeeper permission is incorrect.

```
2018-05-31 09:20:42,436 | ERROR | [ZkClient-
EventThread-34-10.6.92.36:24002,10.6.92.37:24002,10.6.92.38:24002/kafka] | Controller 4 epoch 6
initiated state change for partition [test,1] from NewPartition to OnlinePartition failed |
state.change.logger (Logging.scala:103)
```

org.I0Itec.zkclient.exception.ZkException: org.apache.zookeeper.KeeperException\$NoAuthException: KeeperErrorCode = **NoAuth for /brokers/topics/test/partitions** at org.I0Itec.zkclient.exception.ZkException.create(ZkException.java:68) at org.I0Itec.zkclient.ZkClient.retryUntilConnected(ZkClient.java:1000) at org.I0Itec.zkclient.ZkClient.create(ZkClient.java:527) at org.I0Itec.zkclient.ZkClient.createPersistent(ZkClient.java:293)

4. Check on ZooKeeper audit logs recorded in the specified period also indicates that the permission is abnormal. 2018-05-31 09:20:42,421 | ERROR | CommitProcWorkThread-1 | session=0xc300007015d5a18 user=10.6.92.39,kafka/hadoop.hadoop.com@HADOOP.COM,kafka/ hadoop.hadoop.com@HADOOP.COM ip=10.6.92.39 operation=create znode target=ZooKeeperServer znode=/kafka/brokers/topics/test/partitions/0/state result=failure 2018-05-31 09:20:42,423 | ERROR | CommitProcWorkThread-1 | session=0xc3000007015d5a18 user=10.6.92.39,kafka/hadoop.hadoop.com@HADOOP.COM,kafka/ hadoop.hadoop.com@HADOOP.COM ip=10.6.92.39 operation=create znode target=ZooKeeperServer znode=/kafka/brokers/topics/test/partitions/0 result=failure 2018-05-31 09:20:42,435 | ERROR | CommitProcWorkThread-1 | session=0xc300007015d5a18 user=10.6.92.39,kafka/hadoop.hadoop.com@HADOOP.COM,kafka/ hadoop.hadoop.com@HADOOP.COM ip=10.6.92.39 operation=create znode target=ZooKeeperServer znode=/kafka/brokers/topics/test/partitions/0 result=failure 2018-05-31 09:20:42,439 | ERROR | CommitProcWorkThread-1 | session=0xc300007015d5a18 user=10.6.92.39,kafka/hadoop.hadoop.com@HADOOP.COM,kafka/ hadoop.hadoop.com@HADOOP.COM ip=10.6.92.39 operation=create znode target=ZooKeeperServer znode=/kafka/brokers/topics/test/partitions result=failure 2018-05-31 09:20:42,439 | ERROR | CommitProcWorkThread-1 | session=0xc300007015d5a18

user=10.6.92.39,kafka/hadoop.hadoop.com@HADOOP.COM,kafka/ hadoop.com@HADOOP.COM ip=10.6.92.39 operation=create znode target=ZooKeeperServer znode=/kafka/brokers/topics/test/partitions/1/state result=failure 2018-05-31 09:20:42,441 | ERROR | CommitProcWorkThread-1 | session=0xc3000007015d5a18 user=10.6.92.39,kafka/hadoop.hadoop.com@HADOOP.COM,kafka/

hadoop.hadoop.com@HADOOP.COM ip=10.6.92.39 operation=create znode target=ZooKeeperServer znode=/kafka/brokers/topics/test/partitions/1 result=failure 2018-05-31 09:20:42,453 | ERROR | CommitProcWorkThread-1 | session=0xc3000007015d5a18 user=10.6.92.39,kafka/hadoop.hadoop.com@HADOOP.COM,kafka/ hadoop.hadoop.com@HADOOP.COM ip=10.6.92.39 operation=create znode target=ZooKeeperServer znode=/kafka/brokers/topics/test/partitions result=failure

- Run the id -Gn kafka command on each ZooKeeper instance node. It is found that user group information cannot be queried on a node. [root @bdpsit3ap03 ~]# id -Gn kafka id: kafka: No such user [root @bdpsit3ap03 ~]#
- 6. In an MRS cluster, user management is provided by the LDAP service and depends on the SSSD or NSCD service of the OS. The process from creating a user to synchronizing the user to the SSSD service takes some time. If the user does not take effect or the SSSD version has bugs, the user may be invalid on the ZooKeeper node in some cases, which causes topic creation failures.

#### Solution

- **Step 1** Restart the SSD/NSCD service.
  - Red Hat/Euler
    - service sssd restart
  - SUSE
    - sevice nscd restart
- **Step 2** After restarting related services, run the **id** *Username* command on the node to check whether the user information is valid.
  - ----End

# 16.24 Safety Instructions on Using Kafka

### Brief Introduction to API for Kafka

New Producer API

Indicates the API defined in org.apache.kafka.clients.producer.KafkaProducer. When kafka-console-producer.sh is used, the API is used by default.

Old Producer API

Indicates the API defined in kafka.producer.Producer. When kafka-consoleproducer.sh is used, the API is invoked to add --old-producer.

New Consumer API

Indicates the API defined in org.apache.kafka.clients.consumer.KafkaConsumer. When kafka-console-consumer.sh is used, the API is invoked to add --newconsumer.

• Old Consumer API

Indicates the API defined in kafka.consumer.ConsumerConnector. When **kafka-console-consumer.sh** is used, the API is used by default.

#### **NOTE**

New Producer API and new Consumer API are called new API in general in the document.

## Protocol Description for Accessing Kafka

The protocols used to access Kafka are as follows: PLAINTEXT, SSL, SASL\_PLAINTEXT, and SASL\_SSL.

When Kafka is started, access monitoring using the PLAINTEXT and SASL\_PLAINTEXT protocols is started. You can set **ssl.mode.enable** to **true** in Kafka service configurations to start monitoring using SSL and SASL\_SSL protocols.

The following table describes the four protocols:

| Protocol Type      | Description                                                 | Supported<br>API    | Default<br>Port |
|--------------------|-------------------------------------------------------------|---------------------|-----------------|
| PLAINTEXT          | Supports plaintext access without authentication.           | New and old<br>APIs | 9092            |
| SASL_PLAINTEX<br>T | Supports plaintext access with Kerberos authentication.     | New API             | 21007           |
| SSL                | Supports SSL-encrypted access without authentication.       | New API             | 9093            |
| SASL_SSL           | Supports SSL-encrypted access with Kerberos authentication. | New API             | 21009           |

## **ACL Settings for Topic**

Kafka supports secure access. Therefore, users can set the ACL for topics to control that different users access different topics. To view and set the permission information about a topic, run the kafka-acls.sh script on the Linux client.

Scenarios

Assign Kafka users with specific permissions for related topics based on service requirements.

The following table describes default Kafka user groups.

| User Group     | Description                                                                                                    |
|----------------|----------------------------------------------------------------------------------------------------|
| kafkaadmin     | Kafka administrator group. Users<br>added to this group have the<br>permissions to create, delete,<br>authorize, as well as read from and<br>write data to all topics.                                     |
| kafkasuperuser | Users added to this group have permissions to read data from and write data to all topics.                                                                                                    |
| kafka          | Kafka common user group. If users<br>in this group want to read data from<br>and write data to a specific topic,<br>the users in the kafkaadmin group<br>must grant permissions to users in<br>this group. |

- Prerequisites
  - a. The system administrator has understood service requirements and prepared a Kafka administrator (belonging to the kafkaadmin group).
  - b. The Kafka client has been installed.
- Procedure

- a. Log in to the node where the Kafka client is installed as the client installation user.
- b. Switch to the Kafka client installation directory, for example, **/opt/** kafkaclient.

#### cd /opt/kafkaclient

c. Run the following command to configure environment variables:

#### source bigdata\_env

d. Run the following command to perform user authentication (skip this step for a cluster in common mode):

kinit Component service user

e. Run the following command to switch to the Kafka client installation directory:

#### cd Kafka/kafka/bin

- f. The following describes the commands commonly used for user authorization when **kafka-acl.sh** is used:
  - View the permission control list of a topic:

```
./kafka-acls.sh --authorizer-properties
zookeeper.connect=<ZooKeeper cluster service IP:2181/kafka > --
list --topic <Topic name>
```

• Add the Producer permission for a user:

./kafka-acls.sh --authorizer-properties zookeeper.connect=<ZooKeeper cluster service IP:2181/kafka > -add --allow-principal User:<username> --producer --topic <Topic name>

• Remove the Producer permission from a user:

./kafka-acls.sh --authorizer-properties zookeeper.connect=<ZooKeeper cluster service IP:2181/kafka > -remove --allow-principal User:<username> --producer --topic <Topic name>

• Add the Consumer permission for a user:

./kafka-acls.sh --authorizer-properties zookeeper.connect=<ZooKeeper cluster service IP:2181/kafka > -add --allow-principal User:<username> --consumer --topic <Topic name> --group <consumer group name>

• Remove the Consumer permission from a user:

./kafka-acls.sh --authorizer-properties zookeeper.connect=<ZooKeeper cluster service IP:2181/kafka > -remove --allow-principal User:<username> --consumer --topic <Topic name> --group <consumer group name>

## Use of New and Old Kafka APIs in Different Scenarios

• Scenario 1: accessing the topic with an ACL

| Used API | User Group                                                                                                    | Client<br>Parameter                                                                   | Server<br>Parameter                 | Access Port                                                |
|----------|----------------------------------------------------------------------------------------------------|---------------------------------------------------------------------------------------|-------------------------------------|------------------------------------------------------------|
| New API  | Users need<br>to meet one<br>of the<br>following<br>conditions:<br>• In the                                                                                            | security.proto<br>col=SASL_PL<br>AINTEXT<br>sasl.kerberos.<br>service.name<br>= kafka | -                                   | sasl.port<br>(The default<br>number is<br>21007.)          |
|          | administr<br>ator<br>group<br>• In the<br>kafkaad<br>min<br>group<br>• In the<br>kafkasup<br>eruser<br>group<br>• In the<br>kafka<br>group and<br>be<br>authorize<br>d | security.proto<br>col=SASL_SS<br>L<br>sasl.kerberos.<br>service.name<br>= kafka       | Set<br>ssl.mode.ena<br>ble to true. | sasl-ssl.port<br>(The default<br>port number<br>is 21009.) |
| Old API  | N/A                                                                                                    | N/A                                                                                   | N/A                                 | N/A                                                        |

• Scenario 2: accessing the topic without an ACL

| Used API | User Group                                                                                                    | Client<br>Parameter                                                                    | Server<br>Parameter                                                                  | Access Port                                                   |
|----------|----------------------------------------------------------------------------------------------------|----------------------------------------------------------------------------------------|--------------------------------------------------------------------------------------|---------------------------------------------------------------|
| New API  | Users need<br>to meet one<br>of the<br>following<br>conditions:<br>• In the<br>administr<br>ator<br>group<br>• In the<br><b>kafkaad</b><br><b>min</b><br>group<br>• In the<br><b>kafkasup</b><br><b>eruser</b><br>group | security.prot<br>ocol=SASL_P<br>LAINTEXT<br>sasl.kerbero<br>s.service.na<br>me = kafka | -                                                                                    | sasl.port<br>(The<br>default<br>number is<br>21007.)          |
|          | Users are in<br>the <b>kafka</b><br>group.                                                                                                    |                                                                                        | Set<br>allow.everyon<br>e.if.no.acl.foun<br>d to true.                               | sasl.port<br>(The<br>default<br>number is<br>21007.)          |
|          | Users need<br>to meet one<br>of the<br>following<br>conditions:<br>• In the<br>administr<br>ator<br>group<br>• In the<br><b>kafkaad</b><br>min<br>group<br>• In the<br><b>kafkasup</b><br>eruser<br>group               | security.prot<br>ocol=SASL_S<br>SLsasl.kerbe<br>ros.service.n<br>ame = kafka           | Set <b>ssl-enable</b><br>to <b>true</b> .                                            | sasl-ssl.port<br>(The<br>default port<br>number is<br>21009.) |
|          | Users are in<br>the <b>kafka</b><br>group.                                                                                                    |                                                                                        | Set<br>allow.everyon<br>e.if.no.acl.foun<br>d to true.<br>Set ssl-enable<br>to true. | sasl-ssl.port<br>(The<br>default port<br>number is<br>21009.) |

| Used API        | User Group | Client<br>Parameter                 | Server<br>Parameter                                                                  | Access Port                                                                         |
|-----------------|------------|-------------------------------------|--------------------------------------------------------------------------------------|-------------------------------------------------------------------------------------|
|                 | -          | security.prot<br>ocol=PLAIN<br>TEXT | Set<br>allow.everyon<br>e.if.no.acl.foun<br>d to true.                               | port (The<br>default<br>number is<br>21005.)                                        |
|                 | -          | security.prot<br>ocol=SSL           | Set<br>allow.everyon<br>e.if.no.acl.foun<br>d to true.<br>Set ssl-enable<br>to true. | ssl.port<br>(The<br>default<br>number is<br>21008.)                                 |
| Old Producer    | -          | -                                   | Set<br>allow.everyon<br>e.if.no.acl.foun<br>d to true.                               | port (The<br>default<br>number is<br>21005.)                                        |
| Old<br>Consumer | -          | -                                   | Set<br>allow.everyon<br>e.if.no.acl.foun<br>d to true.                               | ZooKeeper<br>service port:<br>clientPort<br>(The<br>default<br>number is<br>24002.) |

# 16.25 Obtaining Kafka Consumer Offset Information

#### Symptom

How do I obtain Kafka Consumer offset information when using Kafka Consumer to consume data?

#### Kafka APIs

New Producer API

Indicates the API defined in **org.apache.kafka.clients.producer.KafkaProducer**. When **kafka-console-producer.sh** is used, the API is used by default.

- Old Producer API Indicates the API defined in **kafka.producer.Producer**. When **kafka-consoleproducer.sh** is used, the API is invoked to add --old-producer.
- New Consumer API Indicates the API defined in org.apache.kafka.clients.consumer.KafkaConsumer. When kafka-consoleconsumer.sh is used, the API is invoked to add --new-consumer.
- Old Consumer API
Indicates the API defined in **kafka.consumer.ConsumerConnector**. When **kafka-console-consumer.sh** is used, the API is used by default.

#### D NOTE

New Producer API and new Consumer API are called new API in general in the document.

#### Procedure

#### **Old Consumer API**

- Prerequisites
  - a. The system administrator has understood service requirements and prepared a Kafka administrator (belonging to the kafkaadmin group).
  - b. The Kafka client has been installed.
- Procedure
  - a. Log in to the node where the Kafka client is installed as the client installation user.
  - b. Switch to the Kafka client installation directory, for example, **/opt/** kafkaclient.

#### cd /opt/kafkaclient

- Run the following command to configure environment variables:
   source bigdata\_env
- d. Run the following command to perform user authentication (skip this step for a cluster in common mode):

kinit Component service user

e. Run the following command to switch to the Kafka client installation directory:

#### cd Kafka/kafka/bin

f. Run the following command to obtain Consumer offset metric information:

bin/kafka-consumer-groups.sh --zookeeper **<zookeeper\_host:port>/kafka** --list

bin/kafka-consumer-groups.sh --zookeeper **<zookeeper\_host:port>/kafka** --describe --group test-consumer-group

Example:

```
kafka-consumer-groups.sh --zookeeper 192.168.100.100:2181/kafka --list
kafka-consumer-groups.sh --zookeeper 192.168.100.100:2181/kafka --describe --group test-
consumer-group
```

#### **New Consumer API**

- Prerequisites
  - a. The system administrator has understood service requirements and prepared a Kafka administrator (belonging to the kafkaadmin group).
  - b. The Kafka client has been installed.
- Procedure
  - a. Log in to the node where the Kafka client is installed as the client installation user.

- Switch to the Kafka client installation directory, for example, /opt/client.
   cd /opt/client
- c. Run the following command to configure environment variables: source bigdata env
- d. Run the following command to perform user authentication (skip this step for a cluster in common mode):

kinit Component service user

e. Run the following command to switch to the Kafka client installation directory:

#### cd Kafka/kafka/bin

f. Run the following command to obtain Consumer offset metric information:

kafka-consumer-groups.sh --bootstrap-server <broker\_host:port> -describe --group my-group

Example:

kafka-consumer-groups.sh --bootstrap-server 192.168.100.100:9092 -describe --group my-group

# 16.26 Adding or Deleting Configurations for a Topic

#### Symptom

Configure or modify a specific topic when using Kafka.

Parameters that can be modified at the topic level:

cleanup.policy compression.type delete.retention.ms file.delete.delay.ms flush.messages flush.ms index.interval.bytes max.message.bytes min.cleanable.dirty.ratio min.insync.replicas preallocate retention.bytes retention.ms segment.bytes segment.index.bytes segment.jitter.ms segment.ms unclean.leader.election.enable

#### Procedure

• Prerequisites

The Kafka client has been installed.

- Procedure
  - a. Log in to the node where the Kafka client is installed as the client installation user.

- Switch to the Kafka client installation directory, for example, /opt/client.
   cd /opt/client
- c. Run the following command to configure environment variables: **source bigdata\_env**
- d. Run the following command to perform user authentication (skip this step for a cluster in common mode):

kinit Component service user

e. Run the following command to switch to the Kafka client installation directory:

#### cd Kafka/kafka/bin

f. Run the following commands to configure and delete a topic:

kafka-topics.sh --alter --topic <topic\_name> --zookeeper <zookeeper\_host:port>/kafka --config <name=value>

kafka-topics.sh --alter --topic <topic\_name> --zookeeper <zookeeper\_host:port>/kafka --delete-config <name> Example:

kafka-topics.sh --alter --topic test1 --zookeeper 192.168.100.100:2181/kafka --config retention.ms=86400000

kafka-topics.sh --alter --topic test1 --zookeeper 192.168.100.100:2181/kafka --delete-config retention.ms

g. Run the following command to query topic information:

kafka-topics.sh --describe -topic <topic\_name> --zookeeper <zookeeper\_host:port>/kafka

# 16.27 Reading the Content of the \_\_consumer\_offsets Internal Topic

#### Issue

The user does not know how does Kafka save the offset of a consumer to the **\_\_consumer\_offsets** of internal topics.

#### Procedure

- **Step 1** Log in to the node where the Kafka client is installed as the client installation user.
- **Step 2** Switch to the Kafka client installation directory, for example, **/opt/client**.

#### cd /opt/client

**Step 3** Run the following command to configure environment variables:

#### source bigdata\_env

**Step 4** Run the following command to perform user authentication (skip this step for a cluster in common mode):

kinit Component service user

**Step 5** Run the following command to switch to the Kafka client installation directory:

cd Kafka/kafka/bin

**Step 6** Run the following command to obtain Consumer offset metric information:

kafka-console-consumer.sh --topic \_\_consumer\_offsets --zookeeper <zk\_host:port>/kafka --formatter "kafka.coordinator.group.GroupMetadataManager\ \$OffsetsMessageFormatter" --consumer.config <property file> --frombeginning

Add the following content to the *<property file*> configuration file:

exclude.internal.topics = false

Example:

kafka-console-consumer.sh --topic \_\_consumer\_offsets --zookeeper 10.5.144.2:2181/kafka --formatter "kafka.coordinator.group.GroupMetadataManager\ \$OffsetsMessageFormatter" --consumer.config ../config/consumer.properties --from-beginning

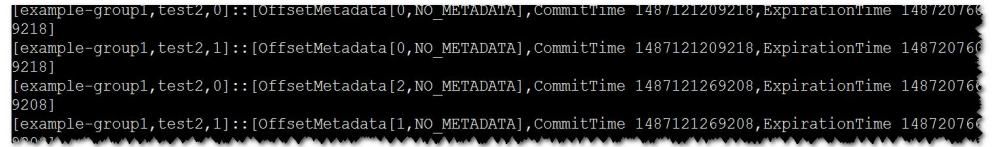

----End

# 16.28 Configuring Logs for Shell Commands on the Kafka Client

Issue

How do I set the log level for shell commands on the client?

#### Procedure

- **Step 1** Log in to the node where the Kafka client is installed as the client installation user.
- Step 2 Switch to the Kafka client installation directory, for example, /opt/client. cd /opt/client
- Step 3 Run the following command to switch to the Kafka client configuration directory:cd Kafka/kafka/config
- Step 4 Open the tools-log4j.properties file, change WARN to INFO, and save the file.

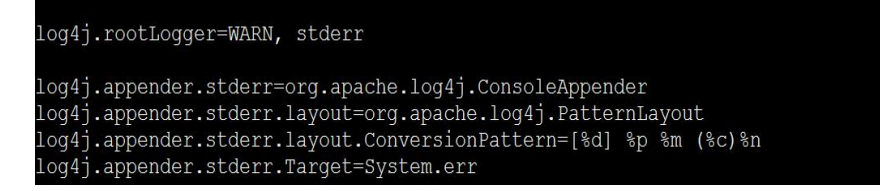

log4j.rootLogger=INFO, stderr

- log4j.appender.stderr=org.apache.log4j.ConsoleAppender log4j.appender.stderr.layout=org.apache.log4j.PatternLayout log4j.appender.stderr.layout.ConversionPattern=[%d] %p %m (%c)%n log4j.appender.stderr.Target=System.err
- **Step 5** Switch to the Kafka client installation directory, for example, **/opt/client**.

cd /opt/client

**Step 6** Run the following command to configure environment variables:

#### source bigdata\_env

**Step 7** Run the following command to perform user authentication (skip this step for a cluster in common mode):

kinit Component service user

**Step 8** Run the following command to switch to the Kafka client installation directory:

#### cd Kafka/kafka/bin

**Step 9** Run the following command to obtain the topic information. The log information can be viewed on the console.

```
kafka-topics.sh --list --zookeeper 10.5.144.2:2181/kafka
[2017-02-17 14:34:27,005] INFO JAAS File name: /opt/client/Kafka/./kafka/config/jaas.conf
(org.I0Itec.zkclient.ZkClient)
[2017-02-17 14:34:27,007] INFO Starting ZkClient event thread. (org.I0Itec.zkclient.ZkEventThread)
...
Test
__consumer_offsets
counter
test
test2
test3
test4
----End
```

# **16.29 Obtaining Topic Distribution Information**

#### Issue

How do I obtain topic distribution information in a Broker instance?

#### Preparations

Prerequisites

The Kafka and ZooKeeper clients have been installed.

- Procedure
  - a. Log in to the node where the Kafka client is installed as the client installation user.
  - Switch to the Kafka client installation directory, for example, /opt/client.
     cd /opt/client

- c. Run the following command to configure environment variables: source bigdata\_env
- d. Run the following command to perform user authentication (skip this step for a cluster in common mode):

kinit Component service user

e. Run the following command to switch to the Kafka client installation directory:

#### cd Kafka/kafka/bin

f. Run the Kafka commands to obtain the topic assignment information and copy synchronization information, and check the return result.

### kafka-topics.sh --describe --zookeeper <zk\_host:port/chroot>

Example:

[root@mgtdat-sh-3-01-3 client]#kafka-topics.sh --describe --zookeeper 10.149.0.90:2181/ kafka

Topic:topic1PartitionCount:2ReplicationFactor:2Configs:Topic: topic1Partition: 0Leader: 26Replicas: 23,25Isr: 26Topic: topic1Partition: 1Leader: 24Replicas: 24,23Isr: 24,23

In the preceding information, **Replicas** indicates the replica assignment information and **Isr** indicates the replica synchronization information.

#### Solution 1

- Query the Broker ID mapping in ZooKeeper.
   sh zkCli.sh -server <zk host:port>
- 2. Run the following command on the ZooKeeper client:

#### ls /kafka/brokers/ids

#### get/kafka/brokers/ids/<queried Broker ID>

#### Example:

[root@node-master1gAMQ kafka]# zkCli.sh -server node-master1gAMQ:**2181** Connecting to node-master1gAMQ:**2181** Welcome to ZooKeeper! JLine support is enabled

#### WATCHER::

WatchedEvent state:SyncConnected type:None path:null [zk: node-master1gAMQ:**2181**(CONNECTED) 0] ls /kafka/brokers/ ids seqid topics [zk: node-master1gAMQ:**2181**(CONNECTED) 0] ls /kafka/brokers/ids [1] [zk: node-master1gAMQ:**2181**(CONNECTED) 1] get /kafka/brokers/ids/1 {"listener\_security\_protocol\_map":{"PLAINTEXT":"PLAINTEXT"; "SSL":"SSL"},"endpoints":["PLAINTEXT:// 192.168.2.242:9092","SSL://192.168.2.242:9093"],"rack":"/default/ rack0","jmx\_port":21006,"host":"192.168.2.242","timestamp":"1580886124398","port":9092,"version":4} [zk: node-master1gAMQ:**2181**(CONNECTED) 2]

#### Solution 2

Obtain the mapping between nodes and Broker IDs.

kafka-broker-info.sh --zookeeper <zk\_host:port/chroot>

#### Example:

[root@node-master1gAMQ kafka]# bin/kafka-broker-info.sh --zookeeper 192.168.2.70:**2181**/kafka Broker\_ID IP\_Address 1 192.168.2.242

# 16.30 Kafka HA Usage Description

#### Kafka High Reliability and Availability

Kafka message transmission assurance mechanism ensures message transmission after required parameters are set to meet different performance and reliability requirements.

#### • Kafka high availability and high performance

If HA and high performance are required, configure parameters listed in the following table.

| Parameter                          | Defa<br>ult<br>Valu<br>e | Description                                                                                                    |
|------------------------------------|--------------------------|----------------------------------------------------------------------------------------------------|
| unclean.leader.ele<br>ction.enable | true                     | Specifies whether a replica that is not in the ISR can be selected as the leader. If this parameter is set to <b>true</b> , data may be lost.                                        |
| auto.leader.rebala<br>nce.enable   | true                     | Specifies whether the leader automated balancing function is used.                                                                                                    |
|                                    |                          | If this parameter is set to <b>true</b> , the controller periodically balances the leader of each partition on all nodes and assigns the leader to a replica with a higher priority. |

| Parameter               | Defa<br>ult<br>Valu<br>e | Description                                                                                                    |
|-------------------------|--------------------------|----------------------------------------------------------------------------------------------------|
| acks                    | 1                        | The leader needs to check whether the<br>message has been received and determine<br>whether the required operation has been<br>processed. This parameter affects message<br>reliability and performance.                                                                                                    |
|                         |                          | • If this parameter is set to <b>0</b> , the Producer does not wait for any response from the server and the message is considered successful.                                                                                                    |
|                         |                          | • If this parameter is set to <b>1</b> , when the leader<br>of the copy verifies that data has been<br>written into the cluster, the leader makes<br>repose quickly without waiting until all the<br>copies are written. In this case, if the leader<br>is abnormal when the leader makes the<br>confirmation but replica synchronization is<br>not complete, data will be lost. |
|                         |                          | <ul> <li>If this parameter is set to -1 (all), the synchronization is successful only after all synchronization copies are confirmed. If min.insync.replicas is also configured, multiple copies can be written successfully. In this case, as long as one copy remains active, the record is not lost.</li> </ul>                                                               |
|                         |                          | NOTE<br>This parameter is configured in the Kafka client<br>configuration file.                                                                                                    |
| min.insync.replica<br>s | 1                        | Specifies the minimum number of replicas to which data is written when <b>acks</b> is set to <b>-1</b> for the Producer.                                                                                                    |

Impact of HA and high performance configurations:

#### NOTICE

After HA and high performance are configured, the data reliability decreases. Specifically, data may be lost of disks or nodes are faulty.

• Kafka high reliability configuration

If high data reliability is required, configure parameters listed in the following table.

| Parameter                          | Reco<br>mme<br>nded<br>Valu<br>e | Description                                                                                                    |
|------------------------------------|----------------------------------|----------------------------------------------------------------------------------------------------|
| unclean.leader.ele<br>ction.enable | false                            | Indicates whether a replica that is not in the ISR list can be elected as a leader.                                                                                                    |
| acks                               | -1                               | The leader needs to check whether the message has been received and determine whether the required operation has been processed.                                                                                                    |
|                                    |                                  | If this parameter is set to <b>-1</b> , the message is<br>successfully received only when all replicas in<br>the ISR list have confirmed to receive the<br>message. The <b>min.insync.replicas</b> parameter<br>must also be set to ensure that multiple copies<br>can be written successfully. As long as one copy<br>is active, the record is not lost. |
|                                    |                                  | <b>NOTE</b><br>This parameter is configured in the Kafka client<br>configuration file.                                                                                                    |
| min.insync.replica<br>s            | 2                                | Specifies the minimum number of replicas to which data is written when <b>acks</b> is set to <b>-1</b> for the Producer.                                                                                                    |
|                                    |                                  | Ensure that the value of <b>Min.insync.replicas</b> is equal to or less than that of <b>replication.factor</b> .                                                                                                    |

Impact of high reliability configurations:

– Deteriorated performance

All copies in the ISR list are required, and the writing of the minimum number of copies has been verified successful. As a result, the delay of a single message increases and the processing capability of the client decreases. The actual performance depends on the onsite test data.

- Reduced availability

A replica that is not in the ISR list cannot be elected as a leader. If the leader goes offline and other replicas are not in the ISR list, the partition remains unavailable until the leader node recovers.

All copies in the ISR list are required, and the writing of the minimum number of copies has been verified successful. When the node where a copy of a partition is located is faulty, the minimum number of successful copies cannot be met. As a result, service writing fails.

#### **Configuration Impact**

Evaluate reliability and performance requirements based on service scenarios and use proper parameter configuration.

#### D NOTE

- For valuable data, you are advised to configure raid1 or raid5 for Kafka data directory disks to improve data reliability in case disk fault of a single disk.
- The acks parameter is named different for different Producer APIs.
- New Producer API
   Indicates the interface defined in org.apache.kafka.clients.producer.KafkaProducer. The acks parameter name remains unchanged for this API.
  - Old Producer API

Indicates the interface defined in **kafka.producer.Producer**. The **acks** parameter is named as **request.required.acks** for this API.

• For parameters that can be modified at the topic level, the service level configurations are used by default. These parameters can be separately configured based on topic reliability requirements.

For example, you can configure the reliability parameters of the topic named test.

kafka-topics.sh --zookeeper 192.168.1.205:2181/kafka --alter --topic test --config unclean.leader.election.enable=false --config min.insync.replicas=2

192.168.1.205 indicates the ZooKeeper service IP address.

• If modification of the service-level requires the restart of Kafka, you are advised to modify the service-level configuration on the change page.

# 16.31 Failed to Manage a Kafka Cluster Using the Kafka Shell Command

#### Symptom

A user fails to run the Kafka command to view the current topic information.

The error information is as follows:

```
root@Slave2bin]#./kafka-topics.sh --describe --topic example-metric1 --zookeeper
192.119.147.231:2181,192.119.147.228:2181,192.119.147.227:2181
Error while executing topic command:org.apache.zookeeper.KeeperException
$AuthFailedException:KeeperErrorCode=AuthFailedfor/brokers/topics
[2016-09-2616:58:59,873]ERRORorg.I0Itec.zkclient.exception.ZkException:org.apache.zookeeper.KeeperExcept
ion$AuthFailedException:KeeperErrorCode=AuthFailedfor/brokers/topics
atorg.IOItec.zkclient.exception.ZkException.create(ZkException.java:68)
atorg.I0Itec.zkclient.ZkClient.retryUntilConnected(ZkClient.java:995)
atorg.10Itec.zkclient.ZkClient.getChildren(ZkClient.java:675)
atorg.I0Itec.zkclient.ZkClient.getChildren(ZkClient.java:671)
atkafka.utils.ZkUtils.getChildrenParentMayNotExist(ZkUtils.scala:548)
atkafka.utils.ZkUtils.getAllTopics(ZkUtils.scala:798)
atkafka.admin.TopicCommand$.getTopics(TopicCommand.scala:82)
atkafka.admin.TopicCommand$.describeTopic(TopicCommand.scala:183)
atkafka.admin.TopicCommand$.main(TopicCommand.scala:66)
atkafka.admin.TopicCommand.main(TopicCommand.scala)
Causedby:org.apache.zookeeper.KeeperException$AuthFailedException:KeeperErrorCode=AuthFailedfor/
brokers/topics
atorg.apache.zookeeper.KeeperException.create(KeeperException.java:127)
atorg.apache.zookeeper.KeeperException.create(KeeperException.java:51)
atorg.apache.zookeeper.ZooKeeper.getChildren(ZooKeeper.java:2256)
atorg.apache.zookeeper.ZooKeeper.getChildren(ZooKeeper.java:2284)
atorg.I0Itec.zkclient.ZkConnection.getChildren(ZkConnection.java:114)
atorg.I0Itec.zkclient.ZkClient$4.call(ZkClient.java:678)
atorg.I0Itec.zkclient.ZkClient$4.call(ZkClient.java:675)
atorg.I0Itec.zkclient.ZkClient.retryUntilConnected(ZkClient.java:985)
```

...8more (kafka.admin.TopicCommand\$)

#### **Cause Analysis**

The user has checked the permission of the account for running this command. The account has the highest permission to perform operations for Kafka. This problem is not caused by lack of permission.

The command executed is incorrect. It should contain **/kafka** to access the path (Znode) of the Kafka information stored on ZooKeeper. The correct command is as follows:

```
root@Slave2bin]#./kafka-topics.sh --describe --topic example-metric1 --zookeeper 192.168.147.231:2181,192.168.147.228:2181,192.168.147.227:2181/kafka
```

#### Solution

Use the correct command to query topic information. For details, see Shell.

## 16.32 Kafka Producer Writes Oversized Records

#### Symptom

When a user develops a Kafka application and invokes the new interface (org.apache.kafka.clients.producer.\*) as a Producer to write data to Kafka, the size of a single record is 1100055, which exceeds the value (1000012) of message.max.bytes in the Kafka configuration file server.properties. After the values of message.max.bytes and replica.fetch.max.bytes in the Kafka service configurations are changed to 5242880, the exception persists.

The following error information is displayed:

14749 [Thread-0] INFO com.xxx.bigdata.kafka.example.NewProducer - The ExecutionException occured : {}. java.util.concurrent.ExecutionException: org.apache.kafka.common.errors.RecordTooLargeException: The message is 1100093 bytes when serialized which is larger than the maximum request size you have configured with the max.request.size configuration. at org.apache.kafka.clients.producer.KafkaProducer\$FutureFailure.<init>(KafkaProducer.java:739)

at org.apache.kafka.clients.producer.KafkaProducer.doSend(KafkaProducer.java:483)

at org.apache.kafka.clients.producer.KafkaProducer.send(KafkaProducer.java:430)

at org.apache.kafka.clients.producer.KafkaProducer.send(KafkaProducer.java:353)

at com.xxx.bigdata.kafka.example.NewProducer.run(NewProducer.java:150)

Caused by: org.apache.kafka.common.errors.RecordTooLargeException: The message is \*\*\*\* bytes when serialized which is larger than the maximum request size you have configured with the max.request.size configuration.

#### **Cause Analysis**

When data is written to Kafka, the Kafka client compares the value of **max.request.size** with the size of the data to be written. If the size of the data to be written exceeds the default value of **max.request.size**, the preceding exception is reported.

#### Solution

**Step 1** You can set the value of **max.request.size** when initializing the Kafka Producer instance.

For example, you can set this parameter to 5252880 as follows:
 // Protocol type: Currently, the SASL\_PLAINTEXT or PLAINTEXT protocol types can be used.
 props.put(securityProtocol, kafkaProc.getValues(securityProtocol, "SASL\_PLAINTEXT"));
 // Service name
 props.put(saslKerberosServiceName, "kafka");
 props.put("max.request.size", "5252880");

----End

## 16.33 Kafka Consumer Reads Oversized Records

#### Symptom

After data is written to Kafka, a user develops an application and invokes the interface (**org.apache.kafka.clients.consumer.\***) to read data from Kafka as a Consumer. However, the reading fails and the following error is reported:

1687 [KafkaConsumerExample] INFO org.apache.kafka.clients.consumer.internals.AbstractCoordinator -Successfully joined group DemoConsumer with generation 1
1688 [KafkaConsumerExample] INFO org.apache.kafka.clients.consumer.internals.ConsumerCoordinator -Setting newly assigned partitions [default-0, default-1, default-2] for group DemoConsumer
2053 [KafkaConsumerExample] ERROR com.xxx.bigdata.kafka.example.NewConsumer -[KafkaConsumerExample], Error due to
org.apache.kafka.common.errors.RecordTooLargeException: There are some messages at [Partition=Offset]: {default-0=177} whose size is larger than the fetch size 1048576 and hence cannot be ever returned. Increase the fetch size on the client (using max.partition.fetch.bytes), or decrease the maximum message size the broker will allow (using message.max.bytes).
2059 [KafkaConsumerExample] INFO com.xxx.bigdata.kafka.example.NewConsumer -[KafkaConsumerExample], Stopped

#### **Cause Analysis**

When reading data, the Kafka client compares the size of the data to be read with the value of **max.partition.fetch.bytes**. If the size exceeds the value of **max.partition.fetch.bytes**, the preceding exception is reported.

#### Solution

**Step 1** When creating a Kafka Consumer instance during initialization, set **max.partition.fetch.bytes**.

For example, you can set this parameter to **5252880** as follows:

// Security protocol type
props.put(securityProtocol, kafkaProc.getValues(securityProtocol, "SASL\_PLAINTEXT"));
// Service name
props.put(saslKerberosServiceName, "kafka");

props.put("max.partition.fetch.bytes","5252880");

# 16.34 High Usage of Multiple Disks on a Kafka Cluster Node

#### lssue

The usage of multiple disks on a node in the Kafka streaming cluster is high. The Kafka service will become unavailable if the usage reaches 100%.

#### Symptom

A node in the MRS Kafka streaming cluster purchased by the customer has multiple disks. Due to improper partitioning and service reasons, the usage of some disks is high. When the usage reaches 100%, Kafka becomes unavailable.

#### **Cause Analysis**

The disk data needs to be processed in a timely manner. After the value of **log.retention.hours** is changed, the service needs to be restarted. To ensure service continuity, you can shorten the aging time of a single data-intensive topic as required.

#### Procedure

- **Step 1** Log in to the core node of the Kafka streaming cluster.
- **Step 2** Run the **df** -**h** command to check the disk usage.

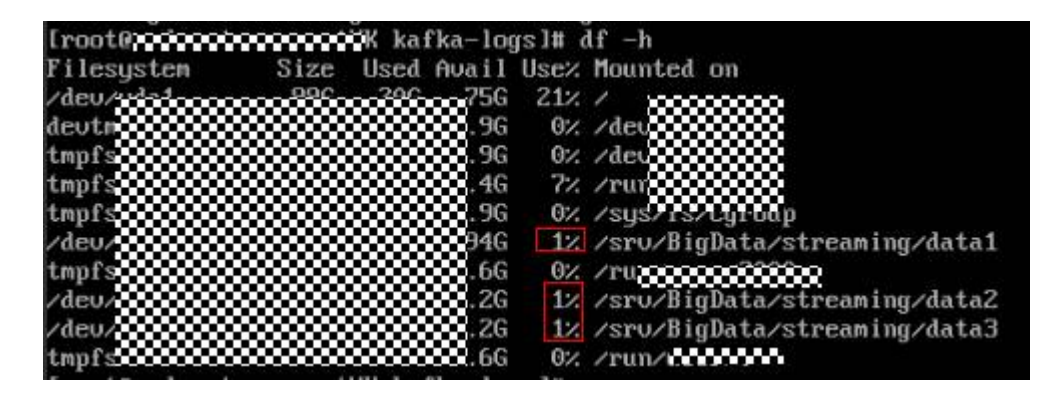

Step 3 Obtain the data storage directory from the log.dirs configuration item in the Kafka configuration file /opt/Bigdata/MRS\_2.1.0/1\_11\_Broker/etc/ server.properties.

Change the configuration file path based on the cluster version in the environment. If there are multiple disks, use commas (,) to separate multiple configuration items.

| SS1.port = 993                                                                                                    |
|----------------------------------------------------------------------------------------------------|
| log.dirs = /srv/BigBata/streaning/data1/kalka-logs,/srv/BigBata/streaning/data2/kalka-logs,/srv/BigBata/streaning/data3/kalka-logs |
| Ē2                                                                                                    |
| controlled.shutdown.enable = true                                                                                                  |
| compression.type = producer                                                                                                    |
| max.connections.per.ip.overrides =                                                                                                 |
| log.nessage.tinestanp.difference.nax.ns = 9223372036854775807                                                                      |
| sasl.kerberos.kinit.cmd = /ngt/Bigdata/MBS_2.1.0/install/fusionInsight-kerberos-1.15.2/kerberos/bin/kinit                          |
| log.cleaner.io.nax.bytes.per.second = 1.7976931348623157E398                                                                       |
| auto.leader.rebalance.enable = true                                                                                                |
| leader.imbalance.check.interval.seconds = 300                                                                                      |
| log.cleaner.min.cleanable.ratio = 0.5                                                                                              |
|                                                                                                    |

- **Step 4** Run the **cd** command to go to the data storage directory obtained in **Step 3** of the disk with high usage.
- **Step 5** Run the **du -sh** \* command to print the name and size of the current topic.

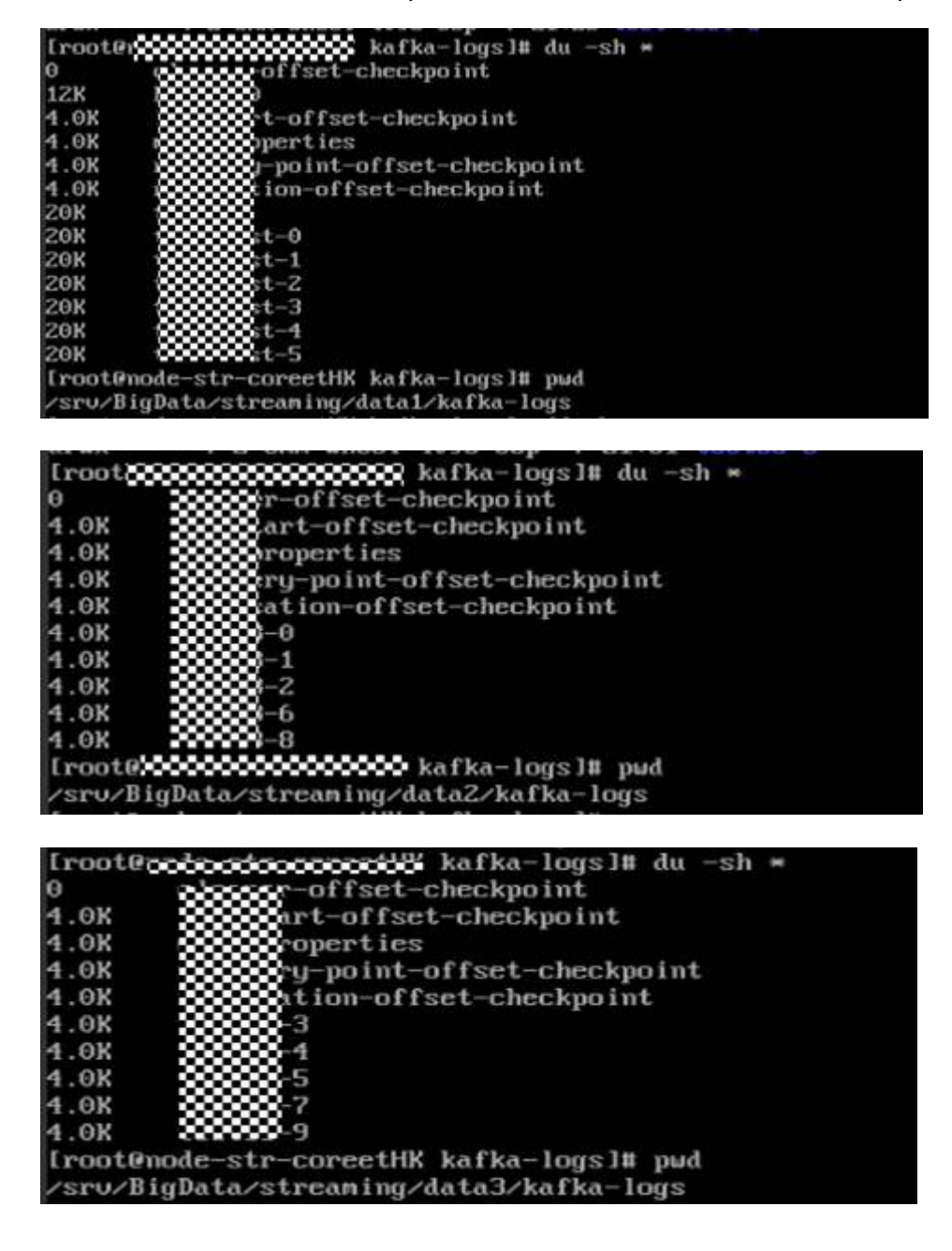

- **Step 6** Determine the method of changing the data retention period. The default global data retention period of Kafka is seven days. A large amount of data may be written to some topics, and these topics reside on the partitions on the disk with high usage.
  - You can change the global data retention period to a smaller value to release disk space. This method requires a Kafka service restart, which may affect service running. For details, see **Step 7**.
  - You can change the data retention period of a single topic to a smaller value to release disk space. This configuration takes effect without a Kafka service restart. For details, see **Step 8**.
- Step 7 Log in to Manager. On the Kafka service configuration page, switch to All Configurations and search for the log.retention.hours configuration item. The default value is 7 days. Change it based on the site requirements.
- **Step 8** Change the data retention time of the topics on these disks.
  - 1. Check the retention time of the topic data.

bin/kafka-topics.sh --describe --zookeeper <ZooKeeper cluster service IP address>:2181/kafka --topic kktest

Iroota Topic:kktest PartitionCount:1 ReplicationFactor:1 Configs:retention.ms=1000000 Topic: kktest Partition:0 Leader: 1 Replicas: 1 Isr: 1

2. Set the topic data retention time. --topic indicates the topic name, and **retention.ms** indicates the data retention time, in milliseconds.

kafka-topics.sh --zookeeper <ZooKeeper cluster service IP address>:2181/ kafka --alter --topic kktest --config retention.ms=1000000

[root@node-master1nTNw kafka]# kafka-topics.sh --zookeeper 192.168.201.175:2181/kafka --alter --topic kktest --config retent ns=1000000 WARNING: Altering topic configuration from this script has been deprecated and may be removed in future releases. Going forward, please use kafka-configs.sh for this functionality Updated config for topic "kktest".

After the data retention time is set, the deletion operation may not be performed immediately. The deletion operation starts after the time specified by **log.retention.check.interval.ms**. You can check whether the **delete** field exists in the **server.log** file of Kafka to determine whether the deletion operation takes effect. If the **delete** field exists, the deletion operation has taken effect. You can also run the **df** -**h** command to check the disk usage and determine whether the setting takes effect.

log.retention.check.interval.ms = 300000

----End

## 16.35 Kafka Is Disconnected from the ZooKeeper Client

#### Symptom

The Kafka client is disconnected from the ZooKeeper client.

Error message "Received event :disconnected::none: with disconnected Writer Zookeeper" is displayed in the client log.

#### **Cause Analysis**

When the Kafka client connects to the ZooKeeper client, the fsync operation takes a long time. As a result, the connection times out.

#### Procedure

**Step 1** Log in to the node where the ZooKeeper client is located.

cd Client installation directory

#### source bigdata\_env

**kinit** *Component service user* (Skip this step for clusters with Kerberos authentication disabled.)

**Step 2** Run the following command to modify the file:

vim Client installation directory/zookeeper/conf/zoo.cfg

Increase the values of **tickTime** and **syncLimit** in the file.

For example, set tickTime to 3000 and syncLimit to 7.

**Step 3** Save the file.

# **17** Using Oozie

# 17.1 Oozie Jobs Do Not Run When a Large Number of Jobs Are Submitted Concurrently

#### Symptom

When a large number of Oozie jobs are submitted concurrently, the jobs do not run.

#### **Cause Analysis**

When Oozie submits a job, an oozie-launcher job is started first, and then the oozie-launcher job submits the real job for execution. By default, the oozie-launcher job and the real job are in the same queue.

When a large number of Oozie jobs are submitted concurrently, a large number of oozie-launcher jobs may be started, exhausting the resources of the queue. As a result, no more resources are available to start real jobs, and the jobs are not executed.

#### Procedure

- **Step 1** Create a queue for Oozie by referring to **Creating a Tenant** in the *User Guide*. Alternatively, you can directly use the **launcher-job** queue generated during MRS cluster creation.
- Step 2 On Manager, choose Cluster > Services > Oozie > Configurations, search for oozie.site.configs, and add oozie.launcher.default.queue as the parameter name and the queue name as the value, for example, launcher-job.

| Parameter                                                 | Value                        |              |   |     | Description                                                                                        | Parameter File       |  |
|-----------------------------------------------------------|------------------------------|--------------|---|-----|----------------------------------------------------------------------------------------------------|----------------------|--|
| Oozie->oozie                                              |                              |              |   |     |                                                                                                    |                      |  |
| oozie processing timezone                                 | UTC                          |              |   |     | $\gg$ [Desc] Oozie server timezone. Valid values are UTC and GMT(+/-)####, for ex                  | oozie/oczie-site xml |  |
| <ul> <li>oozie rmi.connector.port</li> </ul>              | 21002                        |              |   |     | [Desc] Jmx connection port. [Default] 21002 [Range] 21002-21004                                    | oozie/oozie-site xml |  |
| <ul> <li>oozie rmi registry port</li> </ul>               | 21002                        |              |   |     | >> [Desc] Jmx registration port. [Default] 21002 [Range] 21002-21004                               | oozie/oozie-site xml |  |
| oozie service HadoopAccessorService supported filesystems | •                            |              |   |     | $\gg$ [Desc]Enlist the different filesystems supported for federation. If wildcard $^{\rm var}$ is | hadoop/core-site.xml |  |
|                                                           | Name                         | Value        |   |     |                                                                                                    |                      |  |
| oozie site contigs                                        | oozie launcher default queue | launcher-job | + | C C |                                                                                                    | oozie/oozie-site.xml |  |

# 17.2 An Error Is Reported When Oozie Schedules HiveSQL Jobs

#### Symptom

In an MRS 3.x cluster, Oozie fails to schedule Hive jobs. The HiveSQL logs show that the scheduling task is executed successfully but the Yarn job fails. The error information is as follows:

java.io.ioException:output.properties data exceeds its limit [2048]

#### **Cause Analysis**

A large number of jobs are submitted in the HiveSQL script at a time, and the size of the job data exceeds the maximum value (2 KB, 2048 bytes) allowed by Oozie Launcher. Therefore, you need to increase the default value. Adjusting this parameter value does not affect the cluster performance.

#### Procedure

Step 1 Log in to Manager, choose Cluster > Services > Oozie > Configurations > All Configurations > Customization, and add parameter oozie.action.max.output.data and value 204800 to the oozie-site.xml file.

|                    | Name                         | Value  |     |
|--------------------|------------------------------|--------|-----|
| oozie.site.configs | oozie.action.max.output.data | 204800 | ] + |

- **Step 2** Save the settings and restart the Oozie service.
- **Step 3** Execute the Oozie scheduling job again.

----End

## 17.3 Oozie Tasks Cannot Be Submitted on a Client Outside the MRS Cluster or Can Be Submitted Only Two Hours Later

#### Symptom

A user on a client outside the MRS cluster failed to submit Oozie tasks or successfully submitted them only two hours later.

#### **Cause Analysis**

Some background logs about the Java secure random number are found. In the JDK, the SecureRandom algorithm depends on the random data provided by the OS. In the Linux OS, **/dev/random** and **/dev/urandom** store data related to the secure random number. When the entropy pool is empty, read operations

from **/dev/random** are blocked until the entropy pool collects enough environment noise data. As a result, task submission becomes slow or fails.

#### Procedure

**Step 1** Run the following command on the node where the client outside the cluster is located to install rng-tools:

yum install rng-tools

**Step 2** Run the following command to start rng-tools:

#### systemctl start rngd

To enable rng-tools to automatically run after its node is restarted, run the following command:

#### systemctl enable rngd

**Step 3** Run the Oozie task again.

# **18** Using Presto

# 18.1 During sql-standard-with-group Configuration, a Schema Fails to Be Created and the Error Message "Access Denied" Is Displayed

#### Issue

A schema fails to be created during sql-standard-with-group configuration and the error message "Access Denied" is displayed.

#### Symptom

The following error is reported:

CREATE SCHEMA hive.sf2 WITH (location = 'obs://obs-zy1234/sf2');Query 20200224\_031203\_00002\_g6gzy failed: Access Denied: Cannot create schema sf2

#### **Cause Analysis**

Creating a schema in Presto requires the Hive administrator permission. The current user does not have the permission.

#### Procedure

MRS Manager:

- Method 1:
  - a. Log in to MRS Manager and choose **System > Manage User**.
  - b. Locate the row that contains the target user, and click **Modify** in the **Operation** column.
  - c. Click **Select and Add Role** to assign the **System\_administrator** permission to the user.
  - d. Click OK.
- Method 2:

- a. Log in to MRS Manager and choose **System > Manage Role**.
- b. Click **Create Role** and set the following parameters:
  - Enter a role name, for example, **hive\_admin**.
  - Set **Permission** to **Hive** and select **Hive Admin Privilege**.
- c. Click **OK** to save the role.
- d. Choose **System > Manage User**.
- e. Locate the row that contains the target user, and click **Modify** in the **Operation** column.
- f. Click **Select and Add Role** to add the newly created hive\_admin permission to the user.
- g. Click **OK**.

FusionInsight Manager:

- Method 1:
  - a. Log in to FusionInsight Manager and choose **System > Permission > User**.
  - b. Locate the row that contains the target user, and click **Modify** in the **Operation** column.
  - c. Click **Add** next to the role to assign the **System\_administrator** permission to the user.
  - d. Click OK.
- Method 2:
  - a. Log in to FusionInsight Manager and choose **System > Permission > Role**.
  - b. Click Create Role and set the following parameters:
    - Enter a role name, for example, **hive\_admin**.
    - To configure resource permissions, select **Hive** and **Hive Admin Permissions**.
  - c. Click **OK** to save the role.
  - d. Choose **System > Permission > User**.
  - e. Locate the row that contains the target user, and click **Modify** in the **Operation** column.
  - f. Click Add next to the role to add the hive\_admin permission for the user.
  - g. Click **OK**.

## **18.2 Coordinator Process of Presto Cannot Be Started**

#### Issue

The coordinator process of Presto is terminated due to an unknown reason or cannot be started.

#### Symptom

The Presto coordinator process cannot be started properly. On the Manager page, it is shown that the presto coordinator process is started properly and its status is normal. However, the background log shows that the coordinator process is not started. Only the following log is displayed:

| 2022 00 10710 17 02 072 000          |              |          | D                 |                                                            |
|--------------------------------------|--------------|----------|-------------------|------------------------------------------------------------|
| null                                 | a INFO       | main     | воотятгар         | none.contig-spec<br>null                                   |
| 2020-06-18T18:17:02.872+080          | 0 INFO       | main     | Bootstrap         | node.environment                                           |
| 10111<br>2020 06 10710-17-02 072-000 |              |          | Destators         |                                                            |
| 2020-00-18118:17:02.872+080          | J INFO       | marn     | воосястар         | node.internat-address-source                               |
| 12                                   |              |          |                   | I P I P P                                                  |
| 2020-06-18118:17:02.872+080          | 0 INFO       | main     | Bootstrap         | node.location                                              |
| null                                 |              |          |                   | null                                                       |
| 2020-06-18T18:17:02.872+080          | 9 INFO       | main     | Bootstrap         | node.bind-ip                                               |
| null                                 |              |          |                   |                                                            |
| 2020-06-18T18:17:02.872+080          | 0 INFO       | main     | Bootstrap         | node.external-address                                      |
| null                                 |              |          |                   | null                                                       |
| 2020-06-18T18:17:02.872+080          | INFO         | main     | Bootstrap         | node.id                                                    |
| null                                 |              |          |                   | Coordinator - ***********************************          |
| 2020-06-18T18:17:02.872+080          | 0 INFO       | main     | Bootstrap         | node.internal-address                                      |
| null                                 |              |          |                   | 200000000000                                               |
| 2020-06-18T18:17:02.872+080          | O TNEO       | main     | Bootstrap         | node.pool                                                  |
| general                              |              |          |                   | general                                                    |
| 2020-06-18T18:20:00.014+080          | O TNEO       | main     | io airlift log.   | logging Disabling Stderr output                            |
| 2020-06-18118-20-01 777+080          | O TNEO       | main     | Bootstran         | PROPERTY                                                   |
| DEEAULT                              | 21110        | ind £11  | Bootstrup         | RUNTIME                                                    |
| DESCRIPTION                          | ON           |          |                   | NONTINE                                                    |
| 2020 06 10710,20101 7774000          |              | moin     | Restation         | event max eutrut stage size                                |
| 2020-00-18118.20.01.777+0800         | J INFO       | IIIIaTU  | воосястар         | event. max-output-stage-size                               |
| 2020 00 10710.20.01 777.000          | 0 TNE0       |          | Destatore         |                                                            |
| 2020-06-18118:20:01.777+080          | J INFO       | main     | Bootstrap         | duery.client.timeout                                       |
| 5.00M                                |              |          |                   | 5.00m                                                      |
| 2020-06-18118:20:01.///+0800         | 9 INFO       | main     | Bootstrap         | query.initial-hash-partitions                              |
| 100                                  |              |          |                   | 32                                                         |
| 2020-06-18T18:20:01.777+080          | 0 INFO       | main     | Bootstrap         | query-manager.initialization-required-workers              |
| 1                                    |              |          |                   |                                                            |
| Minimum n                            | umber of wor | kers tha | at must be availa | ble before the cluster will accept queries                 |
| 2020-06-18T18:20:01.777+080          | 0 INFO       | main     | Bootstrap         | query-manager.initialization-timeout                       |
| 5.00m                                |              |          |                   | 5.00m                                                      |
| After this                           | s time. the  | cluster  | will accept quer  | ies even if the minimum required workers are not available |
| 2020-06-18T18:20:01.778+080          | 0 INFO       | main     | Bootstrap         | query max-concurrent-queries                               |
| 1000                                 |              |          |                   | 1000                                                       |
| 2020-06-18T18:20:01.778+080          | 0 TNFO       | main     | Bootstrap         | query.max-history                                          |
| 100                                  |              |          |                   | 100                                                        |
| 000                                  |              |          |                   |                                                            |
|                                      |              |          |                   | 400045 72 92 63%                                           |

The Presto coordinator process is terminated before being started, and no other logs are printed. Other Presto logs do not indicate the reason.

#### **Cause Analysis**

The port check logic of the Presto health check script does not distinguish ports.

#### Procedure

- **Step 1** Use a tool to log in to the master nodes of the cluster and perform the following operations:
- Step 2 Run the following command to edit the file:

vim /opt/Bigdata/MRS\_xxx/install/FusionInsight-Presto-\*/ha/module/harm/ plugin/script/pcd.sh

Change line 31 in the file to http\_port\_exists=\$(netstat -apn | awk '{print \$4, \$6}' | grep :\${HTTP\_PORT} | grep LISTEN | wc -l).

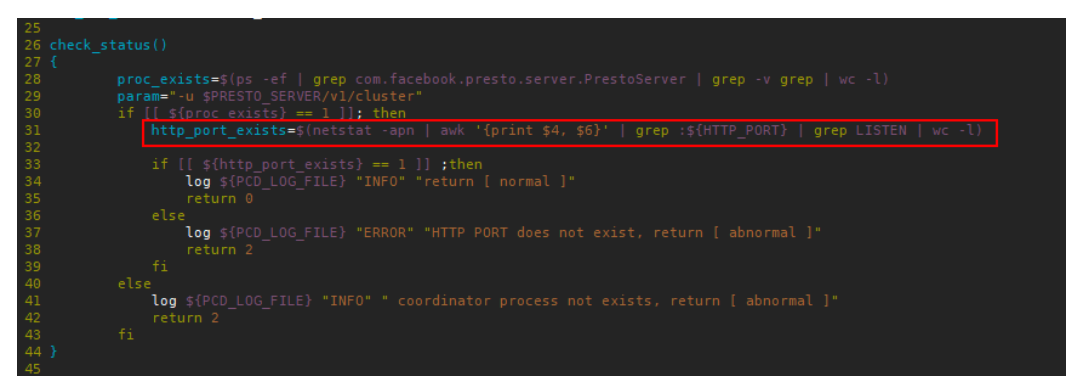

**Step 3** Save the modification. On Manager, choose **Services** > **Presto** > **Instances** to restart the Coordinator process.

----End

# 18.3 When Presto Queries a Kudu Table, an Error Is Reported Indicating That the Table Cannot Be Found

#### Issue

An error is reported when Presto is used to query a Kudu table.

#### Symptom

When Presto is used to query a Kudu table, the following error message is displayed.

| presto:default> show tables;<br>Table                                                                              |                                                                                                    |  |
|----------------------------------------------------------------------------------------------------|----------------------------------------------------------------------------------------------------|--|
| impala::default.kudu_taobao<br>impala::default.kudu_tt<br>impala::default.kudutest<br>(3 rows)                     |                                                                                                    |  |
| Query 20210201_030636_00026_95m<br>Splits: 53 total, 53 done (100.<br>0:00 [3 rows, 125B] [18 rows/s,              | rzd, FINISHED, 4 nodes<br>.00%)<br>.766B/s]                                                                                 |  |
| presto:default> select count(*)<br>Query 20210201_030653_00027_95m<br>select count(*) from <mark>kudu.defau</mark> | ) from kudu.default.kudu_taobao;<br>mzd failed: line 1:22: Table kudu.default.kudu_taobao does not exist<br>ult.kudu_taobao |  |
| presto:default> select count(*)<br>Query 20210201_030939_00028_95m<br>select count(*) from <mark>kudu_taoba</mark> | / from kudu_taobao;<br>mzd failed: line 1:22: Table kudu.default.kudu_taobao does not exist                                 |  |
| presto:default>                                                                                                    |                                                                                                    |  |

Error information

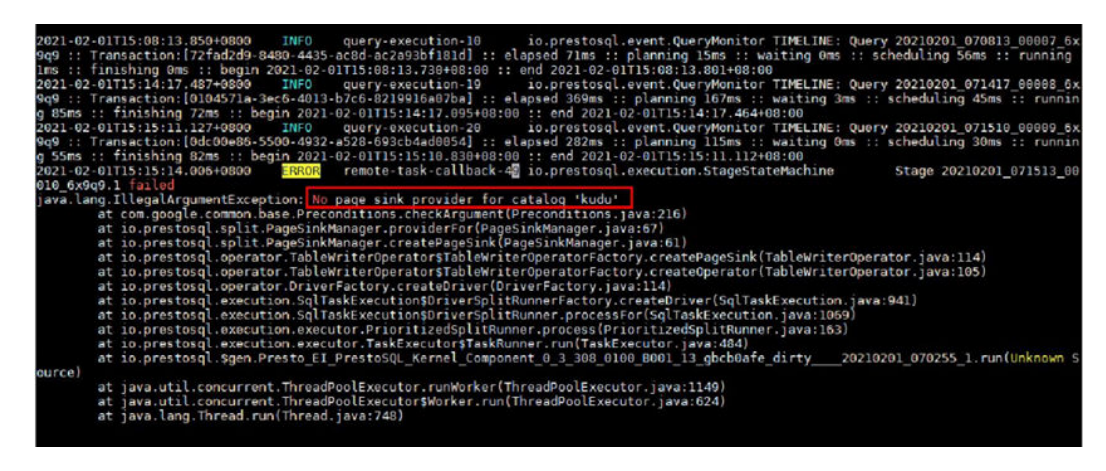

#### **Cause Analysis**

There are no Kudu configurations on the actually running node (node where the worker instance is located).

#### Procedure

**Step 1** Add configuration file **kudu.properties** to all worker instance nodes in the Presto cluster.

Path for storing the configuration file: **/opt/Bigdata/MRS\_xxx/1\_x\_Worker/etc/ catalog/** (Change the path based on the actual cluster version.)

Configuration file content:

connector.name=kudu kudu.client.master-addresses=*KuduMasterIP1:port,KuduMasterIP2:port,KuduMasterIP3:port* 

**NOTE** 

- Set the IP address and port number of the KuduMaster node based on the site requirements.
- Add the file permission and owner group that are the same as those of other files in the file save path to the configuration file.
- Step 2 After the modification, choose Components > Kudu on the cluster details page, click More, and select Restart Service.

----End

### 18.4 No Data is Found in the Hive Table Using Presto

#### Issue

When Presto is used to query a Hive table, no data is found.

#### Symptom

Presto cannot query the data written by **union** statements executed by the Tez engine.

#### **Cause Analysis**

When Hive uses the Tez engine to execute the **union** statements, the output file is stored in the **HIVE\_UNION\_SUBDIR** directory. However, Presto does not access files in child directories by default. Therefore, data in the **HIVE\_UNION\_SUBDIR** directory is not read.

#### Procedure

- Step 1 On the MRS console, click the cluster name, and choose Components > Presto > Service Configuration.
- Step 2 Change Basic to All.
- Step 3 In the navigation pane on the left, choose Presto > Hive. In the catalog/ hive.properties file, add the hive.recursive-directories parameter and set it to true.

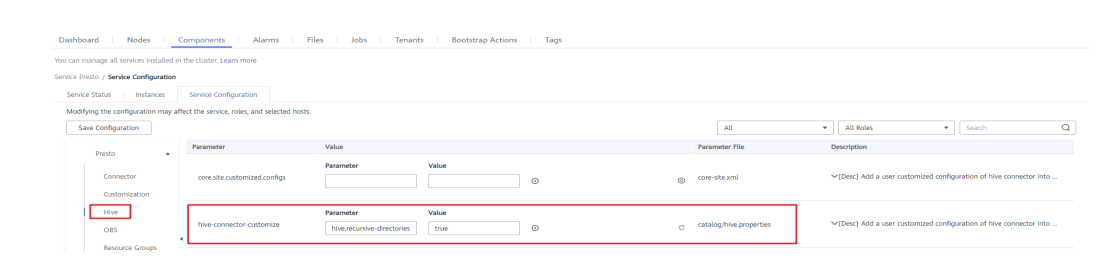

Step 4 Click Save Configuration and select Restart the affected services or instances.

----End

# 18.5 Error Message "The node may have crashed or be under too much load" Is Displayed During MRS Presto Query

Issue

Error message "The node may have crashed or be under too much load" is displayed when a Presto query statement is executed.

#### Figure 18-1 Error information

| •       |      | use hive.moojing;                                                                                                    |
|---------|------|----------------------------------------------------------------------------------------------------|
| E E     | 1    | <pre>select * from "stg_cat_brand_subnode_brand" WHERE month = '2021-06' and file_name is not null limit 10</pre>                                                                                                    |
| ET<br>E | Resi | د<br>۲۰۰۲ (۲۰۰۲)                                                                                                    |
| οT      | sele | t * from "stg_cat_brand_subnode_brand" WHERE mx   2 3                                                                                                    |
| (       | ×    | 355441: Query failed (#20210907_071457_00030_nwmj9): Could not communicate with the remote task. The node may have<br>crashed or be under too much load. This is probably a transient issue, so please retry your query in a few minutes.<br>(192.1680.243.7730) |

#### **Cause Analysis**

- 1. Log in to the master node of the cluster and search the Presto log in the **/var/log/Bigdata** directory.
- 2. Check the process logs of the Presto worker instance on the corresponding node based on the error information.

The log information is as follows: java.lang.OutOfMemoryError: Java heap space

3. According to the error information, it is predicted that out of memory (OOM) occurs. As a result, the query error is reported.

#### Procedure

- **Step 1** On Manager, search for the JVM parameter (**xmx**) of the worker instance.
- Step 2 Change 1024 next to xmx to 2048 and save the configuration.
- **Step 3** Restart the Presto service and try again.

**Public Network** 

Issue

To debug the Presto JDBC sample code, the user needs to use the public network to access Presto.

#### **Cause Analysis**

Log in to MRS Manager and check all Presto configurations and Coordinator role configurations.

PRESTO\_COORDINATOR\_FLOAT\_IP = Internal IP address

Log in to the active node with the Coordinator role and check whether the IP address is provided by **eth0:PRESTO**.

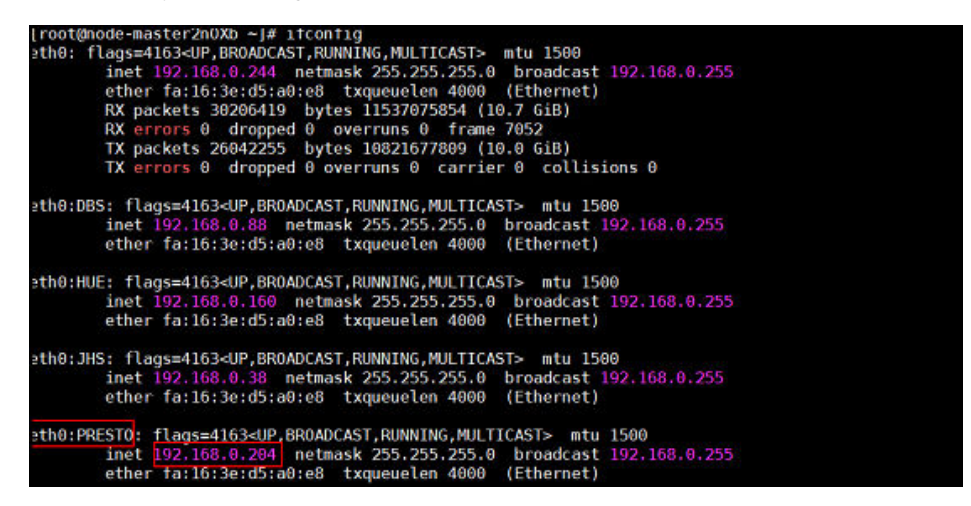

Presto service port: 7520 for a non-security cluster and 7521 for a security cluster

To access Presto through a public network, bind a public network address to the floating NIC and enter the correct JDBC URL.

URL format:

jdbc:presto://example\_ip:7520/Catalog/schema

jdbc:presto://example\_ip:7521/Catalog/schema

#### Procedure

- **Step 1** On MRS Manager, locate the Presto component and record its internal floating IP address.
- **Step 2** On the VPC console, create an EIP, locate the subnet of the MRS cluster, locate the floating IP address of Presto, and bind an EIP to the floating IP address.

**Step 3** In the security group of the MRS cluster, allow the access from the source address to the Presto port of MRS and test the access. (The following uses a non-security cluster as an example. The catalog is **hive**.)

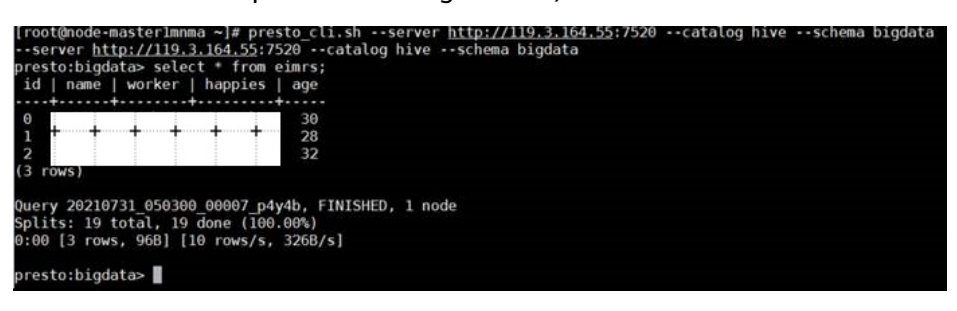

# **19** Using Spark

# 19.1 An Error Is Reported When the Split Size Is Changed for a Running Spark Application

Issue

An error occurs when the split size is changed in a Spark application.

#### Symptom

A user needs to implement multiple mappers by changing the maximum split size to make the Spark application run faster. However, an error occurs when the user runs the **set** command to modify the Hive configuration.

0: jdbc:hive2://192.168.1.18:21066/> **set mapred.max.split.size=1000000;** Error: Error while processing statement: Cannot nodify mapred.max.split.size at runtime. It is not in list of params that are allowed to be modified at runtime( state=42000,code=1)

#### **Cause Analysis**

• Before the **hive.security.whitelist.switch** parameter is set to enable or disable the whitelist in security mode, the allowed parameters must have been configured in **hive.security.authorization.sqlstd.confwhitelist**.

| hive.security.temporary.function.need.admin | 💿 true 🔵 false |
|---------------------------------------------|----------------|
| hive.security.transform.disallow            | ⊙ true ◯ false |
| hive.security.whitelist.switch              | ON OFF         |
|                                             |                |
| hive.server2.enable.doAs                    | 💿 true 🔵 false |

• The default whitelist does not contain the **mapred.max.split.size** parameter. Therefore, the system displays a message indicating that the maximum split size cannot be changed.

#### Procedure

- **Step 1** Go to the Hive configuration page.
  - For versions earlier than MRS 3.*x*. Click the cluster name on the MRS console, choose **Components** > **Hive** > **Service Configuration**, and select **All** from the **Basic** drop-down list.

**NOTE** 

If the **Components** tab is unavailable, complete IAM user synchronization first. (On the **Dashboard** page, click **Synchronize** on the right side of **IAM User Sync** to synchronize IAM users.)

- For MRS 3.x or later: Log in to FusionInsight Manager and choose Cluster > Services > Hive > Configurations > All Configurations.
- Step 2 Search for hive.security.authorization.sqlstd.confwhitelist.append, and add mapred.max.split.size to hive.security.authorization.sqlstd.confwhitelist.append. For details, see Using Hive from Scratch.
- **Step 3** Save the configuration and restart the Hive component.
- Step 4 Run the set mapred.max.split.size=1000000; command on the Hive Beeline CLI again.

----End

# 19.2 Incorrect Parameter Format Is Displayed When a Spark Task Is Submitted

#### Symptom

A user fails to submit a cluster task using Spark and a message is displayed indicating that the parameter format is incorrect.

| lomm@node-masterl-qxvMQ spark                            | \$                                                                                                    |  |  |  |  |
|----------------------------------------------------------|----------------------------------------------------------------------------------------------------|--|--|--|--|
| [omm@node-masterl-qxvMQ spark                            | \$                                                                                                    |  |  |  |  |
| [omm@node-masterl-qxvMQ spark                            | \$                                                                                                    |  |  |  |  |
| [omm@node-masterl-qxvMQ spark                            | \$ ./bin/spark-submitclass cn.interf.Testmaster yarn-client /opt/client/Spark/sparkl-1.0-SNAPSHOT.jar;                                                                                                    |  |  |  |  |
| Error: Unrecognized option: -                            | -class cn.interf.Testmaster                                                                                                    |  |  |  |  |
| Java HotSpot(TM) 64-Bit Serve                            | r VM warning: Cannot open file <log_dir⊳ directory<="" due="" file="" gc.log="" no="" or="" such="" td="" to=""></log_dir⊳>                                                                                             |  |  |  |  |
| Usage: spark-submit [options]                            | sage: spark-submit [options] <app file="" jar="" python=""  =""> [app arguments]</app>                                                                                                    |  |  |  |  |
| Usage: spark-submitkill [su                              | sage: spark-submitkill [submission ID]master [spark//]                                                                                                    |  |  |  |  |
| Usage: spark-submitstatus                                | sage: spark-submitstatus [submission ID]master [spark://]                                                                                                    |  |  |  |  |
| Usage: spark-submit run-examp                            | sage: spark-submit run-example [options] example-class [example args]                                                                                                    |  |  |  |  |
| Options:<br>master MASTER URL<br>deploy-mode DEPLOY_MODE | <pre>spark://host:port, mesos://host:port, yarm, or local.<br/>whether to launch the driver program locally ("client") or<br/>on one of the worker machines inside the cluster ("cluster")<br/>(Default: client).</pre> |  |  |  |  |
| class CLASS_NAME                                         | Your application's main class (for Java / Scala apps).                                                                                                    |  |  |  |  |
| name NAME                                                | A name of your application.                                                                                                    |  |  |  |  |
| iars JARS                                                | Comma-separated list of local jars to include on the driver                                                                                                    |  |  |  |  |

#### **Cause Analysis**

- The command executed contains invalid characters.
- The owner and owner group of the uploaded JAR package are incorrect.

#### Procedure

- **Step 1** Run ./bin/spark-submit --class cn.interf.Test --master yarn-client *Client installation directory/Spark/spark1-1.0-SNAPSHOT.jar;* to check whether invalid characters are imported.
- **Step 2** If they are imported, modify the invalid characters and run the command again.
- **Step 3** After the command is executed again, other errors occur. Both the owner and the owner group of the JAR package are **root**.
- **Step 4** Change the owner and the owner group of the JAR package to **omm:wheel**.

----End

# 19.3 Spark, Hive, and Yarn Are Unavailable Due to Insufficient Disk Capacity

#### Issue

A critical alarm indicating that Spark, Hive, and Yarn are unavailable is generated due to insufficient disk capacity.

#### Symptom

The disk capacity of the cluster created by the user is insufficient. As a result, a critical alarm indicating that Spark, Hive, and Yarn are unavailable is generated.

#### **Cause Analysis**

Insufficient cluster disk capacity affects HDFS data writing. When the HDFS disk space usage exceeds the threshold, HDFS becomes abnormal. As a result, Spark, Hive, and Yarn are unavailable.

The alarm indicating that Spark, Hive, and Yarn are unavailable is generated due to insufficient disk capacity of the cluster. After the disk capacity is expanded, the alarm is cleared. Therefore, it can be determined that the HDFS function fault is caused by insufficient disk capacity.

#### Procedure

For details about how to clear the alarm triggered by insufficient disk capacity, see **ALM-12017 Insufficient Disk Capacity**.

#### **Related Information**

For details about how to solve the problem that HDFS disk usage exceeds the threshold, see **ALM-14001 HDFS Disk Usage Exceeds the Threshold**.

# 19.4 A Spark Job Fails to Run Due to Incorrect JAR File Import

#### Symptom

A Spark job fails to be executed.

#### **Cause Analysis**

The imported JAR file is incorrect when the Spark job is executed. As a result, the Spark job fails to be executed.

#### Procedure

- **Step 1** Log in to any Master node.
- Step 2 Run the cd /opt/Bigdata/MRS\_\*/install/FusionInsight-Spark-\*/spark/examples/ jars command to view the JAR file of the sample program.

#### **NOTE**

A JAR file name contains a maximum of 1023 characters and cannot include special characters (;|&>,<'\$). In addition, it cannot be left blank or full of spaces.

- **Step 3** Check the path of the executable programs in HDFS or the OBS bucket. The path may vary depending on the file system.
  - OBS storage path: starts with **obs://**, for example, **obs://wordcount/program/** hadoop-mapreduce-examples-2.7.x.jar.
  - HDFS storage path: starts with **/user**. The Spark Script must end with **.sql**, and MapReduce and Spark must end with **.jar**. **.sql** and **.jar** are case-insensitive.

----End

## 19.5 Spark Job Suspended Due to Insufficient Memory or Lack of JAR Packages

#### Issue

The memory is insufficient or no JAR package is added when a Spark job is submitted. As a result, the job is in the pending state for a long time or memory overflow occurs during job running.

#### Symptom

The job is pending for a long time after being submitted. The following error information is displayed after the job is executed repeatedly:

Exception in thread "main" org.apache.spark.SparkException: Job aborted due to stage failure: Aborting TaskSet 3.0 because task 0 (partition 0) cannot run anywhere due to node and executor blacklist. Blacklisting behavior can be configured via spark.blacklist.\*.

#### **Cause Analysis**

The memory is insufficient or no JAR package is added when the job is submitted.

#### Procedure

**Step 1** Check whether the JAR package is added when the job is submitted.

- If yes, go to Step 2.
- If no, add the JAR package. If the job execution becomes normal, no further action is required. If the job is still in the pending state for a long time, go to **Step 2**.
- **Step 2** Log in to the MRS console, click a cluster name on the **Active Clusters** page and view the node specifications of the cluster on the **Nodes** page.
- **Step 3** Add cluster resources for the **nodemanager** process.

Operations on MRS Manager:

- 1. Log in to MRS Manager and choose **Services** > **Yarn** > **Service Configuration**.
- 2. Set **Type** to **All**, and then search for **yarn.nodemanager.resource.memorymb** in the search box to view the value of this parameter. You are advised to set the parameter value to 75% to 90% of the total physical memory of nodes.

Operations on FusionInsight Manager:

- 1. Log in to FusionInsight Manager. Choose **Cluster > Services > Yarn**.
- Choose Configurations > All Configurations. Search for yarn.nodemanager.resource.memory-mb in the search box and check the parameter value. You are advised to set the parameter value to 75% to 90% of the total physical memory of nodes.
- **Step 4** Modify the Spark service configuration.

Operations on MRS Manager:

- 1. Log in to MRS Manager and choose **Services** > **Spark** > **Service Configuration**.
- 2. Set **Type** to **All**, and then search for **spark.driver.memory** and **spark.executor.memory** in the search box.

Set these parameters to a larger or smaller value based on the complexity and memory requirements of the submitted Spark job. (Generally, the values need to be increased.)

Operations on FusionInsight Manager:

- 1. Log in to FusionInsight Manager. Choose **Cluster > Services > Spark**.
- Choose Configurations > All Configurations. Search for spark.driver.memory and spark.executor.memory in the search box and increase or decrease the values based on actual requirements. Generally, increase the values based on the complexity and memory of the submitted Spark job.

#### 

- If a SparkJDBC job is used, search for SPARK\_EXECUTOR\_MEMORY and SPARK\_DRIVER\_MEMORY and change their values based on the complexity and memory requirements of the submitted Spark job. (Generally, the values need to be increased.)
- If the number of cores needs to be specified, you can search for **spark.driver.cores** and **spark.executor.cores** and change their values.
- **Step 5** Scale out the cluster if the preceding requirements still cannot be met because Spark depends on the memory for computing.

----End

# 19.6 Error "ClassNotFoundException" Is Reported When a Spark Task Is Submitted

#### Symptom

When a Spark task is executed, an error message is displayed, indicating that class **ClassNotFoundException** cannot be found.

The error message is as follows:

Exception encountered | org.apache.spark.internal.Logging\$class.logError(Logging.scala:91) org.apache.hadoop.hbase.DoNotRetryIOException: java.lang.ClassNotFoundException: org.apache.phoenix.filter.SingleCQKeyValueComparisonFilter

#### **Cause Analysis**

The default path configured by the user is incorrect.

#### Procedure

- **Step 1** Log in to any Master node.
- Step 2 Modify the configuration file in the Spark client directory.

Run the **vim** *Client installation directory*/**Spark/spark/conf/spark-defaults.conf** command to open the **spark-defaults.conf** file and set **spark.executor.extraClassPath** to **\${PWD}/\***.

**Step 3** Submit the task again.

## 19.7 Driver Displays a Message Indicating That the Running Memory Exceeds the Threshold When a Spark Task Is Submitted

#### Symptom

A Spark task fails to be submitted because the running memory exceeds the threshold.

#### **Cause Analysis**

The Driver log prints that the applied Executor memory exceeds the cluster limit. ... INFO Client: Verifying our application has not requested more than the maximum memory capability of the cluster (6144 MB per container) ... ERROR SparkContext: Error initializing SparkContext. java.lang.IllegalArgumentException: Required executor memory (10240+1024 MB) is above the max threshold (6144 MB) of this cluster!

Spark tasks are submitted to Yarn and the resources used by the Executor to run tasks are managed by Yarn. From the error message, you can see that when a user starts the Executor, 10 GB memory is specified, which exceeds the upper memory limit of each Container set by Yarn. As a result, the task cannot be started.

#### Solution

Modify the Yarn configuration to increase the restriction on containers. For example, you can adjust parameter **yarn.scheduler.maximum-allocation-mb** to control the resources for starting the Executor. Restart the Yarn service after the modification.

MRS Manager:

- Step 1 Log in to MRS Manager.
- Step 2 Choose Services > Yarn > Service Configuration and set Type to All.
- **Step 3** In **Search**, enter **yarn.scheduler.maximum-allocation-mb** to modify the parameter, save the configuration, and then restart the service. See the following figure.

#### Figure 19-1 Modifying Yarn service parameters

| Dashboard Services                |       | Hosts Alarms Audit                      | Tenant Syst         | tem           | Clu            | ter Name: mrs_fyeo-lhb 07/:<br>閏 0   4E   ❹ 0 | 13/2020 15:53:27 GMT+08:00<br>1 0 0 0 |
|-----------------------------------|-------|-----------------------------------------|---------------------|---------------|----------------|-----------------------------------------------|---------------------------------------|
| Service Yam > Service Configurat  | tion  |                                         |                     |               |                |                                               |                                       |
| Service Status Instance           | Se    | Resource Distribution                   |                     |               |                |                                               |                                       |
| Modifying the configuration may a | affec | the service, roles, and selected hosts. |                     |               |                |                                               |                                       |
| Save Configuration                | Imp   | rt Service Configuration                | Configuration Non-d | defaultSelect |                | [                                             | yarn.scheduler.ma $\times \mid Q$     |
| Type All                          | ÷     | iole All roles * Host Sele              | ct a host 👻         |               |                |                                               |                                       |
| Yarn 👻                            |       | Parameter Value                         |                     |               | Parameter File | Description                                   |                                       |
| ResourceManager 🗸 🗸               |       | Yam                                     |                     |               |                |                                               |                                       |
| NodeManager ~<br>TimelineServer ~ |       | yam.scheduler.maximum-all 65536         |                     |               | yam-site.xml   | ← [Desc] Maximum memory                       | (in MB) allocated upon e              |
|                                   |       | 0 • Total Records: 2 < 1 >              |                     |               |                |                                               |                                       |
|                                   |       |                                         |                     |               |                |                                               |                                       |
|                                   |       |                                         |                     |               |                |                                               |                                       |
|                                   | <     |                                         |                     |               |                |                                               |                                       |
|                                   |       |                                         |                     |               |                |                                               |                                       |
|                                   |       |                                         |                     |               |                |                                               |                                       |
|                                   |       |                                         |                     |               |                |                                               |                                       |

FusionInsight Manager:

- Step 1 Log in to FusionInsight Manager.
- Step 2 Choose Cluster > Service > Yarn. Click Configurations and select All Configurations.
- **Step 3** In **Search**, enter **yarn.scheduler.maximum-allocation-mb** to modify the parameter, save the configuration, and then restart the service.

----End

## 19.8 Error "Can't get the Kerberos realm" Is Reported When a Spark Task Is Submitted in Yarn-Cluster Mode

#### Symptom

A Spark task fails to be submitted due to an authentication exception, and error message "Can't get the Kerberos realm" is reported.

#### **Cause Analysis**

- According to the exception printed in the driver log, the token information used to connect to HDFS cannot be found.
   16/03/22 20:37:10 WARN Client: Exception encountered while connecting to the server : org.apache.hadoop.ipc.RemoteException(org.apache.hadoop.security.token.SecretManager \$InvalidToken): token (HDFS\_DELEGATION\_TOKEN token 192 for admin) can't be found in cache 16/03/22 20:37:10 WARN Client: Failed to cleanup staging dir .sparkStaging/ application\_1458558192236\_0003 org.apache.hadoop.ipc.RemoteException(org.apache.hadoop.security.token.SecretManager \$InvalidToken): token (HDFS\_DELEGATION\_TOKEN token 192 for admin) can't be found in cache
- 2. The native Yarn web UI shows that ApplicationMaster fails to be started twice and the task exits.

| User:                           | admin                                                                                                    |
|---------------------------------|----------------------------------------------------------------------------------------------------|
| Name:                           | org. apache. spark. examples. SparkPi                                                                                                    |
| Application Type:               | SPARK                                                                                                    |
| Application Tags:               |                                                                                                    |
| YarnApplicationState:           | FAILED                                                                                                    |
| Queue:                          | <u>default</u>                                                                                                    |
| FinalStatus Reported<br>by AII: | FAILED                                                                                                    |
| Started:                        | Tue Mar 22 20:36:59 +0800 2016                                                                                                    |
| Elapsed:                        | lisec                                                                                                    |
| Tracking URL:                   | History                                                                                                    |
| Log Aggregation Status          | Status                                                                                                    |
| Diagnostics:                    | Application application_1486583192236_0003 failed 2 times due to AM Container for appattemp_1485858192236_0003_000002 exited with exitOde: 1<br>For more detailed output, check the application tracking page:https://189-39-235-142:28001/cluster/app/application_1488588192236_0003 Them click on<br>links to logs of each attempt.<br>Diagnostics: Exception from container-launch.<br>Container id: container_of6_1488588192236_0003 O2_00010<br>Exit code: 1<br>Stack trace: ExitCodeException exitCode=1:<br>at org. apache.hadoop.util.Shell.rumCommand(Shell.java:556)<br>at org. apache.hadoop.util.Shell.rumCommand(Shell.java:556)<br>at org. apache.hadoop.util.Shell.rumCommand(Shell.java:556)<br>at org. apache.hadoop.util.Shell.shell.shellsecutor.shell.shell.shel |

Figure 19-2 ApplicationMaster start failure

3. The ApplicationMaster log shows the following error information: Exception in thread "main" java.lang.ExceptionInInitializerError Caused by: org.apache.spark.SparkException: Unable to load YARN support Caused by: java.lang.IllegalArgumentException: Can't get Kerberos realm Caused by: java.lang.reflect.InvocationTargetException Caused by: KrbException: Cannot locate default realm Caused by: KrbException: Generic error (description in e-text) (60) - Unable to locate Kerberos realm org.apache.hadoop.hive.metastore.MetaStoreUtils.newInstance(MetaStoreUtils.java:1410) ... 86 more Caused by: javax.jdo.JDOFatalInternalException: Unexpected exception caught. NestedThrowables:java.lang.reflect.InvocationTargetException ... 110 more

4. When you execute ./spark-submit --class yourclassname --master yarncluster /yourdependencyjars to submit a task in Yarn-cluster mode, the driver is started in the cluster. Because the client's spark.driver.extraJavaOptions is loaded, you cannot find the kdc.conf file in the target path on the cluster node and cannot obtain information required for Kerberos authentication. As a result, the ApplicationMaster fails to be started.

#### Solution

When submitting a task on the client, configure the **spark.driver.extraJavaOptions** parameter in the CLI. In this way, the **spark.driver.extraJavaOptions** parameter in the **spark-defaults.conf** file is not automatically loaded from the client path. When starting a Spark task, use **--conf** to specify the driver configuration as follows (note that the quotation mark after **spark.driver.extraJavaOptions=** is mandatory):

./spark-submit -class yourclassname --master yarn-cluster --conf spark.driver.extraJavaOptions="

-Dlog4j.configuration=file:/opt/client/Spark/spark/conf/log4j.properties -Djetty.version=x.y.z -Dzookeeper.server.principal=zookeeper/ hadoop.794bbab6\_9505\_44cc\_8515\_b4eddc84e6c1.com -Djava.security.krb5.conf=/opt/client/KrbClient/kerberos/var/krb5kdc/ krb5.conf -Djava.security.auth.login.config=/opt/client/Spark/spark/conf/ jaas.conf -Dorg.xerial.snappy.tempdir=/opt/client/Spark/tmp -Dcarbon.properties.filepath=/opt/client/Spark/spark/conf/ carbon.properties" ../yourdependencyjars

# 19.9 Failed to Start spark-sql and spark-shell Due to JDK Version Mismatch

#### Symptom

The JDK version does not match. As a result, the client fails to start spark-sql and spark-shell.

#### **Cause Analysis**

- 1. The following error information is displayed on the Driver: Exception Occurs: BadPadding 16/02/22 14:25:38 ERROR Schema: Failed initialising database. Unable to open a test connection to the given database. JDBC url = *jdbc:postgresql://ip:port/sparkhivemeta*, username = spark. Terminating connection pool (set lazyInit to true if you expect to start your database after your app).
- 2. When a SparkSQL task is used, DBService needs to be accessed to obtain metadata information. On the client, the ciphertext needs to be decrypted for access. During the use, the user does not follow the process or configure environment variables, and the default JDK version exists in the environment
variables of the client. As a result, the decryption program invoked during decryption is abnormal, and the user is locked.

#### Solution

- **Step 1** Run the **which java** command to check whether the default Java command is the Java command of the client.
- **Step 2** If it is not, go to the next step.

source \${client\_path}/bigdata\_env

Run the **kinit** *username* command and enter the password corresponding to the username to start the task.

----End

# 19.10 ApplicationMaster Fails to Start Twice When a Spark Task Is Submitted in Yarn-client Mode

#### Symptom

In Yarn-client mode, ApplicationMaster fails to start twice.

#### **Cause Analysis**

| 1. | Driver exception:                                                                                                    |
|----|----------------------------------------------------------------------------------------------------|
|    | 16/05/11 18:10:56 INFO Client:                                                                                                    |
|    | Client token: N/A                                                                                                    |
|    | appattempt 1462441251516 0024 000002 exited with exitCode: 10                                                                                                    |
|    | For more detailed output, check the application tracking page:https://hdnode5:26001/cluster/app/                                                                                                    |
|    | application_1462441251516_0024 Then click on links to logs of each attempt.                                                                                                    |
|    | Container id: container 1462441251516 0024 02 000001                                                                                                    |
| 2  | The Application Master log file contains the following error information:                                                                                                    |
| ۷. | 2016-05-12 10:21:23.715   ERROR   [main]   Failed to connect to driver at 192.168.30.57:23867.                                                                                                    |
|    | retrying   org.apache.spark.Logging\$class.logError(Logging.scala:75)                                                                                                    |
|    | 2016-05-12 10:21:24,817   ERROR   [main]   Failed to connect to driver at 192.168.30.57:23867,                                                                                                    |
|    | retrying   org.apacne.spark.Logging\$class.logError(Logging.scala:75)<br>2016-05-12 10:21:24 918   ERROR   [main]   Uncaught excention:   org.apache.spark   org.ing                                    |
|    | \$class.logError(Logging.scala:96)                                                                                                    |
|    | org.apache.spark.SparkException: Failed to connect to driver!                                                                                                    |
|    | at org.apache.spark.deploy.yarn.ApplicationMaster.waitForSparkDriver(ApplicationMaster.scala:426)<br>at org.apache.spark.deploy.yarn.ApplicationMaster.runExecutorLauncher(ApplicationMaster.scala:292) |
|    | <br>2016-05-12 10:21:24.925   INFO   [Thread-1]   Unregistering ApplicationMaster with FAILED (diag                                                                                                    |
|    | message: Uncaught exception: org.apache.spark.SparkException: Failed to connect to driver!)                                                                                                    |
|    | org.apache.spark.Logging\$class.logInfo(Logging.scala:59)                                                                                                    |
|    | In Spark-client mode, the task Driver runs on a client node (usually a node                                                                                                    |
|    | outside the cluster). During the startup, the ApplicationMaster process is                                                                                                    |
|    | started in the cluster. After the process is started, information needs to be                                                                                                    |
|    | registered with the Driver process. The task can be continued only after the                                                                                                    |
|    | registration is successful. According to the ApplicationMaster log, the                                                                                                    |
|    | connection to the Driver fails, which causes the task failure.                                                                                                    |

#### Solution

- **Step 1** Check whether the IP address of the Driver process can be pinged.
- **Step 2** Start a Spark PI task. Information similar to the following is displayed: 16/05/11 18:07:20 INFO Remoting: Remoting started; listening on addresses :[akka.tcp:// sparkDriver@192.168.1.100:23662] 16/05/11 18:07:20 INFO Utils: Successfully started service 'sparkDriver' on port 23662.
- Step 3 Run the netstat anp | grep 23662 command on the node (192.168.1.100 in Step 2) to check whether the port is enabled. The following information indicates that the port is enabled.

| tcp | 0 | 0 ip:port | *       | LISTEN 107274/java      |
|-----|---|-----------|---------|-------------------------|
| tcn | 0 | 0 in nort | in nort | ESTABLISHED 107274/iava |

Step 4 Run the telnet 192.168.1.100 23662 command on the node where ApplicationMaster is started to check whether the port can be connected. Perform this operation as both the root and omm users. If information similar to Escape character is '^]' is displayed, the connection is normal. If connection refused is displayed, the connection fails and the related port cannot be connected.

If the port is enabled but cannot be connected from other nodes, check the network configuration.

**NOTE** 

The port (port 23662 in this example) is randomly selected each time. Therefore, you need to test the port enabled by the task.

----End

# 19.11 Failed to Connect to ResourceManager When a Spark Task Is Submitted

#### Symptom

The connection to ResourceManager is abnormal, and Spark tasks fail to be submitted.

#### **Cause Analysis**

 The following error message is displayed on the Driver, indicating that connections to port 26004 on the active and standby ResourceManager nodes are denied:

15/08/19 18:36:16 INFO RetryInvocationHandler: Exception while invoking getClusterMetrics of class ApplicationClientProtocolPBClientImpl over 33 after 1 fail over attempts. Trying to fail over after sleeping for 17448ms.

java.net.ConnectException: Call From ip0 to ip1:26004 failed on connection exception: java.net.ConnectException: Connection refused.

INFO RetryInvocationHandler: Exception while invoking getClusterMetrics of class ApplicationClientProtocolPBClientImpl over 32 after 2 fail over attempts. Trying to fail over after sleeping for 16233ms.

java.net.ConnectException: Call From ip0 to ip2:26004 failed on connection exception: java.net.ConnectException: Connection refused;

2. On MRS Manager, check whether ResourceManager is running properly. If Yarn is faulty or an unknown exception occurs on a Yarn service instance, the ResourceManager of the cluster may be abnormal.

- Check whether the client in the cluster is of the latest version. Check whether the ResourceManager instance has been migrated in the cluster. (Uninstall a ResourceManager instance and add it back to other nodes.)
- 4. On MRS Manager, view audit logs and check whether related operations are recorded.

Run the **ping** command to check whether the IP address can be pinged.

#### Solution

- If ResourceManager is abnormal, rectify the fault by referring to the related alarm handling section.
- If the client is not the latest, download and install the client again.
- If the IP address cannot be pinged, contact the network administrator to check the network.
- If HA is enabled for the cluster, set Yarn parameter **yarn.client.failover-sleep-base-ms** to a smaller value.

## **19.12 DataArts Studio Failed to Schedule Spark Jobs**

#### Symptom

DataArts Studio fails to schedule jobs, and the following error is reported indicating that data in the **/thriftserver/active\_thriftserver** directory cannot be read.

The error information is as follows:

Can not get JDBC Connection, due to KeeperErrorCode = NoNode for /thriftserver/active\_thriftserver.

#### **Cause Analysis**

When DataArts Studio submits a Spark job, Spark JDBC is invoked. Spark starts a ThriftServer process for the client to provide JDBC connections. During the startup, JDBCServer creates the **active\_thriftserver** subdirectory in the **/thriftserver** directory of ZooKeeper, and registers related connection information. If the connection information cannot be read, the JDBC connection is abnormal.

#### Procedure

Check whether the ZooKeeper directory contains the target directory and registration information.

**Step 1** Log in to any master node as user **root** and initialize environment variables.

#### source /opt/client/bigdata\_env

**Step 2** Run the **zkCli.sh** -server '*ZooKeeper instance IP address:ZooKeeper connection port*' command to log in to ZooKeeper.

Generally, the ZooKeeper connection port number is 2181. You can obtain the port number from the ZooKeeper configuration parameter **clientPort**.

- **Step 3** Run the **ls /thriftserver** command to check whether the **active\_thriftserver** directory exists.
  - If the active\_thriftserver directory exists, run the get /thriftserver/ active\_thriftserver command to check whether it contains the registered configuration information.
    - If yes, contact Huawei Cloud technical support.
    - If no, go to Step 4.
  - If the **active\_thriftserver** directory does not exist, go to **Step 4**.
- **Step 4** Log in to Manager and check whether the active/standby status of the Spark JDBCServer instance is unknown.
  - If yes, go to Step 5.
  - If no, contact O&M personnel.
- **Step 5** Restart the two JDBCServer instances. Check whether the status of the active and standby instances is normal and whether the target directory and data exist in ZooKeeper. If yes, the job is restored. If the instance status is not restored, contact Huawei Cloud technical support.

----End

# 19.13 Job Status Is error After a Spark Job Is Submitted Through an API

#### Issue

After a Spark job is submitted using an API, the job status is displayed as **error**.

#### Symptom

After the log level in **/opt/client/Spark/spark/conf/log4j.properties** is changed and a job is submitted using API V1.1, the job status is displayed as **error**.

#### **Cause Analysis**

The executor monitors the job log output and determines the job execution result. After the execution result is changed to **error**, the output result cannot be detected. Therefore, the executor determines that the job status is abnormal after the job expires.

#### Procedure

Change the log level in the **/opt/client/Spark/spark/conf/log4j.properties** file to **info**.

#### **Summary and Suggestions**

You are advised to use the V2 API to submit jobs.

# 19.14 ALM-43006 Is Repeatedly Reported for the MRS Cluster

#### lssue

Alarm **ALM-43006 Heap Memory Usage of the JobHistory Process Exceeds the Threshold** is repeatedly reported for the cluster, and handling according to the alarm reference is invalid.

#### Symptom

Alarm ALM-43006 Heap Memory Usage of the JobHistory Process Exceeds the **Threshold** is generated for the cluster. The same alarm is generated again a period of time after handling measures are taken.

#### **Cause Analysis**

The JobHistory memory leakage may occur. You need to install the corresponding patch to rectify the fault.

#### Procedure

- Increase the heap memory of the JobHistory process.
- If the heap memory has been increased, restart the JobHistory instance.

# 19.15 Failed to Create or Delete a Table in Spark Beeline

#### Issue

When the customer frequently creates or deletes a large number of users in Spark Beeline, some users occasionally fail to create or delete tables.

#### Symptom

The procedure for creating a table is as follows:

CREATE TABLE wlg\_test001 (start\_time STRING,value INT);

The following error message is displayed:

Error: org.apache.spark.sql.AnalysisException: org.apache.hadoop.hive.ql.metadata.HiveException: MetaException(message:Failed to grant permission on HDFSjava.lang.reflect.UndeclaredThrowableException); (state=,code=0)

#### **Cause Analysis**

1. View MetaStore logs.

| tore of at 14.41.501305 [ the ] poor / chieda 15/ [ dented at 1 dented at 1 dente                                                                                                    |
|----------------------------------------------------------------------------------------------------|
| .hive.metastore.RetryingHMSHandler>   org.apache.hadoop.hive.ql.log.PerfLogger.PerfLogBeg <u>in(PerfLogg</u> er.java:121)                                                                                                    |
| 2020-08-31 14:41:38,504   INFO   pool-7-thread-197   197: create_table: Table(tableName: <mark>wlg_test001</mark> , dbName:hive_csb_csb_3f8_x48s                                                                                                    |
| <pre>srbt_5lbi2edu, owner:CSB_csb_3f8_x48ssrbt, createTime:1598856098, lastAccessTime:0, retention:0, sd:StorageDescriptor(cols:[FieldS</pre>                                                                                                    |
| <pre>chema(name:start_time, type:string, comment:null), FieldSchema(name:value, type:int, comment:null)], location:hdfs://hacluster/use</pre>                                                                                                    |
| r/hive/warehouse/hive csb csb 3f8 x48ssrbt 5lbi2edu.db/ <mark>wlg test001</mark> , inputFormat:org.apache.hadoop.mapred.TextInputFormat, outputFo                                                                                                    |
| rmat:org.apache.hadoop.hive.gl.io.HiveIgnoreKeyTextOutputFormat, compressed:false, numBuckets:-1, serdeInfo:SerDeInfo(name:null, s                                                                                                    |
| erializationLib:org.apache.hadoop.hive.serde2.lazv.LazvSimpleSerDe. parameters:{serialization.format=1}). bucketCols:[]. sortCols:                                                                                                    |
| <ol> <li>parameters:{}, skewedInfo:SkewedInfo(skewedColNames:[], skewedColValues:[], skewedColValueLocationMaps:{})), partitionKevs:[].</li> </ol>                                                                                                    |
| parameters:{spark.spl.sources.schema.numParts=1.spark.spl.sources.schema.part.0={"type":"struct"."fields":[f"name":"start time".                                                                                                    |
| "type":"string" "nullable":true."metadata":{}}.("name":"value" "type":"integer"."nullable":true."metadata":{}}}. viewOriginalTex                                                                                                    |
| tinul viewEvanderTextinul tableTune-MAMAGED TABLE nivilenes.PrincipalPrivileneSet(userPrivilenes/CSE cb 3f8 vA8serht=[Pri                                                                                                    |
| vilera Grant Info (privilera : INSERT crasta ima : 1 grant privalera interviewa : ISER grant Ation: true) Privilera : INSERT crasta ima : 1                                                                                                    |
| CELECT createrine in createrine in grantor value (ICE createrine in the contraction of the contraction of th |
| sector, or determine. I, granton spark, granton type, obta, grantoption, they, rivereged antino (privilege, or part, createrime.), grantoptional sector and a context and the sector and a context and the sector and a context and the sector and the sector and the |
| ntor spark, grantor spark, grantor spark (grantor spark) i segenarization (grantor spark, grantor spark, grantor sp                                                                                                    |
| ch, grantop(ton; the);;; group=friteges.hutt; (oterriviteges.hutt)) ofg.apache.hadoop.hive.metastore.hivemetastoreshipshahutter.t                                                                                                    |
| oginto(nivemetastore.java:osi)<br>0020 00 J. A. H. D. File (HUD) - and J. T. Hand 107 - Longton - Her (Her)(and (Her)(and (Her)(Her)(Her)(Her)(H                                                                                                    |
| 2020-08-31 14:41:36,515   WARW   pool-7-thread-197   Location: hdts://hacluster/hive/warehouse/hive csb csb 318 x4855rot_51b                                                                                                    |
| 12edu.do/wig_test001 specified for non-external table:wig_test001   org.apache.hadoop.hive.metastore.HiveMetastore\$HMSHandler.crea                                                                                                    |
| te_table_core(HiveMetaStore.java:1546)                                                                                                    |
| 2020-08-31 14:41:38,516   INFO   pool-/-thread-19/   Creating directory if it doesn't exist: hdfs://hacluster/user/hive/warehouse                                                                                                    |
| /hive_csb_csb_3f8_x48ssrbt_5lbi2edu.db/ <mark>wlg_test001</mark>   org.apache.hadoop.hive.common.FileUtils.mkdir(FileUtils.java:507)                                                                                                    |
| 2020-08-31 14:41:38,566   INFO   pool-7-thread-197   197: get_database: hive_csb_csb_3f8_x48ssrbt_5lbi2edu   org.apache.hadoop.hi                                                                                                    |
| ve.metastore.HiveMetaStore\$HMSHandler.logInfo(HiveMetaStore.java:881)                                                                                                    |
| 2020-08-31 14:41:38,578   INFO   pool-7-thread-197   197: get_table : db=hive_csb_csb_3f8_x48ssrbt_5lbi2edu tbl= <mark>wlg_test001</mark>   org                                                                                                    |
| .apache.hadoop.hive.metastore.HiveMetaStore\$HMSHandler.logInfo(HiveMetaStore.java:881)                                                                                                    |
| 2020-08-31 14:41:38,594   ERROR   pool-7-thread-197   MetaException(message:Failed to grant permission on HDFSjava.lang.reflect.Un                                                                                                    |
| declaredThrowableException)                                                                                                    |
| at org.apache.hadoop.hive.metastore.HiveMetaStore\$HMSHandler.create table with environment context(HiveMetaStore.java:1638                                                                                                    |
|                                                                                                    |
| at sun.reflect.GeneratedMethodAccessor94.invoke( <mark>Unknown</mark> Source)                                                                                                    |
| at sun.reflect.DelegatingMethodAccessorImpl.invoke(DelegatingMethodAccessorImpl.inva:43)                                                                                                    |
| at java, lang, reflect. Method, invoke(Method, java: 498)                                                                                                    |
| at org.apache.hadoop.hive.metastore.RetryingHMSHandler.invokeInternal(RetryingHMSHandler.java:140)                                                                                                    |
|                                                                                                    |

2. View HDFS logs.

| 2020-08-31 14:41:38,568   INFO   Socket Reader #1 for port 9820   Authorization successful for hive/hadoop.036a3461 d09b 494f a32             |
|----------------------------------------------------------------------------------------------------|
| c_af273307d943.com@036A3461_D09B_494F_A32C_AF273307D943.COM (auth:KERBEROS) for protocol=interface org.apache.hadoop.hdfs.protocol            |
| .ClientProtocol   ServiceAuthorizationManager.java:135                                                                                        |
| 2020-08-31 14:41:38,586   INFO   IPC Server handler 7 on 9820   IPC Server handler 7 on 9820, call Call#3822197 Retry#0 org.apach             |
| e.hadoop.hdfs.protocol.ClientProtocol.checkAccess from 192.168.1.66:50540: org.apache.hadoop.security.AccessControlException: Perm            |
| <pre>ission denied: user=hive, access=READ, inode="/user/hive/warehouse/hive_csb_csb_3f8_x48ssrbt_5lbi2edu.db/wlg_test001":spark:hive:d</pre> |
| rwx   Server.java:2523                                                                                                    |
| 2020-08-31 14:41:38,852   INFO   Socket Reader #1 for port 9820   Auth successful for hwstaff_pub_0tw00ru6@036A3461_D09B_494F_A32             |
| C_AF273307D943.COM (auth:TOKEN)   Server.java:1700                                                                                            |
| 2020-08-31 14:41:38,911   INFO   Socket Reader #1 for port 9820   Authorization successful for hwstaff_pub_0tw00ru6@036A3461_D09B             |

3. Compare permissions (**test001** is a table created by a user in the abnormal state, and **test002** is a table created by a user in the normal state).

| drwx      | - spark | hive | 0 2020-08-31 14:41 /user/hive/warehouse/hive csb csb 3f8 x48ssrbt 5lbi2edu.db/wl |
|-----------|---------|------|----------------------------------------------------------------------------------|
| g_test001 |         |      |                                                                                  |
| drwxrwx+  | - spark | hive | 0 2020-08-31 15:07 /user/hive/warehouse/hive_csb_csb_3f8_x48ssrbt_5lbi2edu.db/wl |
| g_test002 |         |      |                                                                                  |

- 4. An error similar to the following is reported when a table is dropped: dataplan\_modela\_csbch2; Error: Error while compiling statement: FAILED: SemanticException Unable to fetch table dataplan\_modela\_csbch2. java.security.AccessControlException: Permission denied: user=CSB\_csb\_3f8\_x48ssrbt, access=READ, inode="/user/hive/warehouse/hive\_csb\_csb\_3f8\_x48ssrbt\_5lbi2edu.db/ dataplan\_modela\_csbch2":spark:hive:drwx------
- 5. Analyze the cause.

The default user created during cluster creation uses the same UID, causing user disorder. This problem is triggered when a large number of users are created. As a result, the Hive user does not have the permission to create tables occasionally.

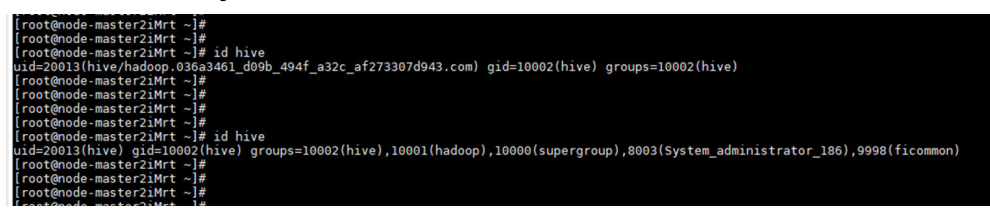

| objectClass: krbFincipalAux<br>objectClass: krbTicketPolicyAux                                                                                                    |
|----------------------------------------------------------------------------------------------------|
| <pre># hive, Peoples, hadoop.com dn: cn=hive,ou=Peoples,dc=hadoop,dc=com uid: hive</pre>                                                                                                    |
| omeDirectory: /home/hive/hadoop.036a3461_d09b_494f_a32c_af273307d943.com<br>cn: hive                                                                                                    |
|                                                                                                    |
|                                                                                                    |
| bjectclass: postAccount                                                                                                    |
| <pre>userPassword:: elNTSEF9cXZWS0VlMi9pYVFpdzFmUmNIUVJFUEJYZWtKLzZHMHk=</pre>                                                                                                    |
| gidNumber: 10002                                                                                                    |
| # hive/hadoop.036a3461_d09b_494f_a32c_af273307d943.com, Peoples, hadoop.com<br>dn: cn=hive/hadoop.036a3461_d09b_494f_a32c_af273307d943.com,ou=Peoples,dc=hado<br>op,dc=com<br>uid: hive/hadoop.036a3461_d09b_494f_a32c_af273307d943.com<br>omeDirectory: /home/hive/hadoop.036a3461_d09b_494f_a3cc_af273307d943.com |
| n: hive/hadoop.036a3461_d09b_494f_a32c_af273307d943.com<br>uidNumber: <mark>20013</mark>                                                                                                    |
| objectClass: account                                                                                                    |
| bjectClass: posixAccount                                                                                                    |
| bbjectClass: shadowAccount                                                                                                    |
| granumber: 10002                                                                                                    |
| description: [userType: "]"]                                                                                                    |
| description: [groupList: "hive.hadoop.supergroup.compcommon"]                                                                                                    |
| description: [roleList:"System administrator"]                                                                                                    |
| description: [description:"aGl2ZSBkZWZhdWx0IHVzZXIjSGl2Zem7m0iup0eUq0aItw=="]                                                                                                    |
| escription: [createTime:"1554974652422"]                                                                                                    |
| description: [defaultUser:"0"]                                                                                                    |
| description: [primaryGroup:"nive"]                                                                                                    |
| <pre># hive/hadoop.036a3461_d09b_494f_a32c_af273307d943.com@036A3461_D09B_494F_A32C_</pre>                                                                                                    |

#### Procedure

Restart the **sssd** process of the cluster.

Run the **service sssd restart** command as user **root** to restart the **sssd** process and run the **ps -ef | grep sssd** command to check whether the **sssd** process is running properly.

In normal cases, the **/usr/sbin/sssd** process and three sub-processes **/usr/libexec/sssd/sssd\_be**, **/usr/libexec/sssd/sssd\_nss** and **/usr/libexec/sssd/sssd\_pam** exist.

# 19.16 Failed to Connect to the Driver When a Spark Job Is Submitted on a Node Outside the Cluster

#### Symptom

Nodes outside the cluster can communicate with each node in the cluster. When a node outside the cluster submits a Spark task to Yarn in client mode, the submission fails and an error message is displayed, indicating that the Driver cannot be connected.

#### **Cause Analysis**

When a Spark task is submitted in the client mode, the driver process of Spark is on the client side, and the executor needs to interact with the driver to run the job.

If the NodeManager fails to connect to the node where the client is located, the following error is reported:

| Log Length: 174453                                                                                                    |                                                             |  |  |  |  |  |  |  |
|----------------------------------------------------------------------------------------------------|-------------------------------------------------------------|--|--|--|--|--|--|--|
| Showing 4096 bytes of 174453 total. Click here for the full log.                                                            |                                                             |  |  |  |  |  |  |  |
| onnect to driver at ecs-d6d9-1112169:22741, retrying   org.apache.spark.internal.Logging\$class.logError(Logging.scala      | :70)                                                        |  |  |  |  |  |  |  |
| 2020-11-21 16:04:34,150   ERROR   [main]   Failed to connect to driver at driver hostname******:22741, retrying   org.apac  | he.spark.internal.Logging\$class.logError(Logging.scala:70) |  |  |  |  |  |  |  |
| 2020-11-21 16:04:34,251   ERROR   [main]   Failed to connect to driver at ***********************************               | he.spark.internal.Logging\$class.logError(Logging.scala:70) |  |  |  |  |  |  |  |
| 2020-11-21 16:04:34,351   ERROR   [main]   Failed to connect to driver at 2020-2020 22741, retrying   org.apac              | he.spark.internal.Logging\$class.logError(Logging.scala:70) |  |  |  |  |  |  |  |
| 2020-11-21 16:04:34,452   ERROR   [main]   Failed to connect to driver at   org.apac                                        | he.spark.internal.Logging\$class.logError(Logging.scala:70) |  |  |  |  |  |  |  |
| 2020-11-21 16:04:34,552   ERROR   [main]   Failed to connect to driver at   org.apac                                        | he.spark.internal.Logging\$class.logError(Logging.scala:70) |  |  |  |  |  |  |  |
| 2020-11-21 16:04:34,653   ERROR   [main]   Failed to connect to driver at 2020-2020 :22741, retrying   org.apac             | he.spark.internal.Logging\$class.logError(Logging.scala:70) |  |  |  |  |  |  |  |
| 2020-11-21 16:04:34,753   ERROR   [main]   Failed to connect to driver at   org.apac                                        | he.spark.internal.Logging\$class.logError(Logging.scala:70) |  |  |  |  |  |  |  |
| 2020-11-21 16:04:34,855   ERROR   [main]   Failed to connect to driver at   org.apac                                        | he.spark.internal.Logging\$class.logError(Logging.scala:70) |  |  |  |  |  |  |  |
| 2020-11-21 16:04:34,956   ERROR   [main]   Failed to connect to driver at 2020-2020 22741, retrying   org.apac              | he.spark.internal.Logging\$class.logError(Logging.scala:70) |  |  |  |  |  |  |  |
| 2020-11-21 16:04:35,057   ERROR   [main]   Failed to connect to driver at   org.apac                                        | he.spark.internal.Logging\$class.logError(Logging.scala:70) |  |  |  |  |  |  |  |
| 2020-11-21 16:04:35,161 ERROR [main] Uncaught exception: org.apache.spark.internal.Logging%class.logError(Logging.scala:91) |                                                             |  |  |  |  |  |  |  |
| org.apache.spark.SparkException: Failed to connect to driver!                                                               |                                                             |  |  |  |  |  |  |  |
| at org.apache.spark.deploy.varn.ApplicationMaster.waitForSparkDriver(ApplicationMaster.scala:630)                           |                                                             |  |  |  |  |  |  |  |

#### Procedure

Specify the IP address of the driver in the Spark configuration of the client.

Add **spark.driver.host=driverIP** to *<Client installation path>***/Spark/spark/conf/ spark-defaults.conf** and run the Spark task again.

#### **Summary and Suggestions**

You are advised to submit jobs in cluster mode.

# 19.17 Large Number of Shuffle Results Are Lost During Spark Task Execution

#### Symptom

Spark tasks fail to be executed. The task log shows that a large number of **shuffle** files are lost.

#### **Cause Analysis**

When Spark is running, the **shuffle** file generated temporarily is stored in the temporary directory of the executor for later use.

When an executor exits abnormally, NodeManager deletes the temporary directory of the container where the executor is located. When other executors apply for the shuffle result of the executor, a message is displayed indicating that the file cannot be found.

Therefore, you need to check whether the executor exits abnormally. You can check whether there are executors in the **dead** state on the executors tab page on the Spark task page and view the executor logs of each **dead** state, determine the cause of abnormal exit. Some executors may exit because the **shuffle** file cannot be found. You need to find the earliest executor that exits abnormally.

Common abnormal exit causes:

- OOM occurs on the executor.
- Multiple tasks fail when the executor is running.
- The node where the executor is located is cleared.

#### Procedure

Adjust or modify the task parameters or code based on the actual cause of the abnormal exit of the executor, and run the Spark task again.

## 19.18 Disk Space Is Insufficient Due to Long-Term Running of JDBCServer

#### lssue

When the JDBCServer service connected to Spark submits a spark-sql task to the Yarn cluster, the data disk of the Core node is fully occupied after the task runs for a period of time.

#### Symptom

When the JDBCServer service of a customer connected to Spark submits a sparksql task to the Yarn cluster, the data disk of the Core node is fully occupied after the task runs for a period of time.

After checking the disk usage in the background, it is found that there are too many APP temporary files (files generated by shuffle) of the JDBCServer service, and the files are not cleared, occupying a large amount of memory.

#### **Cause Analysis**

After checking the directories that contain a large number of files on the Core node, it is found that most of the directories are similar to **blockmgr-033707b6-fbbb-45b4-8e3a-128c9bcfa4bf**, which stores temporary shuffle files generated during computing.

The dynamic resource allocation function of Spark is enabled on JDBCServer, and shuffle is hosted by NodeManager. NodeManager only manages these files based on the running period of the application, and does not check whether the container where a single executor is located exists. Therefore, the temporary files are deleted only when the app is stopped. When a task runs for a long time, a large number of temporary files occupy a large amount of disk space.

#### Procedure

Start a scheduled task to delete shuffle files that have been stored for a specified period of time. For example, delete shuffle files that have been stored for more than 6 hours each hour.

- **Step 1** Create the **clean\_appcache.sh** script. If there are multiple data disks, change the value of **data1** in **BASE\_LOC** based on the actual situation.
  - Security cluster
     #!/bin/bash
     BASE\_LOC=/srv/BigData/hadoop/data1/nm/localdir/usercache/spark/appcache/application\_\*/
     blockmgr\*
     find \$BASE\_LOC/ -mmin +360 -exec rmdir {} \;
     find \$BASE\_LOC/ -mmin +360 -exec rm {} \;
     Common cluster
  - Common cluster
     #!/bin/bash
     BASE\_LOC=/srv/BigData/hadoop/data1/nm/localdir/usercache/omm/appcache/application\_\*/
     blockmgr\*
     find \$BASE\_LOC/ -mmin +360 -exec rmdir {} \;
     find \$BASE\_LOC/ -mmin +360 -exec rm {} \;

Step 2 Run the following commands to change the permission to the script:

#### chmod 755 clean\_appcache.sh

**Step 3** Add a scheduled task to start the clearance script. Change the script path to the actual path.

Run the crontab -l command to view the scheduled task.

Run the **crontab** -e command to edit the scheduled task.

0 \* \* \* \* sh /root/clean\_appcache.sh > /dev/null 2>&1

----End

### 19.19 Failed to Load Data to a Hive Table Across File Systems by Running SQL Statements Using Spark Shell

Issue

When the **spark-shell** command is used to execute SQL statements or the **spark-submit** command is used to submit Spark tasks, the **load** command of SQL statements exists, and the source data and target table are not stored in the same file system. An error is reported when the MapReduce task is started in the preceding two modes.

#### **Cause Analysis**

When the **load** command is used to import data to the Hive table across file systems (for example, the original data is stored in HDFS but the Hive table data is stored in OBS), and the file length is greater than the threshold (32 MB by default). In this case, the MapReduce task that uses DistCp is triggered to migrate data. The MapReduce task configuration is directly extracted from the Spark task configuration. However, the **net.topology.node.switch.mapping.impl** configuration item of the Spark task does not retain the default value of Hadoop. Therefore, the JAR package of Spark needs to be used. As a result, MapReduce reports an error indicating that the class cannot be found.

#### Procedure

Solution 1:

If the file size is small, set the default file size to a value greater than the maximum file size. For example, if the maximum file size is 95 MB, run the following command:

hive.exec.copyfile.maxsize=104857600

Solution 2:

If the file size is large, use DistCp to improve the data migration efficiency. Add the following parameters when starting the Spark task:

--conf spark.hadoop.net.topology.node.switch.mapping.impl=org.apache.hadoop.net.ScriptBasedMapping

# **19.20 Spark Task Submission Failure**

#### Symptom

- A Spark task fails to be submitted.
- Spark displays a message indicating that the Yarn JAR package cannot be obtained.
- A file is submitted for multiple times.

#### **Cause Analysis**

• Symptom 1:

The most common cause for task submission failure is authentication failure.

| 21-04-28 17:20:03,0 | 280   EKKUK   1 | ain   java.u | ang.unsatistied  | LinkError: /tmp/oper | сv орепрпрововза | 2257652861374/1 | u/pattern/openc | V/L1NUX/X86 64/L | 100pencv java430.s | 0: /l1004/l100.so.0  | : Version GLI   | BC 2.27   |
|---------------------|-----------------|--------------|------------------|----------------------|------------------|-----------------|-----------------|------------------|--------------------|----------------------|-----------------|-----------|
| ound (required by ) | tmp/opency_ope  | npnp66503422 | 257652861374/nu/ | pattern/opencv/linux | /x86_64/libopenc | v_java430.so)   | org.apache.spa  | rk.sql.vision.Vi | sionSparkUdfRegist | ters.register(Vision | SparkUdfRegiste | er.scala: |
| 21-04-28 17:23:07,6 | 512 WARN n      | ain   No Par | tition Defined   | for Window operation | I Moving all dat | a to a single p | partition, this | can cause seriou | s performance degr | radation.   org.apac | he.spark.inter  | nal.Loggi |
| ass.logWarning(Logg | aing.scala:66)  |              |                  |                      |                  |                 |                 |                  |                    |                      |                 |           |
| 21-04-28 17:24:08,6 | SSS WARN m      | ain   No Par | tition Defined   | for Window operation | I Moving all dat | a to a single p | partition, this | can cause seriou | s performance degr | radation.   org.apac | he.spark.inter  | nal.Loggi |
| ass.logWarning(Logg | ing.scala:66)   |              |                  |                      |                  |                 |                 |                  |                    |                      |                 |           |
|                     |                 |              |                  |                      |                  |                 |                 |                  |                    |                      |                 |           |

The parameter settings may be incorrect.

• Symptom 2:

By default, the cluster adds the Hadoop JAR package of the analysis node to the classpath of the task. If the system displays a message indicating that Yarn packages cannot be found, the Hadoop configuration is not set.

• Symptom 3:

The common scenario is as follows: The **--files** option is used to upload the **user.keytab** file, and then the **--keytab** option is used to specify the same file. As a result, the same file is uploaded for multiple times.

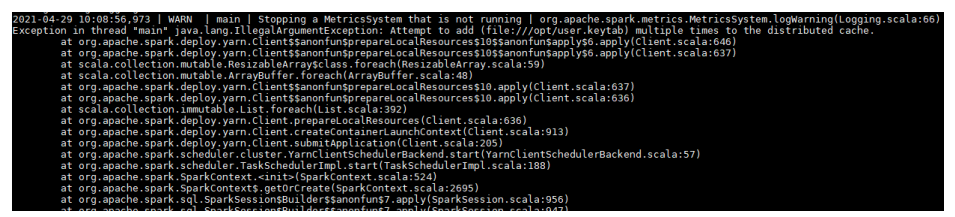

#### Procedure

• Symptom 1:

Run kinit [user] again and modify the corresponding configuration items.

• Symptom 2:

Check that the Hadoop configuration items are correct and the **core-site.xml**, **hdfs-site.xml**, **yarn-site.xml**, and **mapred-site.xml** configuration files in the **conf** directory of Spark are correct.

• Symptom 3:

Copy a new **user.keytab** file, for example:

cp user.keytab user2.keytab

spark-submit --master yarn --files user.keytab --keytab user2.keytab ......

# **19.21 Spark Task Execution Failure**

#### Symptom

- An executor out of memory (OOM) error occurs.
- The information about the failed task shows that the failure cause is "lost task xxx."

#### **Cause Analysis**

- Symptom 1: The data volume is too large or too many tasks are running on the same executor at the same time.
- Symptom 2: Some tasks fail to be executed. When the error is reported, determine the node where the lost task is running. Generally, the error is caused by the abnormal exit of the lost task.

#### Procedure

- Symptom 1:
  - If the data volume is too large, adjust the memory size of the executor and use --executor-memory to specify the memory size.
  - If too many tasks are running at the same time, check the number of vcores specified by --executor-cores.
- Symptom 2:

Locate the cause in the corresponding task log. If an OOM error occurs, see the solution to symptom 1.

## **19.22 JDBCServer Connection Failure**

#### Symptom

- The ha-cluster cannot be identified (unknowHost or port required).
- Failed to connect to JDBCServer.

#### **Cause Analysis**

- Symptom 1: The **spark-beeline** command is used to connect to JDBCServer. JDBCServer in versions earlier than MRS 3.0 adopts HA. Therefore, a specific URL and the JAR package provided by MRS Spark are required to connect to JDBCServer.
- Symptom 2: The JDBCServer service is not running properly or port monitoring is abnormal.

#### Procedure

- Symptom 1: Use a specific URL and the JAR package provided by MRS Spark to connect to JDBCServer.
- Symptom 2: Check that the JDBCServer service is running properly and port monitoring is normal, and try again.

# 19.23 Failed to View Spark Task Logs

#### Symptom

- A user fails to view logs when a task is running.
- A user fails to view logs when a task is complete.

#### **Cause Analysis**

- Symptom 1: The MapReduce component is abnormal.
- Symptom 2:
  - The JobHistory service of Spark is abnormal.
  - The log size is too large, and NodeManager times out during log aggregation.
  - The permission on the HDFS log storage directory (/tmp/logs/ Username/logs by default) is abnormal.
  - Logs have been deleted. By default, Spark JobHistory stores event logs for seven days (specified by spark.history.fs.cleaner.maxAge). MapReduce stores task logs for 15 days (specified by mapreduce.jobhistory.maxage-ms).
  - If the task cannot be found on the Yarn page, it may have been cleared by Yarn. By default, Yarn stores 10,000 historical tasks (specified by yarn.resourcemanager.max-completed-applications).

#### Procedure

- Symptom 1: Check whether the MapReduce component is running properly. If it is abnormal, restart it. If the fault persists, check the JobhistoryServer log file in the background.
- Symptom 2: Perform the following checks in sequence:
  - a. Check whether JobHistory of Spark is running properly.
  - b. On the app details page of Yarn, check whether the log file is too large. If log aggregation fails, the value of **Log Aggregation Status** should be **Failed** or **Timeout**.
  - c. Check whether the permission on the corresponding directory is normal.
  - d. Check whether the corresponding appid file exists in the directory. In MRS 3.x or later, the event log files are stored in the hdfs://hacluster/spark2xJobHistory2x directory. In versions earlier than MRS 3.x, the event log files are stored in the hdfs://hacluster/sparkJobHistory directory. The task run logs are stored in the hdfs://hacluster/tmp/logs/Username/logs directory.
  - e. Check whether **appid** or the current job ID exceeds the maximum value in the historical records.

# **19.24 Spark Streaming Task Submission Issues**

#### Symptom

- A message is displayed indicating that the class cannot be found when the Kafka is connected.
- An authentication error is reported when Kafka with Kerberos is connected.
- After the SparkStreaming task runs for a period, a message is displayed indicating that the token has expired.

#### **Cause Analysis**

- Symptom 1: By default, the Kafka JAR package is not loaded when Spark submits tasks. Therefore, --jars needs to be added to the startup command to specify the JAR package corresponding to the Kafka version.
- Symptom 2: The Spark authentication information cannot be used for connecting to Kafka. JVM parameters required for authentication must be set.
- Symptom 3: By default, Spark uses the authentication information of the current client to submit tasks. The code login mode can also be used. However, neither of the two authentication modes can update the token used by the task. When the token information generated during submission expires, the token cannot be used. As a result, an error is reported.

#### Procedure

- Symptom 1: Add --jars to the startup command to specify the JAR package corresponding to the Kafka version. Generally, the JAR package is in the Spark client directory /jars/streamingClient (Kafka 0.8) or /jars/ streamingClient010 (Kafka 0.10).
- Symptom 2: Compile and run the application. For details, see **Compiling and Running Applications**.
- Symptom 3: Use --keytab and --principal to add the keytab file and the corresponding user to the task. If the keytab file is the same as that configured in jaas.conf of Kafka, Spark reports an error indicating that a file is uploaded for multiple times. The solution is to copy a keytab file so that different files are uploaded by --files and --keytab.

# 19.25 Authentication Fails When Spark Connects to Other Services

#### Symptom

- When Spark connects to HBase, an authentication failure message is displayed or the HBase table cannot be connected.
- When Spark connects to HBase, a message is displayed indicating that the JAR package cannot be found.

#### **Cause Analysis**

- Symptom 1: HBase does not obtain the authentication information of the current task. As a result, the authentication fails when HBase is connected, and the corresponding data cannot be read.
- Symptom 2: By default, Spark does not load the HBase JAR package. You need to use --jars to add the JAR package to the task.

#### Procedure

- Symptom 1: Enable the HBase authentication function by running the **spark.yarn.security.credentials.hbase.enabled=true** command. However, do not replace **hbase-site.xml** on the Spark client with **hbase-site.xml** on the HBase client because they are not completely consistent.
- Symptom 2: Use --jars to upload the HBase JAR package.

# 19.26 Authentication Fails When Spark Connects to Kafka

#### Symptom

In an MRS 2.1.0 cluster, when Spark consumes Kafka data, an authentication failure occurs one day later.

| 2021-06-23 10:36:00,218   INFO   Driver   Final app status: FAILED, exitCode: 15, (reason: User class threw exception: org.apache.spark.SparkException: Job aborted due to     |
|----------------------------------------------------------------------------------------------------|
| stage failure: Task 1 in stage 1515.0 failed 4 times, most recent failure: Lost task 1.3 in stage 1515.0 (TID 3036, node-ana-coreiUMb, executor 1):                            |
| org.apache.kafka.common.errors.SaslAuthenticationException: An error: (java.security.PrivilegedActionException: javax.security.sasl.SaslException: GSS initiate failed [Caused |
| by GSSException: No valid credentials provided (Mechanism level: Failed to find any Kerberos tgt) )) occurred when evaluating SASL token received from the Kafka Broker. Kafka |
| Client will go to AUTHENTICATION FAILED state.                                                                                                    |
| Caused by: javax.security.sasl.SaslException: GSS initiate failed [Caused by GSSException: No valid credentials provided (Mechanism level: Failed to find any Kerberos tgt)]   |
| at com.sun.security.sasl.gsskerb.GssKrb5Client.evaluateChallenge(GssKrb5Client.java:211)                                                                                       |
| at org.apache.kafka.common.security.authenticator.SaslClientAuthenticator\$2.run(SaslClientAuthenticator.java:362)                                                             |
| at org.apache.kafka.common.security.authenticator.SaslClientAuthenticator\$2.run(SaslClientAuthenticator.java:360)                                                             |
| at java.security.AccessController.doPrivileged(Native Method)                                                                                                    |
| at javax.security.auth.Subject.doAs(Subject.java:422)                                                                                                    |
| at org.apache.kafka.common.security.authenticator.SaslClientAuthenticator.createSaslToken(SaslClientAuthenticator.java:360)                                                    |
| at org.apache.kafka.common.security.authenticator.SaslClientAuthenticator.sendSaslClientToken(SaslClientAuthenticator.java:270)                                                |
| at org.apache.kafka.common.security.authenticator.SaslClientAuthenticator.authenticate(SaslClientAuthenticator.java:207)                                                       |
| at org.apache.kafka.common.network.KafkaChannel.prepare(KafkaChannel.java:81)                                                                                                  |
| at org.apache.kafka.common.network.Selector.pollSelectionKeys(Selector.java:486)                                                                                               |
| at org.apache.kafka.common.network.Selector.poll(Selector.java:424)                                                                                                    |
| at org.apache.kafka.clients.NetworkClient.poll(NetworkClient.java:460)                                                                                                    |
| at org.apache.kafka.clients.consumer.internals.ConsumerNetworkClient.poll(ConsumerNetworkClient.java:261)                                                                      |
| at org.apache.kafka.clients.consumer.internals.ConsumerNetworkClient.poll(ConsumerNetworkClient.java:233)                                                                      |
| at org.apache.kafka.clients.consumer.internals.ConsumerNetworkClient.poll(ConsumerNetworkClient.java:224)                                                                      |
| at org.apache.kafka.clients.consumer.internals.ConsumerNetworkClient.awaitMetadataUpdate(ConsumerNetworkClient.java:156)                                                       |
| at org.apache.kafka.clients.consumer.internals.ConsumerCoordinator.poll(ConsumerCoordinator.java:304)                                                                          |
| at org.apache.kafka.clients.consumer.KafkaConsumer.pollOnce(KafkaConsumer.java:1149)                                                                                           |
| at org.apache.kafka.clients.consumer.KafkaConsumer.poll(KafkaConsumer.java:1115)                                                                                               |
| at org.apache.spark.streaming.kafka010.CachedKafkaConsumer.poll(CachedKafkaConsumer.scala:154)                                                                                 |
| at org.apache.spark.streaming.kafka010.CachedKafkaConsumer.get(CachedKafkaConsumer.scala:86)                                                                                   |
| at org.apache.spark.streaming.kafka010.KafkaRDDIterator.next(KafkaRDD.scala:279)                                                                                               |
| at org.abache.spark.streaming.kafka010.KafkaRDDIterator.next(KafkaRDD.scala:231)                                                                                               |

#### **Cause Analysis**

The cluster version does not match the version of the running program package.

#### Procedure

- 1. Complete the configuration by referring to **Running the "Connecting Spark Streaming to Kafka0-10" Sample Application**.
- 2. Obtain the **spark-streaming-kafka-0-10\_2.11-2.3.2-mrs-2.1.jar** package if you need to use the sample programs provided by Maven, because the current cluster version is MRS 2.1.0.

# 19.27 An Error Occurs When SparkSQL Reads the ORC Table

Symptom

An error occurs when SparkSQL is used to read an ORC table created by Hive.

- Caused by: java.util.concurrent.ExecutionException: java.lang.IndexOutOfBoundsException: Index: 0 at java.util.concurrent.FutureTask.report(FutureTask.java:122) at java.util.concurrent.FutureTask.get(FutureTask.java:192) at org.apache.hadoop.hive.ql.io.orc.OrcInputFormat.generateSplitsInfo(OrcInputFormat.java:1016) ... 51 more

  - at java.util.concurrent.FutureTask.run(FutureTask.java:266)
  - at java.util.concurrent.ThreadPoolExecutor.runWorker(ThreadPoolExecutor.java:1149) at java.util.concurrent.ThreadPoolExecutor\$Worker.run(ThreadPoolExecutor.java:624)
- at java.lang.Thread.run(Thread.java:748)

#### **Cause Analysis**

This problem is caused by an open-source issue which is described at https:// issues.apache.org/jira/browse/HIVE-11102. It may be triggered when the opensource Hive 1.2.1 package is used.

This problem has been resolved in the Hive for Spark module of MRS.

#### **Procedure**

Use the Hive for Spark packages provided by the MRS cluster.

hive-beeline-1.2.1.spark\_2.2.1-mrs-x.x.x.jar hive-cli-1.2.1.spark\_2.2.1-mrs-x.x.x.jar hive-common-1.2.1.spark\_2.2.1-mrs-x.x.x.jar hive-exec-1.2.1.spark\_2.2.1-mrs-x.x.x.jar hive-jdbc-1.2.1.spark\_2.2.1-mrs-x.x.jar hive-metastore-1.2.1.spark\_2.2.1-mrs-x.x.x.jar

Obtain the sample project from the Maven repository by referring to **Obtaining** Sample Projects from Huawei Mirrors.

# 19.28 Failed to Switch to the Log Page from stderr and stdout on the Native Spark Web UI

#### Symptom

When Spark tasks are executed in an MRS 3.x cluster, stderr and stdout on the native Spark2x web UI cannot redirect to the log page.

#### **Cause Analysis**

The **spark.httpdProxy.enable** configuration item is not enabled.

#### **Procedure (Modifying Configuration Items)**

- **Step 1** On the client, set **spark.httpdProxy.enable** of the **spark-defaults.conf** configuration item to **true**. The default value is **false**.
- Step 2 Log in to Manager, choose Cluster > Services > Spark2x. On the Spark2x page, choose Configurations > All Configurations > JobHistory2x > Customization. Locate the custom parameter in the right pane, add configuration item spark.httpdProxy.enable, and set the value to true.

Figure 19-3 Customizing a configuration item

| Configurations     Configurations       Resource                                                                                                    |                                                          |                                  |                                |                                          |                          |                            |            |                              |
|----------------------------------------------------------------------------------------------------|----------------------------------------------------------|----------------------------------|--------------------------------|------------------------------------------|--------------------------|----------------------------|------------|------------------------------|
| Notes: When configurations are modified, difference v                                                                                                    | values of lower-level objects will not be overwritten. I | Difference values are difference | s of values between this level | and upper-level. Click X to view or adju | st the difference values | This icon is not displayed | for paran  | neters with the same values. |
| Save Import Export                                                                                                    | Save Import Export Select Role + Enter a keyword. Q      |                                  |                                |                                          |                          |                            |            |                              |
| Basic Configurations At Configurations                                                                                                    |                                                          |                                  |                                |                                          |                          |                            |            |                              |
| Spark2x(Service)                                                                                                    | Parameter                                                | Value                            |                                |                                          | Description              |                            |            | Parameter File               |
| Name         Value           Stoch4story2x(Role)         Spark httpdProxy enable         Inte         + C C         >>(Desc) User-defined parameters (Note) Exercise cauto spark-defaults cont |                                                          |                                  |                                |                                          |                          |                            |            |                              |
| Carbon                                                                                                    | spark.carbon.customized.configs                          | Name                             | Value                          | +                                        | >>[Desc] User-define     | ed parameters. [Note] Exer | cise cauti | Io carbon.properties         |

- **Step 3** By referring to step 2, add configuration item **spark.httpdProxy.enable** and set the value to **true** respectively for JDBCServer2x and SparkResource2x.
- **Step 4** Save the configuration. In the upper right corner of the Spark2x page, click **More** and select **Service Rolling Restart**.
- **Step 5** Log in to the native Spark2x page and click stdout or stderr to access the executor log page.

----End

#### **Procedure (Without Modifying Configuration Items)**

• View the logs of completed tasks.

On the native Spark2x page, click **AggregatedLogs** to view the aggregated task logs.

#### Figure 19-4 AggregatedLogs

| Spork 2.4.5-hw-ei-302023 | Jobs  | Stages      | Storage     | Environment      | Executors | AggregatedLogs |     |
|--------------------------|-------|-------------|-------------|------------------|-----------|----------------|-----|
| Aggregated Logs of       | Conta | iners:      |             |                  |           |                |     |
| Process Name             |       | Container   | ID          |                  |           |                | Lo  |
| ApplicationMaster 1      |       | container_e | e04_1627976 | 5981617_0001_01_ | 000001    |                | log |
| Executor 1               |       | container_e | e04_1627976 | 5981617_0001_01_ | 000002    |                | log |
|                          |       |             |             |                  |           |                |     |

| ApplicationMaster 1 | container_e04_1627976981617_0001_01_000001 | logs |
|---------------------|--------------------------------------------|------|
| Executor 1          | container_e04_1627976981617_0001_01_000002 | logs |
| Executor 4          | container_e04_1627976981617_0001_01_000003 | logs |
| Executor 5          | container_e04_1627976981617_0001_01_000004 | logs |
| Executor 2          | container_e04_1627976981617_0001_01_000005 | logs |
| Executor 3          | container_e04_1627976981617_0001_01_000006 | logs |
| Executor 6          | container_e04_1627976981617_0001_01_000007 | logs |

• View the logs of running tasks.

On the native Spark2x page, choose **Jobs** > **Stage** > **Task** to locate the target executor and then click **stdout** or **stderr** to view logs of the executor.

#### Figure 19-5 Jobs

| Spark                                                               | .4.5-hw-ei-302023                                                   | Stages | Storage | Environment     | Executors | SQL     |     |                         |
|---------------------------------------------------------------------|---------------------------------------------------------------------|--------|---------|-----------------|-----------|---------|-----|-------------------------|
| Spark Jol                                                           | os <sup>(?)</sup>                                                   |        |         |                 |           |         |     |                         |
| User: root<br>Total Uptime: 5.2<br>Scheduling Mod<br>Completed Jobs | 2 min<br>e: FIFO<br>: 1                                             |        |         |                 |           |         |     |                         |
| <ul> <li>Event Timeline</li> <li>Completed</li> </ul>               | Jobs (1)                                                            |        |         |                 |           |         |     |                         |
| Job Id +                                                            | Description                                                         |        |         | Submitted       |           | Duratio | n : | Stages: Succeeded/Total |
| 0                                                                   | count at <console>:25<br/>count at <console>:25</console></console> | ]      |         | 2021/08/03 16:1 | 7:31      | 3 s     |     | 1/1                     |

#### Figure 19-6 Stage

| Spork. 2.4.5-hw                                            | -ei-302023 Jobs                                                                                                    | Stages | Storage | Environment   | Executors | SQL      |                  |
|------------------------------------------------------------|----------------------------------------------------------------------------------------------------|--------|---------|---------------|-----------|----------|------------------|
| Details for Jo                                             | ob 0                                                                                                    |        |         |               |           |          |                  |
| Status: SUCCEEDED<br>Completed Stages: 1                   |                                                                                                    |        |         |               |           |          |                  |
| <ul><li>Event Timeline</li><li>DAG Visualization</li></ul> |                                                                                                    |        |         |               |           |          |                  |
| - Completed Stage                                          | es (1)                                                                                                    |        |         |               |           |          |                  |
| Stage Id 🔹                                                 | Description                                                                                                    |        |         | Submitted     |           | Duration | Tasks: Succeeded |
| 0                                                          | count at <console< td=""><td>&gt;:25</td><td></td><td>2021/08/03 16</td><td>:17:31</td><td>3 s</td><td></td></console<> | >:25   |         | 2021/08/03 16 | :17:31    | 3 s      |                  |

#### Figure 19-7 Task

| Spark                                                                 | 2.4.5                       | -hw-ei-302023              | Jobs              | Stages Storage Env          | ironment Execut     | ors SQL                        |                       |                               |           |              |                  |                                 |          | Spark shel  | II application U |
|-----------------------------------------------------------------------|-----------------------------|----------------------------|-------------------|-----------------------------|---------------------|--------------------------------|-----------------------|-------------------------------|-----------|--------------|------------------|---------------------------------|----------|-------------|------------------|
| Details                                                               | for                         | Stage (                    | 0 (Attempt        | 0)                          |                     |                                |                       |                               |           |              |                  |                                 |          |             |                  |
| Total Time A<br>Locality Leve                                         | cross A<br>el Sumi          | MI Tasks: 4<br>mary: Proce | s<br>iss local: 4 |                             |                     |                                |                       |                               |           |              |                  |                                 |          |             |                  |
| <ul> <li>DAG Visua</li> <li>Show Addit</li> <li>Event Time</li> </ul> | lization<br>ional M<br>fine | etrics                     |                   |                             |                     |                                |                       |                               |           |              |                  |                                 |          |             |                  |
| Summary                                                               | Metri                       | cs for 4 C                 | ompleted Task     | s                           |                     |                                |                       |                               |           |              |                  |                                 |          |             |                  |
| Metric                                                                |                             |                            | N                 | tin                         | 25                  | ith percentile                 | Median                |                               |           | 76th percent | tile             |                                 | Max      |             |                  |
| Duration                                                              |                             |                            | 0                 | .8 s                        | 0.                  | 9 s                            | 1 s                   |                               |           | 1.5          |                  |                                 | 1 s      |             |                  |
| GC Time                                                               |                             |                            | 0                 | ms                          | 0                   | ms                             | 0 ms                  | 0 ms 13 ms                    |           |              |                  |                                 | 13 ms    |             |                  |
| - Aggrega                                                             | ted M                       | letrics by                 | Executor          |                             |                     |                                |                       |                               |           |              |                  |                                 |          |             |                  |
| Executor ID                                                           | -                           | Addr                       | ess               |                             |                     |                                | Task Time             | Total Tasks                   | Failed Ta | sks P        | Killed Ta        | led Tasks Succeeded Tasks Black |          | Blacklisted | Logs             |
| 1                                                                     |                             | node-                      | ana-coreZieL0003. | 3/65c96c-e74d-45f4-bafc-ab3 | 94f191507.com 22646 |                                | 2 s                   | 2                             | 0         | c            | 0                | 2                               |          | false       | stdout           |
| 2                                                                     |                             | node-                      | ana-coreZleL0002. | 3f65c96c-e74d-45f4-bafc-ab3 | 94f191507.com:22856 |                                | 3 s                   | 2                             | 0         | c            | 0 2              |                                 |          | false       | stdout<br>stderr |
| - Tasks (4                                                            | )                           |                            |                   |                             |                     |                                |                       |                               |           |              |                  |                                 |          |             |                  |
| Index -                                                               | ID                          | Attempt                    | Status            | Locality Level              | Executor ID         | Host                           |                       |                               |           |              |                  | Launch Time                     | Duration | GC Time     | Errors           |
| 0                                                                     | 0                           | 0                          | SUCCESS           | PROCESS_LOCAL               | 1                   | node-ana-coreZleL0003.8f65c96c | :-e74d-45f4-bafc-ab35 | 4f191507.com                  |           |              | stdout<br>stderr | 2021/08/03 16:17:32             | 0.8 s    |             |                  |
| 1                                                                     | 1                           | 0                          | SUCCESS           | PROCESS_LOCAL               | 2                   | node-ana-coreZleL0002.8f65c96c | -e74d-45f4-bafc-ab35  | 4d-45f4-bafc-ab394f191507.com |           |              | stdout<br>stderr | 2021/08/03 16:17:32             | 0.9 s    | 13 ms       |                  |
| 2                                                                     | 2                           | 0                          | SUCCESS           | PROCESS_LOCAL               | 1                   | node-ana-coreZleL0003.8f55c96c | -e74d-45f4-bafc-ab35  | Id-45f4-bafc-ab394f191507.com |           |              | stdout<br>stderr | 2021/08/03 16:17:33             | 1 s      |             |                  |
| 3                                                                     | 3                           | 0                          | SUCCESS           | PROCESS_LOCAL               | 2                   | node-ana-coreZleL0002.8/65c96c | -e74d-45f4-bafc-ab35  | 4f191507.com                  |           |              | stdout<br>stderr | 2021/08/03 16:17:33             | 1 s      |             |                  |

#### **Related Information**

After you click **stdout** or **stderr** to go to the log page, only **stdout** or **stderr** logs are displayed. To view complete logs, you can delete **stdout** or **stderr** from the URL and then access all logs of the executor.

For example:

https://<EIP>:9022/component/Yarn/NodeManager/15/node/containerlogs/ container\_e04\_1627976981617\_0002\_01\_000002/root/**stderr**?start=-4096

You can modify the URL as follows:

https://<EIP>:9022/component/Yarn/NodeManager/15/node/containerlogs/ container\_e04\_1627976981617\_0002\_01\_000002/root/?start=-4096 Then you can view all logs of the executor.

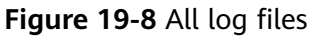

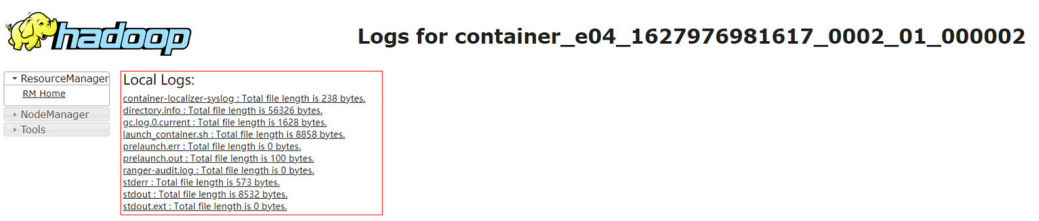

# 19.29 An Error Is Reported When spark-beeline Is Used to Query a Hive View

Issue

In MRS 3.1.2, an error is reported when spark-beeline is used to query a Hive view. The error information is as follows.

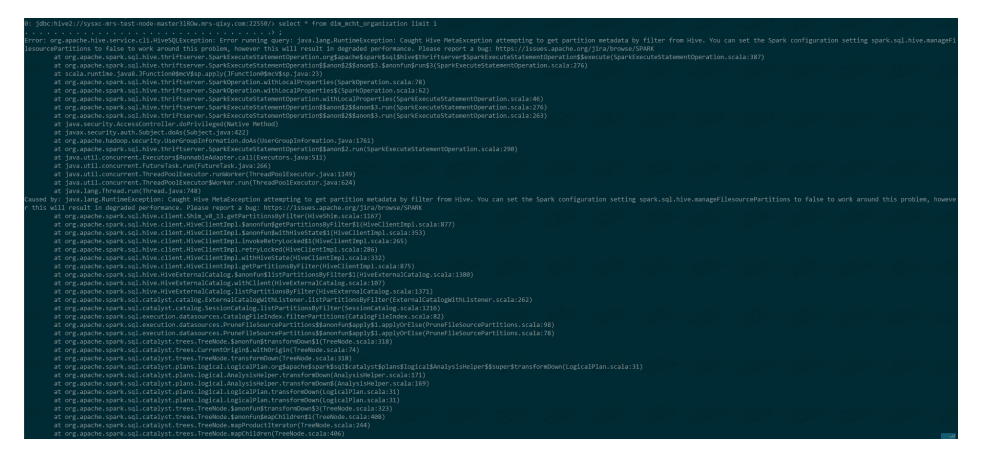

After **spark.sql.hive.manageFilesourcePartitions=false** is set as prompted, no data can be found. However, data can be queried in Hive.

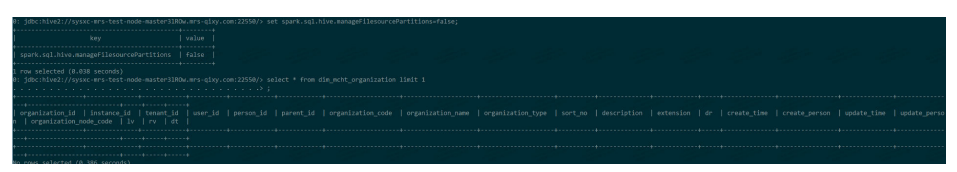

#### **Cause Analysis**

Failed to convert the format. Spark SQL uses its built-in MetaStore instead of Hive MetaStore. As a result, metadata fails to be read. Spark SQL reads data in Parquet format, but Hive reads data in ORC format by default.

#### Procedure

**Step 1** Log in to the Spark client node and run the following commands to access Spark SQL:

**cd** *Client installation directory* 

source bigdata\_env

#### source Spark2x/component\_env

kinit *Component service user* (kinit is not required in a normal cluster.) spark-sql

- Step 2Run the following command to set spark.sql.hive.convertMetastoreOrc to false:set spark.sql.hive.convertMetastoreOrc=false;
- **Step 3** Query the Hive view again.

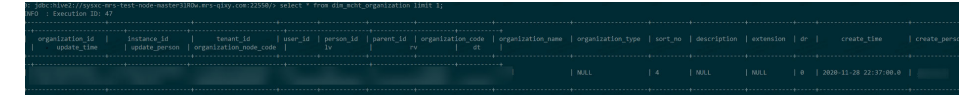

----End

# 20 Using Sqoop

# 20.1 Connecting Sqoop to MySQL

#### Issue

The user does not know how to connect to a MySQL database.

#### Procedure

**Step 1** Install the client in the cluster and check whether the MySQL driver package exists in the **sqoop/lib** directory of the client.

| [root@node-master1IoKo lib]# ls  |                              |     |                                     |                                 |
|----------------------------------|------------------------------|-----|-------------------------------------|---------------------------------|
| ant-contrib-1.0b3.jar            | commons-digester-1.8.jar     |     | ivy-2.3.0.jar                       | paranamer-2.7.jar               |
| ant-eclipse-1.0-jvml.2.jar       | commons-el-1.θ.jar           |     | jackson-annotations-2.6.3.jar       | parquet-avro-1.6.0.jar          |
| avro-1.8.2.jar                   | commons-httpclient-3.0.1.jar |     | jackson-core-2.6.5.jar              | parquet-column-1.6.0.jar        |
| avro-mapred-1.8.2-hadoop2.iar    | commons-io-2.4.jar           |     | iackson-core-asl-1.9.13.iar         | parquet-common-1.6.0.jar        |
| calcite-ling4j-1.16.0.jar        | commons-jexl-2.1.1.jar       |     | jackson-databind-2.6.5.jar          | parquet-encoding-1.6.0.jar      |
| commons-beanutils-1.9.4.jar      | commons-lang-2.6.jar         |     | jackson-jaxrs-1.9.13.jar            | parquet-format-2.2.0-rcl.jar    |
| commons-beanutils-core-1.8.0.jar | commons-lang3-3.4.jar        |     | jackson-mapper-asl-1.9.13.jar       | parquet-generator-1.6.0.jar     |
| commons-cli-1.2.jar              | commons-logging-1.2.jar      |     | jackson-xc-1.9.13.jar               | parquet-hadoop-1.6.0.jar        |
| commons-codec-1.9.jar            | commons-math-2.2.jar         |     | jline-2.14.6.jar                    | parquet-hadoop-bundle-1.8.1.jar |
| commons-collections-3.2.2.jar    | commons-math3-3.1.1.jar      |     | kite-data-core-1.1.0.jar            | parquet-jackson-1.6.0.jar       |
| commons-compiler-2.7.6.jar       | commons-net-3.1.jar          |     | kite-data-hive-1.1.0.jar            | slf4j-api-1.7.10.jar            |
| commons-compress-1.9.jar         | commons-pool-1.5.4.jar       |     | kite-data-mapreduce-1.1.0.jar       | snappy-java-1.1.1.6.jar         |
| commons-configuration-1.6.jar    | commons-vfs2-2.0.jar         |     | kite-hadoop-compatibility-1.1.0.jar | xz-1.5.jar                      |
| commons-configuration2-2.1.jar   | hadoop.                      | iar | mysgl-connector-java-5.1.47.jar     |                                 |
| commons-dbcp-1.4.jar             | hsgldb-1.8.0.10.jar          |     | opencsv-2.3.jar                     |                                 |
| [root@node-master1IoKo lib]# pwd |                              |     |                                     |                                 |
| /opt/allClient/Sgoop/sgoop/lib   |                              |     |                                     |                                 |

**Step 2** Load environment variables in the client directory.

#### source bigdata\_env

**Step 3** Perform Kerberos user authentication.

If Kerberos authentication is enabled for the cluster, run the following command to authenticate the user who has the operation permission. Otherwise, skip this step.

#### kinit MRS cluster user

**Step 4** Connect to the database. There can be security risks if a command contains the authentication password. You are advised to disable the command recording function (history) before running the command.

sqoop list-databases --connect jdbc:mysql://Database IP address:3306/ -username Database login username --password Password

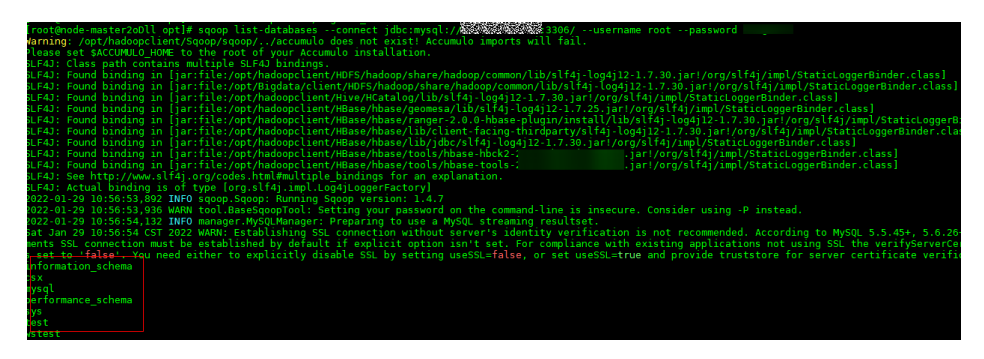

The command output shows that Sqoop is successfully connected to the MySQL database.

----End

# 20.2 Failed to Find the HBaseAdmin.<init> Method When Sqoop Reads Data from the MySQL Database to HBase

Issue

If the Sqoop client (version 1.4.7) of MRS is used to extract data from a specified table in the MySQL database to a table in HBase 2.2.3, the following exception is reported:

Trying to load data into HBASE through Sqoop getting below error. Exception in thread "main" java.lang.NoSuchMethodError: org.apache.hadoop.hbase.client.HBaseAdmin.<init>(Lorg/apache/hadoop/conf/Configuration;)V

The following figure shows the complete exception information.

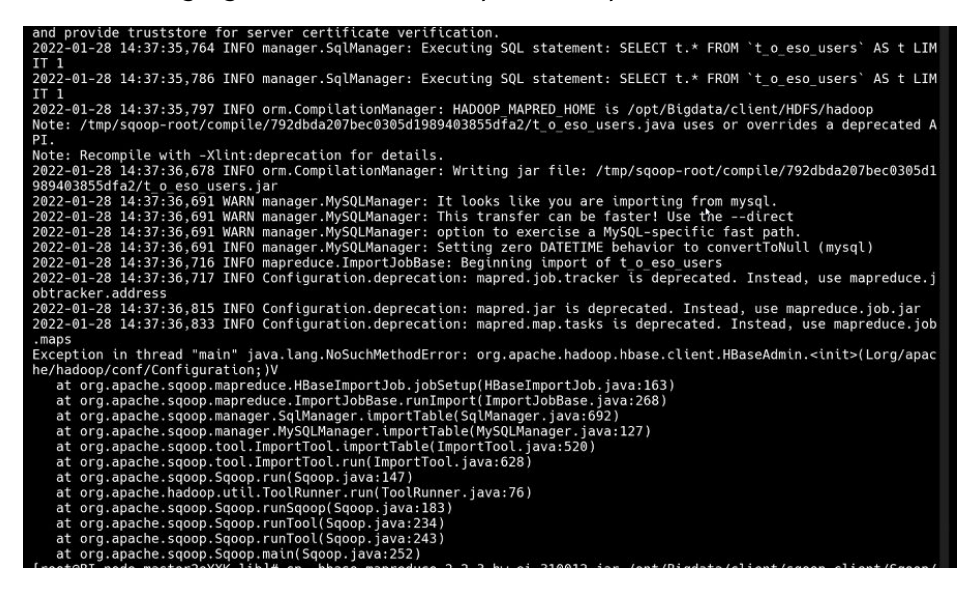

The following is an example of running the Sqoop command to extract data. There can be security risks if a command contains the authentication password. You are advised to disable the command recording function (history) before running the command.

```
sqoop import \
--connect jdbc:mysql://MySQLServer address:Port number/database1 \
--username admin \
--password xxx \
--table table1 \
--hbase-table table2 \
--column-family info \
--hbase-row-key id \
--hbase-create-table --m 1
```

#### Procedure

After the Sqoop client is installed, the JAR packages on which HBase depends are not imported. You need to manually import the JAR packages on which HBase of an earlier version depends.

- **Step 1** Check whether the Sqoop and HBase clients are in the same path.
  - If yes, go to Step 2.
  - If no, delete the original Sqoop and HBase client files, download the complete clients from FusionInsight Manager, and install them in the same path. Then go to **Step 2**.
- Step 2 Log in to the node where the Sqoop client is installed as user root.
- **Step 3** Download the following JAR packages of HBase 1.6.0 and upload them to the **lib** directory on the Sqoop client:
  - hbase-client-1.6.0.jar
  - hbase-common-1.6.0.jar
  - hbase-protocol-1.6.0.jar
  - hbase-server-1.6.0.jar
- **Step 4** After the packages are uploaded, run the following command to change the permission on the packages to **755**:

chmod 755 Package name

**Step 5** Run the following command in the client directory to refresh the Sqoop client:

#### source bigdata\_env

Run the target Sqoop command again.

----End

## 20.3 An Error Is Reported When a Sqoop Task Is Created Using Hue to Import Data from HBase to HDFS

lssue

An error is reported when a Sqoop operation is performed on Hue to export data from HBase to HDFS.

Caused by: java.lang.ClassNotFoundException: org.apache.htrace.Trace

#### 

#### This section applies only to MRS 1.9.2 clusters.

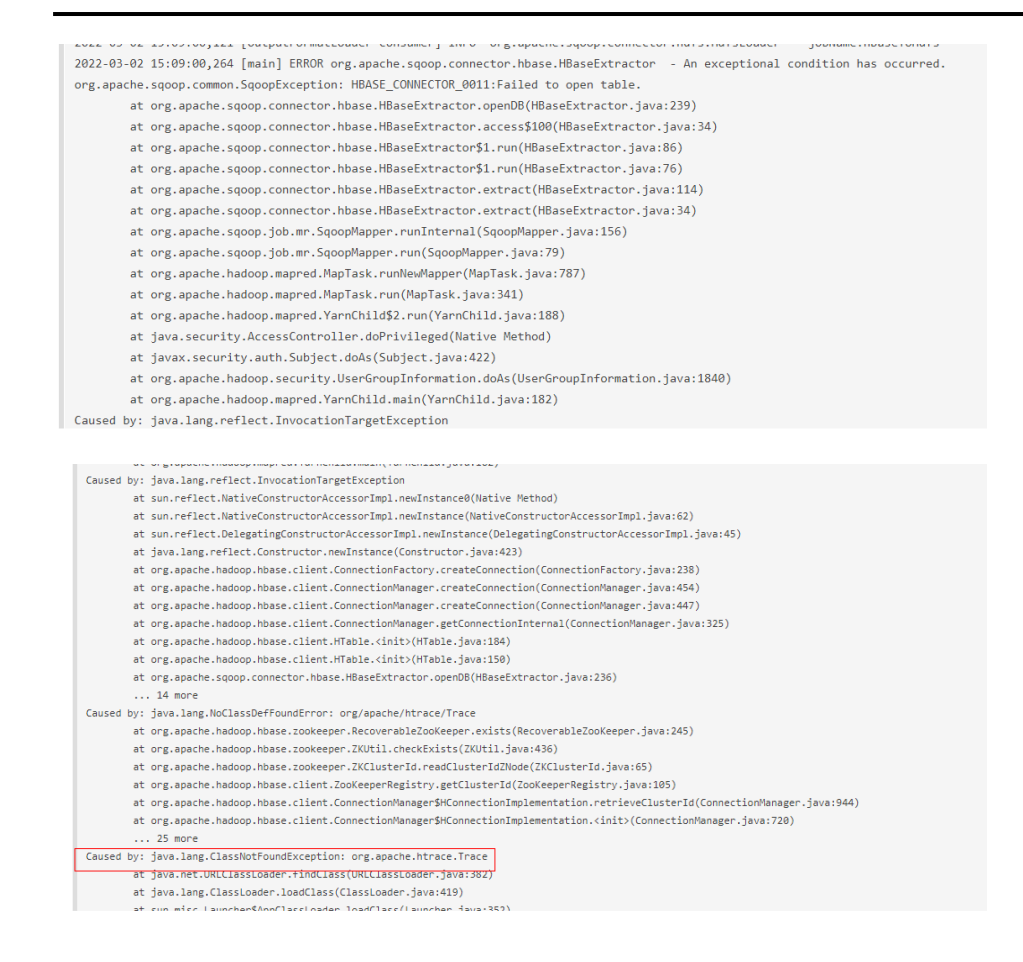

#### Symptom

The Sqoop task is executed successfully, but the CSV file in HDFS is empty.

| Name        | Description       | Creator   | Activation | Last Execution      | Use Time    | Progress   |              | Status         | Operate      |      |
|-------------|-------------------|-----------|------------|---------------------|-------------|------------|--------------|----------------|--------------|------|
| hbaseToHdfs | hbaseTest>hdfsTes | t admin   | Enabled    | 2022/03/02 15:09:04 | 4 33s       | 100        | <b>)%</b>    | SUCCEEDED      | ▶ 41         | 'ତ × |
| /tmp        |                   |           |            |                     |             |            |              |                | Go!          | 1    |
| 10W 25      | ✓ entries         |           |            |                     |             |            |              | Search:        |              |      |
| Permission  | 💵 Owner 🕸         | Group 🔱 S | iize ↓† La | st Modified 🛛 🕸     | Replication | Block Size | Name         |                |              | 11   |
| -rw-r       | loader            | hadoop (  | B M        | ar 02 15:09         | 3           | 128 MB     | hbaseToHdfs- | 2022-03-02 15. | 09.00.121.cs | sv   |

#### **Cause Analysis**

JAR packages conflict or related JAR packages are missing.

#### Procedure

Step 1 Go to the Sqoop installation directory and search for files.

 Go to the /opt/Bigdata/MRS\_1.9.2/install/FusionInsight-Sqoop-1.99.7/ FusionInsight-Sqoop-1.99.7/server/lib directory on the Sqoop node and run grep.

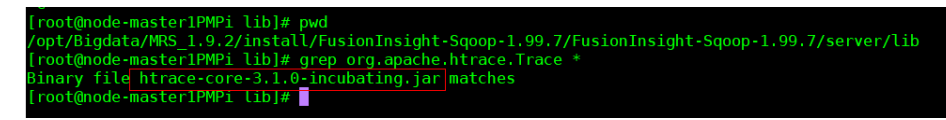

2. Go to the native Yarn web UI and view the error information about the running task.

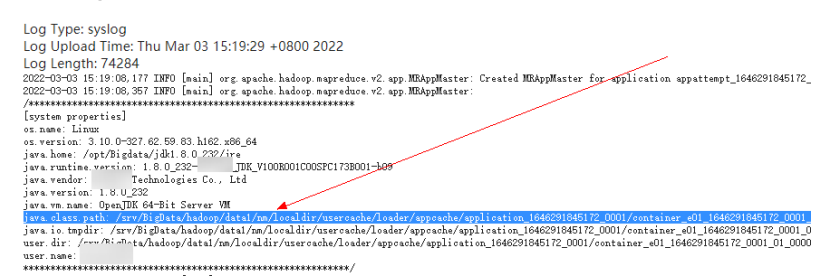

3. Copy **java.class.path** and search for **htrace-core**.

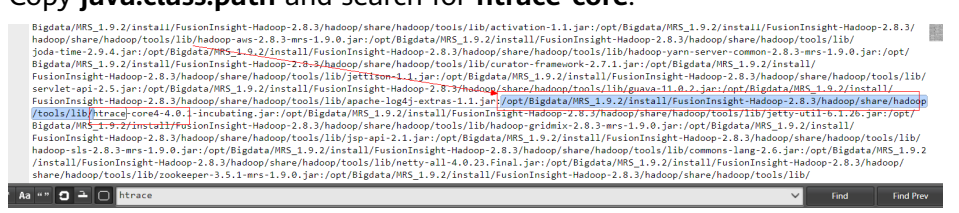

4. Copy the JAR package to the following directory:

cp /opt/Bigdata/MRS\_1.9.2/install/FusionInsight-Sqoop-1.99.7/ FusionInsight-Sqoop-1.99.7/server/lib/*htrace-core-3.1.0-incubating.jar* /opt/ Bigdata/MRS\_1.9.2/install/FusionInsight-Hadoop-2.8.3/hadoop/share/ hadoop/common/lib/

5. Change permissions.

**chmod 777** *htrace-core-3.1.0-incubating.jar* (the copied JAR package) **chown omm:ficommon** *htrace-core-3.1.0-incubating.jar* (the copied JAR package)

6. View the **hosts** file and perform the same operations to copy the JAR package for all other nodes.

| [root@node-master1PMPi lib]# cat /etc/hosts                                                                                                    |
|----------------------------------------------------------------------------------------------------|
| ::1 localhost localhost, localdomain localhost6                                                                                                    |
| 127.0.0.1 localhost localhost.localdomain local                                                                                                    |
| 127.0.0.1 image-pipeline-1004600 image-pipeline-100460                                                                                                    |
| 127.0.0.1 ecs-73f1-191-base ecs-73f1-191-base                                                                                                    |
| 1.1.1.1 hadoop.d0edba23 74ce 4527 9e04 22bc21853bb9.com                                                                                                    |
| 1.1.1.1 hadoop.hadoop.com /                                                                                                    |
| 1.1.1.1 hacluster                                                                                                    |
| 1.1.1.1 haclusterX /                                                                                                    |
| 1.1.1.1 haclusterX1 /                                                                                                    |
| 1.1.1.1 haclusterX2 /                                                                                                    |
| 1.1.1.1 haclusterX3                                                                                                    |
| 1.1.1.1 haclusterX4 /                                                                                                    |
| 1.1.1.1 ClusterX                                                                                                    |
| 1.1.1.1 manager                                                                                                    |
| 192.168.9.152 node-master1PMPi.mrs-5s0w/com                                                                                                    |
| 192.168.9.200 node-ana-coretmgV.mrs-5s0w.com                                                                                                    |
| [root@node-master1PMP1 lib]#                                                                                                    |
| can be a set of the set of the se |
|                                                                                                    |

7. Run the Sqoop task again. The following error information is displayed.

- at java. Lang. Hhread. run(Hhread. java: /40/ Caused by: com. google. protobuf. ServiceException: java. lang. NoClassDefFoundError: com/yammer/metrics/core/Gauge at org. apache. hadoop. hbase. ipc. AbstractRpcClient. callBlockingMethod(AbstractRpcClient. java:240) at org. apache. hadoop. hbase. ipc. AbstractRpcClientSBlocking&pcChannelImplementation. callBlockingMethod(AbstractRp at org. apache. hadoop. hbase. protobuf. generated. ClientFrotosClientService\$BlockingStub. scan(ClientFrotos. java:3E at org. apache. hadoop. hbase. client. ClientSmallReversedScannerSmallReversedScannerCallable. call(ClientSmallRever g more
  - 9 more

... 9 more Caused by: java.lang.NoClassDefFoundError: com/yammer/metrics/core/Gauge at org.apache.hadoop.hbase.ipc.AbstractRpoClient.callElockingMethod(AbstractRpoClient.java:225) ....12 more Caused by: java.lang.ClassNotFoundException: com.yammer.metrics.core.Gauge at java.net.URLClassLoader.findClass(URLLassLoader.java:382) at java.lang.ClassLoader.loadClass(ClassLoader.java:352) at java.lang.ClassLoader.loadClass(ClassLoader.java:352) at java.lang.ClassLoader.loadClass(ClassLoader.java:352) at java.lang.ClassLoader.loadClass(ClassLoader.java:352) . 13 more ... 13 more 2022-03-03 15:45:01,714 [main] INFO org.apache.sqoop.job.mr.SqoopMapper - Extractor has finished 2022-03-03 15:45:01,715 [main] INFO org.apache.sqoop.job.mr.SqoopMapper - Stopping progress service 2022-03-03 15:45:01,727 [main] INFO org.apache.sqoop.job.mr.SqoopDutputFormatLoadExecutor - SqoopOutputFormatLoadExec 2022-03-03 15:45:01,777 [Main] INFO org.apache.sqoop.job.mr.SqoopDutputFormatLoadExecutor - Lc 2022-03-03 15:45:01,777 [main] INFO org.apache.sqoop.job.mr.SqoopOutputFormatLoadExecutor - Lc Log Type: stdout Log Upload Time: Thu Mar 03 15:45:15 +0800 2022 Loa Lenath: 0

Log Type: syslog

**Step 2** Go to the HBase installation directory and search for files.

Go to the **lib** directory of HBase and run grep. 1.

|   | [100 c@ilode illds certifility ctb]#                                          |
|---|-------------------------------------------------------------------------------|
|   | [root@node-master1PMPi lib]# pwd                                              |
|   | <pre>/opt/Bigdata/MRS_1.9.2/install/FusionInsight-HBase-1.3.1/hbase/lib</pre> |
|   | <pre>[root@node-master1PMPi lib]# grep com.yammer.metrics.core.Gauge *</pre>  |
|   | grep: jline: Is a directory                                                   |
| Γ | Binary file metrics-core-2.2.0.jar matches                                    |
| ľ | grep: native: Is a directory                                                  |
|   | grep: ruby: Is a directory                                                    |
|   | grep: ruby_luna: Is a directory                                               |
|   | [root@nodo_mastor1PMDi libl#                                                  |

2. Copy the JAR package.

> cp /opt/Bigdata/MRS 1.9.2/install/FusionInsight-HBase-1.3.1/hbase/lib/ metrics-core-2.2.0.jar /opt/Bigdata/MRS\_1.9.2/install/FusionInsight-Hadoop-2.8.3/hadoop/share/hadoop/common/lib/

3. Change permissions.

chmod 777 metrics-core-2.2.0.jar (the copied JAR package) **chown omm:ficommon** *metrics-core-2.2.0.jar* (the copied JAR package)

- 4. View the **hosts** file and perform the same operations to copy the JAR package for all other nodes.
- 5. Run the Sqoop task.

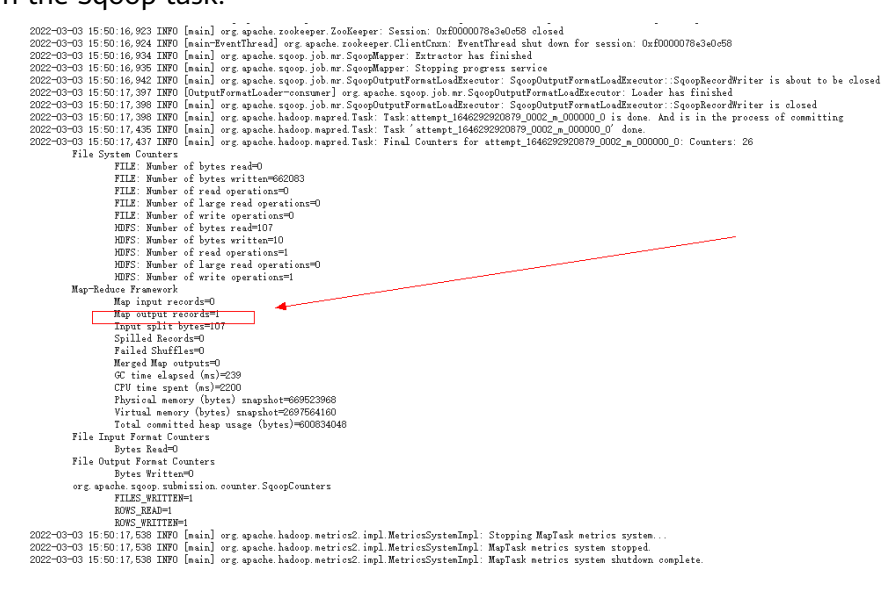

----End

#### Conclusion

- Copy htrace-core-3.1.0-incubating.jar in the lib directory of Sqoop and metrics-core-2.2.0.jar in the lib directory of HBase to /opt/Bigdata/ MRS\_1.9.2/install/FusionInsight-Hadoop-2.8.3/hadoop/share/hadoop/ common/lib/.
- 2. Change the permissions for the JAR packages to **777** and **omm:ficommon**, respectively.
- 3. Perform the preceding operations on all nodes and run the Sqoop task again.

# 20.4 A Data Format Error Is Reported When Data Is Exported from Hive to MySQL 8.0 Using Sqoop

This section applies only to MRS 3.1.0 clusters.

Issue

A data format error is reported when Sqoop in an MRS 3.1.0 cluster is used to export data from Hive to MySQL 8.0.

#### Symptom

| 2022-03-31 19:56:44,581 ERROR tool.ExportTool: Error during export:           |  |
|-------------------------------------------------------------------------------|--|
|                                                                               |  |
| Export job tailed!                                                            |  |
| at org.apache.sqoop.mapreduce.ExportJobBase.runExport(ExportJobBase.java:445) |  |
| at org.apache.sqoop.manager.SqlManager.exportTable(SqlManager.java:931)       |  |
| at org.apache.sqoop.tool.ExportTool.exportTable(ExportTool.java:80)           |  |
| at org.apache.sqoop.tool.ExportTool.run(ExportTool.java:99)                   |  |
| at org.apache.sqoop.Sqoop.run(Sqoop.java:147)                                 |  |
| at org.apache.hadoop.util.ToolRunner.run(ToolRunner.java:76)                  |  |
| at org.apache.sqoop.Sqoop.runSqoop(Sqoop.java:183)                            |  |
| at org.apache.sqoop.Sqoop.runTool(Sqoop.java:234)                             |  |
| at org.apache.sqoop.Sqoop.runTool(Sqoop.java:243)                             |  |
| at org.apache.sqoop.Sqoop.main(Sqoop.java:252)                                |  |
|                                                                               |  |

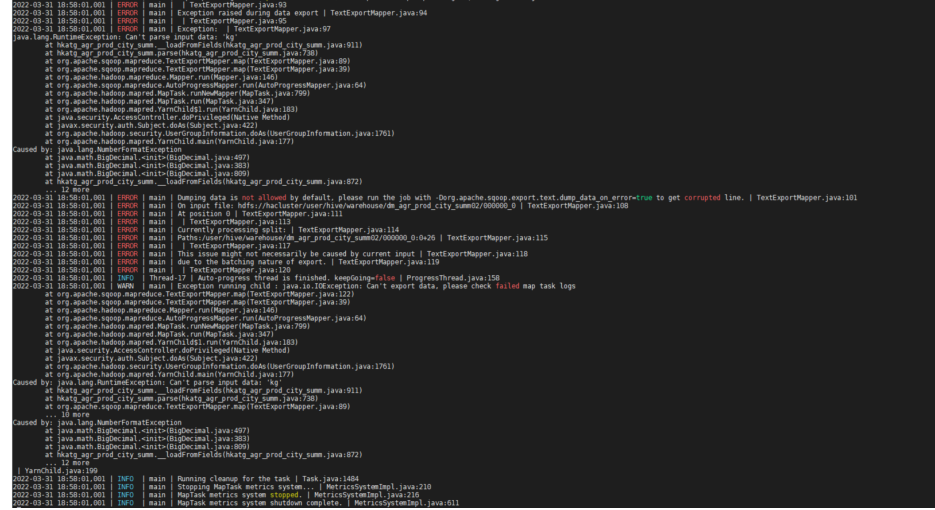

#### **Cause Analysis**

The log shows that the format is incorrect.

#### Procedure

Check that the formats of delimiters and table fields are all correct. Add the -- **columns** parameter to the Sqoop statement to make data formats consistent between source and target tables.

sqoop export --connect jdbc:mysql:// Database IP address:Port number/Database name --username Database username --password Password --table Table name --columns Column (separate multiple columns with commas) -export-dir Export address --fields-terminated-by Separator --input-null-string '\\N' --input-nullnon-string '\\N' -m 1

There can be security risks if a command contains the authentication password. You are advised to disable the command recording function (history) before running the command.

#### Example:

sqoop export --connect jdbc:mysql://192.168.0.6:3306/lidengpeng --username root --password *User password* --table hkatg\_agr\_prod\_city\_summ --columns year,city\_name,city\_code,prod\_code,prod\_name,prod\_type,sown\_area,area\_unit ,yield\_wegt,yield\_unit,total\_wegt,total\_wegt\_unit,data\_sorc\_code,etl\_time export-dir hdfs://hacluster/user/hive/warehouse/dm\_agr\_prod\_city\_summ02 -- fields-terminated-by ',' --input-null-string '\\N' --input-null-non-string '\\N' - m 1

## 20.5 An Error Is Reported When the sqoop import Command Is Executed to Extract Data from PgSQL to Hive

#### Background

A user runs the **sqoop import** command to extract data from the open-source PgSQL database to MRS HDFS or Hive.

#### Issue

The **sqoop** command can be executed to query the PgSQL database table, but an error is reported when the **sqoop import** command is executed to import data.

The authentication type 5 is not supported. Check that you have configured the pg\_hba.conf file to include the client's IP address or subnet.

#### **Cause Analysis**

- 1. MD5 authentication for connecting to PgSQL fails. A whitelist needs to be configured in the **pg\_hba.conf** file.
- When the sqoop import command is executed, a MapReduce job is started. The PgSQL driver package gsjdbc4-\*.jar exists in the MRS Hadoop installation directory, for example, /opt/Bigdata/FusionInsight\_HD\_\*/ 1\_\*\_NodeManager/install/hadoop/share/hadoop/common/lib, which is incompatible with the open-source PgSQL service. As a result, an error is reported.

#### Procedure

- **Step 1** Configure a whitelist in the **pg\_hba.conf** file.
- **Step 2** Delete the **gsjdbc4 jar** packages from all core nodes, and add the PgSQL JAR package to **sqoop/lib**.

mv /opt/Bigdata/FusionInsight\_HD\_\*/1\_\*\_NodeManager/install/hadoop/share/ hadoop/common/lib/gsjdbc4-\*.jar /tmp

]\$ mv /opt/Bigdata/FusionInsight\_HD\_8.1.0.1/1\_2\_NodeManager/install/hadoop/share/hadoop/common/lib/gsjdbc4-V100R003C105PC125.jar /tmp

----End

# 20.6 Failed to Use Sqoop to Read MySQL Data and Write Parquet Files to OBS

#### Issue

An error is reported when Sqoop reads MySQL data and writes the data to OBS in Parquet format. However, the data can be successfully written to OBS if the Parquet format is not specified.

#### Symptom

| 2022-02-09 16:36:53,393 ERROR sqoop.Sqoop: Got exception running Sqoop: org.kitesdk.data.DatasetNotFoundException: Unknown dataset URI pattern: dataset:obs://for            |
|----------------------------------------------------------------------------------------------------|
| nrs/user/hive/warehouse/dws.db/dws_ks_vip_user_valid_member_i_d/pts=2022-01-09/part-00000-e6a4dd58-f01b-4d0d-906d-3b515815811e.c000                                          |
| check that JARs for obs datasets are on the classpath                                                                                                    |
| brg.kitesdk.data.DatasetNotFoundException: Unknown dataset URI pattern: dataset:obs://formrs/user/hive/warehouse/dws.db/dws_ks_vip_user_valid_member_i_d/pts=2022            |
| -01-09/part-00000-e6a4dd58-f01b-4d0d-906d-3b515815811e.c000                                                                                                    |
| theck that JARs for obs datasets are on the classpath                                                                                                    |
| at org.kitesdk.data.spi.Registration.lookupDatasetUri(Registration.java:128)                                                                                                 |
| at org.kitesdk.data.Datasets.load(Datasets.java:103)                                                                                                    |
| at org.kitesdk.data.Datasets.load(Datasets.java:140)                                                                                                    |
| at org.kitesdk.data.mapreduce.DatasetKeyInputFormat\$ConfigBuilder.readFrom(DatasetKeyInputFormat.java:92)                                                                   |
| at org.kitesdk.data.mapreduce.DatasetKeyInputFormat\$ConfigBuilder.readFrom(DatasetKeyInputFormat.java:139)                                                                  |
| at org.apache.sqoop.mapreduce.JdbcExportJob.configureInputFormat(JdbcExportJob.java:83)                                                                                      |
| at org.apache.sqoop.mapreduce.ExportJobBase.runExport(ExportJobBase.java:434)                                                                                                |
| at org.apache.sqoop.manager.SqlManager.exportTable(SqlManager.java:931)                                                                                                    |
| at org.apache.sqoop.tool.ExportTool.exportToble(ExportTool.java:80)                                                                                                    |
| at org.apache.sqoop.tool.ExportTool.run(ExportTool.java:99)                                                                                                    |
| at org.apache.sqoop.Sqoop.run(Sqoop.java:147)                                                                                                    |
| at org.apache.hadoop.util.ToolRunner.run(ToolRunner.java:76)                                                                                                    |
| at org.apache.sqoop.Sqoop.runSqoop(Sqoop.java:183)                                                                                                    |
| at org.apache.sqoop.Sqoop.runTool(Sqoop.java:234)                                                                                                    |
| at org.apache.sqoop.Sqoop.runTool(Sqoop.java:243)                                                                                                    |
| at org.apache.sqoop.Sqoop.main(Sqoop.java:252)                                                                                                    |
| 2022-02-09 16:36:53,398 WARN metrics.OBSAMetricsProvider: Fetch slotId <mark>failed.</mark>                                                                                  |
| root@ecs-gateway mrsclient]#                                                                                                    |
| [root@ecs-gateway mrsclient]# sqoop exportconnect jdbc:mysql://10.50.160.241:3306/data_marketusername rootpasswordtable dws_ks_vip_user_vali                                 |
| <pre>#_member_test_export -export-dir obs://formrs/user/hive/warehouse/dws.db/dws_ks_vip_user_valid_member_i_d/pts=2022-01-09/part-00000-e6a4dd58-f01b-4d0d-906d-3b515</pre> |
| 215911o c000tiolde-torminatod-by                                                                                                    |

#### **Cause Analysis**

The Parquet format does not support Hive 3. Data can be written using HCatalog.

#### Procedure

Use HCatalog to write data: Specify the Hive database and table in parameters and modify the SQL statement in the script. There can be security risks if a command contains the authentication password. You are advised to disable the command recording function (history) before running the command.

#### Original script:

```
sqoop import --connect 'jdbc:mysql://10.160.5.65/huawei_pos_online_00?

zeroDateTimeBehavior=convertToNull' --username root --password xxx

--split-by id

--num-mappers 2

--query 'select * from pos_remark where 1=1 and $CONDITIONS'

--target-dir obs://za-test/dev/huawei_pos_online_00/pos_remark

--delete-target-dir

--null-string '\N'

--null-non-string '\N'

--as-parquetfile
```

#### Modified script:

```
sqoop import --connect 'jdbc:mysql://10.160.5.65/huawei_pos_online_00?
zeroDateTimeBehavior=convertToNull' --username root --password xxx
--split-by id
--num-mappers 2
--query 'select
id,pos_case_id,pos_transaction_id,remark,update_time,update_user,is_deleted,creator,modifier,gmt_created,g
mt_modified,update_user_id,tenant_code from pos_remark where 1=1 and $CONDITIONS'
--hcatalog-database huawei_dev
--hcatalog-table ods_pos_remark
```

# 20.7 An Error Is Reported When Database Data Is Migrated Using Sqoop

Issue

• The following error is reported when database data is migrated using MRS Sqoop:

Communications link failure; The driver has not received any packets from the server;

 If the migration source is a GaussDB(DWS) database, the following error message is displayed:

got exception running sqoop .java.lang.Runtime.Exception, could not load db driver class.

#### Figure 20-1 Error reported when database data is migrated using Sqoop

| at org.apache.sqoop.job.mr.SqoopOutputFormatLoadExecutor\$ConsumerThread.run(SqoopOutputFormatLoadExecutor.java:506)             |  |
|----------------------------------------------------------------------------------------------------|--|
| at java.util.concurrent.Executors\$RunnableAdapter.call(Executors.java:511)                                                      |  |
| at java.util.concurrent.FutureTask.run(FutureTask.java:266)                                                                      |  |
| at java.util.concurrent.ThreadPoolExecutor.runWorker(ThreadPoolExecutor.java:1149)                                               |  |
| at java.util.concurrent.ThreadPoolExecutor\$Worker.run(ThreadPoolExecutor.java:624)                                              |  |
| at java.lang.Thread.run(Thread.java:748)                                                                                         |  |
| Caused by: com.mysql.cj.exceptions.CJCommunicationsException: Communications link failure                                        |  |
|                                                                                                    |  |
| The last packet sent successfully to the server was 0 milliseconds ago. The driver has not received any packets from the server. |  |
| at sun.reflect.NativeConstructorAccessorImpl.newInstance0(Native Method)                                                         |  |
| at sun.reflect.NativeConstructorAccessorImpl.newInstance(NativeConstructorAccessorImpl.java:62)                                  |  |
| at sun.reflect.DelegatingConstructorAccessorImpl.newInstance(DelegatingConstructorAccessorImpl.java:45)                          |  |
| at java.lang.reflect.Constructor.newInstance(Constructor.java:423)                                                               |  |
| at com.mysql.cj.exceptions.ExceptionFactory.createException(ExceptionFactory.java:61)                                            |  |
| at com.mysql.cj.exceptions.ExceptionFactory.createException(ExceptionFactory.java:105)                                           |  |
| at com.mysql.cj.exceptions.ExceptionFactory.createException(ExceptionFactory.java:151)                                           |  |
| at com.mysql.cj.exceptions.ExceptionFactory.createCommunicationsException(ExceptionFactory.java:167)                             |  |
| at com.mysql.cj.protocol.a.NativeSocketConnection.connect(NativeSocketConnection.java:89)                                        |  |
| at com.mysql.cj.NativeSession.connect(NativeSession.java:120)                                                                    |  |
| at com.mysql.cj.jdbc.ConnectionImpl.connectOneTryOnly(ConnectionImpl.java:948)                                                   |  |
| at com.mysql.cj.jdbc.ConnectionImpl.createNewIO(ConnectionImpl.java:818)                                                         |  |
| at com.mysql.cj.jdbc.ConnectionImpl. <init>(ConnectionImpl.java:448)</init>                                                      |  |
| at com.mysql.cj.jdbc.ConnectionImpl.getInstance(ConnectionImpl.java:241)                                                         |  |
| at com.mysql.cj.jdbc.NonRegisteringDriver.connect(NonRegisteringDriver.java:198)                                                 |  |
| at java.sql.DriverManager.getConnection(DriverManager.java:664)                                                                  |  |
| at java.sql.DriverManager.getConnection(DriverManager.java:208)                                                                  |  |
| at org.apache.sqoop.connector.jdbc.GenericJdbcExecutor. <init>(GenericJdbcExecutor.java:125)</init>                              |  |
| at org.apache.sqoop.connector.jdbc.Writer.JdbcObjWriter. <init>(JdbcObjWriter.java:23)</init>                                    |  |
| at org.apache.sqoop.connector.jdbc.Writer.JdbcCsvWriter. <init>(JdbcCsvWriter.java:10)</init>                                    |  |
| at org.apache.sqoop.connector.jdbc.Writer.WriterFactory.getWriter(WriterFactory.java:28)                                         |  |

Figure 20-2 Error reported when the migration source is GaussDB(DWS)

| (via   | aconnection-manager). Sqoop is going to fall back to org.apache.sqoop.manager.GenericJdbcManager. Please specify explicitly which connection m |
|--------|----------------------------------------------------------------------------------------------------|
| ager   | Should be used heat time.                                                                                                    |
| 2021-  | 12-23 16:22:53,122 INPO manager: SqcManager: Using default retchsize of 1000                                                                   |
| 2021-  | -12-23 16:22:53,122 INPO tool. Codegeniool: Beginning code generation                                                                          |
| 2021-  | 12-23 16:22:53,143 ERROR sqoop.sqoop: Got exception running sqoop: java.tang.Runtimeexception: Could not load db driver class: com             |
| . Japo |                                                                                                    |
| java.  | lang.RuntimeException: Could not load db driver class: comgauss200.jdbc                                                                        |
| at     | t org.apache.sqoop.manager.SqlManager.makeConnection(SqlManager.java:875)                                                                      |
| at     | t org.apache.sqoop.manager.GenericJdbcManager.getConnection(GenericJdbcManager.java:59)                                                        |
| at     | t org.apache.sqoop.manager.SqlManager.execute(SqlManager.java:763)                                                                             |
| at     | t org.apache.sqoop.manager.SqlManager.execute(SqlManager.java:786)                                                                             |
| at     | t org.apache.sqoop.manager.SqlManager.getColumnInfoForRawQuery(SqlManager.java:289)                                                            |
| at     | t org.apache.sqoop.manager.SqlManager.getColumnTypesForRawQuery(SqlManager.java:260)                                                           |
| at     | t org.apache.sqoop.manager.SqlManager.getColumnTypesForQuery(SqlManager.java:253)                                                              |
| at     | t org.apache.sqoop.manager.ConnManager.getColumnTypes(ConnManager.java:336)                                                                    |
| at     | t org.apache.sqoop.orm.ClassWriter.getColumnTypes(ClassWriter.java:1872)                                                                       |
| at     | t org.apache.sgoop.orm.ClassWriter.generate(ClassWriter.java:1671)                                                                             |
| at     | t org.apache.sgoop.tool.CodeGenTool.generateORM(CodeGenTool.java:106)                                                                          |
| at     | t org.apache.sgoop.tool.ImportTool.importTable(ImportTool.iava:501)                                                                            |
| at     | t org.apache.sqoop.tool.ImportTool.run(ImportTool.java:628)                                                                                    |
| at     | corg.apache.sgoop.Sgoop.run(Sgoop.java:147)                                                                                                    |
| at     | t org.apache.hadoop.util.ToolRunner.run(ToolRunner.iava:76)                                                                                    |
| at     | granache.sgoon_Sgoon_runSgoon(Sgoon_tava:183)                                                                                                  |
| at     | org.abache.sgoop.sgoop.runTool(Sgoop.java:234)                                                                                                 |
| at     | org.apache.sgoop.Sgoop.runTool(Sgoop.java:243)                                                                                                 |
| at     | org.apache.sgoop.Sgoop.main(Sgoop.java:252)                                                                                                    |

#### **Cause Analysis**

According to the preceding error information, the possible cause is that the JDBC driver is not correctly loaded on the server or the network is faulty. During data migration using Sqoop, MapReduce jobs run on analysis core nodes. Therefore, ensure that the driver class is properly loaded and the network communication between the source database and cluster nodes is normal.

#### Procedure

1. Check whether the source database port is enabled for all cluster nodes. If EIPs are used, EIPs must be bound to all cluster nodes, especially the analysis nodes, to ensure normal job running.

#### **NOTE**

Generally, Sqoop instances are distributed on the master node, but jobs are running on the analysis nodes. Therefore, creating a database connection is to communicate with the master node. Jobs are distributed to the analysis nodes through Yarn tasks.

- 2. Check whether the JAR file of the database driver exists in the installation directory of the Sqoop instances. Ensure that the path of the JAR file is correct, the file permission, owner, and owner group are correct, and the configuration file is correctly configured. Then, restart the Sqoop instances. In this way, the driver can be loaded properly.
  - Driver path for MRS 3.x clusters: /opt/Bigdata/FusionInsight\_Current/
     1\_xx\_LoaderServer/install/FusionInsight-Sqoop-1.99.3/server/
     webapps/loader/WEB-INF/ext-lib/
  - Driver path for versions earlier than MRS 3.x. /opt/Bigdata/MRS\_XXX/ install/FusionInsight-Sqoop-1.99.7/FusionInsight-Sqoop-1.99.7/server/ jdbc/

D NOTE

For versions earlier than 3.x, you need to modify the configuration file.

3. If you submit jobs using the CLI, you are advised to specify the --**driver** parameter.

If the data source is GaussDB(DWS), add --driver com.xxx.gauss200.jdbc.Driver to the CLI.

**Figure 20-3** Configuration of the --driver parameter when the data source is GaussDB(DWS)

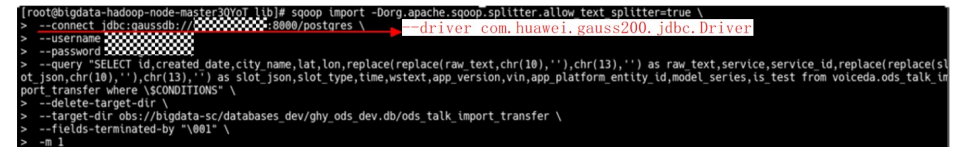

For other databases, configure the **--driver** parameter based on site requirements.

# 21 Using Storm

# 21.1 Invalid Hyperlink of Events on the Storm Web UI

#### Issue

The hyperlink of events on the Storm UI is invalid.

#### Symptom

After submitting a topology, a user cannot view topology data processing logs and the events hyperlink is invalid.

#### **Cause Analysis**

The function of viewing topology data processing logs is disabled by default when a topology is submitted in an MRS cluster.

#### Procedure

**Step 1** Go to the service page.

• For versions earlier than MRS 3.*x*. Click the cluster name on the MRS console and choose **Components**.

#### **NOTE**

If the **Components** tab is unavailable, complete IAM user synchronization first. (On the **Dashboard** page, click **Synchronize** on the right side of **IAM User Sync** to synchronize IAM users.)

• For MRS 3.*x* or later: Log in to FusionInsight Manager and choose **Cluster**. Click the name of the desired cluster and choose **Services**.

**Step 2** Log in to the Storm web UI.

 For MRS 2.x and earlier versions: Choose Storm. On the Storm WebUI page, click any UI link to open the Storm web UI.

#### D NOTE

When accessing the Storm web UI for the first time, you must add the address to the trusted site list.

- For MRS 3.x or later: Choose Storm > Overview. On the Storm WebUI in the Basic Information area, click any UI link to open the Storm web UI.
- Step 3 In the Topology Summary area, click the desired topology to view details.
- Step 4 In the Topology actions area, click Kill to delete the submitted Storm topology.
- **Step 5** Submit the Storm topology again and enable the function of viewing topology data processing logs. Add the **topology.eventlogger.executors** parameter and set it to a positive integer when submitting the Storm topology. Example:

**storm jar** *Path of the topology package Class name of the topology Main method Topology name* **-c topology.eventlogger.executors=X** 

- **Step 6** In the **Topology Summary** area on the Storm UI, click the desired topology to view details.
- **Step 7** In the **Topology actions** area, click **Debug**, specify the data sampling percentage, and click **OK**.
- **Step 8** Click the **Spouts** or **Bolts** task name of the topology. In **Component summary**, click **events** to view data processing logs.

**NOTE** 

To enable the function of viewing topology data processing logs of the specified **Spouts** or **Bolts** task, click the **Spouts** or **Bolts** task name of the topology, click **Debug** in the **Topology actions** area, and enter the data sampling percentage.

----End

## 21.2 Failed to Submit the Storm Topology

#### Symptom

An MRS streaming cluster is installed, and ZooKeeper, Storm, and Kafka are installed in the cluster.

A topology fails to be submitted by running commands on the client.

#### **Possible Causes**

- The Storm service is abnormal.
- The client user is not authenticated or the authentication has expired.
- The **storm.yaml** file in the submitted topology conflicts with that on the server.

#### Cause Analysis

A user fails to submit the topology. The possible cause is that the client or Storm is faulty.

1. Check the Storm status.

For versions earlier than MRS 3.*x*. Log in to MRS Manager. On the MRS Manager page, choose **Services** > **Storm** to check the status of Storm. The status is **Good**, and the monitoring metrics are correctly displayed.

For MRS 3.*x* or later: Log in to FusionInsight Manager. Choose **Cluster** > **Services** > **Storm** to check the status of Storm. It is found that the status is **Good** and the monitoring metrics are correctly displayed.

2. Check the submission logs of the client. The logs contain "KeeperExceptionSessionExpireException".

| org.apache | .pookesper.KeeperException3SessionExpiredException: KeeperErrorCode = Session expired                                                               |
|------------|----------------------------------------------------------------------------------------------------|
| 85         | org.apache.sookeeper.KeeperException.create(ResperException.java:131) = [sookeeper-3.5.0.jar:3.5.0-V1008032008109]                                  |
| 28         | org.apache.curstor.framework.imps.CurstorFrameworkImpl.checkBackgroundRetry/CurstorFrameworkImpl.tava;710) [curstor-framework2.5.0.tar;na]          |
| 45         | org.apache.curstor.framework.imps.CurstorFrameworkImpl.processBackgroundOperation(CurstorFrameworkImpl.tava(510) [curstor-framework2, 5, 0, tarina] |
|            | org.apache.curstor.framework.imps.BackgroundSyncImpl41.processResult(BackgroundSyncImpl.tava(50) [curstor-framework-2.5.0.tariaa]                   |
|            | org.apache.sockeeper.ClientChan4EventThread.processEvent(ClientChan, java;684) [sockeeper-3, 5, 0, jar;3, 5, 0-V100E002C00B109]                     |
|            | org.apache.gookeeper.ClientChasifEventThread.gueueFacket(ClientChan, java;498) [gookeeper-3,5,0, jar;3,5,0-Vi008002C008109]                         |
| 85         | org.spache.sockeeper.ClientChan.finishFacket(ClientChan.tava/731) [sockeeper-3.5.0.tar/3.5.0.VI008002C008009]                                       |
| 85         | org.spache.gookeeper.ClientChan.comLossFacket(ClientChan.tava:765) [gookeeper-3.5.0.tar:3.5.0-V1008002C00B109]                                      |
| 85         | org.spache.sockeeper.ClientChan.accessf2700(ClientChan.teva:97) [sockeeper-3.5.0.tar13.5.0-V100E002C00B109]                                         |
| 45         | org.spache.sockeeper.ClientChasi4SendThread.cleanup(ClientChas, Java(1391) [sockeeper-3.5.0.tar:3.5.0.Vi008D02C00B109]                              |
| 45         | org.spache.gookeeper.ClientCham4SendThread.run(ClientCham, java1314) [gookeeper-3.5.0.jar(3.5.0-V1008002C00B109]                                    |
| 2016-08-31 | 09:23:24   INFO   [main]   Session: 0x100273947600ab4b closed   org.arache.pockeeper, Zookeeper, Zookeeper, tava: 963)                              |
| Exception  | in thread "main" have land RuntimeException: Exception while initializing NimbusLeaderElections                                                     |
| 85         | backuve, storm, nimbus, NimbusLeaderflections, init (NimbusLeaderflections, javar 86)                                                               |
| 85         | backtype,storm.utils.HimbusClient.getConfiguredClient(WimbusClient.)ava;35)                                                                         |
| 85         | backtype, storm, StormSubmitter, submitTopology(StormSubmitter, 1ava:153)                                                                           |
| 85         | backtype, storm, StormSubmitter, submitTopologyWithFrogressBar (StormSubmitter, 1ava: 254)                                                          |
| 85         | backtype, storm, StormSubmitter, submitTopologyWithFrogressBar (StormSubmitter, java: 236)                                                          |
| 85         | storm_starter.WordCountTopology.main(WordCountTopology.java:94)                                                                                     |
| Caused by: | org.apache.gookeeper.KeeperException#ConnectionLossException; KeeperErrorCode = ConnectionLoss for /storm/hisbus-leader                             |
| 85         | org.apache.zookeeper.KeeperException.create(KeeperException.tava:99)                                                                                |
| 85         | org.apache.sockeeper.KeeperException.create(KeeperException.java;51)                                                                                |
| at         | org.apache.zookeeper.Zookeeper.exists(Zookeeper.tava:1501)                                                                                          |
| 85         | org.apache.curator.frazework.imcs.ExistaBuilderImc162.call(ExistaBuilderImc).java:172)                                                              |
| 85         | org.arache.curator.frazework.imps.ExistsBuilderImp162.call(ExistsBuilderImp1, java:161)                                                             |
| 85         | org.arache.curator.RetryLoop.callWithRetry(RetryLoop.tava:107)                                                                                      |
| at         | org.apache.curator.framework.imps.ExistsBuilderTmpl.pathInForeground(ExistsBuilderImpl.java:157)                                                    |
| at         | org.apache.curator.framework.imps.ExistsBuilderImpl.forPath(ExistsBuilderImpl.java:148)                                                             |
| at         | org.apache.curator.frameworg.imps.fxistsBuilderImpl.forPath(fxistsBuilderImpl.)ava:36)                                                              |
| at         | backtype.storm.ninpus.Ninbusleaderflections.init(Ninbusleaderflections.java:66)                                                                     |
| 1000       | . 5 more                                                                                                    |

The preceding error occurs because security authentication is not performed before the topology is submitted or the TGT expires after authentication.

For details about the solution, see **Step 1**.

3. Check the client submission log. It is found that the "ExceptionInIntializerError" exception information is printed, and the message "Found multiple storm.yaml resources" is displayed. The following is an example:

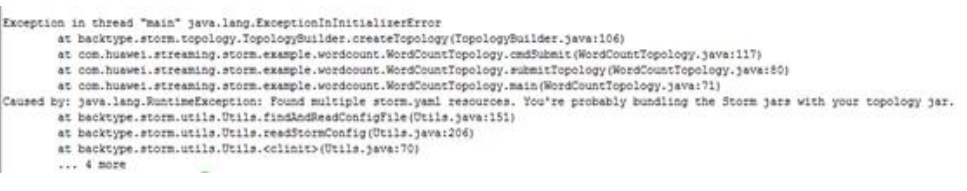

This error occurs because the **storm.yaml** file in the service JAR package conflicts with that on the server.

For details about the solution, see **Step 2**.

 If the fault is not caused by the preceding reasons, see Failed to Submit the Storm Topology and Message "Failed to check principle for keytab" Is Displayed.

#### Solution

**Step 1** An authentication error occurs.

- 1. Log in to the node where the client resides and switch to the client directory.
- 2. Run the following command to submit the task again: (Replace the service JAR package and topology based on the site requirements.)

#### source bigdata\_env

kinit Username

#### storm jar storm-starter-topologies-0.10.0.jar storm.starter.WordCountTopology test

Step 2 The topology package is abnormal.

Check the service JAR package, delete the **storm.yaml** file from the service JAR package, and submit the task again.

----End

## 21.3 Failed to Submit the Storm Topology and Message "Failed to check principle for keytab" Is Displayed

#### Symptom

An MRS streaming cluster in security mode is installed, and ZooKeeper, Storm, and Kafka are installed in the cluster.

When a topology is defined to access components such as HDFS and HBase and the topology fails to be submitted using client commands.

#### **Possible Causes**

- The submitted topology does not contain the keytab file of the user.
- The keytab file contained in the submitted topology is inconsistent with the user who submits the topology.
- The **user.keytab** file exists in the **/tmp** directory on the client, and the owner is not the running user.

#### **Cause Analysis**

 Check the logs. Error information "Can not found user.keytab in storm.jar" is found. Details are as follows: [main] INFO b.s.StormSubmitter - Get principle for stream@HADOOP.COM success [main] ERROR b.s.StormSubmitter - Can not found user.keytab in storm.jar. Exception in thread "main" java.lang.RuntimeException: Failed to check principle for keytab at backtype.storm.StormSubmitter.submitTopologyAs(StormSubmitter.java:219)

Check the JAR file of the submitted topology. It is found that the keytab file is not contained.

2. Check the logs. Error information "The submit user is invalid, the principle is" is found. Details are as follows:

[main] INFO b.s.StormSubmitter - Get principle for stream@HADOOP.COM success [main] WARN b.s.s.a.k.ClientCallbackHandler - Could not login: the client is being asked for a password, but the client code does not currently support obtaining a password from the user. Make sure that the client is configured to use a ticket cache (using the JAAS configuration setting 'useTicketCache=true)' and restart the client. If you still get this message after that, the TGT in the ticket cache has expired and must be manually refreshed. To do so, first determine if you are using a password or a keytab. If the former, run kinit in a Unix shell in the environment of the user who is running this client using the command 'kinit <princ>' (where <princ> is the name of the client's Kerberos principal). If the latter, do 'kinit -k -t <keytab> <princ>' (where <princ> is the name of the Kerberos principal, and <keytab> is the location of the keytab file). After manually refreshing your cache, restart this client. If you continue to see this message after manually refreshing your cache, ensure that your KDC host's clock is in sync with this host's clock. [main] ERROR b.s.StormSubmitter - The submit user is invalid,the principle is : stream@HADOOP.COM

[main] ERROR b.s.StormSubmitter - The submit user is invalid,the principle is : stream@HADOOP.COM Exception in thread "main" java.lang.RuntimeException: Failed to check principle for keytab at backtype.storm.StormSubmitter.submitTopologyAs(StormSubmitter.java:219)
The authenticated user used to submit the topology is **stream**. However, the system displays a message indicating that the submit user is invalid during topology submission, indicating that the internal verification fails.

3. Check the JAR file of the submitted topology. It is found that the keytab file is contained.

The principal is set to zmk\_kafka in the user.keytab file.

| root       | 108-5-148-6 client] | # klist -kt user.keytab |  |  |  |  |  |  |  |
|------------|---------------------|-------------------------|--|--|--|--|--|--|--|
| leyta      | ab name: FILE:user. | keytab                  |  |  |  |  |  |  |  |
| <b>WNO</b> | Timestamp           | Principal               |  |  |  |  |  |  |  |
|            |                     |                         |  |  |  |  |  |  |  |
| 1          | 12/19/16 16:28:17   | zmk kafka@HADOOP.COM    |  |  |  |  |  |  |  |
| 1          | 12/19/16 16:28:17   | zmk kafka@HADOOP.COM    |  |  |  |  |  |  |  |

It is found that the authenticated user does not match the principal in the **user.keytab** file.

4. Check the logs and find the error information "Delete the tmp keytab file failed, the keytab file is:/tmp/user.keytab". The detailed information is as follows:

[main] WARN b.s.StormSubmitter - Delete the tmp keytab file failed, the keytab file is : /tmp/ user.keytab

[main] ERROR b.s.StormSubmitter - The submit user is invalid,the principle is : hbase1@HADOOP.COM Exception in thread "main" java.lang.RuntimeException: Failed to check principle for keytab at backtype.storm.StormSubmitter.submitTopologyAs(StormSubmitter.java:213)

Check the **/tmp** directory. It is found that the **user.keytab** file exists and the file owner is not the running user.

#### Solution

- Ensure that the **user.keytab** file is carried when the topology is submitted.
- Ensure that the user for submitting the topology is the same as that of the **user.keytab** file.
- Delete the **user.keytab** file from the **/tmp** directory.

# 21.4 Worker Logs Are Empty After the Storm Topology Is Submitted

#### Symptom

After a topology is remotely submitted in Eclipse, the detailed information about the topology cannot be viewed on the Storm web UI, and the Worker node where Bolt and Spout of each topology are located keeps changing. The Worker log is empty.

#### **Possible Causes**

The Worker process fails to be started, triggering Nimbus to re-allocate tasks and start the Worker process on other Supervisors. The Worker process continues to restart. As a result, the Worker node keeps changing, and the Worker log is empty. The possible causes of the Worker process startup failure are as follows:

The submitted JAR package contains the storm.yaml file.
 Storm specifies that each classpath can contain only one storm.yaml file. If there is more than one storm.yaml file, an exception occurs. Use the Storm

client to submit the topology. The classpath configuration of the client is different from the classpath configuration of Eclipse. The client automatically loads the JAR package of the user to classpath. As a result, two **storm.yaml** files exist in classpath.

• The initialization of the Worker process takes a long time, which exceeds the Worker startup timeout period set in the Storm cluster. As a result, the Worker process is killed and reallocated.

#### **Troubleshooting Process**

- 1. Use the Storm client to submit the topology and check whether the **storm.yaml** file is duplicate.
- 2. Repack the JAR file and submit the topology again.
- 3. Modify the Worker startup timeout parameter in the Storm cluster.

#### Procedure

**Step 1** If the Worker log is empty after the topology is remotely submitted using Eclipse, use the Storm client to submit the JAR package corresponding to the topology and view the prompt message.

For example, if the JAR package contains two **storm.yaml** files in different paths, the following information is displayed:

Exception in thread "main" java.lang.ExceptionInInitializerError at com.XXX.example.WordCountTopology.createConf(WordCountTopology.java:132) Caused by: java.lang.RuntimeException: Found multiple storm.yaml resources. You're probably bundling the Storm jars with your topology jar. [jar:file:/XXX/streaming-0.9.2/bin/stormDemo.jar!/storm.yaml, file:/XXX/ Streaming/streaming-0.9.2/conf/storm.yaml] at backtype.storm.utils.Utils.findAndReadConfigFile(Utils.java:151)

- **Step 2** Compress the JAR package again. Ensure that the package does not contain the **storm.yaml** file and JAR packages related to **log4j** and **slf4j-log4j**.
- **Step 3** Use IntelliJ IDEA to remotely submit the new JAR package.
- **Step 4** Check whether the topology details and Worker logs can be viewed on the web UI.
- **Step 5** On MRS Manager, modify the Worker startup timeout parameter of the Storm cluster (for details about the parameter description, see **Related Information**). Save the modification, and restart the Storm service.
  - MRS Manager: Log in to MRS Manager and choose Services > Storm > Configuration.
  - FusionInsight Manager: Log in to FusionInsight Manager and choose **Cluster** > **Services** > **Storm** > **Configurations**.
- **Step 6** Submit the JAR package to be run again.

----End

#### **Related Information**

1. The **nimbus.task.launch.secs** and **supervisor.worker.start.timeout.secs** parameters indicate the topology startup timeout tolerance of the Nimbus and supervisor, respectively. Generally, the value of **nimbus.task.launch.secs** must be greater than or equal to that of **supervisor.worker.start.timeout.secs**. It is recommended that the value of **nimbus.task.launch.secs** be slightly greater or equal to that of **supervisor.worker.start.timeout.secs**. Otherwise, the task reallocation efficiency will be affected.

- nimbus.task.launch.secs: If the Nimbus does not receive the heartbeat message sent by the topology task within the period specified by this parameter, the Nimbus re-allocates the topology to another supervisor and updates the task information in ZooKeeper. The supervisor reads the task information in ZooKeeper and compares it with the topology started. If the topology does not belong to the supervisor, the supervisor deletes the metadata of the topology, that is, the /srv/Bigdata/streaming\_data/stormdir/supervisor/stormdist/{worker-id} directory.
- supervisor.worker.start.timeout.secs: After the supervisor starts a
  worker, if no heartbeat message is received from the worker within the
  period specified by this parameter, the supervisor stops the worker and
  waits for worker rescheduling. Generally, the value of this parameter is
  increased when the service startup takes a long time to ensure that the
  worker can be started successfully.

If the value of **supervisor.worker.start.timeout.secs** is greater than that of **nimbus.task.launch.secs**, the worker is still started before the tolerance time of supervisor ends. However, the Nimbus considers that the service startup times out and allocates the service to another host. The background thread of the supervisor finds that the tasks are inconsistent and deletes the metadata of the topology. As a result, when the worker attempts to read **stormconf.ser** during startup, the file does not exist, and "FileNotFoundException" is thrown.

2. The **nimbus.task.timeout.secs** and **supervisor.worker.timeout.secs** parameters indicate the timeout tolerance time for the Nimbus and supervisor to report heartbeat messages during topology running. Generally, the value of **nimbus.task.timeout.secs** must be slightly greater than or equal to that of **supervisor.worker.timeout.secs**.

# 21.5 Worker Runs Abnormally After the Storm Topology Is Submitted and Error "Failed to bind to XXX" Is Displayed

#### Symptom

After the service topology is submitted, the worker cannot be started normally. Check the worker log. The log records "Failed to bind to: *Host\_ip:Port*".

| "2017-12-28 04:24:40,153"   INFO   [main]   Create Netty Server Netty-server-localhost-20101, buffer_size: 5242880, maxWorkers: 1   backtype.storm.messaging.netty.Server (Server.java:110)                                                                                                    |
|----------------------------------------------------------------------------------------------------|
| "2017-12-28 04:24:40,170"   ERROR   [main]   Error on initialization of server mk-worker   backtype.storm.daemon.worker (NO_SOURCE_FILE:0)                                                                                                    |
| org.apache.storm.shade.org.jboss.netty.channel.ChannelException: Failed to bind to: dggcbgfi056-stm/10.3.47.75:29101                                                                                                    |
| at org.apache.storm.shade.org.jboss.netty.bootstrap.ServerBootstrap.bind(ServerBootstrap.java:272) ~[storm-core-0.10.0.jar:0.10.0]                                                                                                    |
| at backtype.storm.messaging.netty.Server. <init>(Server.java:132) ~[storm-core-0.10.0.jar:0.10.0]</init>                                                                                                    |
| at backtype.storm.messaging.netty.Context.bind(Context.java:74) ~[storm-core=0.10.0.jar:0.10.0]                                                                                                    |
| at backtype.storm.daemon.worker\$worker_data\$fn_3842.invoke(worker.clj:214) ~[storm-core-0.10.0.jar:0.10.0]                                                                                                    |
| at backtype.storm.util\$assoc_apply_self.invoke(util.clj:921) ~[storm-core-0.10.0.jar:0.10.0]                                                                                                    |
| at backtype.storm.daemon.worker\$worker_data.invoke(worker.clj:211) ~[storm-core-0.10.0.jar:0.10.0]                                                                                                    |
| at backtype.storm.daemon.worker\$fn_4006\$exec_fn_1339_auto_\$reify_4000.run(worker.clj:430) ~[storm-core-0.10.0.jar:0.10.0]                                                                                                    |
| at java.security.AccessController.doPrivileged(Native Method) ~[?:1.8.0_72]                                                                                                    |
| at javax.security.auth.Subject.doAs(Subject.java:422) ~[?:1.8.0_72]                                                                                                    |
| at backtype.storm.daemon.worker\$fn_4006\$exec_fn_1339_auto4007.invoke(worker.clj:428) ~[storm-core-0.10.0.jar:0.10.0]                                                                                                    |
| at clojure.lang.AFn.applyToHelper(AFn.java:186) ~[clojure-1.6.0.jar:?]                                                                                                    |
| at clojure.lang.AFn.applyTo(AFn.java:144) ~[clojure-1.6.0.jar:?]                                                                                                    |
| at clojure.core\$apply.invoke(core.clj:624) ~[clojure-1.6.0.jar:?]                                                                                                    |
| at backtype.storm.daemon.worker\$fn_4006\$mk_worker_4003.doInvoke(worker.clj:409) [storm-core-0.10.0.jar:0.10.0]                                                                                                    |
| at clojure.lang.RestFn.invoke(RestFn.java:551) [clojure-1.6.0.jar:?]                                                                                                    |
| at backtype.storm.daemon.worker\$_main.invoke(worker.clj:544) [storm-core-0.10.0.jar:0.10.0]                                                                                                    |
| at clojure.lang.AFn.applyToHelper(AFn.java:171) [clojure-1.6.0.jar:?]                                                                                                    |
| at clojure.lang.AFn.applyTo(AFn.java:144) [clojure-1.6.0.jar:?]                                                                                                    |
| at backtype.storm.daemon.worker.main(Unknown Source) [storm-core+0.10.0.jar:0.10.0]                                                                                                    |
| Caused by: java.net.BindException: Address already in use                                                                                                    |
| at sun.mio.ch.Net.bind0(Native Method) ~[?:1.8.0_72]                                                                                                    |
| at sun.mio.ch.Net.bind(Net.java:433) ~[?:1.8.0_72]                                                                                                    |
| at sun.mio.ch.Net.bind(Net.java:425) ~[?:1.8.0_72]                                                                                                    |
| A town of the strength of the strength of the |

#### **Possible Causes**

The random port range is incorrectly configured.

#### **Troubleshooting Process**

- 1. Check related information in the worker log.
- 2. Check the process information about the bond port.
- 3. Check the random port range.

#### **Cause Analysis**

- Use SSH to log in to the host where the worker fails to be started and run the netstat -anp | grep <port> command to check the ID of the process that occupies the port. In the preceding command, change *port* to the actual port number.
- 2. Run the **ps** -**ef** | **grep** <*pid*> command to view process details. In the command, *pid* indicates the actual process ID.

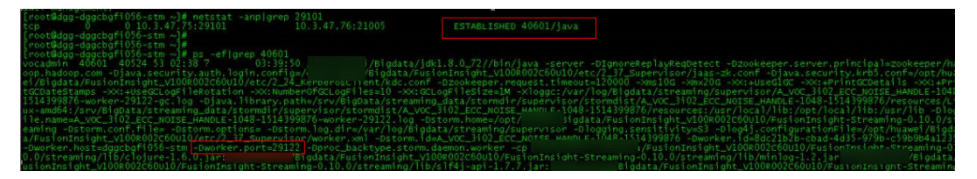

It is found that the worker process occupies the port. This process is another topology service process. According to the process details, port 29122 is allocated to the process.

3. Run the **lsof** -i:<*port>* command to view connection details. In the preceding command, change *port* to the actual port number.

ootwagg-aggcbgrivso-stm supervisorj# isor -1:29101 MWAND PID USER FO TYPE DEVICE SIZE/OFF NODE NAME va 40601 vocadmin 185u IPv4 306565038 OtO TCP dggcbgfi056-stm:29101->dggcbgfi058-kfk:21005 (ESTABLISHED) oot@dgg-dggcbgfi056-stm supervisor]# oot@dgg-dggcbgfi056-stm supervisor]#

It is found that port 29101 connects to port 21005 of the peer end, and port 21005 is the Kafka server port.

It indicates that the service layer connects to Kafka to obtain messages as a client. Service ports are allocated based on the random port range of the OS.

4. Run the **cat /proc/sys/net/ipv4/ip\_local\_port\_range** command to check the random port range.

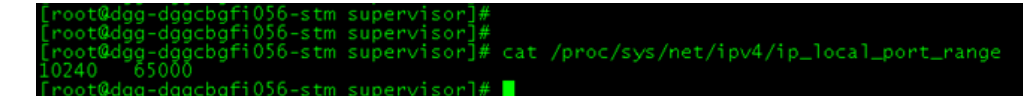

5. It is found that the random port range is too large and conflicts with the service port range of MRS.

The MRS service port number ranges from 20000 to 30000.

#### Procedure

**Step 1** Modify the random port range.

vi /proc/sys/net/ipv4/ip\_local\_port\_range

32768 61000

**Step 2** Stop the service process that occupies the service port to release the port. (Stop the service topology.)

----End

### 21.6 "well-known file is not secure" Is Displayed When the jstack Command Is Used to Check the Process Stack

#### Symptom

When a user runs the **jstack** command to view the process stack information, the following error message is displayed:

omm@hadoop02:~> jstack 62517 62517: well-known file is not secure

#### **Cause Analysis**

- 1. The user running the **jstack** command is inconsistent with the user submitting the process for viewing the pid information.
- 2. Storm uses the feature of differentiating users for implementing tasks. When the worker process is started, the process UID and GID are changed to the user submitting the task and ficommon. This way, logviewer can access logs of the worker process and only log file permission 640 is open. After the user is changed, the **jstack** and **jmap** commands fail to be executed for the worker process, because the default GID of the user is not ficommon. You need to run the ldap command to change the user GID to 9998 (ficommon).

#### Solution

You can use either of the following two methods to resolve the problem:

Method 1: View the process stack on the native Storm page.

#### **Step 1** Log in to the native Storm page.

MRS Manager:

- 1. Access MRS Manager.
- 2. Choose **Services** > **Storm**. In **Storm WebUI** of **Storm Summary**, click any UI link to access the Storm WebUI.

FusionInsight Manager:

- 1. Log in to FusionInsight Manager.
- On Manager, choose Cluster > Service > Storm. On the Storm WebUI page of Overview, click any UI link to open the Storm WebUI.

#### **Step 2** Select the topology to be viewed.

| Τοροίο | gy Sum    | mary   |        |               |               |           |
|--------|-----------|--------|--------|---------------|---------------|-----------|
| Name 🔺 | Owner     | Status | Uptime | ♦ Num workers | Num executors | Num tasks |
| WC     | stormuser | ACTIVE | 4s     | 0             | 0             | 0         |

#### **Step 3** Select the spout or bolt to be viewed.

| Spo             | Spouts (All time) |                            |       |         |             |               |                     |    |                       |               |          |         |              |
|-----------------|-------------------|----------------------------|-------|---------|-------------|---------------|---------------------|----|-----------------------|---------------|----------|---------|--------------|
| ld              |                   | Executors                  | ¢     | Tasks   | ♦ Emitted   | ¢             | Transferred         | \$ | Complete latency (ms) |               | \$       | Acked   | Failed       |
| spout           |                   | 5                          |       | 5       | 1500        |               | 1500                |    | 0.000                 |               | 0        | )       | 0            |
| Showing<br>Bolt | 1 to              | 1 of 1 entries<br>(All tim | e)    |         |             |               |                     |    |                       |               |          |         |              |
| ld 🔺            | Ex                | ecutors 🔶                  | Tasks | Emitted | Transferred | $\Rightarrow$ | Capacity (last 10m) |    | Execute latency (ms)  | $\Rightarrow$ | Executed | Process | latency (ms) |
| count           | 12                |                            | 12    | 13500   | 0           |               | 0.025               |    | 0.480                 |               | 12500    | 0.160   |              |
| split           | 8                 |                            | 8     | 12500   | 12500       |               | 0.000               |    | 0.000                 |               | 2500     | 3.000   |              |

**Step 4** Select the log file of the node to be viewed, and then click **JStack** or **Heap**. **JStack** corresponds to the stack information, and **Heap** corresponds to the heap information.

| Profili        | Profiling and Debugging      |                           |            |         |           |                    |                       |  |  |  |  |  |  |  |
|----------------|------------------------------|---------------------------|------------|---------|-----------|--------------------|-----------------------|--|--|--|--|--|--|--|
| Use the follow | ving controls to profile and | d debug the components on | this page. |         |           |                    |                       |  |  |  |  |  |  |  |
| Status / Tin   | neout (Minutes)              |                           |            |         | Actions   |                    |                       |  |  |  |  |  |  |  |
| 10             |                              |                           |            |         | JStack Re | estart Worker Heap |                       |  |  |  |  |  |  |  |
| Execu          | Executors (All time)         |                           |            |         |           |                    |                       |  |  |  |  |  |  |  |
| Id             | Uptime                       | Host                      | Port       | Actions | Emitted   | Transferred        | Complete latency (ms) |  |  |  |  |  |  |  |
| [24-24]        | 1m 40s                       | hadoop03                  | 29300      | Ifiles  | 1000      | 1000               | 0.000                 |  |  |  |  |  |  |  |
| [25-25]        | 1m 41s                       | hadoop01                  | 29300      | files   | 1000      | 1000               | 0.000                 |  |  |  |  |  |  |  |
| [26-26]        | 1m 41s                       | hadoop02                  | 29300      | files   | 1000      | 1000               | 0.000                 |  |  |  |  |  |  |  |
| [27-27]        | 1m 40s                       | hadoop03                  | 29300      | ✓ files | 1000      | 1000               | 0.000                 |  |  |  |  |  |  |  |
| [28-28]        | 1m 41s                       | hadoop01                  | 29300      | C files | 1000      | 1000               | 0.000                 |  |  |  |  |  |  |  |
|                |                              |                           |            |         |           |                    |                       |  |  |  |  |  |  |  |

#### ----End

Method 2: View the process stack by modifying user-defined parameters.

**Step 1** Access the Storm parameter configuration page.

MRS Manager: Log in to MRS Manager, choose **Services** > **Storm** > **Service Configuration**, and select **All** from the **Type** drop-down list.

Operation on FusionInsight Manager: Log in to FusionInsight Manager and choose **Cluster > Services > Yarn > Configurations > All Configurations**.

- **Step 2** In the navigation tree on the left, choose **supervisor** > **Customize** and add the variable **supervisor.run.worker.as.user=false**.
- Step 3 Click Save Configuration and select Restart the affected services or instances. Click OK to restart the services.
- **Step 4** Submit the topology again.
- **Step 5** Switch to the **omm** user on the background node and run the **jps** command to view the PID of the worker process.

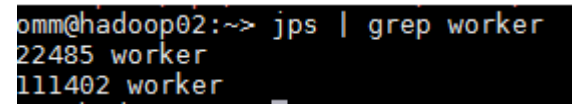

**Step 6** Run the **jstack pid** command to view the jstack information.

| omm@hadoop02:~> jstack 22485<br>2018-05-26 08:46:24<br>Full thread dump Java HotSpot(TM) 64-Bit Server VM (25.144-b01 mixed mode):                                                                                                    |
|----------------------------------------------------------------------------------------------------|
| "Attach Listener" #92 daemon prio=9 os_prio=0 tid=0x0000000001c95000 nid=0xb840 waiting on condition [0x0000000000000000]<br>java.lang.Thread.State: RUNNABLE                                                                                                    |
| <pre>"pool-14-thread-1" #81 daemon prio=5 os_prio=0 tid=0x00007f7ebc931000 nid=0x6113 waiting on condition [0x00007f7eb5ddf000] java.lang.thread.State: TIMED_WAITING (parking) at sun.misc.Unsafe.park(Native Method) - parking to wait for &lt;0x0000000df820a0&gt; (a java.util.concurrent.locks.AbstractQueuedSynchronizer\$ConditionObject) at java.util.concurrent.locks.AbstractQueuedSynchronizer\$ConditionObject.avaitNanos(AbstractQueuedSynchronizer,java:2078) at java.util.concurrent.locks.AbstractQueuedSynchronizer\$ConditionObject.avaitNanos(AbstractQueuedSynchronizer,java:2078) at java.util.concurrent.scheduledThreadPoolExecutor\$DelayedWorkQueue.take(ScheduledThreadPoolExecutor.java:2093) at java.util.concurrent.scheduledThreadPoolExecutor.java:1074) at java.util.concurrent.ThreadPoolExecutor.getTask(ThreadPoolExecutor.java:1074) at java.util.concurrent.ThreadPoolExecutor\$Worker(ThreadPoolExecutor.java:1134) at java.util.concurrent.ThreadPoolExecutor\$Worker.run(ThreadPoolExecutor.java:224) at java.util.concurrent.ThreadPoolExecutor\$Worker.run(ThreadPoolExecutor.java:224) at java.util.concurrent.ThreadPoolExecutor\$Worker.run(ThreadPoolExecutor.java:134) at java.util.concurrent.ThreadPoolExecutor\$Worker.run(ThreadPoolExecutor.java:224) at java.lang.Thread.run(Thread.java:748)</pre> |

----End

### 21.7 Data Cannot Be Written to Bolts When the Storm-JDBC Plug-in Is Used to Develop Oracle Databases

#### Symptom

When the Storm-JDBC plug-in is used to develop Oracle write Bolts, the Oracle database can be connected, but data cannot be written to the Oracle database.

| Bolts (A      | Solts (All time) |          |         |             |                     |                                   |          |                                       |         |          |              |            |            |
|---------------|------------------|----------|---------|-------------|---------------------|-----------------------------------|----------|---------------------------------------|---------|----------|--------------|------------|------------|
|               |                  |          |         |             |                     |                                   |          |                                       |         |          | Searc        | h:         | \$         |
| ld 🔺          | Executors ¢      | Tasks    | Emitted | Transferred | Capacity (last 10m) | Execute latency (ms)              | Executed | Process latency (ms)                  | Acked   | Failed 🕴 | Error Host 🔅 | Error Port | Last error |
| JdbcBolt      | 2                | 2        | 0       | 0           | 0.000               | 0.000                             | 0        | 0.000                                 | 0       | 0        |              |            |            |
| JsonParseBolt | 5                | 5        | 3698140 | 3698140     | 0.009               | 0.048                             | 3700260  | 0.044                                 | 3700200 | 0        |              |            |            |
| KeywordFilter | 5                | 5        | 0       | 0           | 0.000               | 0.001                             |          | 0.000                                 | 0       | 0        |              |            | 3          |
| warman.       | March and        | فاقتربتك | num ma  | anna sam    | and a second second | مدهوره برهيدهور هيده الروري والار | AAAAAA   | A A A A A A A A A A A A A A A A A A A | A.A.A.A | وممريض   | AAAAAA       | Anna       | Sama.      |

#### **Possible Causes**

- The topology definition is incorrect.
- The definition of the database table result is incorrect.

#### **Cause Analysis**

1. On the Storm web UI, check the DAG of the topology. The DAG is consistent with the topology definition.

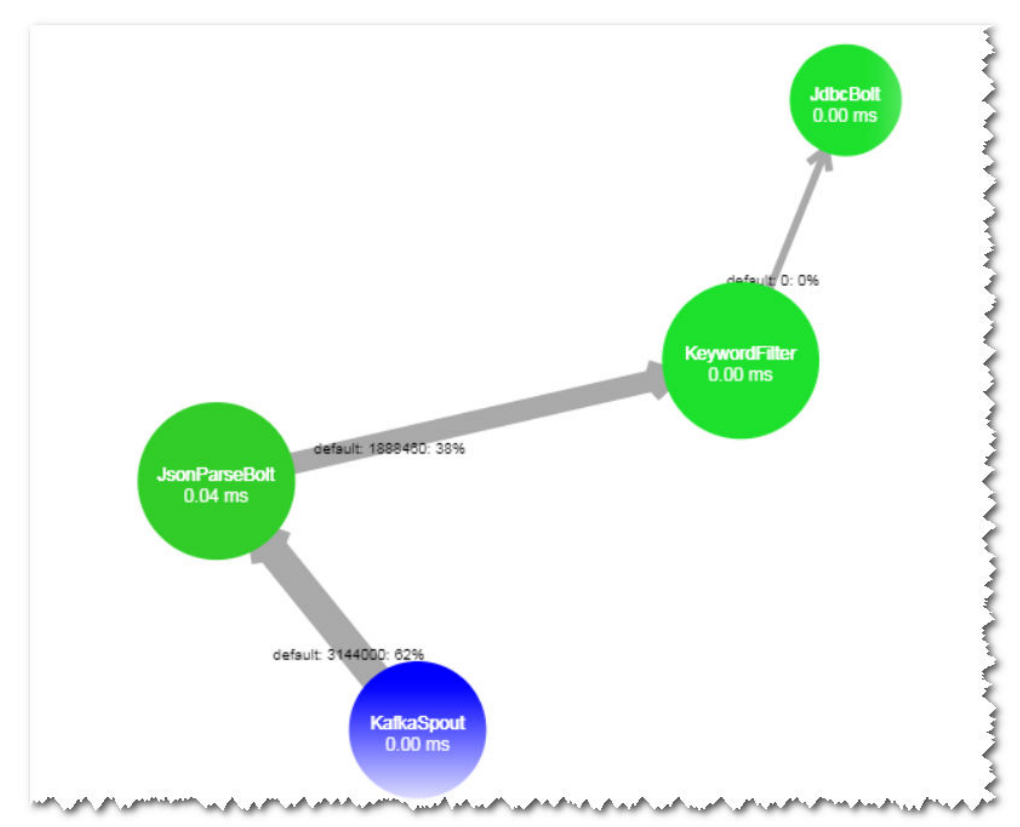

2. The definition of the KeyWordFilter Bolt is consistent with the **expParser** field.

| <pre>butputFields(OutputFieldsDeclarer declarer) e(new Fields("timestamp","keyword","hostname","n</pre> | essage", "kaika_topic") );                                                                           |
|----------------------------------------------------------------------------------------------------|----------------------------------------------------------------------------------------------------|
| :(new Fields("timestamp","keyword","hostname","n<br>Mana (Mana ("Mana"," Mana Mana ("timestawa"))       | essage","kafka_topic") );                                                                            |
| (new Fields("timestamp","keyword","nostname","m<br>                                                     | essage","kaika_topic"));                                                                             |
|                                                                                                    |                                                                                                    |
|                                                                                                    |                                                                                                    |
|                                                                                                    |                                                                                                    |
|                                                                                                    |                                                                                                    |
|                                                                                                    |                                                                                                    |
|                                                                                                    |                                                                                                    |
| word = expParser.getKeyword();                                                                          |                                                                                                    |
| .println( message );                                                                                    |                                                                                                    |
| emit(new Values( timestamp, keyword , hostnam                                                           | me , message, kafka topic ));                                                                        |
| w<br>e                                                                                                  | ord = expParser.getKeyword();<br>println( message );<br>mit(new Values( timestamp, keyword , hostna; |

3. View the table definition in the Oracle database. The field name is in uppercase, which is inconsistent with flow definition field name.

| select * from KeywordFilterAlarm                                                                                               | 1                  |
|----------------------------------------------------------------------------------------------------|--------------------|
| •                                                                                                    | 5                  |
|                                                                                                    | ÷.                 |
|                                                                                                    |                    |
| 1 1 2018-0919 10 20 009 — contains ('chine') — Unres02-ns. — 19-Sec-2018 11 20 08 646 queries, info: client 10 200 171 57#6392 | in it das query of |

4. When the execute method is debugged independently, it is found that the thrown field does not exist.

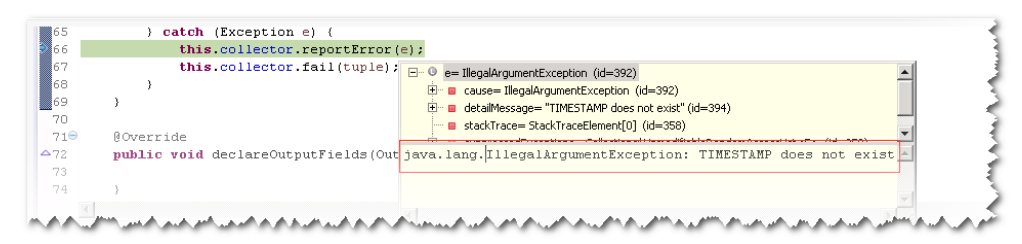

#### Procedure

The field name of the stream definition is changed to uppercase letters, which is the same as that defined in the database table.

# 21.8 Internal Server Error Is Displayed When the User Queries Information on the Storm UI

#### Symptom

An MRS cluster is installed, and ZooKeeper and Storm are installed in the cluster.

The following information is displayed when a user views information from the Storm status page on MRS Manager:

Internal Server Error org.apache.thrift7.transport.TTransportException: Frame size (306030) larger than max length (1048576)!

#### **Possible Causes**

- Nimbus of Storm is abnormal.
- Storm cluster information exceeds the default Thrift transmission size.

#### **Cause Analysis**

- 1. Check the Storm service status and monitoring metrics:
  - MRS Manager: Log in to MRS Manager and choose Services > Storm. Check the Storm status. The status is Good, and the monitoring metrics are correctly displayed.
  - FusionInsight Manager: Log in to FusionInsight Manager and choose
     Cluster > Services > Storm. Check the Storm status. The status is Good, and the monitoring metrics are correctly displayed.
- 2. Click the **Instance** tab and check the status of the Nimbus instance. The status is normal.
- 3. Check the Thrift configuration of the Storm cluster. It is found that **nimbus.thrift.max\_buffer\_size** is set to **1048576** (1 MB).
- 4. The preceding configuration is the same as that in the exception information, indicating that the buffer size of Thrift is less than that required by the cluster information.

#### Procedure

Adjust the Thrift buffer size of the Storm cluster.

- **Step 1** Access the Storm parameter configuration page.
  - MRS Manager: Log in to MRS Manager, choose Services > Storm > Service Configuration, and select All from the Type drop-down list.
  - Operation on FusionInsight Manager: Log in to FusionInsight Manager and choose Cluster > Services > Yarn > Configurations > All Configurations.
- Step 2 Change the value of nimbus.thrift.max\_buffer\_size to 10485760 (10 MB).
- **Step 3** Click **Save Configuration**, select **Restart the affected services or instances**, and click **OK**.

# **22** Using Ranger

# 22.1 After Ranger Authentication Is Enabled for Hive, Unauthorized Tables and Databases Can Be Viewed on the Hue Page

#### Symptom

In a normal cluster with Kerberos authentication disabled, after Ranger authentication is enabled for Hive, cluster users can view unauthorized data tables and databases on the Hue page.

#### **Cause Analysis**

After Ranger authentication is enabled for Hive, the default Hive policies contain two public group policies about databases. All users belong to the public group. By default, the public group is granted the permission to create tables in the default database and create other databases. Therefore, all users have the **show databases** and **show tables** permissions by default. If some users do not need to have these two permissions, you can delete the default public group policies on the Ranger web UI and grant the required user permissions.

#### Procedure

- **Step 1** Log in to the Ranger web UI.
- **Step 2** In the **Service Manager** area, click the Hive component name to access the Hive security access policy page.
- **Step 3** Click *in the rows containing the all database and default database tables columns policies.*
- **Step 4** Delete the public group policies.

Figure 22-1 all - database policy

| ow conditions. |               |              |                        |                                                                                                    |                |  |
|----------------|---------------|--------------|------------------------|----------------------------------------------------------------------------------------------------|----------------|--|
|                |               |              |                        |                                                                                                    |                |  |
| Select Role    | Select Group  | Select User  | Policy<br>Conditions   | Permissions                                                                                                    | Delegate Admin |  |
| Select Roles   | Select Groups | x hive       | Add<br>Conditions      | select update Create Drop Atter<br>Index Lock All Read Write<br>ReptAdmin Service Admin<br>Temporary UDF Admin Refresh | 2              |  |
| Select Roles   | × public      | Select Users | Add<br>Conditions<br>+ | Create                                                                                                    |                |  |
| Select Roles   | Select Groups | × (OWNER)    | Add<br>Conditions      | Al) 🖌                                                                                                    | ۵              |  |

#### Figure 22-2 default database tables columns policy

| Allow Conditions: |               |                  |                   |             |                |   |  |  |  |  |  |  |  |  |
|-------------------|---------------|------------------|-------------------|-------------|----------------|---|--|--|--|--|--|--|--|--|
|                   |               |                  |                   |             |                |   |  |  |  |  |  |  |  |  |
| Select Role       | Select Group  | Select User      | Policy Conditions | Permissions | Delegate Admin |   |  |  |  |  |  |  |  |  |
| Select Roles      | × public      | Select Users     | Add Conditions +  | Create      | D              | × |  |  |  |  |  |  |  |  |
| Select Roles      | Select Groups | x hive x (OWNER) | Add Conditions +  | <u>/</u>    |                | × |  |  |  |  |  |  |  |  |

**Step 5** On the Hive security access policy page, click **Add New Policy** to add resource access policies for related users or user groups. For details, see **Configuring Component Permission Policies**.

# 23 Using Yarn

## 23.1 A Large Number of Jobs Occupying Resources After Yarn Is Started in a Cluster

#### Symptom

In an MRS 2.x cluster or earlier, a large number of jobs are generated after Yarn is started, occupying computing resources of the cluster.

| L'LL                                  |                                                                  |                                                                     |            |                        |          |                         |                                            |                                             |        |                                                 |           |                                |                                |                |               |                             |          | _   |  |
|---------------------------------------|------------------------------------------------------------------|---------------------------------------------------------------------|------------|------------------------|----------|-------------------------|--------------------------------------------|---------------------------------------------|--------|-------------------------------------------------|-----------|--------------------------------|--------------------------------|----------------|---------------|-----------------------------|----------|-----|--|
| der.                                  | Chater Metrica                                                   |                                                                     |            |                        |          |                         |                                            |                                             |        |                                                 |           |                                |                                |                |               |                             |          |     |  |
| uf.<br>ND<br>R. Latinia               | Apply Subsetting Apply Panel<br>1987 B<br>Chaster Heades Maching | 1                                                                   | hişe, hice | 1944 Apr<br>1944       | n lanan  | ini la                  | risine'i Kar                               | -                                           |        | (5.1)                                           | ria<br>18 | - 100100                       | barrad .                       | allers<br>1    | (hed)         | Winese Table<br>24          | 10,00    | 064 |  |
| NIR<br>NIR JAVING<br>NERLING<br>NURTH | Active Names<br>2 Il<br>United Life Uniting                      | (access                                                             |            | No. or a               | 1        | Jacon                   | ninenal March                              | in                                          | 2.10   | Notice .                                        | 1         | with Notes                     | 1                              | Arrest         | ni Xoles      |                             | Distance | -   |  |
| States                                | Scheduler Non<br>Capacity Scheduler                              | Scheduler Type Scheduling Researce Type<br>Capacity Schedular (SHI) |            |                        |          |                         | Minimum Advantum<br>employ 512, vCorec15   |                                             |        | Marriett Attorney<br>Constantly 2000; 4Contests |           |                                |                                |                | (Assessing to | an Dane Application Printly |          | -   |  |
| eduto:                                | New or + active                                                  |                                                                     |            |                        |          |                         |                                            |                                             |        |                                                 |           |                                | . Insection                    |                |               |                             |          | _   |  |
| 44                                    | 0 1                                                              | -                                                                   | North N    | Application<br>Type: 1 | Queine   | Application<br>Franks 7 | Sec. 1                                     | Test Prop                                   | 11.00  | frietland                                       | Ranning   | Adversaries<br>CPU<br>UCross 1 | Alterated<br>Manager<br>Mill 1 | Quite<br>Quite | B.H.<br>Outer | . Property &                | 14.010   | -   |  |
|                                       | evolution, IAARZAZUUZE ADRIB                                     | Andread                                                             | halting    | vadb                   | default. | 4                       | 548 Aug<br>13<br>13-45-43<br>-5800<br>3018 | 547 Aug<br>13<br>13 AV327<br>-1800<br>2018  | RALED  | VALUE                                           | 8214      | N(A                            | 9/18                           | 1.0            | 6.5           |                             | Maker    |     |  |
|                                       | avolution_III.002507058_ADMI                                     | mapped                                                              | hatter     | THE                    | artest   | 4                       | tat Aug<br>11<br>154541<br>-5809<br>2014   | 547.848<br>12<br>15.4711<br>+0801<br>2018   | 140.20 | 14532                                           | h(H       | NA                             | NA.                            | н.             | 8.8           |                             | Maker    | *   |  |
|                                       | moduation, DALMANDOUR AND                                        | mared                                                               | hadrog     | 1404                   | print.   | -1                      | 545.Aug<br>53.<br>13.45.42<br>             | 5at Aug<br>33<br>354254<br>-2000<br>2018    | PALID  | FALLED                                          | 10        | NR.                            | 5(5                            |                | 10            |                             | Holory . | *   |  |
|                                       | web.door.113312120/28.43828                                      | Angend                                                              | heling     | tain                   | -        | 4                       | 548 Aug<br>53<br>5545541<br>+5800<br>2008  | 547.848<br>13<br>1547.13<br>+2808<br>224    | PALED  | 146.00                                          | 45.H      | N/A                            | 10                             |                | **            |                             | Maler.   |     |  |
|                                       | application: 1333623203728, 6,000                                | August                                                              | hallog     | VARK                   | default; | 4                       | 548 Arap<br>13<br>15.0037<br>-0808<br>3118 | 5.41 Aug<br>13<br>31-85.29<br>+5808<br>3128 | AALED  | 14332                                           | 8(4       | N/A                            | 4/4                            | 8.0            | .84           | -                           | Idaise   |     |  |

#### **Cause Analysis**

If the source IP address of the Any protocol in the inbound direction of the cluster's security group is set to 0.0.0/0, the cluster may be attacked from external networks.

| IPv4 | Any | Any | 0.0.0/0 |
|------|-----|-----|---------|
| IPv4 | Any | Any | 0.0.0/0 |
| IPv4 | Any | Any | 0.0.0/0 |

#### Procedure

- **Step 1** Log in to the MRS console. On the **Active Clusters** page, click the cluster name to access the cluster details page.
- Step 2 Click Access Manager next to MRS Manager. The Access MRS Manager page is displayed.
- **Step 3** Click **Manage Security Group Rule** to check the security group rule configuration.

| To access MRS Manager, you need        | l to bind an EIP and add   | l security grou | ip rules. Learn more |                        |
|----------------------------------------|----------------------------|-----------------|----------------------|------------------------|
| EIP 🕐                                  | 100.85.217.88              | ▼ Mana          | ge EIP C             |                        |
| Security Group                         | mrs_mrs_ntbg_zha           | •               |                      |                        |
| Add Security Group Rule  ?             | 100.79.4.245/32            | Mana            | ge Security Group Ru | le                     |
| I confirm that 100.79.4.245/3 address. | 2 is a trusted public IP a | address and N   | IRS Manager can be   | accessed using this IP |
|                                        | OK                         | Cancel          |                      |                        |

**Step 4** Check whether the source address of the **Any** protocol in the inbound direction is **0.0.0.0/0**.

If it is, change the remote end of the **Any** protocol in the inbound direction to a specified IP address. If it is not, no change is required.

**Step 5** After the value is changed successfully, restart the cluster.

----End

Access MRS Manager

#### **Summary and Suggestions**

Disable the **Any** protocol in the inbound direction, or set the remote end of the **Any** protocol in the inbound direction to a specified IP address.

### 23.2 Error "GC overhead" Is Reported When Tasks Are Submitted Using the hadoop jar Command on the Client

#### Symptom

When a user submits a task on the client, the client returns a memory overflow error.

| main path:hdts://hacluster/user.                                                                                                    |             |        |
|----------------------------------------------------------------------------------------------------|-------------|--------|
| 17/09/18 08:29:57 INFO hdfs.DFsclient: Created HDFS DELEGATION TOKEN token 22890097 for wangvou on ha-hdfs:hacluster                                      |             |        |
| 17/09/18 08:29:57 INFO security.Tokencache: Got dt for hdfs://hacluster: Kind: HDFS DELEGATION TOKEN, Service: ha-hdfs:hacluster, Ident: (HDFS DELEGATIO  | ON TOKEN TO | iken 2 |
| 2890097 for                                                                                                    |             |        |
| 17/09/18 08:29:57 WARN mapreduce. TobResourceUploader: Hadoop command-line option parsing not performed. Implement the Tool interface and execute your ac | onlication  | with   |
| ToolRunner to remedy this.                                                                                                    |             |        |
| 17/09/18 08:32:42 INFO retry.RetryInvocationHandler: Exception while invoking getListing of class ClientNamenodeProtocolTranslatorPB over fil-cn-003/10.  | 113.246.10  | 2:2500 |
| 0. Trying to fail over immediately.                                                                                                    |             |        |
| iava.io.IOException: com.google.protobuf.ServiceException: iava.lang.OutOfMemoryError: GC overhead limit exceeded                                         |             |        |
| at org.apache.hadoop.ipc.ProtobufHelper.getRemoteException(ProtobufHelper.java:47)                                                                        |             |        |
| at org.abache.hadoop.hdfs.protocolPB.ClientNamenodeProtocolTranslatorPB.getListing(ClientNamenodeProtocolTranslatorPB.java:578)                           |             |        |
| at sun reflect.GeneratedMethodAccessor2.invoke(Unknown Source)                                                                                            |             |        |
| at sun.reflect.DelegatingMethodAccessorImpl.invoke(DelegatingMethodAccessorImpl.iava:43)                                                                  |             |        |
| at java.lang.reflect.Method.invoke(Method.java:497)                                                                                                    |             |        |
| at org.apache.hadoop.io.retry.RetryInvocationHandler.invokewethod(RetryInvocationHandler.iava:191)                                                        |             |        |
| at org.abache.hadoop.io.retrý.RetrýInvocationHandler.invoke(RetryInvocationHandler.iava:102)                                                              |             |        |
| at com.sun.proxy.\$Proxy10.getListing(Unknown Source)                                                                                                    |             |        |
| at org.apache.hadoop.hdfs.DFSClient.listPaths(DFSClient.java:1757)                                                                                        |             |        |
| at org.apache.hadoop.hdfs.DistributedFileSystem\$DirListingIterator.hasNextNoFilter(DistributedFileSystem.java:1024)                                      |             |        |
| at org.apache.hadoop.hdfs.DistributedFileSystem\$DirListingIterator.hasNext(DistributedFileSystem.java:999)                                               |             |        |
| at org.apache.hadoop.mapreduce.lib.input.FileInputFormat.singleThreadedListStatus(FileInputFormat.java:304)                                               |             |        |
| at org.apache.hadoop.mapreduce.lib.input.FileInputFormat.listStatus(FileInputFormat.java:265)                                                             |             |        |
| at org.apache.hadoop.mapreduce.lib.input.CombineFileInputFormat.getSplits(CombineFileInputFormat.java:217)                                                |             |        |
| at org.apache.hadoop.mapreduce.llb.input.DelegatingInputFormat.getSplits(DelegatingInputFormat.java:115)                                                  |             |        |
| at org.apache.hadoop.mapreduce.JobSubmitter.writeNewSplits(JobSübmitter.java:306)                                                                         |             |        |
| at org.apache.hadoop.mapreduce.JobSubmitter.writeSplits(JobSubmitter.java:323)                                                                            |             |        |
| at org.apache.hadoop.mapreduce.JobSubmitter.submitJobInternal(JobSubmitter.java:200)                                                                      |             |        |
| at org.apache.hadoop.mapreduce.Job≸10.run(Job.java:1290)                                                                                                  |             |        |
| at org.apache.hadoop.mapreduce.Job\$10.run(Job.java:1287)                                                                                                 |             |        |
| at java.security.AccessController.doPrivileged(Native Method)                                                                                             |             |        |
| at javax.security.auth.Subject.doAs(Subject.java:422)                                                                                                    |             |        |
| at org.apache.hadoop.security.UserGroupInformation.doAs(UserGroupInformation.java:1673)                                                                   |             |        |
| et org.apache.hadoop.mapreduce.lob.submit(Job.java:1287)                                                                                                  |             |        |

#### **Cause Analysis**

According to the error stack, the memory overflows when the HDFS files are read during task submission. Generally, the memory is insufficient because the task needs to read a large number of small files.

#### Solution

- **Step 1** Check whether multiple HDFS files need to be read for the started MapReduce tasks. If yes, reduce the file quantity by merging the small-sized files in advance or using **combineInputFormat**.
- Step 2 Increase the memory when the hadoop command is run. The memory is set on the client. Change the value of -Xmx in CLIENT\_GC\_OPTS in the *Client installation directory*/HDFS/component\_env file to a larger value, for example, 512m. Run the source component\_env command for the modification to take effect.

| export YARN_ROOT_LOGGER=INFO,console                                                                       |
|----------------------------------------------------------------------------------------------------|
| #GC_OPTS for client_operation.<br>CLIENT_GC_OPTS= <mark>"</mark> -Xmx512m Djava.io.tmpdir=\${HADOOP_HOME}" |
| export HADOOP_CLIENT_OPTS="\$CLIENT_GC_OPTS"                                                               |

----End

# 23.3 Disk Space of a Node Is Used Up Due to Oversized Aggregated Logs of Yarn

lssue

The disk usage of the cluster is high.

#### Symptom

- On the host management page of Manager, the disk usage is too high.
- Only a few tasks are running on the Yarn web UI.

| Cluster Metrics | s            |                       |                       |                                                              |                    |
|-----------------|--------------|-----------------------|-----------------------|--------------------------------------------------------------|--------------------|
| Apps Subr       | mitted App   | Pending Apps R        | unning Apps           | Completed Containers                                         | Running            |
| 9               | 0            | 1                     | 8                     | 1                                                            | 1.0                |
| Cluster Nodes   | Metrics      |                       |                       |                                                              |                    |
| Active          | Nodes        | Decommissioning       | y Nodes               | Decommissioned N                                             | odes               |
| 2               | 0            |                       |                       | 0                                                            |                    |
| Scheduler Met   | trics        |                       |                       |                                                              |                    |
| Sci             | heduler Type | Sch                   | eduling Resource Type |                                                              | Minimum Allocation |
| Capacity Schedu | uler         | (memory-mb (unit=Mi), | vcores]               | <memory:512, td="" vc<=""><td>lores:1&gt;</td></memory:512,> | lores:1>           |
| Show 20 v ent   | tries        |                       |                       |                                                              |                    |

• After the **hdfs dfs -du -h** / command is executed on the master node of the cluster, the command output shows that the following files consume a large amount of disk space.

| 22.5 G  | 45.0 G  | <pre>/tmp/logs/root/logs/application_1589278244866_0153</pre> |
|---------|---------|---------------------------------------------------------------|
| 18.4 M  | 36.8 M  | /tmp/logs/root/logs/application_1589278244866_0154            |
| 23.4 G  | 46.8 G  | <pre>/tmp/logs/root/logs/application_1589278244866_0155</pre> |
| 23.5 G  | 46.9 G  | <pre>/tmp/logs/root/logs/application_1589278244866_0156</pre> |
| 23.7 G  | 47.4 G  | <pre>/tmp/logs/root/logs/application_1589278244866_0157</pre> |
| 23.7 G  | 47.4 G  | <pre>/tmp/logs/root/logs/application_1589278244866_0158</pre> |
| 22.5 G  | 45.0 G  | /tmp/logs/root/logs/application_1589278244866_0159            |
| 18.5 M  | 37.0 M  | <pre>/tmp/logs/root/logs/application_1589278244866_0160</pre> |
| 22.5 G  | 45.0 G  | /tmp/logs/root/logs/application_1589278244866_0161            |
| 18.8 M  | 37.6 M  | <pre>/tmp/logs/root/logs/application_1589278244866_0162</pre> |
| 24.0 G  | 48.0 G  | <pre>/tmp/logs/root/logs/application_1589278244866_0163</pre> |
| 121.3 K | 242.7 K | /tmp/logs/root/logs/application_1589278244866_0164            |
| 1.1 M   | 2.1 M   | /tmp/logs/root/logs/application_1589278244866_0165            |
| 1.1 M   | 2.1 M   | /tmp/logs/root/logs/application_1589278244866_0166            |
| 1.1 M   | 2.1 M   | /tmp/logs/root/logs/application_1589278244866_0167            |
| 1.1 M   | 2.1 M   | /tmp/logs/root/logs/application 1589278244866 0168            |

• The log aggregation configuration parameters of the Mapreduce service is as follows.

| * yarn.log-aggregation.retain-check-interval-seconds | 86400   |
|------------------------------------------------------|---------|
| * yarn.log-aggregation.retain-seconds                | 1296000 |

#### **Cause Analysis**

Jobs are submitted too frequently, and the time for deleting aggregated log files is set to 1296000, that is, aggregated logs are retained for 15 days. As a result, aggregated logs cannot be released within a short period of time, exhausting the disk space.

#### Procedure

- **Step 1** Log in to FusionInsight Manager and go to the Yarn configuration parameter page.
  - MRS Manager: Log in to MRS Manager, choose Services > Mapreduce > Service Configuration, and select All from the Type drop-down list.
  - FusionInsight Manager: Log in to FusionInsight Manager and choose Cluster
     > Services > Mapreduce. On the Mapreduce page, choose Configurations > All Configurations.

- **Step 2** Search for the **yarn.log-aggregation.retain-seconds** parameter and decrease its value based on site requirements, for example, to **259200**. In this case, the aggregated logs are retained for three days, and the disk space is automatically released after the retention period expires.
- **Step 3** Click **Save Configuration**. If a dialog box is displayed, deselect **Restart the affected services or instances**.
- **Step 4** Restart the service whose configuration has expired during off-peak hours. The restart will interrupt upper-layer services and affect cluster management, maintenance, and services.
  - 1. Log in to Manager.
  - 2. Restart the MapReduce and Yarn services.

----End

# 23.4 Temporary Files Are Not Deleted When a MapReduce Job Is Abnormal

#### Issue

Temporary files are not deleted when a MapReduce job is abnormal.

#### Symptom

There are too many files in the HDFS temporary directory, occupying too much memory.

#### **Cause Analysis**

When a MapReduce job is submitted, related configuration files, JAR files, and files added by the **-files** parameter are uploaded to the temporary directory on HDFS so that the started container can obtain the files. The configuration item **yarn.app.mapreduce.am.staging-dir** determines the storage path. The default value is **/tmp/hadoop-yarn/staging**.

After a properly running MapReduce job is complete, temporary files are deleted. However, when a Yarn task corresponding to the job exits abnormally, temporary files are not deleted. As a result, the number of files in the temporary directory increases over time, occupying more and more storage space.

#### Procedure

**Step 1** Log in to the cluster client.

- 1. Log in to any master node as user **root**. The user password is the one defined during cluster creation.
- If Kerberos authentication is enabled for the cluster, run the following commands to go to the client installation directory and configure environment variables. Then, authenticate the user and enter the password as prompted. Obtain the password from an administrator.
   cd Client installation directory

#### source bigdata\_env

#### kinit hdfs

3. If Kerberos authentication is not enabled for the cluster, run the following commands to switch to user **omm** and go to the client installation directory to configure environment variables:

#### su - omm

**cd** *Client installation directory* 

#### source bigdata\_env

**Step 2** Obtain the file list.

hdfs dfs -ls /tmp/hadoop-yarn/staging/\*/.staging/ | grep "^drwx" | awk '{print \$8}' > job\_file\_list

The **job\_file\_list** file contains the folder list of all jobs. The following shows an example of the file content:

/tmp/hadoop-yarn/staging/omm/.staging/job\_\_<Timestamp>\_<ID>

**Step 3** Collect statistics on running jobs.

#### mapred job -list 2>/dev/null | grep job\_ | awk '{print \$1}' > run\_job\_list

The **run\_job\_list** file contains the IDs of running jobs. The content format is as follows:

job\_<Timestamp>\_<ID>

**Step 4** Delete running tasks from the **job\_file\_list** file to ensure that data of the running tasks is not deleted by mistake during deletion of expired data.

cat run\_job\_list | while read line; do sed -i "/\$line/d" job\_file\_list; done

**Step 5** Delete expired data.

cat job\_file\_list | while read line; do hdfs dfs -rm -r \$line; done

**Step 6** Delete temporary files.

rm -rf run\_job\_list job\_file\_list

----End

## 23.5 Incorrect Port Information of the Yarn Client Causes Error "connection refused" After a Task Is Submitted

#### Issue

The ResourceManager of Yarn that requests to submit jobs throws error "connection refused", and the port number configured for Yarn is 8032.

#### Symptom

One of Yarn's ResourceManager nodes in the MRS cluster cannot be connected, and the port number configured for Yarn is 8032.

#### **Cause Analysis**

The service application runs outside the cluster, and the in-use client does not match the latest client configuration provided by the MRS cluster. The Yarn port is 8032, which is different from the actual port of Yarn's ResourceManager of MRS. As a result, the ResourceManager of Yarn that requests to submit jobs reports error "connection refused".

#### Procedure

- **Step 1** Update the MRS client.
- **Step 2** Submit the job again.

----End

# 23.6 "Could not access logs page!" Is Displayed When Job Logs Are Queried on the Yarn Web UI

#### Symptom

When a user logs in to the Yarn web UI to view job logs and clicks **Local logs**, error message "Could not access logs page!" is displayed.

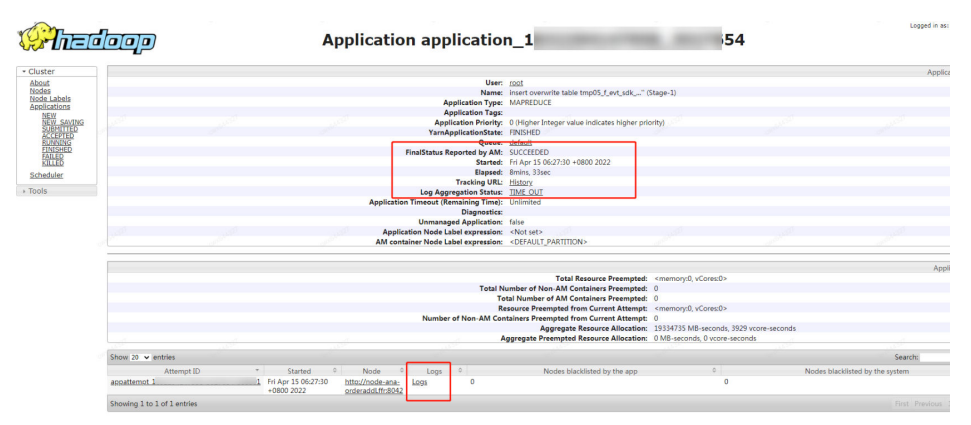

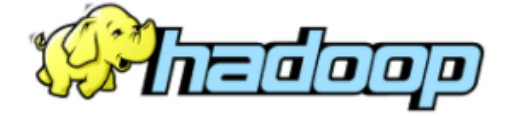

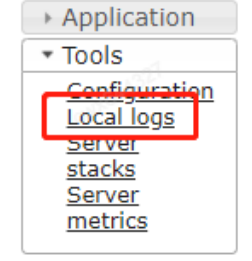

Log Type: container-localizer-syslog Log Upload Time: Fri Apr 15 06:36:11 +0800 2022 Log Length: 352 2022-04-15 06:27:31,592 WARN [main] org. apache. hadoop. yarn. server. nodemani 2022-04-15 06:27:31,686 INFO [main] org. apache. hadoop. yarn. server. nodemani Log Type: directory.info Log Upload Time: Fri Apr 15 06:36:11 +0800 2022 Log Length: 4254 Showing 4096 bytes of 4254 total. Click <u>here</u> for the full log.

#### **Cause Analysis**

**Local logs** is used to access service logs. However, for security purposes, this function is inaccessible from the Yarn web UI. The user can log in to the active ResourceManager node to view ResourceManager logs.

#### Procedure

- Step 1 Log in to Manager and choose Cluster > Services > Yarn. On the Yarn page, click the Instance tab and take note of the service IP address of the active ResourceManager instance.
- Step 2 Log in to the active ResourceManager node as user root.
- **Step 3** Go to the **/var/log/Bigdata/yarn/rm** directory and view the ResourceManager logs.
  - cd /var/log/Bigdata/yarn/rm

----End

### 23.7 Error "ERROR 500" Is Displayed When Queue Information Is Queried on the Yarn Web UI

#### Symptom

When Yarn uses the Capacity scheduler, **ERROR 500** is reported after a user clicks a queue name on the Yarn web UI.

HTTP ERROR 500 javax.servlet.ServletException: javax.servlet.ServletException: java.lang.lllegalArgu mentException: Illegal character in queryat index 81: https://XXX:20026/Yarn/ResourceManager/21/cluster/scheduler? openQueues= ^default\$

#### **Cause Analysis**

Symbol ^ in the URL cannot be identified. As a result, the page access fails.

#### Procedure

- Step 1 Log in to Manager and choose Cluster > Services > Yarn > Configurations > All Configurations.
- **Step 2** Search for **yarn.resourcemanager.webapp.pagination.enable** in the search box.
- Step 3 If the value is true (default), change it to false and save the configuration.
- **Step 4** On the Yarn page, click **Instance**, select all ResourceManager instances, click **More**, and select **Instance Rolling Restart**. Wait until the instances are started.

----End

## 23.8 Error "ERROR 500" Is Displayed When Job Logs Are Queried on the Yarn Web UI

#### Symptom

A user views full logs on the Yarn web UI after a Spark Streaming job submitted on MRS has been running for a period of time. Error message "HTTP ERROR 500 org.apache.http.ConnectionCloseException: Premature end of chunk coded message body:closing chunk expected" is displayed.

#### **Cause Analysis**

Because the job has been running for a long time, the size of logs to be displayed on the Yarn web UI is too large. In this case, you need to decrease the size of the aggregated log generated by the job so that the log can be displayed by segment.

#### Procedure

- **Step 1** Log in to the node where the Spark2x/Spark client is installed as user **root**.
- Step 2 Run the following command to edit the file:

#### vim \$SPARK\_HOME/conf/log4j-executor.properties

- Step 3 Set log4j.appender.sparklog.MaxFileSize to a smaller value, for example, 20MB. This parameter indicates the maximum size for storing a log file, and its default value is 50MB.
- **Step 4** Set **log4j.appender.sparklog.MaxBackupIndex** to a smaller value, for example, **5**. This parameter indicates the maximum number of files that can be saved in rolling mode, and its upper limit is **10**. The eleventh file to be saved will overwrite the first one.
- **Step 5** Save the file.
- **Step 6** Submit the job again. The job runs properly.

# 23.9 An Error Is Reported When a Yarn Client Command Is Used to Query Historical Jobs

#### Symptom

When a Yarn client command is executed to query historical jobs, the following error is reported and the process is terminated.

| [root@node-master1mmup HDF5]# yarn app -list -appStates All                                         |
|----------------------------------------------------------------------------------------------------|
| WARNING: YARN_CONF_DIR has been replaced by HADOOP_CONF_DIR. Using value of YARN_CONF_DIR.          |
| WARNING: YARN ROOT LOGGER has been replaced by HADOOP ROOT LOGGER. Using value of YARN ROOT LOGGER. |
|                                                                                                    |
| # java.lang.OutOfMemoryError: Java heap space                                                       |
| # -XX:OnOutOfMemoryError=""kill -9 %p""                                                             |
| # Executing /bin/sh -c ""kill -9 8642""                                                             |
| sh: kill -9 8642: command not found                                                                 |
| Error: A JNI error has occurred, please check your installation and try again                       |
| Exception in thread "main" java.lang.OutOfMemoryError: Java heap space                              |
| at java.util.Arrays.copyOf(Arrays.java:3236)                                                        |
| at sun.misc.Resource.getBytes(Resource.java:117)                                                    |
| at java.net.URLClassLoader.defineClass(URLClassLoader.java:463)                                     |
| at java.net.URLClassLoader.access\$100(URLClassLoader.java:74)                                      |
| at java.net.URLClassLoader\$1.run(URLClassLoader.java:369)                                          |
| at java.net.URLClassLoader\$1.run(URLClassLoader.java:363)                                          |
| at java.security.AccessController.doPrivileged(Native Method)                                       |
| at java.net.URLClassLoader.findClass(URLClassLoader.java:362)                                       |
| at java.lang.ClassLoader.loadClass(ClassLoader.java:418)                                            |
| at sun.misc.Launcher\$AppClassLoader.loadClass(Launcher.java:352)                                   |
| at java.lang.ClassLoader.loadClass(ClassLoader.java:351)                                            |
| at sun.launcher.LauncherHelper.checkAndLoadMain(LauncherHelper.java:601)                            |
| [root@node-master1mmup HDFS]# hdfs dfs -ls /                                                        |
| <i>#</i>                                                                                            |
| # java.lang.OutOfMemoryError: GC overhead limit exceeded                                            |
| # -XX:OnOutOfMemoryError=""kill -9 %p""                                                             |
| # Executing /bin/sh -c ""kill -9 26409"                                                             |
| sh: kill -9 26409: command not found                                                                |
| Exception in thread "main" java.lang.OutOfMemoryError: GC overhead limit exceeded                   |
| at java.lang.String.substring(String.java:1969)                                                     |
| at java.net.URLStreamHandler.parseURL(URLStreamHandler.java:254)                                    |
| at sun.net.www.protocol.file.Handler.parseURL(Handler.java:67)                                      |
| at java.net.URL. <init>(URL.java:640)</init>                                                        |
| at java.net.URL. <init>(URL.java:508)</init>                                                        |
| at sun.misc.URLClassPath\$JarLoader.parseClassPath(URLClassPath.java:1232)                          |

#### **Cause Analysis**

The memory allocated to the client is insufficient. As a result, an error is reported when the command is submitted.

#### Procedure

- **Step 1** Log in to the node where the HDFS client is installed as user **root**.
- **Step 2** Run the following command to edit the file:

#### vim /opt/client/HDFS/component\_env

- Step 3 Increase the value of export GC\_OPTS\_HDFS, for example, to Xmx512m.
- **Step 4** Save the file.
- **Step 5** Run the following command to reload the environment variables:

#### source bigdata\_env

# 23.10 Number of Files in the TimelineServer Directory Reaches the Upper Limit

#### Symptom

In an MRS 3.x cluster, ResourceManager logs show that the number of TimelineServer data directories reaches the upper limit and a large number of error logs are printed.

The exception log is as follows:

The directory item limit of /tmp/hadoop-omm/yarn/timeline/generic-history/ApplicationHistoryDataRoot is exceeded: limit=1048576 items=1048576

#### **Cause Analysis**

In MRS 3.x, TimelineServer uses an HDFS directory (for example, the **/tmp/hadoop-omm/yarn/timeline/generic-history/ApplicationHistoryDataRoot** directory in the preceding error information) to store historical task information. As a result, files in this directory accumulate until the number of directories reaches the upper limit configured in HDFS (the default value of **dfs.namenode.fs-limits.max-directory-items** is **1048576**).

In this case, set **yarn.timeline-service.generic-application-history.enabled** to **false** to obtain app task data from ResourceManager. This parameter specifies whether the client obtains app task data directly from TimelineServer.

#### Procedure

- Step 1 Log in to FusionInsight Manager and choose Cluster > Services > Yarn > Configurations > All Configurations.
- Step 2 In the navigation pane on the left, choose Yarn(Service) > Customization. Locate the yarn.yarn-site.customized.configs parameter in the right pane, set the parameter name to yarn.timeline-service.generic-application-history.enabled and its value to false, and click Save.
- **Step 3** Rolling restart the ResourceManager and TimelineServer instances.

Click the **Instance** tab of the Yarn service, select all ResourceManager and TimelineServer instances, click **More**, and select **Instance Rolling Restart**.

- **Step 4** (Optional) Rolling restart NodeManagers during off-peak hours based on service requirements.
- **Step 5** After the instances are restarted, delete the directory for storing historical task information from HDFS, for example, /tmp/hadoop-omm/yarn/timeline/generic-history/ApplicationHistoryDataRoot.
  - 1. Log in to the client installation directory as the client installation user and configure environment variables.

cd Client installation directory

source bigdata\_env

Run the following command to authenticate the user (skip this step for the user with Kerberos authentication disabled):

kinit Service user

3. Run the following command to delete the directory from HDFS: hdfs dfs -rm -r /tmp/hadoop-omm/yarn/timeline/generic-history/ ApplicationHistoryDataRoot/

# **24** Using ZooKeeper

# 24.1 An Error Is Reported When the MRS Client Is Used to Connect to ZooKeeper

#### lssue

An error is reported when a user attempts to access ZooKeeper from an MRS cluster.

#### Symptom

When a user uses **zkcli.sh** to access ZooKeeper on the MRS master node, an error is reported.

#### **Cause Analysis**

The command used by the user is incorrect. As a result, an error is reported.

#### Procedure

- Step 1 Obtain the ZooKeeper IP address and port number. For details, see How Do I Obtain the ZooKeeper Address?
- **Step 2** Log in to the master node as user **root**.
- **Step 3** Run the following command to initialize environment variables:

#### source /opt/client/bigdata\_env

**Step 4** Run the following command to connect to ZooKeeper:

zkCli.sh -server IP address of the ZooKeeper node.Port number

The IP address of the node where ZooKeeper is located is the one queried in **Step 1**. Use commas (,) to separate multiple IP addresses.

**Step 5** Run common commands such as **ls /** to view ZooKeeper information.

### 24.2 ZooKeeper Is Unavailable Because of Nonsynchronized Time Between Active and Standby Master Nodes

#### Symptom

The ZooKeeper service of the MRS cluster cannot be started, and an alarm is generated indicating that the ZooKeeper service is unavailable.

#### **Cause Analysis**

Log in to the active and standby master nodes as user **root** and run the **ntpq -p** command. The command output shows that the time on the two nodes is not synchronized.

| [root@node-maste | er1uOko ~]# ntpq | -р |   |      |      |       |       |        |        |
|------------------|------------------|----|---|------|------|-------|-------|--------|--------|
| remote           | refid            | st | t | when | poll | reach | delay | offset | jitter |
|                  |                  |    |   |      |      |       |       |        |        |
| 100.125.0.251    | 10.230.52.36     | 3  | u | 3    | 16   | 377   | 0.312 | 43.253 | 0.758  |
| *LOCAL(0)        | .LOCL.           | 0  | 1 |      | 16   | 377   | 0.000 | 0.000  | 0.000  |
| [root@node-mast  | er1uOko ~]# date |    |   |      |      |       |       |        |        |
| Tue Apr 27 09:13 | 2:36 CST 2021    |    |   |      |      |       |       |        |        |

#### Procedure

**Step 1** Log in to the active OMS node as user **root** and run the **ifconfig** command to query the floating IP address of the current node.

In the following command output, for example, the floating IP address is 192.168.0.3.

| [root@node_master]u0ko ~]# (fronfig                                                                                                    |
|----------------------------------------------------------------------------------------------------|
| atha: flags=4163 <up_broadcast_running_multicast> mtu 1500</up_broadcast_running_multicast>                                                                                                    |
| inet 192 168 0 176 netweek 255 255 36 hondrast 192 168 0 255                                                                                                    |
| athen fa: 16: 32: 11: di cf tyquaualan 1000 (Ethannat)                                                                                                    |
| PV packate 301241240 hutter 83603012678 (77 3 Gin)                                                                                                    |
| BY appoint a despite a superior a frame a                                                                                                    |
| The end of the second second s |
| TX packets 383655523 bytes 1329104/3015 (123.7 GIB)                                                                                                    |
| TX errors 0 dropped 0 overruns 0 carrier 0 collisions 0                                                                                                    |
| eth0:wsom: flags=4163 <up_broadcast,running,multicast> mtu 1500</up_broadcast,running,multicast>                                                                                                    |
| inet 192.168.0.3 netmask 255.255.255.0 broadcast 192.168.0.255                                                                                                    |
| ether fa:16:3e:11:d1:cf txqueuelen 1000 (Ethernet)                                                                                                    |
| 10. Flags=73cUP_LOOPBACK_RUNNINGSmtu_65536                                                                                                    |
| inat 127 0.0 1 notmark 255 0.0                                                                                                    |
|                                                                                                    |
| Toop txqueueren e (Local Loopback)                                                                                                    |
| RX packets 1722974128 bytes 660620647435 (615.2 G18)                                                                                                    |
| RX errors 0 dropped 0 overruns 0 frame 0                                                                                                    |
| TX packets 1722974128 bytes 660620647435 (615.2 GiB)                                                                                                    |
| TX errors 0 dropped 0 overruns 0 carrier 0 collisions 0                                                                                                    |

**Step 2** Log in to the master node where the NTP time is abnormal and run the following command to stop the NTP service:

#### service ntpd stop

**Step 3** Run the following command to manually synchronize the time between the active and standby master nodes:

/usr/sbin/ntpdate Floating IP address obtained in Step 1

**Step 4** Run the following command to start NTP:

service ntpd start

Step 5 Run the ntpstat command to check the time synchronization result.

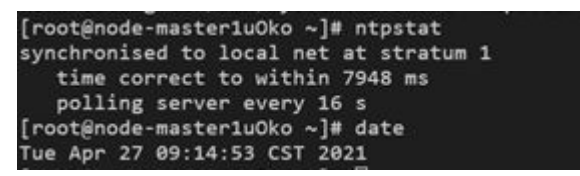

# **25** Storage-Compute Decoupling

# 25.1 A User Without the Permission on the /tmp Directory Failed to Execute a Job for Accessing OBS

#### Symptom

When multiple MRS users access OBS and execute Spark, Hive, and Presto jobs, an error message is displayed, indicating that a user does not have the permission to access the **/tmp** directory.

#### **Cause Analysis**

A temporary directory exists during job execution. The user who submits the job does not have the operation permission on the temporary directory.

#### Procedure

- **Step 1** On the **Dashboard** tab page of the cluster, query and record the name of the agency bound to the cluster.
- **Step 2** Log in to the IAM console.
- Step 3 Choose Permissions. On the displayed page, click Create Custom Policy.
  - Policy Name: Enter a policy name.
  - Scope: Select Global services.
  - Policy View: Select Visual editor.
  - Policy Content:
    - a. Allow: Select Allow.
    - b. Select service: Select Object Storage Service (OBS).
    - c. Select action: Select WriteOnly, ReadOnly, and ListOnly.
    - d. Specific resources:
      - i. Set **object** to **Specify resource path**, click **Add resource path**, and enter *obs\_bucket\_name/***tmp/** and *obs\_bucket\_name/***tmp/**\* in **Path**.

The **/tmp** directory is used as an example. If you need to add permissions for other directories, perform the following steps to add the directories and resource paths of all objects in the directories.

ii. Set **bucket** to **Specify resource path**, click **Add resource path**, and enter *obs\_bucket\_name* in **Path**.

Replace *obs\_bucket-name* with the actual OBS bucket name. If the bucket type is Parallel File System, you need to add the *obs\_bucket\_name/tmp/* path. If the bucket type is Object Storage, you do not need to add the path.

e. (Optional) Request condition, which does not need to be added currently.

#### Figure 25-1 Custom policy

| Addify Policy Content | Expand All             |                         |                                        | Visual Editor JSON              |
|-----------------------|------------------------|-------------------------|----------------------------------------|---------------------------------|
| 🥥 Allow               | Object Storage Service | 🥥 60 actions            | <ul> <li>Specific resources</li> </ul> | Optional) Add request condition |
|                       |                        | Total actions: 60       | Total resources: 2                     | Request conditions: 0           |
|                       |                        | + ReadOnly (24 actions) | object                                 |                                 |
|                       |                        | + ListOnly (4 actions)  | OBS:*:*:object:obs_bucket_name/tmp/    | 0                               |
|                       |                        | ReadWrite (32 actions)  | OBS:*:*:object:obs_bucket_name/tmp/*   | U                               |
|                       |                        |                         | bucket                                 | No conditions added.            |
|                       |                        |                         | OBS:*:*:bucket:obs_bucket_name/tmp/    |                                 |
|                       |                        |                         |                                        |                                 |
|                       |                        |                         |                                        |                                 |

- Step 4 Click OK.
- **Step 5** Select **Agency** and click **Assign Permissions** in the **Operation** column of the agency queried in **Step 1**.
- Step 6 Query and select the created policy in Step 3.
- Step 7 Click OK.

----End

# 25.2 When the Hadoop Client Is Used to Delete Data from OBS, It Does Not Have the Permission for the .Trash Directory

#### Symptom

After the **hadoop fs -rm obs://**<*obs\_path*> command is executed, the following error information is displayed:

exception [java.nio.file.AccessDeniedException: user/root/.Trash/Current/: getFileStatus on user/root/.Trash/ Current/: status [403]

#### **Cause Analysis**

When deleting a file, Hadoop moves the file to the **.Trash** directory. If the user does not have the permission on the directory, error 403 is reported.

#### Procedure

Solution 1:

Run the **hadoop fs -rm -skipTrash** command to delete the file.

Solution 2:

Add the permission to access the **.Trash** directory to the agency corresponding to the cluster.

- **Step 1** On the **Dashboard** tab page of the cluster, query and record the name of the agency bound to the cluster.
- **Step 2** Log in to the IAM console.
- Step 3 Choose Permissions. On the displayed page, click Create Custom Policy.
  - **Policy Name**: Enter a policy name.
  - Scope: Select Global services.
  - **Policy View**: Select **Visual editor**.
  - Policy Content:
    - a. Allow: Select Allow.
    - b. Select service: Select Object Storage Service (OBS).
    - c. Select all operation permissions.
    - d. Specific resources:
      - i. Set **object** to **Specify resource path**, click **Add resource path**, and enter the **.Trash** directory, for example, **obs\_bucket\_name/user/ root/.Trash/\*** in **Path**.
      - ii. Set **bucket** to **Specify resource path**, click **Add resource path**, and enter *obs\_bucket\_name* in **Path**.

Replace *obs\_bucket-name* with the actual OBS bucket name.

e. (Optional) Request condition, which does not need to be added currently.

Figure 25-2 Custom policy

| Content                            |                                 |                                         |                                 |
|------------------------------------|---------------------------------|-----------------------------------------|---------------------------------|
| Modify Policy Content Expand All   |                                 |                                         | Visual Editor JSON              |
| ∧ ⊘ Allow ⊘ Object Storage Service | <ul> <li>All actions</li> </ul> | <ul> <li>Specific resources</li> </ul>  | Optional) Add request condition |
|                                    | Total actions: 65               | Total resources: 2                      | Request conditions: 0           |
|                                    | + ReadOnly (24 actions)         | object                                  |                                 |
|                                    | Permissions (5 actions)         | OBS:***:object:obs_bucket_name/user/roo | <u> </u>                        |
|                                    | + ListOnly (4 actions)          | bucket                                  |                                 |
|                                    | ReadWrite (32 actions)          | OBS:*:*:bucket:obs_bucket_name          | No conditions added.            |
|                                    |                                 |                                         |                                 |
|                                    |                                 |                                         |                                 |
|                                    |                                 |                                         |                                 |

- Step 4 Click OK.
- **Step 5** Select **Agency** and click **Assign Permissions** in the **Operation** column of the agency queried in **Step 1**.
- Step 6 Query and select the created policy in Step 3.
- Step 7 Click OK.
- **Step 8** Run the **hadoop fs -rm obs:**//<*obs\_path*> command again.

## 25.3 An MRS Cluster Fails Authentication When Accessing OBS Because the NTP Time of Cluster Nodes Is Not Synchronized

#### Symptom

A 403 error is reported when the cluster accesses OBS.

#### **Cause Analysis**

The NTP time of the master node in the cluster is not synchronized with the NTP server time of the nodes outside the cluster. The time difference exceeds 15 minutes. As a result, the authentication fails when the cluster accesses OBS and error 403 is reported.

#### Procedure

- **Step 1** Log in to the active Master node of the cluster as user **root**.
- Step 2 Modify the \${BIGDATA\_HOME}/om-server/om/inst/conf/oms-config.ini and \$ {BIGDATA\_HOME}/om-server/OMS/workspace0/conf/oms-config.ini configuration files, add ntp.myhuaweicloud.com before the value of ntp\_server\_ip.

ntp\_server\_ip=**ntp.myhuaweicloud.com,**10.127.1.0

- **Step 3** Log in to the standby master node of the cluster as user **root** and go to **Step 2**.
- **Step 4** Wait about 2 minutes and run the following command on the active master node to check whether the IP address is successfully synchronized:

#### ntpq -np

The command output is as follows.

| remote               | refid            | st t       | when     | poll     | reach             | delay          | offset            | jitter |
|----------------------|------------------|------------|----------|----------|-------------------|----------------|-------------------|--------|
| * .127.1.0<br>100.79 | .LOCL.<br>10.44. | 0 l<br>3 u | 10<br>13 | 16<br>16 | 377<br>377<br>377 | 0.000<br>0.394 | +0.000<br>+47.857 | 0.000  |